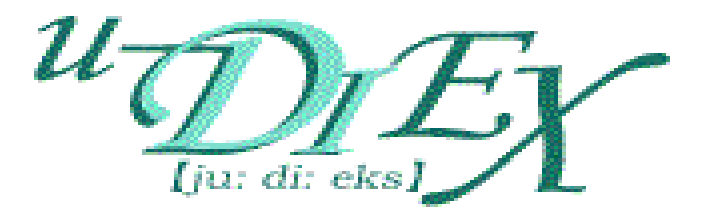

# u-DIEX User's Guide

The 1.7th edition

January 1, 2019

**TOYOTA SYSTEMS CORPORATION** 

#### <<Trademark>>

- The trademark including Java and other Java is a trademark of Oracle, Inc.USA, and the product that uses the technology of the Java brand of this company is indicated.

- Solaris is a trademark of United States Oracle, Inc.USA.

- Windows, Windows NT, and Internet Explorer are the trademarks or registered trademarks of Microsoft USA.

- AIX is a trademark of IBM, Ltd.USA.
- HP-UX is a trademark of Hewlett Packard Co.USA.

# Update history

| No. | With<br>update | Number of versions<br>before it is updated | Contents of update                                             |
|-----|----------------|--------------------------------------------|----------------------------------------------------------------|
| 1   | 07/07/2002     | 0                                          | The 0.5th edition (tentative version) is opened to the public. |
| 2   | 12/08/2002     | 0.5                                        | The 1.0th edition is opened to the public.                     |
| 3   | 24/02/2003     | 1.0                                        | The 1.1th edition is opened to the public                      |
| 4   | 20/10/2003     | 1.1                                        | The 1.2th edition is opened to the public                      |
| 5   | 16/01/2004     | 1.2                                        | The 1.3th edition is opened to the public                      |
| 6   | 18/03/2013     | 1.3                                        | The 1.4th edition is opened to the public                      |
| 7   | 20/06/2014     | 1.4                                        | The 1.5th edition is opened to the public                      |
| 8   | 09/04/2018     | 1.5                                        | The 1.6th edition is opened to the public                      |
| 9   | 01/01/2019     | 1.6                                        | The 1.7th edition is opened to the public                      |

# Contents

| 1. | . Introduction                         | 7  |
|----|----------------------------------------|----|
| 2. | . System overview                      | 7  |
| 3. | . Recommended environment              | 8  |
|    | 3.1. Web-EDI                           | 8  |
|    | 3.2. Communications components         | 9  |
| 4. | Procedures for system usage            | 10 |
|    | 4.1. User administration               |    |
|    | 4.2. Setup                             | 11 |
| 5. | . Assumed operations                   | 12 |
|    | 5.1. Web-EDI                           |    |
|    | 5.2. User administration               | 15 |
|    | 5.3. Setup                             |    |
| 6. | . Web-EDI                              |    |
|    | 6.1 Web-EDI                            | 17 |
|    | 6.1.1 Main Menu                        |    |
|    | 6.1.2 Web-EDI screen                   |    |
|    | 6.1.3 Upload                           | 21 |
|    | 6.1.4 Download                         |    |
|    | 6.1.5 Open (Display)                   |    |
|    | 6.1.6 Open (Input)                     |    |
|    | 6.1.7 Delete                           | 41 |
|    | 6.1.8 Сору                             | 45 |
|    | 6.1.9 Data List                        | 52 |
|    | 6.1.10 Search                          |    |
|    | 6.1.11 Latest accessed record          |    |
|    | 6.1.12 E-mail notification setup       | 61 |
|    | 6.1.13 Personal history                | 65 |
|    | 6.1.14 Properties                      | 69 |
|    | 6.1.15 Destination setup               | 81 |
|    | 6.1.16 Address books                   |    |
|    | 6.2. Communications components         | 96 |
|    | 6.2.1 Password setup                   |    |
|    | 6.2.2 Upload                           |    |
|    | 6.2.3 Download by specifying file name |    |
|    | 6.2.4 Download by searching            |    |

| 6.2.5     | Delete                                                 |     |
|-----------|--------------------------------------------------------|-----|
| 6.2.6     | Batch delete                                           |     |
| 6.2.7     | Сору                                                   |     |
| 6.2.8     | Batch copy                                             |     |
| 6.2.9     | Data list search                                       |     |
| 6.2.10    | Latest accessed Record                                 |     |
| 6.2.11    | Personal history                                       |     |
| 6.2.12    | Delivery confirmation                                  |     |
| 6.2.13    | Supplementary explanation of Communications components |     |
| 7. User-M | anager                                                 |     |
| 7.1. For  | common users                                           |     |
| 7.1.1.    | Display user information                               |     |
| 7.1.2.    | Modify user information                                |     |
| 7.1.3.    | Display process information                            |     |
| 7.2. For  | Company administrators                                 |     |
| 7.2.1     | Display company information                            |     |
| 7.2.2     | Display organization information                       |     |
| 7.2.3     | Display user information                               |     |
| 7.2.4     | Create user information                                |     |
| 7.2.5     | Modify user information                                |     |
| 7.2.6     | Delete user information                                |     |
| 7.2.7     | Display process information                            |     |
| 7.2.8     | Create process information                             |     |
| 7.2.9     | Modify process information                             |     |
| 7.2.10    | Delete process information                             |     |
| 7.2.11    | Batch registration                                     |     |
| 8. Setup  |                                                        |     |
| 8.1. For  | owners and Super-users                                 |     |
| 8.1.1.    | Service setup wizard                                   |     |
| 8.1.2.    | Create folder                                          |     |
| 8.1.3.    | Modify folder                                          |     |
| 8.1.4.    | Delete folder                                          | 211 |
| 8.1.5.    | Batch registration folders                             | 214 |
| 8.1.6.    | Config file registration                               |     |
| 8.1.7.    | Super-user setup                                       |     |
| 8.1.8.    | Folder deletion history                                | 231 |
| 8.1.9.    | Batch registration history                             |     |
| 8.1.10    | Role setup                                             |     |
| 8.1.11    | Batch registration role members                        |     |

| 9. u-DIEX supplementary explanation            | 51 |
|------------------------------------------------|----|
| 9.1. Data name                                 | 52 |
| 9.2. Access rights                             | 54 |
| 9.3. Roles                                     | 55 |
| 9.4. Destination                               | 57 |
| 9.5. Character set (Data character code type)2 | 58 |
| 9.6. Transfer mode                             | 60 |
| 9.7. Valid period, Deadline, Release date20    | 61 |
| 9.8. Not read/Read                             | 62 |
| 9.9. Time display                              | 64 |
| 10. Glossary                                   | 65 |

# 1. Introduction

This manual provides an explanation of u-DIEX system structure, functions, and operating procedures for system users.

# 2. System overview

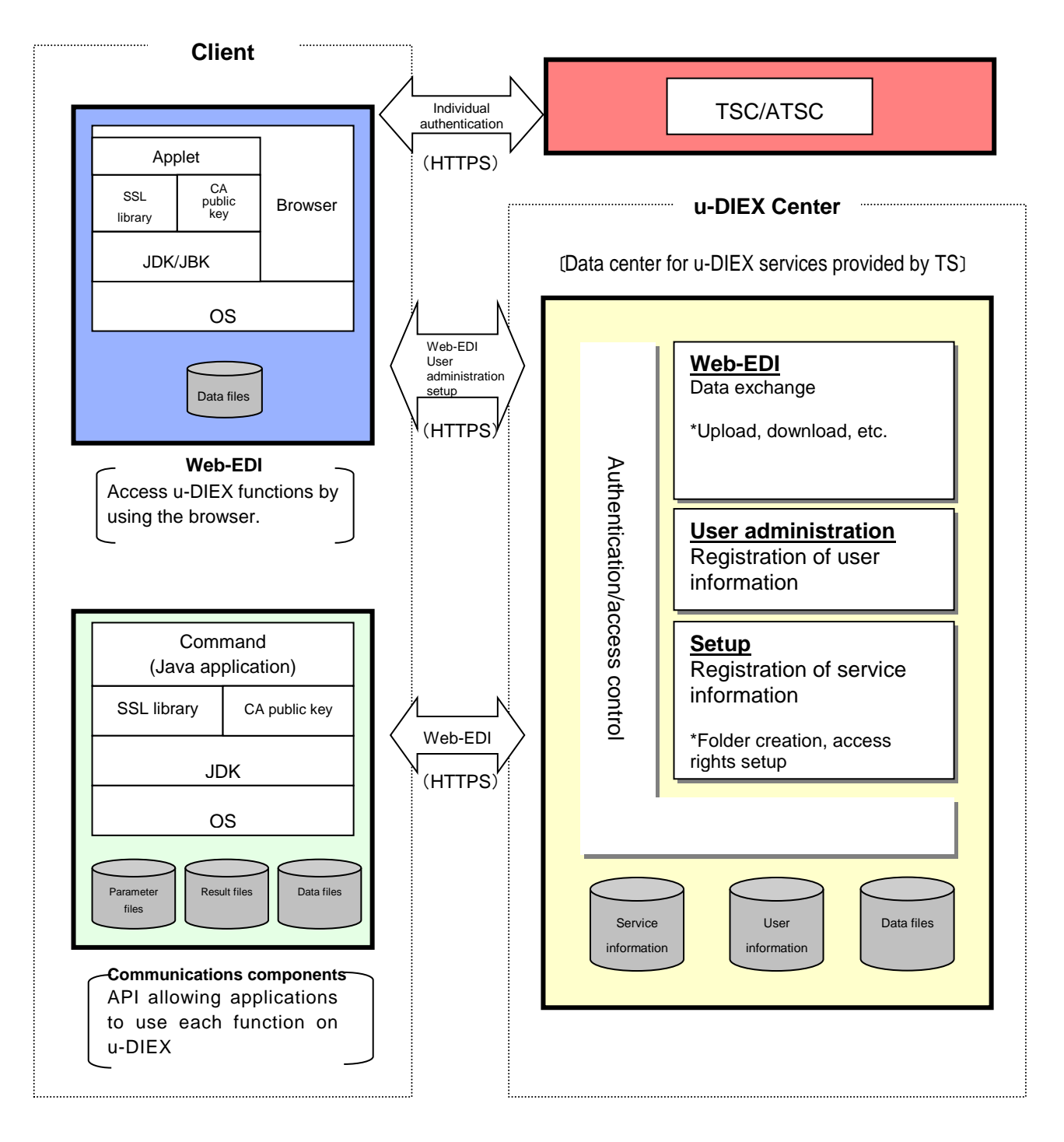

# 3. Recommended environment

In order to use u-DIEX, users need to set an environment for u-DIEX. In addition, applications should be installed and set in the client computer. Explanations of the recommended environment required by Web-EDI and Communications components are as follows.

# 3.1. Web-EDI

# [Recommended environment of Web-EDI]

- 3.1.Web-EDI: <u>http://www.d-cruise.jp/udiex/introduce-en/IntroduceContentsAllE.html</u>
- The following URL is the recommended environment for using Web-EDI. Homepage URLs English: <u>http://www.d-cruise.jp/udiex/introduce-en/IntroduceContentsAllE.html</u>

[URL for accessing u-DIEX]

- URL for English JDK/JRE (Oracle's Java execution environment) Authentication: <u>https://www.u-diex.jp/home-edi-en/atsc/</u>

# 3.2. Communications components

| Free  | Installation of the functions used by the components requires at least 10 MB of free disk      |  |  |  |  |  |
|-------|------------------------------------------------------------------------------------------------|--|--|--|--|--|
| disk  | space. In addition, in order to store work data for uploading or downloading you will need at  |  |  |  |  |  |
| space | least twice as much free disk space as the total size of the files that will be transferred at |  |  |  |  |  |
|       | once.                                                                                          |  |  |  |  |  |
|       | * In case of AIX, you will need at least three times as much free disk space as the total size |  |  |  |  |  |
|       | of the files that will be transferred at once.                                                 |  |  |  |  |  |
|       | - Windows                                                                                      |  |  |  |  |  |
|       | Windows 98SE, Windows NT4.0, Windows 2000, Windows XP                                          |  |  |  |  |  |
|       | - Solaris                                                                                      |  |  |  |  |  |
| 08    | Solaris 7, Solaris 8                                                                           |  |  |  |  |  |
| 03    | - AIX                                                                                          |  |  |  |  |  |
|       | AIX 4.3.3                                                                                      |  |  |  |  |  |
|       | - HP-UX                                                                                        |  |  |  |  |  |
|       | HP-UX 11, HP-UX 11i                                                                            |  |  |  |  |  |
|       | -Windows, Solaris, HP-UX                                                                       |  |  |  |  |  |
|       | JDK/JRE 1.4 or later (International version)                                                   |  |  |  |  |  |
|       | *Version 1.4 or later is recommended.                                                          |  |  |  |  |  |
|       | JDK/JRE 1.3 or later (International version)                                                   |  |  |  |  |  |
| JAVA  | *Java Secure Socket Extension(JSSE) should be installed.                                       |  |  |  |  |  |
|       | -AIX                                                                                           |  |  |  |  |  |
|       | JDK / JRE 1.2.2_008 or later (International version)                                           |  |  |  |  |  |
|       | JDK / JRE 1.3x (International version)                                                         |  |  |  |  |  |
|       | Note : JDK/JRE 1.3.1_03 is not supported.                                                      |  |  |  |  |  |

#### [Communications components recommended environment]

- CA public keys, and commands are included in the Communications components.

- Communications components are distributed with CD-ROM.

# 4. Procedures for system usage

In order to use u-DIEX, you need to register user (User administration) and service (setup) on the browser as preparation.

# 4.1. User administration

Companies, users and processes that use u-DIEX are created on User administration screen.

#### **Creating users**

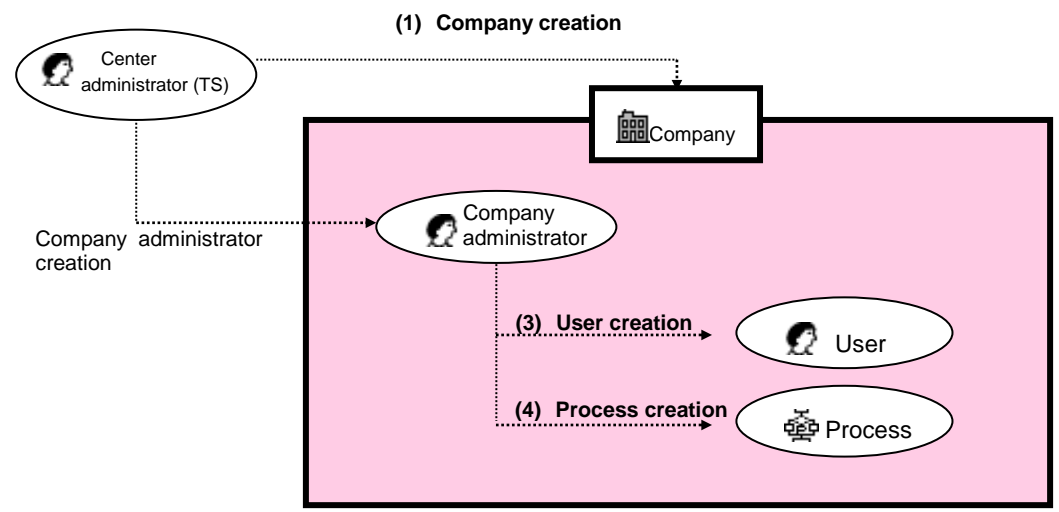

#### (1) Company creation

Creation rights: Center administrator(TS) Companies that will use u-DIEX are created.

#### (2) Appointment of Company administrator

Appointment rights: Center administrator (TS)

A Company administrator is appointed as a representative of the users at that company.

\*Because no users have been registered at the time of company creation, the Center administrator

(TS) creates a user and appoints that user to be the Company administrator.

#### (3) User creation

Creation rights: Company administrator The Company administrator creates users that belong to that company.

#### (4) Process creation

Creation rights: Company administrator The Company administrator creates processes that belong to that company.

# 4.2. Setup

Services and folders for users or processes are created on Setup screen.

# **Registering services**

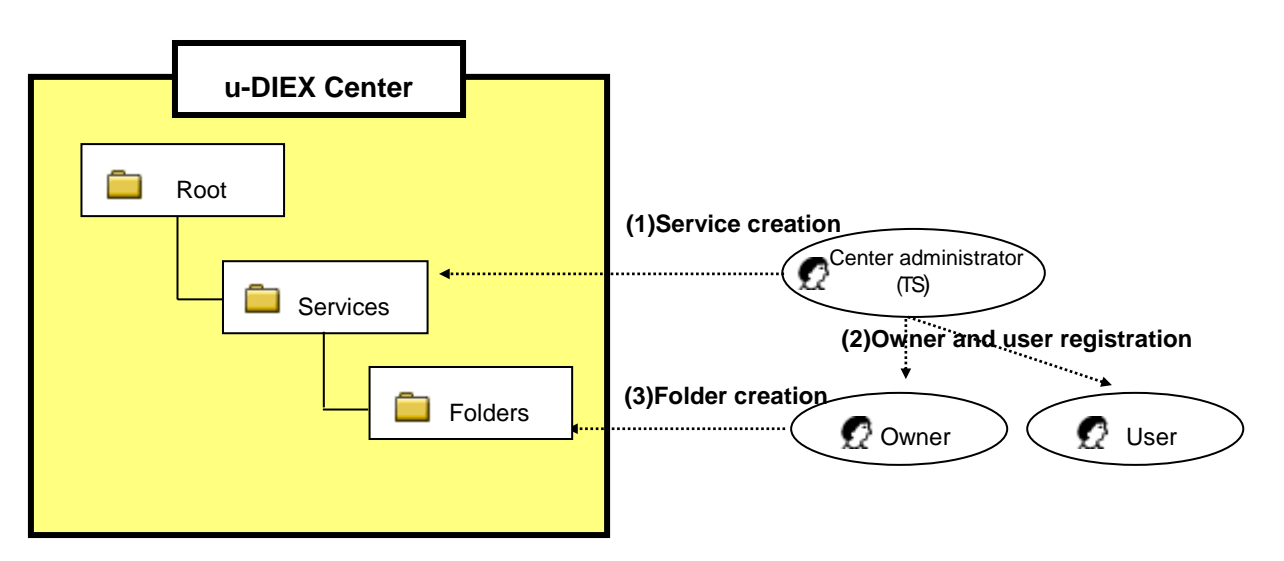

### (1) Service creation

Creation rights: Center administrator (TS) Create new services at u-DIEX.

### (2) Owners and users registration

Creation rights: Center administrator (TS) Register the owners and users that will use the services.

### (3) Folder creation

Creation rights: Owner Create folders for storing files and packages in the service.

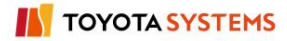

# 5. Assumed operations

This section provides an explanation of how to prepare and use u-DIEX in actual business operations by giving an example.

# Registered entities and service structure

The following provides an explanation of detailed settings for the registered entities and service structure used in this assumed operations.

| < <registered entity<="" th=""><th>, (</th><th>Design</th><th>com</th><th>nanv</th><th>()&gt;&gt;</th></registered> | , ( | Design | com   | nanv | ()>> |
|----------------------------------------------------------------------------------------------------|-----|--------|-------|------|------|
|                                                                                                    | , , | Design | COIII | pany | )    |

| Items                          | Value          | Comments                                                                            |  |  |
|--------------------------------|----------------|-------------------------------------------------------------------------------------|--|--|
| Company<br>name                | Design company |                                                                                     |  |  |
| Company<br>code                | DEMO1          |                                                                                     |  |  |
| User name                      | Taro Sekkei    | "Design process" administrator                                                      |  |  |
| User ID                        | SEKKEI0001     | "Part Estimate Service" owner<br>Company administrator of "Design company"          |  |  |
| Process<br>name Design process |                | Transfer data between the client computer and the u-DIEX by being called from other |  |  |
| Process ID                     | SEKKEIP001     | applications.                                                                       |  |  |

### <<Registered entity (Manufacturing company)>>

| Item            | Value                 | Comments                                            |  |
|-----------------|-----------------------|-----------------------------------------------------|--|
| Company<br>name | Manufacturing company |                                                     |  |
| Company<br>code | DEMO2                 |                                                     |  |
| User name       | Hanako Seizou         | "Part Estimate Service" user                        |  |
| User ID         | SEIZOU0001            | Company administrator of "Manufacturing<br>company" |  |

<<Service structure>>

Service name: Part Estimate Service

Owners: Taro Sekkei (SEKKEI0001), Design process (SEKKEIP001)

| Folder                | Destination | Access rights |
|-----------------------|-------------|---------------|
| Part Estimate Service | SEKKEI0001  |               |
|                       | SEKKEIP001  | READ          |
|                       | SEIZOU0001  |               |
| Requests              | SEIZOU0001  | READ          |
| - Baplica             | SEKKEI0001  |               |
| Replies               | SEKKEIP001  | READ/WRITE    |
|                       | SEIZOU0001  |               |
| Saved requests        | SEKKEI0001  |               |
|                       | SEKKEIP001  |               |

# 5.1. Web-EDI

This section provides an explanation of the application of u-DIEX to the following business flow between Design company and the Manufacturing company.

- •Design company sends the Manufacturing company plans and requests for estimates.
- •Manufacturing company replies to the Design company with estimates.

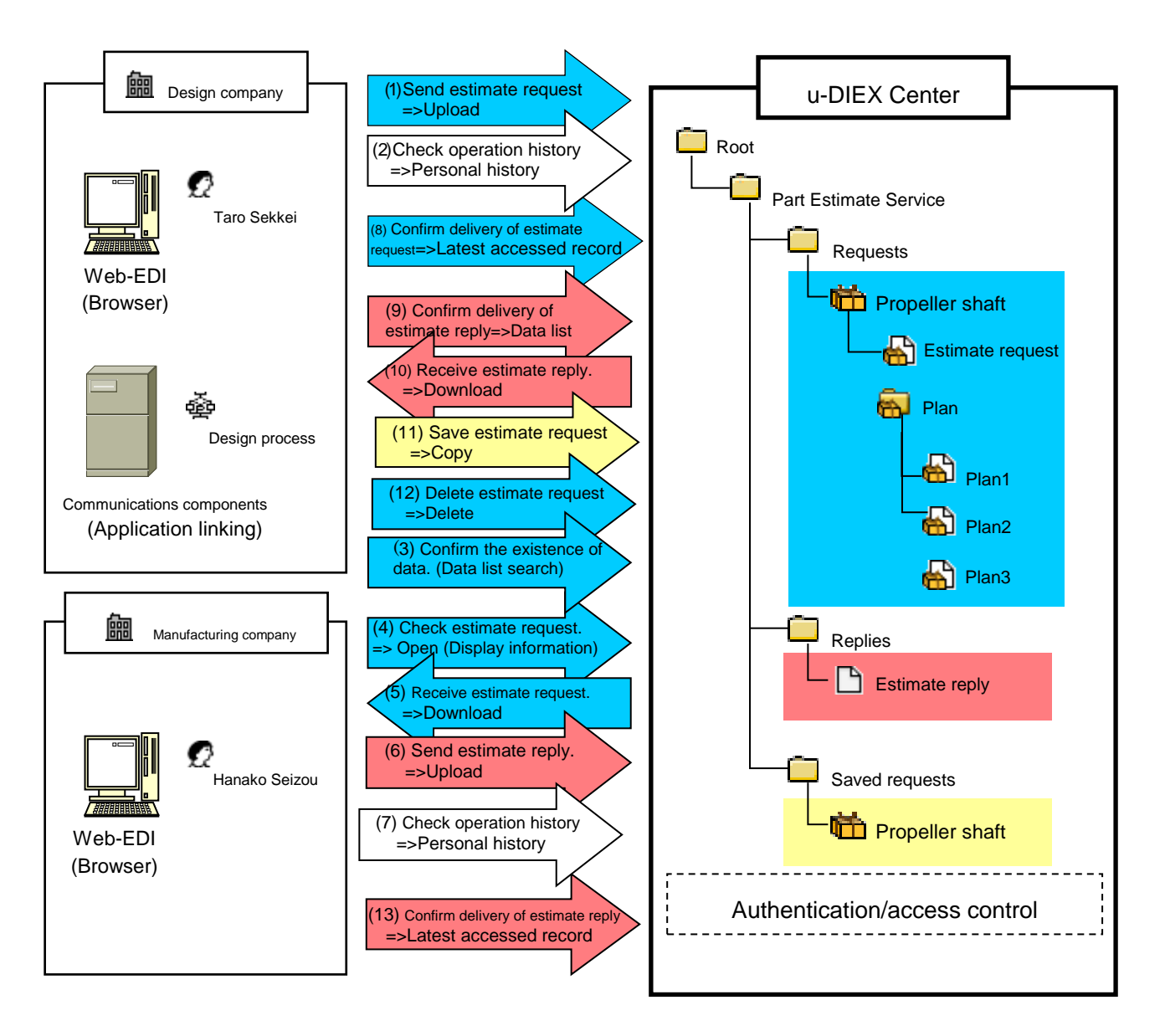

# [Detailed explanation of assumed operations (Web-EDI)]

- (1) Design company sends estimate request and plan to u-DIEX.
   (Upload by Web-EDI or Communications components)
- (2) Design company confirms whether estimate request and plan are sent to u-DIEX properly. (Personal history by Web-EDI or Communications components)
- (3) Manufacturing company confirms the existence of the data sent to oneself.(Data list search)
- (4) Manufacturing company checks the contents of estimate request.(Open by Web-EDI (Display))
- (5) Manufacturing company estimates based on received estimate request and plan.
   (Download by Web-EDI)
- (6) Manufacturing company sends estimate reply for Design company to u-DIEX.
   (Upload by Web-EDI)
- (7) Manufacturing company confirms whether estimate reply is sent to u-DIEX properly. (Personal history by Web-EDI)
- (8) Design company confirms whether Manufacturing company has received estimate request and plan.

### (Latest accessed record by Web-EDI or Communications components)

(9) Design company confirms whether estimate replay has been sent from Manufacturing company to u-DIEX.

### (Data list by Web-EDI or Communications components)

(10) Design company receives estimate reply, then check the contents.

#### (Download by Web-EDI or Communications components)

(11) Design company saves estimate request and plan to "Saved requests" folder.

### (Copy by Web-EDI or Communications components)

(12) Design company deletes the already sent estimate request and plan that have become unnecessary by operating (11).

### (Delete by Web-EDI or Communications components)

(13) Manufacturing company confirms whether Design company has received estimate replay. (Latest accessed record by Web-EDI)

# 5.2. User administration

Taro Sekkei, Company administrator of Design company, registers processes of the Design company in u-DIEX.

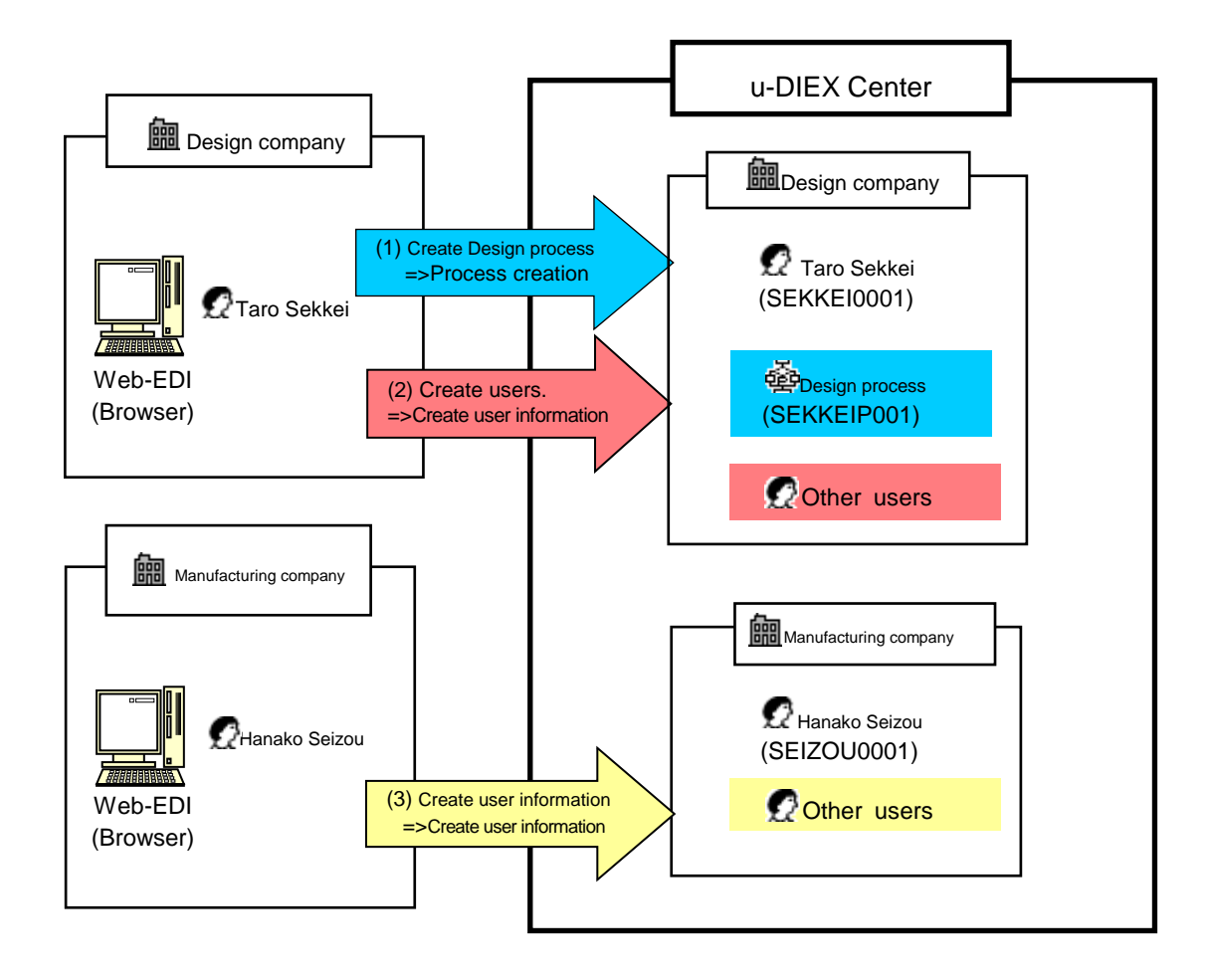

# [Detailed explanation of assumed operations (User administration)]

- (1) Taro Sekkei creates the Design process of the Design company in u-DIEX.
   (Creation of process information)
- (2) Taro Sekkei creates users with the Design company in u-DIEX.(Creation of user information)
- (3) Hanako Seizou creates users with the Manufacturing company in u-DIEX.(Creation of user information)

# 5.3. Setup

Service owner Taro Sekkei sets up the new Part Estimate Service.

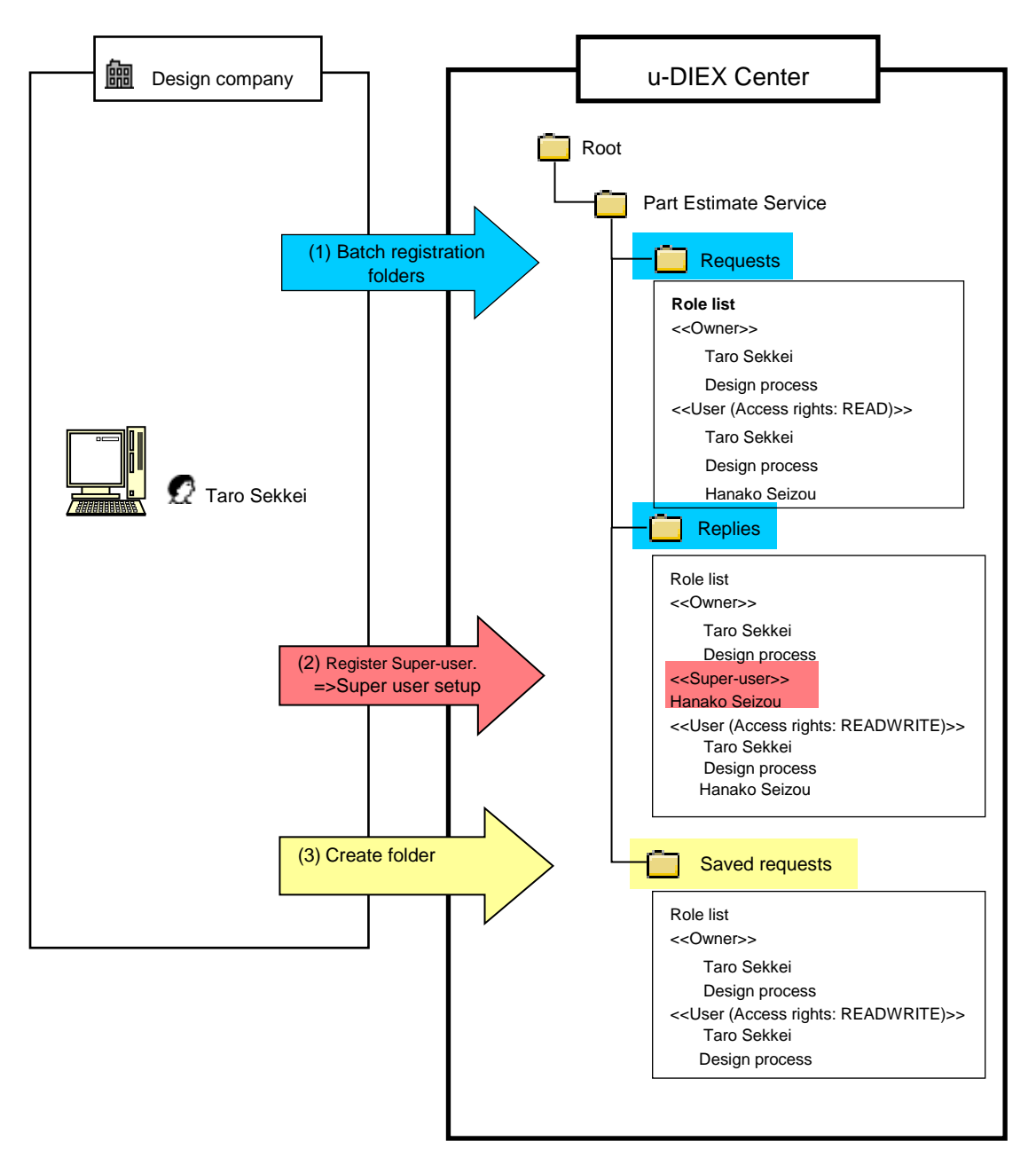

### [Detailed explanation of assumed operations (Setup)]

- (1) Taro Sekkei creates Requests folder and Replies folder at a time.(Batch registration folder)
- (2) Hanako Seizou is set for Replies folder as Super user.

(Super user setup)

(3) Taro Sekkei creates new folders one by one.

(Folder creation)

# 6. Web-EDI

Chapter 6 provides an explanation of Web-EDI function on u-DIEX. Web-EDI is the function to exchange data. Web-EDI that uses Browser and Communications components that exchanges data by executing command are included in the environment of Web-EDI. Section 6.1 provides an explanation of Web-EDI, and Section 6.2 provides an explanation of Communications components.

# 6.1. Web-EDI

Section 6.1 explains the Web-EDI functionality of the Web-EDI, one of the u-DIEX usage environments. The Web-EDI is a function for exchanging data using the browser.

| Function name                                                                | Explanations                                                         |  |  |  |  |
|------------------------------------------------------------------------------|----------------------------------------------------------------------|--|--|--|--|
| What's new                                                                   | Displays new information from other users on the Web-EDI Top screen. |  |  |  |  |
| Folder tree Displays usable services, folders, packages, and package-folders |                                                                      |  |  |  |  |
| Upload                                                                       | Uploads files and folders (directory) from the local disk to u-DIEX. |  |  |  |  |
| Download                                                                     | Downloads data from u-DIEX to the local disk.                        |  |  |  |  |
| Open                                                                         | Displays and inputs data selected in the browser.                    |  |  |  |  |
| Delete                                                                       | Deletes data from u-DIEX.                                            |  |  |  |  |
| Сору                                                                         | Makes a copy of data in u-DIEX.                                      |  |  |  |  |
| Data list                                                                    | Displays data that the logon user can access.                        |  |  |  |  |
| Search                                                                       | Displays data matching the search conditions.                        |  |  |  |  |
| Latest accessed record                                                       | Displays the latest access history for the data in current folder.   |  |  |  |  |
| Personal history                                                             | Displays the logon user's u-DIEX access history.                     |  |  |  |  |
| E-mail<br>notification                                                       | Notifies the new data from other users by E-mail                     |  |  |  |  |

# [Main functions of Web-EDI]

\* Time is displayed by the time zone in the operating PC. See Section 9.9 "Time display" for details.

# 6.1.1 Main Menu

Main Menu is displayed on the browser after you access u-DIEX and are properly authenticated. Main Menu provides links for "Web-EDI", "User administration", "Setup", and other content.

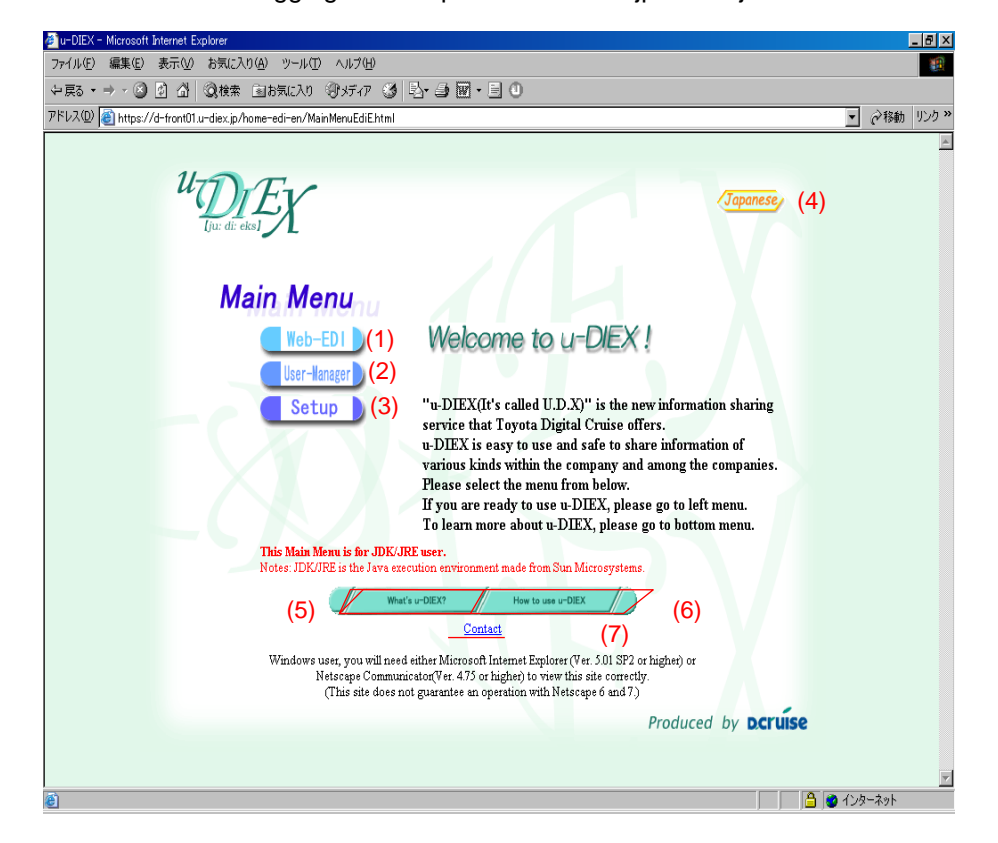

<Main Menu after logging on at https://www.u-diex.jp/home-jdk-en/atsc/>

#### -Main Menu layout

| No.                                                       | Function name       | Function explanation                                               |  |  |  |
|-----------------------------------------------------------|---------------------|--------------------------------------------------------------------|--|--|--|
| (1)                                                       | Web-EDI             | Displays the Web-EDI screen.                                       |  |  |  |
| (2)                                                       | User administration | Displays the user administration screen.                           |  |  |  |
| (3)                                                       | Setup               | Displays the setup screen.                                         |  |  |  |
| (4)                                                       | Japanese            | Selects the u-DIEX Japanese version.                               |  |  |  |
| (5)                                                       | What 's u-DIEX?     | Displays the u-DIEX introductory overview page.                    |  |  |  |
| (6) How to use u-DIEX Displays a page explaining the proc |                     | Displays a page explaining the process for setting u-DIEX for use. |  |  |  |
| (7)                                                       | Contact             | How to inquire about u-DIEX.                                       |  |  |  |

# 6.1.2 Web-EDI screen

Clicking the "Web-EDI" link on the main menu will display the Web-EDI Top screen. A bulletin board system and "What's new" information are displayed on the Web-EDI Top screen. Clicking on links in the service tree will display a data list screen.

| <the th="" web-e<=""><th>DI top:</th><th>&gt;</th><th></th><th></th><th></th></the> | DI top:        | >                         |                      |                                    |                                        |
|-------------------------------------------------------------------------------------|----------------|---------------------------|----------------------|------------------------------------|----------------------------------------|
| 🖉 u-DIEX - Microsoft Int                                                            | ternet Explore | er                        |                      |                                    |                                        |
| u-DIEX W                                                                            | eb-ED1         | Logon<br>Inform           | nation Jser ID : S   | EIZOU0001 Name                     | e : Hanako Seizou<br>(1)               |
| Pr⊡ <u>Part Estimate Servi</u><br>Pr⊡ Welcome                                       |                | V07.00.00 33Z             |                      | Address of the Solid States of the |                                        |
|                                                                                     | 2005/07        | 707 00.00 <u>vve</u>      | ICOME to G-DIEX!     |                                    |                                        |
| (2)                                                                                 | 4              |                           |                      | (3)                                |                                        |
|                                                                                     | Wha            | ťs New                    |                      |                                    | Search                                 |
|                                                                                     |                |                           |                      | What's New                         | -                                      |
|                                                                                     | 2003/05        | //U/ 16:55 <u>Rec</u>     | uest for proposal of | propeller shaft                    | Taro Sekkei                            |
|                                                                                     |                |                           |                      |                                    |                                        |
|                                                                                     |                |                           |                      |                                    |                                        |
|                                                                                     |                |                           |                      | (4)                                |                                        |
|                                                                                     |                |                           |                      |                                    |                                        |
|                                                                                     |                |                           |                      |                                    |                                        |
|                                                                                     |                |                           |                      |                                    |                                        |
|                                                                                     |                |                           |                      |                                    |                                        |
|                                                                                     |                |                           |                      |                                    |                                        |
|                                                                                     |                |                           |                      |                                    |                                        |
| (5)                                                                                 | (6)            | (7)                       | (8)                  | (9)                                |                                        |
| Main Menu Web                                                                       | - EDI TOP      | E-mail Notification Setur | Personal History     | Manual                             | PRODUCED BY TOYOTA DIGITAL CRUISE INC. |
| 🙋 ページが表示されました                                                                       |                |                           |                      |                                    | 🔒 🔮 インターネット 🛛 🏾                        |

#### -Web-EDI top screen layout

| No. | Function name             | Function explanation                                                                                                    |
|-----|---------------------------|----------------------------------------------------------------------------------------------------|
| (1) | Logon information         | Displays the user ID and user name for the logon user.                                                                                                    |
| (2) | Service tree              | Displays services that can be used by the logon user.<br>Click the image graphic and the tree structure will expand to reveal services                                              |
| (3) | Bulletin board system     | u-DIEX administrators (TS) write messages here for u-DIEX users. These messages are displayed in a list by the bulletin board system.                                               |
| (4) | What's new                | Displays new information for the logon user.                                                                                                    |
| (5) | Main menu                 | Displays the Main Menu.                                                                                                    |
| (6) | Web-EDI TOP               | Displays the Web-EDI Top screen.                                                                                                    |
| (7) | E-mail notification setup | Allows the setup of the E-mail notification function on the E-mail notification setup screen. See Section 6.1.12 for more information about the E-mail notification setup function. |
| (8) | Personal history          | Displays Personal history screen. See Section 6.1.13 for more information about Personal history function.                                                                          |
| (9) | Manual                    | Displays the Web-EDI online manual.                                                                                                    |

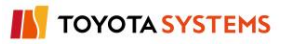

#### <(Web-EDI) Data List>

| 🖉 u-DIEX - Microsoft Intern                                                                              | et Explorer                      |                                         |                                                                                 |                                      |                       |                              |
|----------------------------------------------------------------------------------------------------|----------------------------------|-----------------------------------------|---------------------------------------------------------------------------------|--------------------------------------|-----------------------|------------------------------|
| U – DIEX Web-<br>ROOT                                                                                    | (2)<br>Upload                    | User ID : SEIZO<br>(4) (5<br>Idead Copy | )<br>()<br>()<br>()<br>()<br>()<br>()<br>()<br>()<br>()<br>()<br>()<br>()<br>() | ne : Hanako Seiz<br>(6)<br>re Proper | ties (7               | Accessed<br>Record           |
| i in the propeller shat<br>i in the propeller shat<br>i in the propeller shat<br>i in the propeller shat | Current Address [Write-e         | mabled] : /Part Estimate S              | ervice/Req                                                                      | uests                                | (8)                   |                              |
| <sup>⊞</sup> <u>Saved requests</u><br><sup>B-</sup> <u>Welcome</u> (1)                                   | Data List<br>Display Contents: A | JI 💌 Display                            |                                                                                 | (9)<br>(11)                          | (10                   | Search                       |
|                                                                                                    | Reset                            |                                         |                                                                                 |                                      |                       | Move up                      |
|                                                                                                    | <u>all</u>                       | Name                                    | Size                                                                            | Update Date                          | Author                | <u>Deadline</u>              |
|                                                                                                    | 🗖 📸 Propeller sh                 | aft                                     | 881KB                                                                           | 2003/07/07<br>16:55                  | SEKKEI<br>Taro Sekkei |                              |
|                                                                                                    |                                  |                                         |                                                                                 |                                      |                       |                              |
| Main Menu Web - E                                                                                        | DI TOP E-mail Notification Setup | Personal History                        | Manual                                                                          | PRODUC                               | ED BY TOYOTA D.       | iGITAL CRUISE INC.<br>いわーナット |
| 🛃 ヘビンが表示されました                                                                                            |                                  |                                         |                                                                                 |                                      | j 📃 j 🍼 1.            | 7%=4%P //                    |

# -Web-EDI data list screen layout

| No.                 | Function name    | Function explanation                                                                      |
|---------------------|------------------|-------------------------------------------------------------------------------------------|
|                     | Folder tree      | Displays the services, folders, packages, and package-folders that can be used by the     |
| (1)                 |                  | logon user. Click the image graphic and the tree structure will expand to reveal services |
|                     |                  | further down in the hierarchy.                                                            |
| $(\mathbf{n})$      | Upload           | Uploads data from the local disk to u-DIEX. See Section 6.1.3 for more information        |
| (2)                 |                  | about the Upload function.                                                                |
| $\langle 0 \rangle$ | Download         | Downloads data from u-DIEX to the local disk. See Section 6.1.4 for more                  |
| (3)                 |                  | information about the Download function.                                                  |
|                     | Сору             | Makes a copy of data in u-DIEX. See Section 6.1.8 for more information                    |
| (4)                 |                  | about the Copy function.                                                                  |
| (5)                 | Delete           | Deletes data from u-DIEX. See Section 6.1.7 for more information about the Delete         |
| (5)                 |                  | function.                                                                                 |
| (6)                 | Properties       | Displays attribution of data in u-DIEX.                                                   |
| ()                  | Latest accessed  | Displays the last access history for the current folder's data. See Section 6.1.11 for    |
| (7)                 | record           | more information about Latest accessed record function.                                   |
| (8)                 | Current address  | Displays the addresses currently displayed in the data list.                              |
| (9)                 | Display contents | The user can select all "All/ Not read/ Read" data from the current data list.            |
| (10)                | Search           | Searches data located in the current address. See Section 6.1.10 for more information     |
| (10)                |                  | about the Search function.                                                                |
| (11)                | Data list        | Displays data at the current address. See Section 6.1.10 for more information about       |
|                     |                  | the data list function.                                                                   |

# 6.1.3 Upload

# [Function explanation]

### [Function outline]

Uploads files or folders (directory) existing in the client computer's local disk to u-DIEX.

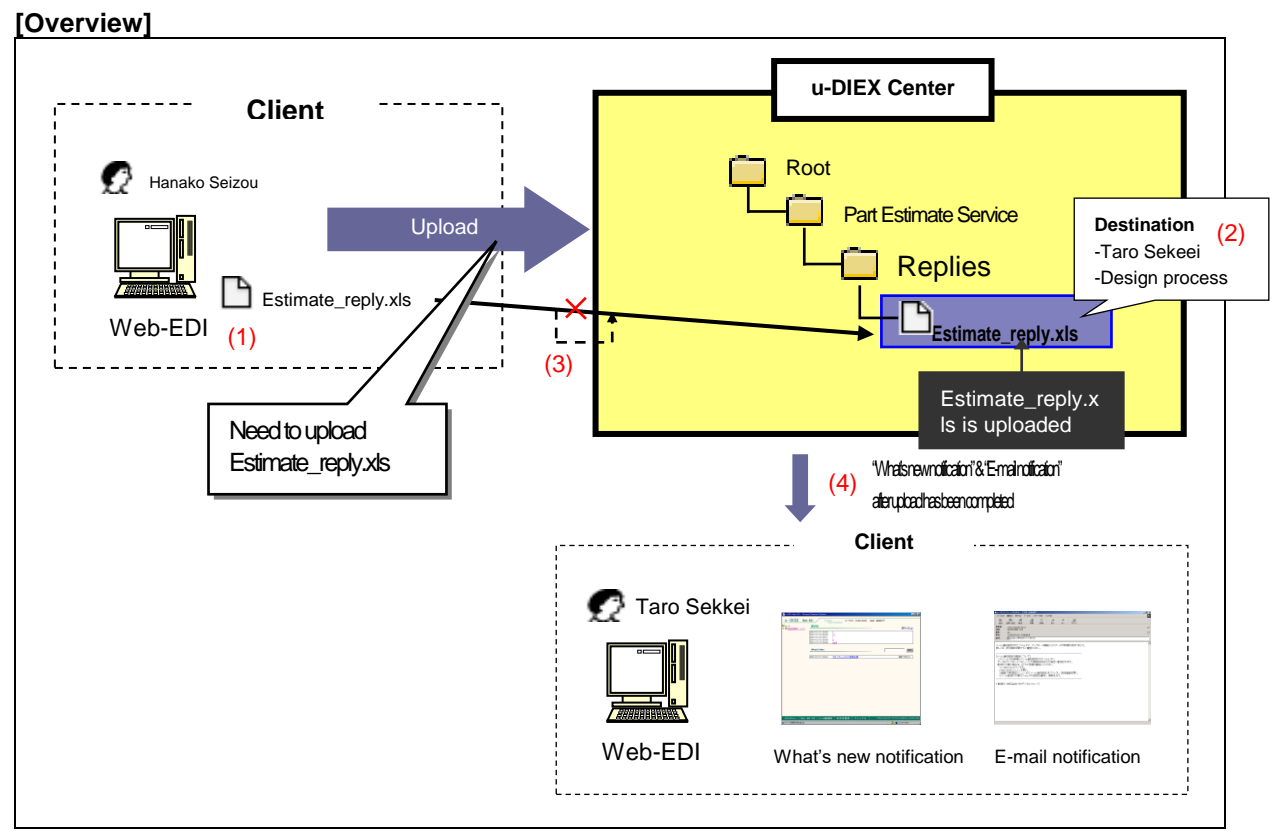

\* This overview indicates the following process: "Hanako Seizou uploads the file 'Estimate\_reply.xls' to the location '/Part Estimate Service/Replies/' at u-DIEX addressed to Taro Sekkei and the Design process".

### [Main functions]

#### (1) Types of data that can be uploaded

Types of data that can be uploaded are files and folders (directory). Two or more data can be uploaded by the operation once. Large amounts of data (the upper limit is 2 GB for a single operation) can be uploaded.

\*See Section 9.1 "Data name" for data name and data definition by uploading.

#### (2) Destination

One or more destinations can be specified for the data being uploaded. Released ID can be chosen by setting the destination.

\*See Section 9.4 "Destination" for details.

#### (3) Retry function

The retry function attempts to resume an upload that has been interrupted by the occurrence of a communications problem.

#### (4) What's new notification and E-mail notification

Notifies that data has been uploaded. Released user will be aware of the upload by message on Web-EDI TOP screen or E-mail notification.

\*See Section 6.1.12 "E-mail notification setup" for details.

#### [Other functions]

#### (5) Terms

Specifies Release date, Deadline and Valid period.

\*Release date --- date when data being uploaded is released

•Deadline --- date when you would like to receive a reply from the recipient

•Valid period --- how long the data should be released at u-DIEX

\*See Section9.7 "Valid period, Deadline, Release date" for details.

#### (6) Character set

By setting the character set, released ID will be able to know the data's character set.

\*See Section 9.5 "Character set" for details.

#### (7)Transfer mode

Selects "Batch transfer" or "One-by-one transfer".

- •Batch transfer --- uploading all data at once
- •One-by-one transfer --- uploading the data files one at a time.

\*See Section 9.6 "Transfer mode" for details.

#### (8) Data names

Specifies a display name on u-DIEX. It can be different from name used by the client computer.

#### (9) Comments

Specifies the comments about detailed information for the data being uploaded.

#### [Operating explanation with the screens]

Explains the upload procedure in the overview by using Web-EDI screen.

#### -Specify folder for upload destination.

- (1) Select folder to upload from folder tree.
- (2) Click "Upload" button.

| < (Web-EDI) Data Lis          | st>                     |                          |                    |                    |               |                      |
|-------------------------------|-------------------------|--------------------------|--------------------|--------------------|---------------|----------------------|
| 🚈 u-DIEX - Microsoft Internet | Explorer                |                          |                    |                    |               |                      |
| u-DIEX Web-E                  |                         | on<br>User ID : S        | EIZOU0001 Nan      | ne : Hanako Seizou |               |                      |
| Part Estimate Service         | Upload                  | Download 🗍 Cop           | y 🗴 Delei          | ie Propertie       | 35            | C Accessed<br>Record |
|                               | Current Address [       | Read-only Part Estimate  | Service/Replies    |                    |               |                      |
| ⊕-                            | Data List               |                          |                    | (2)Click "Up       | oload" but    | ton.                 |
| (1) Click on "Re              | eplies". •              | nts: All 💌 Disp          | olay               |                    |               | Search               |
|                               | Deast                   |                          |                    |                    |               | Maria un             |
|                               | Resei                   |                          |                    |                    |               | INDIVE UP            |
|                               | <u>all</u>              | Name                     | Size               | Update Date        | Author        | Deadline             |
|                               |                         | 1                        | There is no inform | nation.            |               |                      |
|                               |                         |                          |                    |                    |               |                      |
|                               |                         |                          |                    |                    |               |                      |
|                               |                         |                          |                    |                    |               |                      |
|                               |                         |                          |                    |                    |               |                      |
|                               |                         |                          |                    |                    |               |                      |
|                               |                         |                          |                    |                    |               |                      |
|                               |                         |                          |                    |                    |               |                      |
|                               |                         |                          |                    |                    |               |                      |
|                               |                         |                          |                    |                    |               |                      |
| Main Menu Web - EDI           | TOP E-mail Notification | n Setup Personal History | Manual             | PRODUCED           | ) BY TOYOTA E | IGITAL CRUISE INC.   |
| สา                            |                         |                          |                    |                    |               | いわースット               |

-Set "Destination", terms, "Character set", "Transfer mode" of data being uploaded.

(1) Set Destination.

<(Web-EDI) Upload>

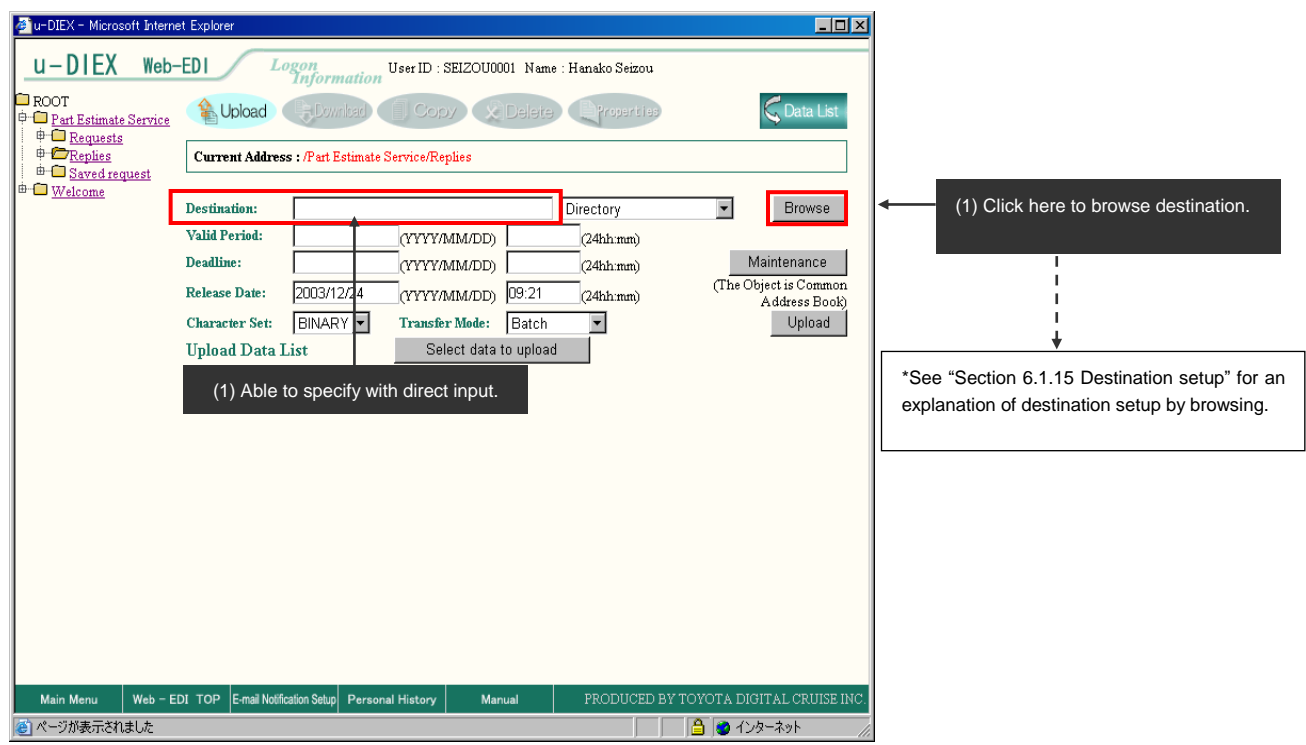

- (2) Set "Valid period", "Deadline" and "Release date".
- (3) Set "Character set".
- (4) Set "Transfer mode".

#### < (Web-EDI) Upload>

| 🚈 u-DIEX - Microsoft Inter     | net Explorer            |                    |                    |           |               |             | <u>_   ×</u>                      |
|--------------------------------|-------------------------|--------------------|--------------------|-----------|---------------|-------------|-----------------------------------|
| u-DIEX Web                     | -EDI Log                | gon<br>Information | User ID : SEIZOU00 | 01 Name:  | Hanako Seizou |             |                                   |
| ROOT     Part Estimate Service | 🔒 Upload                | Download           | Сору 🗴             | Delete    | Properties    | •           | 📿 Data List                       |
|                                | Current Address         | : /Part Estimate S | ervice/Replies     |           |               |             |                                   |
| Welcome                        | Destination:            |                    |                    |           | Directory     | -           | Browse                            |
| I [                            | Valid Period:           |                    | (YYYY/MM/DD)       |           | (24hh:mm)     | (2) 2       |                                   |
|                                | Deadline:               |                    | (YYYY/MM/DD)       |           | (24hh:mm)     | < (2)S      | et each term.                     |
|                                | Release Date:           | 2003/12/24         | (YYYY/MM/DD)       | 09:21     | (24hh:mm)     | (The        | Object is Common<br>Address Book) |
|                                | Character Set:          | BINARY 💌           | Transfer Mode:     | Batch     |               |             | Upload                            |
|                                | Upload Data L           | ist                | Select data        | to upload |               |             |                                   |
|                                | (3) Set "Ch             | aracter set".      |                    | (4) Set   | "Transfer m   | node".      |                                   |
| Main Menu Web -                | EDI TOP E-mail Notifica | tion Setup Persona | l History Mar      | nual      | PRODUCED      | BY TOYOTA I | DIGITAL CRUISE INC.               |
| ベージが表示されました                    |                         |                    |                    |           |               | 🗎   🥹 ·     | インターネット //                        |

#### -Specify the data being uploaded.

(1) Click "Select data to upload" button.

< (Web-EDI) Upload>

| 🖉 u-DIEX - Microsoft Interne                | et Explorer          |                     |                    |             |                   |                             |
|---------------------------------------------|----------------------|---------------------|--------------------|-------------|-------------------|-----------------------------|
| u-DIEX Web-                                 | EDI Lo               | ogon<br>Information | User ID : SEIZOU00 | 001 Name:   | Hanako Seizou     |                             |
| ROOT     Part Estimate Service     Provente | 🔒 Upload             | Download            | Copy X             | Delete      | Properties        | 🗲 Data List                 |
|                                             | Current Addres       | s:/Part Estimate;   | Service/Replies    |             |                   |                             |
| ⊕ <sup>™</sup> Welcome                      | Destination:         | SEKKEI0001@         | DEMO1              |             | Directory         | ▼ Browse                    |
|                                             | Valid Period:        | 2004/12/31          | (YYYY/MM/DD)       | 18:00       | (24hh:mm)         |                             |
|                                             | Deadline:            | 2004/12/28          | (YYYY/MM/DD)       | 18:00       | (24hh:mm)         | Maintenance                 |
|                                             | Release Date:        | 2003/12/24          | (YYYY/MM/DD)       | 09:21       | (24hh:mm)         | (The Object is Common       |
|                                             | Character Set:       |                     | Transfer Mode:     | Batch       | , í               | Upload                      |
|                                             | Upload Data I        | ist                 | Select data        | to upload   |                   |                             |
|                                             |                      |                     | └─── <u>↑</u>      |             |                   |                             |
|                                             |                      |                     |                    |             |                   |                             |
|                                             |                      |                     |                    |             |                   |                             |
|                                             |                      |                     |                    |             |                   |                             |
|                                             |                      |                     | (1) Click "Sele    | ct data to  | o upload" button. |                             |
|                                             |                      |                     | 1                  |             |                   |                             |
|                                             |                      |                     | i                  |             |                   |                             |
|                                             | _                    |                     | +                  |             |                   |                             |
|                                             |                      | Se                  | arch (Package/     | /File) scre | een is displayed. |                             |
|                                             |                      |                     |                    |             |                   |                             |
|                                             |                      |                     |                    |             |                   |                             |
| Main Menu Web - EI                          | DI TOP E-mail Notifi | cation Setup Person | al History Mar     | านลไ        | PRODUCED BY TO    | YOTA DIGITAL CRUISE INC.    |
| é                                           |                      |                     |                    |             |                   | <ul> <li>インターネット</li> </ul> |

- (2) Select the folder that stores the client's file being uploaded.
- (3) Select the data being uploaded.
- (4) Click "Set" button.
- (5) Click "Setup Upload List" button.

<Search (Package/File) >

| 🕗 u-DIEX - Microsoft Internet Explorer                                                                                                    |                                      |                         |
|----------------------------------------------------------------------------------------------------|--------------------------------------|-------------------------|
| Upload Data (Setup/Cancel)                                                                                                    | Cancel                               |                         |
| Select Upload Data                                                                                                    | Set                                  | (4) Click "Set" button. |
| WINNT     WUTemp     Windows Update Setup Files     Jidk 1.3.0_02     msdownid.tmp     test     f tmp     Definition body_en     demo     download     yoload     yoload     yoload     yoload | (3) Click on "Estimate_reply.xls".   |                         |
| Set Results                                                                                                    | Setup Upload List Clear              |                         |
| C:\tmp\demo\upload\Estimate reply.xls                                                                                                    |                                      | <u>+</u>                |
| Estimate_reply.xls is set.                                                                                                    | (5)Click "Setup Upload List" button. |                         |
| J<br>Ø Applet started.                                                                                                    | 🔒 😻 Internet                         |                         |

#### -Specify the details of data being uploaded.

- (1) Set onscreen name of upload data.
- (2) Click "Details" button.

< (Web-EDI) Upload>

| 🚈 u-DIEX - Microsoft Intern | et Explorer           |                         |                   |           |                   | _ D ×                                  |
|-----------------------------|-----------------------|-------------------------|-------------------|-----------|-------------------|----------------------------------------|
| u-DIEX Web                  | -EDI Lo               | ogon<br>Information     | ser ID : SEIZOU00 | 001 Name: | Hanako Seizou     |                                        |
| Part Estimate Service       | 🖀 Upload              | Covribad                | Copy 🗴            | Delete    | Properties        | C Data List                            |
|                             | Current Addres        | s : /Part Estimate Ser  | vice/Replies      |           |                   |                                        |
| Welcome                     | Destination:          | SEKKE10001@D            | EM01              |           | Directory         | ▼ Browse                               |
|                             | Valid Period:         | 2004/12/31              | (YYYY/MM/DD)      | 18:00     | (24hh:mm)         |                                        |
|                             | Deadline:             | 2004/12/28              | (YYYY/MM/DD)      | 18:00     | (24hh:mm)         | Maintenance                            |
|                             | Release Date:         | 2003/12/24              | (YYYY/MM/DD)      | 17:33     | (24hh:mm)         | (The Object is Common<br>Address Book) |
|                             | Character Set:        | BINARY 💌                | Transfer Mode:    | Batch     | •                 | Upload                                 |
|                             | Upload Data I         | List                    | Select data :     | to upload |                   |                                        |
|                             |                       | demo\upload\Estima      | te_reply.xls      |           |                   |                                        |
|                             | Name Estimate         | _ reply.xls             |                   |           |                   | Details                                |
|                             | Ī                     |                         |                   |           |                   |                                        |
|                             |                       |                         |                   |           |                   |                                        |
| (1) Set the onscre          | een name.             |                         |                   |           | (2) Click "       | 'Details" button.                      |
| (File name of clie          | nt will be displa     | ayed as a defaul        | t.)               |           |                   |                                        |
|                             |                       |                         |                   |           |                   | -                                      |
|                             |                       |                         |                   |           |                   | ÷                                      |
|                             |                       |                         | "S                | earch (Pa | ackage/File) scre | en" is displaved.                      |
|                             |                       |                         |                   |           | <b>0</b> ,        |                                        |
| Main Menu Web - E           | EDI TOP E-mail Notifi | cation Setup Personal I | History Man       | nual      | PRODUCED BY TO    | YOTA DIGITAL CRUISE INC.               |
|                             |                       |                         |                   |           |                   | 🔒 🎯 ብンターネット 👘 🌈                        |

- (3) Set "Comment".
- (4) Tick off "Notification Specification" of "What's new".
- (5) Set "Message" of "What's new".
- (6) Click "Set" button.

<Search (Package/File)>

| 🚰 u-DIEX - Micros                        | oft Internet Exp      | lorer                                     | _            |    |                                    |
|------------------------------------------|-----------------------|-------------------------------------------|--------------|----|------------------------------------|
| Upload Deta                              | ils Setup             |                                           | Cancel Set   |    | (6) Click "Set" button.            |
| Upload Informa                           | tion CA               | htmp\demo\upload\Estimate reply.xls       |              |    |                                    |
| Comment                                  | R                     | eply book on estimate of propeller shaft. |              | •  | Set "Comment".                     |
| <b>What'sNew</b><br>Notific:<br>Specific | ation<br>cation.      | (4)Tick off here.                         |              |    |                                    |
| Messa                                    | ge   <mark>R</mark> e | eply book on estimate of propeller shaft. |              |    | (5) Set "Message" of "What's new". |
|                                          |                       |                                           |              | V  |                                    |
| 🙋 Done                                   |                       |                                           | 🔒 🥶 Internet | // |                                    |

#### -Upload

(1) Click "Upload" button.

< (Web-EDI) Upload>

| Ministration Ministration                   | at Evaluation                                                                                                    | a                                     |
|---------------------------------------------|----------------------------------------------------------------------------------------------------|---------------------------------------|
| U-DIEX - Microsoft Interne                  | et Explorer                                                                                                    |                                       |
| u-DIEX Web-                                 | -EDI Logon User ID : SEIZOU0001 Name : Hanako Seizou                                                                                                    |                                       |
| ROOT     Part Estimate Service     Bequests | Loopy X Delete Properties                                                                                                    |                                       |
|                                             | Current Address : /Part Estimate Service/Replies                                                                                                    |                                       |
| ⊕- <u>Welcome</u>                           | Destination: SEKKE10001@DEM01 Directory V Browse                                                                                                    |                                       |
|                                             | Value Period:         2004/12/31         (YYYY/MM/DD)         16:00         (24hhmm)           Deadline:         2004/12/28         (YYYY/MM/DD)         18:00         (24hhmm)         Maintenance |                                       |
|                                             | Release Date: 2003/12/24 (YYYY/MM/DD) 17:33 (24hh:mm) (The Object is Common Address Book)                                                                                                    |                                       |
|                                             | Character Set: BINARY 🔽 Transfer Mode: Batch 🔽 Upload                                                                                                    | Click "Upload" button.                |
|                                             | Upload Data List Select data to upload                                                                                                    | 1                                     |
|                                             | C:\TEMP\demo\upload\Estimate_reply.xls                                                                                                    |                                       |
|                                             | Name Estimate_reply.xls Details                                                                                                    |                                       |
|                                             |                                                                                                    | Lipload Progress screen is displayed  |
|                                             |                                                                                                    | Opioad i Togress screen is displayed. |
|                                             |                                                                                                    |                                       |
|                                             |                                                                                                    |                                       |
|                                             |                                                                                                    |                                       |
|                                             |                                                                                                    |                                       |
|                                             |                                                                                                    |                                       |
|                                             |                                                                                                    |                                       |
|                                             |                                                                                                    |                                       |
| Main Menu Web - El                          | DI TOP E-mail Notification Setup Personal History Manual PRODUCED BY TOYOTA DIGITAL CRUISE INC                                                                                                    |                                       |
| 🙆 ページが表示されました                               | ি 🕒 🔁 🙋 ব১৯–৯৬৮                                                                                                    |                                       |

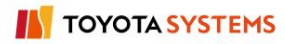

#### (2) Upload Progress screen is displayed.

<Upload Progress>

| 🥔 u-DIEX        | (– Microsoft Internet Explorer |                                       | <u>- 🗆 ×</u> |                            |
|-----------------|--------------------------------|---------------------------------------|--------------|----------------------------|
|                 | Upload                         |                                       |              |                            |
|                 | Uploading.                     |                                       |              |                            |
|                 | 0%                             |                                       |              |                            |
|                 |                                | Cancel                                | -            | (2) Upload is cancelled by |
| <br> <br>  アプレッ | トが開始されました。                     | ـــــــــــــــــــــــــــــــــــــ |              |                            |

(3) Screen to notify Upload has been completed normally is displayed.

<Upload Results>

| u-DIEX                             | X    |
|------------------------------------|------|
| Upload was completed successfully. |      |
|                                    |      |
|                                    |      |
|                                    | ОК ← |

#### <Supplementary explanation 1>

After upload is completed, "What's new" will be notified to Destination User.

| <web-edi destination="" of="" screen="" top="" user=""></web-edi> |                                                                                                    |           |  |  |
|-------------------------------------------------------------------|----------------------------------------------------------------------------------------------------|-----------|--|--|
| 🖉 u-DIEX - Microsoft Intern                                       | net Explorer                                                                                                    | - II ×    |  |  |
| U – DIEX Web-<br>ROOT<br>P O Part Estimate Service<br>B O Welcome | Logon         User ID : SEKKE10001         Name : Taro Sekkei           BBS         Logon Information           2003/07/07 00:00         Welcome to u-DIEXI                       |           |  |  |
|                                                                   | What's New         Search           2003/09/11 15:32         Reply book on estimate of propeller shaft,         Hanako Seizou                                                     |           |  |  |
|                                                                   | <u>Supplimentary explanation&gt; Link function of What's new Message</u> When clicking on What's new Message, Current Address is moved to display the uploaded data on Data List. |           |  |  |
| Main Menu Web - El                                                | DI TOP E-mail Notification Setup Personal History Manual PRODUCED BY TOYOTA DIGITAL CR                                                                                            | UISE INC. |  |  |

#### <Supplementary explanation 2>

Contents of E-mail sent by E-mail notification setup -E-mail sent by E-mail notification function

From: center-admin@u-diex.jp Subject: [u-DIEX] New data arrived

The following data was uploaded from DEMO2\_com Hanako Seizou,

Upload Address :Part Estimate Service/Replies

Data Name :Estimate\_Reply.xls

Deadline (JST GMT+09:00) :2004/12/28 18:00

Valid Period (JST GMT+09:00) :2004/12/31 18:00

Comment :Reply book on estimate of propeller shaft

\_\_\_\_\_

\* Please do not reply this mail.

\* Distributed from TOYOTA DIGITAL CRUISE, INC.

# 6.1.4 Download

# [Function explanation]

#### [Function outline]

Downloads data from u-DIEX to the client computer's local disk.

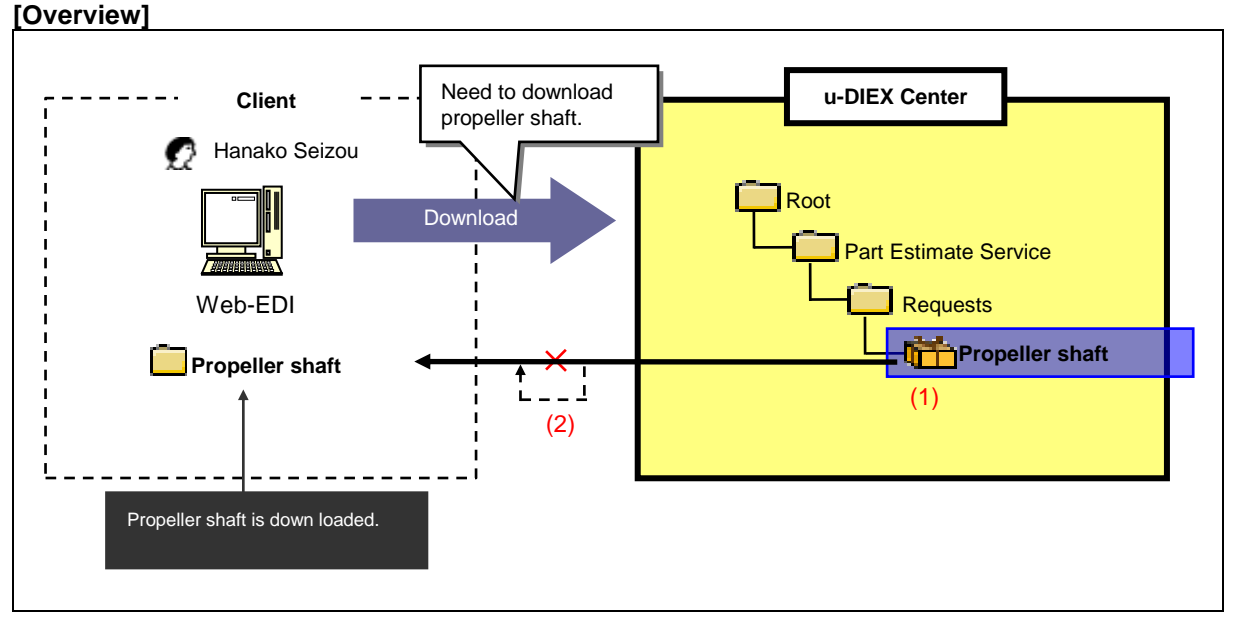

\*This overview indicates the following process: Hanako Seizou downloads Propeller shaft from the location '/Part Estimate Service/Requests/' at u-DIEX.

### [Main functions]

#### (1) Types of data that can be downloaded

All available data at u-DIEX can be downloaded. Two or more data can be uploaded by the operation once.

\*See Section 9.1 "Data name" for Data name and definition by downloading.

#### (2) Retry function

The retry function attempts to resume a download that has been interrupted by the occurrence of a communications problem.

### [Other functions]

#### (3) Character set conversion

Character set of Post-downloaded data can be modified.

\*See Section 9.5 "Character set" for details.

#### (4) Transfer mode

Selects "Batch transfer" or "One-by-one transfer".

- •Batch transfer --- downloading all data at once
- •One-by-one transfer --- downloading the data files one at a time.

\*See Section 9.6 "Transfer mode" for details.

#### [Operating explanation with the screens]

Explains the download procedure in the overview by using Web-EDI screen.

#### -Specify Current Address

- (1) Select the folder or package-folder that store the data being downloaded from folder tree.
- (2) Tick off the data being downloaded.
- (3) Click "Download" button.
- < (Web-EDI) Data List>

| 🚈 u-DIEX - Microsoft Interne                                                | t Explorer       |                          |                      |               |                     |                       |                     |
|-----------------------------------------------------------------------------|------------------|--------------------------|----------------------|---------------|---------------------|-----------------------|---------------------|
| u-DIEX Web-                                                                 | EDI              | Logon<br>Inform          | User ID : S          | EIZOU0001 Nam | ne : Hanako Seiz    | iou                   |                     |
| ROOT     Part Estimate Service                                              | Dpj              | load Bown                |                      | oy 🗴 Delet    | re Proper           | ties                  |                     |
| ⊕ <u>Reguests</u><br>⊕ <mark>⊕∰Propeller shaft</mark><br>⊕ <u>⊡ Reglies</u> | Current          | Address [Write-er        | nabled] : /Part Esti | mate Se (:    | 3) Click "Dow       | nload" button.        |                     |
| (1) Click on "Request                                                       | Data Li<br>sts". | st<br>play Contents: 🗚   | II 💌 Dis             | play          |                     |                       | Search              |
|                                                                             | Reset            |                          |                      |               |                     |                       | Move up             |
|                                                                             | <u>all</u>       |                          | <u>Name</u>          | Size          | <u>Update Date</u>  | <u>Author</u>         | <u>Deadline</u>     |
|                                                                             |                  | 📸 Propeller sha          | ъft                  | 881KB         | 2003/07/07<br>16:55 | SEKKEI<br>Taro Sekkei |                     |
| (2) Tick off.                                                               |                  |                          |                      |               |                     |                       |                     |
| Main Menu Web - ED                                                          | DI TOP E         | -mail Notification Setup | Personal History     | Manual        | PRODUC              | ED BY TOYOTA D        | DIGITAL CRUISE INC. |
| 🕗 ページが表示されました                                                               |                  |                          |                      |               |                     | 🗌 🔒 🥥 1               | ンターネット              |

#### -Download setup

(1) Set "Download destination" of local disk.

< (Web-EDI) Download>

| Ju-DIEX - Microsoft Intern     U - DIEX Web-     ROOT     Part Estimate Service     ⊕ Requests | et Explorer<br>-EDI Logon<br>Information User<br>C Upload Download                                               | ID : SEIZOU0001 Nat<br>Copy XDelet | ne : Hanako Se<br>e Prope | izou<br>rties    | Data List                      |                                                                               |
|------------------------------------------------------------------------------------------------|----------------------------------------------------------------------------------------------------|------------------------------------|---------------------------|------------------|--------------------------------|-------------------------------------------------------------------------------|
| ⊕ ∰Propeller shaft<br>  ⊕                                                                      | Current Address : /Part Estimate Servic Download Destination: Download Format: Same Character Download Data List | e/Requests                         | Batch                     |                  | Browse<br>Download             | <ul> <li>(1) Click here to browse</li> <li>"Download destination".</li> </ul> |
|                                                                                                | Name                                                                                                    | <b>Size</b><br>896KB               | Update Date<br>2004/01/05 | Author<br>SEIZOU | Deadline                       | Search (Download destination) screen is                                       |
|                                                                                                | (1) Able to                                                                                                    | specify with dire                  | ect input.                | nanako Seizou    |                                | displayed.                                                                    |
| Main Menu Web - E                                                                              | DI TOP E-mail Notification Setup Personal Hist                                                                   | ory Manual                         | PRODU                     | CED BY TOYOTA I  | DIGITAL CRUISE INC.<br>インターネット |                                                                               |

-Setup by browsing Download destination

- (1) Set Download destination folder.
- (2) Click "Setup Download destination" button.

<Search (Download destination)>

| 🚈 u-DIEX - Microsoft Internet Explorer                                                                                                    |               |
|----------------------------------------------------------------------------------------------------|---------------|
| Download Destination Setup                                                                                                    | Cancel        |
| Select Destination Directory                                                                                                    |               |
| WUTemp<br>Windows Update Setup Files<br>Se jdk1.1.7B<br>Windows Update Setup Files<br>Windows Update Setup Files<br>Windows Update Setup Files<br>Windows Update Setup Files<br>(1) Clink on Download destination folder. |               |
| Set Results Selected folder will be displayed. Setup Download                                                                                                    | Destination   |
| (2) Click "Setup Download destination" bu                                                                                                    | itton.        |
| 🙋 アプレットが開始されました。                                                                                                    | ۶ット <i>//</i> |

- (3) Select "Download format".
- (4) Select "Transfer mode".

< (Web-EDI) Download>

| 🚈 u-DIEX - Microsoft Interne                                                                                                    | et Explorer                                                                                                    |                  |               |                     |                       | <u> </u>                     |
|----------------------------------------------------------------------------------------------------|----------------------------------------------------------------------------------------------------|------------------|---------------|---------------------|-----------------------|------------------------------|
| u-DIEX Web-                                                                                                    | EDI Logon                                                                                                    | User ID : Si     | EIZOU0001 Nan | ne : Hanako Sei     | zou                   |                              |
| ROOT     Pat Estimate Service     Pat Estimate Service     Performation     Performation     Performation     Performation     Performation     Performation     Performation     Performation     Performation | Information     Order Deletered     Properties     Conta List       Current Address : /Part Estimate Service/Requests       Download Destination:     C:\TEMP\demo\download     Browse       Download Format:     Same Character Transfer Mode:     Batch     Download |                  |               |                     |                       |                              |
|                                                                                                    | Download Data List                                                                                                    | /                |               |                     |                       |                              |
|                                                                                                    | Na                                                                                                    | ne               | Size          | Upilate Date        | Author                | Deadline                     |
|                                                                                                    | 📸 Propeller shaft                                                                                                    |                  | 896KB         | 2003/07/08<br>12:52 | SEKKEI<br>Taro Sekkei |                              |
| (3) S                                                                                                    | Select "Download fo                                                                                                    | ormat".          | (4)           | ) Select "T         | ransfer mode          |                              |
|                                                                                                    |                                                                                                    |                  |               |                     |                       |                              |
|                                                                                                    |                                                                                                    |                  |               |                     |                       |                              |
|                                                                                                    |                                                                                                    |                  |               |                     |                       |                              |
|                                                                                                    |                                                                                                    |                  |               |                     |                       |                              |
|                                                                                                    |                                                                                                    |                  |               |                     |                       |                              |
| Main Menu Web - El                                                                                                    | DI TOP E-mail Notification Setup                                                                                                    | Personal History | Manual        | PRODUC              | CED BY TOYOTA D       | IGITAL ORUISE INC.<br>ンターネット |

#### -Download

(1) Click "Download" button.

< (Web-EDI) Download>

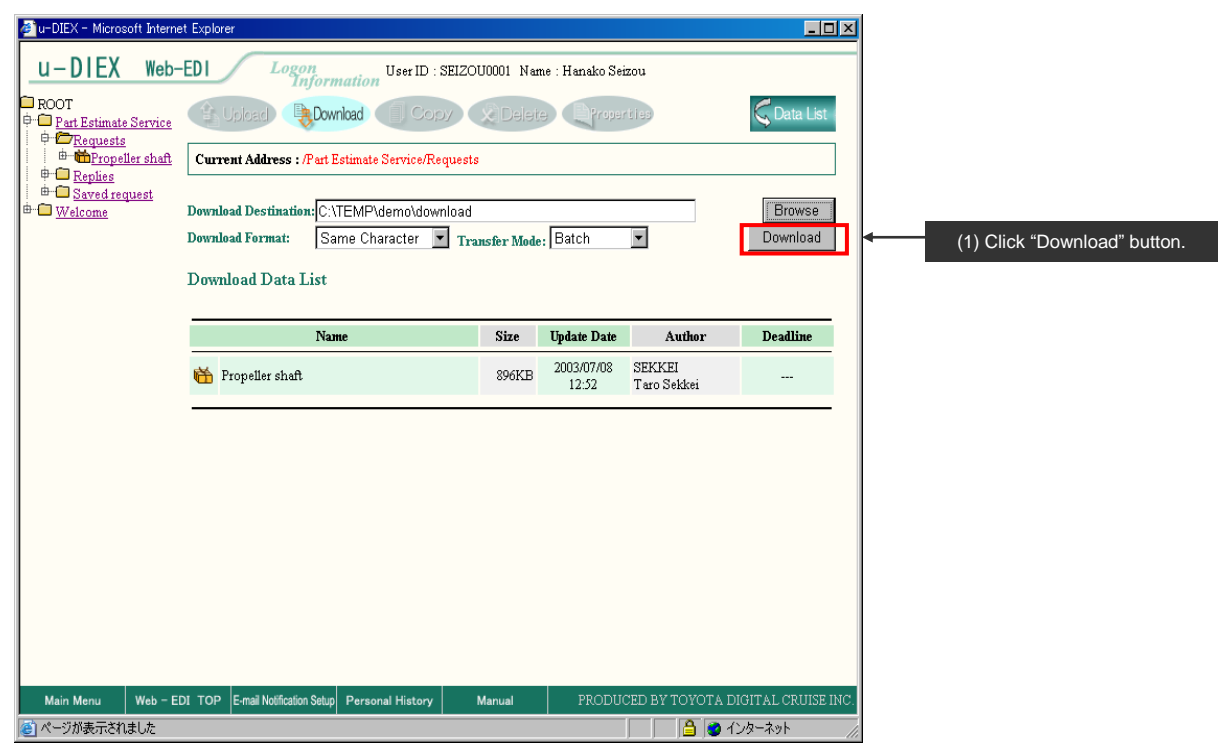

(2) Download Progress screen is displayed.

#### <Download Progress>

| 🚈 u-DIEX – Microsoft Internet Explorer | X             |                           |
|----------------------------------------|---------------|---------------------------|
| Download                               |               |                           |
| In pre-processing of Download.         |               |                           |
|                                        |               |                           |
| 0%                                     |               |                           |
|                                        |               | Download is cancelled by  |
|                                        | Cancel        | clicking "Cancel" button. |
| <br>  ●] アプレットが開始されました。                | 🔄 🔒 🕲 インターネット |                           |

(3) Screen to notify Download has been completed normally is displayed.

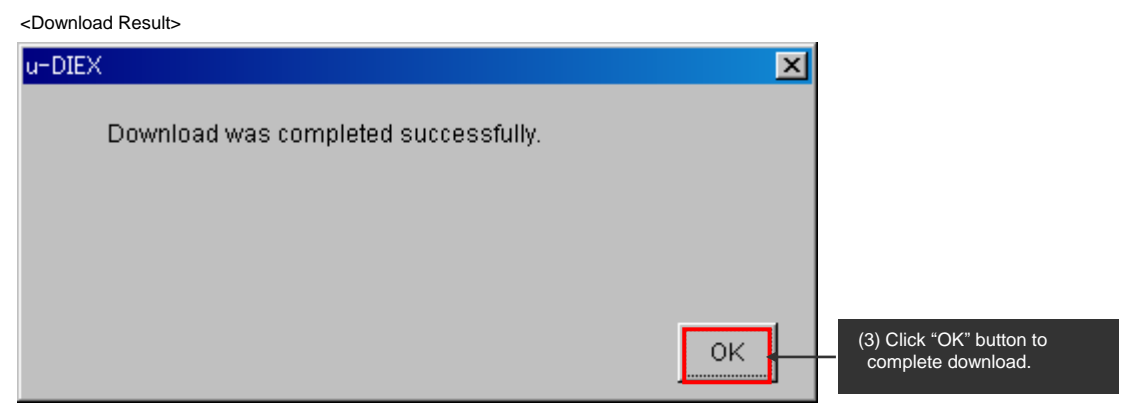

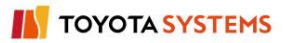

# 6.1.5 Open (Display)

# [Function explanation]

# [Function outline]

Displays the contents of selected data on the browser without downloading.

| [Overview]         |                                                       |                               |
|--------------------|-------------------------------------------------------|-------------------------------|
| Client             | ·!                                                    | _                             |
| Hanako Seizou      | Need to confirm the contents of Estimate_request.xls. | u-DIEX Center                 |
| Web-EDI            | Open (Display)                                        | Root<br>Part Estimate Service |
|                    |                                                       | Requests                      |
|                    | ► — — — — – – – – – – – – – – – – – – –               | Estimate_request.xls (1)      |
| I Displayed screen |                                                       |                               |
|                    |                                                       |                               |

\* This overview indicates the following process: Hanako Seizou opens (displays) the file 'Estimate\_request.xls' from the location '/Part Estimate Service/Requests/Propeller shaft' at u-DIEX.

# [Main functions]

# (1) Types of data that can be opened (displayed)

Files and package-files can be opened.

# (2) File formats that can be opened (displayed)

File types such as .txt, .doc, .xls, .ppt, .pdf, .html, .jpg and .gif can be opened.

\*It is necessary that the corresponding application should be installed in order to open each format.

#### [Operating explanation with the screens]

Explains Open (Display) procedure in the overview by using Web-EDI screen.

#### -Display the file

- (1) Select the folder or package-folder that store the data to display from folder tree.
- (2) Click on the package-file icon.

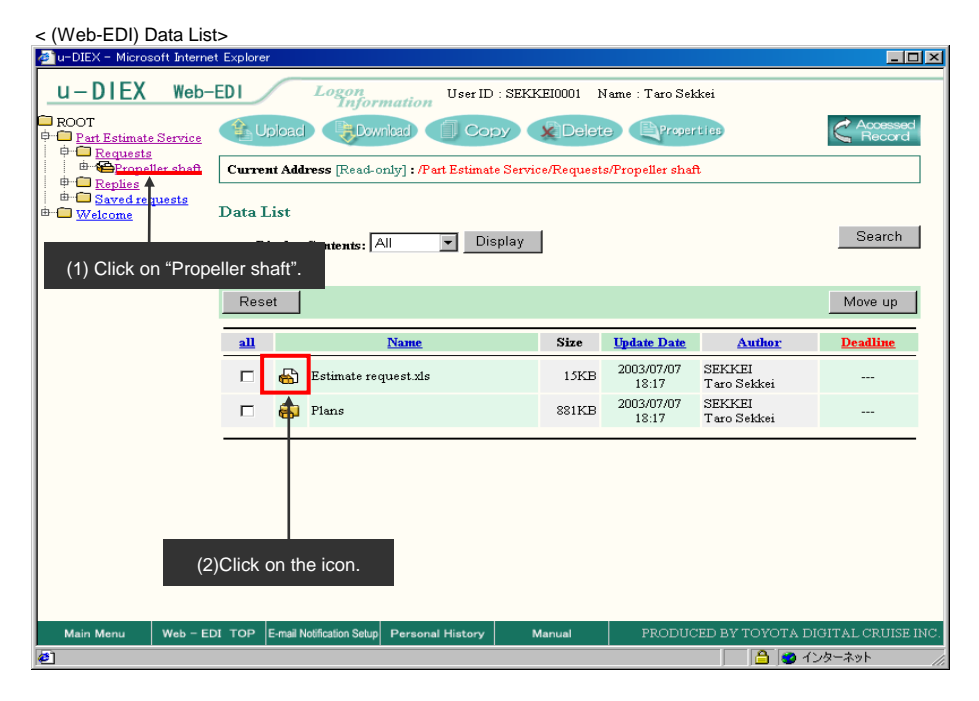

#### (3) Data contents are displayed on the browser.

<Displayed screen on the Browser>

| 🛃 https://d-front01.u-diex.jp/home-en/se | rvlet/JP.d_cruise.http.servlet.SrvFuncFileInfoDisplay?lan - Microsoft Internet Explorer 📃 🗖 🗙 |
|------------------------------------------|-----------------------------------------------------------------------------------------------|
| ファイル(E) 編集(E) 表示(V) 挿入(                  | 印 書式(Q) ツール(T) データ(D) 移動(Q) お気に入り(A) ヘルプ(H)                                                   |
| B8 <b>1</b> = bh                         | enrint1 blueprint2 blueprint3                                                                 |
| A                                        | B                                                                                             |
| 1 Part estimate                          |                                                                                               |
|                                          |                                                                                               |
| 3 Content of request                     |                                                                                               |
| 4 Client Name                            | Sekkei commeny Tam Sekkei                                                                     |
| 5 Request day                            |                                                                                               |
| 6 Request part Name                      | Propeller Shaft                                                                               |
| 7 Outline of request                     | Manufacture of a propeller-shaft is requested.                                                |
| 8 blueprint list                         | blue print1 , blue print2, blue print3                                                        |
| 9                                        |                                                                                               |
| 10 Content of answer                     |                                                                                               |
| 11 Respondent                            |                                                                                               |
| 12 Answer day                            |                                                                                               |
| 13 Reply amount of money                 |                                                                                               |
| 14 Wanufacturing period                  |                                                                                               |
| 16                                       |                                                                                               |
| 17                                       |                                                                                               |
| 18                                       |                                                                                               |
| 19                                       |                                                                                               |
| 20                                       |                                                                                               |
| 21                                       |                                                                                               |
| 22                                       |                                                                                               |
| 23                                       |                                                                                               |
| 24                                       |                                                                                               |
| 25                                       |                                                                                               |
| 26                                       |                                                                                               |
| 27                                       |                                                                                               |
| 20                                       |                                                                                               |
| 30                                       |                                                                                               |
| 31                                       |                                                                                               |
| I I N M Sheet1 / Sheet2 / Sheet3 /       |                                                                                               |
| e                                        | 🔒 不明なゾーン 💋                                                                                    |

# 6.1.6 Open (Input)

# [Function explanation]

# [Function outline]

Creates data at u-DIEX without uploading by inputting information in the browser.

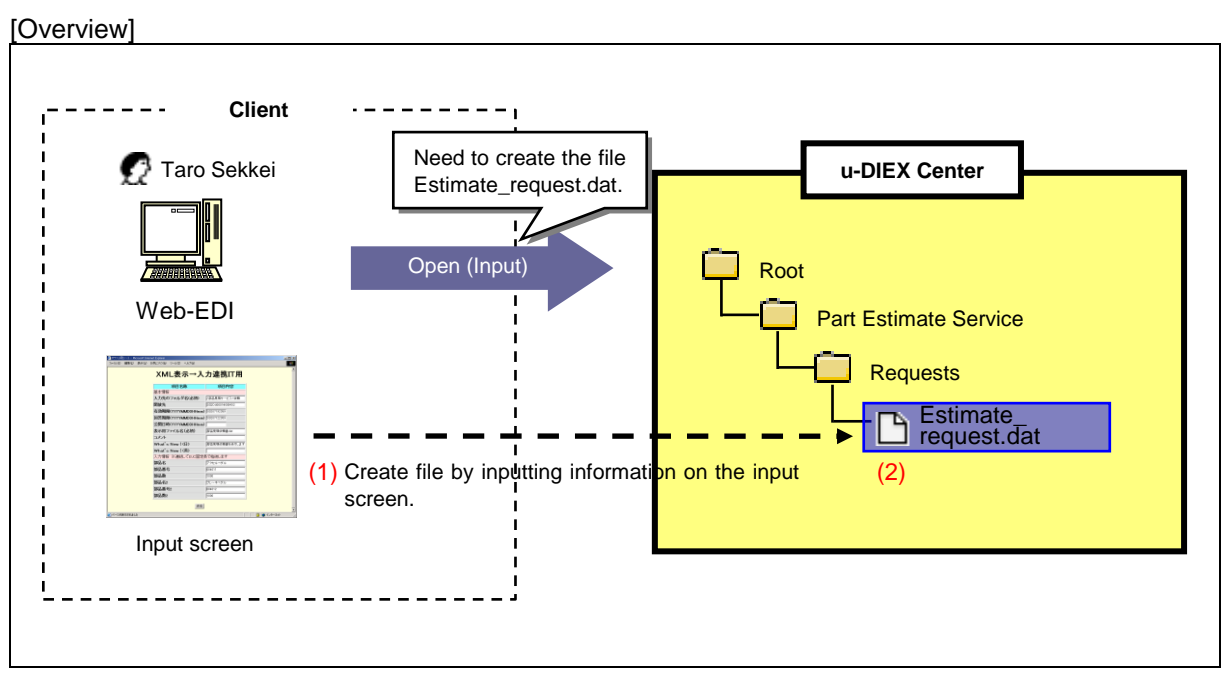

\*This overview indicates the following process: Taro Sekkei creates the file 'Estimate\_request.dat' using Open (Input) function in the location '/Part Estimate Service/Requests' at u-DIEX.

### [Main functions]

### (1) Create data from the browser

Creates data at u-DIEX without uploading any files by inputting information in your browser.

### (2) Destination

One or more destinations can be specified for the data being created by Open (Input). The ID to release data can be chosen by setting the destination.

\*See Section 9.4 "Destination" for details.

### (3) Types of data that can be created

Only files can be created by Open (Input) function.
#### (4) What's new notification and E-mail notification

Notifies that data has been created. Released user will be aware of the upload by message on Web-EDI TOP screen or E-mail notification.

\* See Section 6.1.12 "E-mail notification setup" for details.

#### [Other functions]

#### (5) Terms

Specifies Release date, Deadline and Valid period. •Release date --- date when data being created by Open (Input) is released •Deadline --- date when you would like to receive a reply from the recipient •Valid period --- how long the data should be released at u-DIEX \*See Section 9.7 "Valid period, Deadline, Release date" for details.

#### (6) Data name

Specifies a display name on u-DIEX. It can be different from name used by the client computer.

#### (7) Comments

Specifies the comments about detailed information for the data being created by Open (Input).

#### [Operating explanation with the screens]

Explains Open (Input) procedure in the overview by using Web-EDI screen.

#### -Preparation to open (input)

(1) Register the config file of XSL and DTD that are necessary to open (input) with Service.

| <config file="" list=""></config> |                                                                 |                                                                  |                               |                   |               |           |                     |  |  |  |  |
|-----------------------------------|-----------------------------------------------------------------|------------------------------------------------------------------|-------------------------------|-------------------|---------------|-----------|---------------------|--|--|--|--|
| 🚈 u-DIEX - Microsoft Interne      | et Explorer                                                     |                                                                  |                               |                   |               |           | <u>_   ×</u>        |  |  |  |  |
| u-DIEX Set                        | up                                                              | Logon<br>Infor                                                   | User ID :                     | SEKKEI0001 Name : | Taro Sekkei   |           |                     |  |  |  |  |
| ROOT     Part Estimate Service    | Creato Config<br>Folder Folder Folder Folder Basel              |                                                                  |                               |                   |               |           |                     |  |  |  |  |
|                                   | Сштен                                                           | Current Address [Write-enabled]: /Part Estimate Service/Requests |                               |                   |               |           |                     |  |  |  |  |
|                                   | Config                                                          | File List                                                        |                               |                   |               |           |                     |  |  |  |  |
|                                   | Disp                                                            | alay Contents: 🗖                                                 | JI 🔽                          | Display           | Upload        | Download  | d Delete            |  |  |  |  |
|                                   | Rese                                                            | ət                                                               |                               |                   |               |           |                     |  |  |  |  |
|                                   | Select                                                          |                                                                  | Name                          |                   | Format        | Extension | Update Date         |  |  |  |  |
|                                   |                                                                 | 🗋 dataz.xsi                                                      |                               |                   | XSL for Input | input     | 2003/07/09<br>16:44 |  |  |  |  |
|                                   |                                                                 | 🗋 dataz.dtd                                                      |                               |                   | DTD for Input | input     | 2003/07/09<br>16:45 |  |  |  |  |
| ''''                              |                                                                 |                                                                  |                               |                   |               |           |                     |  |  |  |  |
|                                   |                                                                 |                                                                  |                               |                   |               |           |                     |  |  |  |  |
|                                   | VO                                                              |                                                                  | for input the                 |                   |               | . (innut) | chould              |  |  |  |  |
|                                   | XSL and DTA for input that are necessary to open (input) should |                                                                  |                               |                   |               |           |                     |  |  |  |  |
|                                   | ben                                                             | egistered (                                                      | when registe                  | ning coning nie   | on Selup      | Tunction  | •                   |  |  |  |  |
| Main Menu Setup                   | ТОР                                                             | Folder Deletion<br>History                                       | Batch Registration<br>History | Manual            | PRODUCED BY   | TOYOTA DI | SITAL CRUISE INC    |  |  |  |  |
| 🤨 ページが表示されました                     |                                                                 |                                                                  |                               | J.                |               | 🔒 🏙 心     | <b>パラネット</b>        |  |  |  |  |

(2) Upload XML file that executes Open (Input) function to the folder within service registered the config file of XSL and DTD.

| < (Web-EDI) Data                                         | a List:    | >                                          |         |             |                     |                       |                   |  |  |  |  |
|----------------------------------------------------------|------------|--------------------------------------------|---------|-------------|---------------------|-----------------------|-------------------|--|--|--|--|
| 🖉 u-DIEX - Microsoft Interne                             | et Explore | er                                         |         |             |                     |                       | _ 🗆 ×             |  |  |  |  |
| u-DIEX Web-                                              | EDI        | Logon<br>Information User ID :             | SEKK    | E10001 N    | lame : Taro Sek     | ikei                  |                   |  |  |  |  |
| ROOT     Part Estimate Service     Part Estimate Service | t) (       | Upload Downlad Copy Copy Colete            |         |             |                     |                       |                   |  |  |  |  |
|                                                          | Сште       | ent Address [Write-enabled] : /Part Estin  | iate Se | ervice/Requ | iests               |                       |                   |  |  |  |  |
|                                                          | Data       | List                                       |         |             |                     |                       |                   |  |  |  |  |
|                                                          | D          | Display Contents: All 💌 Disp               | lay     |             |                     |                       | Search            |  |  |  |  |
|                                                          | Pee        | tet                                        |         |             |                     |                       | Move un           |  |  |  |  |
|                                                          | IXes       |                                            |         |             |                     |                       | move up           |  |  |  |  |
| .                                                        | <u>all</u> | Name                                       |         | Size        | <u>Update Date</u>  | Author                | <u>Deadline</u>   |  |  |  |  |
|                                                          |            | DataInputTest_Check.input                  |         | 3KB         | 2003/07/09<br>16:45 | SEKKEI<br>Taro Sekkei |                   |  |  |  |  |
|                                                          |            | i Propeller shaft                          | t       | 896KB       | 2003/07/08<br>12:52 | SEKKEI<br>Taro Sekkei |                   |  |  |  |  |
|                                                          |            | 📸 Clutch disk                              |         | 50KB        | 2003/07/07<br>18:47 | SEKKEI<br>Taro Sekkei |                   |  |  |  |  |
|                                                          |            | 🛗 Flywheel                                 |         | 50KB        | 2003/07/07<br>18:47 | SEKKEI<br>Taro Sekkei |                   |  |  |  |  |
|                                                          |            | Upload the file to                         | exe     | cute or     | pen (input          | : ) function.         |                   |  |  |  |  |
|                                                          |            |                                            |         |             | · ·                 | '                     |                   |  |  |  |  |
|                                                          |            |                                            |         |             |                     |                       |                   |  |  |  |  |
| Main Menu Web - El                                       | DI TOP     | E-mail Notification Selun Personal History | N       | fanual      | PRODUC              | FD BY TOYOTA D        | GITAL CRIJISE INC |  |  |  |  |
| ページが表示されました                                              |            |                                            |         |             | 1100000             | <b>∂ (∄</b> 4:        | ントラネット            |  |  |  |  |

\*XML file extension being uploaded should be same as extension set on registering the config file of XSL and DTD.

# - Open the file for Open (input) function

- (1) Select the file or package-file that stores the file for Open (Input) from folder tree.
- (2) Click on the file icon for Open (Input).

< (Web-EDI) Data List>

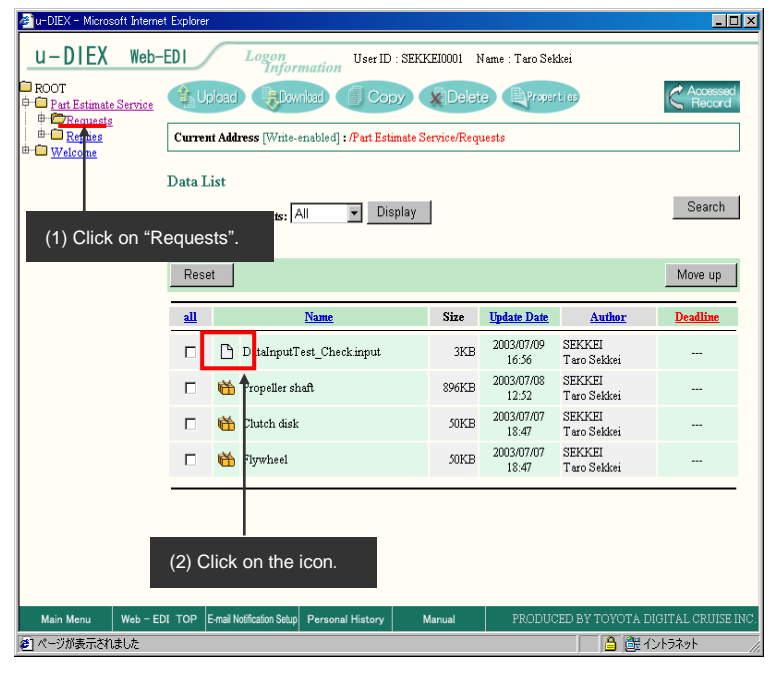

# -Information setup on Open (Input) screen

Input information on the screen for Open (Input)

< Open (Input) >

| Order - Microsoft Inter        | net Explorer                    |       | > |
|--------------------------------|---------------------------------|-------|---|
| ファイル(E) 編集(E)                  | 表示(W) お気に入り(A) ツ· >>   Google - | - 🍪 🔍 | » |
|                                | Order                           |       | 2 |
|                                |                                 |       |   |
| Item Name                      |                                 |       |   |
| Basic Information              | (Dest Estimate Consist (Demosts |       |   |
| rotuer tvame                   | Pear Estimate Service/Requests  |       |   |
| Address                        | SEIZOU0001@DEMO2                |       |   |
| Valid Period<br>(YYYYMMDDHHmm) | 20030718180000                  |       |   |
| Deadline<br>(YYYYMMDDHHmm)     | 20030714180000                  |       |   |
| Release Date<br>(YYYYMMDDHHmm) | 20030708180000                  |       |   |
| File Name                      | Parts_Oder.dat                  |       |   |
| Comment                        |                                 |       |   |
| What'sNew notify               |                                 |       |   |
| What'sNew(ja)                  |                                 |       |   |
| What'sNew(en)                  | Parts_Oder                      |       |   |
| Input information              |                                 |       |   |
| Parts Name                     | handlebar                       |       |   |
| Parts Number                   | B90921                          |       |   |
| Number of Parts                | 10000                           |       |   |
| Check Parts                    | <b>N</b>                        |       |   |
| Parts Name                     | engine                          |       |   |
| Patrs Number                   | D0092                           |       |   |
| Number of Parts                | 100                             |       |   |
|                                | Send                            |       |   |
|                                |                                 |       | ► |

\*This screen is built by prepared XML, XSL and DTD.

<Open (Input) Results screen>

| 🚈 u-DIEX - Microsoft Internet Expl | orer              |            |                                          |          | _ 0 | × |
|------------------------------------|-------------------|------------|------------------------------------------|----------|-----|---|
| │ ファイル(E) 編集(E) 表示(⊻)              | お気に入り( <u>A</u> ) | » Google - | - 👸                                      | <b>Q</b> | »   |   |
| Open(Input) Results                |                   |            |                                          | OK       |     | 4 |
| The input ended normally.          |                   |            |                                          |          |     |   |
|                                    |                   |            |                                          |          |     |   |
|                                    |                   |            |                                          |          |     |   |
|                                    |                   |            |                                          |          |     |   |
|                                    |                   |            |                                          |          |     |   |
|                                    |                   |            |                                          |          |     |   |
| <br>参] ページが表示されました                 |                   |            | () () () () () () () () () () () () () ( | ントラネット   |     |   |

#### -Creation result by Open (input) function

Confirms the newly created file on "Data List".

< (Web-EDI) Data List>

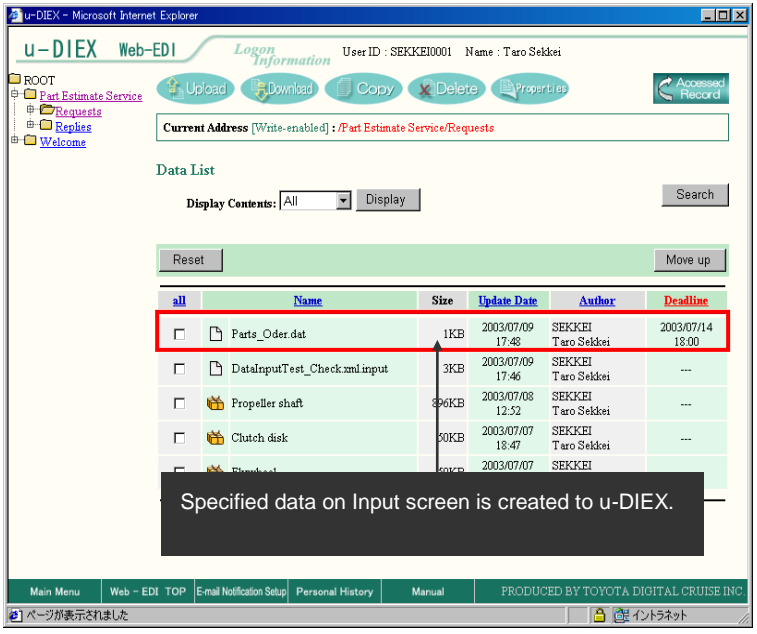

# 6.1.7 Delete

# [Function contents]

# [Function outline]

Deletes the data from u-DIEX.

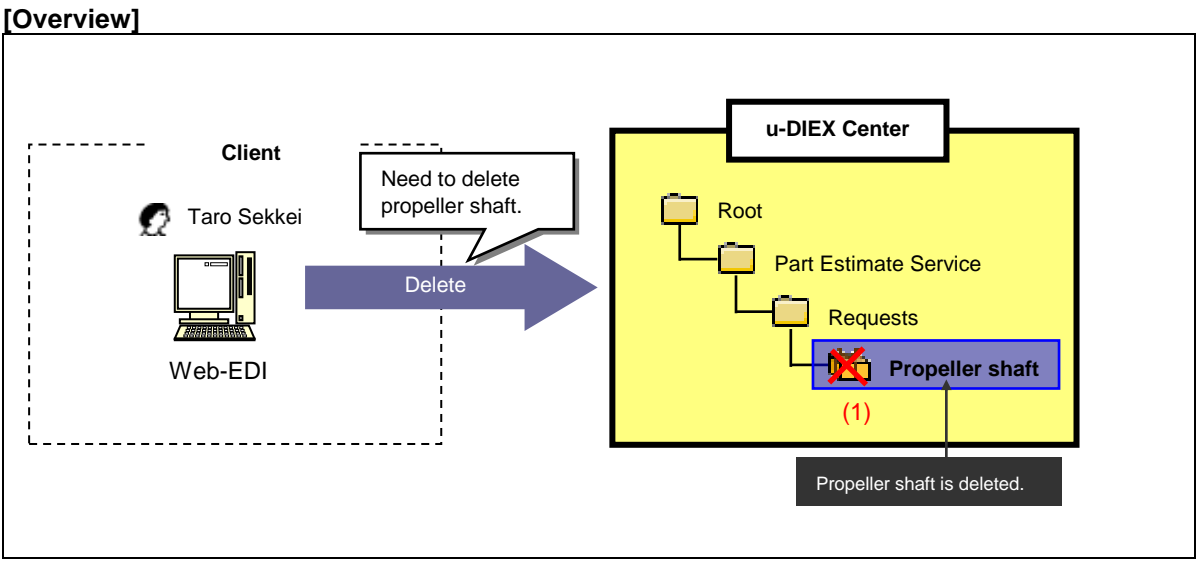

\*This overview indicates the following process: Taro Sekkei deletes Propeller shaft from the location //Part Estimate Service/Requests' at u-DIEX.

# [Main functions]

# (1) Types of data that can be deleted

Files and packages can be deleted. When packages are deleted, all package-files and package-folders in the package will be deleted at the same time.

# (2) Types of data that cannot be deleted

Package-files and package-folders cannot be deleted one by one.

# [Operating explanation with the screens]

Explains deletion procedure in the overview by using Web-EDI screen.

# -Specify the data being deleted

- (1) Select the folder that stores the data being deleted from folder tree.
- (2) Tick off the data being deleted.
- (3) Click "Delete" button.

| < (Web-EDI) Data                            | a List>                          |                            |                |                     |                       |                    |
|---------------------------------------------|----------------------------------|----------------------------|----------------|---------------------|-----------------------|--------------------|
| 🚈 u-DIEX - Microsoft Interne                | et Explorer                      |                            |                |                     |                       | - <b>-</b> ×       |
| u-DIEX Web-                                 | -EDI Logon<br>Inform             | User ID : SEKH             | E10001 N       | lame : Taro Sek     | kei                   |                    |
| ROOT     Part Estimate Service     Provents | Upload Down                      | ilad 🗍 Cory                | <b>X</b> Delet | e Proper            | ties                  | Record             |
| Revies     Saved requests                   | Current Address [Write-e         | nabled] : /Part Estimate S | ervice/Requ    | iests               |                       |                    |
| . Welcome                                   | Data List                        | (3) CI                     | ick "De        | elete" butt         | on.                   |                    |
|                                             | Display Contents: 🔺              | II 🔻 Display               |                |                     |                       | Search             |
| (1) Click on "                              | Requests".                       |                            |                |                     |                       |                    |
|                                             | Reset                            |                            |                |                     |                       | Move up            |
|                                             | <u>all</u>                       | Name                       | Size           | <u>Update Date</u>  | Author                | <b>Deadline</b>    |
|                                             | 🔽 📸 Propeller sh                 | aft                        | 896KB          | 2003/07/07<br>18:17 | SEKKEI<br>Taro Sekkei |                    |
|                                             | 1                                |                            |                |                     |                       |                    |
|                                             |                                  |                            |                |                     |                       |                    |
| (2)                                         | ) Tick off.                      |                            |                |                     |                       |                    |
|                                             |                                  | •                          |                |                     |                       |                    |
|                                             |                                  |                            |                |                     |                       |                    |
|                                             |                                  |                            |                |                     |                       |                    |
|                                             |                                  |                            |                |                     |                       |                    |
| Main Menu Web - E                           | DI TOP E-mail Notification Setup | Personal History M         | lanual         | PRODUC              | ED BY TOYOTA D        | IGITAL CRUISE INC. |
| を] ヘーンが表示されました                              |                                  |                            |                |                     | ) 📋 J 🔁 J 💙 1         | Jダーネット //.         |

#### -Delete

- (1) Confirm whether the deleted data is displayed on "Delete Data List".
- (2) Click "Delete" button.

< (Web-EDI) Deletion>

| 🥔 u-DIEX - Microsoft Interne                | et Explorer                                       |              |                     |                       | <u>_                                    </u> |                           |
|---------------------------------------------|---------------------------------------------------|--------------|---------------------|-----------------------|----------------------------------------------|---------------------------|
| u-DIEX Web-                                 | -EDI Logon User ID : SE                           | KKEI0001     | Name : Taro Se      | kkei                  |                                              |                           |
| ROOT     Part Estimate Service     Browsets | Lokad Copy                                        | X Delet      | e Troper            | rties                 | G Data List                                  |                           |
| e C Replies                                 | Current Address : /Part Estimate Service/Reques   | ts           |                     |                       |                                              |                           |
| ⊕ ⊡ <u>Welcome</u>                          | Delete Data List                                  |              |                     |                       | Delete                                       | (2) Click "Delete" button |
|                                             | From amongst the selected information, the inform | nation which | can be deleted      | is listed below.      |                                              |                           |
|                                             |                                                   |              |                     |                       |                                              |                           |
|                                             | Name                                              | Size         | Update Date         | Author                | Deadline                                     |                           |
|                                             | 📸 Propeller shaft                                 | 896KB        | 2003/07/07<br>18:17 | SEKKEI<br>Taro Sekkei |                                              |                           |
|                                             |                                                   |              |                     |                       |                                              |                           |
|                                             |                                                   |              |                     |                       |                                              |                           |
|                                             |                                                   |              |                     |                       |                                              |                           |
|                                             | (1) Confirm that Propelle                         | er shaft     | is display          | /ed.                  |                                              |                           |
|                                             |                                                   |              |                     |                       |                                              |                           |
| Main Menu Web - Fi                          | DI TOP Email Notification Schup Personal History  | Manual       | PRODI               | YED BY TOYOTA         | DIGITAL CRUISE INC.                          |                           |
| <ul> <li>(*) パージが表示されました</li> </ul>         | Bi For E the number of stop For some mistory      | Manual       | 1 110000            |                       | インターネット                                      |                           |

(3) Click "OK" button as final confirmation.

<Deletion Confirmation of Browser>

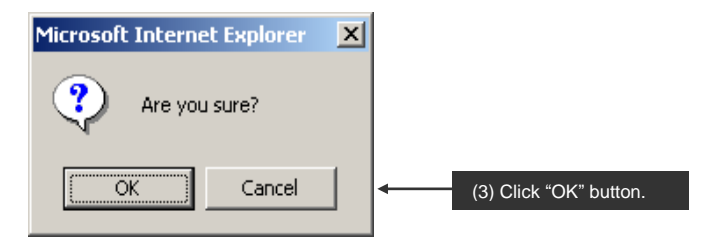

(4) Confirm the deletion results by Personal history after deletion has been accepted.

<Deletion Results>

| 🖉 u-DIEX - Microsoft Internet  | Explorer                                                |                                        |
|--------------------------------|---------------------------------------------------------|----------------------------------------|
| u-DIEX Web-                    | EDI Logon User ID : SEKKE10001                          | Name : Taro Sekkei                     |
| ROOT     Part Estimate Service | Upload Download Copy Delet                              | e Properties Cata List                 |
| <ul> <li></li></ul>            | Current Address : /Part Estimate Service/Requests       |                                        |
| . Welcome                      |                                                         |                                        |
|                                | The deletion command of                                 |                                        |
|                                | has been executed.                                      |                                        |
|                                |                                                         |                                        |
|                                | You can view your deletions in the Personal Hi          | story.                                 |
|                                |                                                         |                                        |
|                                |                                                         |                                        |
|                                |                                                         |                                        |
|                                |                                                         |                                        |
|                                |                                                         |                                        |
|                                |                                                         |                                        |
|                                |                                                         |                                        |
|                                |                                                         |                                        |
|                                | Click "Personal history" butto                          | on.                                    |
|                                |                                                         |                                        |
| Main Menu Web - ED             | I TOP E-mail Notification Setur Personal History Manual | PRODUCED BY TOYOTA DIGITAL CRUISE INC. |
| ど ページが表示されました                  |                                                         | 🔒 🔮 インターネット 🅢                          |

#### -Confirm the deletion results.

Confirm that the deletion has been completed normally on "Personal history".

<Personal history>

| u-DIEX - Microsoft                   | internet Explorer                                                    |                   |        |
|--------------------------------------|----------------------------------------------------------------------|-------------------|--------|
| ersonal History                      |                                                                      | Cancel            | Search |
| From:                                | 2003/07/07 (YYYY/MM/DD) 18:20 (24hh:m                                | m)                |        |
| Го:                                  | 2003/07/07 (YYYY/MM/DD) 18:29 (24hh:m                                | mì                |        |
| Operation Details:                   | Delete Status: All                                                   | -7                |        |
| peration Start Date                  | Address                                                              | Operation Details | Status |
| 2003/07/07 18:29                     | /Part Estimate Service/Requests/Propeller shaft                      | Delete            | Normal |
| 2003/07/07 18:29                     | /Part Estimate Service/Requests/Propeller shaft/Plans                | Delete            | Normal |
| 2003/07/07 18:29                     | /Part Estimate Service/Requests/Propeller shaft/Plans/Plan1          | Delete            | Normal |
| 2003/07/07 18:29                     | /Part Estimate Service/Requests/Propeller shaft/Plans/Plan2          | Delete            | Normal |
| 2003/07/07 18:29                     | /Part Estimate Service/Requests/Propeller shaft/Plans/Plan3          | Delete            | Normal |
| 2003/07/07 18:29                     | /Part Estimate Service/Requests/Propeller shaft/Estimate request.xls | Delete            | Normal |
|                                      |                                                                      |                   |        |
| . :::::::::::::::::::::::::::::::::: | A                                                                    |                   | \.b3l  |

\*See Section 6.1.13 "Personal history" for details.

# 6.1.8 Copy

# [Function explanation]

#### [Function outline]

Makes a copy of data in u-DIEX within the same folder or to a separate folder.

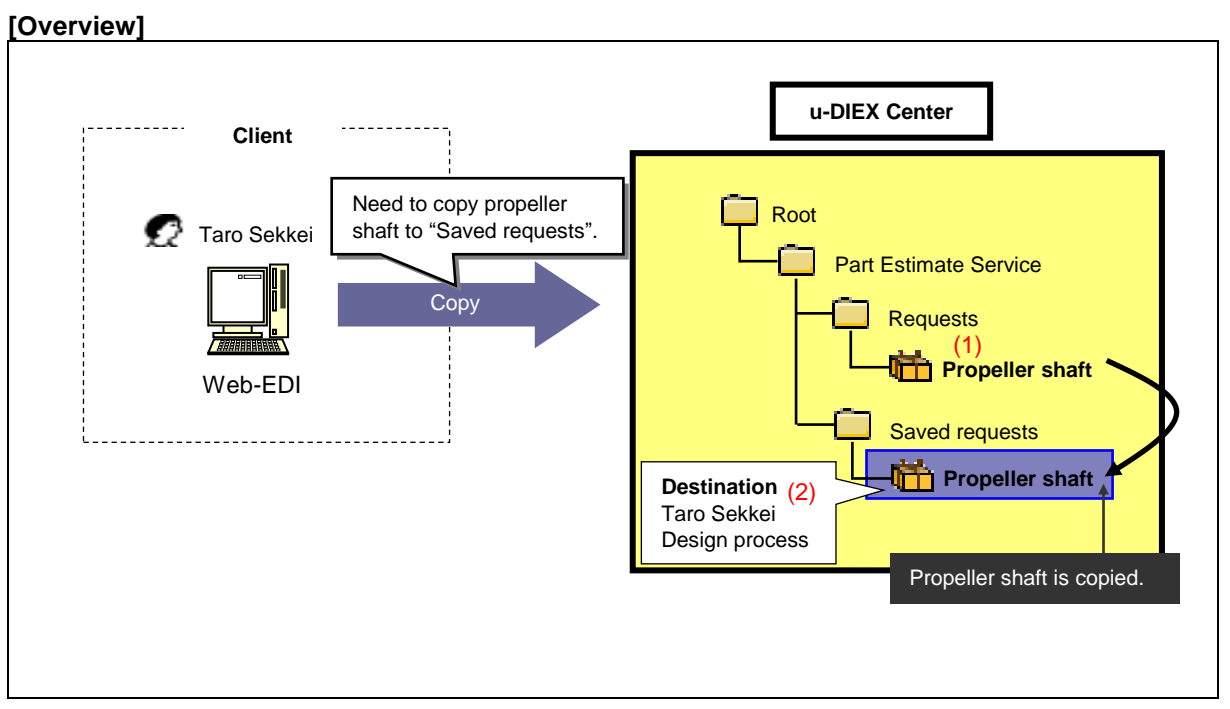

\*This overview indicates the following process: Taro Sekkei copies Propeller shaft from '/Part Estimate Service/Requests/' to the location '/Part Estimate Service/Saved requests/' at u-DIEX.

#### [Main functions]

#### (1) Types of data that can be copied

Types of data that can be copied are files, packages, package-files and package-folders. Two or more data can be copied by the operation once.

#### (2) Destination

One or more destinations can be specified for the data being copied. The ID to release data can be chosen by setting the destination.

\*See Section 9.4 "Destination" for details.

#### (3) What's new notification and E-mail notification

Notifies that data has been created. Released user will be aware of the copy by message on Web-EDI Top screen or E-mail notification.

\*See Section 6.1.12 "E-mail notification setup" for details.

[Other functions]

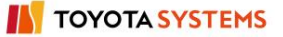

## (4) Terms

Specifies Release date, Deadline and Valid period.

- •Release date --- date when copied data is released
- \*Deadline --- date when you would like to receive a reply from the recipient
- •Valid period --- how long the data should be released at u-DIEX

\*See Section 9.7 "Valid period, Deadline, Release date" for details.

### (5) Data name

Specifies a display name on u-DIEX. It can be different from name of data being made a copy.

#### (6) Comments

Specifies the comments about detailed information for the data being copied.

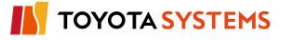

### [Operating explanation with the screens]

Explains the copy procedure in the overview by using Web-EDI screen.

#### -Specify the copy destination data.

- (1) Select the folder or package-folder that stores the copy destination data from folder tree.
- (2) Tick off the copy destination data.
- (3) Click "Copy" button.

< (Web-EDI) Data List>

| 🚈 u-DIEX - Microsoft Interne | et Explorer                         |                                   |                       |                       |                   |
|------------------------------|-------------------------------------|-----------------------------------|-----------------------|-----------------------|-------------------|
| u-DIEX Web-                  | -EDI Logon<br>Informa               | User ID : SEKKEI0001              | Name : Taro Sel       | kkei                  |                   |
|                              | Upload Downloa                      | Copy & Dek                        | ete Proper            | rties                 |                   |
| Benlies                      | Current Address [Write-enab         | oled] : /Part Estimate Service/Re | quests                |                       |                   |
| Bared requests     Welcome   | Data List                           |                                   |                       |                       |                   |
|                              | Display Contents: All               | ✓ Disp<br>(3) Clic                | k "Copy" bu           | itton.                | Search            |
| (1) Click on "Re             | quests".                            |                                   |                       | _                     | Move up           |
|                              | all <u>Na</u>                       | me Size                           | Update Date           | Author                | Deadline          |
|                              | 🔽 🛗 Propeller shaft                 | 896KJ                             | 3 2003/07/07<br>18:32 | SEKKEI<br>Taro Sekkei |                   |
|                              |                                     |                                   |                       |                       |                   |
|                              |                                     |                                   |                       |                       |                   |
|                              |                                     |                                   |                       |                       |                   |
| (2) Ti                       | ick off.                            |                                   |                       |                       |                   |
|                              |                                     |                                   |                       |                       |                   |
| Main Menu Web - El           | DI TOP E-mail Notification Setup Pe | rsonal History Manual             | PRODUC                | CED BY TOYOTA DI      | GITAL CRUISE INC. |
| 🕗 ページが表示されました                |                                     |                                   |                       | n 🕑 🗋                 | ンターネット //         |

#### -Copy destination setup

(1) Specify "Copy Destination" with direct input or by browsing.

< (Web-EDI) Copy>

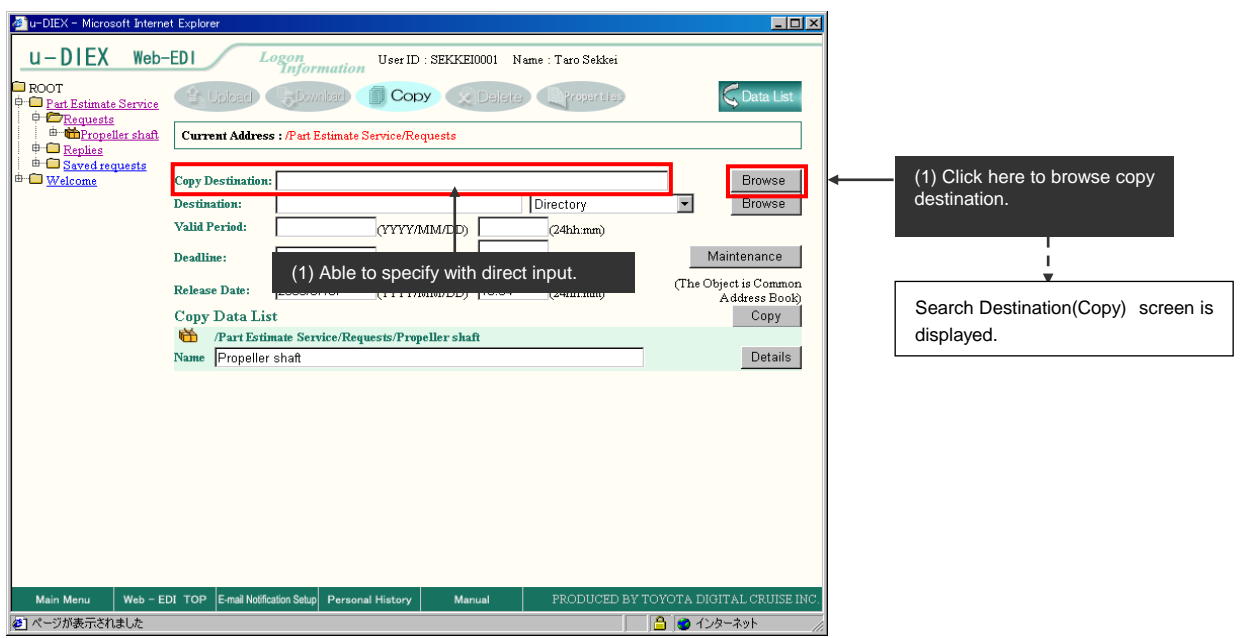

# -Set copy destination by browsing.

(1) Select copy destination from folder tree.

<Search Destination (Copy)>

| 🚈 u-DIEX – Microsoft Internet Explorer                                                                                                    |        |
|----------------------------------------------------------------------------------------------------|--------|
| Copy Destination Setup                                                                                                    | Cancel |
| ROOT     Part Estimate Service     Part Estimate Service     Par |        |
| <br> ▲  ● インターオ                                                                                                    | (»۲ // |

#### -Destination setup

(1) Specify "Destination" with direct input or by browsing.

< (Web-EDI) Copy>

| 🔊u-DIEX - Microsoft Inter                                                                                               | net Explorer                                                                                                    |                         |                                                                               | _ 🗆 ×                      | 1                                                 |
|----------------------------------------------------------------------------------------------------|----------------------------------------------------------------------------------------------------|-------------------------|-------------------------------------------------------------------------------|----------------------------|---------------------------------------------------|
| u-DIEX Web                                                                                                    | -EDI Logon                                                                                                    | User ID : SEKKEI0001    | Name : Taro Sekkei                                                            |                            |                                                   |
| U - DIEX Web<br>■ ROOT<br>⊕ Part Estimate Service<br>⊕ Tropeller shaft<br>⊕ Ropelies<br>  ⊕ Saved requests<br>⊕ Welcome | EDI Loron<br>Current Address : /Part E:<br>Destination:<br>Valid Period:<br>Deadline:<br>Release Date<br>Copy Data Able to<br>Part Estimate Serv<br>Name Propeller shaft | User ID : SEKKE10001    | Name : Taro Sekkei<br>reproperties<br>Directory<br>(24hh.mm)<br>mm)<br>th.mm) | Copy<br>Details            | (1) Click here to set<br>destination by browsing. |
| Main Menu Web -                                                                                                    | EDI TOP E-mail Notification Setup                                                                                                    | Personal History Manual | PRODUCED BY                                                                   | TOYOTA DIGITAL CRUISE INC. |                                                   |

# -Set the terms for copy destination data

(1) Set "Valid period", "Deadline" and "Release date" for copy destination data.

< (Web-EDI) Copy >

| u-DIEX - Microsoft Intern  | et Explorer<br>-EDI Lo                             | gon<br>Information                                | User ID : SEKKEI                     | 0001 Name: '    | Taro Sekkei    |            |                                 |  |  |
|----------------------------|----------------------------------------------------|---------------------------------------------------|--------------------------------------|-----------------|----------------|------------|---------------------------------|--|--|
|                            | Upload<br>Current Address                          | Current Address : /Part Estimate Service/Requests |                                      |                 |                |            |                                 |  |  |
| Baved requests     Welcome | Copy Destination:<br>Destination:                  | /Part Estimate                                    | Service/Saved req                    | uests           | ectory         |            | Browse                          |  |  |
|                            | Valid Period:<br>Deadline:                         | 2005/03/31                                        | (YYYY/MM/DD)<br>(YYYY/MM/DD)         | 18:00 (24hh:mm) | 24hh:mm)       | Ma         | intenance                       |  |  |
|                            | Release Date:<br>Copy Data List<br>Mane Propeller: | 2003/07/07<br>ate Service/Reg                     | (YYYY/MM/DD)<br>uests/Propeller shat | 18:34 (.<br>ft  | 24hh:mm)       | (Ine Doja  | ddress Book)<br>Copy<br>Details |  |  |
|                            |                                                    |                                                   |                                      |                 |                |            |                                 |  |  |
|                            | (1) Set "Val                                       | id period", '                                     | 'Deadline" and                       | l "Release      | date".         |            |                                 |  |  |
|                            |                                                    |                                                   |                                      |                 |                |            |                                 |  |  |
| Main Menu Web - E          | DI TOP E-mail Notifica                             | tion Setup Person                                 | al History Mar                       | nual I          | PRODUCED BY TO | 70TA DIGIT | 「AL CRUISE INC.<br>ーネット         |  |  |

### -Copy details setup

- (1) Set the name of copy destination data for display.
- (2) Click "Details" button.

| < (Web-EDI) Copy>                      |   |
|----------------------------------------|---|
| 🖉 u-DIEX - Microsoft Internet Explorer | i |

| 🖉 u-DIEX - Microsoft Intern                     | et Explorer                                                                                                    |                              |                               |          |                     |                                                |
|-------------------------------------------------|----------------------------------------------------------------------------------------------------|------------------------------|-------------------------------|----------|---------------------|------------------------------------------------|
| u-DIEX Web-                                     | -EDI L                                                                                                    | ogon<br>Information          | User ID : SEKKEI              | 10001 Na | ume : Taro Sekkei   |                                                |
| ROOT     Part Estimate Service     D            | 1 Upload                                                                                                    | Download                     | Сору                          | Delete   | Properties          | G Data List                                    |
| ⊕ ⊕ <u>Replies</u>                              | Current Address                                                                                                    | s : /Part Estimate :         | Service/Requests              |          |                     |                                                |
| ⊕-⊡ <u>Saved requests</u><br>⊕-⊡ <u>Welcome</u> | Copy Destination:                                                                                                    | /Part Estimate               | Service/Saved req             | uests    |                     | Browse                                         |
|                                                 | Valid Period:                                                                                                    | 2005/03/31                   |                               | 18:00    | (24hh:mm)           | Browse                                         |
|                                                 | Deadline:                                                                                                    |                              | (YYYY/MM/DD)                  | (24hh:mn | ų)                  | Maintenance                                    |
|                                                 | Release Date:<br>Copy Data Lis                                                                                                    | 2003/07/07<br>t              | (YYYY/MM/DD)                  | 18:34    | (24hh:mm)           | (The Object is Common<br>Address Book)<br>Copy |
|                                                 | Part Estin                                                                                                    | nate Service/Req<br>shaft    | uests/Propeller sha           | fi       |                     | Details                                        |
|                                                 | The second second secon |                              |                               |          |                     |                                                |
| (1) Set the on so<br>(Data name of c            | creen name of<br>current addres                                                                                                    | copy destin<br>s is displaye | ation data.<br>d by default.) |          | (2) Click "         | Details" button.                               |
|                                                 |                                                                                                    |                              | Potup (Copy In                | format   | ion Dotoilo) oor    |                                                |
| Main Menu <u>Web - E</u>                        | DI TOP E-mail Notific                                                                                                    | ation Setup Person           | al History   <u>Mar</u>       |          | PRODUCE <u>D BY</u> | TOYOTA DIGITAL CRUISE INC.                     |
| Ø                                               |                                                                                                    |                              |                               |          |                     | 🔒 👩 インターネット                                    |

- (3) Set "Comment".
- (4) Tick off What's new "Notification Specification".
- (5) Set What's new message.
- (6) Click "Set" button.

<Setup (Copy Information Details)>

| 🖉 u-DIEX - Microsoft Internet Exp                       | plorer                                                    |             | _ 🗆 X |    |                             |
|---------------------------------------------------------|-----------------------------------------------------------|-------------|-------|----|-----------------------------|
| Copy Details Setup                                      |                                                           | Cancel S    | jet 📘 | ┥  | (6) Click "Set" button.     |
| Copy Information                                        | /Part Estimate Service/Requests/Propeller shaft           |             |       | Ι. |                             |
| Comment                                                 | Permanent Specification(Propeller-shaft )                 |             |       | ←  | (3) Set the comments.       |
| <b>What'sNew</b><br>Notification Specificati<br>Message | (4) Tick off<br>Permanent Specification(Propeller-shaft ) | here.       |       |    | (5) Set What's new message. |
|                                                         |                                                           |             | 7     |    |                             |
| 🕗 ページが表示されました                                           |                                                           | 🔒 😨 インターネット | · /// |    |                             |

# -Сору

(1) Click "Copy" button.

< (Web-EDI) Copy>

| U - DIEX - Microsoft Intern<br>U - DIEX Web-<br>ROOT<br>Dark Estimate Service | et Explorer<br>-EDI Logon<br>Information User ID : SEKKE10001 Name : T<br>Upload Ebwr/dag Copy Delete                                                                                                    | aro Sekkei<br>Properti po                        |                            |
|-------------------------------------------------------------------------------|----------------------------------------------------------------------------------------------------|--------------------------------------------------|----------------------------|
|                                                                               | Curren Address : / at Estimate Service/Requests Copy Destination: //Part Estimate Service/Saved requests Destination: SEKKE10001@DEMO1 Direc Valid Period: 2005/03/31 (YYYY/MM/DD) 18:00 (24 Deadline: (YYYY/MM/DD) (24 hh.mm) Release Date: 2003/07/07 (YYYY/MM/DD) 18:34 (24 Copy Data List | ttory The Object is Common<br>Ahh num) Copy Copy | < (1) Click "Copy" button. |
|                                                                               | Part Estimate Service/Requests/Propeller shaft Name Propeller shaft                                                                                                    | Details                                          |                            |
| Main Menu Web - E                                                             | DI TOP E-mail Notification Setup Personal History Manual PI                                                                                                    | RODUCED BY TOYOTA DIGITAL CRUISE INC.            |                            |

(2) Results (Copy) screen is displayed. Confirm the copy results on Personal history.

< (Web-EDI) Results (Copy)>

| 🚈 u-DIEX - Microsoft Internet Explorer                                                        |                                                       |
|-----------------------------------------------------------------------------------------------|-------------------------------------------------------|
| U-DIEX Web-EDI Logon User II                                                                  | D : SEKKE10001 Name : Taro Sekkei                     |
| ROOT     Part Estimate Service     Upload     Download     Download     Download     Download | Dy Delete Properties Cata List                        |
| Current Address : /Part Estimate Service/R                                                    | equests                                               |
| The copy command from<br>/Part Estimate Service/Reque:<br>to /Part Estimate Service/Sav       | sts/Propeller shaft<br>ved request has been executed. |
| You can view your copys in the                                                                | e Personal History.                                   |
|                                                                                               |                                                       |
|                                                                                               |                                                       |
|                                                                                               |                                                       |
|                                                                                               |                                                       |
|                                                                                               |                                                       |
| (2) Click on "Person                                                                          | al history".                                          |
|                                                                                               |                                                       |
| Main Menu Web - EDI TOP E-mail Notification Setup Personal History                            | Manual PRODUCED BY TOYOTA DIGITAL CRUISE INC.         |
| 🙆 ページが表示されました                                                                                 | 📄 🕒 🙆 በህል-አንኮ                                         |

#### -Confirm the copy results.

Confirm that copy has been completed normally on "Personal history".

| rsonal History<br>rom:<br>`o:<br>Operation Details: | 2003/07/07         (YYYY/MM/DD)         18:35         (24hh m           2003/07/07         (YYYY/MM/DD)         18:41         (24hh m           All         Image: Comparison of the second second secon | Cancel<br>m)<br>m)       | Search |  |  |
|-----------------------------------------------------|----------------------------------------------------------------------------------------------------|--------------------------|--------|--|--|
| peration Start Date                                 | Address                                                                                                    | <b>Operation Details</b> | Status |  |  |
| 2003/07/07 18:41                                    | /Part Estimate Service/Saved requests/Propeller shaft                                                                                                    | Copy(Create)             | Normal |  |  |
| 2003/07/07 18:41                                    | /Part Estimate Service/Requests/Propeller shaft                                                                                                    | Copv(Reference)          | Normal |  |  |
| 2003/07/07 18:41                                    | /Part Estimate Service/Saved requests/Propeller shaft/Plans/Plan2 Copy(Create) Normal                                                                                                    |                          |        |  |  |
| 2003/07/07 18:41                                    | /Part Estimate Service/Requests/Propeller shaft/Plans/Plan2 Copy(Reference) Normal                                                                                                    |                          |        |  |  |
| 2003/07/07 18:41                                    | /Part Estimate Service/Saved requests/Propeller shaft/Plans/Plan3 Copy(Create) Normal                                                                                                    |                          |        |  |  |
| 2003/07/07 18:41                                    | /Part Estimate Service/Requests/Propeller shaft/Plans/Plan3 Copy(Reference) Normal                                                                                                    |                          |        |  |  |
| 2003/07/07 18:41                                    | /Part Estimate Service/Saved requests/Propeller shaft/Plans/Plan1 Copy(Create) Normal                                                                                                    |                          |        |  |  |
| 2003/07/07 18:41                                    | /Part Estimate Service/Requests/Propeller shaft/Plans/Plan1                                                                                                    | Copy(Reference)          | Normal |  |  |
| 2003/07/07 18:41                                    | /Part Estimate Service/Saved requests/Propeller shaft/Plans                                                                                                    | Copy(Create)             | Normal |  |  |
| 2003/07/07 18:41                                    | /Part Estimate Service/Requests/Propeller shaft/Plans                                                                                                    | Copy(Reference)          | Normal |  |  |
| 2003/07/07 18:41                                    | /Part Estimate Service/Saved requests/Propeller shaft/Estimate request.xls                                                                                                    | Copy(Create)             | Normal |  |  |
| 2003/07/07 18:41                                    | /Part Estimate Service/Requests/Propeller shaft/Estimate request.xls                                                                                                    | Copy(Reference)          | Normal |  |  |
|                                                     |                                                                                                    |                          |        |  |  |

\*See Section 6.1.13 "Personal history" for details.

# 6.1.9 Data List

# [Function explanation]

# [Function outline]

Displays data that can be accessed by the logon user and data created by the logon user on a data list. Specifies the display contents from "Not Read Data", "Read Data", or "All".

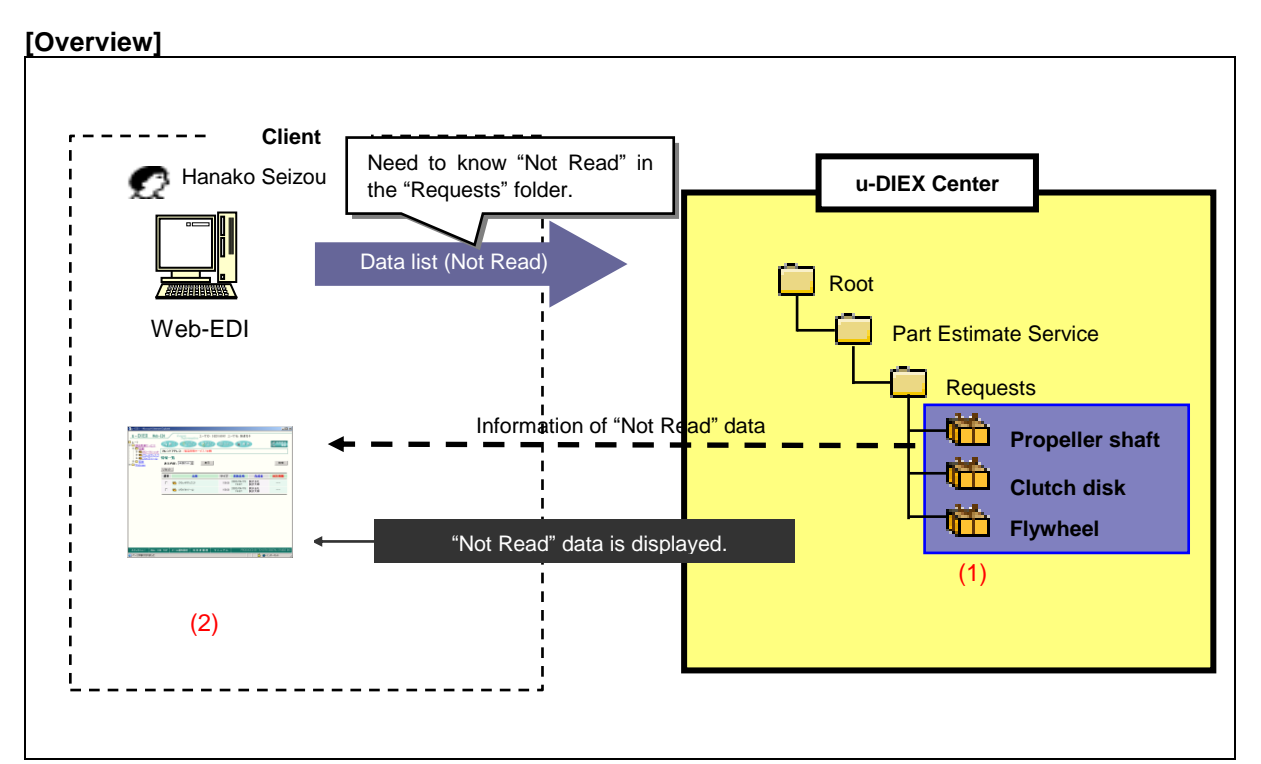

\*This overview indicates the following process: Taro Sekkei displays a data list of "Not Read" data in the location '/Part Estimate Service/Requests/' at u-DIEX.

# [Main functions]

# (1) Types of data displayed on the data list

Data that has been released to the logon user, or data created by the logon user is displayed on the data list.

 $^{\ast}$  Data can be created by the upload, copy, and open (input) functions.

# (2) Display contents on the data list

The data list can display "Not Read" data, "Read" data, or "All" data (both "Not Read" and "Read"). The display is set to "All" by default.

\*See Section 9.8 "Not Read/Read" for details.

# [Other functions]

### (3) Sort order

Data displayed on the data list can be ordered by name, update date, creation date, and deadline. The item displayed in red indicates the current sort order.

### (4) Page control

The amount of data that can be displayed at the same time on the data list is limited to 100 entries. The next 100 entries of the remaining data will be displayed on the next page.

# [Operating explanation with the screens]

Explains the procedure for operating the data list in the overview by using Web-EDI screen.

### -Display of "Not Read" data

(1) Select the folder or package-folder that stores the data being displayed from folder tree.

(2) Select "Not Read" from Display Contents on the data list.

(3) Click "Display" button.

< (Web-EDI) Data List>

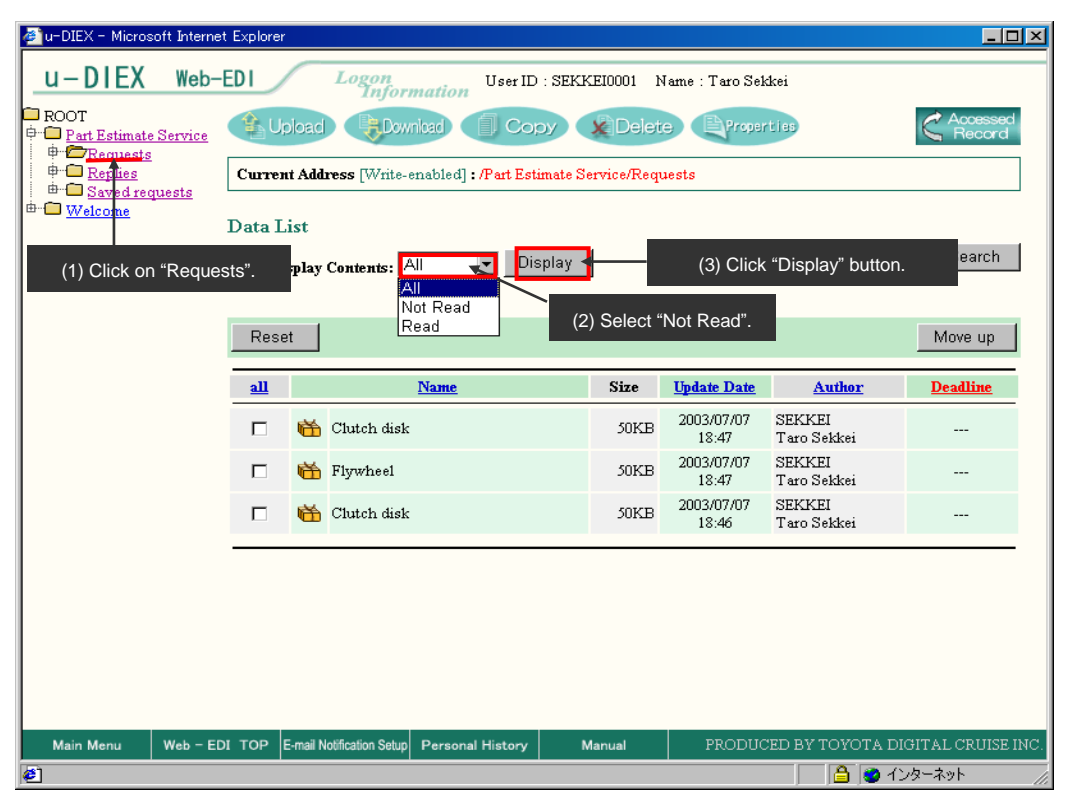

(4) "Not Read" data is displayed on the data list.

< (Web-EDI) Data List>

| 🥭 u-DIEX – Microsoft Int      | ernet Explore                                                                                                    | n.                                          |             |                     |                       |                     |  |  |
|-------------------------------|----------------------------------------------------------------------------------------------------|---------------------------------------------|-------------|---------------------|-----------------------|---------------------|--|--|
| u-DIEX We                     | eb-EDI                                                                                                    | Logon<br>Information User ID : SEI          | CKEI0001 I  | Name : Taro Sel     | daei                  |                     |  |  |
| ROOT     Part Estimate Servi  | P Part Estimate Service                                                                                                    |                                             |             |                     |                       |                     |  |  |
|                               | Curre                                                                                                    | nt Address [Write-enabled] : /Part Estimate | Service/Req | uests               |                       |                     |  |  |
|                               | Image: Control of the state of the state |                                             |             |                     |                       |                     |  |  |
|                               | Res                                                                                                    | et                                          |             |                     |                       | Move up             |  |  |
|                               | <u>all</u>                                                                                                    | Name                                        | Size        | <u>Update Date</u>  | Author                | <u>Deadline</u>     |  |  |
|                               |                                                                                                    | 📸 Clutch disk                               | 50KB        | 2003/07/07<br>18:47 | SEKKEI<br>Taro Sekkei |                     |  |  |
|                               |                                                                                                    | 📸 Flywheel                                  | 50KB        | 2003/07/07<br>18:47 | SEKKEI<br>Taro Sekkei |                     |  |  |
| "Not Read" data is displayed. |                                                                                                    |                                             |             |                     |                       |                     |  |  |
| Main Menu Web                 | - EDI TOP                                                                                                    | E-mail Notification Setup Personal History  | Manual      | PRODUC              | CED BY TOYOTA         | DIGITAL CRUISE INC. |  |  |
| <b>@</b> ]                    |                                                                                                    |                                             |             |                     |                       | インターネット //          |  |  |

#### <Supplementary explanation>Display of "Read" data

Select "Read" from Display Contents and click "Display" button to display "Read" data on the data list.

< (Web-EDI) Data List>

| U-DIEX Web-EDI Logon<br>Information User ID : SEKKE10001 Name : Taro Sekkei                                                                                                    |                    |
|----------------------------------------------------------------------------------------------------|--------------------|
|                                                                                                    |                    |
| HOOT     H → Part Estimate Service     Upload     Upload | Accessed<br>Record |
|                                                                                                    |                    |
| ⊕ the Propeller shaft         ⊕ Data List         ⊕ Saved requests                                                                                                    | Count              |
| Display Contents: Read Display                                                                                                    | Search             |
| Reset                                                                                                    | vlove up           |
| all <u>Name</u> Size <u>Update Date</u> <u>Author</u> I                                                                                                    | <u>)eadline</u>    |
| □ ➡ Propeller shaft 296KB 2003/07/07 SEKKEI<br>13:52 Taro Sekkei                                                                                                    |                    |
| <u> </u>                                                                                                    |                    |
| "Read" data is displayed.                                                                                                    |                    |
|                                                                                                    |                    |
|                                                                                                    |                    |
|                                                                                                    |                    |
| Main Menu Web - EDI TOP E-mail Notification Setup Personal History Manual PRODUCED BY TOYOTA DIGITA                                                                                                    | L CRUISE INC.      |

# 6.1.10 Search

# [Function explanation]

# [Function outline]

Displays data matching the search conditions

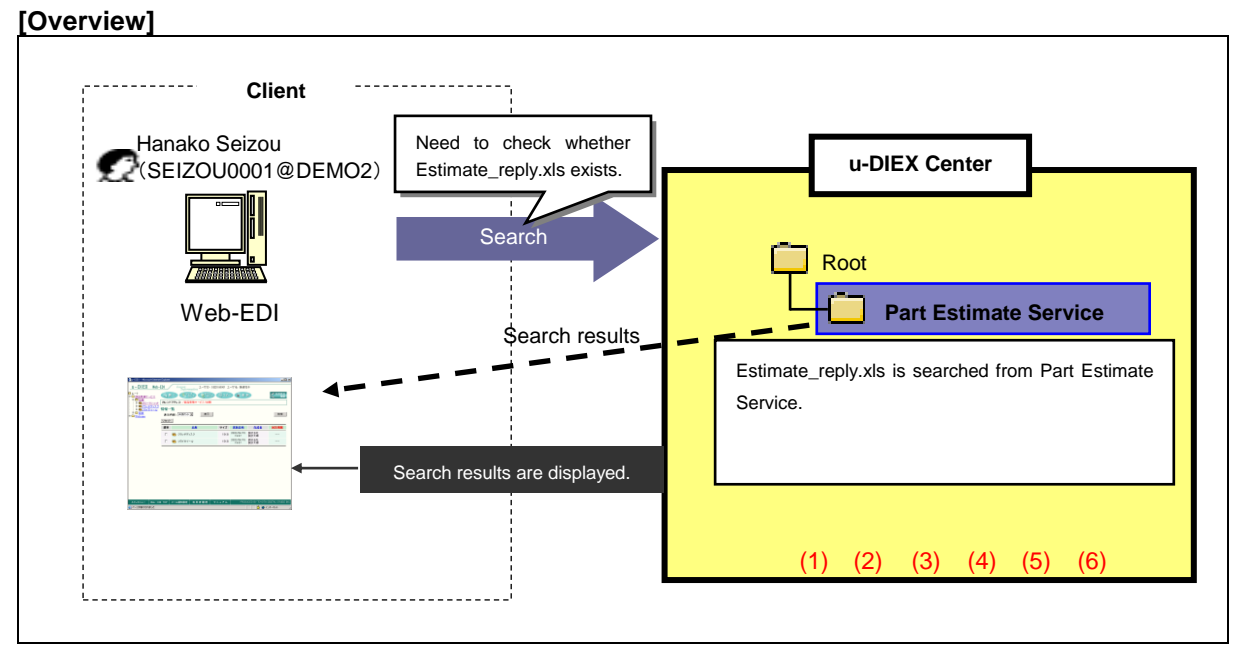

\*This overview indicates the following process: Hanako Seizou searches for the file 'Estimate\_request.xls' in the location '/Part Estimate Service/' at u-DIEX.

#### [Main functions]

#### (1) Data name

Searches for the data that partially matches the specified data name.

#### (2) Data types

Specifies the types of data being searched. The type can be selected from "File Only", "Package Only", "Folder Only", "File and Package", and "all".

#### (3) Read/Not Read data

Searches for "Not Read" data, "Read" data, or "All" data.

#### (4) Terms

Data in the specified period of "Update Date", "Creation Date", "Deadline" and "Valid period" can be retrieved.

#### (5) Author

Data can be retrieved by specifying Author's User ID, Process ID or Company code.

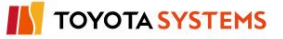

#### (6) Subfolder search

Searches for the data within the folders under the specified folder.

#### [Other functions]

#### (7) Page control

The amount of searched results that can be displayed at the same time is limited to 100 entries. The next 100 entries of the remaining data will be displayed on the next page.

#### [Operating explanation with the screens]

Explains the search procedure in the overview by using Web-EDI screen.

#### -Data search

- (1) Select the search target folder or package-folder from folder tree.
- (2) Click "Search" button.

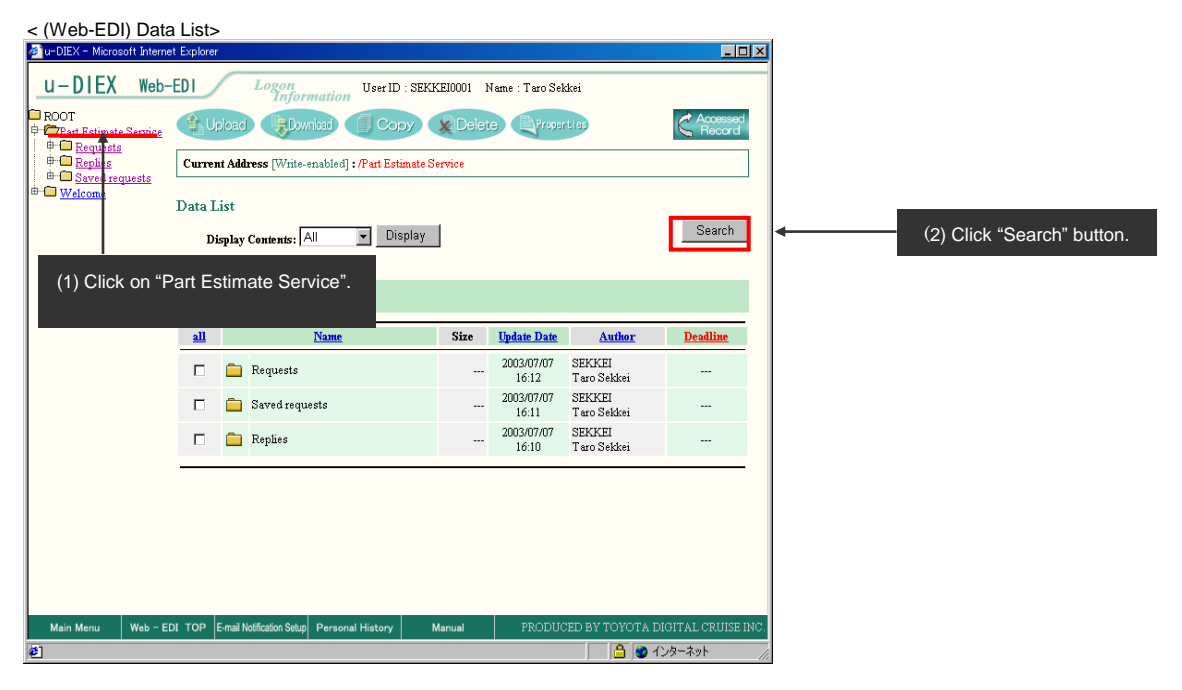

- (3) Specify the search conditions.
- (4) Click "Search" button.

#### < (Web-EDI) Search> - 🗆 🗵 u-DIEX Web-EDI Logon Information User ID : SEKKE10001 Name : Taro Sekkei ROOT Part Estimate Service # Requests # Requests # Saved requests # Welcome Loload Elowrited Copy Delete Properties 🧲 Data Li Current Address [Write-enabled] : /Part Estimate Service Search Conditions (4) Click "Search" button. Search Estimate request.xls File Only • (3) Specify the search conditions. Not Read/Read All -(Matched data to all conditions will be displayed by specifying two or Update Date 💌 Object more conditions. Start (YYYY/MM/DD) End (YYYY/MM/DD) Company Code DEM01 SEKKE10001 User ID \*Process ID can also be specified 🔽 Search Subfolders 🔒 🤕 インターネッ

#### -Display of search results

Matched data to the search conditions is displayed.

< (Web-EDI) Search (Results)>

| 🚈 u-DIEX - Microsoft Interne                        | t Explore                                                                                                    | r                                      |                             |           |                     |                         | _ D ×              |
|-----------------------------------------------------|----------------------------------------------------------------------------------------------------|----------------------------------------|-----------------------------|-----------|---------------------|-------------------------|--------------------|
| u-DIEX Web-                                         | EDI                                                                                                    | Logon<br>Infor                         | User ID : SEK               | KEI0001 h | Name : Taro Sel     | kkei                    |                    |
| ROOT     Part Estimate Service                      | (the second second seco | Upload Downlaad Copy Colete Properties |                             |           |                     |                         |                    |
| Replies     Saved requests                          | Сште                                                                                                    | nt Address [Write-                     | enabled] : /Part Estimate S | ervice    |                     |                         |                    |
| ⊕ <u>Welcome</u>                                    | Searcl                                                                                                    | h Results                              |                             |           |                     |                         |                    |
|                                                     |                                                                                                    |                                        |                             |           |                     |                         | Search             |
|                                                     | Pee                                                                                                    | ot                                     |                             |           |                     |                         |                    |
|                                                     | 1165                                                                                                    | er                                     |                             |           |                     |                         |                    |
|                                                     | <u>all</u>                                                                                                    |                                        | Name                        | Size      | Update Date         | Author                  | Deadline           |
|                                                     |                                                                                                    | ᡖ Estimate ree                         | quest.xls                   | 15KB      | 2003/07/07<br>18:52 | SEKKEI<br>Taro Sekkei   |                    |
|                                                     |                                                                                                    | ᡖ Estimate res                         | quest.xls                   | 15KB      | 2003/07/07<br>18:41 | SEKKEI<br>Taro Sekkei   |                    |
|                                                     |                                                                                                    |                                        |                             |           |                     |                         |                    |
| Matched data to the search conditions is displayed. |                                                                                                    |                                        |                             |           |                     |                         |                    |
|                                                     |                                                                                                    |                                        |                             |           |                     |                         |                    |
| Main Menu Web - El                                  | DI TOP                                                                                                    | E-mail Notification Setup              | Personal History            | Manual    | PRODUC              | CED BY TOYO <u>TA D</u> | IGITAL CRUISE INC. |
|                                                     |                                                                                                    |                                        |                             |           |                     |                         | シターネット //          |

# 6.1.11 Latest accessed record

# [Function explanation]

# [Function outline]

Displays the latest user, accessed date, and function used for data in u-DIEX.

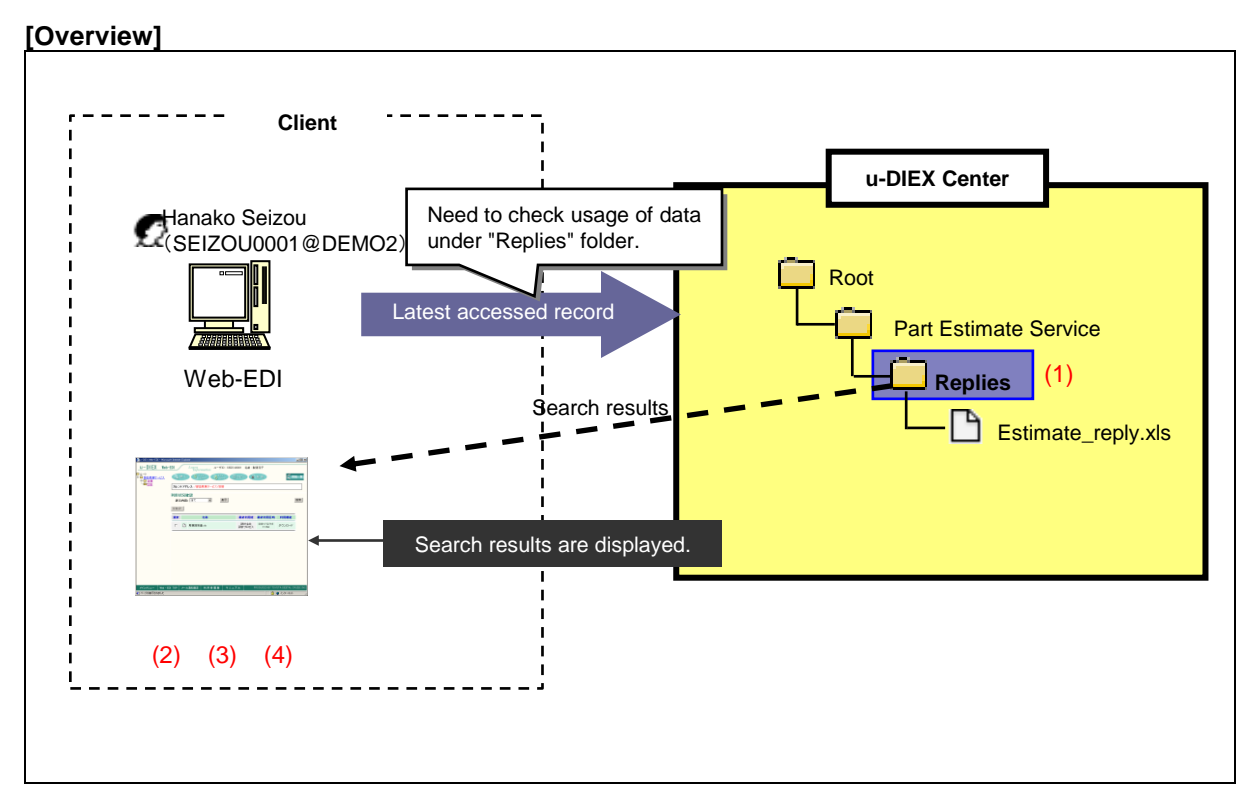

\*This overview indicates the following process: Hanako Seizou checks the latest accessed records for the data located in the location '/Part Estimate Service/Replies/' at u-DIEX.

#### [Main functions]

#### (1) Data that can be retrieved the information

The latest accessed record function can retrieve information for data created by the logon user. If the logon user is the owner or super-user, information for all data can be retrieved.

#### (2) Latest user of data

Retrieves the latest user or process by each data.

# (3) Latest access date of data

Retrieves the latest access date by data.

# (4) Latest function performed on data

Retrieves what function was last performed on each data.

# [Other functions]

### (5) Page control

The amount of data that can be displayed at the same time by the latest accessed record is limited to 100 entries. The next 100 entries of the remaining data will be displayed on the next page.

#### [Operating explanation with the screens]

Explains the procedure for the latest accessed record in the overview by using Web-EDI screen.

#### -Latest accessed record

- (1) Select the folder or package-folder that stores the data being confirmed the latest accessed record from folder tree.
- (2) Click "Accessed Record" button.

< (Web-EDI) Data List>

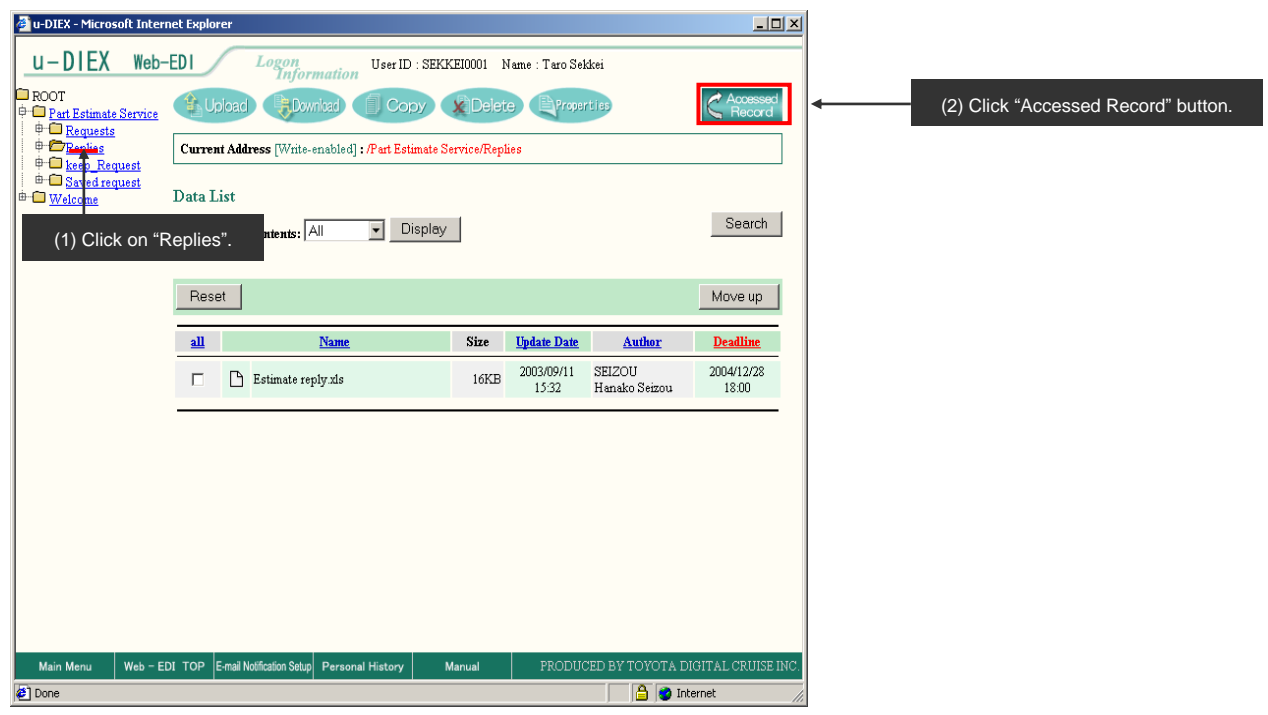

(3) Latest accessed record is displayed.

< (Web-EDI) Accessed Record>

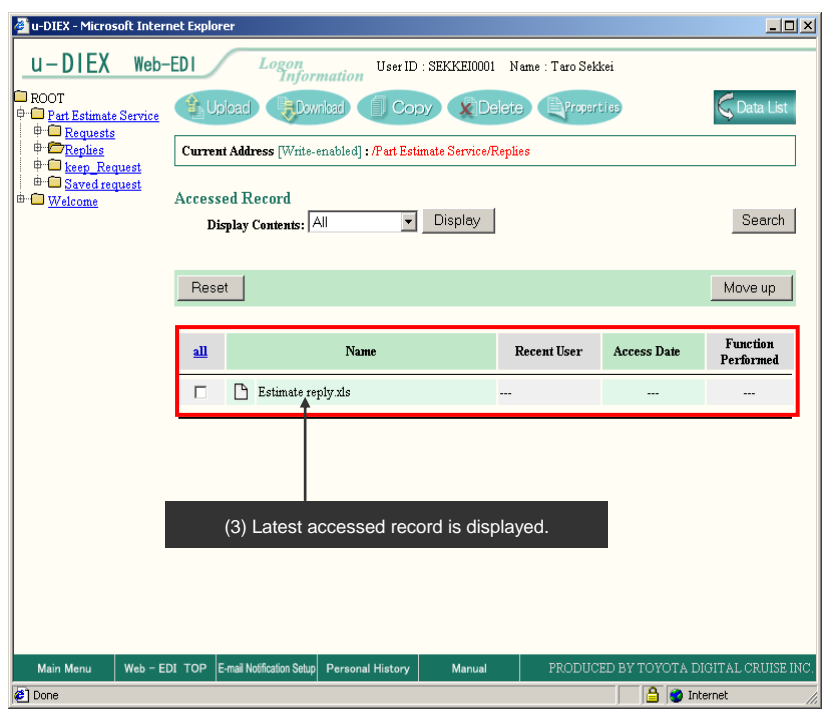

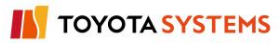

# 6.1.12 E-mail notification setup

# [Function explanation]

# [Function outline]

If the data is created in the folder that E-mail notification has been set, the released user will be notified by E-mail.

### [Overview]

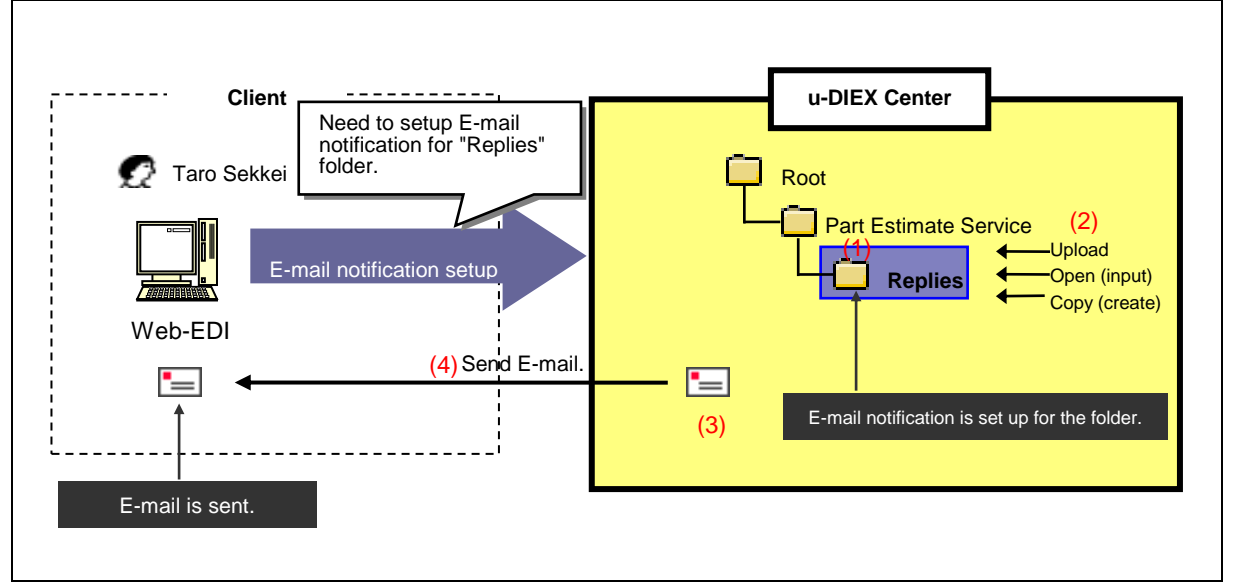

\*This overview indicates the following process: Taro Sekkei sets up e-mail notification for the folder //Part Estimate Service/Replies' at u-DIEX and e-mail is sent.

#### [Main functions]

#### (1) E-mail notification setup

E-mail notification is setup at each folder. E-mails information (path and name) of the data when it is created in the setup folder.

#### (2) E-mail notification

E-mails when the upload, copy, or open (input) functions are executed for the folder that e-mail notification has been setup.

#### (3) Setting language of E-mail

Language used for E-mail can be selected from Japanese or English when setting E-mail notification.

#### (4) E-mail address

E-mails to the address entered when creating users by user administration function.

### [Other functions]

# (5) Page control

The amount of setup folder that can be displayed at the same time by E-mail notification setup is limited to 10 entries. The next 10 entries of the remaining data will be displayed on the next page.

### [Operating explanation with the screens]

Explains the procedure for setting E-mail notification in the overview by using Web-EDI Screen.

#### -Display of E-mail notification setup screen

(1) Setup (E-mail Notification) screen is displayed by clicking "E-mail notification setup" on Web-EDI Top screen.

< Web-EDI Top>

| 🕗 u-DIEX - Microsoft Interr               | net Explor                                                                                                    | er                                        |           |                     |                       | _ 🗆 ×            |
|-------------------------------------------|----------------------------------------------------------------------------------------------------|-------------------------------------------|-----------|---------------------|-----------------------|------------------|
| u-DIEX Web-                               | EDI                                                                                                    | Logon<br>Information User ID : SEIZOI     | J0001 Nam | ne : Hanako Seiz    | 10u                   |                  |
| ROOT <del> </del>                         | Roor     Roor     Copy & Delete Properties     CAccessed     Copy & Delete Properties     CAccessed     Copy & Delete Properties |                                           |           |                     |                       |                  |
| Data List Display Contents: All Display   |                                                                                                    |                                           |           |                     |                       |                  |
|                                           | all                                                                                                    | Name                                      | Size      | Update Date         | Author                | Deadline         |
|                                           |                                                                                                    | Saved request                             |           | 2003/09/11          | SEKKEI<br>Taro Sekkei |                  |
|                                           |                                                                                                    | C Requests                                |           | 2003/07/10<br>09:42 | SEKKEI<br>Taro Sekkei |                  |
|                                           |                                                                                                    | 💼 Replies                                 |           | 2003/07/09<br>14:07 | SEKKEI<br>Taro Sekkei |                  |
| (1) Click on "E-mail notification setup". |                                                                                                    |                                           |           |                     |                       |                  |
| Main Menu Web - ED                        | DI TOP E                                                                                                    | -mail Notification Setup Personal History | fanual    | PRODUC              | ED BY TOYOTA DI       | GITAL CRUISE INC |

#### - E-mail notification setup

(1) Click "Setup" button.

| <setup (e-mail="" n<="" th=""><th>Notification)&gt;</th><th></th></setup> | Notification)>            |                   |
|---------------------------------------------------------------------------|---------------------------|-------------------|
| 🚈 u-DIEX - Microsoft                                                      | Internet Explorer         |                   |
| E-mail Notificati                                                         | ion Setup                 | OK                |
| Reset                                                                     | (1) Click "Setup" button. | Setup Release     |
| Select                                                                    | Already Setup Addresses   | Language Mode     |
|                                                                           |                           |                   |
|                                                                           |                           |                   |
|                                                                           |                           |                   |
|                                                                           |                           |                   |
|                                                                           |                           |                   |
|                                                                           |                           |                   |
|                                                                           |                           |                   |
| <br>を 1 ページが表示されまし                                                        | te                        | 📄 🔮 বঠেও–ইঙ্গান 🖉 |

- (2) Select Language Mode for E-mail.
- (3) Click on the folder being set E-mail notification.

<Search (Setup Destination)>

| 🚈 u-DIEX – Microsoft Internet Explorer |                             | 1                                      |
|----------------------------------------|-----------------------------|----------------------------------------|
| Notification Address Setup             | Cancel                      |                                        |
| Language Mode: C Japanese              | ⊙ English                   | (2) Select "Language Mode" for E-mail. |
|                                        | (3) Click on "Replies".     |                                        |
|                                        |                             |                                        |
|                                        |                             |                                        |
| e 🔒                                    | <ul> <li>インターネット</li> </ul> |                                        |

- (4) Confirm that E-mail notification function has been set.
- (5) Setup (E-mail Notification) screen is closed by clicking "OK" button.

| <setup (e-mail="" notification)=""></setup> |                   | _                      |
|---------------------------------------------|-------------------|------------------------|
| 🚈 u-DIEX - Microsoft Internet Explorer      | _ 🗆 🗵             |                        |
| E-mail Notification Setup                   | ОК                | (5) Click "OK" button. |
|                                             | Setup Release     |                        |
| Reset                                       |                   |                        |
| Select Already Setup Addresses              | Language Mode     |                        |
| /Part Estimate Service/Replies              | English           |                        |
| (4) E-mail notification function is set for | "Replies" folder. |                        |
| を パージが表示されました                               | 🔁 🙋 ८७४-२७१ 🛛 🥢   |                        |

#### <Supplementary explanation> E-mail contents sent by E-mail notification function

<E-mail contents>

From: center-admin@u-diex.jp Subject: [u-DIEX] New data arrived The following data was uploaded from DEMO2\_com Hanako Seizou, Upload Address :Part Estimate Service/Replies Data Name :Estimate\_reply.xls Deadline (JST GMT+09:00) : 2004/12/28 18:00 Valid Period (JST GMT+09:00) : 2004/12/31 18:00 Comment :Reply book on estimate of propeller shaft \* Please do not reply this mail. \* Distributed from TOYOTA SYSTEMS, INC.

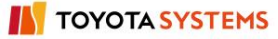

# 6.1.13 Personal history

# [Function explanation]

# [Function outline]

Logon user's operation record (Personal history) is displayed. The search conditions of period, operation and status can be specified.

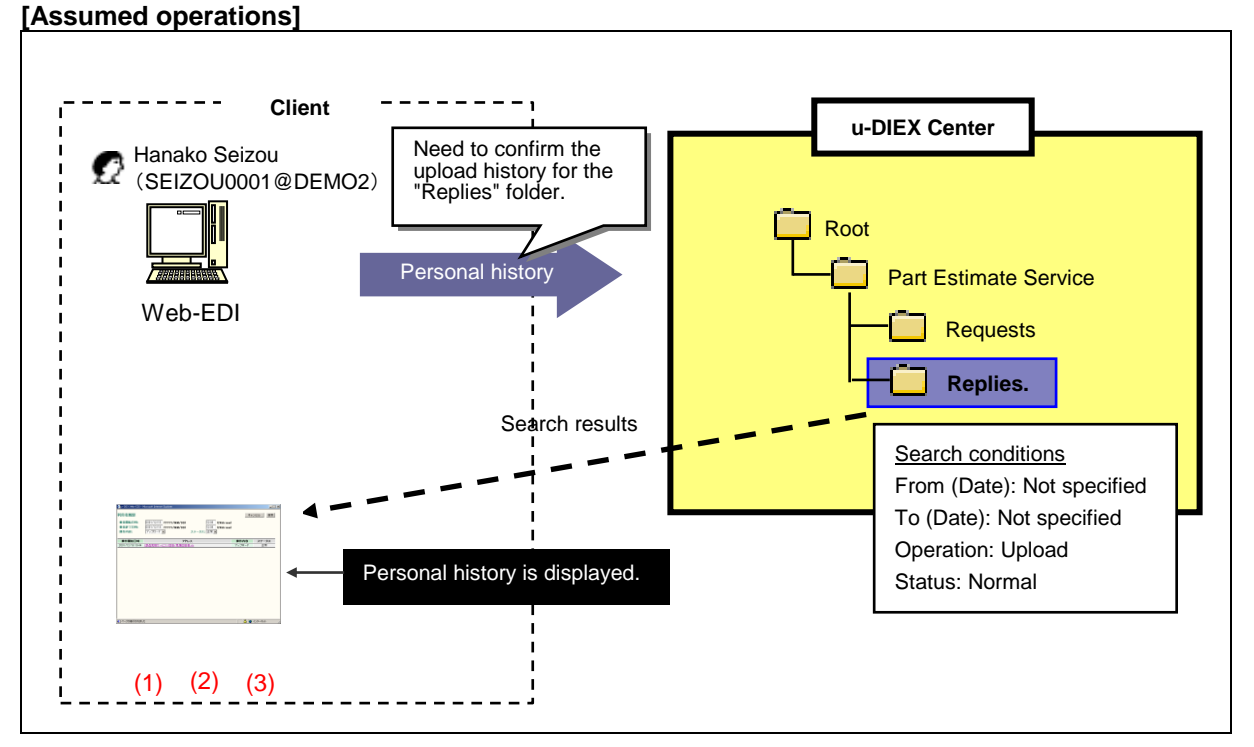

\*This overview indicates the following process: Hanako Seizou confirms the record that she has uploaded data to 'Replies' folder.

# [Main functions]

# (1) Target period

History of specified period can be displayed.

# (2) Operation

Displays the logon user's Personal history of specified operation. Operation can be specified from all, open (display), open (input), upload, download, copy (browse), copy (create), and delete.

# (3) Status

Displays Personal history by the status of operation results. Operation results can be specified from all, normal, warning, and error.

## [Other functions]

# (4) Page control

The amount of data that can be displayed at the same time by Personal history is limited to 100 entries. The next 100 entries of the remaining data will be displayed on the next page.

#### [Operating explanation with the screens]

Explains the procedure for Personal history in the overview by using Web-EDI screen.

#### -Display of Personal history screen

(1) Personal history screen is displayed by clicking "Personal history" on Web-EDI screen.

< (Web-EDI) Data List>

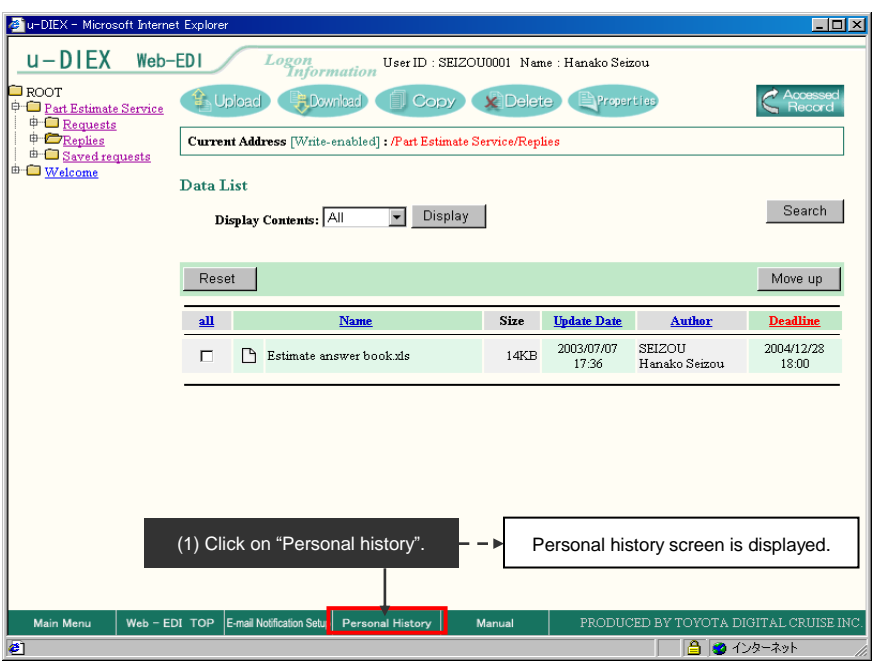

### -Setup and display of Personal history

- (1) Specify "From (Date)", "To (Date)", "Operation Details" and "Status".
- (2) Click "Search" button.

#### <Personal history>

| 🖉 u-DIEX – Microsoft Internet Explorer           |                             |                   |         |               |                |
|--------------------------------------------------|-----------------------------|-------------------|---------|---------------|----------------|
| Personal History                                 |                             | Cancel            | Search  | < (2)Click "S | earch" button. |
| From: 2003/07/07 (YYYY/M                         | (M/DD) 17:30 (24hh:         | mm)               |         |               |                |
| To: 2003/07/08 (YYYY/M<br>Operation Details: All | (M/DD) 11:15 (24hh:         | mm)               |         |               |                |
|                                                  |                             |                   |         |               |                |
| Operation Start Date                             | Address                     | Operation Details | Status  |               |                |
|                                                  |                             |                   |         |               |                |
|                                                  |                             |                   |         |               |                |
| (1) Spe                                          | cify the search conditions. |                   |         |               |                |
|                                                  |                             | -                 |         |               |                |
|                                                  |                             |                   |         |               |                |
|                                                  |                             |                   |         |               |                |
|                                                  |                             |                   |         |               |                |
|                                                  |                             |                   |         |               |                |
|                                                  |                             |                   |         |               |                |
|                                                  |                             |                   |         |               |                |
| <ul> <li>ページが表示されました</li> </ul>                  |                             |                   | -ネット // |               |                |

- (3) Matched data to the search conditions is displayed.
- (4) Click on "Operation Start Date".

<Personal history>

| 🥙 u-DIEX - Microsoft | Internet Explorer                                       |                          |           |
|----------------------|---------------------------------------------------------|--------------------------|-----------|
| Personal History     |                                                         | Cancel                   | Search    |
| From:                | 2003/07/07 (YYYY/MM/DD) 17:30 (24hh:m                   | nm)                      |           |
| To:                  | 2003/07/08 (YYYY/MM/DD) 11:14 (24hhm                    | nın)                     |           |
| Operation Details:   | Opioau V Status: Ali V                                  |                          |           |
| Operation Start Date | Address                                                 | <b>Operation Details</b> | Status    |
| 2003/07/07 17:36     | /Part Estimate Service/Replies/Estimate answer book.xls | Upload                   | Normal    |
|                      | (2) Motobod Doroonal history to the accord              | h conditions is d        | ionloved  |
|                      |                                                         |                          | ispiayeu. |
| (4) Click o          | n "Operation Start Date".                               |                          |           |
|                      | ÷                                                       |                          |           |
| Person               | al history Details screen is displayed.                 |                          |           |
|                      |                                                         |                          |           |
| 🙋 ページが表示されまし         |                                                         | - E 🙆 🔿 1                | ンターネット    |

- (5) Detailed information of Personal history is displayed.
- (6) Personal history Details screen is closed by clicking "OK" button.

| <personal< th=""><th>history</th><th>Details&gt;</th></personal<> | history | Details> |
|-------------------------------------------------------------------|---------|----------|
|-------------------------------------------------------------------|---------|----------|

| 🖉 u-DIEX - Microsoft Interr | et Explorer                                                                                                    |
|-----------------------------|----------------------------------------------------------------------------------------------------|
| Personal History De         | tails (6) Personal history Details screen is closed by clicking "OK" button.                                                                                                    |
| Operation Start Date        | 2003/07/07 17:36                                                                                                    |
| Operation Finish Date       | 2003/07/07 17:36                                                                                                    |
| Address                     | /Part Estimate Service/Replies/Estimate answer book.xls                                                                                                    |
| Size                        | 14KB                                                                                                    |
| Operation Details           | Upload and a second second s |
| Status                      | Normal                                                                                                    |
| Response Code               |                                                                                                    |
| (5)                         | Details of Personal history are displayed.                                                                                                    |
| 🕙 ページが表示されました               | ি 🗳 🖉 ব্যক্ত-মঙ্গদ 👘                                                                                                    |

# 6.1.14 Properties

Property information displayed for data and folders differs. This section will provide separate explanations for data and folder properties

# Data properties

[Function explanation]

#### [Function outline]

Displays the detailed data information, author information, terms information and operation history of logon user's and destination user's data.

- •Data information --- Data name, size, "Not Read/Read" status etc.
- •Author information --- Author name and company name etc.
- •Terms information --- Valid period, Deadline etc.

The attribution for author of the data and service owner can be modified.

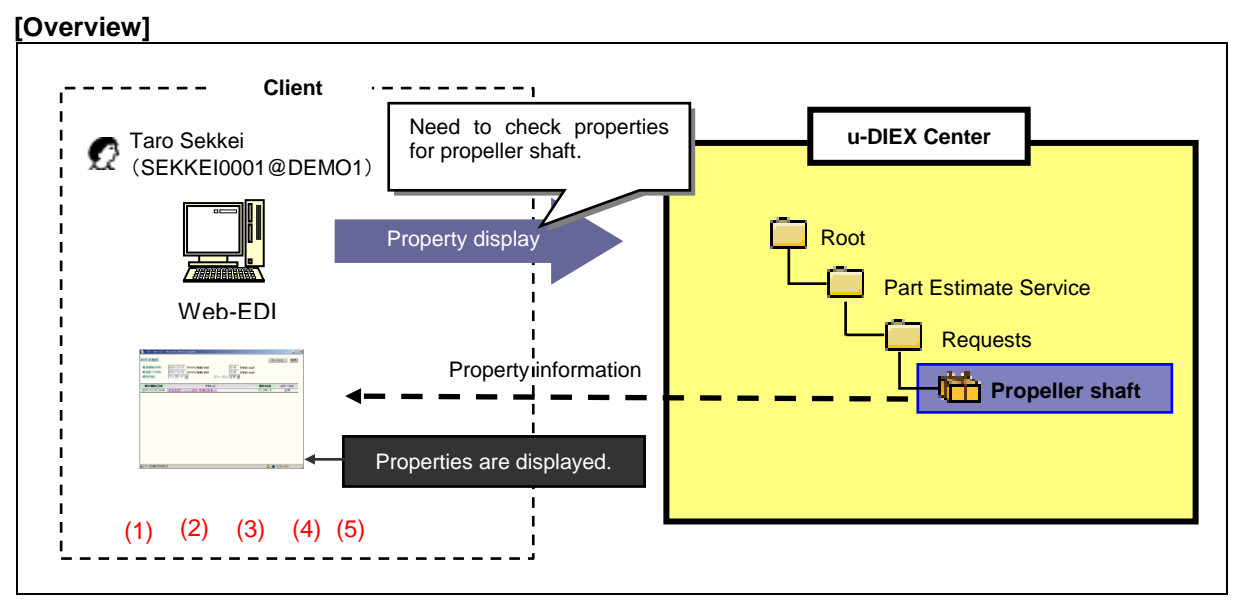

\*This overview indicates the following process: Taro Sekkei confirms and modifies the setup information and operation history on the property screen for the Propeller shaft he uploaded to the location '/Part Estimate Service/Requests/' at u-DIEX.

#### [Main functions]

#### (1) Data information

Confirms the data name, the location where it is stored on u-DIEX, size, "Not Read/Read" status, and comments.

#### (2) Author information

Confirms the data author's name, user ID/process ID, organization name, organization code, company name, and Company code.

#### (3) Terms

Confirms the data's Valid period, Deadline, and Release date.

# (4) Operation history

Confirms the operation history for the logon user's data. If logon user is owner/super-user/author of the data, operation history for "each user" or "all" can be confirmed as well.

# (5) Modification of the attribution

Author of the data and service owner can modify the following attribution by Property screen.

| Types of data  | Variable attributions                                      |  |  |
|----------------|------------------------------------------------------------|--|--|
| File           | Name, Character set, Valid period, Deadline, Release date, |  |  |
|                | Comments, Destination                                      |  |  |
| Package        | Name, Valid period, Deadline, Release date, Comments,      |  |  |
|                | Destination                                                |  |  |
| Package-folder | Name                                                       |  |  |
| Package-file   | Name                                                       |  |  |

# [Other functions]

# (6) Page control

The amount of data that can be displayed at the same time by operation history is limited to 100 entries. The next 100 entries of the remaining data will be displayed on the next page.

#### [Operating explanation with the screens]

Explains the procedure for operating properties by using Web-EDI screen.

#### -Display of data properties

- (1) Select the folder or package-folder that stores the data being displayed properties from folder tree.
- (2) Tick off the data being displayed properties.
- (3) Click "Properties" button.

| < (Web-EDI) Data L                                       | _ist>         |                                          |             |                     |                       |                      |
|----------------------------------------------------------|---------------|------------------------------------------|-------------|---------------------|-----------------------|----------------------|
| 🛃 u-DIEX - Microsoft Interne                             | t Explorer    |                                          |             |                     |                       | _ 🗆 🗵                |
| u-DIEX Web-                                              | EDI           | Logon<br>Information User ID : SEIZOU    | J0001 Nam   | e : Hanako Seiz     | tou                   |                      |
| ROOT     Part Estimate Service     Part Estimate Service | 🚯 Upload      | Downlaad Copy                            | X Delet     | e Proper            | ties                  | C Accessed<br>Record |
| Replies                                                  | Current Add   | Iress [Write-enabled] : /Part Estimate S | ervice/Requ | iests               |                       |                      |
| in - □ <u>Savedrequests</u>                              | Data List     |                                          |             | (3) Click           | "Properties"          | button.              |
|                                                          | Display       | Contents: All   Display                  |             |                     |                       | Search               |
|                                                          |               |                                          |             |                     |                       |                      |
| (1) Click on "Re                                         | equests".     |                                          |             |                     |                       | Move up              |
|                                                          | <u>all</u>    | Name                                     | Size        | Update Date         | Author                | Deadline             |
|                                                          | □, 🛎          | Propeller shaft                          | 896KB       | 2003/07/07<br>18:52 | SEKKEI<br>Taro Sekkei |                      |
|                                                          | ╘╼╤┓          | Clutch disk                              | 50KB        | 2003/07/07<br>18:47 | SEKKEI<br>Taro Sekkei |                      |
|                                                          |               | Flywheel                                 | 50KB        | 2003/07/07<br>18:47 | SEKKEI<br>Taro Sekkei |                      |
|                                                          | (2) Tick of   | if.                                      |             |                     |                       |                      |
|                                                          | <u> </u>      |                                          |             |                     |                       |                      |
|                                                          |               |                                          |             |                     |                       |                      |
|                                                          |               |                                          |             |                     |                       |                      |
|                                                          |               |                                          |             |                     |                       |                      |
| Main Menu Web - ED                                       | DI TOP E-mail | Notification Setup Personal History      | Manual      | PRODUC              | ED BY TOYOTA D        | IGITAL CRUISE INC.   |
| ● ページが表示されました                                            |               |                                          |             |                     | j j 🗄   😂 1           | ンターネット //            |

(4) Detailed data information is displayed.

| <property (package)=""></property> |                           |             |                      |                |           |      |
|------------------------------------|---------------------------|-------------|----------------------|----------------|-----------|------|
| 🛃 u-DIEX - Microsoft Internet Ex   | plorer                    |             |                      |                |           |      |
| Package Properties                 |                           |             | 1                    | Aodify         | ОК        |      |
|                                    |                           |             |                      |                |           |      |
| Name                               | Propeller shaft           |             |                      |                |           |      |
| Address                            | /Part Estimate Service/Re | equests     |                      |                |           |      |
| Size                               | 896KB                     | <b>-</b>    |                      |                | ,         |      |
| Not Read/Read                      | Not Read                  | I his butto | on is displayed o    | n the so       | creen for |      |
| Company Code                       | DEMO1                     | only authe  | r and service own    | er.            |           |      |
| Company Name                       | SEKKEI                    |             |                      |                |           | - 11 |
| Organization Code                  |                           | _           |                      |                |           | _    |
| Organization Name                  |                           |             | Modification (Pa     | ockado I       |           |      |
| Author ID                          | SEKKEI0001                |             | screen is display    | ickaye i<br>od | (indenty) |      |
| Author Name                        | Taro Sekkei               |             | screen is display    | eu.            |           |      |
| Creation Date                      | 2003/07/07 18:52          | -           |                      |                |           |      |
| Update Date                        | 2003/07/07 18:52          |             |                      |                |           |      |
| Valid Period                       |                           |             |                      |                |           |      |
| Deadline                           |                           |             |                      |                |           |      |
| Release Date                       | 2003/07/07 18:52          |             |                      |                | 1         |      |
| Comment                            |                           | Operati     | on history is displa | iyed.          |           |      |
| Specified Destination List         | Display                   |             |                      | -              | ]         |      |
| Operation History                  |                           |             |                      |                |           |      |
| Logon User                         | Display 🗲                 | Click       | "Display" button.    |                |           |      |
| Each User                          | Display                   |             |                      |                |           | -    |
| ■<br>● ページが表示されました                 | ·                         |             |                      | 👩 インタ          | ーネット      |      |
|                                    |                           |             |                      |                |           | -    |

# (5) Modify the attribution of data.

### (6) Click "Modify" button.

<Modification (Package Property)>

| 🚈 u-DIEX - Microsoft Internet Ex | plorer                                  |                            |      |
|----------------------------------|-----------------------------------------|----------------------------|------|
| Package Properties               | Back Cancel                             | Modify                     |      |
| Name                             | Propeller shaft                         |                            |      |
| Address                          | /Part Estimate Service/Requests         |                            |      |
| Size                             | 896KB                                   |                            |      |
| Not Read/Read                    | Not Read (6) Click "Mo                  | dify" button.              |      |
| Company Code                     | DEMO1                                   |                            |      |
| Сонрану Name                     | SEKKEI                                  |                            |      |
| Organization Code                |                                         |                            |      |
| Organization Name                |                                         |                            |      |
| Author ID                        | SEKKEI0001                              |                            |      |
| Author Name                      | Taro Sekkei                             |                            |      |
| Creation Date                    | 2003/07/07 18:52                        |                            |      |
| Update Date                      | 2003/07/07 18:52                        |                            |      |
| Valid Period                     | (YYYY/MM/DD) (24hh:mm)                  |                            |      |
| Dead Line                        | (YYYY/MM/DD) (24hh:mm)                  |                            |      |
| Release Date                     | 2003/07/07 (YYYY/MM/DD) 18:52 (24hh:mm) |                            | l    |
| Comment                          | Change in comment                       | (5) Modify the attribution | on.  |
| Specified Destination List       | O Inheritance O Set Search              | ex. Modification of comr   | nent |
|                                  |                                         |                            |      |
| 「「「「「「「「」」」」                     | Aa                                      |                            |      |
|                                  |                                         | 1.22 4.21. //              |      |

- (7) Confirm the part of modification (displayed in red).
- (8) Click "OK" button.

<Modification Confirmation (Package Property)>

| Package Properties Change Check Back Cancel  |                       |
|----------------------------------------------|-----------------------|
| Name Propeller shaft                         |                       |
| Address /Part Estimate Service/Requests      |                       |
| Size 896KB                                   |                       |
| Not Read/Read Not Read (8) Click "OK" button |                       |
| Company Code DEMO1                           |                       |
| Company Name SEKKEI                          |                       |
| Organization Code                            |                       |
| Organization Name                            |                       |
| Author ID SEKKEI0001                         |                       |
| Author Name Taro Sekkei                      |                       |
| Creation Date 2003/07/07 18:52               |                       |
| Update Date 2003/07/07 18:52                 |                       |
| Valid Period                                 |                       |
| Deadline                                     |                       |
| Release Date 2003/07/07 18:52                |                       |
| Comment Change in comment (7) Confirm the    | part of modification. |
| Specified Destination List Browse            |                       |
|                                              |                       |
|                                              |                       |
|                                              |                       |
|                                              |                       |
### (9) Click "OK" button.

<Modification Results (Package Property)>

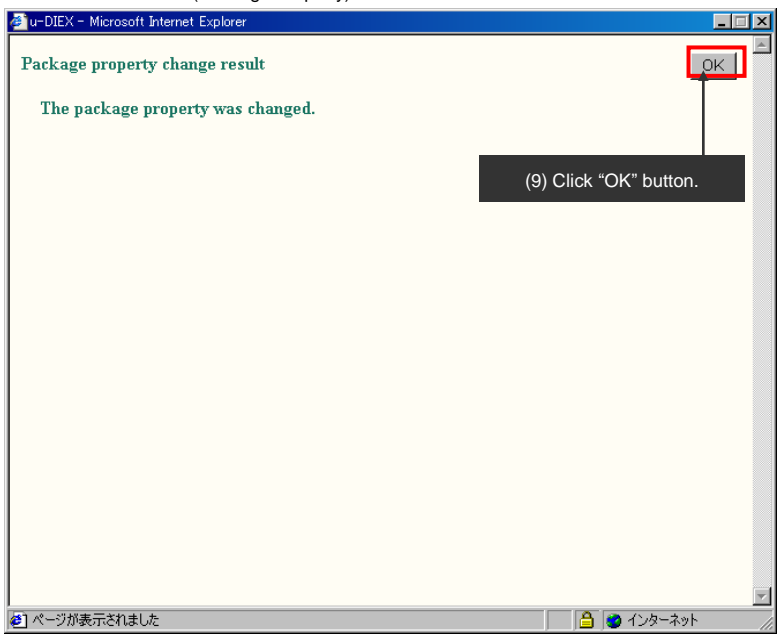

# [Operation History]

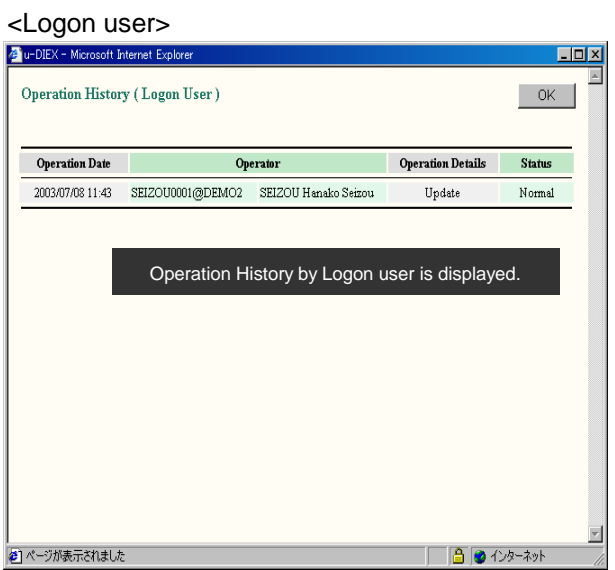

# <Each Destination user>

| u-DIEX - Microsoft In | iternet Explorer     |                    |                   | _0     |
|-----------------------|----------------------|--------------------|-------------------|--------|
| Operation Histor      | y ( Each User )      |                    |                   | OK     |
| Operation Date        | Ор                   | erator             | Operation Details | Status |
| 2003/07/07 18:53      | SEKKEI0001@DEMO1     | SEKKEI Taro Sekkei | Download          | Normal |
|                       |                      |                    |                   |        |
| Lat                   | act approximation by | doctination uso    | ie dieplavod      |        |
| Lau                   | est operation by     |                    | is displayed.     |        |
|                       |                      |                    |                   |        |
|                       |                      |                    |                   |        |
|                       |                      |                    |                   |        |
|                       |                      |                    |                   |        |
|                       |                      |                    |                   |        |
|                       |                      |                    |                   |        |
|                       |                      |                    |                   |        |
|                       |                      |                    |                   |        |
| ページが表示されました           |                      |                    | <b></b>           | ンターネット |

<All>

| Operation Date        | On               | erator                | Operation Details | Status |
|-----------------------|------------------|-----------------------|-------------------|--------|
| *<br>2003/07/08 11:43 | SEIZOUUUU @DEMO2 | SEIZOII Hanako Seizou | Indate            | Normal |
| 2003/07/07 18:53      | SEKKE10001@DEMO1 | SEKKEI Taro Sekkei    | Download          | Normal |
| 2003/07/07 18:52      | SEKKE10001@DEMO1 | SEKKEI Taro Sekkei    | Upload            | Normal |
|                       |                  |                       |                   |        |
|                       |                  |                       |                   |        |
|                       |                  |                       |                   |        |
|                       |                  |                       |                   |        |

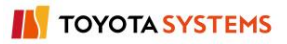

<Supplementary explanation> Property screen for the common user who is not the author of package

| kage Properti                                                                              |                                                                                                 |                      |                               |
|--------------------------------------------------------------------------------------------|-------------------------------------------------------------------------------------------------|----------------------|-------------------------------|
|                                                                                            | es                                                                                              |                      | OK                            |
| ne                                                                                         | Propeller shaft                                                                                 |                      |                               |
| ress                                                                                       | /Part Estimate Service/Requests                                                                 |                      |                               |
| ,                                                                                          | 896KB                                                                                           |                      |                               |
| Read/Read                                                                                  | Not Read                                                                                        |                      |                               |
| pany Code                                                                                  | DEMO1                                                                                           |                      |                               |
| pany Name                                                                                  | SEKKEI                                                                                          |                      |                               |
| anization Code                                                                             |                                                                                                 |                      |                               |
| anization Name                                                                             |                                                                                                 |                      |                               |
| tor ID                                                                                     | SEKKEI0001                                                                                      |                      |                               |
| tor Name                                                                                   | Taro Sekkei                                                                                     |                      |                               |
| ation Date                                                                                 | 2003/07/08 12:52                                                                                |                      |                               |
| te Date                                                                                    | 2003/07/08 12:52                                                                                |                      |                               |
| d Period                                                                                   |                                                                                                 |                      |                               |
| lline                                                                                      |                                                                                                 |                      |                               |
| ase Date                                                                                   | 2003/07/08 12:50                                                                                |                      |                               |
| iment                                                                                      | Request for proposal of propeller sha                                                           | aft                  |                               |
| ration History                                                                             |                                                                                                 |                      |                               |
|                                                                                            |                                                                                                 |                      |                               |
| nogen coor                                                                                 | Diopidij                                                                                        |                      |                               |
| ジが表示されました                                                                                  | Able to display only Operation Hi                                                               | story by Logon user. | (ンターネット                       |
| -نَتَشَخْتَدَةُ<br>مُوْمَ اللهُ اللهُ<br>Ogon use<br>DIEX - Microsoft I<br>Peration Histor | Able to display only Operation Hi<br>2<br>r><br>ry (Logon User )                                | story by Logon user. | /ンターネット<br><br><br>           |
| ージが表示されまし。<br>し<br>の<br>gon use<br>DIEX - Microsoft<br>Dieration Histor                    | Able to display only Operation Hi<br>E<br>f><br>rternet Explorer<br>ry (Logon User)<br>Operator | story by Logon user. | /ンターネット<br><br><br><br>Status |

。 を
パージが表示されました 🔒 🕑 インターネット

# Folder properties

# [Function explanation]

### [Function outline]

Displays the detailed folder information, author information, terms information, access rights information and role members of owner/super-user/user.

- •Data folder information --- Folder name, "Not Read/Read" status, comments etc.
- •Author information --- Author name, company name etc.
- •Terms information --- Valid period, Deadline etc.

 Client

 Image: Client

 Image: Client

 Image: Client

 Image: Client

 Image: Client

 Image: Client

 Image: Client

 Image: Client

 Image: Client

 Image: Client

 Image: Client

 Image: Client

 Image: Client

 Image: Client

 Image: Client

 Image: Client

 Image: Client

 Image: Client

 Image: Client

 Image: Client

 Image: Client

 Image: Client

 Image: Client

 Image: Client

 Image: Client

 Image: Client

 Image: Client

 Image: Client

 Image: Client

 Image: Client

 Image: Client

 Image: Client

 Image: Client

 Image: Client

 Image: Client

 Image: Client

 Image: Client

 Image: Client

 Image: Client

 Image: Client

 Image: Client

 Image:

\*This overview indicate the following process: Taro Sekkei, a service owner confirms the role members on the property screen under the '/Part Estimate Service/Requests/' folder at u-DIEX.

# [Main functions]

# (1) Folder information

Confirms the Folder name, address on u-DIEX, "Not Read/Read" status, creation date, update date, and comments.

#### (2) Author information

Confirms the folder's author name, user ID, organization name, organization code, company name, and Company code.

# (3) Terms

Confirms the data's Valid period, Deadline, and Release date.

#### (4) Access rights

If the logon user is a super-user, user and super-user access rights can be confirmed. If the logon user is the owner, owner access rights can be confirmed as well. If the logon user is a common user, no access rights will be displayed.

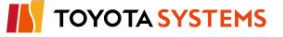

# (5) Member list

If the logon user is a super-user, the user role members and the super-user role members can be confirmed.

If the logon user is the owner, the owner role members can be confirmed as well.

If the logon user is a common user, no role members will be displayed.

# [Operating explanation with the screens]

Explains the procedure for operating properties in the overview by using Web-EDI screen.

# -Display of folder property

- (1) Select the service or folder that stores the folder being displayed property from folder tree.
- (2) Tick off the folder being displayed the property.
- (3) Click "Properties" button.

<-(Web-EDI) Data List>

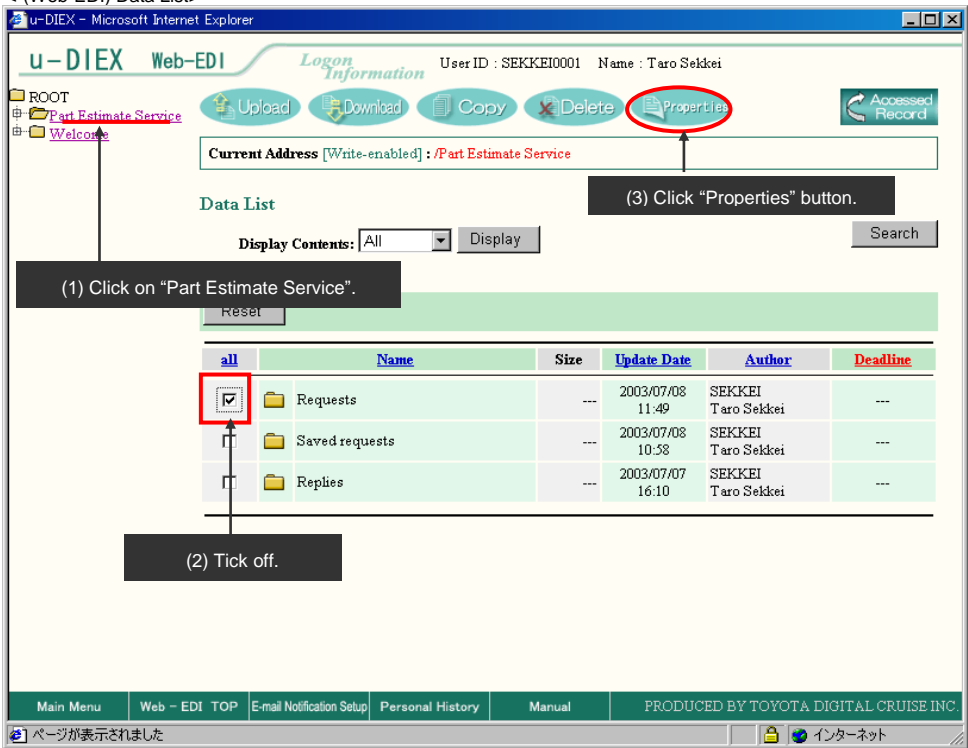

(4) Folder Properties screen is displayed.

| <folder properties=""></folder>  |                        |
|----------------------------------|------------------------|
| 🚈 u-DIEX – Microsoft Internet E: | xplorer                |
| Folder Properties                | OK 📘                   |
| BT                               | De seconda             |
| Ivame                            | Requests               |
| Address                          | /Part Estimate Service |
| Not Read/Read                    |                        |
| Company Code                     | DEMOI                  |
| Company Name                     | SEKKEI                 |
| Organization Code                |                        |
| Organization Name                |                        |
| Author ID                        | SEKKEI0001             |
| Author Name                      | Taro Sekkei            |
| Creation Date                    | 2003/07/07 16:10       |
| Update Date                      | 2003/07/08 11:49       |
| File & Package                   |                        |
| Valid Perio Acce                 | ess rights at each     |
| Deadline ( role                  | e are displayed.       |
| Release D                        |                        |
| Commont                          |                        |
| Солитени                         |                        |
| List of Access Rights and Ro     | ole Members            |
| Owner                            | ALTER Role List        |
| Super-User                       | ALTER Role List        |
| User                             | READ/WRITE Role List   |
| ページが表示されました                      |                        |

(5) Click on "Role List", then Role list is displayed.

| <folder properties=""></folder> |                        |           |   |                       |
|---------------------------------|------------------------|-----------|---|-----------------------|
| 🚈 u-DIEX - Microsoft Internet E | xplorer                |           | × |                       |
| Folder Properties               |                        | OK        |   |                       |
| Name                            | Requests               |           |   |                       |
| Address                         | /Part Estimate Service |           |   |                       |
| Not Read/Read                   |                        |           |   |                       |
| Company Code                    | DEMO1                  |           |   |                       |
| Company Name                    | SEKKEI                 |           |   |                       |
| Organization Code               |                        |           |   |                       |
| Organization Name               |                        |           |   |                       |
| Author ID                       | SEKKEI0001             |           |   |                       |
| Author Name                     | Taro Sekkei            |           |   |                       |
| Creation Date                   | 2003/07/07 16:10       |           |   |                       |
| Update Date                     | 2003/07/08 11:49       |           |   |                       |
| File & Package                  |                        |           |   |                       |
| Valid Period (Days)             | 999                    |           |   |                       |
| Deadline (Days)                 | 999                    |           |   |                       |
| Release Date (Days)             | 0                      |           |   |                       |
| Comment                         |                        |           |   |                       |
| List of Access Rights and Ro    | ole Members            |           |   |                       |
| Owner                           | ALTER                  | Role List |   | Click on "Role List". |
| Super-User                      | ALTER                  | Role List |   |                       |
| User                            | READ/WRITE             | Role List | - |                       |
| ど ページが表示されました                   |                        |           | 1 |                       |

# [Role List]

| <owner></owner>                        |                       |    | _                                       |
|----------------------------------------|-----------------------|----|-----------------------------------------|
| 🚈 u-DIEX - Microsoft Internet Explorer |                       |    |                                         |
| Role member list                       |                       | OK |                                         |
|                                        | Role                  |    |                                         |
| 🖉 SEKKEI0001@DEMO1                     | SEKKEI Taro Sekkei    |    | User or process registered in the owner |
| 藝 SEKKEIP001@DEMO1                     | SEKKEI Sekkei Process |    | role is displayed.                      |
|                                        |                       |    |                                         |
|                                        |                       |    |                                         |
|                                        |                       |    |                                         |
|                                        |                       |    |                                         |

# <Super user>

| 🗿 u-DIEX - Microsoft Internet Explorer  |    |                    |
|-----------------------------------------|----|--------------------|
| Role member list                        | OK |                    |
|                                         |    |                    |
| Role                                    |    |                    |
| 🖉 SEIZOU0001@DEMO2 SEIZOU Hanako Seizou |    | role is displayed. |
|                                         |    |                    |
|                                         |    |                    |
|                                         |    |                    |
|                                         |    |                    |
|                                         |    |                    |
|                                         |    |                    |

### <User>

| member list      |                       | OK | -                                       |
|------------------|-----------------------|----|-----------------------------------------|
|                  | Role                  |    |                                         |
| SEKKEI0001@DEMO1 | SEKKEI Taro Sekkei    |    | Lisor or process registred in user rela |
| SEKKEIP001@DEMO1 | SEKKEI Sekkei Process |    | displayed                               |
| SEIZOU0001@DEMO2 | SEIZOU Hanako Seizou  |    |                                         |

<Supplementary explanation> Property screen for common user

| 🚈 u-DIEX – N | Microsoft Internet Ex | xplorer                |           |       | × |
|--------------|-----------------------|------------------------|-----------|-------|---|
| Folder Pi    | roperties             |                        |           | OK    | 4 |
| Name         |                       | Requests               |           |       |   |
| Address      |                       | /Part Estimate Service |           |       |   |
| Not Read/I   | Read                  |                        |           |       |   |
| Company (    | Code                  | DEMO1                  |           |       |   |
| Сонрану І    | Name                  | SEKKEI                 |           |       |   |
| Organizat    | tion Code             |                        |           |       |   |
| Organizat    | tion Name             |                        |           |       |   |
| Author ID    | )                     | SEKKEI0001             |           |       |   |
| Author Na    | ame                   | Taro Sekkei            |           |       |   |
| Creation I   | Date                  | 2003/07/07 16:10       |           |       |   |
| Update Dat   | ate                   | 2003/07/08 14:41       |           |       |   |
| File & Pac   | ickage                |                        |           |       |   |
| Va           | alid Period (Days)    | 999                    |           |       |   |
| De           | eadline (Days)        | 999                    |           |       |   |
| Re           | elease Date (Days)    | 0                      |           |       |   |
| Comment      |                       |                        |           |       |   |
| £            |                       |                        |           |       |   |
|              |                       |                        |           |       | • |
| ど ページが表:     | を示されました               |                        | 🗌 📄 🔁 २२७ | マーネット |   |

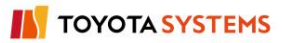

# 6.1.15 Destination setup

# [Function explanation]

# [Function outline]

Sets the destination for data being uploaded or copied.

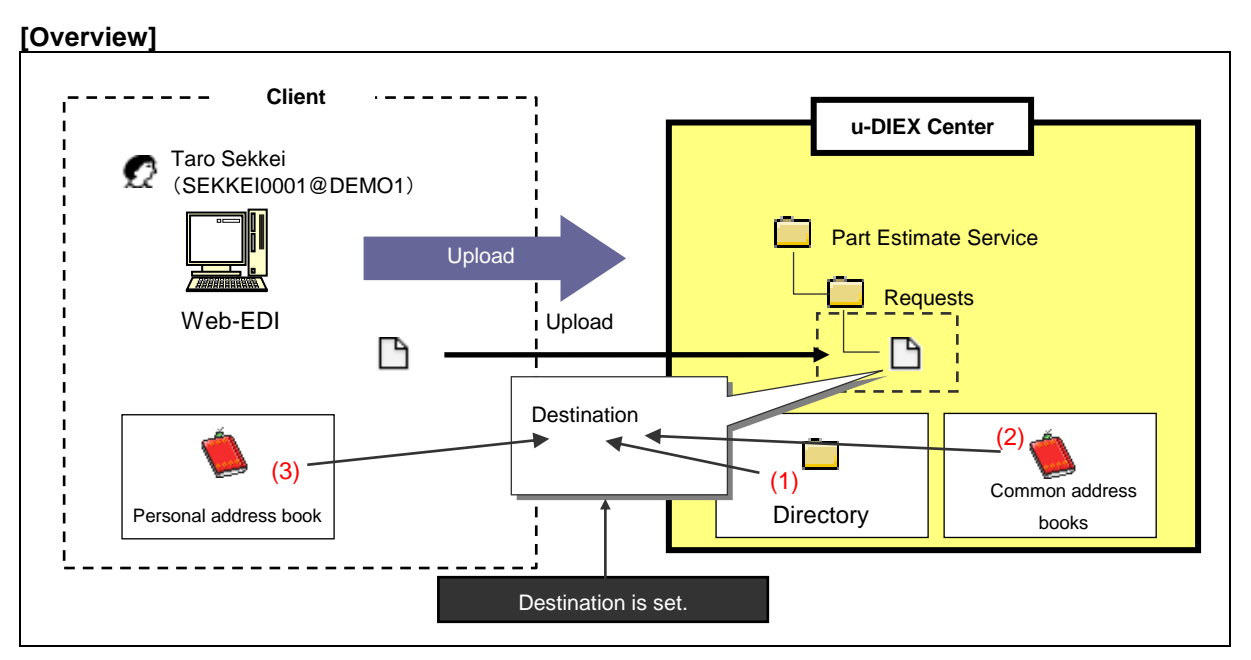

\*This overview indicates the following process: Taro Sekkei sets the destination for data being uploaded.

# [Main functions]

# (1) Setup from directory

Destination can be setup from directory that stores information of companies, organizations, users, and processes.

# (2) Setup from common address books

Destination can be setup from common address books stored at u-DIEX.

# (3) Setup from personal address books

Destination can be setup from personal address books stored in client computers.

# [Operating explanation with the screens]

Explains the procedure for destination setup in the overview by using Web-EDI screen.

### -Destination setup from directory

- (1) Confirm that "Directory" has been selected for "Destination".
- (2) Click "Browse" button.

<Web-EDI Upload>

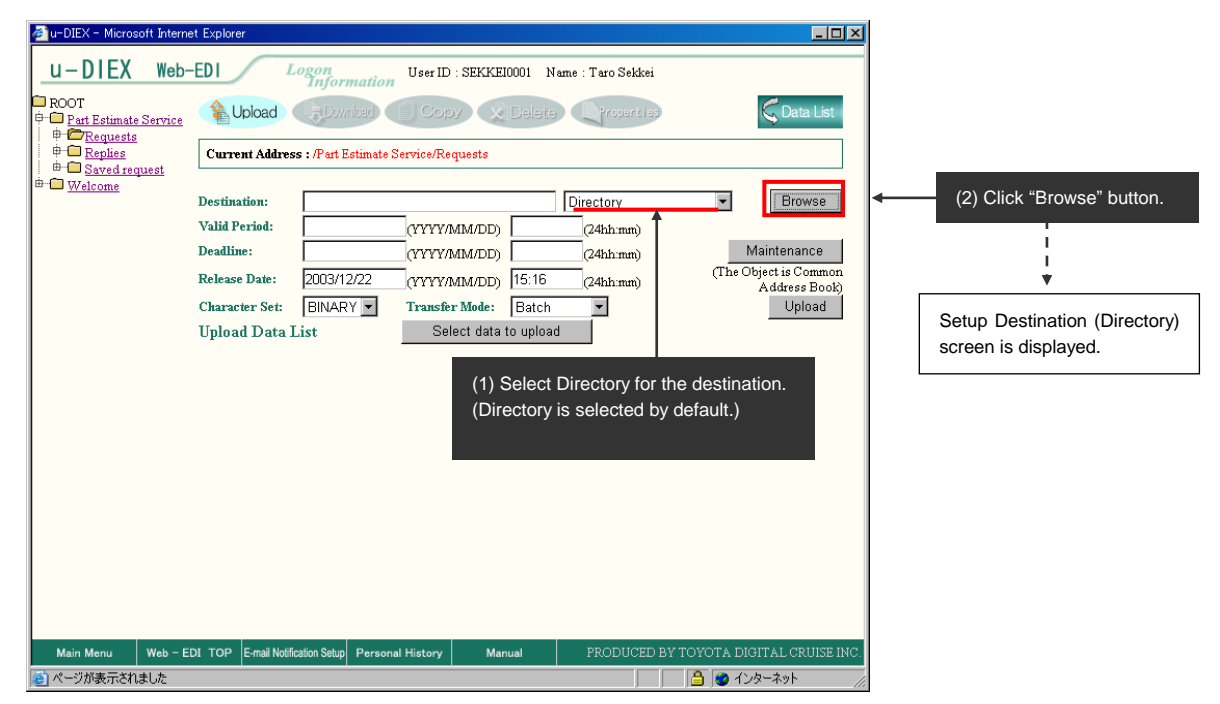

# -To set a company for the destination

| <setup (directory)="" destination=""></setup>                                                                                                    |                                                    |      |                                 |
|----------------------------------------------------------------------------------------------------|----------------------------------------------------|------|---------------------------------|
| 🚈 u-DIEX - Microsoft Internet Explorer                                                                                                    |                                                    | ×    |                                 |
| Destination Seture (1) Select "Company code". (2)<br>Search                                                                                            | Direct input. Cancel ex. "DEMO2".                  |      |                                 |
| Enter search conditions, and click the "Search" button. For a detailed ex                                                                              | planation of the search method, click <u>here.</u> |      |                                 |
| Company Code DEMO2 AND User ID                                                                                                    | Search                                             |      | (3) Click "Search" button.      |
| Search Results                                                                                                    |                                                    |      |                                 |
| Select a destination from search results, and click the "Set" hutton.                                                                                  | 11                                                 |      |                                 |
| (4) M<br>Search                                                                                                    | latched company to the sconditions is displayed.   |      |                                 |
| all Destinat                                                                                                    | tion                                               |      |                                 |
| DEMO2 SEIZOU                                                                                                    |                                                    |      |                                 |
| (5) Tick off.                                                                                                    | (6) Click "Set" button.                            |      |                                 |
| If all of the selected contents displayed in the results are correct, click t<br>To save them in the address book, click the "Save to Address Book" bu | he "Destination" button.<br>utton.                 |      | (8) Click "Destination" button. |
|                                                                                                    | Save to Addrest Book Destination                   |      | / l                             |
| Reset                                                                                                    |                                                    | 1    |                                 |
| all Destinat                                                                                                    | tion 🔶                                             | 1    | Ļ                               |
| ☑ 🕅 DEMO2 SEIZOU                                                                                                    |                                                    | _ ▶́ | Selected addresses are set for  |
|                                                                                                    | (7) Selected company in (6) is displayed.          |      | the destination.                |
| ,<br>(を) ページが表示されました                                                                                                    | ☐ ☐ @ インターネット                                      |      |                                 |

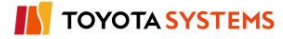

# -To set an organization for the destination

(1) Search for an organization being set.

<Setup Destination (Directory) >

| 🚈 u-DIEX - Microsoft Internet Explorer          |                                               |                                              |                            |
|-------------------------------------------------|-----------------------------------------------|----------------------------------------------|----------------------------|
| (1) Select "Company Code".<br>Search            | (2) Direct input.<br>ex. "DEMO1".             | (4) Direct input.<br>ex."G0001".             |                            |
| Company Gode  DEM01                             | AND Organization Code                         | G0001 Search                                 | *                          |
| Search Results                                  | Ī                                             |                                              | (5) Click "Search" button. |
| Select a destination from search results, a (3) | ) Select "Organization Code                   | e".                                          |                            |
| <u>all</u>                                      | Destination                                   | (7) Click "Set" button.                      |                            |
| G0001#DEMO1                                     | SEKKEI Manufacture Div.                       |                                              |                            |
| Solostion                                       |                                               |                                              | 1                          |
| Select a destination from the above search resu | ts, and click the "S (6) Matche conditions is | d organization to the search<br>s displayed. | ·                          |
| @] Done                                         |                                               | 🕒 🎒 💓 Internet                               | -                          |
| (2) Set an organization.                        |                                               |                                              |                            |
| <setup (directory)="" destination=""></setup>   |                                               |                                              |                            |
| 🥙 u-DIEX - Microsoft Internet Explorer          |                                               |                                              | K                          |
| Destination Setup (Directory)                   |                                               | Cancel                                       |                            |
| Search                                          |                                               |                                              |                            |
| Enter search conditions, and click the "Search" | button. For a detailed explanation of th      | ne search method, click <u>here.</u>         |                            |
| Company Code 🔽 DEMO1                            | AND Organization Code 💌                       | G0001 Search                                 |                            |
| Select a destination from search results and cl | ick the "Set" hutton                          |                                              |                            |
|                                                 |                                               | Set                                          |                            |
| Reset                                           |                                               |                                              |                            |
| <u>all</u>                                      | Destination                                   |                                              |                            |
| G0001#DEMO1                                     | SEKKEI Manufacture Div.                       |                                              |                            |

| Selection                                                                          |                                     |     |                                                |
|------------------------------------------------------------------------------------|-------------------------------------|-----|------------------------------------------------|
| If all of the selected contents displayed in the results are correct, click the "D | estination" button.                 | (9  | 9) Click "Destination" button.                 |
| To save them in the address book, click the "Save to Address Book" button          |                                     |     |                                                |
|                                                                                    | Save to Address Book Destination    |     |                                                |
| Reset                                                                              |                                     | 1   | í í                                            |
| all Destination                                                                    |                                     | r   |                                                |
| G0001#DEMO1 SEKKEI Manufacture Div.                                                | (8) Selected organization in (7) is |     | Selected addresses are set for the destination |
|                                                                                    | displayed.                          | r i | the destination.                               |
| ۲۲                                                                                 |                                     | _   |                                                |
| 🤕 ページが表示されました                                                                      | 📄 🔒 🥑 インターネット                       |     |                                                |

# -To set a user for the destination

(1) Search for the user being set.

| 🚈 u-DIEX - Microsoft Internet Explorer                                                                                   |                                                    |        |
|----------------------------------------------------------------------------------------------------|----------------------------------------------------|--------|
| (1) Select "Company Code". (2) Direct input.<br>ex. "DEMO1".                                                             | (4) Direct input.<br>ex. "SEKKEI0001".             |        |
| Enter search conditions, and click the "Search" button. For a detailed explanation of<br>Company Code  DEMO1 AND User ID | SEKKE1000 Search                                   |        |
| Search Results                                                                                                    |                                                    |        |
| (3) Select "User ID". (5) Clict                                                                                          | "Search" button.                                   | itton. |
|                                                                                                    |                                                    |        |
| all Destination                                                                                                    |                                                    |        |
| SEKKEI0001@DEMO1 SEKKEI Taro Sekkei                                                                                      |                                                    |        |
|                                                                                                    |                                                    |        |
| Selection<br>Select a destination from the above search results, and click the "Set" bu<br>(6)<br>CONC                   | Matched user to the search<br>itions is displayed. |        |
|                                                                                                    |                                                    |        |
|                                                                                                    |                                                    |        |
|                                                                                                    |                                                    |        |
|                                                                                                    |                                                    |        |
|                                                                                                    |                                                    |        |
| (4) ページが表示されました                                                                                                    |                                                    |        |
| P C 2M solicitatore                                                                                                    |                                                    |        |

# (2) Set the user.

<Setup Destination (Directory)>

| 🗿 u-DIEX – Microsoft Internet Explorer                                                        |                                                                              |                                          |   | 1                               |
|-----------------------------------------------------------------------------------------------|------------------------------------------------------------------------------|------------------------------------------|---|---------------------------------|
| Destination Setup (Directory)                                                                 |                                                                              | Cancel                                   |   |                                 |
| Search                                                                                        |                                                                              |                                          |   |                                 |
| Enter search conditions, and click the "Sear                                                  | ch" button. For a detailed explanation (                                     | of the search method, click <u>here.</u> |   |                                 |
| Company Code 💌 DEMO1                                                                          | AND User ID                                                                  | SEKKEI0001 Search                        |   |                                 |
| Search Results                                                                                |                                                                              |                                          |   |                                 |
| Select a destination from search results, and                                                 | i click the "Set" button.                                                    |                                          |   |                                 |
|                                                                                               |                                                                              | Set                                      | 1 |                                 |
| Reset                                                                                         |                                                                              |                                          |   |                                 |
| <u>all</u>                                                                                    | Destination                                                                  |                                          |   |                                 |
| 🔽 🙍 SEKKE10001@DEMO1                                                                          | SEKKEI Taro Sekkei                                                           |                                          |   |                                 |
|                                                                                               |                                                                              |                                          | - |                                 |
| Selection                                                                                     |                                                                              |                                          | . |                                 |
| If all of the selected contents displayed in t<br>To save them in the address book, click the | ne results are correct, click the "Destine<br>"Save to Address Book" button. | ation" button.                           |   |                                 |
|                                                                                               | S                                                                            | ave to Address Book Destination          |   | (9) Click "Destination" button. |
| Reset                                                                                         |                                                                              |                                          | - |                                 |
| <u>all</u>                                                                                    | Destination                                                                  |                                          |   |                                 |
| ☑ 🙍 SEKKEI0001@DEMO1                                                                          | SEKKEI Taro Sekkei                                                           | (8) Selected user in (7)                 | s | <b>⊢</b> `                      |
|                                                                                               |                                                                              | displayed.                               |   | ♥                               |
| 1 ページが表示されました                                                                                 |                                                                              | ▲ A1/Aーネット                               |   | Selected addresses are          |
|                                                                                               |                                                                              |                                          |   | i for the destination.          |

# -To set a process for the destination

(1) Search for the process being set.

<Setup Destination (Directory)>

| 🚰 u-DIEX - Microsoft Internet Explorer                                                                                                    |
|----------------------------------------------------------------------------------------------------|
| (1) Select "Company Code". (2) Direct input. (4) Direct input.<br>Search ex. "DEMO1". (4) Direct input.<br>Enter search conditions, and click the "Search" button. For a detailed explanation of the search method, click here |
| Search Results Select a destination from search result (3) Select "Process ID".                                                                                                    |
| (5) Click "Search" button.                                                                                                    |
| all Destination                                                                                                    |
| ☑ ∰ SEKKEIP001@DEMO1 SEKKEI Sekkei Process                                                                                                    |
| Selection       (7) Click "Set" button.         Select a destination from the above search results, and click the search conditions is displayed.       (6) Matched process to the search conditions is displayed.             |
| ダリ ページが表示されました                                                                                                    |

# (2) Set the process.

| up Destination (Directory)>               |                                                                                        |                                       |                |                                 |
|-------------------------------------------|----------------------------------------------------------------------------------------|---------------------------------------|----------------|---------------------------------|
| -DIEX - Microsoft Internet Explorer       |                                                                                        |                                       |                | 1                               |
| stination Setup (Directory)               |                                                                                        |                                       | Cancel         |                                 |
| earch                                     |                                                                                        |                                       |                |                                 |
| Enter search conditions, and click the "S | earch" button. For a detailed explanation of t                                         | the search method, click <u>here.</u> |                |                                 |
| Company Code 💌 DEMO1                      | AND Process ID                                                                         | SEKKEIP001                            | Search         |                                 |
| arch Results                              |                                                                                        |                                       |                |                                 |
| Select a destination from search results, | and click the "Set" button.                                                            |                                       |                |                                 |
|                                           |                                                                                        |                                       | Set            |                                 |
| Reset                                     |                                                                                        |                                       |                |                                 |
| <u>all</u>                                | Destination                                                                            |                                       |                |                                 |
| ☑ 🎪 SEKKEIP001@DEMO1                      | SEKKEI Sekkei Process                                                                  |                                       |                |                                 |
| loction                                   |                                                                                        |                                       |                |                                 |
|                                           |                                                                                        |                                       |                |                                 |
| To save them in the address book, click t | h the results are correct, click the "Destination<br>he "Save to Address Book" button. | on" button.                           |                | (9) Click "Destination" button. |
|                                           | Sav                                                                                    | ve to Address Book                    | Destination    | <b>▲</b>                        |
| Poppt                                     |                                                                                        |                                       |                |                                 |
| Vesei                                     |                                                                                        |                                       |                |                                 |
| <u>all</u>                                | Destination                                                                            |                                       |                |                                 |
| ▼ 🎄 SEKKEIP001@DEMO1                      | SEKKEI Sekkei Process                                                                  | Selected proc                         | cess in (7) is | * *                             |
|                                           |                                                                                        | displayed.                            |                | Selected addresses are          |
|                                           |                                                                                        |                                       |                |                                 |

### -Set the destination from the common address book.

- (1) Select common address book for Destination.
- (2) Click "Browse" button.

< (Web-EDI) Upload Setup>

| 🚈 u-DIEX - Microsoft Interne   | et Explorer           |                             |                      |                    | _ 🗆 ×                                  | J   |                                   |
|--------------------------------|-----------------------|-----------------------------|----------------------|--------------------|----------------------------------------|-----|-----------------------------------|
| u-DIEX Web-                    | -EDI L                | ogon<br>Information         | User ID : SEKKEI0001 | Name : Taro Sekkei |                                        | 1   |                                   |
| ROOT     Part Estimate Service | 🔒 Upload              | Download                    | Copy Gin-h           | n Brannen A        | Corra List                             |     |                                   |
|                                | Current Address       | <b>s :</b> /Part Estimate S | ervice/Requests      |                    | Address Book .                         |     |                                   |
| . Welcome                      | Destination:          |                             |                      | Common Addres      | s Book 💌 Browse                        |     |                                   |
|                                | Valid Period:         |                             | (YYYYMM/DD)          | (24hh:mm)          |                                        |     | (2) Click "Browse" button.        |
|                                | Deadline:             |                             | (YYYYMM/DD)          | (24hh:mm)          | Maintenance                            |     | ,<br>I                            |
|                                | Release Date:         | 2003/12/22                  | (YYYY/MM/DD) 15:10   | (24hh:mm)          | (The Object is Common<br>Address Book) |     | I<br>▼                            |
|                                | Character Set:        | BINARY 💌                    | Transfer Mode: Bate  | :h 💌               | Upload                                 |     | Setup Destination (Common Address |
|                                | Upload Data L         | list                        | Select data to uplo  | pad                |                                        |     | Book) screen is displayed.        |
|                                |                       |                             |                      |                    |                                        |     |                                   |
|                                |                       |                             |                      |                    |                                        |     |                                   |
|                                |                       |                             |                      |                    |                                        |     |                                   |
|                                |                       |                             |                      |                    |                                        |     |                                   |
|                                |                       |                             |                      |                    |                                        |     |                                   |
|                                |                       |                             |                      |                    |                                        |     |                                   |
|                                |                       |                             |                      |                    |                                        |     |                                   |
|                                |                       |                             |                      |                    |                                        |     |                                   |
|                                |                       |                             |                      |                    |                                        |     |                                   |
|                                |                       |                             |                      |                    |                                        |     |                                   |
| Main Menu Web - E              | DI TOP E-mail Notific | cation Setup Personal       | l History Manual     | PRODUCED B         | Y TOYOTA DIGITAL CRUISE INC            |     |                                   |
| 🙋 ページが表示されました                  |                       |                             |                      |                    | 🔡 🔮 インターネット 🛛 🏑                        | li. |                                   |

### (3) Search for common address book and set it for the destination.

| <setup (common="" address="" book)="" destination=""></setup>                                                  |                                                          |
|----------------------------------------------------------------------------------------------------|----------------------------------------------------------|
| 🚰 u-DIEX - Microsoft Internet Explorer                                                                         |                                                          |
| Destination Setup (Common Address Book) (1) Input common address book name                                     | ne being searched.                                       |
| Enter the common address book name, and click the "Search" button.                                             |                                                          |
| public-address001                                                                                              | Search (2) Click "Search" button.                        |
| Common Address Book List                                                                                       |                                                          |
| Select the common address book, and click the "Set" button.                                                    |                                                          |
| Reset                                                                                                    | (5) Click "Set" button.                                  |
| all Name                                                                                                    |                                                          |
| public-address001                                                                                              |                                                          |
| Selection         (3) Matched common address book to search conditions is           (4) Tick off.         ents |                                                          |
|                                                                                                    | Destination (8) Click "Destination" button.              |
| Reset                                                                                                    |                                                          |
| all Destination                                                                                                | i i                                                      |
| (6) Address registered in common addre                                                                         | ss book is displayed. Selected addresses are set for the |
| *Uncheck the box of unnecessary destin                                                                         | ation.                                                   |
| ② ページが表示されました                                                                                                  | 🔒 🥑 ብンターネット                                              |

### -Set the destination from personal address book

- (1) Select "Personal address book" for Destination.
- (2) Click "Browse" button.

< (Web-EDI) Upload>

| 🚈 u-DIEX - Microsoft Interne                                                                                                    | t Explorer             |                     |                 |                    |                        | _ 🗆 🗵                    | ×                               |       |
|----------------------------------------------------------------------------------------------------|------------------------|---------------------|-----------------|--------------------|------------------------|--------------------------|---------------------------------|-------|
| u-DIEX Web-                                                                                                    | EDI La                 | ogon<br>Information | User ID : SEKKE | (1) Select "Persor | al Address Bo          | ook".                    | -                               |       |
| ROOT     ⊕-     Part Estimate Service     ⊕-     ⊕-     ⊕-     ⊕-     ⊕-     ⊕-     ⊕-     ⊕-     ⊕-     ⊕-     ⊕-     ⊕-     ⊕-     ⊕-     ⊕-     ⊕-     ⊕-     ⊕-     ⊕-     ⊕-     ⊕-     ⊕-     ⊕-     ⊕-     ⊕-     ⊕-     ⊕-     ⊕-     ⊕-     ⊕-     ⊕-     ⊕-     ⊕-     ⊕-     ⊕-     ⊕-     ⊕-     ⊕-     ⊕-     ⊕-     ⊕-     ⊕-     ⊕-     ⊕-     ⊕-     ⊕-     ⊕-     ⊕-     ⊕-     ⊕-     ⊕-     ⊕-     ⊕-     ⊕-     ⊕-     ⊕-     ⊕-     ⊕-     ⊕-     ⊕-     ⊕-     ⊕-     ⊕-     ⊕-     ⊕-     ⊕-     ⊕-     ⊕-     ⊕-     ⊕-     ⊕-     ⊕-     ⊕-     ⊕-     ⊕-     ⊕-     ⊕-     ⊕-     ⊕-     ⊕-     ⊕-     ⊕-     ⊕-     ⊕-     ⊕-     ⊕-     ⊕-     ⊕-     ⊕-     ⊕-     ⊕-     ⊕-     ⊕-     ⊕-     ⊕-     ⊕-     ⊕-     ⊕-     ⊕-     ⊕-     ⊕-     ⊕-     ⊕-     ⊕-     ⊕-     ⊕-     ⊕-     ⊕-     ⊕-     ⊕-     ⊕-     ⊕-     ⊕-     ⊕-     ⊕-     ⊕-     ⊕-     ⊕-     ⊕-     ⊕-     ⊕-     ⊕-     ⊕-     ⊕-     ⊕-     ⊕-     ⊕-     ⊕-     ⊕-     ⊕-     ⊕-     ⊕-     ⊕-     ⊕-     ⊕-     ⊕-     ⊕-     ⊕-     ⊕-     ⊕-     ⊕-     ⊕-     ⊕-     ⊕-     ⊕-     ⊕-     ⊕-     ⊕-     ⊕-     ⊕-     ⊕-     ⊕-     ⊕-     ⊕-     ⊕-     ⊕-     ⊕-     ⊕-     ⊕-     ⊕-     ⊕-     ⊕-     ⊕-     ⊕-     ⊕-     ⊕-     ⊕-     ⊕-     ⊕-     ⊕-     ⊕-     ⊕-     ⊕-     ⊕-     ⊕-     ⊕-     ⊕-     ⊕-     ⊕-     ⊕-     ⊕-     ⊕-     ⊕-     ⊕-     ⊕-     ⊕-     ⊕-     ⊕-     ⊕-     ⊕-     ⊕-     ⊕-     ⊕-     ⊕-     ⊕-     ⊕-     ⊕-     ⊕-     ⊕-     ⊕-     ⊕-     ⊕-     ⊕-     ⊕-     ⊕-     ⊕-     ⊕-     ⊕-     ⊕-     ⊕-     ⊕-     ⊕-     ⊕-     ⊕-     ⊕-     ⊕-     ⊕-     ⊕-     ⊕-     ⊕-     ⊕-     ⊕-     ⊕-     ⊕-     ⊕-     ⊕-     ⊕-     ⊕-     ⊕-     ⊕-     ⊕-     ⊕-     ⊕-     ⊕-     ⊕-     ⊕-     ⊕-     ⊕-     ⊕-     ⊕-     ⊕-     ⊕-     ⊕-     ⊕-     ⊕-     ⊕-     ⊕-     ⊕-     ⊕-     ⊕-     ⊕-     ⊕-     ⊕-     ⊕-     ⊕-     ⊕-     ⊕-     ⊕-     ⊕-     ⊕-     ⊕-     ⊕-     ⊕-     ⊕-     ⊕-     ⊕-     ⊕-     ⊕-     ⊕-     ⊕-     ⊕-     ⊕-     ⊕-     ⊕-     ⊕-     ⊕-     ⊕-     ⊕-     ⊕-     ⊕-     ⊕-     ⊕-     ⊕-     ⊕-     ⊕-     ⊕- | 😩 Upload               | Download            | Copy XI         | Delete Propert i   | 186                    | G Data List              |                                 |       |
| Geplies     Saved request                                                                                                    | Current Address        | : /Part Estimate S  | ervice/Requests |                    |                        |                          |                                 |       |
| ⊞ <u>Welcome</u>                                                                                                    | Destination:           |                     |                 | Personal Add       | ress Book 💌            | Browse                   | (2) Click "Browse" button.      |       |
|                                                                                                    | Valid Period:          |                     | (YYYY/MM/DD)    | (24hh:mm)          |                        | Maintenance              |                                 |       |
|                                                                                                    | Release Date:          | 2003/12/22          | (YYYY/MM/DD)    | (24hh:mm)          | (The C                 | bject is Common          |                                 |       |
|                                                                                                    | Character Set:         | BINARY -            | Transfer Mode:  | Batch 💌            |                        | Upload                   | ¥                               |       |
|                                                                                                    | Upload Data L          | ist                 | Select data to  | upload             |                        |                          | Setup Destination (Personal Add | dress |
|                                                                                                    |                        |                     |                 |                    |                        |                          | Book) screen is displayed.      |       |
|                                                                                                    |                        |                     |                 |                    |                        |                          |                                 |       |
|                                                                                                    |                        |                     |                 |                    |                        |                          |                                 |       |
|                                                                                                    |                        |                     |                 |                    |                        |                          |                                 |       |
|                                                                                                    |                        |                     |                 |                    |                        |                          |                                 |       |
|                                                                                                    |                        |                     |                 |                    |                        |                          |                                 |       |
|                                                                                                    |                        |                     |                 |                    |                        |                          |                                 |       |
| Main Menu Web - El                                                                                                    | DI TOP E-mail Notifica | ation Setup Persona | I History Manua | al PRODUCE         | ) BY TOYOT <u>A DI</u> | GITAL CRUISE <u>INC.</u> | z.                              |       |
| ページが表示されました                                                                                                    |                        |                     |                 |                    | <u> </u>               | ノターネット <i>(</i> (        |                                 |       |

#### (3) Click "Browse" button.

| <setup (personal="" address="" book)="" destination=""></setup>                               |              |                            |
|-----------------------------------------------------------------------------------------------|--------------|----------------------------|
| 🚰 u-DIEX - Microsoft Internet Explorer                                                        |              | ×                          |
| Destination Setup (Personal Address Book)                                                     | Cancel       |                            |
| Click the "Browse" button, then select the personal address book, and click the "Set" button. |              |                            |
| Select:                                                                                       | Browse Set   | (3) Click "Browse" button. |
| Selection                                                                                     |              |                            |
| Results are displayed for the search specified above.                                         |              |                            |
|                                                                                               |              |                            |
|                                                                                               |              |                            |
|                                                                                               |              |                            |
|                                                                                               |              |                            |
|                                                                                               |              |                            |
|                                                                                               |              |                            |
|                                                                                               |              |                            |
|                                                                                               |              |                            |
|                                                                                               |              |                            |
|                                                                                               |              |                            |
|                                                                                               |              |                            |
|                                                                                               |              |                            |
|                                                                                               |              |                            |
| Cone                                                                                          | 🔒 🥑 Internet | la.                        |

- (4) Specify personal address book saved in the client computer.
- (5) Click "Open" button.

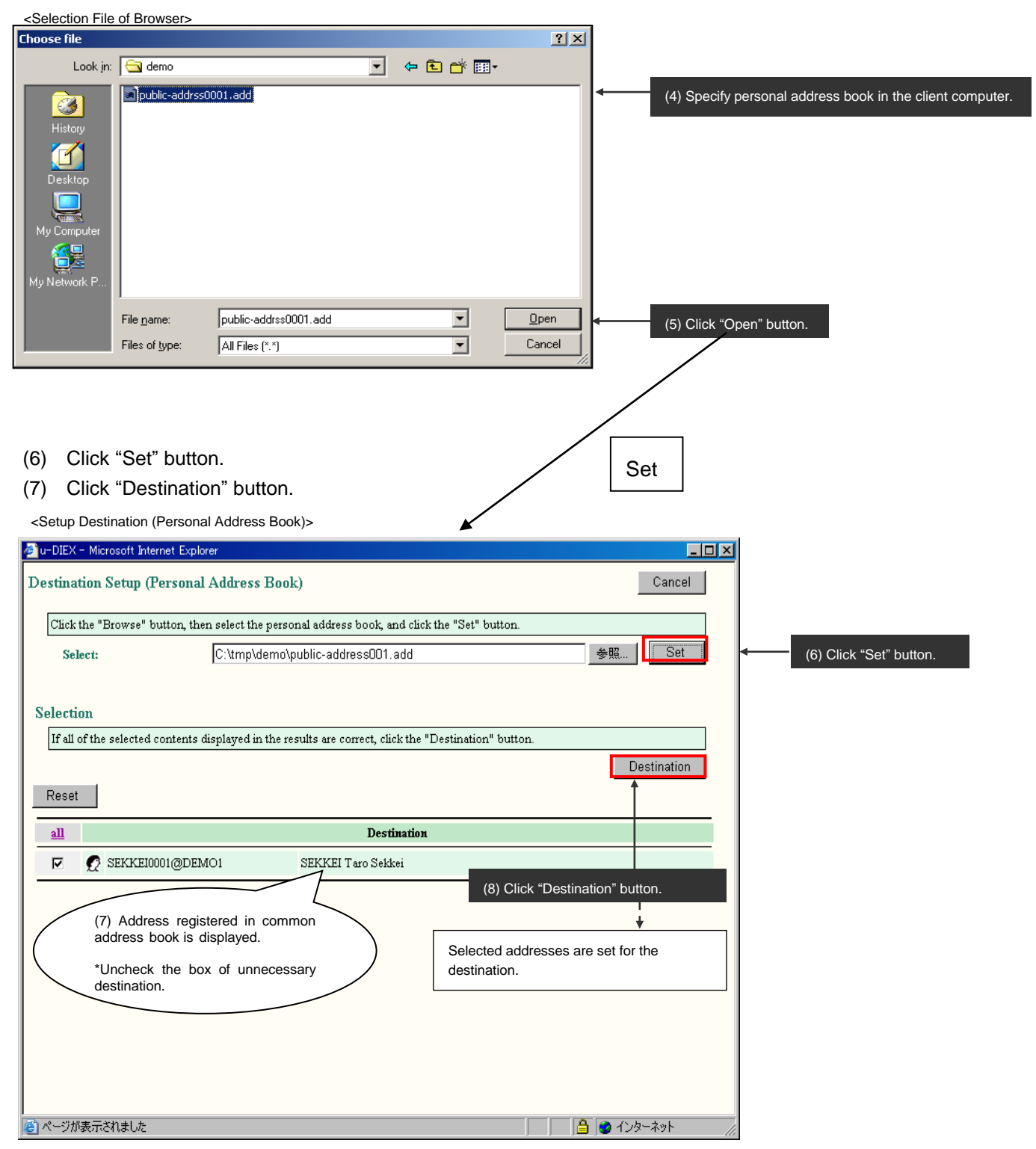

# 6.1.16 Address books

# [Function explanation]

# [Function outline]

Saves destination list as address book, and sets the destination from the address book when uploading or copying.

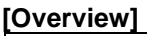

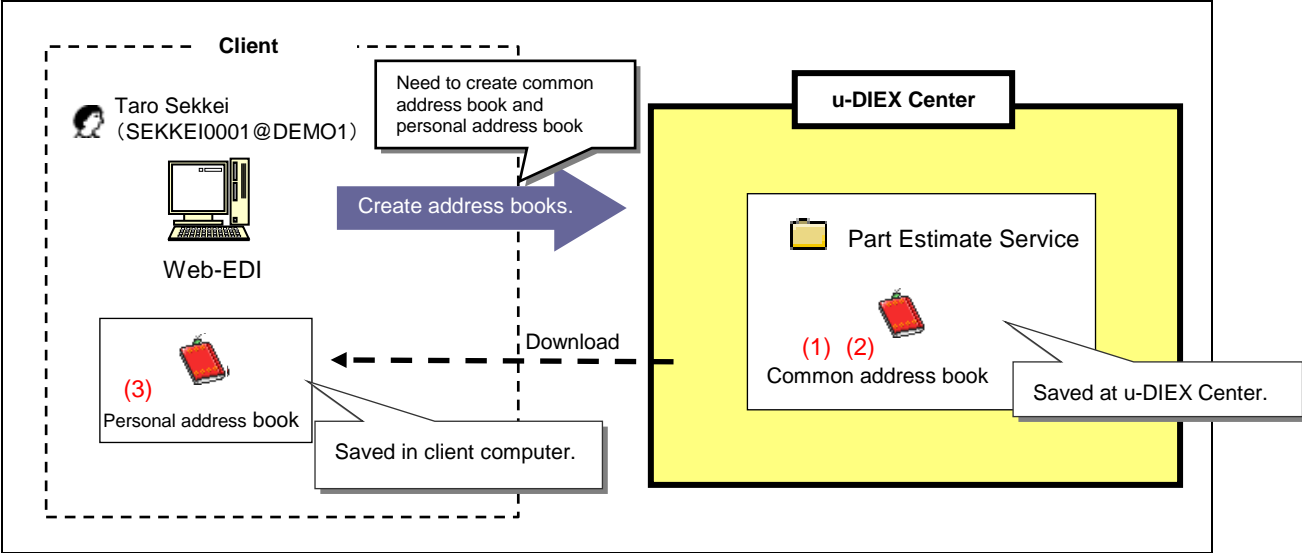

\*This overview indicates the following process: Taro Sekkei creates and maintains common address book, and creates personal address book.

# [Main functions]

# (1) Creating common address book

Creates common address book and stores it at u-DIEX. Common address books are managed at each service, so they are available for users who are registered in the services.

# (2) Common address book maintenance

Contents of created common address books can be modified.

# (3) Creating personal address book

Creates personal address book and stores it in the client computer.

# [Operating explanation with the screens]

Explains the procedure for setting the address book by using Web-EDI screen.

### Create the address book

(1) Click "Browse" button for Destination.

< (Web-EDI) Upload>

| 🚈 u-DIEX - Microsoft Interne           | t Explorer                                                                                     |                                |                                                                               |                                                                                                    |                                                  |              | <u> </u>                                                             | 1 |                          |               |                          |
|----------------------------------------|------------------------------------------------------------------------------------------------|--------------------------------|-------------------------------------------------------------------------------|----------------------------------------------------------------------------------------------------|--------------------------------------------------|--------------|----------------------------------------------------------------------|---|--------------------------|---------------|--------------------------|
| u-DIEX Web-                            | EDI                                                                                            | ogon<br>Information            | User ID : SEKKEI                                                              | 0001 Name                                                                                                    | : Taro Sekkei                                    |              |                                                                      |   |                          |               |                          |
| ROOT                                   | 😫 Upload                                                                                       | Download                       | Сору 🗴                                                                        | Delete                                                                                                    | Properties                                       |              | Ç Data List                                                          |   |                          |               |                          |
| Requests     Replies     Saved request | Current Addres                                                                                 | <b>s :</b> /Part Estimate S    | lervice/Requests                                                              |                                                                                                    |                                                  |              |                                                                      |   |                          |               |                          |
| D- C Welcome                           | Destination:<br>Valid Period:<br>Deadline:<br>Release Date:<br>Character Set:<br>Upload Data J | 2003/12/22<br>BINARY ¥<br>List | (YYYY/MM/DD)<br>(YYYY/MM/DD)<br>(YYYY/MM/DD)<br>Transfer Mode:<br>Select data | The second second secon | (24hh:mm)<br>(24hh:mm)<br>(24hh:mm)<br>(24hh:mm) | (The         | Browse<br>Maintenance<br>Object is Common<br>Address Book)<br>Upload | • | (1) C<br>Setup<br>screen | Click "Browse | " button.<br>(Directory) |
| Mala Maran - Mila - 17                 |                                                                                                | atta fan                       |                                                                               |                                                                                                    |                                                  | 7 TOVOTA - E |                                                                      |   |                          |               |                          |
| Main Menu Web - El                     | DI TOP E-mail Notifi                                                                           | cation Setup Persona           | l History Man                                                                 | ual                                                                                                    | PRODUCED BY                                      | TOYOTA E     | IGITAL CRUISE INC                                                    |   |                          |               |                          |

- (2) Set the user being registered in the address book. See page 82.
- (3) Click "Save to Address Book" button.

<Setup Destination (Directory)>

| 🚈 u-DIEX - Microsoft Internet Explorer  |                                            |                                             | ×   |                                |
|-----------------------------------------|--------------------------------------------|---------------------------------------------|-----|--------------------------------|
| Destination Setup (Directory)           |                                            | Cancel                                      |     |                                |
| Search                                  |                                            |                                             |     |                                |
| Enter search conditions, and click the  | 'Search" button. For a detailed explanatio | in of the search method, click <u>here.</u> |     |                                |
| Company Code 💌 DEMO2                    | AND User ID                                | SEIZOU0001 Search                           |     |                                |
| Search Results                          |                                            |                                             |     |                                |
| Select a destination from search result | s, and click the "Set" button.             |                                             |     |                                |
|                                         |                                            | Set                                         |     |                                |
| Reset                                   |                                            |                                             |     |                                |
| <u>all</u>                              | Destination                                |                                             |     |                                |
| SEIZOU0001@DEMO2                        | SEIZOU Hanako Seizou                       |                                             |     |                                |
|                                         |                                            | _                                           |     |                                |
| (2) Set the user being regi             | stered in the address book.                |                                             |     |                                |
| 10 SUVE INCIDENTIALE GUARSS 50001, 400  | A MIC DIVETOTION CONCOL                    | tion" button.                               |     |                                |
|                                         |                                            | Save to Address Book Destination            |     | (3) Click "Save to Address Boo |
| Reset                                   |                                            |                                             |     |                                |
| <u>all</u>                              | Destination                                |                                             |     | I                              |
| SEIZOU0001@DEMO2                        | SEIZOU Hanako Seizou                       |                                             |     |                                |
|                                         |                                            |                                             | ┛┃┍ | *                              |
| l                                       |                                            |                                             |     | Save (Address Book) screen is  |

#### -Save common address book

- (1) Select "Common Address Book".
- (2) Set common address book name.
- (3) Click "Save" button.

<Save (Address Book)>

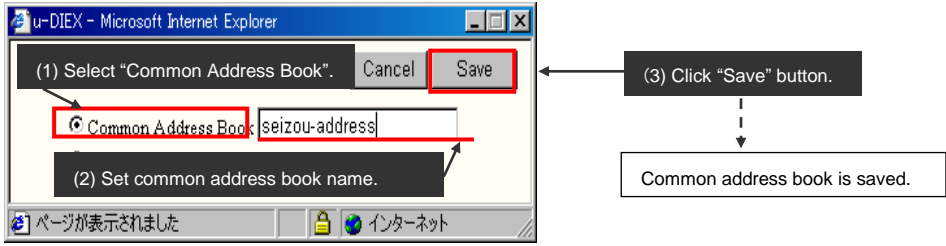

(4) Click "OK" button.

| <preservation (common="" address="" book)<="" results="" th=""><th>&gt;</th><th></th></preservation> | >                                                                                                    |  |
|----------------------------------------------------------------------------------------------------|----------------------------------------------------------------------------------------------------|--|
| 🚰 u-DIEX - Microsoft Internet Explorer                                                               |                                                                                                    |  |
| Save to Common Address Book Results                                                                  | OK (4) Click "OK" button.                                                                                                    |  |
| Common Address book :<br>seizou-address<br>was saved.                                                |                                                                                                    |  |
| 🖉 ページが表示されました                                                                                        | <mark>ار المعالم المعالم ا</mark> |  |

#### -Save personal address book

- (1) Select "Personal Address Book".
- (2) Click "Save" button.

< Save (Address Book)>

| 🚈 u-DIEX - Microsoft Internet Explorer | _ 🗆 🗵             |                            |
|----------------------------------------|-------------------|----------------------------|
| Save Address Book                      | Cancel Save       | < (2) Click "Save" button. |
| Commo (1) Select "Personal A           | Address Book".    |                            |
| C Personal Address Book                |                   |                            |
| <br>巻) ページが表示されました                     | ) 🔮 ብンターネット 🛛 🏼 🏾 |                            |

(3) Click "OK" button.

< File Download of Browser>

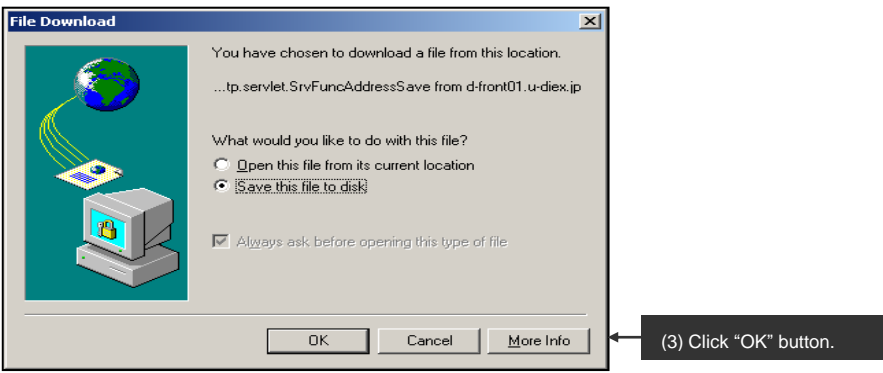

- (4) Specify "Save in" for the client computer.
- (5) Set the personal address book.
- (6) Click "Save" button.

#### <Save As> Save As <u>? ×</u> Save jn: 🔄 demo -11 📩 🖻 🗢 📘 (4) Specify "Save in" for the personal address book. public-addrss0001.add 3 T • seizou-address <u>S</u>ave (6) Click "Save" button. File <u>n</u>ame: Cancel • Save as type: .add Document (5) Set the personal address book.

(7) Click "Close" button after download has been completed.

<Download Results> Download complete \_ 🗆 🗵 Download Complete Saved: 20030911160747897.add from www.u-diex.jp Downloaded: 54 bytes in 1 sec Download to: C:\tmp\demo\seizou-address.add Transfer rate: 54 bytes/Sec Close this dialog box when download completes (7) Screen is closed by clicking Open <u>F</u>older <u>O</u>pen Close "Close" button.

# Maintenance of common address book

### -Search for common address book being maintained.

(1) Click "Maintenance" button.

< (Web-EDI) Upload>

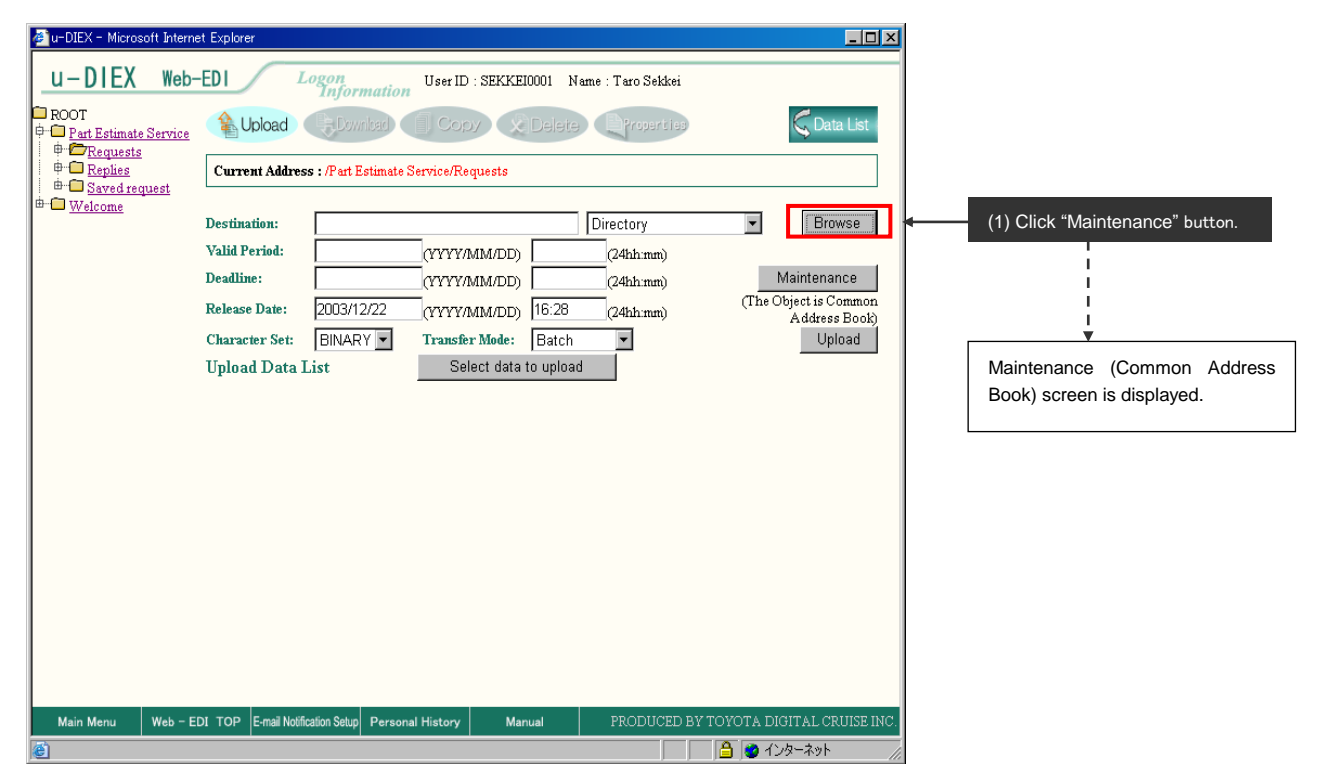

- (2) Set common address book being searched.
- (3) Click "Search" button.
- < Maintenance (Common Address Book)>

| 🚈 u-DIEX - Microsoft Internet Explorer            |                 |
|---------------------------------------------------|-----------------|
| Common Address Book Maintenance (2) Direct input. | Cancel          |
| seizou-address                                    | Search          |
| Common Address Book List                          | itton.          |
| Reset                                             | Modify Delete   |
| all Name                                          |                 |
| 🔽 seizou-address                                  |                 |
| Search results are displayed.                     |                 |
|                                                   |                 |
|                                                   |                 |
|                                                   | 🔒 🍯 インターネット 💷 🏑 |

- (4) Tick off the common address book being modified.
- (5) Click "Modify" button.

< Maintenance (Common Address Book)>

| 🚰 u-DIEX - Microsoft Internet Explorer                   |                                     | _ 🗆 🗙            |
|----------------------------------------------------------|-------------------------------------|------------------|
| Common Address Book Maintenance                          |                                     | Cancel           |
| Enter the common address book name, and click the "Searc | h" button.                          |                  |
| seizou-address                                           |                                     | Search           |
| Common Address Book List                                 |                                     |                  |
| Reset                                                    | Add                                 | Aodify Delete    |
|                                                          | Name                                |                  |
| seizou-address                                           | (5) Click                           | "Modify" button. |
| (4) Tick off.                                            |                                     | I<br>▼           |
|                                                          | Setup Destination (Directory) scree | en is displayed. |
|                                                          |                                     |                  |
|                                                          |                                     |                  |
|                                                          |                                     |                  |
|                                                          |                                     |                  |
| -<br>を パージが表示されました                                       |                                     | 1 20 インターネット //  |

### -Modify the registered contents of common address book

(1) Search and set the new destination for the address book.

| < Setup Destination (Directory)>                     |                                                                             |        |
|------------------------------------------------------|-----------------------------------------------------------------------------|--------|
| 🚰 u-DIEX – Microsoft Internet Explorer               |                                                                             |        |
| Destination Setup (Directory)                        |                                                                             | Cancel |
| Search                                               |                                                                             |        |
| Enter search conditions, and click the "Search" b    | outton. For a detailed explanation of the search method, click <u>here.</u> |        |
| Company Code 🔽 DEMO2                                 | AND User ID                                                                 | Search |
| Search Results                                       |                                                                             |        |
| Select a destination from search results, and click  | k the "Set" button.                                                         |        |
|                                                      |                                                                             | Set    |
| Reset                                                |                                                                             |        |
| <u>all</u>                                           | Destination                                                                 |        |
| ☑ 📾 DEMO2                                            | SEIZOU                                                                      |        |
| Selection                                            |                                                                             |        |
| If all of the selected contents displayed in the res | ults are correct, click the "Save" button.                                  |        |
| Common Address Book Name seizou-address              | Author Name:SEKKEI Taro Sekkei                                              | Save   |
| Reset (1) SEIZOU company is set                      | for the destination.                                                        |        |
|                                                      | Destination                                                                 |        |
| DEMO2                                                | SEIZOU                                                                      |        |
| C SEIZOU0001@DEMO2                                   | SEIZOU Hanako Seizou                                                        |        |
| 6) ページが表示されました                                       | -<br>                                                                       | ターネット  |

- (2) Uncheck the box of unnecessary destination.
- (3) Click "Save" button.

< Setup Destination (Directory)>

| 🚈 u-DIEX - Microsoft Internet Explorer           |                                     |                                              |           |                          |
|--------------------------------------------------|-------------------------------------|----------------------------------------------|-----------|--------------------------|
| Destination Setup (Directory)                    |                                     |                                              | Cancel    |                          |
| Search                                           |                                     |                                              |           |                          |
| Enter search conditions, and click the "Search   | h" button. For a detailed explanat  | ion of the search method, click <u>here.</u> |           |                          |
| Company Code 💌 DEMO2                             | AND User ID                         |                                              | Search    |                          |
| Search Results                                   |                                     |                                              |           |                          |
| Select a destination from search results, and    | click the "Set" button.             |                                              |           |                          |
|                                                  |                                     |                                              | Set       |                          |
| Reset                                            |                                     |                                              |           |                          |
| <u>all</u>                                       | Destination                         |                                              |           |                          |
| DEMO2                                            | SEIZOU                              |                                              |           |                          |
| 61. d                                            |                                     |                                              |           |                          |
| Selection                                        |                                     |                                              |           |                          |
| If all of the selected contents displayed in the | results are correct, click the "Sav | re" button.                                  |           |                          |
| Common Address Book Name seizou-addres           | Author Name:SEKI                    | KEI Taro Sekkei                              | Save      | (3) Click "Save" button. |
| Reset                                            |                                     | Calagu Hangka in da                          | lated     |                          |
| (2) Uncheck.                                     | ▶<br>Destination                    | from the destination                         |           |                          |
|                                                  | SEIZOU                              |                                              |           |                          |
|                                                  | SELCO                               |                                              |           |                          |
|                                                  | SEIZOU Hanako Seizou                |                                              |           |                          |
| (素) がこの (秋本 二次わました)                              |                                     | A A                                          |           | r.                       |
|                                                  |                                     | , j 🗾 j 🥑 🤃                                  | 25 m21 // | 2                        |

### (4) Click "OK" button.

< Download (Personal Address Book>

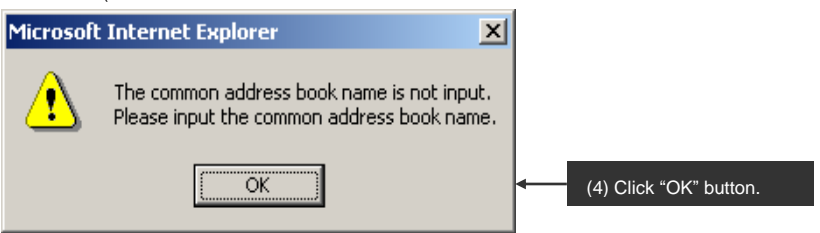

(5) Click "OK" button.

< Overwrite Confirmation (Common Address Book)>

| 🖉 u-DIEX - Microsoft Internet Explorer     |                     |                                                                   |
|--------------------------------------------|---------------------|-------------------------------------------------------------------|
| Overwrite Common Address Book Confirmation | Cancel OK           | (5) Common address book is<br>updated by clicking "OK"<br>button. |
| Address book :                             |                     |                                                                   |
| seizou-address                             |                     |                                                                   |
| already exists. Overwrite?                 |                     |                                                                   |
|                                            |                     |                                                                   |
|                                            |                     |                                                                   |
| 2 ページが表示されました                              | 😑   💙 १.२४७-२७९ 🛛 🎢 |                                                                   |
| (6) Click "OK" button.                     |                     |                                                                   |
| < Preservation Results (Common Addres      | s book)>            |                                                                   |
| 🚈 u-DIEX - Microsoft Internet Explorer     |                     |                                                                   |
| Save to Common Address Book Results        | OK A                | (6) Click "OK" button.                                            |
| Common Address book :                      |                     |                                                                   |
| seizou-address                             |                     |                                                                   |
| was saved.                                 |                     |                                                                   |
|                                            | <b>v</b>            |                                                                   |
| ページが表示されました                                | 🔒 🥑 ብンターネット 🛛 🖉     |                                                                   |

# **6.2. Communications components**

Section 6.2 provides an explanation for the function of Communications components, u-DIEX API (Application Program Interface). Communications components are the function to exchange data by executing the command.

| [main ranetions of            |                                                                                     |
|-------------------------------|-------------------------------------------------------------------------------------|
| Function<br>(command)<br>name | Explanation                                                                         |
| Password setup                | Sets up the password used when processes communicate with u-DIEX.                   |
| Upload                        | Uploads data from the client computer's local disk to u-DIEX.                       |
| Download                      | Downloads data from u-DIEX to the client computer's local disk.                     |
| Delete                        | Deletes data from u-DIEX.                                                           |
| Batch delete                  | Deletes two or more data from u-DIEX by operation once.                             |
| Сору                          | Makes a copy of data in u-DIEX.                                                     |
| Batch copy                    | Makes the copies of two or more data in u-DIEX.                                     |
| Data list search              | Searches the specified folder at u-DIEX for data matching to the search conditions. |
| Latest accessed               | Potriouse the latest assessed record for the specified data at u DIEV               |
| record                        |                                                                                     |
| Personal history              | Retrieves the history of operations by the logon user.                              |
| Delivery                      | Retrieves the history for the data matching to the search conditions from the       |
| confirmation                  | specified folder at u-DIEX.                                                         |

# [Main functions of Communications components]

\* Time is displayed in JST (GMT+09:00). See Section 9.9 "Time display" for details.

# 6.2.1 Password setup

# [Function explanation]

# [Function outline]

Changes the passwords assigned to processes.

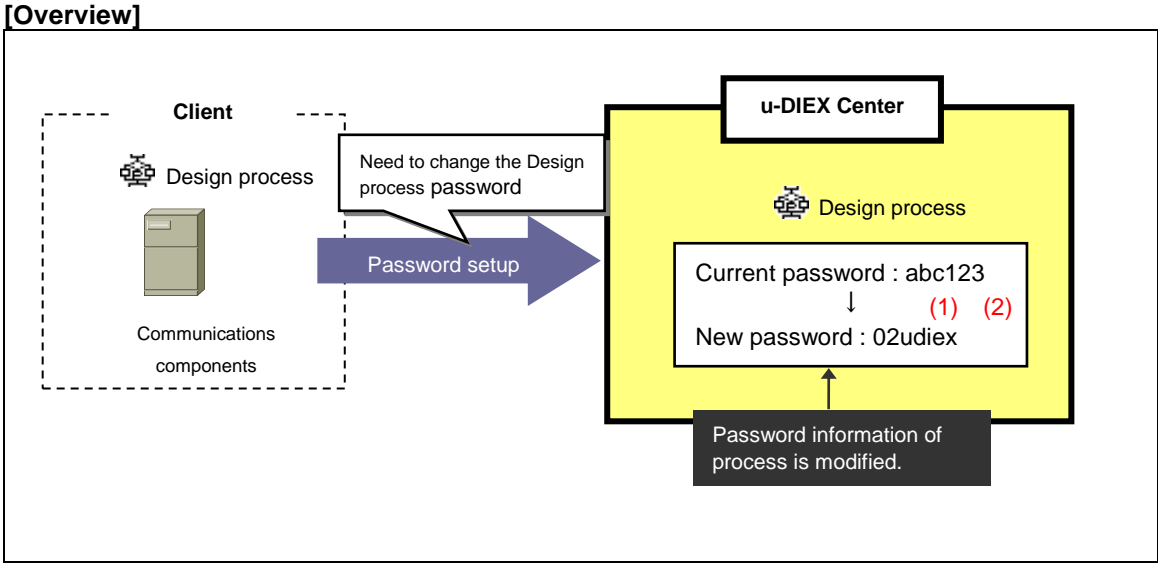

\* This overview indicates the following process: Design process changes the temporary password 'abc123' to the permanent password '02udiex'.

# [Main functions]

# (1) Change the temporary password

Newly created processes are assigned temporary password. When the process is first used, it is necessary to use the Password setup command to replace the temporary password with a permanent one.

\* Notification of the temporary passwords will be sent to the process administrator by E-mail when the process information is created.

# (2) Change of the authentication information

The authentication information contained in process unique information file will be updated by Password setup.

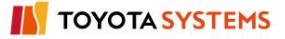

# [Operating explanation of Password setup]

Explains the procedure for Password setup in the overview.

### (1) Confirm the current password and decide new password.

- Current password => abc123
- New password => 02udiex

### (2) Create the Password setup command.

<<The execution form on Password setup command>>

DCSETPASSWORD -pid process ID -cid Company code -opw old password -npw new password

\* Please set the\_\_\_\_part.

| Information name | Key word | Explanation      | Remarks                                                                                            |  |
|------------------|----------|------------------|----------------------------------------------------------------------------------------------------|--|
| Process ID       | -pid     | Process ID       |                                                                                                    |  |
| Company code     | -cid     | Company code     |                                                                                                    |  |
| Old password     | -opw     | Current password | Within 20 characters (the alphabet [upper-case and lower-case] and numerals, 1byte character only) |  |
| New password     | -npw     | New password     | Within 20 characters (the alphabet [upper-case and lower-case] and numerals, 1byte character only) |  |

<Supplementary explanation> Parameter information set by Password setup command

The Password setup command is created.

<<The Password setup command for execution>>

DCSETPASSWORD -- pid PROC01 -cid COMP1 -opw abc123 -npw 02udiex

#### (3) Execute the Password setup command.

| J/ | Execute the rassword setup command.                                      |
|----|--------------------------------------------------------------------------|
|    | Command prompt                                                           |
|    | C:/DIEXCMD>DCSETPASSWORD -pid PROC01 -cid COMP1 -opw abc123 -npw 02udiex |
|    |                                                                          |
|    |                                                                          |
|    |                                                                          |
| 1  |                                                                          |

(4) Confirm the display contents in standard output after the Password setup command is executed.

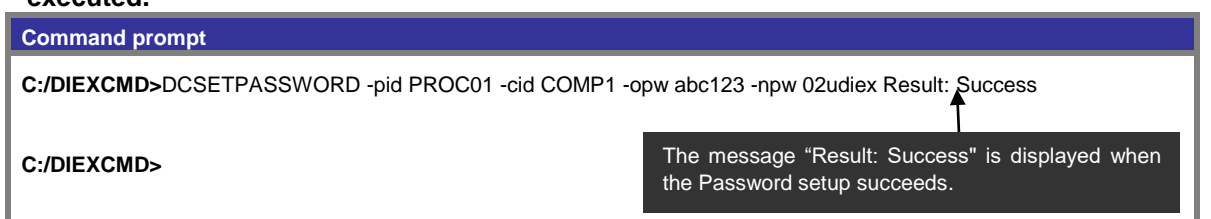

# 6.2.2 Upload

# [Function explanation]

# [Function outline]

Uploads data from the client computer's local disk to u-DIEX.

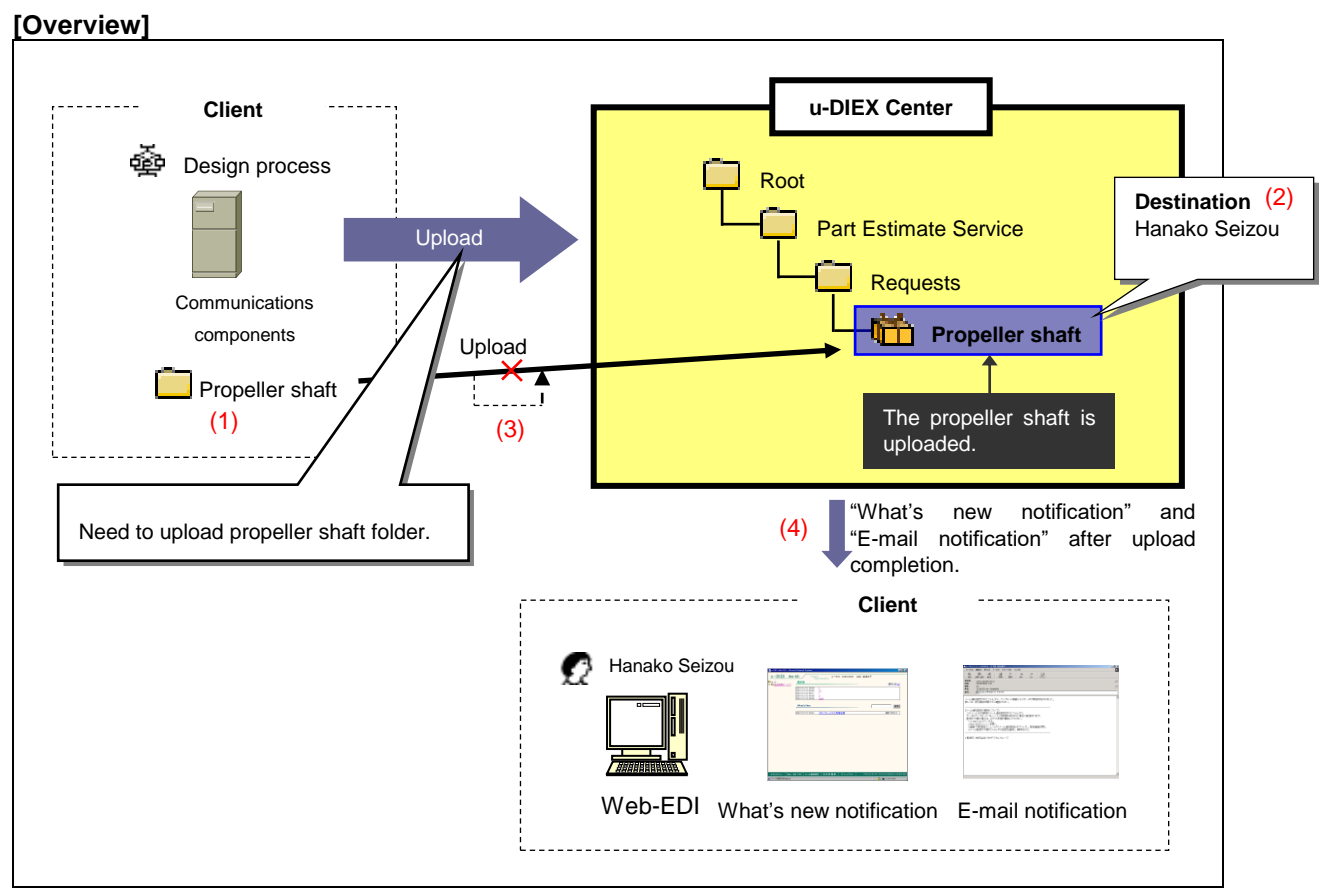

\* This overview indicates the following process: Design process uploads Propeller shaft folder to the location '/Part Estimate Service/Requests/' at u-DIEX.

# [Main functions]

# (1) Types of data that can be uploaded

Types of data that can be uploaded are files and folders (directory). Two or more data can be uploaded by the operation once. Large amounts of data (The upper limit is 2 GB for a single operation) can be uploaded.

\*See Section 9.1 "Data name" for the data name by upload.

# (2) Destination

One or more destinations can be specified for the data being uploaded. Released ID can be chosen by setting the destination.

\*See Section 9.4 "Destination" for details.

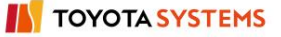

# (3) Retry function

When upload has been interrupted by the occurrence of communications problem, the retry function attempts the specified number of times to automatically resume the upload.

# (4) What's new notification and E-mail notification

Notifies that data has been uploaded. Released user will be aware of the upload by message on Web-EDI TOP screen or E-mail notification.

\*See Section 6.1.12 "E-mail notification setup" for details.

# [Other functions]

# (5) Terms

Specifies Release date, Deadline and Valid period.

\*Release date --- date when data being uploaded is released

•Deadline --- date when you would like to receive a reply from the recipient

•Valid period --- how long the data should be released at u-DIEX

\*See Section9.7 "Valid period, Deadline, Release date" for details.

# (6) Character set

By setting the character set, released user or process will be able to know the data's character set.

\*See Section 9.5 "Character set" for details.

# (7)Transfer mode

Selects "Batch transfer" or "One-by-one transfer".

•Batch transfer --- uploading all data at once

•One-by-one transfer --- uploading the data files one at a time.

\*See Section 9.6 "Transfer mode" for details.

# (8) Data names

Specifies a display name on u-DIEX. It can be different from name used by the client computer.

# (9) Comments

Specifies the comments about detailed information for the data being uploaded.

# [Operating explanation of upload]

Explains the procedure for upload in the overview.

# (1) Create the parameter file of upload.

<<Parameter file (C:/demo/def/upload.def)>>

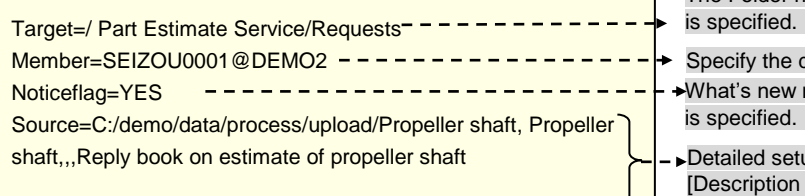

The Folder name at the uploading destination

Specify the destination.

→What's new notification to destination

Detailed setup of the data being uploaded. [Description form] Client file name, Onscreen name, Comments What's new (Japanese), What's new(English)

|                            | , , , , , , , , , , , , , , , , , , ,       |                                                     |               | <u> </u>    |                  | -                                                                                                    |
|----------------------------|---------------------------------------------|-----------------------------------------------------|---------------|-------------|------------------|----------------------------------------------------------------------------------------------------|
| Information<br>name        | Key name                                    | Explanation                                         | Specification | Multiple    | Default<br>value | Description / others                                                                                                    |
| Upload destination         | Target                                      | Target Folder name being uploaded                   | Mandatory     | Impropriety | None             | Specification "/service name/Folder name<br>// Folder name"                                                                                   |
| Destination                | on Member The destination at uploading data |                                                     | Option        | Impropriety | None             | It is specified by user ID@Company code,<br>process ID@Company code, organization<br>code # Company code.                                     |
| Character set              | Charcode                                    | Character set of file being uploaded                | Option        | Impropriety | "BINARY"         | S-JIS,EUC,JIS,ASCII,EBCIDIC,EBCDIK,<br>BINARY                                                                                                 |
| Compression<br>mode        | Compress                                    | Compression mode when<br>uploading data             | Option        | Impropriety | "NO"             | YES: Compressed, NO: Not compressed                                                                                                    |
| Transfer mode              | Transfer mode                               | Transfer mode when uploading data                   | Option        | Impropriety | "ENTIRELY"       | ENTIRELY: Batch transfer<br>SEPARATELY: One by one transfer                                                                                   |
| What's new<br>notification | Noticeflag                                  | What's new notification flag<br>when uploading data | Option        | Impropriety | "NO"             | YES: Notified, NO: Not notified.                                                                                                    |
| Valid period               | Expiration                                  | Valid period of uploading data                      | Option        | Impropriety | None             | YYYY/MM/DD 24hh:mm<br>(2 byte character is not acceptable.)                                                                                   |
| Release date               | Open                                        | Release data of uploading data                      | Option        | Impropriety | None             | YYYY/MM/DD 24hh:mm<br>(2 byte character is not acceptable.)<br>Release immediately: TODAY                                                     |
| Deadline                   | Deadline                                    | Time limit for answering to uploading data          | Option        | Impropriety | None             | YYYY/MM/DD 24hh:mm<br>(em-size character not acceptable)                                                                                      |
| Path name                  | Source                                      | Uploading data information                          | Mandatory     | Possible    | None             | Details of file being uploaded are specified.<br>Client file name, Onscreen name,<br>Comments, What's new (Japanese), What's<br>new (Fordish) |

### <Supplementary explanation> Details of parameter file setting.

\* See Communications components I/F specifications for details.

# (2) Create the upload command.

<< The execution form on the upload command>>

DCUPLOAD -p parameter file name[ -I execution result file name]

\* Please set the\_\_\_\_\_part. \* Specification in [ ] is option.

<Supplementary explanation> Parameter information on the upload command

| Information name Key word |                                 | Explanation               | Specification                           | Remarks                       |
|---------------------------|---------------------------------|---------------------------|-----------------------------------------|-------------------------------|
| Parameter file name -p    |                                 | Parameter file for upload | Mandatory Specified with the full path. |                               |
| Execution result file     |                                 |                           | Ontion                                  | Specified with the full path. |
| name                      | -I Execution result file name C |                           | Option                                  | Not output when omitting it.  |

#### <<The upload command for execution>>

The upload command is created.

DCUPLOAD -p C:/demo/def/upload.def -I C:/demo/result/upload/upload-result.txt

# (3) Execute the upload command.

#### Command prompt

C:/DIEXCMD> DCUPLOAD -p C:/demo/def/upload.def -I C:/demo/result/upload/upload-result.txt

#### (4) Confirm that the upload command has been completed normally.

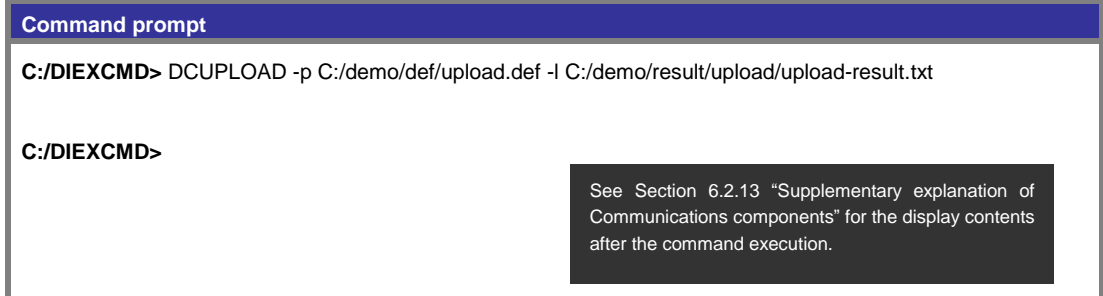

### (5) Confirm that upload has been completed normally by the execution result file.

<<Execution result file (C:/demo/result/upload/upload-result.txt)>>

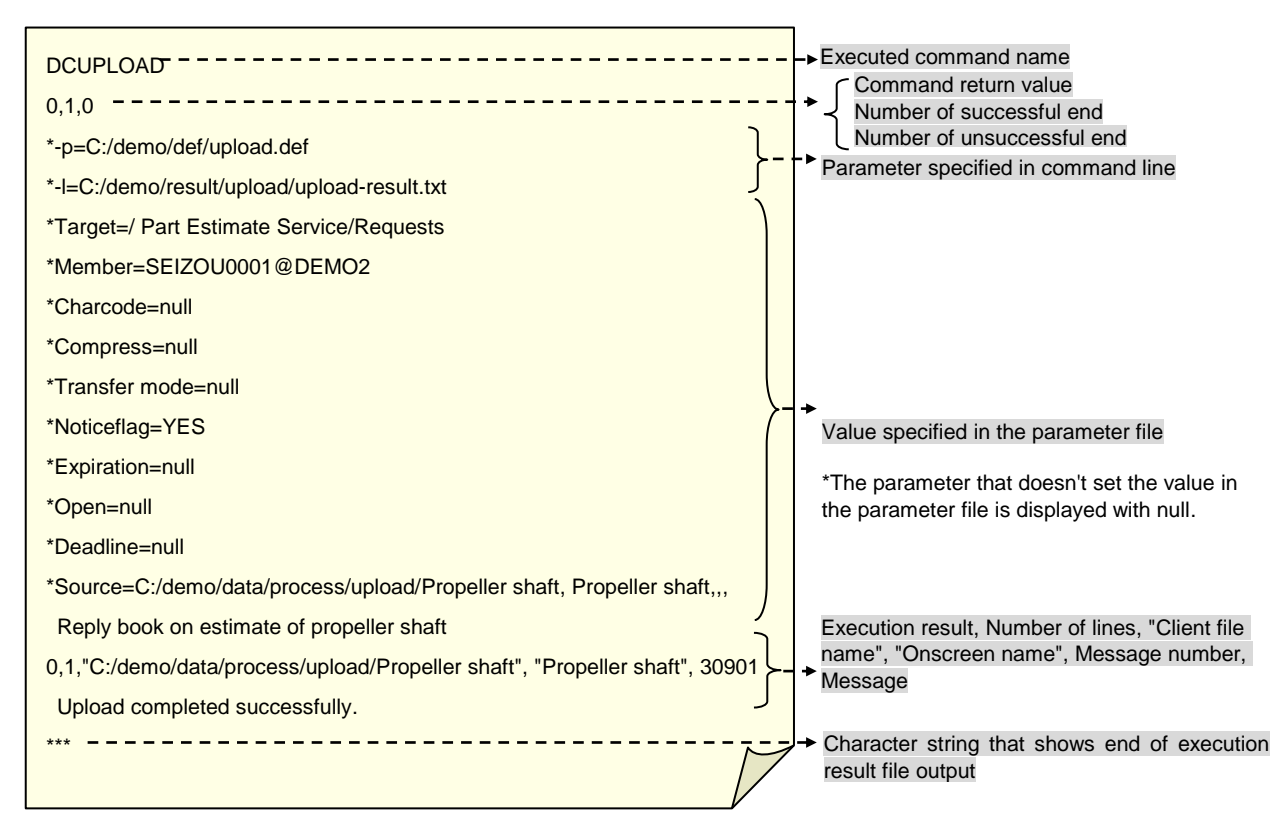

\* See Communications components I/F specifications for output details of the execution result file.

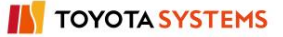

# [Notification to the destination user after upload]

"What's new Notification" is one of the methods to notify the destination user that data has been uploaded to u-DIEX. What's new message specified when uploading the data will be displayed for "What's new" on Web-EDI Top screen.

| [Web-EDI | Top  | for the | destination | userl |
|----------|------|---------|-------------|-------|
|          | 1 OP |         | acountation | userj |

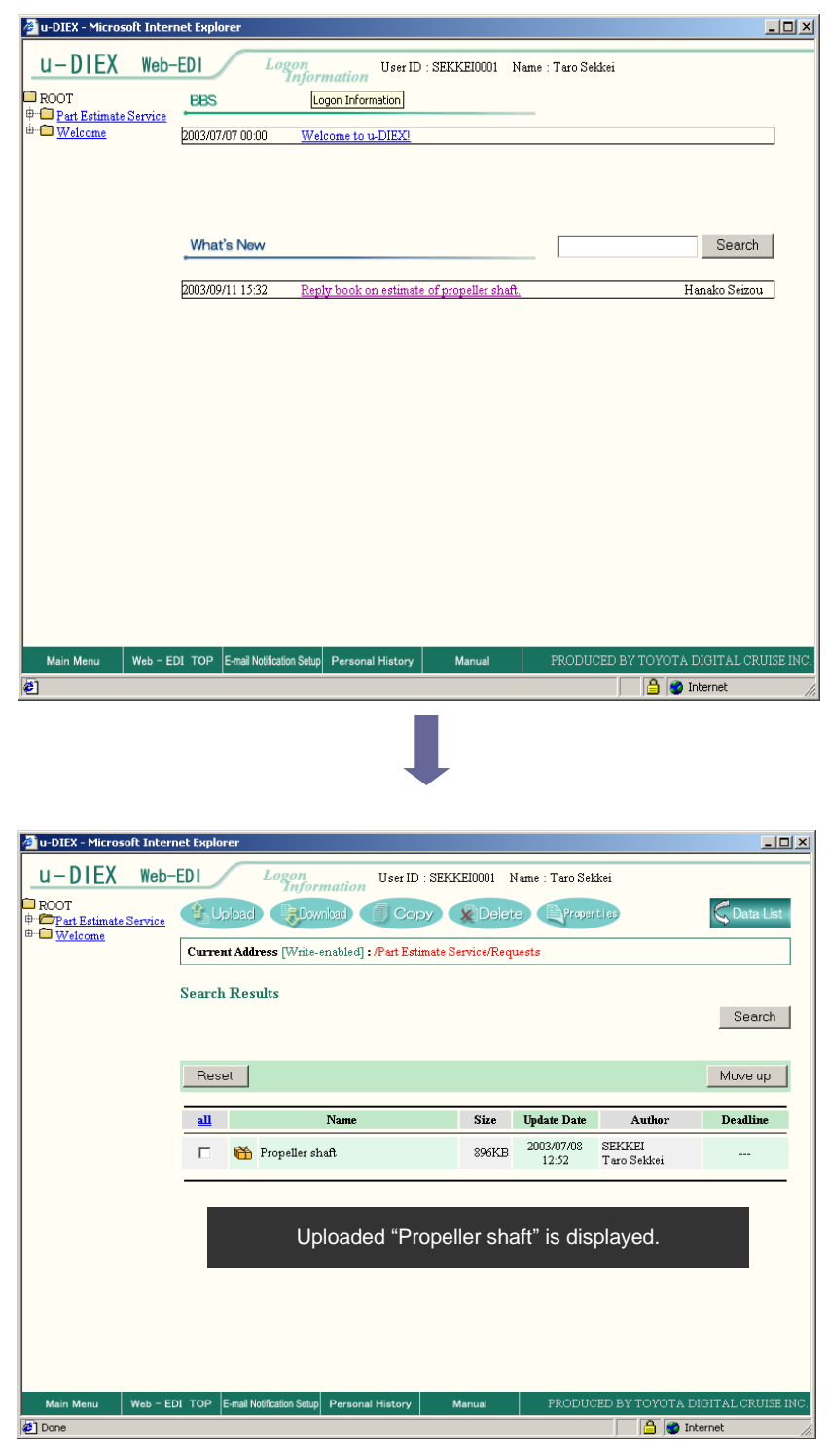

# 6.2.3 Download by specifying file name

# [Function explanation]

# [Function outline]

Downloads data in u-DIEX to the client computer's local disk. This function can download by specifying the file name of data in u-DIEX directly.

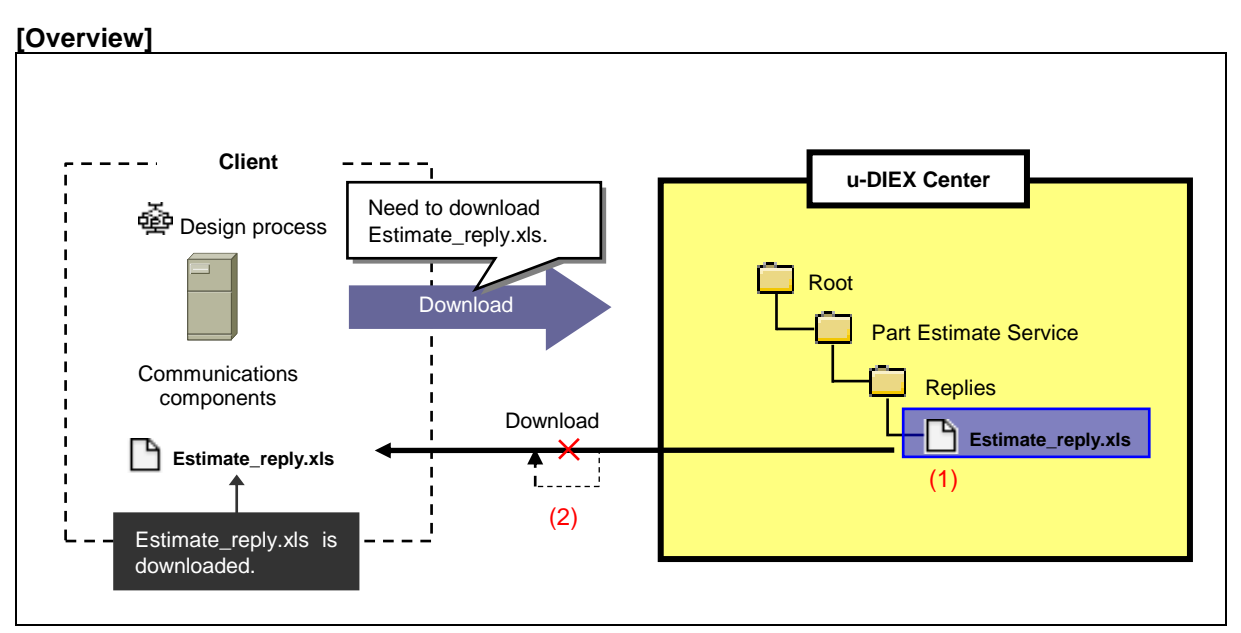

\* This overview indicates the following process: Design process downloads the file Estimate\_request.xls from the location '/Part Estimate Service/Replies/' at u-DIEX.

# [Main functions]

# (1) Types of data that can be downloaded

All available data at u-DIEX can be downloaded. Two or more data can be downloaded by the operation once.

\*See Section 9.1 "Data names" for the data name by download.

# (2) Retry function

When download has been interrupted by the occurrence of communications problem, the retry function attempts the specified number of times to automatically resume the download.

# [Other functions]

# (3) Character set conversion

The character set of Post-downloaded data can be converted.

\*See Section 9.5 "Character set" for details.

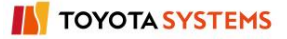

### (4) Transfer mode

Selects "Batch transfer" or "One-by-one transfer".

- •Batch transfer --- downloading all data at once
- •One-by-one transfer --- downloading the data files one at a time.

\*See Section 9.6 "Transfer mode" for details.

# [Operating explanation of download by specifying file name]

Explains the procedure for download by specifying file name in the overview.

### (1) Create the parameter file of download by specifying file name.

<<Parameter file (C:/demo/def/download1.def)>>

#### <Supplementary explanation> Details of parameter file setting by download specifying file name.

| Information name            | Key name         | Explanation                                             | Specification | Multiple    | Default<br>value | Description / others                                           |
|-----------------------------|------------------|---------------------------------------------------------|---------------|-------------|------------------|----------------------------------------------------------------|
| Download destination        | Destination      | Folder path name that stores<br>download file           | Mandatory     | Impropriety | None             | The local directory is specified with the full path.           |
| Download format             | Charcode         | Character code conversion form<br>when downloading data | Option        | Impropriety | "BINARY"         | S-JIS,EUC,JIS,ASCII,EBCDIC,<br>EBCDIK,BINARY                   |
| File type                   | File type        | Type of data being downloaded                           | Option        | Impropriety | "O"              | 0:All<br>1:File or package-file<br>2:Package or package-folder |
| Compression mode            | Compress         | Compression mode when<br>downloading data               | Option        | Impropriety | "NO"             | YES: Compressed.<br>NO: Not compressed.                        |
| Transfer mode               | Transfer<br>mode | Transfer mode when<br>downloading data                  | Option        | Impropriety | "ENTIRELY"       | ENTIRELY: Batch transfer<br>SEPARATELY: One by one transfer    |
| File name /<br>Package name | Targetfile       | Pre-downloaded data name                                | Mandatory     | Possible    | None             | Specification "Service name / Folder<br>name // file name"     |

#### (2) Create the download command.

<<The execution form on the download command>>

#### DCDOWNLOAD -p parameter file name [-I execution result file name]

\* Please set the\_\_\_\_part.

\* Specification in [ ] is option.

<Supplementary explanation> Parameter information on the download command.

| Information name           | Key<br>word | Explanation                 | Remarks                       |  |
|----------------------------|-------------|-----------------------------|-------------------------------|--|
| Parameter file name        | -р          | Parameter file for download | Specified with the full path. |  |
| Execution result file name | -1          | Execution result file name  | Specified with the full path. |  |
|                            |             |                             | Not output when omitting it.  |  |

The download command is created.

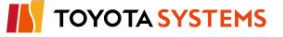

<<The download command for execution>>

DCDOWNLOAD -p C:/demo/def/download1.def -I C:/demo/result/download/download-result1.txt

# (3) Execute the download command.

### Command prompt

C:/DIEXCMD> DCDOWNLOAD -p C:/demo/def/download1.def -I C:/demo/result/download/download-result 1.txt

# (4) Confirm that the download command has been completed normally.

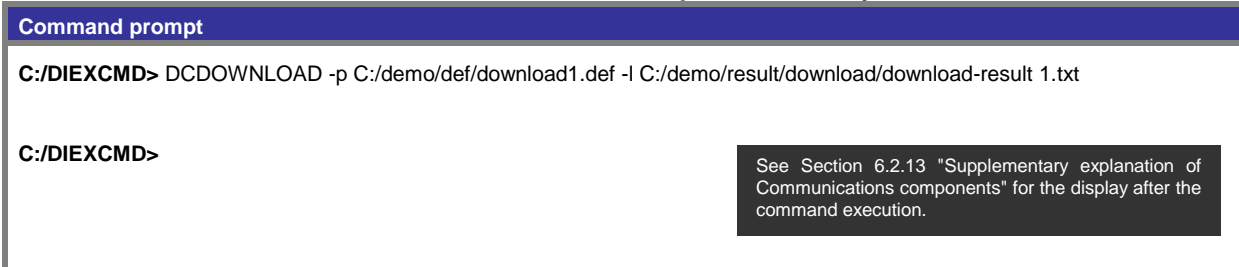

# (5) Confirm that download has been completed normally by the execution result file.

<< Execution result file (C:/demo/result/download/download-result1.txt)>>

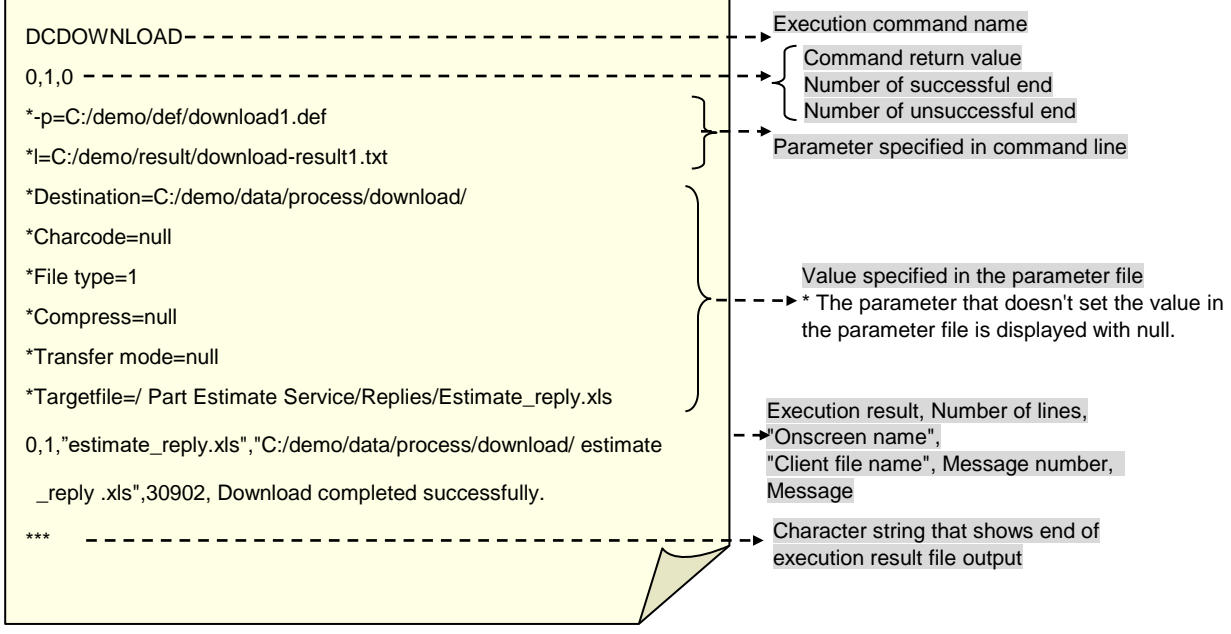

\* See Communications components I/F specifications for output details of the execution result file.

# 6.2.4 Download by searching

# [Function explanation]

# [Function outline]

Downloads data in u-DIEX to the client computer's local disk. This function can specify the target folder for download and then download the data matching the search conditions under that folder.

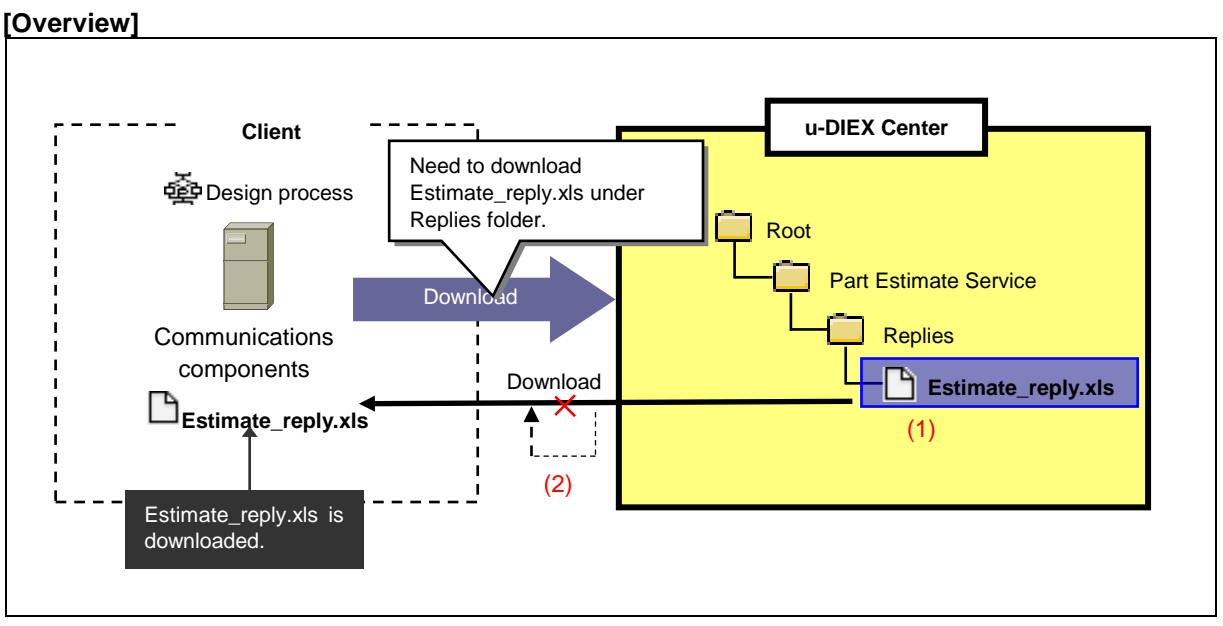

\* This overview indicates the following process: Design process downloads the file Estimate\_request.xls from the location '/Part Estimate Service/Replies/' at u-DIEX.

# [Main functions]

# (1) Types of data that can be downloaded

All available data at u-DIEX can be downloaded. Two or more data can be uploaded by the operation once.

\*See Section 9.1 "Data name" for the data name by download.

# (2) Retry function

When download has been interrupted by the occurrence of communications problem, the retry function attempts the specified number of times to automatically resume the download.

# [Other functions]

# (3) Character set conversion

The character set of Post-downloaded data can be modified.

\*See Section 9.5 "Character set" for details.

#### (4) Transfer mode

Selects "Batch transfer" or "One-by-one transfer". •Batch transfer --- downloading all data at once

•One-by-one transfer --- downloading the data files one at a time.

\*See Section 9.6 "Transfer mode" for details.

# [Operating explanation of download by searching]

Explains the procedure for download by searching in the overview.

### (1) Create the parameter file.

<< Parameter file (C:/demo/def/download1.def)>>

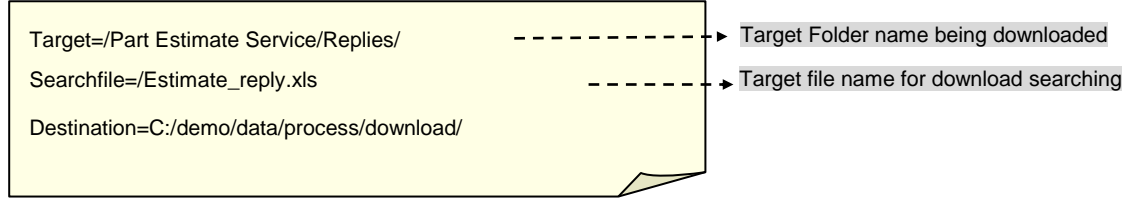

#### <Supplementary explanation> Details of parameter file setting by download searching.

| Information<br>name        | Key name       | Explanation                                          | Specification | Multiple    | Default<br>value | Description / others                                                                                                    |
|----------------------------|----------------|------------------------------------------------------|---------------|-------------|------------------|----------------------------------------------------------------------------------------------------|
| Folder name                | Target         | Target Folder name being<br>downloaded               | Mandatory     | Impropriety | None             | Specified by /service name<br>/Folder name // Folder name/.                                                                    |
| Subfolder flag             | Subfolder      | Target flag for subfolder<br>seraching               | Option        | Impropriety | "NO"             | YES: Target for subfolder searching<br>NO: Not targeted for subfolder searching                                                |
| Package flag               | Packagefolder  | Target flag for package-folder searching             | Option        | Impropriety | "NO"             | YES: The package-folder is targeted for<br>download.<br>NO: Neither the package-folder nor the<br>package-file are downloaded. |
| Download destination       | Destination    | Folder path name that stores download file           | Mandatory     | Impropriety | None             | The local directory is specified with the full path.                                                                           |
| Download<br>format         | Charcode       | Character code conversion form when downloading data | Option        | Impropriety | "BINARY"         | S-JIS,EUC,JIS,ASCII,EBCDIC,<br>EBCDIK,BINARY                                                                                   |
| Resource type              | File type      | Type of data being downloaded                        | Option        | Impropriety | "0"              | 0:All<br>1:File or package-file<br>2:Package or package-folder                                                                 |
| Compression mode           | Compress       | Compression mode when<br>downloading data            | Option        | Impropriety | "NO"             | YES: Compressed.<br>NO: Not compressed.                                                                                        |
| Transfer mode              | Transfer mode  | Transfer mode when<br>downloading data               | Option        | Impropriety | "ENTIRELY"       | ENTIRELY: Batch transfer<br>SEPARATELY: One by one transfer                                                                    |
| File name/<br>Package name | Searchfile     | Target data name for download searching              | Mandatory     | Impropriety | None             | AAA: Partial agreement searching of<br>character string AAA<br>*: Searching of all data                                        |
| Not read flag              | Searchflag     | Target Not Read flag for<br>download                 | Option        | Impropriety | "NO"             | YES: Not read NO: All                                                                                                    |
| User ID                    | Searchowner    | Target User ID for download<br>searching             | Option        | Impropriety | None             | User ID is specified.<br>(Complete matched data searching)                                                                     |
| Company code               | Searchcompany  | Target Company code for<br>download searching        | Option        | Impropriety | None             | The company that user ID belongs is<br>specified by the Company code.<br>(Complete matched data searching)                     |
| Deadline                   | Searchdeadline | Time limit for answering for<br>download searching   | Option        | Impropriety | None             | Specified with YYYY/MM/DD.<br>Searching all data within the specified date.                                                    |

# (2) Create the download command.

<<The execution form on download command>>

#### DCDOWNLOAD -p parameter file name [ -l execution result file name]

\*Please set the\_\_\_\_part.

\* Specification in [ ] is option.

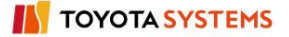
<Supplementary explanation> Parameter information on the download command

| Information name           | Key<br>word | Explanation                 | Specification | Remarks                                                       |
|----------------------------|-------------|-----------------------------|---------------|---------------------------------------------------------------|
| Parameter file name        | -р          | Parameter file for download | Mandatory     | Specified with the full path.                                 |
| Execution result file name | -1          | Execution result file name  | Option        | Specified with the full path.<br>Not output when omitting it. |

The download command is created.

## << The download command for execution>>

DCDOWNLOAD -p C:/demo/def/download1.def -l C:/demo/result/download/download-result1.txt

# (3) Execute the download command.

Command prompt

C:/DIEXCMD> DCDOWNLOAD -p C:/demo/def/download1.def -I C:/demo/result/download/download-result.txt

# (4) Confirm that the download command has been completed normally.

Command prompt

C:/DIEXCMD> DCDOWNLOAD -p C:/demo/def/download1.def -I C:/demo/result/download/download-result.txt

C:/DIEXCMD>

See Section 6.2.13 "Supplementary explanation of Communications components" for the display contents after the command execution.

# (5) Confirm that download has been completed normally by the execution result file.

<<Execution result file (C:/demo/result/download/dewnload-result1.txt)>>

| *                                                        | /                                        |
|----------------------------------------------------------|------------------------------------------|
| DCDOWNLOAD                                               | Execution command name                   |
| 0.4.0                                                    | Command return value                     |
| * n=C:/domo/dof/download1 dof                            | Number of successful end                 |
| -p=C./demo/dei/download1.dei                             |                                          |
| *-I=C:/demo/result/download/download-result1.txt         |                                          |
| *Target=/Part Estimate Services/Replies                  |                                          |
| *Subfolder=null                                          |                                          |
| *Packagefolder=null                                      | Value specified in the parameter file    |
| *Destination-C:/demo/process/download/                   | value in the parameter file is displayed |
|                                                          | with null.                               |
| *Charcode=BINARY                                         |                                          |
| *File type=1                                             | Execution result, Number of lines,       |
| *Compress=YES                                            | → "Onscreen name",<br>"Client file name" |
| *Transfer mode=ENTIRELY                                  | Message number, Message                  |
| *Searchfile <u>=Estimate_reply.xls</u>                   | Character string that shows end of       |
| *Searchflag=null                                         | execution result file output             |
| *Searchowner=null                                        |                                          |
| *Searchcompany=null                                      |                                          |
| *Searchdeadline=null                                     |                                          |
| 0,1,"Estimate_reply.xls","C:/demo/process/download/Estin | nate_reply.xls                           |
| ",30902,Download completed successfully.                 |                                          |
| ***                                                      |                                          |
|                                                          |                                          |
|                                                          |                                          |
|                                                          |                                          |

\*See Communications components I/F specifications for output details of the execution result file.

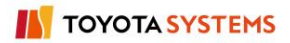

# 6.2.5 Delete

# [Function explanation]

# [Function outline]

Deletes data from u-DIEX.

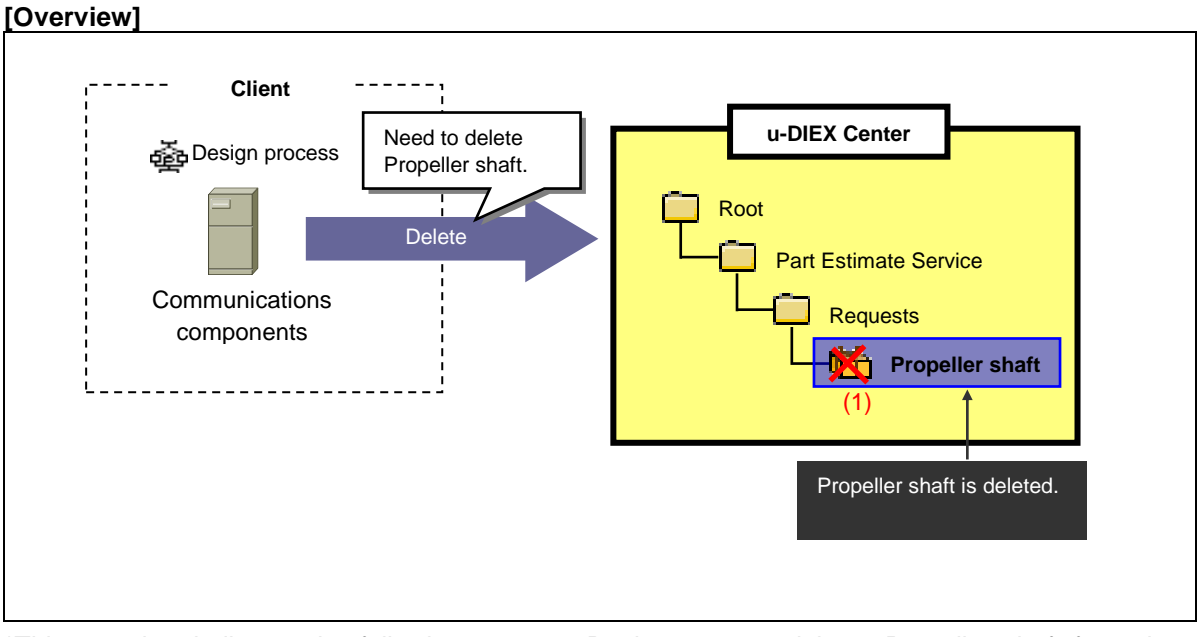

\*This overview indicates the following process: Design process deletes Propeller shaft from the location '/Part Estimate Service/Requests' at u-DIEX.

# [Main functions]

# (1) Types of data that can be deleted

Files and packages can be deleted. When packages are deleted, all package-files and package-folders in the package will be deleted at the same time.

# (2) Types of data that cannot be deleted

Package-files and package-folders cannot be deleted one by one. It is necessary for them to delete whole package.

# [Operating explanation of deletion]

Explains the procedure for deletion in the overview.

#### (1) Create the delete command.

<<The execution form on the delete command >>

#### DCDELETE -t file name/package name -c type [ -l execution result file name]

Please set the\_\_\_\_part.

\* Specification in [ ] is option.

#### <Supplementary explanation> Parameter information on delete command

| Information name           | Key word | Explanation                                      | Remarks                                                       |
|----------------------------|----------|--------------------------------------------------|---------------------------------------------------------------|
| File name/Package name     | -t       | File name / package name being deleted in u-DIEX | Specified with the full path.                                 |
| Туре                       | -C       | Type of file/package being deleted               | 1:File 2: Package                                             |
| Execution result file name | -1       | Execution result file name                       | Specified with the full path.<br>Not output when omitting it. |

The delete command is created.

<<The delete command for execution>>

DCDELETE -t /Part Estimate Service/Requests/Propeller shaft -c 2 -l C:/demo/result/delete/delete-result.txt

#### (2) Execute the delete command.

**Command prompt** 

C:/DIEXCMD> DCDELETE -t /Part Estimate Service/Requests/Propeller shaft -c 2 -l C:/demo/result/delete/delete-result.txt

#### (3) Confirm that the delete command has been completed normally.

#### **Command prompt**

C:/DIEXCMD> DCDELETE-t/Part Estimate Service/Requests/Propeller shaft -c 2-I C:/demo/result/delete/delete-result.txt

- 112 -

C:/DIEXCMD>

See Section 6.2.13 "Supplementary explanation of communication components" for the display contents after the command execution.

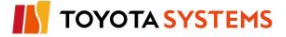

# (4) Confirm that deletion has been completed normally by the execution result file.

<<Execution result file (C:/demo/result/delete/delete-result.txt)>>

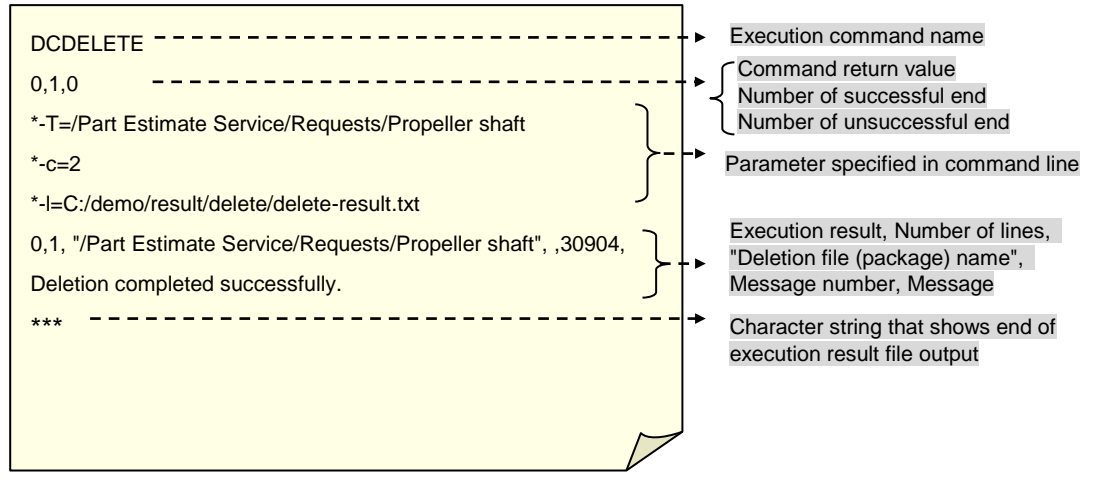

\*See Communications components I/F specifications for output details of the execution result file.

# 6.2.6 Batch delete

# [Function explanation]

# [Function outline]

Deletes two or more data from u-DIEX by operation once.

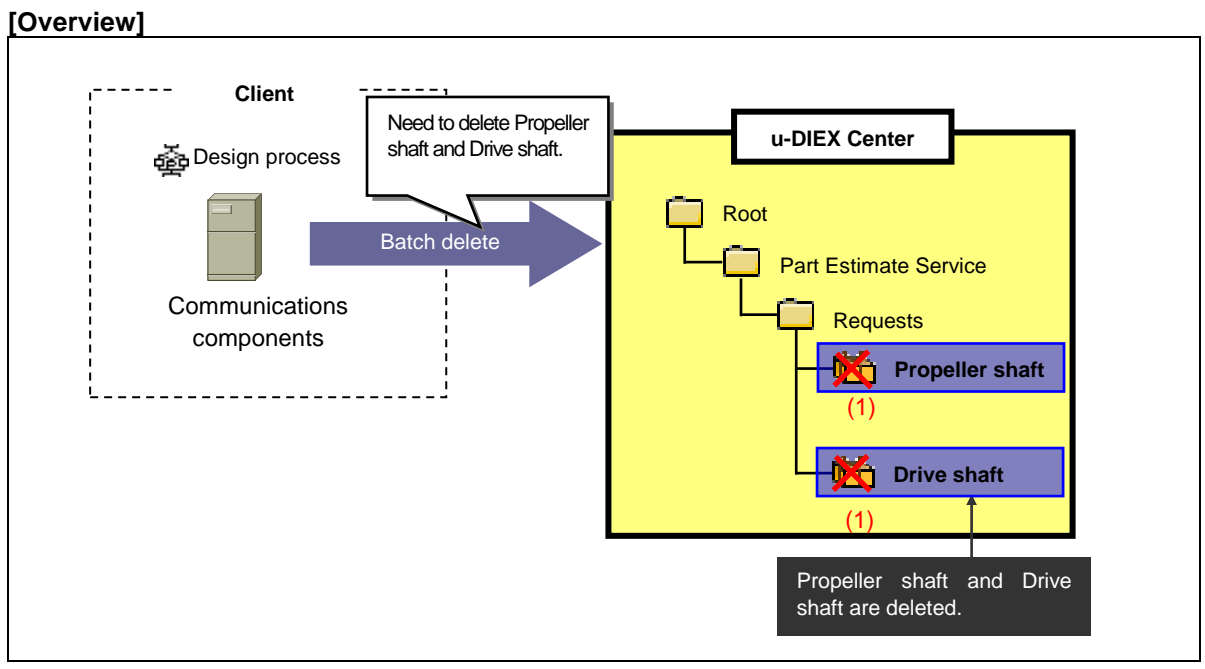

\*This overview indicates the following process: Design process deletes Propeller shaft and Drive shaft from the location '/Part Estimate Service/Requests' at u-DIEX.

# [Main functions]

# (1) Types of data that can be deleted

Files and packages can be deleted. When packages are deleted, all package-files and package-folders in the package will be deleted at the same time.

# (2) Types of data that cannot be deleted

Package-files and package-folders cannot be deleted one by one. It is necessary for them to delete whole package.

# [Operating explanation of batch deletion]

Explains the procedure for batch deletion in the overview.

#### (1) Create the parameter file of Batch delete command.

<<Parameter file(C:/demo/def/multidelete.def)>>

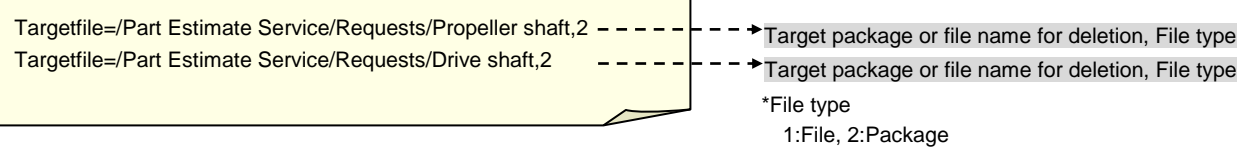

#### <Supplementary explanation> Details of parameter file setting

| Information<br>name        | Key word   | Explanation                           | Specificatio<br>n | Multiple | Default<br>value | Description / others                                |
|----------------------------|------------|---------------------------------------|-------------------|----------|------------------|-----------------------------------------------------|
| File name/<br>package name | Targetfile | File or package<br>name being deleted | Option            | Possible | None             | [Service name/Folder name//File name,<br>File type] |
| File number                | Fileinfo   | File or package number being deleted  | Option            | Possible | None             | [File number, File type]                            |

\*Targetfile parameter and Fileinfo parameter cannot be used at the same time.

#### (2) Create the Batch delete command.

<<The execution form on Batch delete command>>

#### DCMULTIDELETE -p parameter file name [-I execution result file name]

\*Please set the \_part. \*Specification in [] is option.

<Supplementary explanation>Parameter information on the Batch delete command

| Information name           | Key word | Explanation                 | Remarks                       |  |  |  |
|----------------------------|----------|-----------------------------|-------------------------------|--|--|--|
| Parameter file name        | -р       | Parameter file for deletion | Specified with the full path. |  |  |  |
| Evention mouth file name   |          |                             | Specified with the full path. |  |  |  |
| Execution result file name | -1       | Execution result file name  | Not output when omitting it.  |  |  |  |

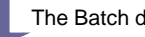

The Batch delete command is created.

#### <<The delete command for execution>>

DCMULTIDELETE -p C:/demo/def/multidelete.def -l C:/demo/result/multidelete/delete-result.txt

#### (3) Execute the Batch delete command.

#### **Command prompt**

C:/DIEXCMD> DCMULTIDELETE -p C:/demo/def/multidelete.def -I C:/demo/result/multidelete/delete-result.txt

# (4) Confirm that the Batch delete command has been completed normally.

| Command prompt                                                                                           |                                                                                  |  |  |  |  |  |
|----------------------------------------------------------------------------------------------------|----------------------------------------------------------------------------------|--|--|--|--|--|
| C:/DIEXCMD> DCMULTIDELETE -p C:/demo/def/multidelete.def -I C:/demo/result/multidelete/delete-result.txt |                                                                                  |  |  |  |  |  |
| C:/DIEXCMD>                                                                                              | See Section 6.2.13 "Supplementary explanation of                                 |  |  |  |  |  |
|                                                                                                    | Communications components" for the display contents after the command execution. |  |  |  |  |  |

## (5) Confirm that deletion has been completed normally by the execution result file.

<<Execution result file (C:/demo/result/multidelete/delete-result.txt)

|                                                                    |            | Execution command                           |
|--------------------------------------------------------------------|------------|---------------------------------------------|
| DCMULTIDELETE                                                      | †►         |                                             |
| 0.2.0                                                              | ↓►         | Command return value                        |
| 0,2,0                                                              | 1          | Number of successful end                    |
| *-p=C:/demo/def/multidelete.def                                    | L          | Number of unsuccessful end                  |
|                                                                    |            | Parameter specified in command line         |
| *-I=C:/demo/result/multidelete/delete-result.txt                   |            |                                             |
| *Target=/Part Estimate Service/Requests/Propeller shaft 1          |            |                                             |
|                                                                    | - •        | Parameter information in the parameter file |
| *Target=/Part Estimate Service/Requests/Drive shaft,2              | 1          |                                             |
| 0.1 "/Part Estimate Service/Requests/Propeller shaft               |            |                                             |
| 0, 1, /1 alt Estimate Service/Requests/1 Topeller shalt            |            |                                             |
| ",,30904,Deletion has normally completed.                          |            | Execution result, Number of lines,          |
|                                                                    | 7-         | "Deletion file (package) name",             |
| 0,2,"/Part Estimate Service/Requests/Drive shaft ",,30904,Deletion |            | Message number. Message                     |
| completed successfully                                             |            | , , , , , , , , , , , , , , , , , , , ,     |
| completed successfully.                                            |            | Character string that shows end of          |
| ***                                                                | <u></u> +► | execution result file output                |
| M                                                                  | -          |                                             |
|                                                                    |            |                                             |

\*See Communications components I/F specifications for output details of the execution result file.

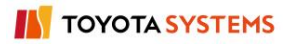

# 6.2.7 Copy

# [Function explanation]

# [Function outline]

Makes a copy of data in u-DIEX within the same folder or to a separate folder. "Read/Write" or "Alter" rights are for the copy destination folder.

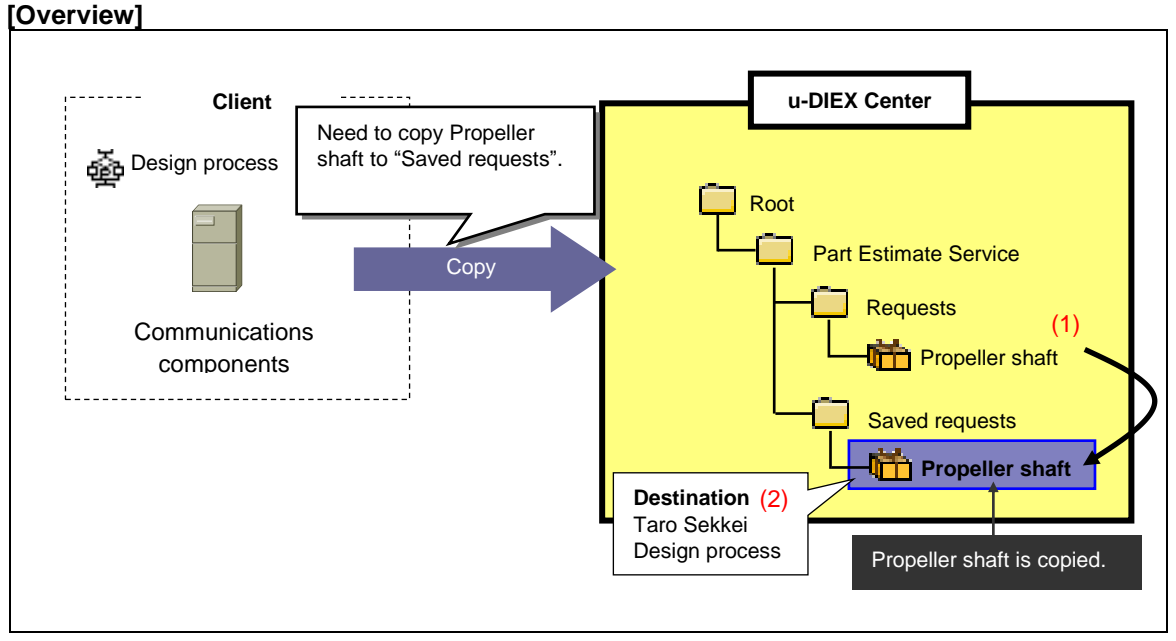

\* This overview indicates the following process: Design process copies Propeller shaft from '/Part Estimate Service/Requests/' to the location '/Part Estimate Service/Saved requests/' at u-DIEX.

# [Main functions]

## (1) Types of data that can be copied

Types of data that can be copied are files, packages, package-files and package-folders. When package-file is copied to a location directly underneath the folder, the package-file will be file at the copy destination. When package-folder is copied to a location directly underneath the folder, the package-folder will be package at the copy destination.

## (2) Destinations

One or more destinations can be specified for the data being copied. Released ID can be chosen by setting the destination.

\*See Section 9.4 "Destination" for details.

## (3) What's new notification and E-mail notification

Notifies that data has been created. Released user will be aware of the copy by message on Web-EDI TOP screen or E-mail notification.

\* See Section 6.1.12 "E-mail notification setup" for details.

# [Other functions]

## (4) Terms

Specifies Release date, Deadline and Valid period.

- •Release date --- date when copied data is released
- •Deadline --- date when you would like to receive a reply from the recipient

•Valid period --- how long the data should be released at u-DIEX

\*See Section 9.7 "Valid period, Deadline, Release date" for details.

#### (5) Data name

Specifies a display name on u-DIEX. It can be different from name of data being made a copy.

## (6) Comments

Specifies the comments about detailed information for the data being copied.

# [Operating explanation of copy]

Explains the copy procedure in the overview.

#### (1) Create the parameter file of the copy command.

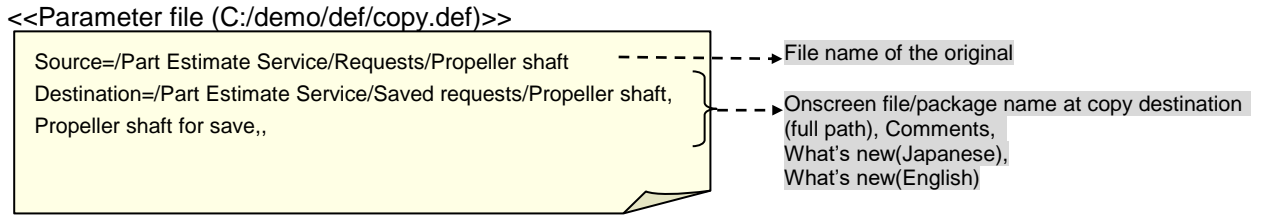

| Information name                          | Key name    | Explanation                                | Specification | Multiple    | Default<br>value | Description / others                                                                                           |
|-------------------------------------------|-------------|--------------------------------------------|---------------|-------------|------------------|----------------------------------------------------------------------------------------------------|
| Pre-copied data                           | Source      | File/package name of the original          | Mandatory     | Impropriety | None             | "Service name/Folder name // file name"                                                                        |
| File /package name<br>at copy destination | Destination | File/package name of the copy              | Mandatory     | Impropriety | None             | Onscreen name at copy destination<br>(full path form), comments, What's<br>New (Japanese), What's new(English) |
| What's new flag                           | Noticeflag  | What's new notification flag               | Option        | Impropriety | "NO"             | YES: Notified.<br>NO: Not notified.                                                                            |
| Destination                               | Member      | Destination of the copy                    | Option        | Impropriety | None             | Specified by user ID@ Company code,<br>process ID@Company code, and<br>organization code # Company code.       |
| Valid period                              | Expiration  | Valid period of the copy                   | Option        | Impropriety | None             | YYYY/MM/DD 24hh:mm<br>(2 byte character is not acceptable.)                                                    |
| Release date                              | Open        | Release date<br>of the copy                | Option        | Impropriety | None             | YYYY/MM/DD24hh:mm<br>(2 byte character is not acceptable.)<br>Release immediately: TODAY                       |
| Deadline                                  | Deadline    | Time limit for<br>answering to<br>the copy | Option        | Impropriety | None             | YYYY/MM/DD 24hh:mm<br>(2 byte character is not acceptable.)                                                    |

#### <Supplementary explanation> Details of parameter file setting for copy

## (2) Create the copy command.

<<The execution form on the copy command>>

DCCOPY-p parameter file name [-I execution result file name]

\* Please set the \_\_\_\_\_part.

\* Specification in [ ] is option.

<Supplementary explanation> Parameter information on the copy command

| Information name           | Key word | Explanation                | Remarks                                                       |
|----------------------------|----------|----------------------------|---------------------------------------------------------------|
| Parameter file name        | -р       | Parameter file for copying | Specified with the full path.                                 |
| Execution result file name | -1       | Execution result file name | Specified with the full path.<br>Not output when omitting it. |

The copy command is created.

<<The copy command for execution>>

DCCOPY -p C:/demo/def/copy.def -I C:/demo/result/copy/copy-result.txt

#### (3) Execute the copy command.

Command prompt C:/DIEXCMD>DCCOPY -p C:/demo/def/copy.def -I C:/demo/result/copy/copy-result.txt

#### (4) Confirm that the copy command has been completed normally.

| Command prompt                                                                    |                                                                                                    |  |  |  |  |  |  |
|-----------------------------------------------------------------------------------|----------------------------------------------------------------------------------------------------|--|--|--|--|--|--|
| C:/DIEXCMD> DCCOPY -p C:/demo/def/copy.def -I C:/demo/result/copy/copy-result.txt |                                                                                                    |  |  |  |  |  |  |
| C:/DIEXCMD>                                                                       | See Section 6.2.13 "Supplementary explanation of Communications components" for the display contents after the command execution. |  |  |  |  |  |  |

## (5) Confirm that copy has been completed normally by the execution result file.

<<Execution result file (C:/demo/result/copy/copy-result.txt) >>

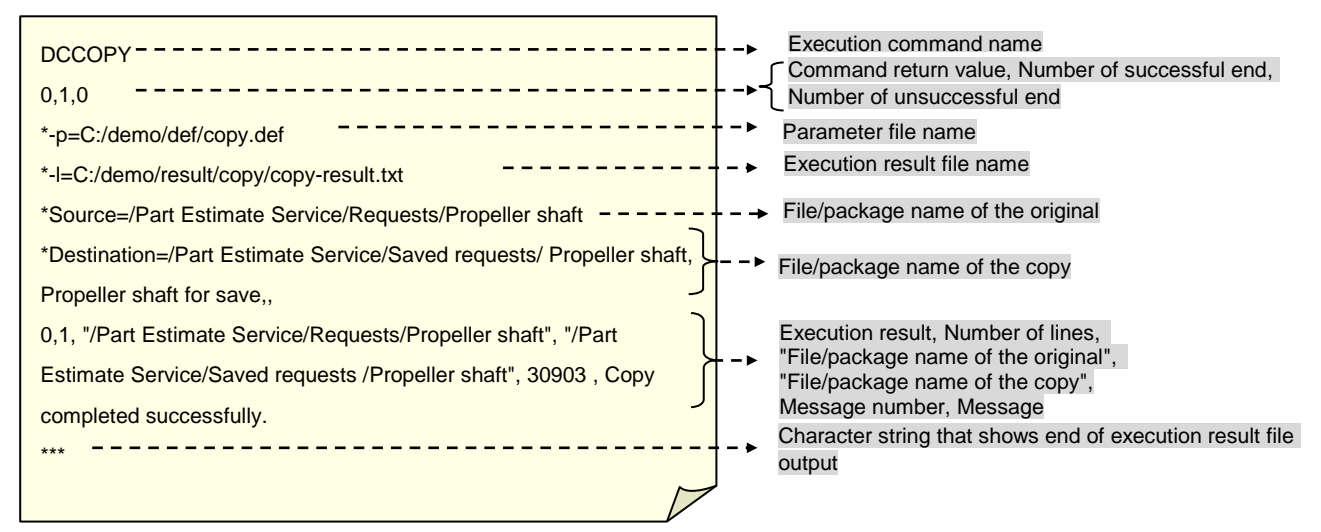

\*See Communications components I/F specifications for output details of the execution result file.

# 6.2.8 Batch copy

# [Function explanations]

# [Function outline]

Makes copies of two or more data in u-DIEX within the same folder or to a separate folder. "Read/Write" or "Alter" rights are for the copy destination folder.

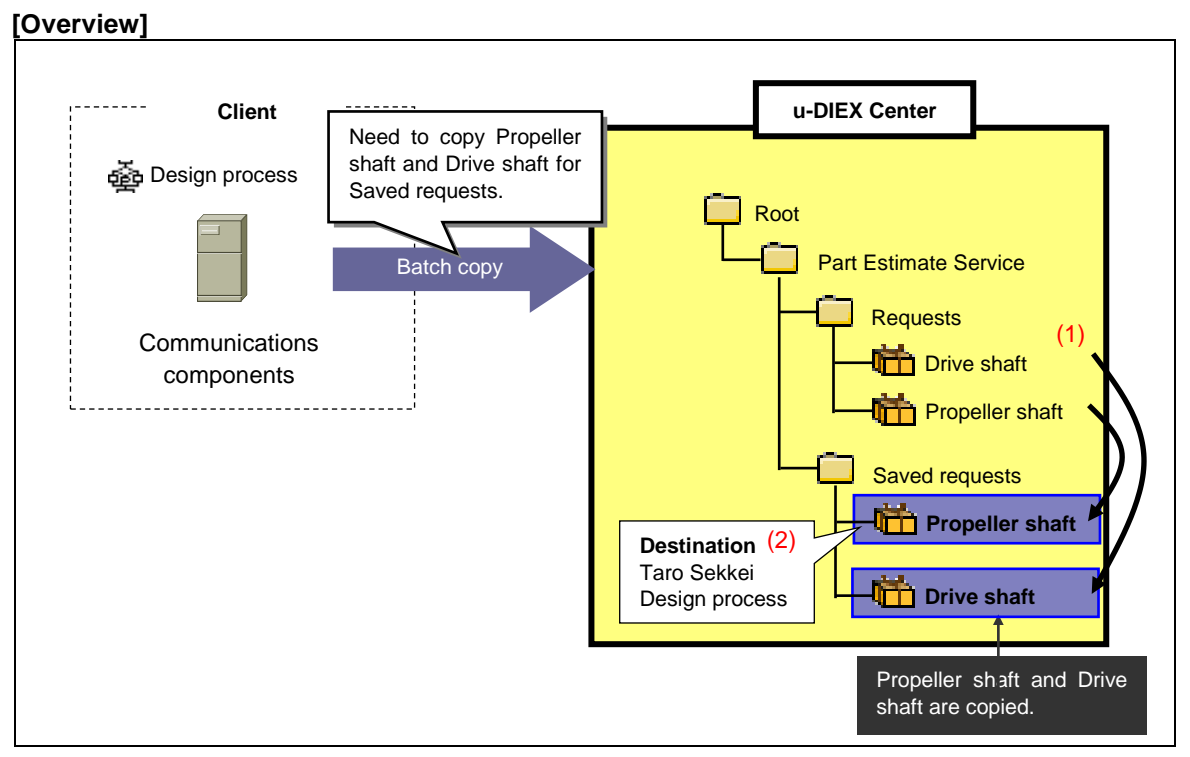

\* This overview indicates the following process: Design process copies Propeller shaft and Drive shaft from '/Part Estimate Service/Requests/' to the location '/Part Estimate Service/Saved requests/' at u-DIEX.

## [Main functions]

# (1) Types of data that can be copied

Types of data that can be copied are files, packages, package-files and package-folders. When package-file is copied to a location directly underneath the folder, the package-file will be file at the copy destination. When package-folder is copied to a location directly underneath the folder, the package-folder will be package at the copy destination.

## (2) Destinations

One or more destinations can be specified for the data being copied. Released ID can be chosen by setting the destination.

\*See Section 9.4 "Destination" for details.

## (3) What's new notification and E-mail notification

Notifies that data has been created. Released user will be aware of the copy by message on Web-EDI TOP screen or E-mail notification.

\* See Section 6.1.12 "E-mail notification setup" for details.

#### [Other functions]

# (4) Terms

Specifies Release date, Deadline and Valid period.

- •Release date --- date when copied data is released
- •Deadline --- date when you would like to receive a reply from the recipient

•Valid period --- how long the data should be released at u-DIEX

\*See Section 9.7 "Valid period, Deadline, Release date" for details.

#### (5) Data name

Specifies a display name on u-DIEX. It can be different from name of data being made a copy.

#### (6) Comments

Specifies the comments about detailed information for the data being copied.

# [Operating explanation of Batch copy]

Explains the Batch copy procedure in the overview by using Web-EDI screen.

#### (1) Create the parameter file of the Batch copy command.

<<Parameter file(C:/demo/def/multicopy.def)>>

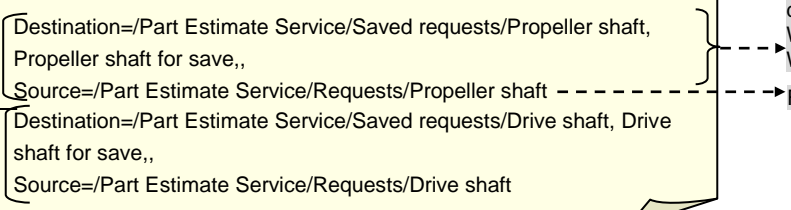

Onscreen file/package name at copy destination(full path), Comments, What's new (Japanese), What's new (English) File name of the original

• One or more parameter set of the copy can be specified.

| Information name                         | Key name    | Explanation                          | Specification | Multiple    | Default<br>value | Description / others                                                                                     |
|------------------------------------------|-------------|--------------------------------------|---------------|-------------|------------------|----------------------------------------------------------------------------------------------------|
| File/package name<br>at copy destination | Destination | File/package name of the copy        | Mandatory     | Impropriety | None             | Specify resource name to be copied,<br>What's new, comments.                                             |
| Pre-copied data                          | Source      | File/package name of the original    | Mandatory     | Impropriety | None             | "Service name/Folder name // file name"                                                                  |
| File number<br>being copied              | Field       | Resource number of the original      | Option        | Impropriety | None             | Specify the resource number of the file being copied                                                     |
| What's new flag                          | Noticeflag  | What's new flag                      | Option        | Impropriety | "NO"             | YES: Notified.<br>NO: Not notified.                                                                      |
| Destination                              | Member      | Destination of the copy              | Option        | Impropriety | None             | Specified by user ID@ Company code,<br>process ID@Company code, and<br>organization code # Company code. |
| Valid period                             | Expiration  | Valid period of the copy             | Option        | Impropriety | None             | YYYY/MM/DD 24hh:mm<br>(2 byte character is not acceptable.)                                              |
| Release date                             | Open        | Release date of the copy             | Option        | Impropriety | None             | YYYY/MM/DD24hh:mm<br>(2 byte character is not acceptable.)<br>Release immediately: TODAY.                |
| Deadline                                 | Deadline    | Time limit for answering to the copy | Option        | Impropriety | None             | YYYY/MM/DD 24hh:mm<br>(2 byte character input)                                                           |

<Supplementary explanation> Details of parameter file setting

# (2) Create the Batch copy command.

<<The execution form on the Batch copy command>

DCMULTICOPY -p parameter file name [-I execution result file name]

\* Please set the\_\_\_\_part.

\* Specification in [ ] is option.

<Supplementary explanation> Parameter information on the Batch copy command

| Information name           | Key word | Explanation                | Remarks                                                       |
|----------------------------|----------|----------------------------|---------------------------------------------------------------|
| Parameter file name        | -р       | Parameter file for copy    | Specified with the full path.                                 |
| Execution result file name | -1       | Execution result file name | Specified with the full path.<br>Not output when omitting it. |

The Batch copy command is created.

<<The Batch copy command for execution>>

DCMULTICOPY -p C:/demo/def/multicopy.def -I C:/demo/result/multicopy/copy-result.txt

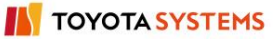

#### (3) Execute the Batch copy command.

#### Command prompt

C:/DIEXCMD>DCMULTICOPY -p C:/demo/def/multicopy.def -I C:/demo/result/multicopy/copy-result.txt

#### (4) Confirm that the Batch copy command has been completed normally.

| Command prompt                                                                                   |                                                                                                    |  |  |  |
|--------------------------------------------------------------------------------------------------|----------------------------------------------------------------------------------------------------|--|--|--|
| C:/DIEXCMD> DCMULTICOPY -p C:/demo/def/multicopy.def -I C:/demo/result/multicopy/copy-result.txt |                                                                                                    |  |  |  |
| C:/DIEXCMD>                                                                                      | See Section 6.2.13 "Supplementary explanation of Communications components" for the display contents after the command execution. |  |  |  |

# (5) Confirm that copying has been completed normally by the execution result file.

<<Execution result file (C:/demo/result/multicopy/copy-result.txt) >>

| DCMULTICOPY                                                                                                    | <ul> <li>→ Execution</li> <li>Command return value, Number of successful<br/>end, Number of unsuccessful end</li> <li>Parameter file name</li> </ul> |
|----------------------------------------------------------------------------------------------------|----------------------------------------------------------------------------------------------------|
| *-I=C:/demo/result/multicopy/copy-result.txt                                                                                 | Execution result file name                                                                                                    |
| *Destination=/Part Estimate Service/Saved requests/Propeller shaft,<br>Propeller shaft for save,,                            | File/package name of the copy                                                                                                    |
| *Source=/Part Estimate Service/Requests/Propeller shaft *<br>*Destination=/Part Estimate Service/Saved requests/Drive shaft, | File/package name of the original                                                                                                    |
| Drive shaft for save,,                                                                                                    |                                                                                                    |
| *Source=/Part Estimate Service/Requests/Drive shaft                                                                          |                                                                                                    |
| 0,1,"/Part Estimate Service/Requests/Propeller shaft","/Part Estimate                                                        | Execution result, Number of lines,                                                                                                    |
| Service /Saved requests/Propeller shaft",30903, Copying has<br>normally completed.                                           | "File/package name of the original",<br>"File/package name of the copy", Message No, Message                                                         |
| 0,2,"/Part Estimate Service/Requests/Drive shaft","/Part Estimate                                                            |                                                                                                    |
| Service/Saved requests/Drive shaft", 30903, Copy completed                                                                   |                                                                                                    |
| successfully.                                                                                                    | Character string that shows end of execution result file output                                                                                      |

\*See Communications components I/F specifications for output details of the execution result file.

# 6.2.9 Data list search

# [Function explanation]

# [Function outline]

Searches for data that matches the search conditions in u-DIEX. Search results are output to the file in the client computer by CSV format.

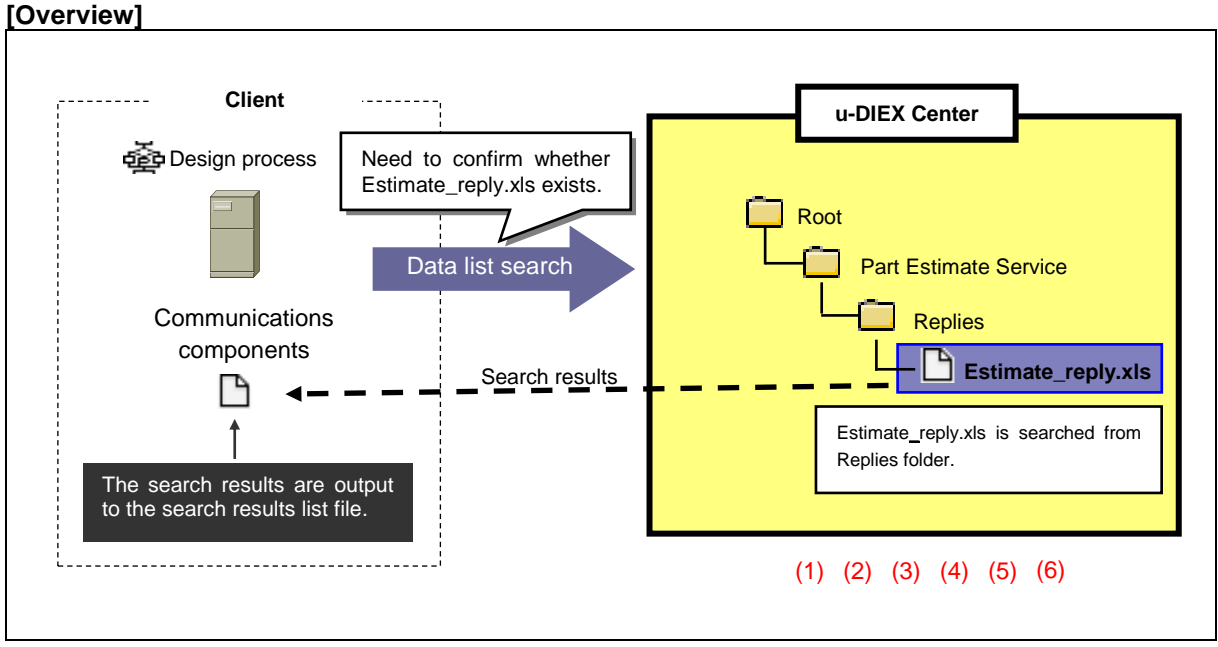

\* This overview indicates the following process: Design process confirms whether the file Estimate\_reply.xls exists at the location '/Part Estimate Service/Replies/' in u-DIEX.

# [Main functions]

## (1) Data name

Searches for the data that partially matches the specified data name.

## (2) Data types

Specifies the types of data being searched.

## (3) Terms

Data in the specified period of "Update Date", "Creation Date", "Deadline" and "Valid period" can be searched.

# (4) Author

Data can be searched by specifying author's user ID, process ID or Company code.

## (5) "Not Read/Read" data

Searches for "Not Read" data, "Read" data, or "All" data.

#### (6) Data that information can be retrieved

This function can retrieve information for data that the operating process is the destination, and data that have been created by the operating process itself.

#### [Operating explanation of data list search]

Explains the procedure for data list search in the overview.

#### (1) Create the parameter file of data list search.

<<Parameter file (C:/demo/def/search.def) >>

| Target=/Part Estimate Service/Replies | → Search target standards folder             |
|---------------------------------------|----------------------------------------------|
| Searchfile=Estimate_reply.xls         | → Target Folder name/file name for searching |
| SearchFile type=0                     | ► Target resource type for searching         |

#### <Supplementary explanation> Detailed setting of the parameter file for data list search

| Information                | Key name        | Explanation                                             | Specification | Multiple    | Default       | Description / others                                                                                                    |
|----------------------------|-----------------|---------------------------------------------------------|---------------|-------------|---------------|----------------------------------------------------------------------------------------------------|
| Folder                     | Target          | Target Folder name for                                  | Mandatory     | Impropriety | value<br>None | "Service name/Folder name"                                                                                                    |
| name                       |                 | searching                                               |               |             |               |                                                                                                    |
| Subfolder<br>flag          | Subfolder       | Flag whether to search<br>the resources in<br>subfolder | Option        | Impropriety | "NO"          | YES: Searched.<br>NO: Not searched.                                                                                                    |
| Package<br>-folder         | Packagefolder   | Flag whether to search in package-folder.               | Option        | Impropriety | "NO"          | It is effective only for subfolder is YES.<br>YES: Searched.<br>NO: Not searched.                                                                                                    |
| Search<br>resource<br>name | Searchfile      | Target file/Folder name for searching                   | Option        | Impropriety | 11×11         | AAA: Partial match of character string AAA<br>* : Searching of all data                                                                                                    |
| Search<br>resource<br>Type | SearchFile type | Target resource type for searching                      | Option        | Impropriety | "6"           | 0:File or package-file<br>1:Package or package-folder<br>2:Only the folder<br>3:File or package-file, package or package-folder<br>4:File or package-file, and folder<br>5:Package or package-folder, and folder<br>6:All |
| Date                       | Searchdate      | Target data for searching                               | Option        | Impropriety | None          | Specified with YYYY/MM/DD, YYYY/MM/DD.                                                                                                    |
| Date type                  | Searchdatecode  | Target date type for searching                          | Option        | Impropriety | None          | 1:Creation date 2: Update date 3: Valid period<br>4: Deadline                                                                                                    |
| User ID                    | Searchowner     | Target ID for searching                                 | Option        | Impropriety | None          | User ID is specified.                                                                                                    |
| Company<br>code            | Searchcompany   | Target Company code<br>for searching                    | Option        | Impropriety | None          | The Company code that user ID belongs is specified.                                                                                                    |
| Not<br>read/Read           | Searchflag      | Target "Not read/Read" data for searching               | Option        | Impropriety | "0"           | 0:All 1: Not read 2: Read                                                                                                    |

#### (2) Create the data list search command.

#### <<The execution form on the data list search>>

DCSEARCH -p parameter file name -i search result file name [-I execution result file name]

\* Please set the\_\_\_\_part.

\* Specification in [ ] is option.

#### <Supplementary explanation> Parameter information on the data list search command

| Information name                  | Key<br>word | Explanation                         | Remarks                       |
|-----------------------------------|-------------|-------------------------------------|-------------------------------|
| Parameter file name               | -р          | Parameter file for data list search | Specified with the full path. |
| Data list search result file name | -i          | Data list search result file        | Specified with the full path. |
| Execution result file             |             | For a first second fill second      | Specified with the full path. |
| name                              | -1          | Execution result file name          | Not output when omitting it.  |

The data list search command is created.

#### <<The data list search command for execution>>

DCSEARCH -p C:/demo/def/search.def -i C:/demo/result/search/search-info.csv

-I C:/demo/result/search/search-result.txt

(3) Execute the data list search command.

#### Command prompt

C:/DIEXCMD>DCSEARCH -p C:/demo/def/search.def -i C:/demo/result/search/search-info.csv -l C:/demo/result/search/search-result.txt

## (4) Confirm that the data list search command has been completed normally.

| Command prompt                                                                                                    |                                                                                                    |  |  |  |
|----------------------------------------------------------------------------------------------------|----------------------------------------------------------------------------------------------------|--|--|--|
| C:/DIEXCMD>DCSEARCH -p C:/demo/def/search.def -i C:/demo/result/search/search-info.csv -l C:/demo/result/search/search-result.txt |                                                                                                    |  |  |  |
| C:/DIEXCMD>                                                                                                    | See Section 6.2.13 "Supplementary explanation of<br>Communications components" for the display contents after<br>the command execution. |  |  |  |

## (5) Confirm that data list search has been completed normally by the execution result file.

<<Execution result file (C:/demo/result/search/search-result.txt) >>

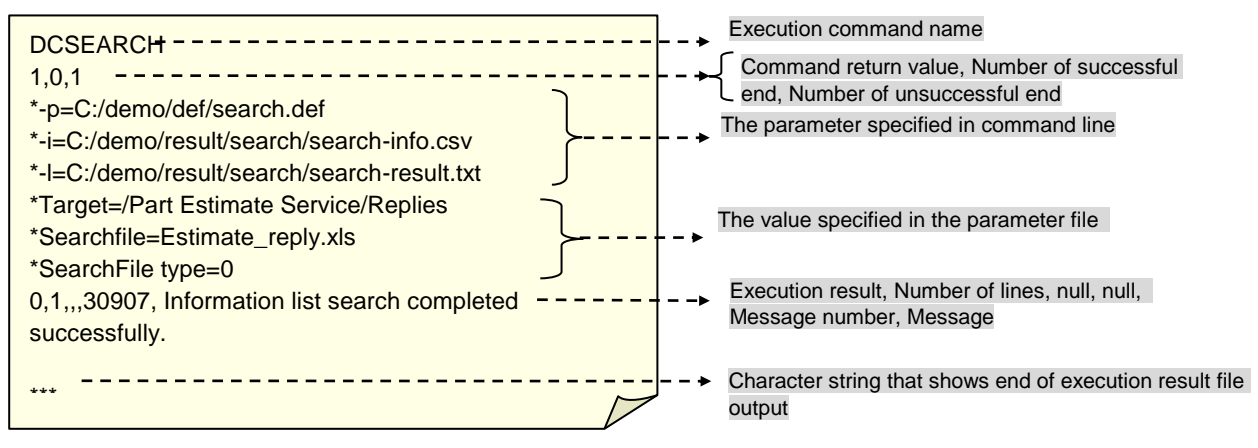

(6) Confirm that the results by data list search on the result file.

<<Result file by data list search (C:/demo/result/search/search-info.csv) >>

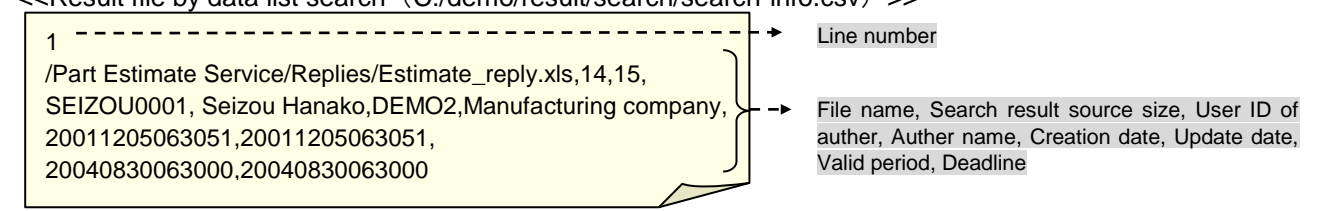

\*See Communications components I/F specifications for output details of the result file by data list search.

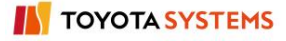

# 6.2.10 Latest accessed Record

# [Function explanation]

# [Function outline]

Retrieves the latest access information for the specified data at u-DIEX. The results by the latest accessed record function are output to the file in the client computer by CSV format.

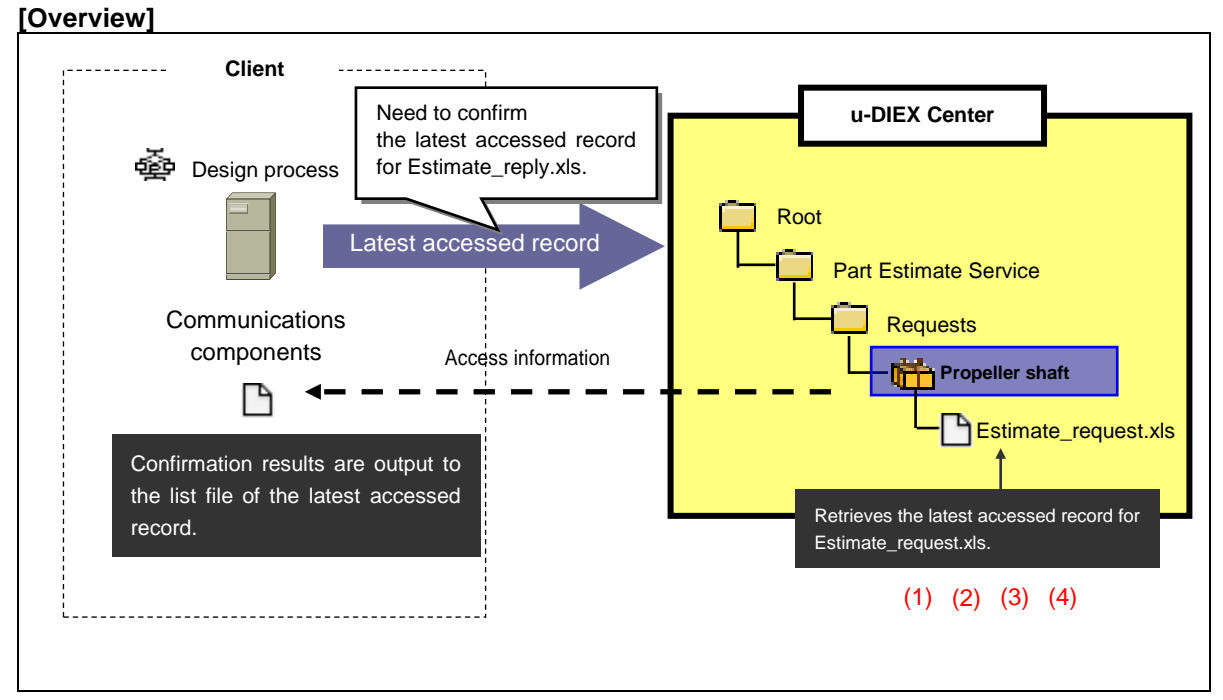

\* This overview indicates the following process: Design process confirms file access for Estimate\_request.xls in the location '/Part Estimate Service/Requests/Propeller shaft/' at u-DIEX.

# [Main functions]

# (1) Latest user of data

Retrieves the latest user or process by each data.

# (2) Latest access date for data

Retrieves the latest access date of each data by user or process.

# (3) Latest function performed on data

Retrieves what function was last performed on data.

# (4) Data that information can be retrieved

The latest accessed record command can confirm information for data created by the operating process itself. If the process is owner or super-user, the latest accessed record for all data can be confirmed.

# [Operating explanation of the latest accessed record]

Explains the procedure for the latest accessed record in the overview.

#### (1) Create the latest accessed record command.

#### <<The execution form on the latest accessed record command>>

# DCLASTACCESS -f file name/package-file name/package name/package-Folder name

-i accessed record result file name [ -I execution result file name]

\* Please set the part.

\* Specification in [ ] is option.

#### <Supplementary explanation> Parameter information on the latest accessed record command

| Information name                                                         | Key word | Explanation                                                                                  | Remarks                                                       |
|--------------------------------------------------------------------------|----------|----------------------------------------------------------------------------------------------|---------------------------------------------------------------|
| File Name / Package-File Name /<br>Package Name / Package-Folder<br>Name | -f       | Target file name / package-file name / package<br>name / package-Folder name for information |                                                               |
| Latest accessed record result file                                       | -i       | Latest accessed record result file name                                                      | Specified with the full path.                                 |
| Execution result file name                                               | -!       | Execution result file name                                                                   | Specified with the full path.<br>Not output when omitting it. |

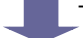

The latest accessed record command is created.

#### <<The latest accessed record command for execution>>

DCLASTACCESS -f /Part Estimate Service/Requests/Propeller shaft/Estimate\_reply.xls

-i C:/demo/result/lastaccess/lastaccess-info.csv -l C:/demo/result/lastaccess/lastaccess-info.txt

#### (2) Execute the latest accessed record command.

#### Command prompt

**C:/DIEXCMD**>DCLASTACCESS -f /Part Estimate Service/Requests/Propeller shaft/Estimate\_reply.xls -i C:/demo/result/lastaccess/lastaccess-info.csv -I C:/demo/result/lastaccess/lastaccess-info.txt

> The command changes line for the convenience of the explanation. Please do not change line actually, and describe the command by one line.

# (3) Confirm that the latest accessed record command has been completed normally.

#### Command prompt

**C:/DIEXCMD**>DCLASTACCESS -f /Part Estimate Service/Requests/Propeller shaft/Estimate\_reply.xls -i C:/demo/result/lastaccess/lastaccess-info.txt

C:/DIEXCMD>

See Section 6.2.13 "Supplementary explanation of Communications components" for the display contents after the command execution.

(4) Confirm that the latest accessed record has been completed normally by the execution result file.

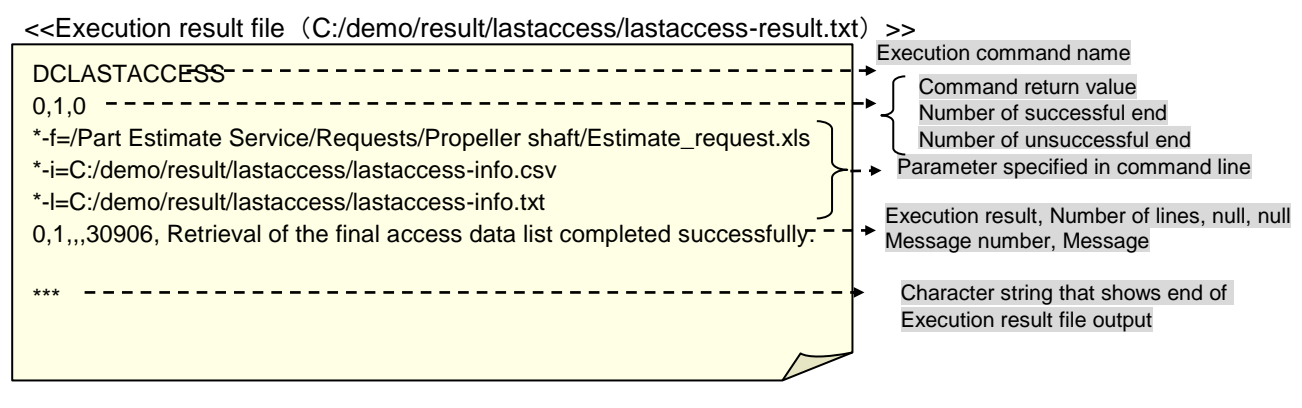

# (5) Confirm the output contents of the latest accessed record file.

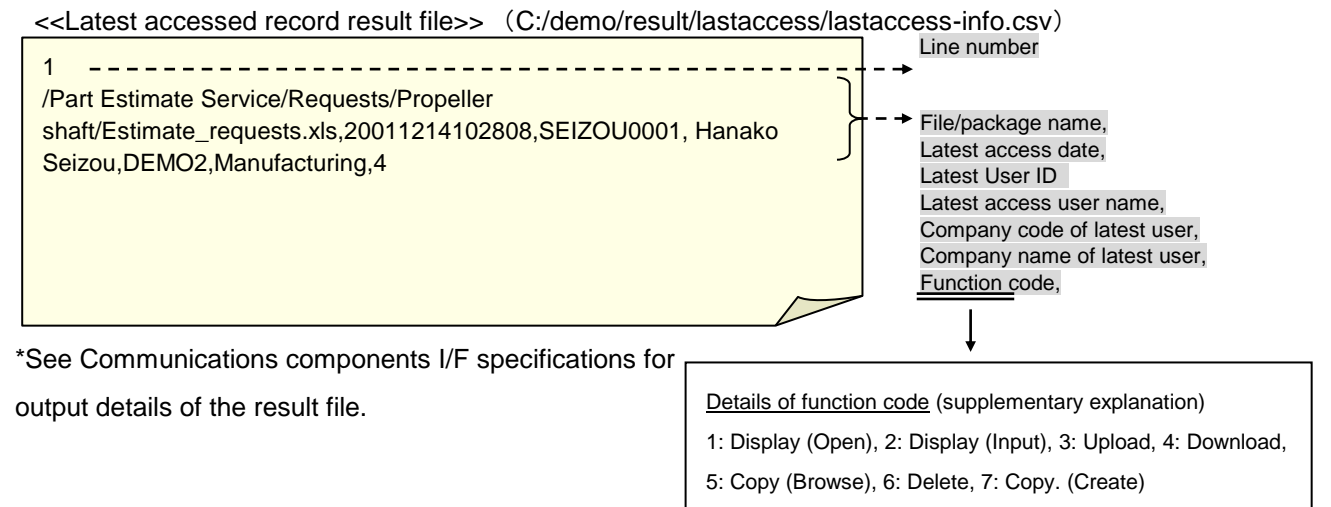

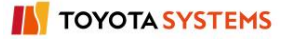

# 6.2.11 Personal history

# [Function explanation]

# [Function outline]

Retrieves operation history by the process executing the command. The Personal history information will be output to the file in the client computer by CSV format.

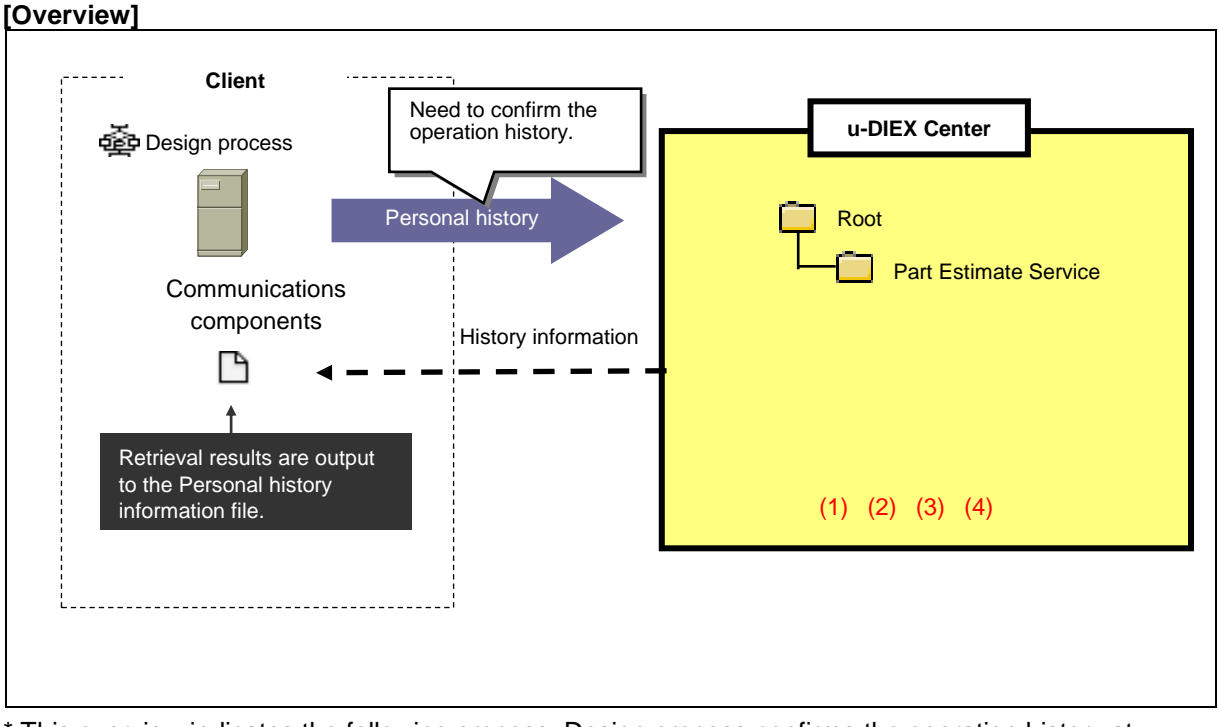

\* This overview indicates the following process: Design process confirms the operation history at u-DIEX.

# [Main functions]

# (1) Target period

History of specified period can be displayed.

# (2) Operation

Displays the Personal history by process operation of executing the command. Operation can be specified from upload, download, copy (browse), copy (create), delete and all.

# (3) Status

History of specified operation that process executes the command can be displayed. Operation results can be specified from normal, error and all.

# [Operating explanation of Personal history]

Explains the procedure for the Personal history in the overview.

#### (1) Create the parameter file of the Personal history command.

<<Parameter file (C:/demo/def/history.def)>>

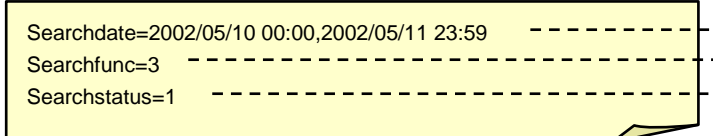

"From" and "To" date for searching is specified.

The operation function name is specified. Status of operation results

#### <Supplementary explanation> Details of parameter file setting.

| Information<br>name | Key name     | Explanation                                                                   | Specification | Multiple    | Default<br>value | Description / others                                                          |
|---------------------|--------------|-------------------------------------------------------------------------------|---------------|-------------|------------------|-------------------------------------------------------------------------------|
| Date                | Searchdate   | "From" and "To" date for<br>searching of operation history<br>being retrieved | Mandatory     | Impropriety | None             | Specified with<br>YYYY/MM/DD 24hh:mm,<br>YYYY/MM/DD 24hh:mm.                  |
| Operation           | Searchfunc   | Operation function name                                                       | Option        | Impropriety | "O"              | 0:All 3: Upload 4: Download<br>5: Copy (browse)<br>6: Delete 7: Copy (create) |
| Status              | Searchstatus | Status of operation results                                                   | Option        | Impropriety | "0"              | 0:All 1: Normal 2: Error                                                      |

\*See Communications components I/F specifications for details.

#### (2) Create the Personal history command and execute it.

<< The execution form on the Personal history command>>

DCHISTORY -p parameter file name -i Personal history information file name [-I execution result file name]

\*Please set the\_\_\_\_part. \*Specification in [ ] is option.

#### <Supplementary explanation> Parameter information on the Personal history command

| Information name                       | Key word | Explanation                                     | Remarks                                                          |
|----------------------------------------|----------|-------------------------------------------------|------------------------------------------------------------------|
| Parameter file name                    | -р       | Parameter file for Personal history acquisition | Specified with the full path.                                    |
| Personal history information file name | -i       | Personal history information file name          | Specified with the full path.                                    |
| Execution result file name             | -1       | Execution result file name                      | Specified with the full path.<br>Not output when omitting<br>it. |

The Personal history command is created.

The Personal history command for execution

DCHISTORY -p C:/demo/def/history.def -i C:/demo/result/history/history-info.csv -I C:/demo/result/history/history-result.txt

#### (3) Execute the Personal history command.

#### Command prompt

C:/DIEXCMD> DCHISTORY -p C:/demo/def/history.def -i C:/demo/result/history/history-info.csv -I C:/demo/result/history/history-result.txt

(4) Confirm that the Personal history command has been completed normally.

| Command prompt                                                                        |                                                                                                    |
|---------------------------------------------------------------------------------------|----------------------------------------------------------------------------------------------------|
| C:/DIEXCMD> DCHISTORY -p C:/demo/def/history.def -i C:/demo/result/history/history-in | fo.csv –I C:/demo/result/history/history-result                                                                                   |
| C:/DIEXCMD>                                                                           | See Section 6.2.13 "Supplementary explanation of Communications components" for the display contents after the command execution. |

#### (5) Confirm that the Personal history has been completed normally by the execution result file.

<<Execution result file (C:/demo/result/history/history-result.txt) >>

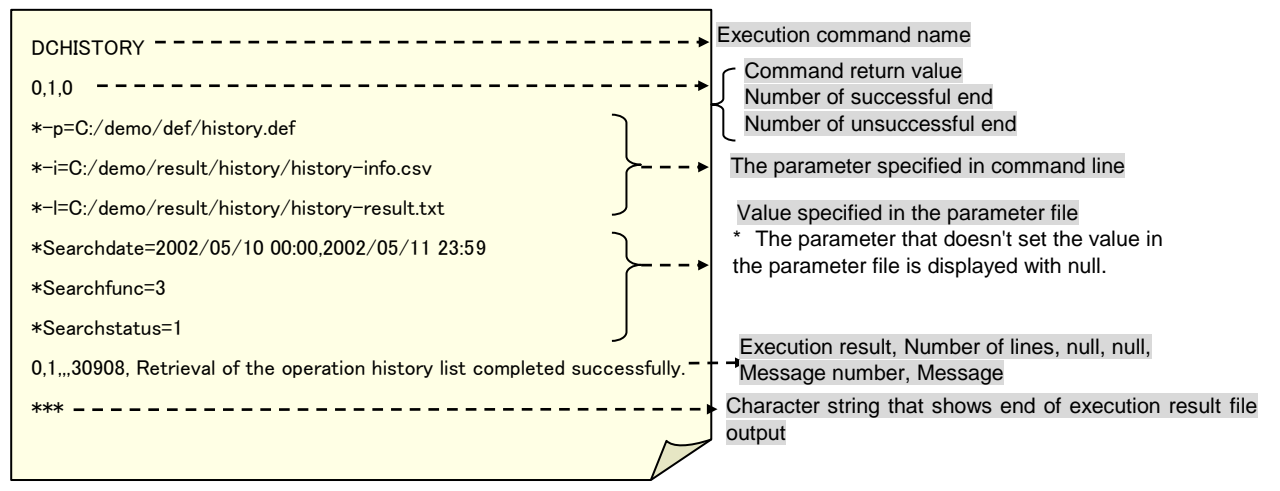

#### (6) Confirm the Personal history by the Personal history information file.

<< Personal history information file (C:/demo/result/history/history-inf.csv) >>

| 6                                                                                      | Line number                      |
|----------------------------------------------------------------------------------------|----------------------------------|
| /Part Estimate Service/Requests/Propeller shaft/Plan/Plan1. jpg, 20020510113332, 3     |                                  |
| /Part Estimate Service/Requests/Propeller shaft/Plan/Plan3. jpg, 20020510113332, 3     |                                  |
| /Part Estimate Service/Requests/Propeller shaft/Plan/Plan2. jpg, 20020510113332, 3     |                                  |
| /Part Estimate Service/Request/Propeller shaft, 20020510113331, 3                      | ·······                          |
| /Part Estimate Service/Request/Propeller shaft/Estimate_request.xls, 20020510113331, 3 |                                  |
| /Part Estimate Service/Request/Propeller shaft/Plan, 20020510113331, 3                 |                                  |
| J                                                                                      |                                  |
|                                                                                        | j i<br>i                         |
|                                                                                        | +                                |
| Output form: File/package                                                              | name, Access date, Function code |
|                                                                                        |                                  |

Details of function code (Supplementary explanation) 3: Upload 4: Download 5: Copy (Browse) 6: Delete 7: Copy (create)

# 6.2.12 Delivery confirmation

# [Function explanation]

# [Function outline]

Retrieves the latest accessed record that matches the search conditions from the specified folder. The information list will be output to the Delivery confirmation file in the client computer by CSV format.

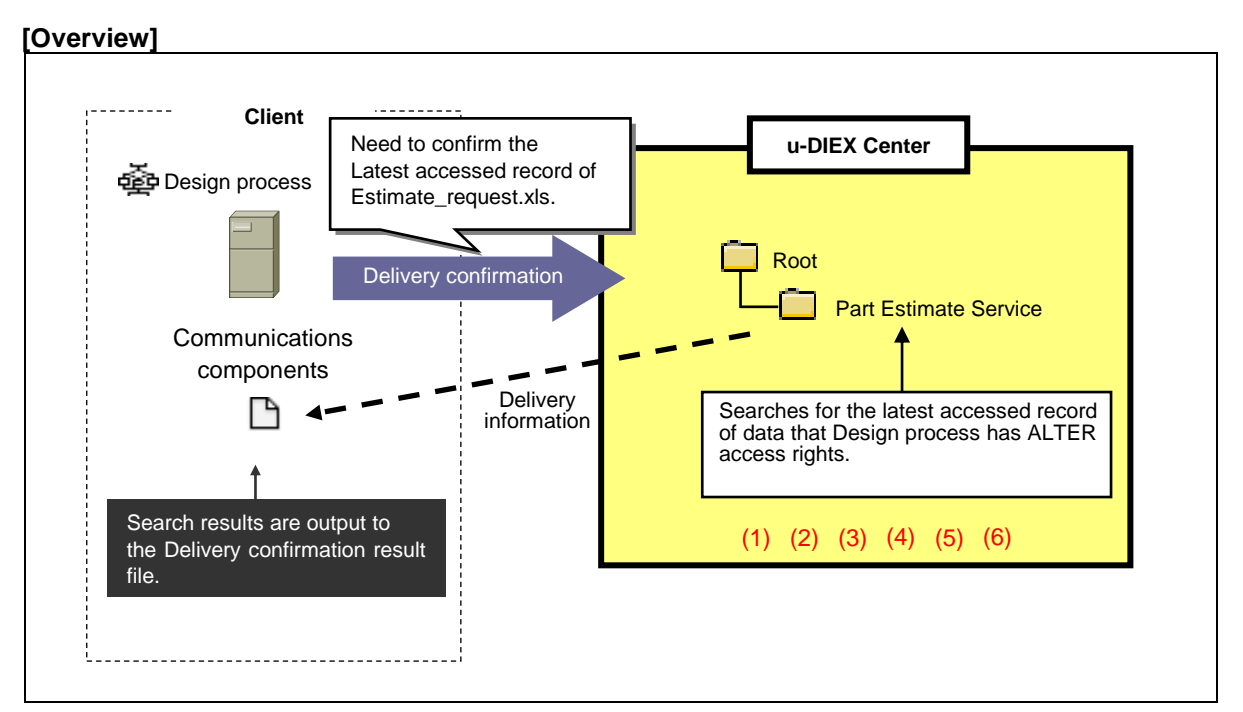

\* This overview indicates the following process: Design process confirms the latest accessed record of Estimate\_request.xls at the location '/Part Estimate Service/' in u-DIEX.

## [Main functions]

## (1) Data name

Searches for the data that partially matches the specified data name.

## (2) Data types

Specifies the types of data being searched.

# (3) Terms

Data in the specified period of "Update Date", "Creation Date", "Deadline" and "Valid period" can be searched.

# (4) Author

Data can be searched by specifying author's user ID, process ID or Company code.

#### (5) Operation

Specified operation can be searched from open (display), open (input), upload, download, copy (browse), copy (create), delete and all.

#### (6) Data that information can be retrieved

The Delivery confirmation command can retrieve information for data created by the operating process itself. The latest accessed record can also be retrieved for all data that the operating process is the owner or super-user.

## [Operating explanation of Delivery confirmation]

Explains the procedure for the Delivery confirmation in the overview.

#### (1) Create the parameter file of the Delivery confirmation command.

<<Parameter file(C:/demo/def/tracelog.def)>>

| Target=/Part Estimate Service | * | Search target standards folder                    |
|-------------------------------|---|---------------------------------------------------|
| Subfolder=YES                 | • | Flag whether to search the resources in subfolder |
|                               |   |                                                   |

#### <Supplementary explanation> Details setting of parameter file for the Delivery confirmation

| Information<br>name        | Key name        | Explanation                             | Specification | Multiple    | Default<br>value | Description / others                                                                                              |
|----------------------------|-----------------|-----------------------------------------|---------------|-------------|------------------|----------------------------------------------------------------------------------------------------|
| Folder name                | Target          | Search target standards folder          | Mandatory     | Impropriety | None             | "Service name/Folder name"                                                                                        |
| Subfolder flag             | Subfolder       | Flag whether to search in the subfolder | Option        | Impropriety | "NO"             | YES: Searched.<br>NO: Not searched.                                                                               |
| Search<br>resource name    | Searchfile      | Target file/Folder name for searching   | Option        | Impropriety | "*"              | AAA: Partial match of character string AAA<br>*: Searching of all data                                            |
| Search<br>resource<br>Type | SearchFile type | Target resource type for searching      | Option        | Impropriety | "0"              | 0:All<br>1:File or package-file<br>2:Package or package-folder                                                    |
| Date                       | Searchdate      | Target date for searching               | Option        | Impropriety | None             | Specified with YYYY/MM/DD, YYYY/MM/DD.                                                                            |
| User ID                    | Searchowner     | Target ID for searching                 | Option        | Impropriety | None             | User ID is specified.                                                                                             |
| Company code               | Searchcompany   | Target Company code for searching       | Option        | Impropriety | None             | The Company code that user ID belongs is<br>specified.                                                            |
| Function ID                | Searchfunc      | Target function ID for searching        | Option        | Impropriety | "0"              | 0: All 1: Open (Display)<br>2: Open (Input) 3:Upload<br>4: Download 5:Copy (Browse)<br>6: Delete 7: Copy (Create) |

#### (2) Create the Delivery confirmation command.

<<The execution form on the Delivery confirmation command>>

DCTRACELOG -p parameter file name - i Delivery confirmation result file name [-I execution result file name]

\* Please set the\_\_\_\_part.

\* Specification in [ ] is option.

#### <Supplementary explanation> Parameter information on the Delivery confirmation command

| Information name                       | Key word | Explanation                              | Remarks                                                       |
|----------------------------------------|----------|------------------------------------------|---------------------------------------------------------------|
| Parameter file name                    | -р       | Parameter file for Delivery confirmation | Specified with the full path.                                 |
| Delivery confirmation result file name | -i       | Delivery confirmation result file name   | Specified with the full path.                                 |
| Execution result file name             | -1       | Execution result file name               | Specified with the full path.<br>Not output when omitting it. |

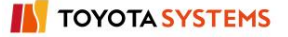

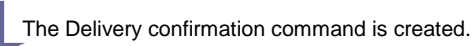

<<The Delivery confirmation command for execution>>

DCTRACELOG –p C:/demo/def/tracelog.def –i C:/demo/result/tracelog/tracelog-info.csv -l C:/demo/result/tracelog/tracelog-result.txt

#### (3) Execute that the Delivery confirmation command.

**Command prompt** 

C:/DIEXCMD> DCTRACELOG -p C:/demo/def/tracelog.def -i C:/demo/result/tracelog/tracelog-info.csv -l C:/demo/result/tracelog/tracelog-result.txt

#### (4) Confirm that the Delivery confirmation command has been completed normally.

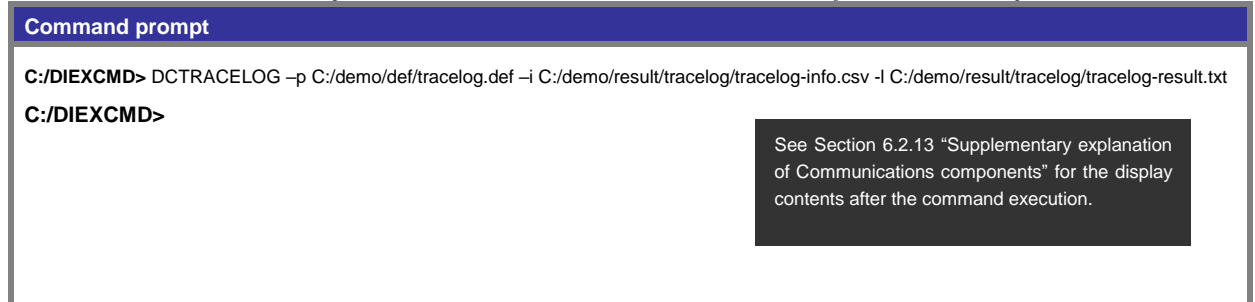

## (5) Confirm the Personal history has been completed normally by the execution result file.

<< Execution result file (C:/demo/result/tracelog/tracelog-result.txt) >> Execution command name \_ \_ \_ \_ \_ \_ \_ \_ \_ \_ \_ \_ \_ \_ DCTRACELOG -----Command return value 0.1.0 Number of successful end \*-p=c:/demo/def/dctracelog.def Number of unsuccessful end \*-i=C:/demo/result/tracelog/tracelog-info.csv The parameter specified in command line \*-I=C:/demo/result/tracelog/tracelog-result.txt \*Target=/Part Estimate Service \*Subfolder=YES \*Searchfile=null \*SearchFile type=null The value specified in the parameter file is \*Searchdate=null displayed. \*Searchowner=null \*Searchcompany=null \*Searchfunc=null Execution result, Number of lines, Null, Null, ---\* 0,1,,,30913,Retrieval of the Delivery confirmation log -----Message number, Message completed successfully. Character string that shows end of execution result file output

## (6) Confirm the delivery information by the Delivery confirmation file.

<<Delivery confirmation result file (C:/demo/result/tracelog/tracelog-info.csv)>>

11 ----- Line number

/Part Estimate Service/Requests/Propeller shaft/Plan/Plan2.jpg,15, 33, SEKKEI0001, Taro Sekkei, DEMO1, Design company, 6, delete, 20020221130546, 20020221130546, SEKKEIP001, DEMO1, 5 /Part Estimate Service/Requests/Propeller shaft/Plan/Plan2.jpg,15, 33, SEKKEIP001, Design process, DEMO1, Design company, 3, upload, 20020221130515, 20020221130522, SEKKEIP001, DEMO1, 5 /Part Estimate Service/Requests/Propeller shaft/Plan/Plan3.jpg,15, 33, SEKKEI0001, Taro Sekkei, DEMO1, Design company, 6, delete, 20020221130546, 20020221130546, SEKKEIP001, DEMO1, 5 /Part Estimate Service/Requests/Propeller shaft/Plan/Plan3.jpg,15, 33, SEKKEIP001, Design process, DEMO1, Design company, 3, upload, 20020221130515, 20020221130522, SEKKEIP001, DEMO1, 5 /Part Estimate Service/Requests/Propeller shaft/Plan/Plan1.jpg,15, 33, SEKKEI0001, Taro Sekkei, DEMO1, Design company, 6, delete, 20020221130546, 20020221130546, SEKKEIP001, DEMO1, 5 /Part Estimate Service/Requests/Propeller shaft/Plan/Plan1.jpg,15, 33, SEKKEIP001, Design process, DEMO1, Design company, 3, upload, 20020221130515, 20020221130522, SEKKEIP001, DEMO1, 5 /Part Estimate Service/Requests/Propeller shaft/Plan, 4, 98, SEKKEI0001, Taro Sekkei, DEMO1, Design company, 6, delete, 20020221130546, 20020221130546, SEKKEIP001, DEMO1, 5 /Part Estimate Service/Requests/Propeller shaft/Plan, 4, 98, SEKKEIP001, Design process, DEMO1, Design company, 3, upload, 20020221130515, 20020221130522, SEKKEIP001, DEMO1, 5 /Part Estimate Service/Requests/Propeller shaft/Estimate\_request.xls, 15, 15, SEKKEI0001, Taro Sekkei, DEMO1, Design company, 6, delete, 20020221130546, 20020221130546, SEKKEIP001, DEMO1, 5 /Part Estimate Service/Requests/Propeller shaft/Estimate\_request.xls, 15, 15, SEKKEIP001, Design process, DEMO1, Design company, 3, upload, 20020221130515, 20020221130522, SEKKEIP001, DEMO1, 5 /Part Estimate Service/Requests/Propeller shaft, 3,113, SEKKEI0001, Taro Sekkei, DEMO1, Design company, 6, delete, 20020221130546, 20020221130546, SEKKEIP001, DEMO1, 5

File Name, File type, Search result source size, Access User ID, Access UserName, Access Company Code,
 Access Company Name, Function ID, Function Name, Date (From), Date (To), Author ID, Author company code

\*See Communications components I/F specifications for output details of the result file.

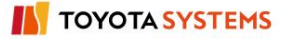

# 6.2.13 Supplementary explanation of Communications components

# [Standard output displays for the command execution]

## <<Normal completion>>

| Command prompt                                                                           |
|------------------------------------------------------------------------------------------|
| C:/DIEXCMD>DCUPLOAD -p C:/demo/def/upload.def -I C:/demo/result/upload/upload-result.txt |
| C:/DIEXCMD> A prompt will be displayed without a message.                                |

#### <<Abnormal completion>>

| Command prompt                           |                                                                                                    |
|------------------------------------------|----------------------------------------------------------------------------------------------------|
| C:/DIEXCMD>DCUPL<br>Completed with error | OAD -p C:/demo/def/upload.def -I C:/demo/result/upload/upload-result.txt                                           |
| C:/DIEXCMD>                              | The message "completed with error" will be displayed.<br>Error details will be output to the command results file. |

#### <<Partially abnormal completion>>

| Command prompt                                 |                                                                                                    |
|------------------------------------------------|----------------------------------------------------------------------------------------------------|
| C:/DIEXCMD>DCUPLO/<br>Completed with partial e | AD -p C:/demo/def/upload.def -I C:/demo/result/upload/upload-result.txt<br>rror                                                    |
| C:/DIEXCMD>                                    | The message "completed with partial error" will be displayed.<br>Partial error details will be output to the command results file. |

#### <<Syntax error>>

| Command prompt                                            |                                                                                                    |
|-----------------------------------------------------------|----------------------------------------------------------------------------------------------------|
| C:/DIEXCMD>DCUPL<br>Syntax error<br>Error message display | DAD -p C:/demo/def/upload.def -I C:/demo/result/upload/upload-result.txt                                                                |
| C:/DIEXCMD>                                               | The message "syntax error" will be displayed along with an error message. This message will also be output to the command results file. |

\*See Communications components I/F specifications for details.

# 7. User-Manager

Chapter 7 provides an explanation of User-Manager function in u-DIEX. This function can manage information of users, processes, organizations and companies that use u-DIEX. User-Manager can be accessed by Web-EDI.

Updated information (creation/modification/deletion) by User-Manager function will be reflected to other function (Web-EDI, Setup) within 24 hours.

\*Information will be reflected from 0:00 to 1:00 (Japan standard time). Please avoid updating information during that period of time.

This function is limited depending on whether the logon user is common user or company administrator. For this reason, this chapter is divided into Section 7.1 for common users, and Section 7.2 for Company administrators.

User-Manager Top screen is displayed by clicking "User-Manager" button on Main Menu.

<Main Menu>

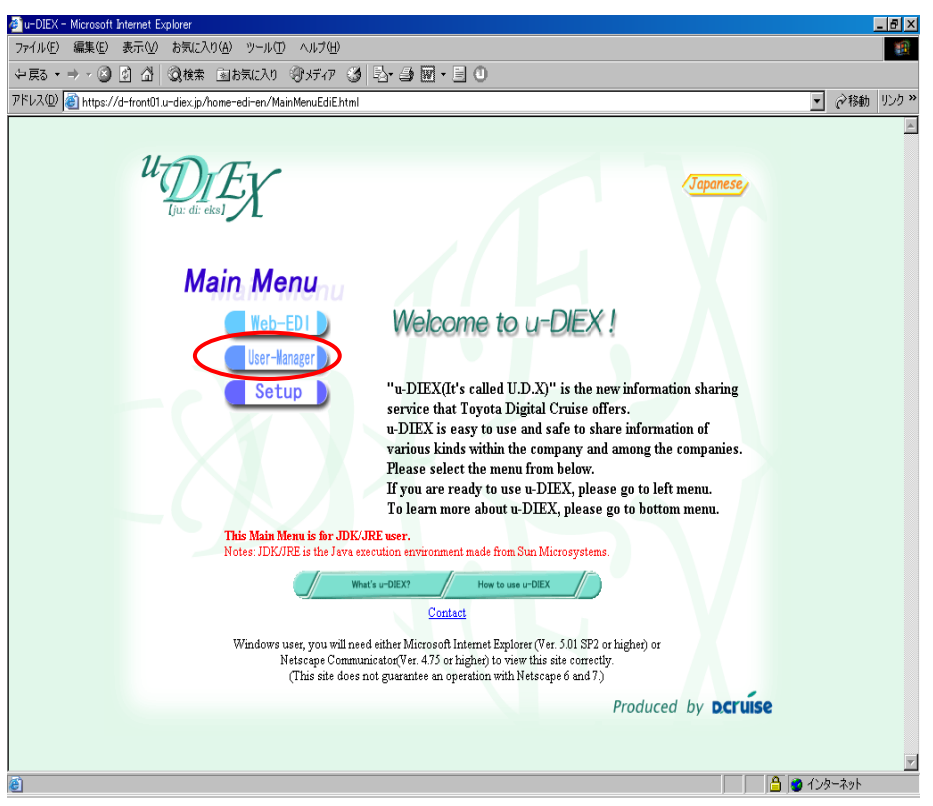

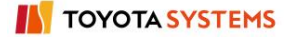

# 7.1. For common users

Common users can use the following User-Manager functions.

| [List o | of | available | functions | for | common | users] | I |
|---------|----|-----------|-----------|-----|--------|--------|---|
|         |    |           |           |     |        |        |   |

| Function name               | Explanation                                                  |
|-----------------------------|--------------------------------------------------------------|
| Display User Information    | Displays the detailed logon user information.                |
| Modify User Information     | Modifies the detailed logon user information.                |
| Display Process Information | Displays processes that the logon user is the administrator. |

# <Explanation of User-Manager Top (For common users)>

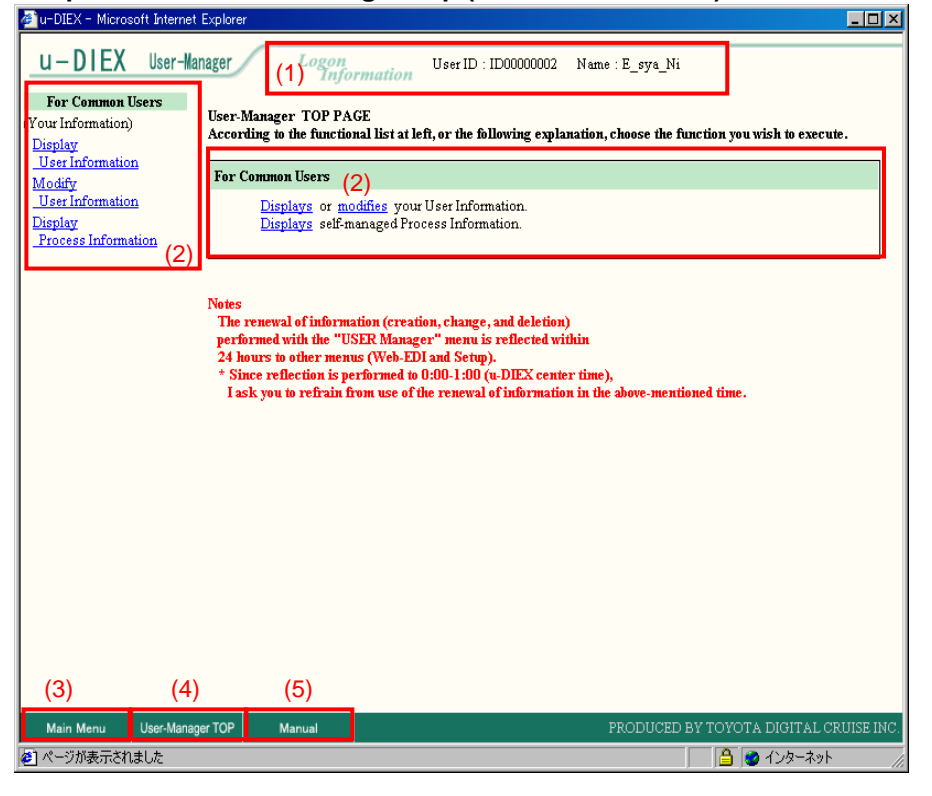

#### -User-Manager Top screen layout for common users

| No. | Function name     | Explanation                                   |
|-----|-------------------|-----------------------------------------------|
| (1) | Logon Information | Displays user ID and user name of logon user. |
| (2) | For Common Users  | Displays the functions for common users.      |
| (3) | Main Menu         | Displays Main Menu screen.                    |
| (4) | User-Manager TOP  | Displays User-Manager Top screen.             |
| (5) | Manual            | Displays Online User-Manager Manual screen.   |

# 7.1.1. Display user information

# [Function explanation]

# [Function outline]

Displays the detailed logon user information registered in u-DIEX.

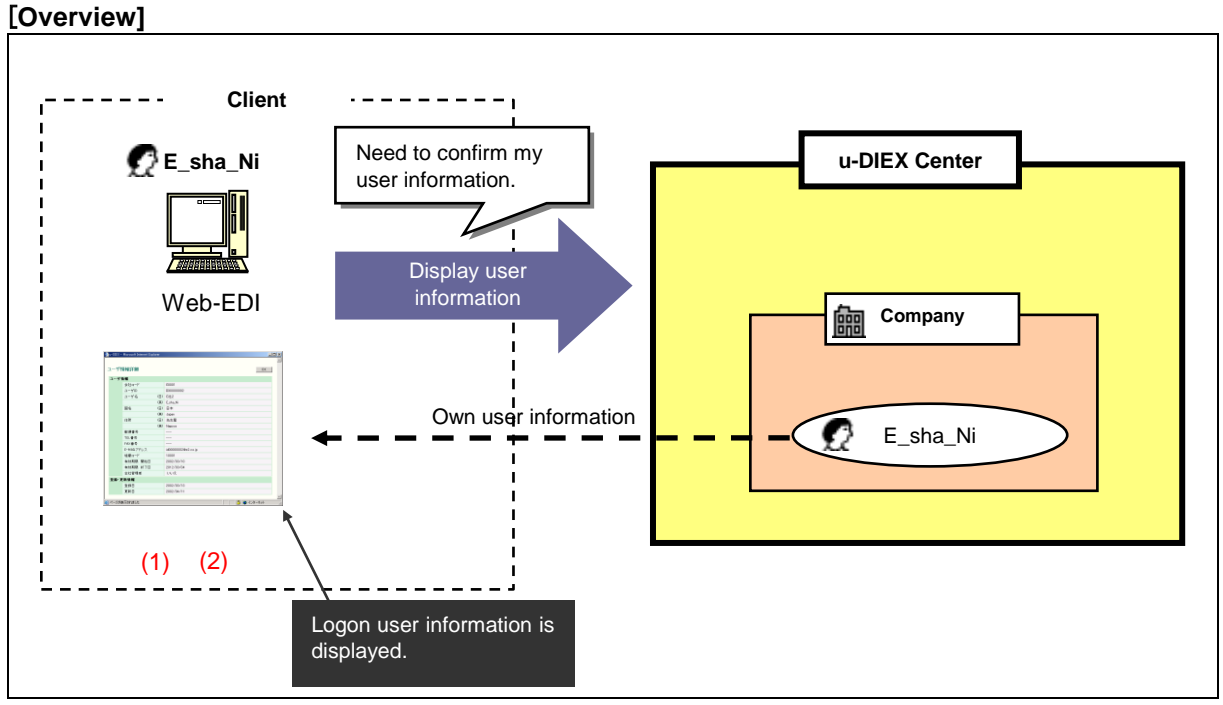

\*This overview indicates the following process: E\_sha\_Ni confirms the own user information registered in u-DIEX.

# [Main functions]

# (1) Display User Information

Confirms the registered user information such as user name, user ID, organization code, Company code, country name, address, E-mail address and Valid period.

# (2) Display registered and updated information

Confirms the date when logon user information is registered and updated in u-DIEX.

# [Operating explanation with the screens]

Explains the procedure for user information display in the overview by using Web-EDI screen.

## -Display logon user information

(1) Click on "Display User Information" or "Displays your User Information" for common users.

|                                                                                                    | <user-manager top=""></user-manager>                                                                                                    |  |  |  |  |  |  |
|----------------------------------------------------------------------------------------------------|----------------------------------------------------------------------------------------------------|--|--|--|--|--|--|
| U-DIEX       User-Manager       Longing User ID : ID0000002 Name : E_sya_Ni         For Common Users       User ID : ID0000002 Name : E_sya_Ni         User Information       Description         Modify       User Information         Modify       Description         Process Information       Directory or modifies your User Information.         Directory or modifies your User Information.       Directory or modifies your User Information.         Directory or modifies your User Information.       Directory or modifies your User Information.         Notes       The remeval of information (creation, change, and deletion)         art function is performation (creation, change, and deletion)       Process Information is performation (creation, change, and deletion)         * Hours to other menus (Web-EDI and Setup).       * Since reflection is performation in the above-mentioned time.         (1) Click on either of them.       (1) Click on either of them. | 🚰 u-DIEX - Microsoft Internet Explorer                                                                                                    |  |  |  |  |  |  |
| For Common Users<br>(Your Information)<br>User Information<br>User Information<br>User Information<br>Display<br>Process Information       User Advance of the functional list at left, or the following explanation, choose the function you wish to execute.         For Common Users<br>User Information<br>Display<br>Process Information       The Common Users<br>Display:<br>Process Information (creation, change, and deletion)<br>Differenced with the "USER Manager" menu is reflected within<br>4 hours to other menus (Web-DED and Setup).         Vists<br>I Since reflection is performed to 0.000-1:00 (tr-DIEX center time),<br>I ask you to refrain from use of the renewal of information in the above-mentioned time.         (1) Click on either of them.                                                                                                    | U-DIEX User-Manager Logon<br>Information User ID : ID00000002 Name : E_sya_Ni                                                                                                    |  |  |  |  |  |  |
| Modify<br>Use Information<br>Display       For Common Users         Process Information       Display         Process Information       Display         News       The renewal of information (creation, change, and deletion)<br>of thermed with the "USER Manager" menu is reflected within<br>44 hours to other menus (Web-EDI and Setup).         * Since reflection is performed to 100-100 (to UEX center time).<br>Task you to refrain from use of the renewal of information in the above-mentioned time.         (1) Click on either of them.                                                                                                    | For Common Users (Your Information) User-Manager TOP PAGE According to the functional list at left, or the following explanation, choose the function you wish to execute. User Information                                                                                                    |  |  |  |  |  |  |
| Notes       The renewal of information (creation, change, and deletion)         p-formed with the "USER Manager" menu is reflected within         44 hours to other memus (Web-EDI and Setup).         * Since reflection is performed to 0:00-1:00 (w-DIEX center time),         Task you to refrain from use of the renewal of information in the above-mentioned time.         (1) Click on either of them.         Main Menu       User-Manager TOP         Manual       PRODUCED BY TOYOTA DIGITAL CRUISE INC:                                                                                                    | Modify<br>User Information         For Common Users           Display:<br>Process Information         Display:<br>Display:         or modifies your User Information.                                                                                                    |  |  |  |  |  |  |
| (1) Click on either of them.<br>Main Menu User-Manager TOP Manual PRODUCED BY TOYOTA DIGITAL CRUISE INC.                                                                                                    | Notes<br>The renewal of information (creation, change, and deletion)<br>prformed with the "USER Manager" menu is reflected within<br>44 hours to other menus (Web-EDI and Setup).<br>* Since reflection is performed to 0.00-1.00 (u-DEX center time),<br>I ask you to refrain from use of the renewal of information in the above-mentioned time. |  |  |  |  |  |  |
| Main Menu User-Manager TOP Manual PRODUCED BY TOYOTA DIGITAL CRUISE INC.<br>起 「 」 ついちゅうかり                                                                                                    | (1) Click on either of them.                                                                                                    |  |  |  |  |  |  |
| Main Menu User-Manager TOP Manual PRODUCED BY TOYOTA DIGITAL CRUISE INC.                                                                                                    |                                                                                                    |  |  |  |  |  |  |
| Main Menu User-Manager IOP Manual PRODUCED BY TOYOTA DIGITAL CRUISE INC.                                                                                                    |                                                                                                    |  |  |  |  |  |  |
|                                                                                                    | Main Menu Userhanager IOP Manual ProDUCED BY TOYOTA DIGITALCRUISE INC.                                                                                                    |  |  |  |  |  |  |

#### (2) User Information Details screen is displayed.

| < Details | (User information) >          |                                              |             |
|-----------|-------------------------------|----------------------------------------------|-------------|
| 🥔 u-DIEX  | - Microsoft Internet Explorer |                                              |             |
| User In   | formation Details             | OK (2) Screen is close<br>clicking "OK" butt | d by<br>on. |
| User Int  | formation                     |                                              |             |
|           | Company Code                  | E0001                                        |             |
|           | User ID                       | ID0000002                                    |             |
|           | User Name                     | E_sya_Ni                                     |             |
|           | Country                       | Japan                                        |             |
|           | Address                       | Toyota city                                  |             |
|           | Postal Code                   |                                              |             |
|           | Telephone Number              |                                              |             |
|           | FAX Number                    |                                              |             |
|           | E-mail Address                | id0000002@e2.co.jp                           |             |
|           | Organization Code             | 10001                                        |             |
|           | Valid Period (Start Date)     | 2002/03/10 00:00                             |             |
|           | Valid Period (End Date)       | 2012/03/04 23:59                             |             |
|           | Co. Admin                     | No                                           |             |
| Registr   | ation/Update Information      |                                              |             |
|           | Registration Date             | 2002/03/13 14:19                             |             |
|           | Update Date                   | 2003/07/08 18:44                             |             |
|           |                               |                                              |             |
|           |                               |                                              |             |
| 😢 ページが    | 表示されました                       | 📃 📄 🕒 🚰 🚰 ብンターネット 🅢                          |             |

# 7.1.2. Modify user information

# [Function explanation]

# [Function outline]

Modifies logon user information registered in u-DIEX.

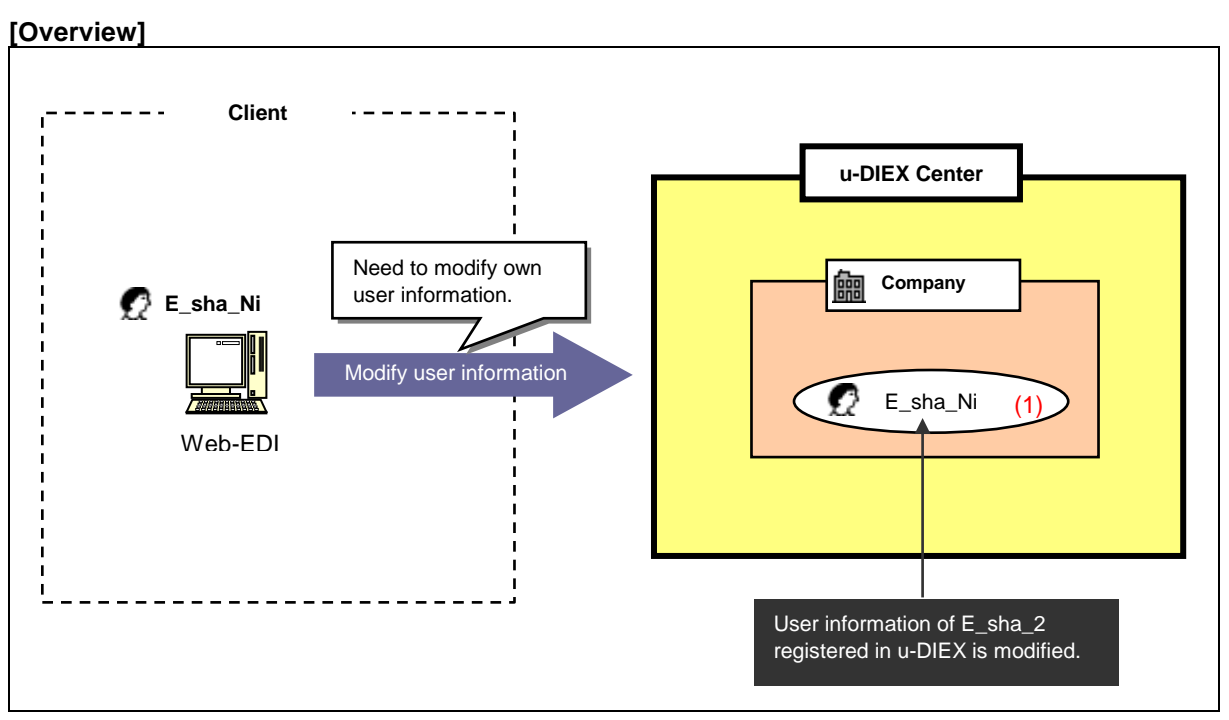

\*This overview indicates the following process: E\_sha\_Ni modifies own user information registered in u-DIEX.

## [Main functions]

# (1) Modify user information

Modifies country name, address, post-code, telephone number, FAX number, E-mail address from user information.
Explains the procedure for modifying user information in the overview by using Web-EDI screen.

#### -Modify logon user information

(1) Click on "Modify User Information" or "Modifies your User Information" for common users.

| <user-manager top=""></user-manager>                                                                                                    |  |  |  |  |  |  |  |  |
|----------------------------------------------------------------------------------------------------|--|--|--|--|--|--|--|--|
| 🗿 u-DIEX - Microsoft Internet Explorer                                                                                                    |  |  |  |  |  |  |  |  |
| U-DIEX User-Manager Logon<br>Information User ID : ID00000002 Name : E_sya_Ni                                                                                                    |  |  |  |  |  |  |  |  |
| For Common Users         User-Manager TOP PAGE           (Your Information)         Display                                                                                                    |  |  |  |  |  |  |  |  |
| User Information Modify For Common Users                                                                                                    |  |  |  |  |  |  |  |  |
| User Information         Displays         or modifies         your User Information.           Display         Displays         Displays         Displays           Process Information         Displays         Displays         Displays                                                                                                    |  |  |  |  |  |  |  |  |
| Notes<br>The reserve of information (creation, change, and deletion)<br>performs with the "USER Manager" memu is reflected within<br>24 hours to other memus (Web-EDI and Serup).<br>* Since reflection is performed to 0:00-1:00 (u-DIEX center time),<br>Usek you to refrain from use of the renewal of information in the above-mentioned time.<br>(1) Click on either of them. |  |  |  |  |  |  |  |  |
| Main Menu User-Manager TOP Manual PRODUCED BY TOYOTA DIGITAL CRUISE INC                                                                                                    |  |  |  |  |  |  |  |  |
| <ul> <li></li></ul>                                                                                                    |  |  |  |  |  |  |  |  |

- (2) Modify "User Information".
- (3) Click "Modify" button after "User Information" is modified.

| u-DIEX - Microsoft Internet Explorer |                     |                    |               |          |                                                                |
|--------------------------------------|---------------------|--------------------|---------------|----------|----------------------------------------------------------------|
| Modify User Information              |                     |                    | Cancel Modify | <b>⊢</b> | (3) Click "Modify" button after "<br>Information" is modified. |
| User Information                     |                     |                    |               |          |                                                                |
| Company Code                         | E0001               |                    |               |          |                                                                |
| User ID                              | ID0000002           |                    |               |          |                                                                |
| User Name                            | E_sya_Ni            |                    |               |          |                                                                |
| Country                              | Japan               |                    | (Required)    |          |                                                                |
| Address                              | Nagoya              |                    | (Required)    |          |                                                                |
| Postal Code                          |                     |                    |               |          |                                                                |
| Telephone Number                     |                     |                    |               |          |                                                                |
| FAX Number                           |                     |                    |               |          |                                                                |
| E-mail Address                       | id00000002@e2.co.jp |                    | (Required)    |          |                                                                |
| Organization Code                    | 10001               |                    |               |          |                                                                |
| Valid Period (Start Date)            | 2002/03/10 00:00    |                    | <i>c v</i>    |          |                                                                |
| Valid Period (End Date)              | 2012/03/04 23:59    | (2) Modify user in | nformation.   |          |                                                                |
| Co. Admin                            | No                  |                    |               |          |                                                                |
| Registration/Update Information      |                     |                    |               |          |                                                                |
| Registration Date                    | 2002/03/13 14:19    |                    |               |          |                                                                |
| Update Date                          | 2003/07/08 18:44    |                    |               |          |                                                                |
| パージが表示されました                          |                     |                    | 🔒 🔮 ብンターネット   |          |                                                                |

< Modification (User Information)>

(4) Confirm the modified items and click "OK" button.

< Modification Confirmation (User Information)>

| Iodify User Information Conf    | irmation          | Bac               | k Cancel        | ок     | . ► | — (4 | 4) Click    | "OK" butto   | n after | th |
|---------------------------------|-------------------|-------------------|-----------------|--------|-----|------|-------------|--------------|---------|----|
| User Information                |                   |                   |                 |        |     | m    | ioalfiea it | ems are cont | irmea.  |    |
| Company Code                    | E0001             |                   |                 |        |     |      |             |              |         |    |
| User ID                         | ID0000002         |                   |                 |        |     |      |             |              |         |    |
| User Name                       | E_sya_Ni          |                   |                 |        |     |      |             |              |         |    |
| Country                         | Japan             |                   |                 |        |     |      |             |              |         |    |
| Address                         | Nagoya            |                   |                 |        |     |      |             |              |         |    |
| Postal Code                     |                   |                   |                 |        |     |      |             |              |         |    |
| Telephone Number                |                   | Background of th  | e modified item | is is  |     |      |             |              |         |    |
| FAX Number                      |                   | displayed in red. |                 |        |     |      |             |              |         |    |
| E-mail Address                  | id0000002@e2.co.; | p                 |                 |        |     |      |             |              |         |    |
| Organization Code               | 10001             |                   |                 |        |     |      |             |              |         |    |
| Valid Period (Start Date)       | 2002/03/10 00:00  |                   |                 |        |     |      |             |              |         |    |
| Valid Period (End Date)         | 2012/03/04 23:59  |                   |                 |        |     |      |             |              |         |    |
| Co. Admin                       | No                |                   |                 |        |     |      |             |              |         |    |
| Registration/Update Information |                   |                   |                 |        |     |      |             |              |         |    |
| Registration Date               | 2002/03/13 14:19  |                   |                 |        |     |      |             |              |         |    |
| Update Date                     | 2003/12/25 11:47  |                   |                 |        |     |      |             |              |         |    |
|                                 |                   |                   |                 |        |     |      |             |              |         |    |
|                                 |                   |                   |                 |        | ~   |      |             |              |         |    |
| ページが表示されました                     |                   |                   | 📋 📋 🙆 එර        | /ターネット | 11. |      |             |              |         |    |

(5) Modification results of user information are displayed.

< Modification Results (User Information)>

| 🚰 u-DIEX - Microsoft Internet Explorer       |          |                                               |
|----------------------------------------------|----------|-----------------------------------------------|
| Modify User Information Results              | ок       | (5) Screen is closed by clicking "OK" button. |
| Information of User ID: ID00000002 modified. |          |                                               |
|                                              |          |                                               |
|                                              |          |                                               |
|                                              |          |                                               |
|                                              |          |                                               |
|                                              |          |                                               |
|                                              |          |                                               |
|                                              |          |                                               |
|                                              |          |                                               |
|                                              |          |                                               |
|                                              |          |                                               |
|                                              |          |                                               |
|                                              |          |                                               |
|                                              | <b>•</b> |                                               |
| ▲ ページが表示されました                                |          |                                               |

# 7.1.3. Display process information

# [Function explanation]

### [Function outline]

Displays process information managed by logon user from the processes registered in u-DIEX.

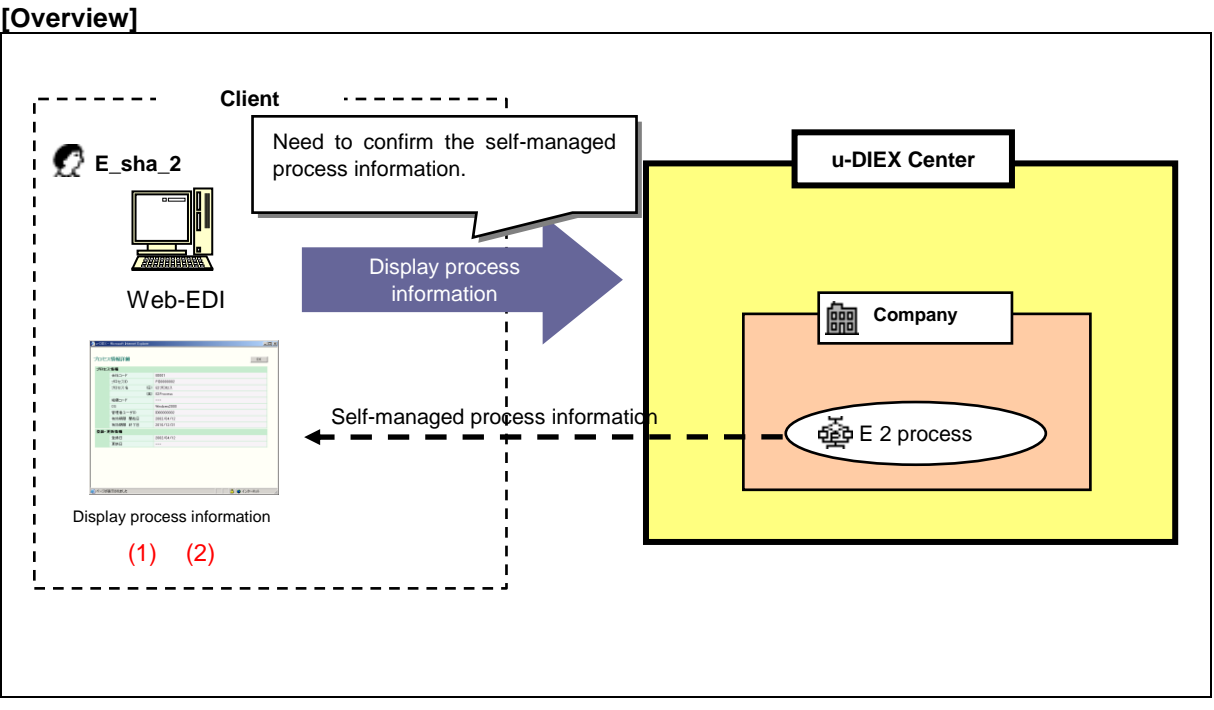

\*This overview indicates the following process: E\_sha\_Ni confirms the self-managed process information registered in u-DIEX.

## [Main functions]

### (1) Display process information

Confirms the registered information of self-managed process such as process name, process ID, organization code, Company code, and Valid period.

### (2) Display registered and updated information

Confirms the date when logon user information is registered and updated in u-DIEX.

Explains the procedure for displaying process information in the overview by using Web-EDI screen.

#### -Display process information managed by logon user

(1) Click on "Display process information" or "Displays self-managed Process Information" for common users.

| <ul><li>Coser-manager rop&gt;</li></ul>                                                                                                    |  |  |  |  |  |  |  |
|----------------------------------------------------------------------------------------------------|--|--|--|--|--|--|--|
| A u-DIEX - Microsoft Internet Explorer                                                                                                    |  |  |  |  |  |  |  |
| User ID : ID00000002 Name : E_sya_Ni                                                                                                    |  |  |  |  |  |  |  |
| Information         The Common Users         (Your Information<br>Display:<br>User Information<br>Modify<br>User Information<br>Display:<br>Brocesse Formation       User-Manager TOP PAGE<br>According to the functional list at left, or the following explanation, choose the function you wish to execute.         For Common Users<br>User Information<br>Display:<br>Brocesse Formation       Event of the functional list at left, or the following explanation, choose the function you wish to execute.         Notes<br>Brocesse Formation       Display:<br>Display: Self-managed Process Information.<br>Display: Self-managed Process Information.<br>Self-managed Process Information.<br>Display: Self-managed |  |  |  |  |  |  |  |
| Main Menu User-Manager TOP Manual PRODUCED BY TOYOTA DIGITAL CRUISE INC.                                                                                                    |  |  |  |  |  |  |  |

- (2) Select "Process ID" from Process Search Item.
- (3) Input "Process ID" to Process Search Contents.
- (4) Click "Search" button.
- < (User-Manager) Input Search Conditions (Process information)>

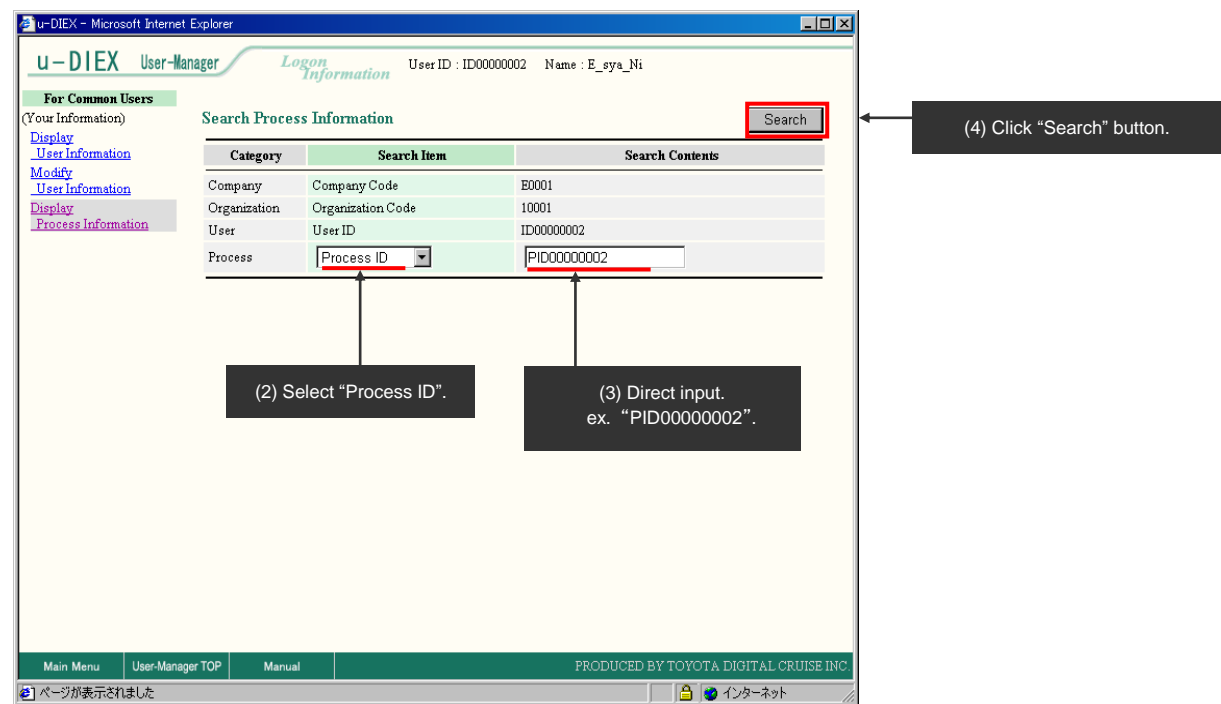

(5) Select "Process ID" from "Process Information List".

<(User-Manager) List (Process information)>

| 🚰 u-DIEX - Microsoft Internet Explorer |                      |                            |                       |                                        |  |  |  |  |
|----------------------------------------|----------------------|----------------------------|-----------------------|----------------------------------------|--|--|--|--|
| <u>u-DIEX</u> User-Mana                | ger Log              | zon<br>Information         | User ID : ID000000    | 102 Name:E_sya_Ni                      |  |  |  |  |
| For Common Users                       |                      |                            |                       |                                        |  |  |  |  |
| (Your Information)                     | Search Process       | Process Information Search |                       |                                        |  |  |  |  |
| <u>User Information</u>                | Category Search Item |                            | ch Item               | Search Contents                        |  |  |  |  |
| Modify<br>User Information             | Company              | Company Code               |                       | E0001                                  |  |  |  |  |
| Display                                | Organization         | Organization Cod           | le                    | 10001                                  |  |  |  |  |
| Process Information                    | User                 | User ID                    |                       | ID0000002                              |  |  |  |  |
|                                        | Process              | Process ID                 | -                     | *                                      |  |  |  |  |
|                                        |                      |                            |                       |                                        |  |  |  |  |
|                                        |                      |                            |                       |                                        |  |  |  |  |
|                                        | Process Inform       | nation List                |                       |                                        |  |  |  |  |
|                                        |                      |                            |                       |                                        |  |  |  |  |
|                                        | Company Code         | Process ID                 |                       | Process Name                           |  |  |  |  |
|                                        | E0001                | PID000002                  | E2Process             |                                        |  |  |  |  |
|                                        |                      |                            |                       |                                        |  |  |  |  |
|                                        |                      |                            |                       |                                        |  |  |  |  |
|                                        |                      |                            |                       |                                        |  |  |  |  |
|                                        |                      | (E) Coloct "C              |                       |                                        |  |  |  |  |
|                                        | (                    | 5) Select "F               | Process ID".          |                                        |  |  |  |  |
|                                        | (                    | 5) Select "F<br>ex. PID00  | Process ID".<br>00002 |                                        |  |  |  |  |
|                                        | (                    | 5) Select "F<br>ex. PID00  | Process ID".<br>00002 |                                        |  |  |  |  |
|                                        |                      | 5) Select "F<br>ex. PID00  | Process ID".<br>00002 |                                        |  |  |  |  |
|                                        |                      | 5) Select "F<br>ex. PID00  | Process ID".<br>00002 |                                        |  |  |  |  |
|                                        |                      | 5) Select "F<br>ex. PID00  | Process ID".<br>00002 |                                        |  |  |  |  |
| Main Menu User-Manager                 | (<br>TOP Manual      | 5) Select "F<br>ex. PID00  | Process ID".<br>00002 | PRODUCED BY TOYOTA DIGITAL CRUISE INC. |  |  |  |  |

(6) Process information details are displayed.

< Details (Process information)>

| 🎒 u-DIEX -       | Microsoft Internet Explorer |                  | _             |                                      |
|------------------|-----------------------------|------------------|---------------|--------------------------------------|
| Process 1        | Information Details         |                  | OK            | <br>(6) Screen is closed by clicking |
| Process I        | nformation                  |                  |               | "OK" button.                         |
|                  | Company Code                | E0001            |               |                                      |
|                  | Process ID                  | PID0000002       |               |                                      |
|                  | Process Name                | E2Process        |               |                                      |
|                  | Organization Code           |                  |               |                                      |
|                  | OS                          | Windows2000      |               |                                      |
|                  | Admin. User ID              | ID00000002       |               |                                      |
|                  | Valid Period (Start Date)   | 2003/07/07 00:00 |               |                                      |
|                  | Valid Period (End Date)     | 2003/12/31 23:59 |               |                                      |
| Registrat        | tion/Update Information     |                  |               |                                      |
|                  | Registration Date           | 2003/07/08 18:50 |               |                                      |
|                  | Update Date                 |                  |               |                                      |
|                  |                             |                  |               |                                      |
|                  |                             |                  |               |                                      |
|                  |                             |                  |               |                                      |
|                  |                             |                  |               |                                      |
|                  |                             |                  |               |                                      |
|                  |                             |                  |               |                                      |
| <br> <br>  ページが表 | を示されました                     |                  | 📄 🔒 😻 インターネット |                                      |

# 7.2. For Company administrators

Company administrators can use the following User-Manager functions.

| _ | [List of availabl | e functions for | Company | administrators] |   |
|---|-------------------|-----------------|---------|-----------------|---|
| Γ |                   |                 |         |                 | _ |

| Function name               | Explanation                                                                                       |
|-----------------------------|---------------------------------------------------------------------------------------------------|
| Display Company Information | Displays registration information of logon user's company.                                        |
| Display Organization        | Displays the registered organization information of the logon user's                              |
| Information                 | company.                                                                                          |
| Display User Information    | Displays user information of the logon user's company.                                            |
| Create User Information     | Creates the user within the logon user's company.                                                 |
| Modify User Information     | Modifies user information within the registered company.                                          |
| Delete User Information     | Deletes the user within the registered company.                                                   |
| Display Process Information | Displays process information within the company.                                                  |
| Create Process Information  | Creates the process within the logon user's company.                                              |
| Modify Process Information  | Modifies process information within the registered company.                                       |
| Delete Process Information  | Deletes the process within the registered company.                                                |
| Batch Registration          | Information of user, process and company within the company can be created, modified and deleted. |

#### < Explanation of User-Manager Top (For Company administrators)>

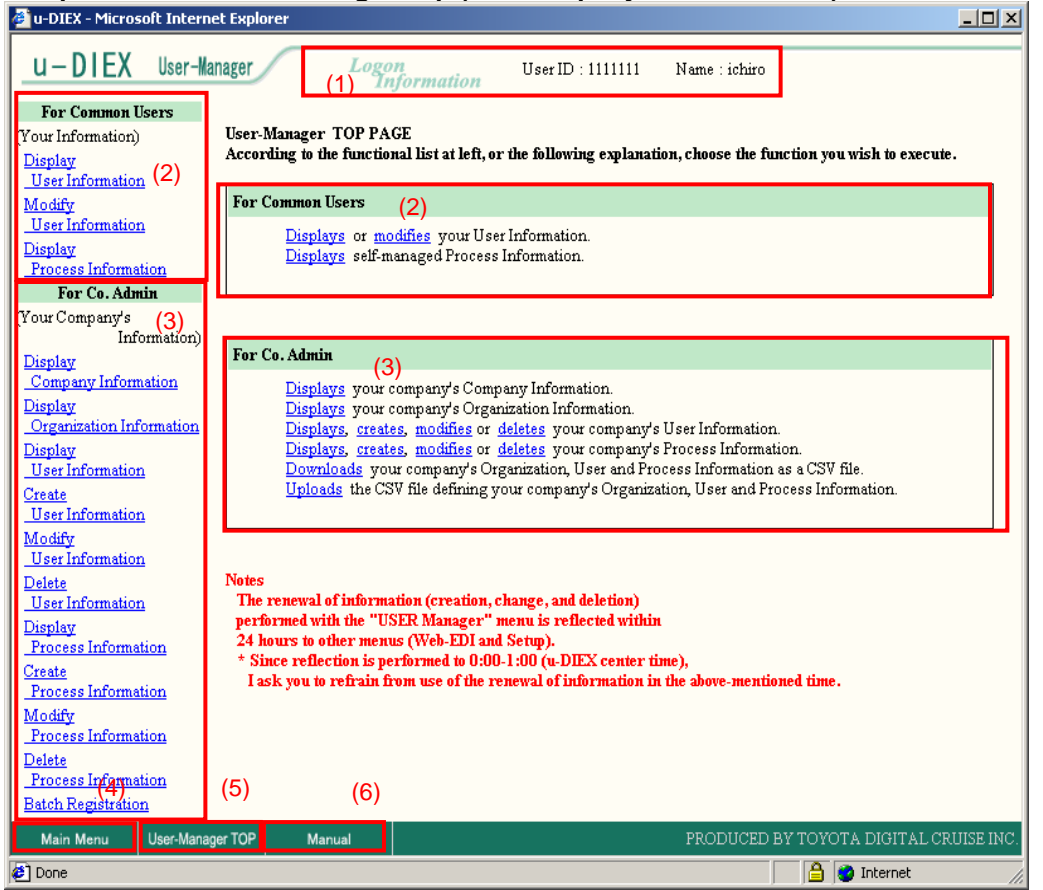

| No. | Function name     | Explanation                                        |  |  |  |
|-----|-------------------|----------------------------------------------------|--|--|--|
| (1) | Logon Information | Displays user ID and user name of logon user.      |  |  |  |
| (2) | For Common Users  | Displays the functions for common users.           |  |  |  |
| (3) | For Co.Admin      | Displays the functions for Company administrators. |  |  |  |
| (4) | Main Menu         | Displays Main Menu screen.                         |  |  |  |
| (5) | User-Manager TOP  | Displays User-Manager Top screen.                  |  |  |  |
| (6) | Manual            | Displays Online User-Manager Manual screen.        |  |  |  |

-User-Manager Top screen layout for Company administrators

# 7.2.1 Display company information

# [Function explanation]

### [Function outline]

Displays company information of logon user.

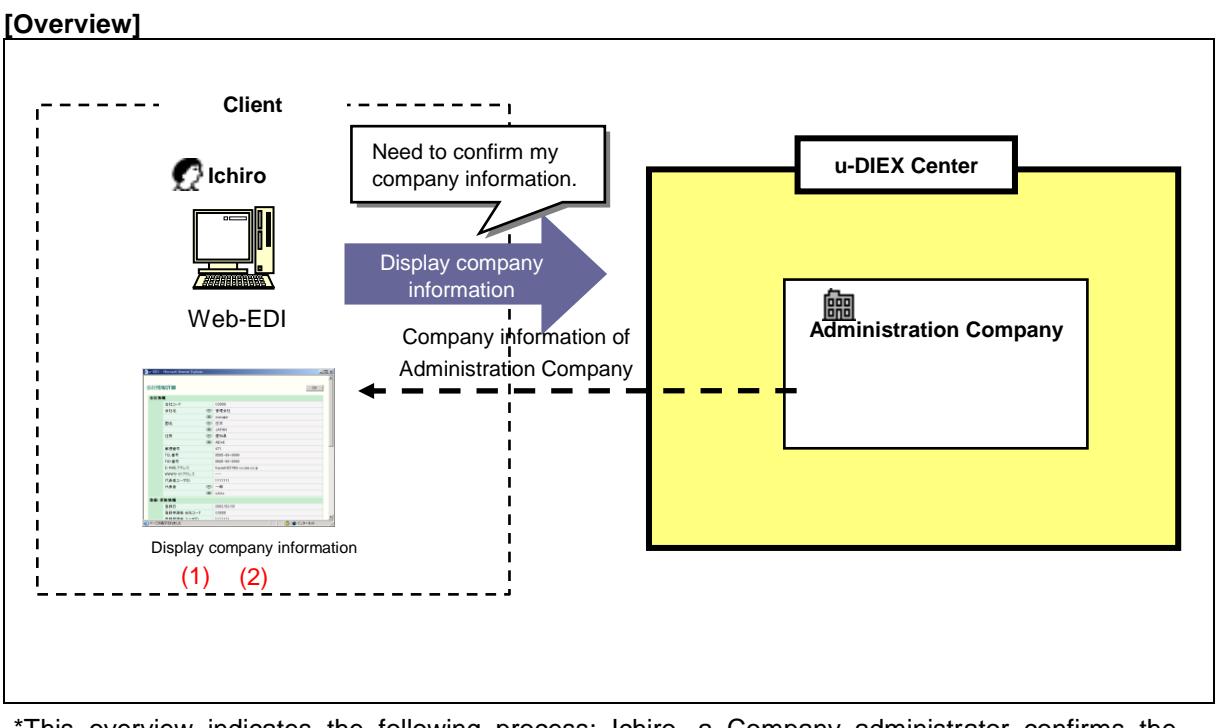

\*This overview indicates the following process: Ichiro, a Company administrator confirms the registration information of "Administration Company" that he belongs.

### [Main functions]

## (1) Display company information.

Confirms the registered company information such as company name, Company code and representative name of company that logon user belongs.

## (2) Display registered and updated information

Company registration date, registration applicant name, registration applicant user ID etc. are displayed. If the registered company information are updated, update date/update applicant user name/update applicant user ID etc.are displayed.

Explains the procedure for displaying company information in the overview by using Web-EDI screen.

#### -Display company information of logon user

(1) Click on "Display Company Information" or "Displays your company's Company Information" for Co. Admin.

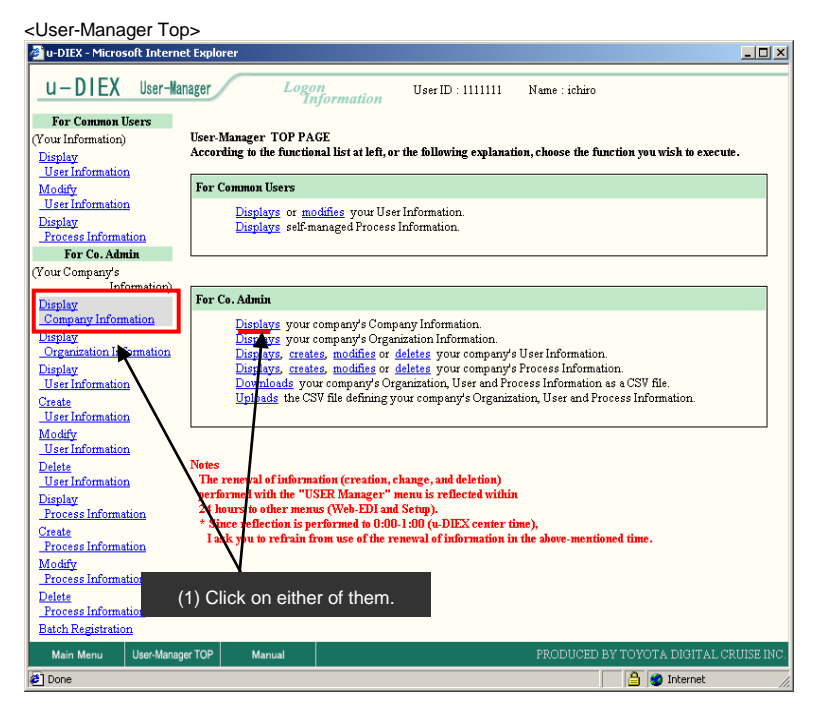

(2) Detailed information of company that logon user belongs is displayed.

< Details (Company Information)>

| u-DIEX - Microsoft Internet Explorer |                           | _           |   |                                               |
|--------------------------------------|---------------------------|-------------|---|-----------------------------------------------|
| Company Information Details          |                           | OK          |   | (2) Screen is closed by clicking "OK" button. |
| Company Information                  |                           |             |   |                                               |
| Company Code                         | C0000                     |             |   |                                               |
| Company Name                         | manager                   |             |   |                                               |
| Country                              | JAPAN                     |             |   |                                               |
| Address                              | AICHI                     |             |   |                                               |
| Postal Code                          | 471                       |             |   |                                               |
| Telephone Number                     | 0565-99-9999              |             |   |                                               |
| FAX Number                           | 0565-99-9999              |             |   |                                               |
| E-mail Address                       | hayashi031@d-cruise.co.jp |             |   |                                               |
| WWW Site Address                     |                           |             |   |                                               |
| Representative User ID               | 1111111                   |             |   |                                               |
| Representative Name                  | ichiro                    |             |   |                                               |
| Registration/Update Information      |                           |             |   |                                               |
| Registration Date                    | 2002/02/01 15:52          |             |   |                                               |
| Reg. Applicant Co.Code               | C0000                     |             |   |                                               |
| Reg. Applicant User ID               | 1111111                   |             |   |                                               |
| Reg. Applicant Name                  | ichiro                    |             |   |                                               |
| Update Date                          | 2003/05/15 22:23          |             |   |                                               |
| Update Applicant                     | TT-V01                    |             | - |                                               |
| 」ページが表示されました                         |                           | 🔒 🕑 インターネット |   |                                               |

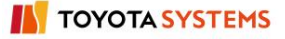

# 7.2.2 Display organization information

# [Function explanation]

# [Function outline]

Displays organization information of logon user's company.

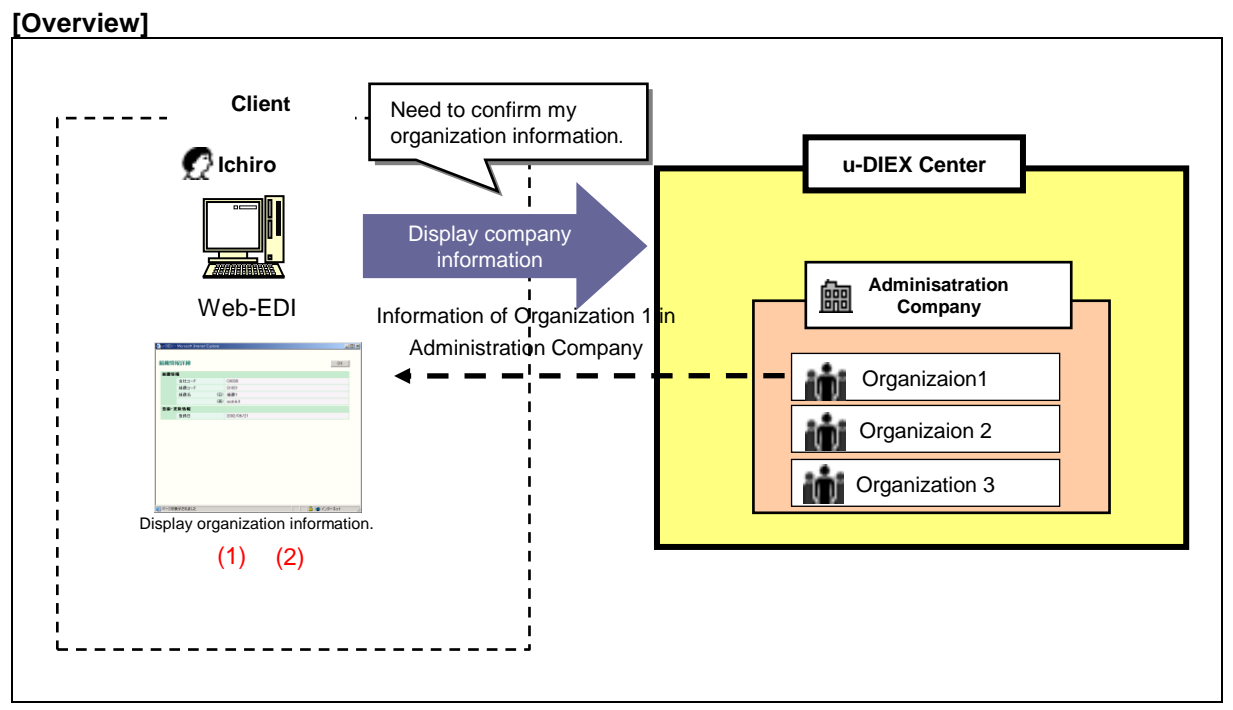

\*This overview indicates the following process: Ichiro, a Company administrator confirms the registration information of Organization 1 in "Administration Company" that he belongs.

## [Main functions]

## (1) Organization information

Organization name and code in the company that logon user belongs are displayed.

## (2) Registered and updated information

Registration date of organization is displayed.

Explains the procedure for displaying organization information in the overview by using Web-EDI screen.

#### -Display organization information of logon user's company

(1) Click on "Display Organization Information" or "Displays your company's Organization Information" for Co. Admin.

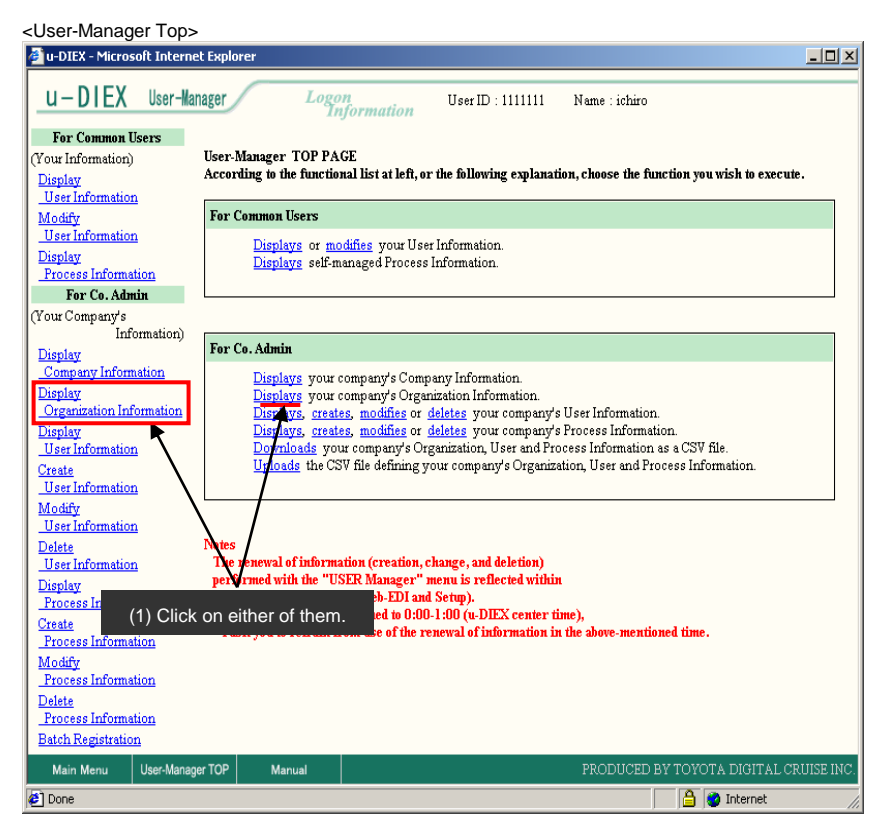

#### (2) Click "Search" button.

🚈 u-DIEX - Microsoft Internet Explorer <u>\_ | × | ×</u> u-DIEX User-Manager Logon Informatio User ID : 1111111 Name : ichiro For Common Users (Your Information) Search Organization Information Search (2) Click "Search" button. Display User Information Category Search Contents Search Item Modify User Information Company Company Code C0000 Display Process Information Organization Organization Code 💌 Γ For Co. Admin (Your Company's Information) Display Company Information Display Organization Informatio Display User Information If leaving it in blank and clicking Create User Information "Search" button, all organization information is searched. Modify User Information <u>Delete</u> User Information Display Process Information Create Process Information Modify Process Information Delete Process Information Batch Registration Main Menu User-Manager TOP 🙋 Done 🔒 🥝 Internet

< (User-Manager) Input Search Conditions (Organization information) >

(3) Click on "Organization Code" in "Organization Information List".

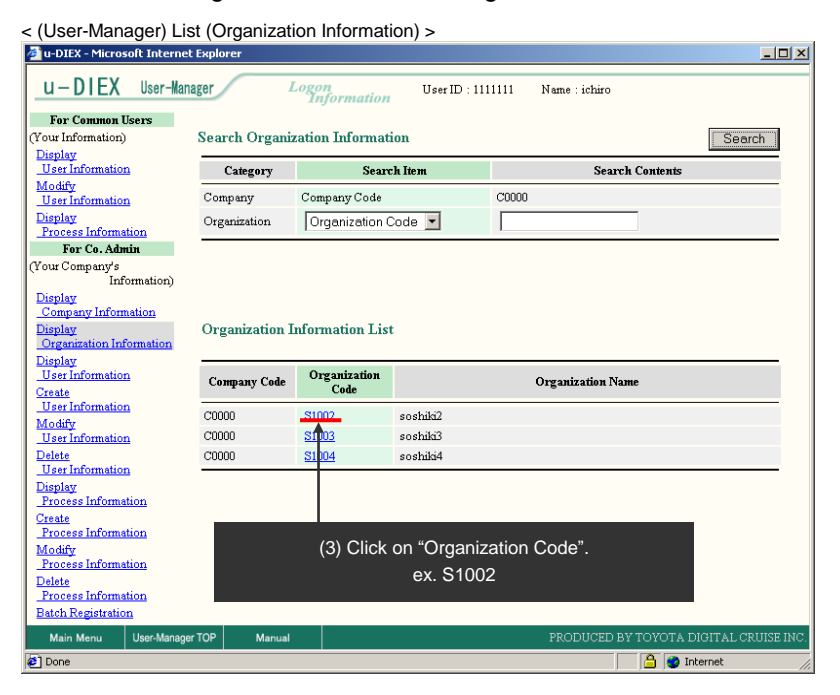

(4) Detailed organization information is displayed.

< Details (Organization Information) >

| 4 | 🔋 u-DIEX - | Microsoft Internet Explorer |                  |               |                         |
|---|------------|-----------------------------|------------------|---------------|-------------------------|
| ſ | Organiz    | ation Information Detail    | ls               | ОК            | (4) Screen is closed by |
| L | Organiz    | ation Information           |                  |               | clicking OK bullon.     |
| L |            | Company Code                | C0000            |               |                         |
| L |            | Organization Code           | S1002            |               |                         |
| L |            | Organization Name           | soshiki2         |               |                         |
| L | Registra   | tion/Update Information     |                  |               |                         |
| L |            | Registration Date           | 2002/06/21 17:42 |               |                         |
| l |            |                             |                  |               |                         |
|   |            |                             |                  |               |                         |
| l |            |                             |                  |               |                         |
| l |            |                             |                  |               |                         |
| l |            |                             |                  |               |                         |
| l |            |                             |                  |               |                         |
| l |            |                             |                  |               |                         |
|   |            |                             |                  |               |                         |
| 2 | 🛐 ページが     | 表示されました                     |                  | 📃 📑 🥑 インターネット |                         |

# 7.2.3 Display user information

# [Function explanation]

## [Function outline]

Displays user information of logon user's company.

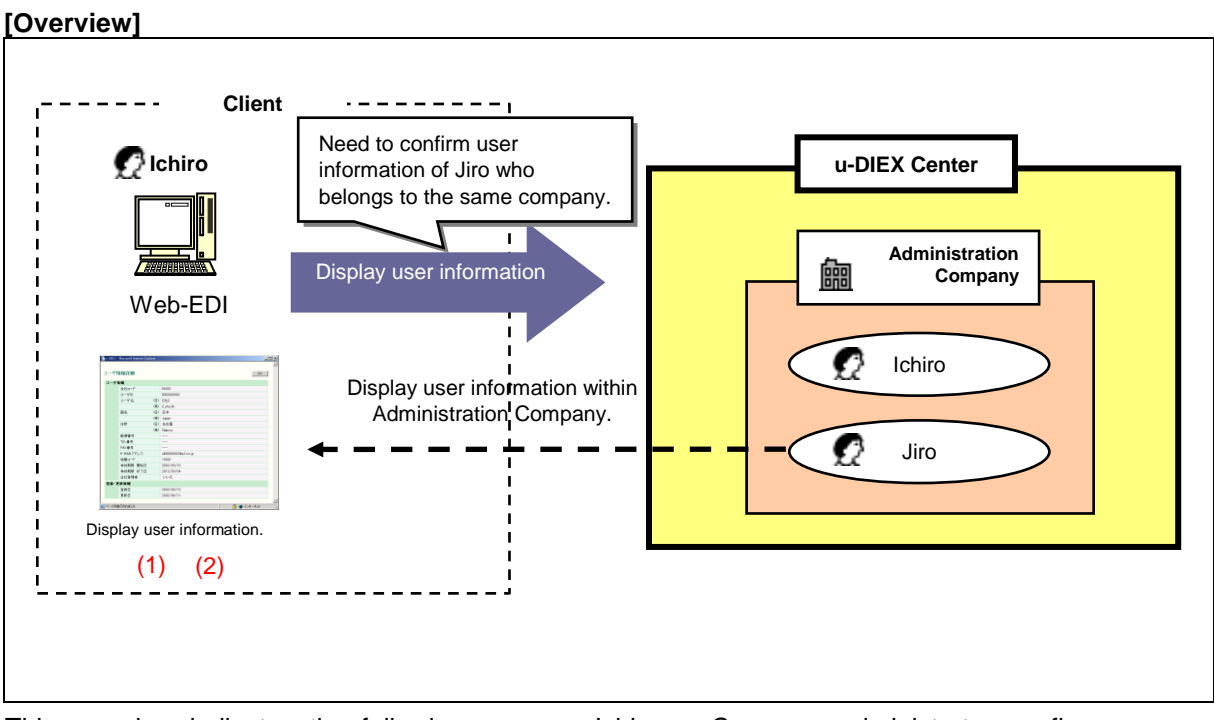

This overview indicates the following process: Ichiro, a Company administrator confirms user information of Jiro who belongs to the same company.

### [Main functions]

### (1) Display user information.

Confirms the registered user information such as all user names, user ID, organization codes, Company code, country, addresses, E-mail addresses and Valid periods in the company that logon user belongs.

## (2) Display registered and updated information.

Registration date and update date can be confirmed. •Registration date => Date when the user in the company that logon user belongs is registered in u-DIEX.

•Update date => Date when the registration information is modified.

Explains the procedure for displaying user information in the overview by using Web-EDI screen.

#### -Display user information of logon user's company.

(1) Click on "Display User Information" or "Displays your company's User Information" for Co. Admin.

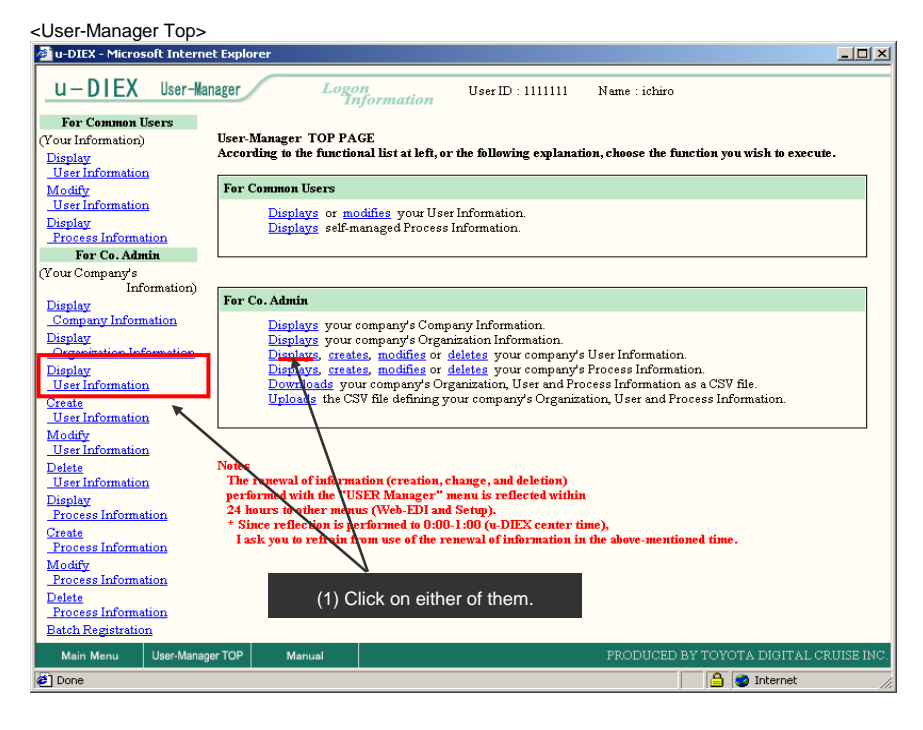

- (2) Select "User ID" for User Search Item.
- (3) Input User ID being searched to User Search Contents.
- (4) Click "Search" button.

< (User-Manager) Input Search Conditions (User information)>

| @ u-DIEX - Microsoft Interne  | t Explorer    |                                |                       |                     | <u>4</u>                  |
|-------------------------------|---------------|--------------------------------|-----------------------|---------------------|---------------------------|
| u-DIEX User-Mar               | ager          | Logon User ID :<br>Information | 1111111 Name : ichiro |                     | 1                         |
| For Common Users              |               |                                |                       |                     |                           |
| (Your Information)            | Search User I | nformation                     |                       | Search              | (4) Click "Coorob" hutton |
| Display                       |               |                                |                       |                     | (4) Click Search bullon.  |
| User Information              | Category      | Search Item                    | Search Contents       |                     |                           |
| User Information              | Company       | Company Code                   | C0000                 |                     |                           |
| Display                       | Organization  | Organization Code 💌            |                       |                     |                           |
| <u>Process Information</u>    |               |                                | l                     |                     |                           |
| For Co. Admin                 | User          |                                | 2222222               |                     |                           |
| Information                   |               | Ť                              | <b>•</b>              |                     |                           |
| Display                       |               |                                |                       |                     |                           |
| Company Information           |               |                                |                       |                     |                           |
| Organization Information      |               |                                |                       |                     |                           |
| Display                       |               |                                |                       |                     |                           |
| User Information              | (0)           |                                |                       |                     |                           |
| Create<br>User Information    | (2)           | Select User ID .               | (3) Direct input.     |                     |                           |
| Modify                        |               |                                | ex. "2222222".        |                     |                           |
| User Information              |               |                                |                       |                     |                           |
| Delete                        |               |                                |                       |                     |                           |
| Display                       |               |                                |                       |                     |                           |
| Process Information           |               |                                |                       |                     |                           |
| Create                        |               |                                |                       |                     |                           |
| Process Information           |               |                                |                       |                     |                           |
| Modify<br>Process Information |               |                                |                       |                     |                           |
| Delete                        |               |                                |                       |                     |                           |
| Process Information           |               |                                |                       |                     |                           |
| Batch Registration            |               |                                |                       |                     |                           |
| Main Menu User-Manage         | er TOP Manua  | I.                             | PRODUCED BY TOYOTA    | DIGITAL CRUISE INC. |                           |
| Done                          |               |                                | A 🔿                   | Internet            |                           |

-1

(5) Click on "User ID" in "User Information List".

< (User-Manager) List (User Information) >

| 🖉 u-DIEX - Microsoft Internet                                                                                                    | Explorer                                                                   |                                                                          |                     |  |  |  |  |
|----------------------------------------------------------------------------------------------------|----------------------------------------------------------------------------|--------------------------------------------------------------------------|---------------------|--|--|--|--|
| u-DIEX User-Mana                                                                                                    | ger                                                                        | Logon User ID : 111<br>Information                                       | 11111 Name : ichiro |  |  |  |  |
| For Common Users                                                                                                    | Search User In                                                             | formation                                                                | Coarch              |  |  |  |  |
| Display                                                                                                    | Scarch C3cl In                                                             | Tormation                                                                | 1. 360(CT )         |  |  |  |  |
| User Information                                                                                                    | Category                                                                   | Search Item                                                              | Search Contents     |  |  |  |  |
| Modify<br>User Information                                                                                                    | Company                                                                    | Company Code                                                             | C0000               |  |  |  |  |
| Display                                                                                                    | Organization                                                               | Organization Code                                                        |                     |  |  |  |  |
| Process Information                                                                                                    | Organization                                                               |                                                                          |                     |  |  |  |  |
| For Co. Admin                                                                                                    | User                                                                       | User ID 🔽                                                                | 2222222             |  |  |  |  |
| (Your Company's<br>Information)                                                                                                    |                                                                            |                                                                          |                     |  |  |  |  |
| Display<br>Company Information<br>Display<br>Organization Information                                                                                                    | Display<br>Company Information<br>Display<br>Organization Information List |                                                                          |                     |  |  |  |  |
| Display                                                                                                    |                                                                            |                                                                          |                     |  |  |  |  |
| User Information                                                                                                    | Company code                                                               | User ID                                                                  | User Name           |  |  |  |  |
| User Information<br>Create<br>User Information                                                                                                    | Company code<br>C0000                                                      | User ID<br>2222222 jiro                                                  | User Name           |  |  |  |  |
| User Information<br>Create<br>User Information<br>Modify<br>User Information<br>Delete<br>User Information                                                                                                    | Company code                                                               | User ID<br>2222222 jiro                                                  | User Name           |  |  |  |  |
| User Information<br>Create<br>User Information<br>Modify<br>User Information<br>User Information<br>Display                                                                                                    | Сонрану соде<br>С0000 (5)                                                  | User ID<br>2222222 jiro<br>Click on "User ID".                           | User Name           |  |  |  |  |
| User Information<br>Create<br>User Information<br>Distica<br>User Information<br>Display<br>Process Information<br>Create                                                                                                    | Сонралу code<br>С0000 (5)                                                  | User ID<br>2222222 jiro<br>0 Click on "User ID".                         | User Name           |  |  |  |  |
| User Information<br>Create<br>User Information<br>User Information<br>Delate<br>User Information<br>Display<br>Process Information<br>Create<br>Process Information                                                                      | Сонрану code<br>C0000 (5)                                                  | User ID<br>2222222 jiro<br>Click on "User ID".<br>ex. 2222222            | User Name           |  |  |  |  |
| User Information<br>Create<br>User Information<br>Delete<br>User Information<br>Display<br>Process Information<br>Create<br>Process Information<br>Modify                                                                                | Company code<br>C0000                                                      | User ID<br>2222222 jiro<br>Click on "User ID".<br>ex. 2222222            | User Name           |  |  |  |  |
| User Information<br>Create<br>User Information<br>Delete<br>User Information<br>Display<br>Process Information<br>Create<br>Process Information<br>Modify<br>Process Information                                                         | Company code<br>C0000 (5)                                                  | User ID<br>)<br>)<br>)<br>Click on "User ID".<br>ex. 2222222             | User Name           |  |  |  |  |
| User Information<br>Create<br>User Information<br>Delete<br>User Information<br>Display<br>Process Information<br>Create<br>Process Information<br>Delete<br>Process Information                                                         | <u>Сотрану соде</u><br>20000<br>(5)                                        | User ID<br>jiro<br>Click on "User ID".<br>ex. 2222222                    | User Name           |  |  |  |  |
| Liser Information<br>Create<br>User Information<br>Delete<br>User Information<br>Display<br>Process Information<br>Create<br>Process Information<br>Modify<br>Process Information<br>Delete<br>Process Information<br>Batch Registration | <u>Сотрану соdе</u><br>С0000<br>(5)                                        | User ID<br>2022222<br>D Click on "User ID".<br>ex. 2222222               | User Name           |  |  |  |  |
| User Information<br>Create<br>User Information<br>Delete<br>User Information<br>Display<br>Process Information<br>Create<br>Process Information<br>Delete<br>Process Information<br>Batch Registration<br>Main Menu<br>User-Manager      | Company code<br>C0000<br>(5)<br>TOP Manual                                 | User ID<br>)<br>)<br>)<br>)<br>)<br>)<br>)<br>)<br>)<br>)<br>)<br>)<br>) | User Name           |  |  |  |  |

(6) User information is displayed.

| < User Informat   | tion>                  |                           |         |        |          |                                                  |
|-------------------|------------------------|---------------------------|---------|--------|----------|--------------------------------------------------|
| 🍘 u-DIEX - Micros | soft Internet Explorer |                           |         | _ 0    | ×        |                                                  |
| User Informat     | tion Details           |                           |         | OK     |          | (6) Screen is closed by clicking<br>"OK" button. |
| User Informatio   | n                      |                           |         |        |          |                                                  |
| Comp              | any Code               | C0000                     |         |        |          |                                                  |
| Userl             | ID                     | 2222222                   |         |        |          |                                                  |
| Userl             | Name                   | jiro                      |         |        |          |                                                  |
| Count             | try                    | JAPAN                     |         |        |          |                                                  |
| Addr              | ess                    | GIFU                      |         |        |          |                                                  |
| Posta             | 1 Code                 | 471                       |         |        |          |                                                  |
| Telep             | hone Number            | 0565-99-9999              |         |        |          |                                                  |
| FAXI              | Number                 | 0565-99-9999              |         |        |          |                                                  |
| E-mai             | 1 Address              | hayashi031@d-cruise.co.jp |         |        |          |                                                  |
| Organ             | nization Code          | S1001                     |         |        |          |                                                  |
| Valid             | Period (Start Date)    | 2002/02/01 00:00          |         |        |          |                                                  |
| Valid             | Period (End Date)      | 2030/12/31 23:59          |         |        |          |                                                  |
| Co. A             | dmin                   | Yes                       |         |        |          |                                                  |
| Registration/Up   | date Information       |                           |         |        |          |                                                  |
| Regis             | stration Date          | 2002/02/01 15:54          |         |        |          |                                                  |
| Updat             | te Date                | 2002/09/05 15:09          |         |        |          |                                                  |
|                   |                        |                           |         |        |          |                                                  |
|                   |                        |                           |         |        | <b>-</b> |                                                  |
| 🙋 ページが表示され        | ました                    |                           | 📄 🔒 🥑 1 | ンターネット | 11.      |                                                  |

# 7.2.4 Create user information

# [Function explanation]

## [Function outline]

Creates the user of logon user's company.

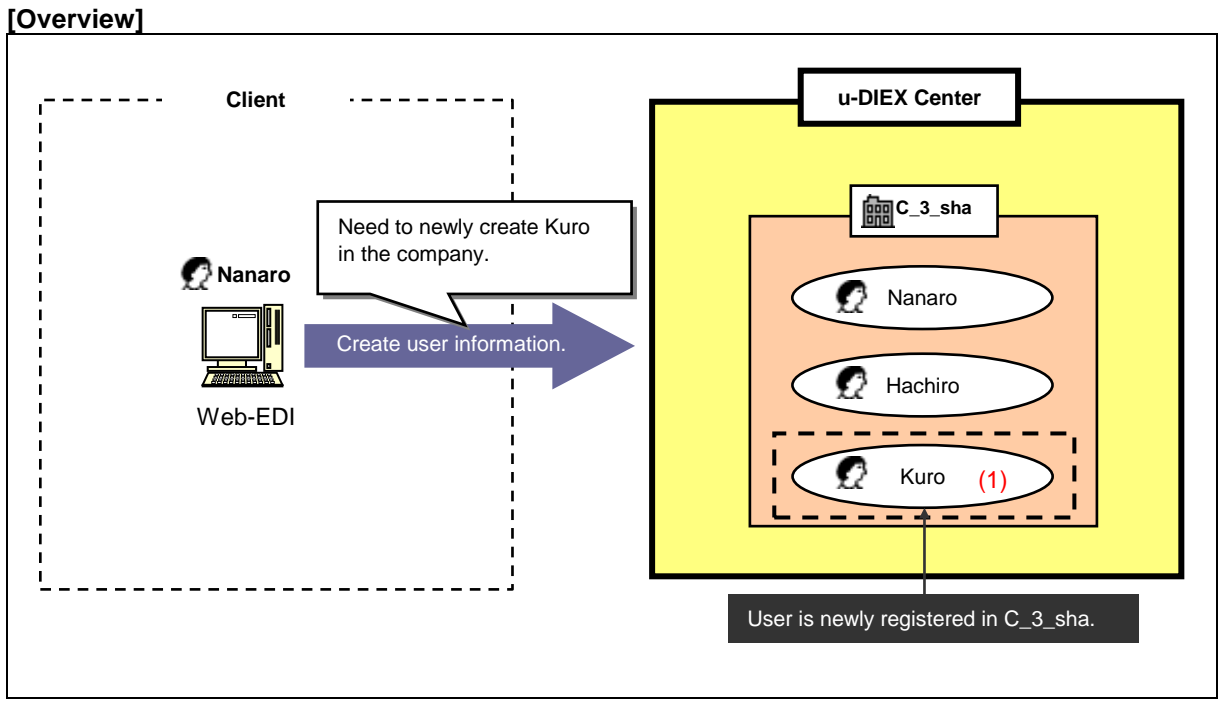

\*This overview indicates the following process: Nanaro, a Company administrator creates Kuro, a new user in the same company.

### [Main function]

### (1) Create user information.

The user can be newly created in the company that logon user belongs.

Explains the procedure for creating user information in the overview by using Web-EDI screen.

#### -Create user information in the logon user's company.

(1) Click on "Create User Information" or "Creates your company's User Information" for Co. Admin.

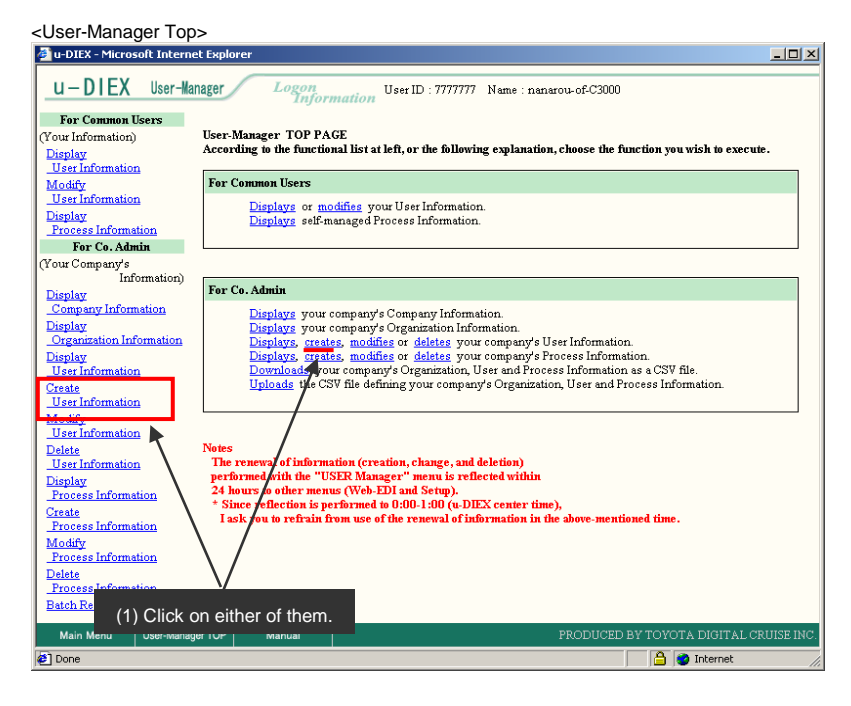

- (2) Input user information being created.
- (3) Click "Create" button after user information has been specified.

| < Creation (User information) >       |                           |                                              |                            |
|---------------------------------------|---------------------------|----------------------------------------------|----------------------------|
| 🖉 u-DIEX - Microsoft Internet Explore | er                        | <u>_                                    </u> |                            |
|                                       |                           | <sup>^</sup>                                 |                            |
| Create User Information               | Clear                     | Cancel Create                                | (3) Click "Create" button. |
| User Information (2)                  | Specify user information. |                                              |                            |
| Company Code                          | C3000                     |                                              |                            |
| User ID                               | 9999999                   | (Required)                                   |                            |
| User Name                             | kuro                      | (Required)                                   |                            |
| Country                               | JAPAN                     | (Required)                                   |                            |
| Address                               | Aichi                     | (Required)                                   |                            |
| Postal Code                           | 471                       |                                              |                            |
| Telephone Number                      | 0565-00-0000              |                                              |                            |
| FAX Number                            | 0565-00-0000              |                                              |                            |
| E-mail Address                        | kuro@c3000.co.jp          | (Required)                                   |                            |
| Organization Code                     | S3001                     |                                              |                            |
| Valid Period (Start Date)             | 2003/07/13 (YYYY/MM/DD)   | (Required)                                   |                            |
| Valid Period (End Date)               | 2008/12/31 (YYYY/MM/DD)   | (Required)                                   |                            |
| Co. Admin                             | No                        |                                              |                            |
| Done                                  |                           | 🕒 🔮 Internet                                 |                            |

- (4) Confirm the specified user information.
- (5) Click "OK" button after user information has been confirmed.

< Creation Confirmation (User information) >

| eate User Information Conf    | urmation                  | Back | Cancel | UK | • | (5) Click "OK" b | butto |
|-------------------------------|---------------------------|------|--------|----|---|------------------|-------|
| er Information (4)            | Confirm user information. |      |        |    |   |                  |       |
| Company Code                  | C3000                     |      |        |    |   |                  |       |
| User ID                       | 9999999                   |      |        |    |   |                  |       |
| User Name                     | kuro                      |      |        |    |   |                  |       |
| Country                       | JAPAN                     |      |        |    |   |                  |       |
| Address                       | Aichi                     |      |        |    |   |                  |       |
| Postal Code                   | 471                       |      |        |    |   |                  |       |
| Telephone Number              | 0565-00-0000              |      |        |    |   |                  |       |
| FAX Number                    | 0565-00-0000              |      |        |    |   |                  |       |
| E-mail Address                | kuro@c3000.co.jp          |      |        |    |   |                  |       |
| Organization Code             | S3001                     |      |        |    |   |                  |       |
| Valid Period (Start Date)     | 2003/07/13 00:00          |      |        |    |   |                  |       |
| Valid Period (End Date)       | 2008/12/31 23:59          |      |        |    |   |                  |       |
| Co. Admin                     | No                        |      |        |    |   |                  |       |
| g stration/Update Information |                           |      |        |    |   |                  |       |
| Registration Date             |                           |      |        |    |   |                  |       |
| Update Date                   |                           |      |        |    |   |                  |       |

(6) Creation results of user information is displayed.

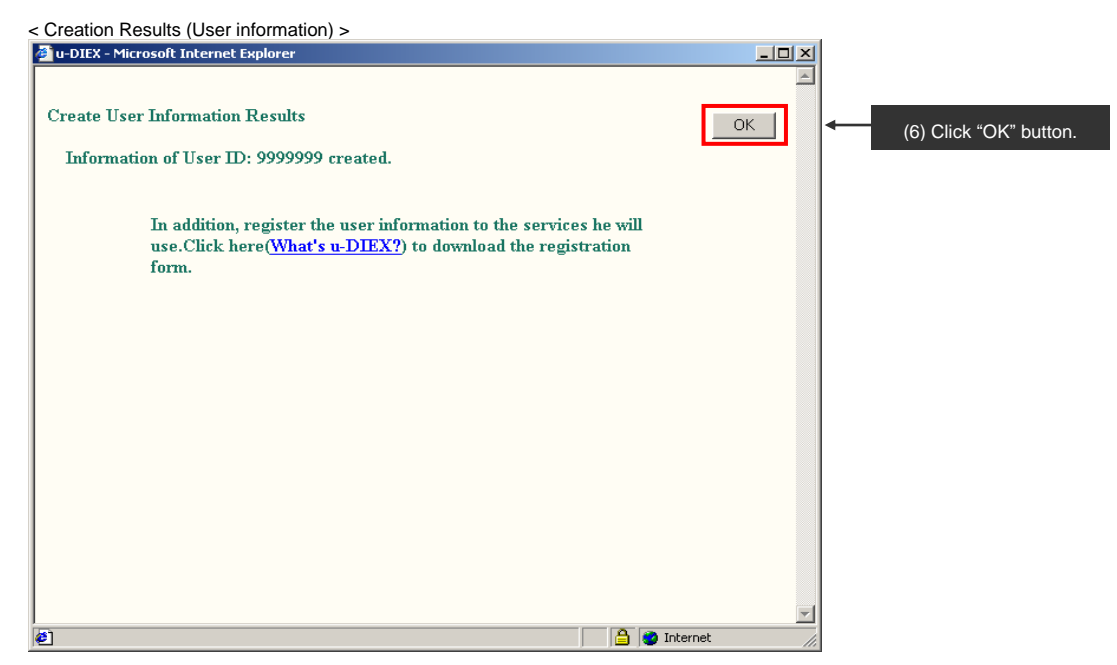

# 7.2.5 Modify user information

# [Function explanation]

### [Function outline]

Modifies user information of logon user's company.

#### [Overview]

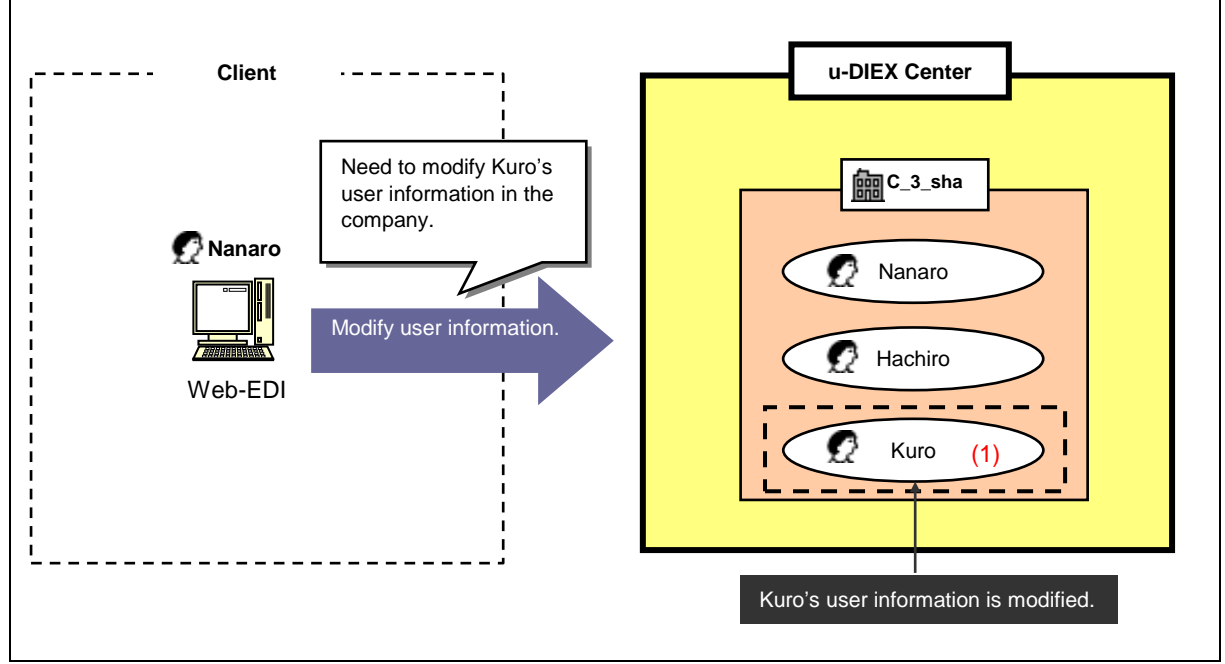

\*This overview indicates the following process: Nanaro, a Company administrator modifies user information of Kuro who is the user in the same company.

### [Main function]

### (1) Modify user information.

User registration information in the company that logon user belongs can be modified.

Explains the procedure for creating user information in the overview by using Web-EDI screen.

#### -Search user of logon user's company.

(1) Click on "Modify User Information" or "Modifies your company's User Information".

| <user-manager th="" top<=""><th></th><th></th></user-manager> |                                                                                                    |              |
|---------------------------------------------------------------|----------------------------------------------------------------------------------------------------|--------------|
| 🖉 u-DIEX - Microsoft Intern                                   | net Explorer                                                                                                    | <u>_   ×</u> |
| u-DIEX User-Ma                                                | anager User ID : 7777777 Name : nanarou-of-C3000                                                                 |              |
| For Common Users                                              |                                                                                                    |              |
| (Your Information)                                            | User-Manager TOP PAGE                                                                                            |              |
| Display                                                       | According to the functional list at left, or the following explanation, choose the function you wish to execute. |              |
| <u>User Information</u>                                       | n a                                                                                                    |              |
| Modify                                                        | For Common Users                                                                                                 |              |
| Disetin                                                       | Displays or modifies your User Information.                                                                      |              |
| Process Information                                           | Displays self-managed Process Information.                                                                       |              |
| For Co. Admin                                                 |                                                                                                    |              |
| (Your Company's                                               |                                                                                                    |              |
| Information)                                                  |                                                                                                    |              |
| Display                                                       | For Co. Admin                                                                                                    |              |
| Company Information                                           | Displays your company's Company Information.                                                                     |              |
| Display                                                       | Displays your company's Organization Information.                                                                |              |
| Organization Information                                      | Displays, creates, modifies or <u>deletes</u> your company's User Information.                                   |              |
| <u>Display</u><br>User Information                            | Displays, creates, moones or deletes your company's Process Information.                                         |              |
| Create                                                        | Uploads the CSV file defining your company's Organization, User and Process Information.                         |              |
| User Information                                              |                                                                                                    |              |
| Modify                                                        |                                                                                                    |              |
| User Information                                              |                                                                                                    |              |
| Detete                                                        | Notes                                                                                                    |              |
| <u>User Information</u>                                       | The renewal of information (creation, change, and deletion)                                                      |              |
| Display                                                       | 24 hours in other menus (Web FDI and Setup)                                                                      |              |
| Process Information                                           | * Since reflection is performed to 0:00-1:00 (u-DEX center time).                                                |              |
| Create<br>Process Information                                 | I ask you to refrain from use of the renewal of information in the above-mentioned time.                         |              |
| Modifi                                                        |                                                                                                    |              |
| Process In                                                    |                                                                                                    |              |
| Delete (1) Click                                              | k on either of them                                                                                              |              |
| Process In (1) Onor                                           |                                                                                                    |              |
| Batch Registration                                            |                                                                                                    |              |
| Main Menu User-Mana                                           | NORTOP Manual PRODUCED BY TOYOTA DIGITAL CRU                                                                     | JISE INC.    |
| Al Dope                                                       |                                                                                                    |              |

- (2) Select "User ID" for User Search Item.
- (3) Input User ID being searched to User Search Contents.
- (4) Click "Search" button.

< (User-Manager) Input Search Conditions (User Information) >

| u-DIEX - Microsoft Internet     | et Explorer   |                     |                           |                     |                          |
|---------------------------------|---------------|---------------------|---------------------------|---------------------|--------------------------|
| u-DIEX User-Ma                  | nager Log     | on<br>Information   | 7 Name : nanarou-of-C3000 |                     |                          |
| For Common Users                |               |                     |                           |                     |                          |
| (Your Information)              | Search User L | nformation          |                           | Search              |                          |
| Display                         |               |                     |                           |                     | (4) Click Search button. |
| User Information                | Category      | Search Item         | Search Contents           |                     |                          |
| User Information                | Company       | Company Code        | C3000                     |                     |                          |
| Display<br>Process Information  | Organization  | Organization Code 💌 |                           |                     |                          |
| For Co. Admin                   | User          | UserID              | 9999999                   |                     |                          |
| (Your Company's<br>Information) |               |                     |                           |                     |                          |
| Display<br>Company Information  |               |                     |                           |                     |                          |
| Display                         |               |                     |                           |                     |                          |
| Organization Information        |               |                     |                           |                     |                          |
| User Information                | (2) S         | elect "User ID".    | (3) Direct input.         |                     |                          |
| Create                          | . ,           |                     | ex "9999999"              |                     |                          |
| <u>User Information</u>         |               |                     |                           |                     |                          |
| Modify<br>User Information      |               |                     |                           |                     |                          |
| Delete<br>User Information      |               |                     |                           |                     |                          |
| Dignlar                         |               |                     |                           |                     |                          |
| Process Information             |               |                     |                           |                     |                          |
| Create                          |               |                     |                           |                     |                          |
| Process Information             |               |                     |                           |                     |                          |
| Process Information             |               |                     |                           |                     |                          |
| Delete                          |               |                     |                           |                     |                          |
| Process Information             |               |                     |                           |                     |                          |
| Batch Registration              |               |                     |                           |                     |                          |
| Main Menu User-Manag            | er TOP Manual |                     | PRODUCED BY TOYOTA I      | DIGITAL CRUISE INC. |                          |
| @] Done                         |               |                     |                           | nternet /           | 1                        |

(5) Click on "User ID" in User Information List screen.

< (User-Manager) List (User Information) >

| 🗿 u-DIEX - Microsoft Internet Explorer                                             |                                |                |          |          |                               |     |  |
|------------------------------------------------------------------------------------|--------------------------------|----------------|----------|----------|-------------------------------|-----|--|
| U-DIEX User-Manager Logon<br>Information User ID : 7777777 Name : nanarou-of-C3000 |                                |                |          |          |                               |     |  |
| For Common Users                                                                   |                                |                |          |          |                               |     |  |
| (Your Information)                                                                 | Search User Information Search |                |          |          |                               |     |  |
| Display<br>User Information                                                        | Catalana                       | 6              | -1. Ta   | e        |                               |     |  |
| Modify                                                                             | Calegory                       | Searc          | ch liem  | .36      | aren contenis                 |     |  |
| User Information                                                                   | Company                        | Company Code   |          | C3000    |                               |     |  |
| Display<br>Process Information                                                     | Organization                   | Organization ( | Code 💌   |          |                               |     |  |
| For Co. Admin                                                                      | User                           | User ID 🔻      | •        | 9999999  |                               |     |  |
| (Your Company's                                                                    |                                | 1              |          | 1        |                               |     |  |
| Display<br>Company Information<br>Display<br>Organization Information<br>Display   | User Information List          |                |          |          |                               |     |  |
| User Information                                                                   | Company code                   | User ID        |          | User Nar | ne                            |     |  |
| Create<br>User Information                                                         | C3000                          | 0000000        | kuro     |          |                               |     |  |
| Modify<br>User Information                                                         |                                | Î              |          |          |                               |     |  |
| Delete                                                                             |                                |                |          |          |                               |     |  |
| User Information                                                                   |                                |                |          |          |                               |     |  |
| Display<br>Process Information                                                     |                                |                |          |          |                               |     |  |
| Create                                                                             | (5)                            | Click on "Us   | ser ID". |          |                               |     |  |
| Process Information                                                                | (-)                            | AV 00000       | 20       |          |                               |     |  |
| Modify<br>Description                                                              |                                | ex. 333333     | 55       |          |                               |     |  |
|                                                                                    |                                |                |          |          |                               |     |  |
| Process Information                                                                |                                |                |          |          |                               |     |  |
| Batch Registration                                                                 |                                |                |          |          |                               |     |  |
| Main Menu User-Manager                                                             | TOP Manual                     |                |          | PRODUCE  | d by toyota digital cruise in | IC. |  |
| E Done                                                                             |                                |                |          |          | 🔒 🎯 Internet                  | -// |  |

# -Modify user information.

- (1) Modify user information.
- (2) Click "Modify" button after user information has been modified.

| lodify Information (User inform             | ation) >             |              |            |            | _   |                                                 |                          |
|---------------------------------------------|----------------------|--------------|------------|------------|-----|-------------------------------------------------|--------------------------|
| u-DIEX - Microsoft Internet Exploi          | er                   |              |            | _0         | ×   |                                                 |                          |
| Aodify User Information<br>User Information | (1) Modify user info | rmation.     | Cancel     | Modify     | -   | (2) Click "Modify" butt<br>user information has | on after<br>been modifie |
| Company Code                                | C3000                |              |            |            |     |                                                 |                          |
| User ID                                     | 9999999              |              |            |            |     |                                                 |                          |
| User Name                                   | kuro                 |              |            | (Required) |     |                                                 |                          |
| Country                                     | JAPAN                |              |            | (Required) |     |                                                 |                          |
| Address                                     | Aichi                |              |            | (Required) |     |                                                 |                          |
| Postal Code                                 | 471                  | ]            |            |            |     |                                                 |                          |
| Telephone Number                            | 0565-00-0000         | ]            |            |            |     |                                                 |                          |
| FAX Number                                  | 0565-00-0000         |              |            |            |     |                                                 |                          |
| E-mail Address                              | kuro@c3000.co.jp     |              |            | (Required) |     |                                                 |                          |
| Organization Code                           | S3001                |              |            |            |     |                                                 |                          |
| Valid Period (Start Date)                   | 2003/07/13           | (YYYY/MM/DD) |            | (Required) |     |                                                 |                          |
| Valid Period (End Date)                     | 2008/12/31           | (YYYY/MM/DD) |            | (Required) |     |                                                 |                          |
| Co. Admin                                   | No                   |              |            |            |     |                                                 |                          |
| Registration/Opdate Information             |                      |              |            |            | -   |                                                 |                          |
| Done                                        |                      |              | 🔄 📋 🚫 Inte | ernet      | 11. |                                                 |                          |

#### (3) Confirm the modified item and click "OK" button.

< Modification Confirmation (User Information) >

| 🖉 u-DIE<br>Modii | X - Microsoft Internet Explorer<br>fy User Information Conf | irmation Back Cancel OK Click "OK" button after the modified |
|------------------|-------------------------------------------------------------|--------------------------------------------------------------|
| User I           | nformation                                                  | item has been confirmed.                                     |
|                  | Company Code                                                | C3000                                                        |
|                  | User ID                                                     | 999999                                                       |
|                  | User Name                                                   | kuro                                                         |
|                  | Country                                                     | JAPAN                                                        |
|                  | Address                                                     | Aichi                                                        |
|                  | Postal Code                                                 | 471                                                          |
|                  | Telephone Number                                            | 0565-00-0000                                                 |
|                  | FAX Number                                                  | 0565-00-0000                                                 |
|                  | E-mail Address                                              | lara@c3000.co.in                                             |
|                  | Organization Code                                           | Background of the modified items is displayed in red.        |
|                  | Valid Period (Start Date)                                   | 2003/07/13 00:00                                             |
|                  | Valid Period (End Date)                                     | 2010/12/31 23:59                                             |
|                  | Co. Admin                                                   | No                                                           |
| Regis            | tration/Update Information                                  |                                                              |
|                  | Registration Date                                           | 2003/07/14 15:00                                             |
|                  | Update Date                                                 | 2003/12/25 14:16                                             |
|                  |                                                             |                                                              |
|                  |                                                             |                                                              |
| 🥑 ページ            | が表示されました                                                    | ि 🖉 🖄 🕹 🖓 🚖 🖉                                                |

(4) Modification results of user information are displayed on Modification Results (User Information) screen.

| < Modification Results (User Information) > |                              |
|---------------------------------------------|------------------------------|
| U-DIEX - Microsoft Internet Explorer        |                              |
|                                             | <u> </u>                     |
| Modify User Information Paculta             |                              |
| Would User Information Results              | OK                           |
| Information of User ID: 9999999 modified.   |                              |
|                                             |                              |
|                                             |                              |
|                                             | Screen is closed by clicking |
|                                             | "OK" button.                 |
|                                             |                              |
|                                             |                              |
|                                             |                              |
|                                             |                              |
|                                             |                              |
|                                             |                              |
|                                             |                              |
|                                             |                              |
|                                             |                              |
|                                             |                              |
|                                             |                              |
|                                             |                              |
|                                             |                              |
|                                             | <b>v</b>                     |
| 🛃 Done                                      | 📄 😂 Internet 👘               |

# 7.2.6 Delete user information

# [Function explanation]

## [Function outline]

Deletes user information of logon user's company.

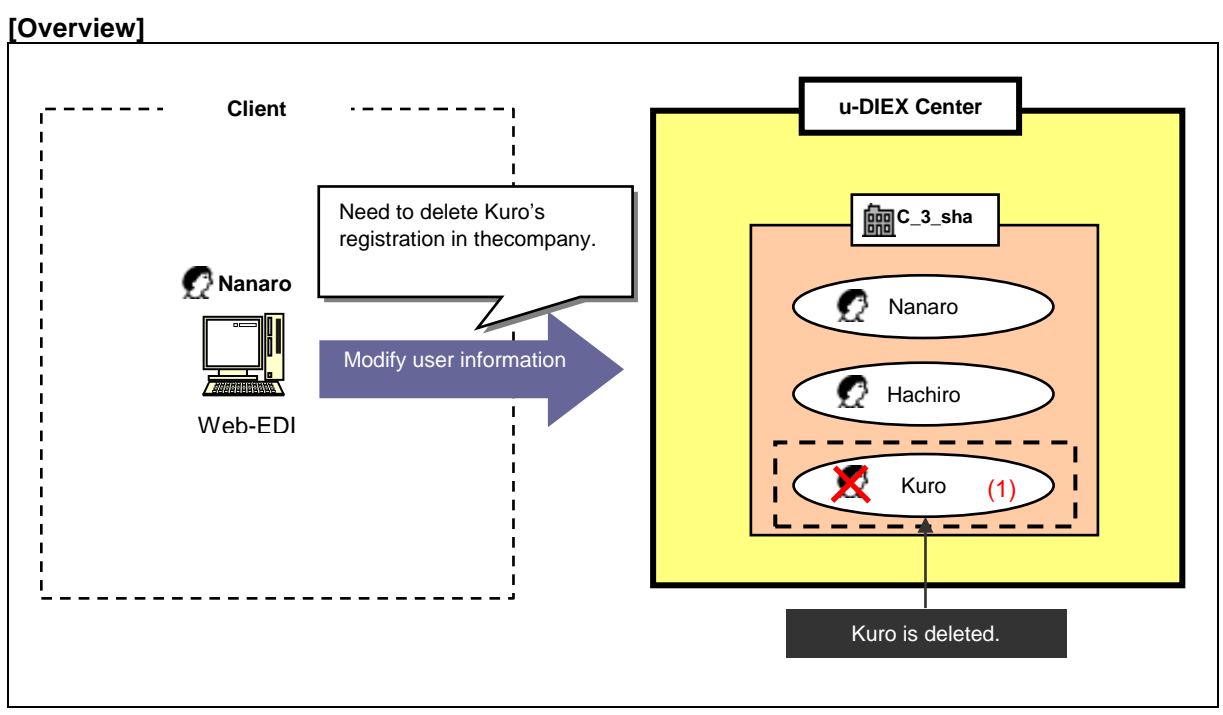

\*This overview indicates the following process: Nanaro, a Company administrator deletes user information of Kuro who is the user in the same company.

### [Main function]

### (1) Delete user information.

Deletes the user registration information in the company that logon user belongs.

\*Logon user can't delete the own registration information.

Explains the procedure for deleting user information in the overview by using Web-EDI screen.

#### -Search user of the logon user's company.

(1) Click on "Delete User Information" or "Deletes your company's User Information" for Co. Admin.

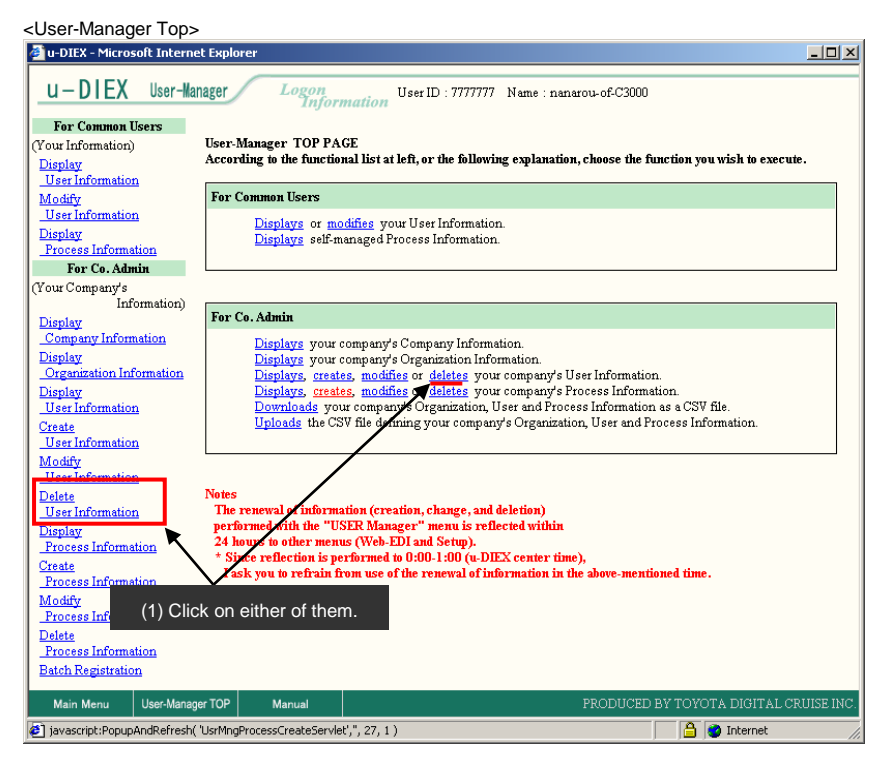

- (2) Select "User ID" for User Search Item.
- (3) Input User ID being searched to User Search Contents.
- (4) Click "Search" button.

< (User-Manager) Input Search Conditions (User Information) >

| 🏄 u-DIEX - Microsoft Internel  | t Explorer      |                          |                        |                    |                           |
|--------------------------------|-----------------|--------------------------|------------------------|--------------------|---------------------------|
| u-DIEX User-Man                | ager Logo       | User ID : 7777777 N      | ame : nanarou-of-C3000 |                    |                           |
| For Common Users               |                 |                          |                        |                    |                           |
| (Your Information)             | Search User In  | formation                |                        | Search             | (1) Click "Secreb" button |
| Display<br>User Information    | Category        | Search Item              | Search Contents        |                    | (4) Click Search button.  |
| Modify<br>User Information     | Company         | Company Code             | C3000                  |                    |                           |
| Display<br>Process Information | Organization    | Organization Code 💌      |                        |                    |                           |
| For Co. Admin                  | User            | User ID 💌                | 9999999                |                    |                           |
| (Your Company's                | -               | 1                        | 1                      |                    |                           |
| Display                        |                 |                          |                        |                    |                           |
| Company Information            |                 |                          |                        |                    |                           |
| Organization In                |                 | 1                        |                        |                    |                           |
| Display<br>User Informatic (2) | Select "User II | D" for User Search Item. | (3) Direct input.      |                    |                           |
| Create                         |                 |                          | ex. "9999999"          |                    |                           |
| User Informatic                |                 |                          |                        |                    |                           |
| User Information               |                 |                          |                        |                    |                           |
| Delete<br>User Information     |                 |                          |                        |                    |                           |
| Display                        |                 |                          |                        |                    |                           |
| Process Information            |                 |                          |                        |                    |                           |
| Create<br>Process Information  |                 |                          |                        |                    |                           |
| Modify                         |                 |                          |                        |                    |                           |
| Process Information<br>Delete  |                 |                          |                        |                    |                           |
| Process Information            |                 |                          |                        |                    |                           |
| Batch Registration             |                 |                          |                        |                    |                           |
| Main Menu User-Manage          | er TOP Manual   |                          | PRODUCED BY TOYOTA D   | IGITAL CRUISE INC. |                           |
| E Done                         |                 |                          | 🔒 🔮 Int                | ternet //          |                           |

(5) Click on "User ID" in "User Information List".

<(User-Manager) List (User Information)>

| 🖉 u-DIEX - Microsoft Internet                                         | Explorer       |                    |                   |                        |                            |
|-----------------------------------------------------------------------|----------------|--------------------|-------------------|------------------------|----------------------------|
| u-DIEX User-Mana                                                      | ger Logo       | n Us<br>Iformation | er ID : 7777777 N | ame : nanarou-of-C3000 |                            |
| For Common Users                                                      |                |                    |                   |                        |                            |
| (Your Information)                                                    | Search User In | formation          |                   |                        | Search                     |
| Display<br>User Information                                           | Catagory       | See                | ah Itom           | Saawak                 | Contento                   |
| Modify                                                                | Calegory       | Jean               | ca nem            | search                 | Contents                   |
| User Information                                                      | Company        | Company Code       |                   | C3000                  |                            |
| Display<br>Process Information                                        | Organization   | Organization (     | Code 💌            |                        |                            |
| For Co. Admin                                                         | User           | User ID 🔹          | ·                 | 9999999                |                            |
| (Your Company's<br>Information)                                       |                |                    | _                 |                        |                            |
| Display<br>Company Information<br>Display<br>Organization Information | User Informat  | ion List           |                   |                        |                            |
| User Information                                                      | Company code   | User ID            |                   | User Name              |                            |
| Create<br>User Information                                            | C3000          | 9999999            | kuro              |                        |                            |
| Modify<br>User Information                                            |                | Î                  |                   |                        |                            |
| User Information                                                      |                |                    |                   |                        |                            |
| Display<br>Process Information                                        | (5)            | Click on "Us       | ser ID".          |                        |                            |
| Create<br>Process Information                                         |                | ex. 999999         | 99                |                        |                            |
| Modify<br>Process Information                                         |                |                    |                   |                        |                            |
| Delete<br>Process Information                                         |                |                    |                   |                        |                            |
| Batch Registration                                                    |                |                    |                   |                        |                            |
| Main Menu User-Manager                                                | TOP Manual     |                    |                   | PRODUCED BY            | TOYOTA DIGITAL CRUISE INC. |
| 🖉 Done                                                                |                |                    |                   |                        | 🔒 🎯 Internet 🛛 🖉           |

#### -Delete user.

- (1) Confirm the user information being deleted.
- (2) Click "OK" button.

< Deletion Confirmation (User information) >

| a-DIEX - Microsoft Internet Explorer |                  |                              |                   |                        |
|--------------------------------------|------------------|------------------------------|-------------------|------------------------|
| Modify User Information Confi        | mation           | Back Cancel                  | ОК                | (2) Click "OK" button. |
| User Information                     |                  |                              |                   |                        |
| Company Code                         | C3000 (1)        | Confirm the user information |                   |                        |
| User ID                              | 9999999          |                              |                   |                        |
| User Name                            | kuro             |                              |                   |                        |
| Country                              | JAPAN            |                              |                   |                        |
| Address                              | Aichi            |                              |                   |                        |
| Postal Code                          | 471              |                              |                   |                        |
| Telephone Number                     | 0565-00-0000     |                              |                   |                        |
| FAX Number                           | 0565-00-0000     |                              |                   |                        |
| E-mail Address                       | kuro@c3000.co.jp |                              |                   |                        |
| Organization Code                    | S3001            |                              |                   |                        |
| Valid Period (Start Date)            | 2003/07/13 00:00 |                              |                   |                        |
| Valid Period (End Date)              | 2010/12/31 23:59 |                              |                   |                        |
| Co. Admin                            | No               |                              |                   |                        |
| Registration/Update Information      |                  |                              |                   |                        |
| Registration Date                    | 2003/07/14 15:00 |                              |                   |                        |
| Update Date                          | 2003/12/25 14:16 |                              |                   |                        |
|                                      |                  |                              | v                 |                        |
| ,<br>② ページが表示されました                   |                  | 📃 📄 🙆 ४२४१-२                 | <u>אר ארי איי</u> |                        |

(3) Click "OK" button to delete user information.

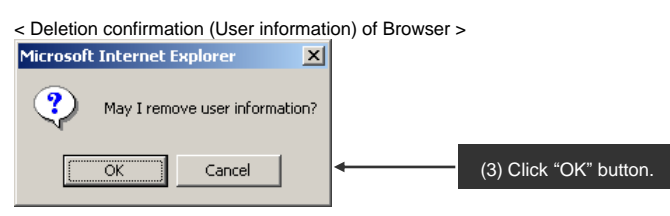

#### (4) Deletion results of user information are displayed.

< Deletion Results (User information) >

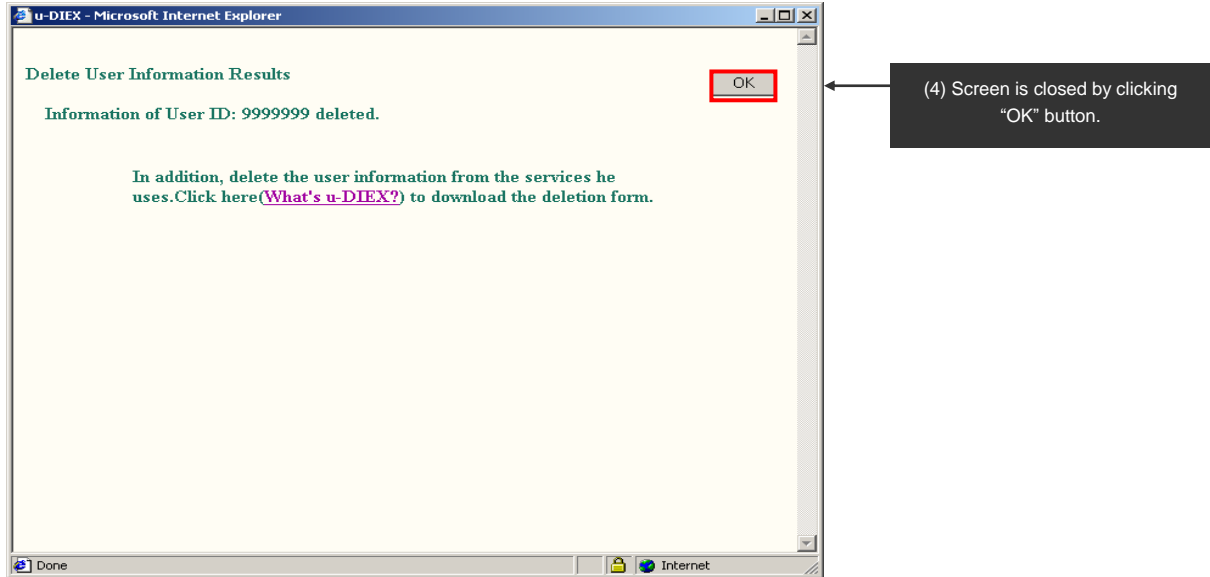

# 7.2.7 Display process information

# [Function explanation]

## [Function outline]

Displays process information of logon user's company.

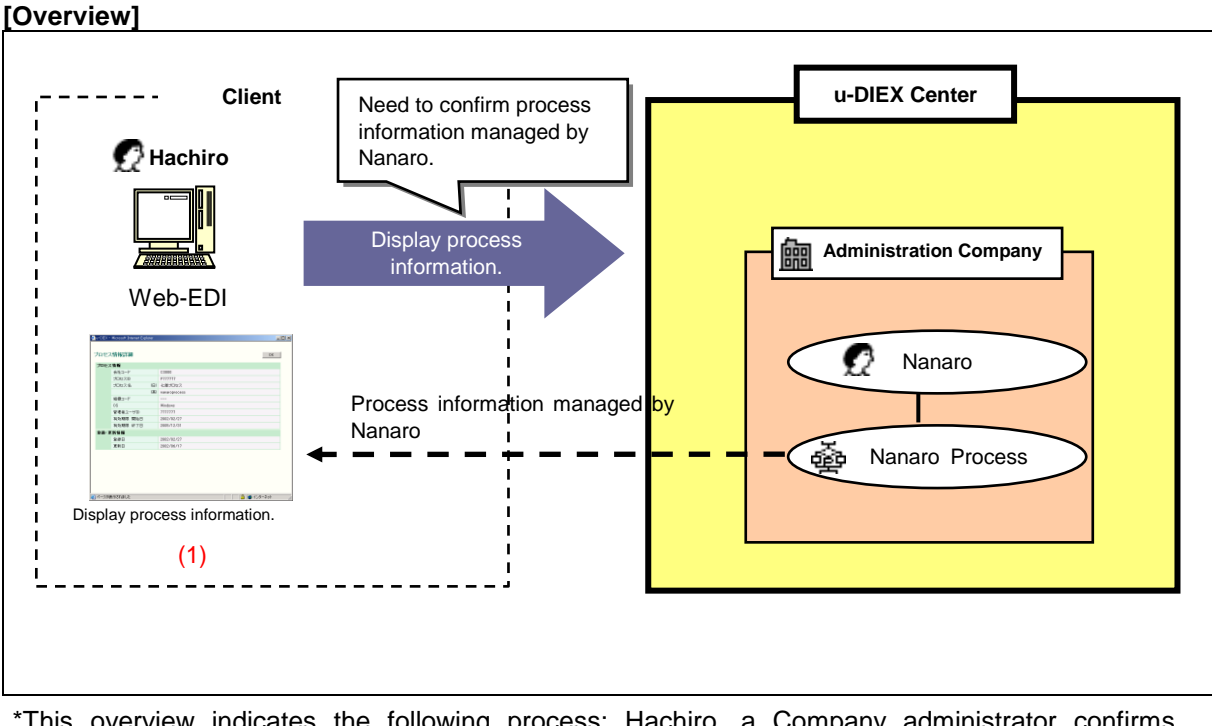

\*This overview indicates the following process: Hachiro, a Company administrator confirms process information managed by Nanaro who is the user in the same company.

## [Main functions]

## (1) Display process information.

Displays the process information in the company that logon user is belonged.

## (2) Display registered and updated information.

Registration date and update date can be confirmed.

•Registration date => Date when the process in the company that logon user belongs is registered in u-DIEX.

•Update date => Date when the registration information is modified.

Explains the procedure for displaying process information in the overview by using Web-EDI screen.

-Search for the process within logon user's company.

(1) Click on "Display Process Information" or "Displays your company's Process Information" for Co. Admin.

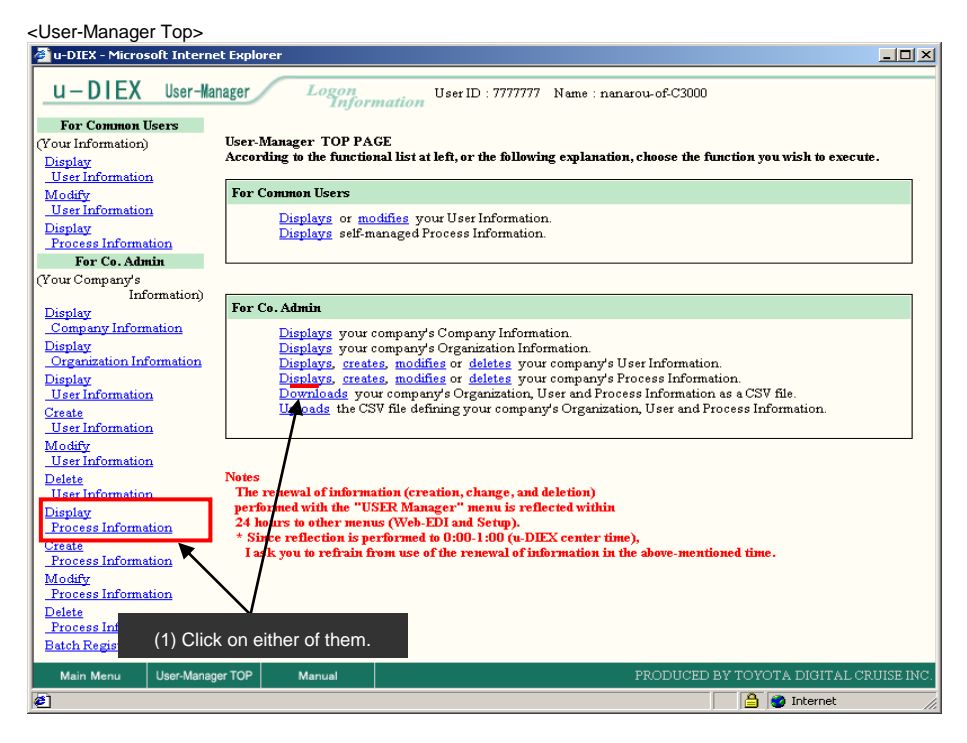

- (2) Select "Process ID" for Process Search Item.
- (3) Input Process ID being searched to "Process Search Contents".
- (4) Click "Search" button.

< (User-Manager) Input Search Conditions (Process information) >

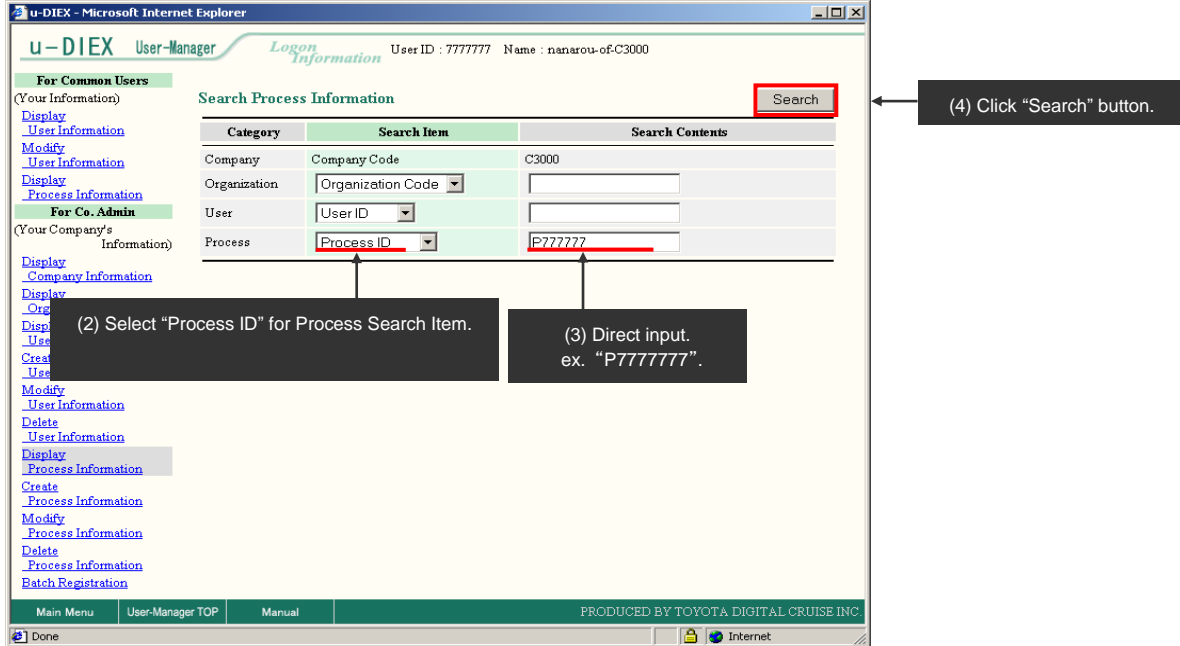

(5) Click on "Process ID" in "Process Information List".

| < (User-Manager) L                                                                                                    | ist (Proces    | s informati            | on) >               |                        |                  |                 |
|----------------------------------------------------------------------------------------------------|----------------|------------------------|---------------------|------------------------|------------------|-----------------|
| 🖉 u-DIEX - Microsoft Internet                                                                                                    | Explorer       |                        |                     |                        |                  |                 |
| u-DIEX User-Mana                                                                                                    | ager Logo      | on Us<br>nformation    | er ID : 7777777 N   | lame : nanarou-of-C300 | 0                |                 |
| For Common Users                                                                                                    |                |                        |                     |                        |                  |                 |
| (Your Information)                                                                                                    | Search Process | Information            |                     |                        |                  | Search          |
| Display<br>User Information                                                                                                    | Category       | Sear                   | ch Item             | Se                     | arch Contents    |                 |
| User Information                                                                                                    | Company        | Company Code           |                     | C3000                  |                  |                 |
| Display<br>Process Information                                                                                                    | Organization   | Organization           | Code 💌              |                        |                  |                 |
| For Co. Admin                                                                                                    | User           | UserID                 | ·                   |                        |                  |                 |
| (Your Company's<br>Information)                                                                                                    | Process        | Process ID             | -                   | P777777                |                  |                 |
| Display<br>Organization Information<br>Display<br>User Information                                                                             | Process Inform | nation List            |                     | Process N              | 2116             |                 |
| Create                                                                                                    | C3000          | _P777777               | paparoprocess       | 11000001               |                  |                 |
| <u>Modify</u><br>User Information                                                                                                    |                | 1                      | hand prototo        |                        |                  |                 |
| Delete<br>User Information<br>Display<br>Process Information                                                                                   | (5)            | Click on "P<br>Ex. P77 | Process ID"<br>7777 |                        |                  |                 |
| <u>Process Information</u><br><u>Modify</u><br><u>Process Information</u><br><u>Delete</u><br><u>Process Information</u><br>Batch Registration |                |                        |                     |                        |                  |                 |
| Main Menu User-Manager                                                                                                    | TOP Manual     |                        |                     | PRODUCEI               | D BY TOYOTA DIGI | TAL CRUISE INC. |
| e vone                                                                                                    |                |                        |                     |                        | 📋 📴 🐨 Intern     | et //           |

## -Display process information.

- (1) Detailed process information is displayed.
- (2) Screen is closed by clicking "OK" button.

| Co<br>Pr<br>Pr | ompar<br>ocess (1) Prod  | cess information is displayed. |  |  |
|----------------|--------------------------|--------------------------------|--|--|
|                | ODESS                    |                                |  |  |
| Ot             | rganization Code         |                                |  |  |
| OS             | 3                        | Windows                        |  |  |
| A              | dmin. User ID            | 8888888                        |  |  |
| Va             | alid Period (Start Date) | 2002/02/27 00:00               |  |  |
| Va             | alid Period (End Date)   | 2005/12/31 23:59               |  |  |
| legistration   | ı/Update Information     |                                |  |  |
| Re             | egistration Date         | 2002/02/27 16:18               |  |  |
| U              | pdate Date               | 2002/12/09 17:50               |  |  |

< Details (Process Information) >

# 7.2.8 Create process information

# [Function explanation]

## [Function outline]

Creates the process of logon user's company.

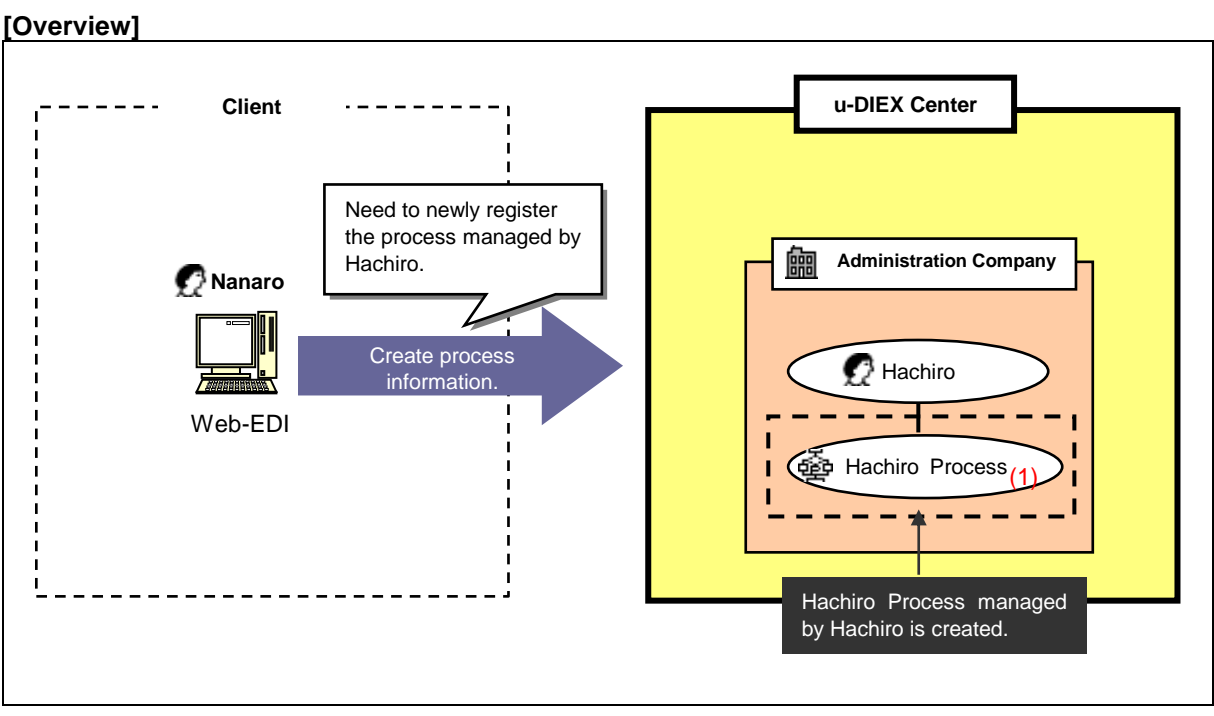

\*This overview indicates the following process: Nanaro, a Company administrator newly registers Hachiro Process managed by Hachiro who is the user in the same company.

## [Main function]

### (1) Register process.

Process managed by the user in the company that logon user belongs can be newly created.

Explains the procedure for creating process information in the overview by using Web-EDI screen.

-Register process of logon user's company.

(1) Click on "Create Process Information" or "Creates your company's Process Information" for Co. Admin.

|                                                                                                    | <user-manager th="" top<=""><th>&gt;</th><th></th><th></th></user-manager> | >                        |                                                                                        |          |
|----------------------------------------------------------------------------------------------------|----------------------------------------------------------------------------|--------------------------|----------------------------------------------------------------------------------------|----------|
| U-DIEX       User Hanger       Loggn User ID: 7777777       Name : nanarou-of-C3000         Vour Information       Display       User Information       Construction       See: Manger TOP PAGE         Modify       User Information       Display:       Construction       Display:       Construction       Display:         Process Information       Display:       Construction       Display:       See: Manager TOP PAGE         Your Company's       Information       Display:       See: Manager TOP PAGE         Your Company's       Information       Display:       See: Manager TOP PAGE         Your Company's       Information       Display:       See: Manager TOP PAGE         Your Company's       Information       Display:       See: Managed Process Information.         Display:       Information       Display:       Your company's Company's Organization Information.         Display:       Display:       resters:       Modify:         User Information       Display:       Creaters:       Modify:         User Information       Display:       Creaters:       Modify:         User Information       Display:       Creaters:       Modify:         User Information       Display:       Createret intel;       Creaters:                                                                                                    | 🕘 u-DIEX - Microsoft Intern                                                | et Explorer              |                                                                                        | _ 🗆 ×    |
| For Common Users         (Your Information)         Display         User Information         Modify         User Information         Display         Process Information         Display         Process Information         Display         Process Information         Display         Company Information         Display         Company Information         Display         Organization Information         Display         Organization Information         Display         Organization Information         Display         User Information         Display         User Information         Display         User Information         Display         User Information         Display         User Information         Display         User Information         Display         User Information         Display         User Information         Display         User Information         Display         User Information         Display                                                                                                    | u-DIEX User-Ma                                                             | anager Logon<br>Infor    | User ID : 77777777 Name : nanarou-of-C3000                                             |          |
| (You Information)       User-Manager TOP PAGE         According to the functional list at left, or the following explanation, choose the function you wish to execute.         User Information       Display:         User Information       Display:         Process Information       Display: gelf-managed Process Information.         Vour Company's       Information         Organization Information       Display: gour company's Company Information.         Display:       Organization Information         Display:       Organization Information         Display:       Display: gour company's Company Information.         Display:       Display: gour company's Company Information.         Display:       Display: gour company's Company Information.         Display:       Display: gour company's Company Information.         Display:       Display: gour company's Company Information.         Display:       Display: gour company's Company's User Information.         Display:       Display: gour company's Organization. User and Process Information.         Display:       User Information         User Information       Display: eccels.         User Information       Display: eccels.         Display:       The remedia of information (creation, change, and deletion)         Display:       Process Information </td <td>For Common Users</td> <td></td> <td></td> <td></td>                                                                                                    | For Common Users                                                           |                          |                                                                                        |          |
| Display:       According to the functional list at left, or the following explanation, choose the function you wish to execute.         User Information       Display:         Process Information       Display: self-managed Process Information.         Display:       Display: self-managed Process Information.         Display:       Display: self-managed Process Information.         Display:       Display: self-managed Process Information.         Display:       Display: self-managed Process Information.         Display:       Display: gour company's Company Information.         Display:       Display: gour company's Organization Information.         Display:       Display: gour company's Organization, User and Process Information.         Display:       Display:         Organization Information       Display:         User Information       Display:         User Information       Display:         User Information       Display:         User Information       Display:         User Information       Display:         User Information       Display:         User Information       Display:         User Information       Display:         Display:       Corganization (creation, change, and deletion)         perforend with the "USER Manager" menu is reflected within <td>(Your Information)</td> <td>User-Manager TOP PA</td> <td>GE</td> <td></td>                                                                                                    | (Your Information)                                                         | User-Manager TOP PA      | GE                                                                                     |          |
| Modify<br>User Information<br>Display       For Co. Admin         Your Company's<br>Information       Displays or modifies your User Information.<br>Displays self-managed Process Information.         Displays<br>Your Company's<br>Information       For Co. Admin         Company Information<br>Display<br>Organization Information<br>Display<br>User Information<br>Display<br>User Information<br>Display<br>(1) Click on either of them.         Netes<br>The removal of information (creation, change, and deletion)<br>performation (1) Click on either of them.         Netes<br>The removal of information (creation, change, and deletion)<br>performation (1) Click on either of them.         Modify<br>Process Information<br>Deleta<br>Process Information<br>Deleta<br>Process Information<br>Batch Registration         Main Menu       User Manager TOP         Main Menu       User Manager TOP                                                                                                    | Display<br>User Information                                                | According to the functio | nal list at left, or the following explanation, choose the function you wish to execut | e        |
| User Information         Display:         Process Information         For Co. Admin         (Your Company's<br>Information)         Display:         Organization Information         Display:         Organization Information         Display:         Organization Information         Display:         Organization Information         Display:         Organization Information         Display:         Organization Information         Display:         Organization Information         Display:         Organization Information         Display:         Organization Information         Display:         Display:         Organization Information         Display:         User Information         Display:         User Information         Display:         Display:         User Information         Display:         Display:         User Information         Display:         Display:         User Information         Display:         Display:         Process                                                                                                    | Modify                                                                     | For Common Users         |                                                                                        |          |
| Display<br>Process Information<br>For Co. Admin       Displays self-managed Process Information.         (Your Company's<br>Information<br>Display<br>Company Information<br>Display<br>Company Information<br>Display<br>User Information<br>Display<br>User Information<br>Display<br>User Information<br>Display<br>User Information<br>Display<br>User Information<br>Display<br>User Information<br>Display<br>User Information<br>Display<br>User Information<br>Display<br>User Information<br>Display<br>The reaceal of information (creation, change, and deletion)<br>Display<br>Process Information<br>Display<br>User Information<br>Display<br>User Information<br>Display<br>The reaceal of information (creation, change, and deletion)<br>Display<br>Process Information<br>Display<br>Process Information<br>Display<br>Process Information<br>Display<br>Process Information<br>Display<br>Main Menu       Notes<br>The reaceal of information (creation, change, and deletion)<br>Display<br>The reaces Information<br>Display<br>Process Information<br>Display<br>Main Menu         Mainternation<br>Display<br>Process Information<br>Display<br>Process Information<br>Display<br>Process Information<br>Display<br>Process Information<br>Display<br>Process Information<br>Display<br>Main Menu       Notes<br>The reaceal of information (creation, change, and deletion)<br>Display<br>Process Information<br>Display<br>Main Menu         Mainternation<br>Main Menu       Mainternation<br>Mainternation<br>Mainte                                                                                                    | User Information                                                           | Dianters or m            | different The The Composition                                                          |          |
| Process Information         For Co. Admin         (Your Company's<br>Information         Display:                                                                                                    | Display                                                                    | Displays of me           | anaged Process Information                                                             |          |
| For Co. Admin         (Your Company's<br>Information)         Display:<br>Company Information         Display:<br>Organization Information         Display:<br>Organization Information         Display:<br>Delete         Process Information         Process Information         Display:<br>Process Information         Display:<br>Process Information         Display:<br>Process Information         Display:<br>Process Information         Display:<br>Process Information         Display:<br>Process Information         Display:<br>Process Information         Display:<br>Process Information         Display:<br>Process Information         Display:<br>Process Information         Display:<br>Process Information                                                                                                    | Process Information                                                        | Dispidys soli-it         | and goal 100000 hit official official                                                  |          |
| (Your Company's<br>Information)       For Co. Admin         Display       Omgany Information         Display       Displays your company's Organization Information.         Display       Displays, creates, modifies or deletes your company's User Information.         Display       Displays, creates, modifies or deletes your company's Drocess Information.         Display       Displays, creates, modifies or deletes your company's Drocess Information.         Display       Displays, creates, modifies or deletes your company's Drocess Information.         Display       Displays, creates, modifies or deletes your company's Drocess Information.         Display       Displays, creates, modifies or deletes your company's Drocess Information.         User Information       Displays, creates, modifies or deletes your company's Drocess Information.         Display       The removal of information (creation, change, and deletion)         Display       The removal of information (creation, change, and deletion)         Process Information       24 hors to other menus (Web-EDI and Setup).         Create       (1) Click on either of them.         Process Information       Formation in the above-mentioned time.         Process Information       Process Information         Particle Information       Manual         Process Information       Procould the above-mentioned time. <td< td=""><td>For Co. Admin</td><td></td><td></td><td></td></td<>                                                                                                    | For Co. Admin                                                              |                          |                                                                                        |          |
| Information<br>Display:<br>Company Information<br>Display:<br>Organization Information<br>Display:<br>Organization Information<br>Display:<br>User Information<br>Create<br>User Information<br>Downloads your company's Organization, User and Process Information.<br>Downloads your company's Organization, User and Process Information.<br>Downloads your company's Organization, User and Process Information.<br>Downloads your company's Organization, User and Process Information.<br>Display:<br>User Information<br>Display:<br>User Information<br>Display:<br>User Information<br>Display:<br>User Information<br>Display:<br>User Information<br>Display:<br>Create<br>User Information<br>Display:<br>Create<br>User Information<br>Display:<br>Create<br>User Information<br>Display:<br>Create<br>User Information<br>Display:<br>Create<br>User Information<br>Display:<br>Create<br>User Information<br>Display:<br>Create<br>User Information<br>Display:<br>Create<br>User Information<br>Display:<br>Create<br>User Information<br>Display:<br>Create<br>User Information<br>Display:<br>Create<br>Information<br>Display:<br>Create<br>Information<br>Display:<br>Create<br>Information<br>Display:<br>Create<br>Information<br>Display:<br>Create<br>Information<br>Display:<br>Create<br>Information<br>Display:<br>Create<br>Information<br>Display:<br>Create<br>Information<br>Display:<br>Create<br>Information<br>Display:<br>Create<br>Information<br>Display:<br>Create<br>Information<br>Display:<br>Create<br>Information<br>Display:<br>Create<br>Information<br>Display:<br>Create<br>Information<br>Create<br>Information<br>Display:<br>Create<br>Information<br>Display:<br>Create<br>Information<br>Create<br>Information<br>Create<br>Information<br>Display:<br>Create<br>Information<br>Create<br>Information<br>Cr                                                                                                    | (Your Company's                                                            |                          |                                                                                        |          |
| Display<br>Company Information<br>Display<br>Organization Information<br>Display<br>User Information<br>Display<br>User Information<br>Display<br>User Information<br>Display<br>User Information<br>Display<br>User Information<br>Display<br>User Information<br>Delete<br>User Information<br>Delete<br>User Information<br>Delete<br>Internet Information<br>Delete<br>Internet Information<br>Delete<br>Internet Information<br>Delete<br>Internet Information<br>Delete<br>Internet Information<br>Delete<br>Internet Information<br>Delete<br>Internet Information<br>Delete<br>Internet Information<br>Delete<br>Internet Information<br>Delete<br>Internet Information<br>Delete<br>Information<br>Delete<br>Inform | Information)                                                               |                          |                                                                                        |          |
|                                                                                                    | Display                                                                    | For Co. Admin            |                                                                                        |          |
| Display       Displays your company's Organization Information.         Organization Information       Displays, creates, modifies or deletes your company's Process Information.         Displays.       Displays, creates, modifies or deletes your company's Process Information.         Displays.       Displays, creates, modifies or deletes your company's Process Information.         Displays.       Displays, creates, modifies or deletes your company's Process Information.         Displays.       Create         User Information       Downloads your company's Organization, User and Process Information.         Displays.       Create         User Information       Displays.         Displays.       Create, modifies or deletes your company's Organization, User and Process Information.         Displays.       Displays.         User Information       Downloads your company's Organization, User and Process Information.         Display       The result of information (creation, change, and deletion)         performation       Define menus (Web-EDI and Setup).         Create       EX center time),         Process Information       Displays.         Delete       Frocess Information         Process Information       EX center time),         Process Information       Mainual         Main Menu       User Manager TOP                                                                                                    | <u>Company Information</u>                                                 | Displays your            | company's Company Information.                                                         |          |
| Organization Information       Displays, creates, modifies or deletes your compary's Brocess Information.         Display       Displays, creates, modifies or deletes your compary's Brocess Information.         Display       Displays, creates, modifies or deletes your compary's Brocess Information.         Display       Displays, creates, modifies or deletes your compary's Brocess Information.         Display       Displays, creates, modifies or deletes your compary's Organization, User and Process Information.         User Information       Displays, creates, modifies or deletes your compary's Organization, User and Process Information.         Delete       Iser Information         Display       Performation (creation, change, and deletion)         Performation       Performation (creation, change, and deletion)         Performation       Performation (creation, change, and deletion)         Performation       Create         Process Information       Create         Process Information       Create         Process Information       Create (1) Click on either of them.         Modify       Process Information         Delete       Process Information         Process Information       Barter (1) Click on either of them.         Main Menu       User Manager TOP         Main Menu       User Manager TOP         Main Menu <t< td=""><td>Display</td><td>Displays your</td><td>company's Organization Information.</td><td></td></t<>                                                                                                    | Display                                                                    | Displays your            | company's Organization Information.                                                    |          |
| Display:       User Information         Oreate       Display:         User Information       Downoods your company's Organization. User and Process Information.         User Information       Deplay:         Display:       e CSV file defining your company's Organization. User and Process Information.         User Information       Display:         Process Information       Display:         Process Information       The removal of information (creation, change, and deletion)         performation       Process Information         Create       (1) Click on either of them.         Process Information       EX center time),         Process Information       Process Information         Deplay:       Frozess Information         Process Information       EX center time),         Process Information       EX center time),         Process Information       EX center time),         Process Information       EX center time),         Main Menu       User-Manager TOP         Manual       PRODUCED BY TOYOTA DIGITAL CRUISE INC                                                                                                    | Organization Information                                                   | Displays, creat          | es, modifies or deletes your company's User Information.                               |          |
| User Information       Downloads your company's Organization, User and Process Information as a CSV file.         User Information       Uploads       © CSV file defining your company's Organization, User and Process Information.         Modify       User Information       Process Information         Display       The removal of information (creation, change, and deletion)       performation         Display       The removal of information (creation, change, and deletion)       performation         Process Information       24 hours to other menus (Web-EDI and Setup).       EX center time),         Process Information       (1) Click on either of them.       EX center time),         Process Information       Extended time.       Monaution in the above-mentioned time.         Modaty       Process Information       Extended time.         Modaty       Monaution       Process Information         Batch Registration       Manual       PRODUCED BY TOYOTA DIGITAL CRUISE INC                                                                                                    | Display                                                                    | Displays, creat          | es, modifies or deletes your company's Process Information.                            |          |
| Create<br>User Information<br>Modify<br>User Information       User Information<br>Delete<br>User Information       Notes         Distance       Notes       The remyfol of information (creation, change, and deletion)<br>performation thin the "USER Manager" menu is reflected within<br>24 hors to other menus (Web-EDI and Serup).         Create<br>Process Information       Create<br>(1) Click on either of them.       EX center time),<br>formation in the above-mentioned time.         Modaty<br>Process Information       Frocess Information<br>Delete<br>Process Information       EX center time),<br>formation in the above-mentioned time.         Modaty<br>Process Information       Manual       PRODUCED BY TOYOTA DIGITAL CRUISE INC                                                                                                    | <u>User Information</u>                                                    | Downloads you            | ur company's Organization, User and Process Information as a CSV file.                 |          |
| User Information         Delet         User Information         Delet         User Information         Display         Process Information         Process Information         Process Info                                                                                                    | Create                                                                     |                          | ov nie denning your company's Organization, Oser and Process Information.              |          |
| Modity<br>User Information<br>Delete<br>User Information<br>Display<br>Process Information       Notes<br>The renewal of information (creation, change, and deletion)<br>performation during the "USER Manager" menu is reflected within<br>24 hours to other menus (Web-EDI and Setup).         Create<br>Process Information<br>Delete<br>Encocess Information<br>Batch Registration       (1) Click on either of them.         Modary<br>Process Information<br>Delete<br>Encocess Information<br>Batch Registration       (1) Click on either of them.         Modary<br>Process Information<br>Delete<br>Encocess Information       Manual         Process Information<br>Each Registration       PRODUCED BY TOYOTA DIGITAL CRUISE INC                                                                                                    | User Information                                                           |                          |                                                                                        |          |
| Losse Information       Notes         Delete       The reneficial of information (creation, change, and deletion)         Display       performed with the "USER Manager" menu is reflected within         24 mores to other menus (Web-EDI and Setup).       EX center time),         Create       (1) Click on either of them.         Process Information       EX center time),         Process Information       (1) Click on either of them.         Batch Registration       Manual         Main Menu       User-Manager TOP         Manual       PRODUCED BY TOYOTA DIGITAL CRUISE INC                                                                                                    | Modify                                                                     |                          |                                                                                        |          |
| Listel formation       The renewal of information (creation, change, and deletion)         Display       The renewal of information (creation, change, and deletion)         Process Information       24 horrs to other menus (Web-EDI and Setup).         Create       (1) Click on either of them.         Process Information       (1) Click on either of them.         Process Information       EX center time),         Process Information       Ex center time),         Process Information       Ex center time)         Process Information       Ex center time)         Process Information       Extended to the solution of the solution of the solution o                                                                                                    | User Information                                                           | Neter                    |                                                                                        |          |
| Logistic       Process Information         Display       Performation         Process Information       24 horrs to other menus (Web-EDI and Serup).         Create       24 horrs to other menus (Web-EDI and Serup).         Process Information       4 horrs to other menus (Web-EDI and Serup).         Process Information       (1) Click on either of them.         Process Information       EX center time),         Process Information       Frocess Information         Process Information       Mainual         Process Information       Process Information         Batch Registration       Manual         ProDUCED BY TOYOTA DIGITAL CRUISE INC                                                                                                    | <u>Delete</u>                                                              | The renewal of inform    | ation (creation, change, and deletion)                                                 |          |
| Display       24 hords to other menus (Web-EDI and Setup).         Process Information       EX center time),         Process Information       (1) Click on either of them.         Delete       Process Information         Delete       Records Information         Batch Registration       Manual         Main Menu       User-Manager TOP         Manual       PRODUCED BY TOYOTA DIGITAL CRUISE INC                                                                                                    | Diserimonnation                                                            | nerformed with the "II   | SFR Manager" menu is reflected within                                                  |          |
|                                                                                                    | Display<br>Process Information                                             | 24 hours to other men    | us (Web-EDI and Setup).                                                                |          |
| Image: Constant of the constant of the constant                                                                                                    | Create                                                                     |                          | EX center time),                                                                       |          |
| Interse information     Very Concern of Nether Concern of Nether Concern of Nether Concern of Nether Concerns of Nether Concerns of Nether                                                                                                    | Process Information                                                        | (1) Click on             | either of them formation in the above-mentioned time.                                  |          |
| Process Information Delete Process Information Eatch Registration Main Menu User-Manager TOP Manual PRODUCED BY TOYOTA DIGITAL CRUISE INC                                                                                                    | Hoder                                                                      | (1) Check off            |                                                                                        |          |
| Delete           Process Information           Batch Registration           Main Menu         User-Manager TOP           Main Menu         PRODUCED BY TOYOTA DIGITAL CRUISE INC           P                                                                                                    | Process Information                                                        |                          |                                                                                        |          |
| Maine     Information       Batch Registration     Mained       Main Menu     User-Manager TOP       Mained     PRODUCED BY TOYOTA DIGITAL CRUISE INC       Image: Comparison of the second second se                                                                                                    | Delete                                                                     |                          |                                                                                        |          |
| Batch Registration           Main Menu         User-Manager TOP         Manual         PRODUCED BY TOYOTA DIGITAL CRUISE INC           Image: Comparison of the second second                                                                                                    | Process Information                                                        |                          |                                                                                        |          |
| Main Menu User-Manager TOP Manual PRODUCED BY TOYOTA DIGITAL CRUISE INC                                                                                                    | Batch Registration                                                         |                          |                                                                                        |          |
| 🙆 🖉 Internet                                                                                                    | Main Menu User-Mana                                                        | ger TOP Manual           | PRODUCED BY TOYOTA DIGITAL CF                                                          | UISE INC |
|                                                                                                    | <b>e</b> 1                                                                 |                          | 🔒 🙋 Internet                                                                           | /        |

- (2) Specify process information being created.
- (3) Click "Create" button.

| rocess Information  |                |               |                  |                 | 1 |  |
|---------------------|----------------|---------------|------------------|-----------------|---|--|
| Company C           | ode            | C3000         |                  |                 |   |  |
| Process ID          |                | P888888       |                  | (Required)      |   |  |
| Process Na          | me             | hachi-process |                  | (Required)      |   |  |
| Organizatio         | on Code        | S3001         |                  |                 |   |  |
| OS                  |                | windows       |                  | (Required)      |   |  |
| Admin.Us            | er ID          | 8888888       |                  | (Required)      |   |  |
| Valid Perio         | d (Start Date) | 2003/07/13    | (YYYY/MM/DD)     | (Required)      |   |  |
| Valid Perio         | d (End Date)   | 2008/12/31    | (YYYY/MM/DD)     | (Required)      |   |  |
| gistration/Update ] | Information    |               |                  |                 |   |  |
| Registratio:        | n Date         |               | (2) Specify proc | acc information |   |  |
| Update Dat          | te             |               | (z) Specily plot |                 |   |  |

- (4) Confirm the specified process information.
- (5) Click "OK" button.
- < Creation Confirmation (Process Information) >

| onfirm  | nation                    |                                 | Васк | Jancel | UK | (5) Click "OK" butto |
|---------|---------------------------|---------------------------------|------|--------|----|----------------------|
| Process | s Information             |                                 |      |        |    |                      |
|         | Company Code              | C3000                           |      |        |    |                      |
|         | Process ID                | P888888                         |      |        |    |                      |
|         | Process Name              | hachi-process                   |      |        |    |                      |
|         | Organization Code         | S3001                           |      |        |    |                      |
|         | OS                        | windows                         |      |        |    |                      |
|         | Admin. User ID            | 8888888                         |      |        |    |                      |
|         | Valid Period (Start Date) | 2003/07/31 00:00                |      |        |    |                      |
|         | Valid Period (End Date)   | 2008/12/31 23:59                |      |        |    |                      |
| legistr | ation/Update Information  |                                 |      |        |    |                      |
|         | Registration Date         |                                 |      |        |    |                      |
|         | Update Date               |                                 |      |        |    |                      |
|         |                           | (4) Confirm process information | n.   |        |    |                      |

(6) Creation results of process information is displayed.

| < Creation Results (Process Information) >                                                                                                    |                                                    |
|----------------------------------------------------------------------------------------------------|----------------------------------------------------|
| 🖉 u-DIEX - Microsoft Internet Explorer                                                                                                    |                                                    |
| < Creation Results (Process Information) ><br>The DIEX - Microsoft Internet Explorer<br>Create Process Information Results<br>Information of Process ID: P888888 created.<br>In addition, register the process information to the services he will<br>use.Click here(What's u-DIEX?) to download the registration form. | < (6) Screen is closed by clicking by "OK" button. |
|                                                                                                    |                                                    |
| 😰 Done 📄 🙆 internet 🎢                                                                                                    |                                                    |

# 7.2.9 Modify process information

# [Function explanation]

## [Function outline]

Modifies the process of logon user's company.

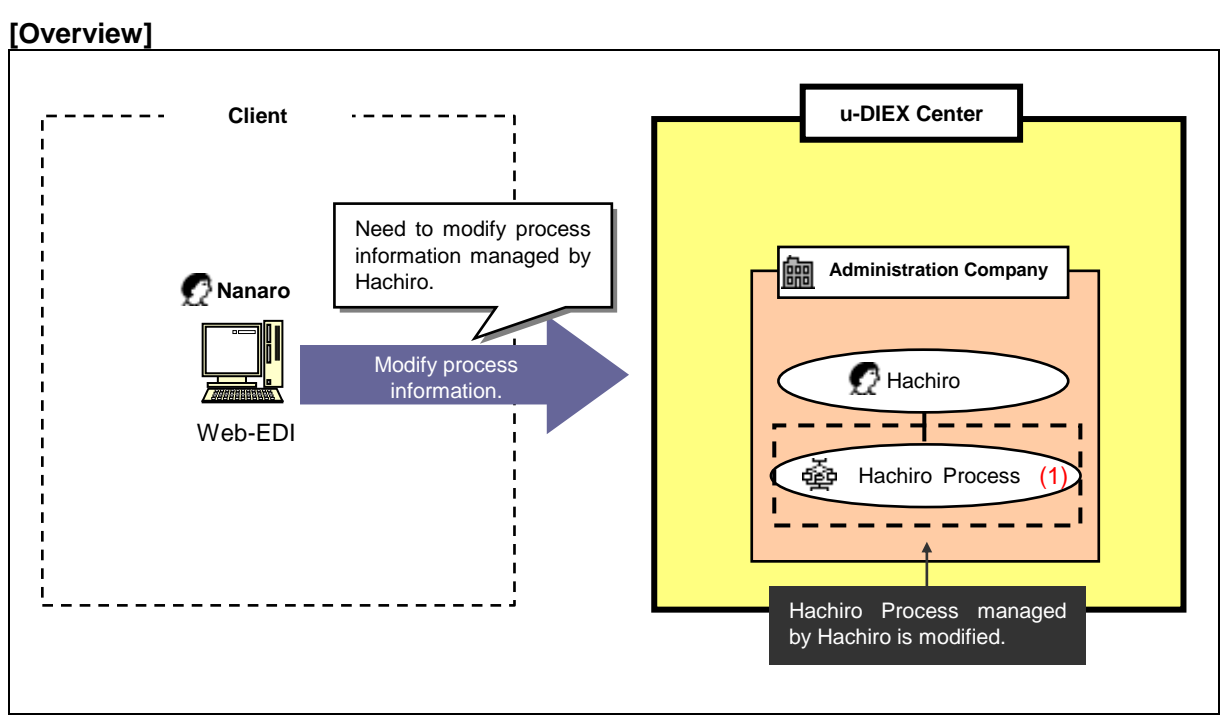

\*This overview indicates the following process: Nanaro, a Company administrator modifies the registration information of Hachiro Process managed by Hachiro who is the user in the same company.

### [Main function]

(1) Modify process information.

Process managed by the user in the company that logon user belongs can be modified.

Explains the procedure for modifying process information in the overview by using Web-EDI screen.

-Search for process of logon user's company.

(1) Click on "Modify Process Information" or "Modifies your company's Process Information" for Co. Admin.

| <user-manager top=""></user-manager>                                                                                                    | ,                                                                                                    |            |
|----------------------------------------------------------------------------------------------------|----------------------------------------------------------------------------------------------------|------------|
| 🙆 u-DIEX - Microsoft Interne                                                                                                    | t Explorer                                                                                                    | _ 🗆 🗵      |
| u-DIEX User-Mar                                                                                                    | ager Logon<br>Information User ID : 7777777 Name : nanarou-of-C3000                                                                                                    |            |
| For Common Users<br>(Your Information)<br>Display<br>User Information                                                                                                    | User-Manager TOP PAGE<br>According to the functional list at left, or the following explanation, choose the function you wish to execut                                                                                                    | le.        |
| Modify                                                                                                    | For Common Users                                                                                                    |            |
| <u>User Information</u><br><u>Display</u><br><u>Process Information</u>                                                                                                    | Displays or modifies your User Information.<br>Displays self-managed Process Information.                                                                                                    |            |
| Your Company's                                                                                                    |                                                                                                    |            |
| Information)                                                                                                    | For Co. Admin                                                                                                    |            |
| Company Information<br>Display<br>Organization Information<br>Display<br>User Information<br>Create<br>User Information                                                              | Displays your company's Company Information<br>Displays your company's Organization Information.<br>Displays, creates, modifies or deletes your company's User Information.<br>Displays, creates, modifies or deletes your company's Process Information.<br>Downloads your company's Organization, User and Process Information as a CSV file.<br>Uploads the CSV file defining your company's Organization, User and Process Information. |            |
| Modify<br>User Information<br>Delete<br>Process Information<br>Create<br>Process Information<br>Modify<br>Process Information<br>Delete<br>Process Information<br>Batch Registration | Notes<br>The renewal of information (creation, change, and deletion)<br>performed with the "USER Manager" menu is reflected within<br>24 hours to other menus (Web-EDI and Setup).<br>* Since reflection is performed to 0:00-1:00 (u-DIEX center time),<br>I ask you be refrain from use of the renewal of information in the above-mentioned time.<br>(1) Click on either of them.                                                        |            |
| Main Menu User-Manage                                                                                                    | er TOP Manual PRODUCED BY TOYOTA DIGITAL CR                                                                                                    | RUISE INC. |
| 🖉 Done                                                                                                    | 🔒 😻 Internet                                                                                                    | //         |

- (2) Select "Process ID" for Process Search Item.
- (3) Input "Process ID" being searched to Process Search Contents.
- (4) Click "Search" button.

< (User-Manager) Input Search Conditions (Process Information) >

| 🎒 u-DIEX - Microsoft Interne         | t Explorer     |                                       |                                       | <u>4</u>                   |
|--------------------------------------|----------------|---------------------------------------|---------------------------------------|----------------------------|
| u-DIEX User-Man                      | ager Logo      | on<br>Information User ID : 7777777 N | ame : nanarou-of-C3000                | -                          |
| For Common Users                     | G 1.D          | <b>T. F.</b>                          |                                       |                            |
| (Your Information)                   | Search Process | s Information                         | Search                                | (4) Click "Search" button. |
| User Information                     | Category       | Search Item                           | Search Contents                       |                            |
| Modify<br>User Information           | Company        | Company Code                          | C3000                                 |                            |
| Display<br>Process Information       | Organization   | Organization Code 💌                   |                                       |                            |
| For Co. Admin                        | User           | User ID 💌                             |                                       |                            |
| (Your Company's<br>Information)      | Process        | Process ID V                          | P8888888                              |                            |
| Display                              |                |                                       |                                       |                            |
| Display                              |                |                                       |                                       |                            |
| Organization Information<br>Display  |                |                                       |                                       |                            |
| User Info                            | "D ID"         | ( D O                                 |                                       |                            |
| User Info                            | Process ID     | for Process Search Item.              | . (3) Direct input.                   |                            |
| Modify<br>User Info                  |                |                                       | ex. "P888888".                        |                            |
| Delete<br>User Information           |                |                                       |                                       |                            |
| Display                              |                |                                       |                                       |                            |
| <u>Process Information</u><br>Create |                |                                       |                                       |                            |
| Process Information                  |                |                                       |                                       |                            |
| Modify<br>Process Information        |                |                                       |                                       |                            |
| Delete<br>Process Information        |                |                                       |                                       |                            |
| Batch Registration                   |                |                                       |                                       |                            |
| Main Menu User-Manage                | er TOP Manual  |                                       | PRODUCED BY TOYOTA DIGITAL CRUISE INC |                            |
| 🖉 Done                               |                |                                       | 🔒 🎯 Internet                          |                            |

(5) Click on "Process ID" in "Process Information List".

| < (User-Manager) Lis                                                                       | t (Process Ir  | formation) :             | >                   |                        |                              |
|--------------------------------------------------------------------------------------------|----------------|--------------------------|---------------------|------------------------|------------------------------|
| 🚰 u-DIEX - Microsoft Internet                                                              | Explorer       |                          |                     |                        |                              |
| u-DIEX User-Mana                                                                           | ger Logo       | n Us<br>Information      | er ID : 7777777 N   | ame : nanarou-of-C3000 |                              |
| For Common Users                                                                           |                |                          |                     |                        |                              |
| (Your Information)                                                                         | Search Process | Information              |                     |                        | Search                       |
| Display<br>User Information                                                                | Category       | Searc                    | :h Item             | Searc                  | ch Contents                  |
| Modify<br>User Information                                                                 | Company        | Company Code             |                     | C3000                  |                              |
| Display<br>Process Information                                                             | Organization   | Organization (           | Code 💌              |                        |                              |
| For Co. Admin                                                                              | User           | User ID 💌                | •                   |                        |                              |
| (Your Company's<br>Information)                                                            | Process        | Process ID               | -                   | P888888                |                              |
| Display<br>Organization Information<br>Display<br>Ulset Information                        | Process Inform | nation List              |                     | Process Name           |                              |
| Create                                                                                     |                | 110000510                | 4.45                | 1100000 1141           |                              |
| <u>User Information</u>                                                                    | C3000          |                          | hachi-process       |                        |                              |
| <u>Modify</u><br><u>User Information</u><br><u>Delete</u><br><u>User Information</u>       |                |                          |                     |                        |                              |
| <u>Process Information</u><br><u>Create</u><br><u>Process Information</u><br><u>Modify</u> | (5)            | Click on "Pi<br>ex. P888 | rocess ID".<br>3888 |                        |                              |
| Delete<br>Process Information<br>Batch Registration                                        |                |                          |                     |                        |                              |
| Main Menu User-Manager                                                                     | TOP Manual     |                          |                     | PRODUCED B             | Y TOYOTA DIGITAL CRUISE INC. |
| Ð                                                                                          |                |                          |                     |                        | 🔒 🥥 Internet 🥼               |

# -Modify process information.

- (1) Modify process information.
- (2) Click "Modify" button.

| rocess I | Information               |                 |                  |   |            |  |  |
|----------|---------------------------|-----------------|------------------|---|------------|--|--|
|          | Company Code              | C3000           |                  |   |            |  |  |
|          | Process ID                | P888888         |                  | _ |            |  |  |
|          | Process Name              | hachi-process   |                  |   | (Required) |  |  |
|          | Organization Code         | S3001           |                  |   |            |  |  |
|          | OS                        | windows         |                  |   | (Required) |  |  |
|          | Admin. User ID            | 8888888         |                  |   | (Required) |  |  |
|          | Valid Period (Start Date) | 2003/07/13      | (YYYY/MM/DD)     |   | (Required) |  |  |
|          | Valid Period (End Date)   | 2009/12/31      | (YYYY/MM/DD)     |   | (Required) |  |  |
| gistrat  | tion/Update Information   |                 |                  |   |            |  |  |
|          | Registration Date         | (1) Modify proc | ess information. |   |            |  |  |
|          | Update Date               |                 |                  |   |            |  |  |

- (3) Confirm the modified process information.
- (4) Click "OK" button.

< Modification Confirmation (Process Information) >

| U-DIEX - Microsoft Internet Explor         |                                                        |
|--------------------------------------------|--------------------------------------------------------|
| Modify Process Information<br>Confirmation | Back Cancel OK (4) Click "OK" buttor                   |
| Process Information                        |                                                        |
| Company Code                               | C3000                                                  |
| Process ID                                 | P888888                                                |
| Process Name                               | hachi-process                                          |
| Organization Code                          | S3001                                                  |
| OS                                         | windows                                                |
| Admin. User ID                             | 8888888                                                |
| Valid Period (Start Date                   | e) 2003/07/13 00:00                                    |
| Valid Period (End Date                     | ) 2009/12/31 23:59                                     |
| Registration/Update Information            |                                                        |
| Registration Date                          | (3) Confirm the modified process information.          |
| Update Date                                | (Background of the modified part is displayed in red.) |
|                                            |                                                        |
|                                            |                                                        |
|                                            |                                                        |
|                                            |                                                        |
|                                            |                                                        |
|                                            |                                                        |
|                                            |                                                        |

(5) Click "OK" button.

| < Modification Results (Process Information) > |
|------------------------------------------------|
| 🖓 u-DIEY - Microsoft Internet Evplorer         |
| 🖓 u-DIEX - Microsoft Internet Explorer         |

| 🚰 u-DIEX - Microsoft Internet Explorer                                             |              |                        |
|------------------------------------------------------------------------------------|--------------|------------------------|
| Modify Process Information Results<br>Information of Process ID: P888888 modified. | ОК           | (4) Click "OK" button. |
|                                                                                    |              |                        |
|                                                                                    |              |                        |
|                                                                                    |              |                        |
|                                                                                    |              |                        |
|                                                                                    |              |                        |
| Done                                                                               | 🔒 💓 Internet |                        |
## 7.2.10 Delete process information

### [Function explanation]

### [Function outline]

Deletes the process of logon user's company.

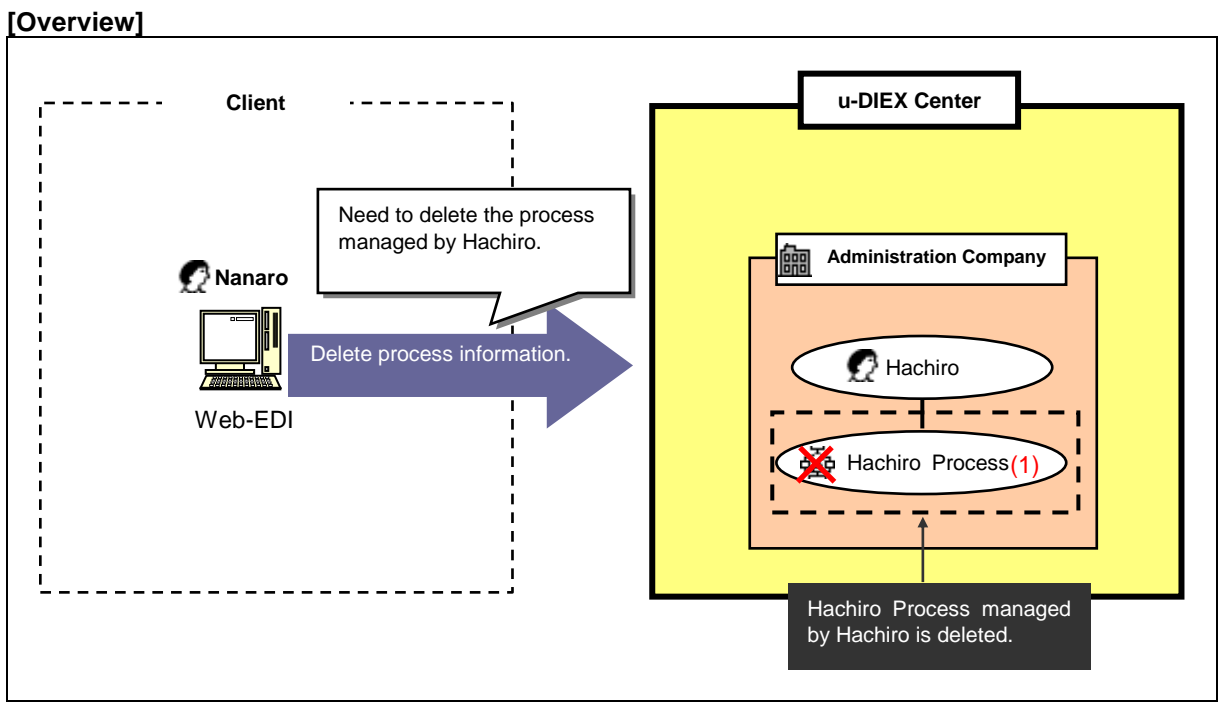

\*This overview indicates the following process: Nanaro, a Company administrator deletes Hachiro Process managed by Hachiro who is the user in the same company.

### [Main function]

### (1) Delete process information.

Process managed by the user in the company that logon user belongs can be deleted.

Explains the procedure for deleting process information in the overview by using Web-EDI screen.

-Search for the process of logon user's company.

(1) Click on "Delete Process Information" or "Deletes your company's Process Information" for Co. Admin.

| < User-Manager Top:          | >                                                                                                    |
|------------------------------|----------------------------------------------------------------------------------------------------|
| 🏄 u-DIEX - Microsoft Interne | et Explorer                                                                                                    |
| u-DIEX User-Ma               | Nager Logon User ID : 7777777 Name : nanarou-of-C3000                                                            |
| For Common Users             |                                                                                                    |
| (Your Information)           | User-Manager TOP PAGE                                                                                            |
| Display                      | According to the functional list at left, or the following explanation, choose the function you wish to execute. |
| User Information             |                                                                                                    |
| Modify                       | For Common Users                                                                                                 |
| User Information             | Dimining on an different Hand Information                                                                        |
| Display                      | Displays of modeles your oser information                                                                        |
| Process Information          | Displays sel-managed rocess monitation.                                                                          |
| For Co. Admin                |                                                                                                    |
| (Your Company's              |                                                                                                    |
| Information)                 |                                                                                                    |
| Display                      | For Co. Admin                                                                                                    |
| <u>Company Information</u>   | Displays your company's Company Information.                                                                     |
| Display                      | Displays your company's Organization Information.                                                                |
| Organization Information     | Displays, creates, modifies or deletes your company's User Information.                                          |
| Display                      | Displays, creates, modifies or deletes, your company's Process Information.                                      |
| User Information             | Unloads your company's Organisation, User and Process Information as a CSV file.                                 |
| Create                       | uploads the GSV file defining your company's Organization, User and Fioress fillomation.                         |
| UserInformation              |                                                                                                    |
| Modify                       |                                                                                                    |
| Distrimonmation              | Notes                                                                                                    |
| User Information             | The renewal of information (creation, change, and deletion)                                                      |
| Dignlar                      | performed with the "USER Manager" menu is reflected within                                                       |
| Process Information          | 24 hours to sthe second (VI) FDI and Second                                                                      |
| Create                       | * Since x (1) Click on other of them time),                                                                      |
| Process Information          | I ask yo (1) Click of eluter of them. in the above-mentioned time.                                               |
| Modify                       |                                                                                                    |
| Process Information          |                                                                                                    |
| Delete                       |                                                                                                    |
| Process Information          |                                                                                                    |
| Batch Registration           |                                                                                                    |
| Main Menu User-Manag         | er TOP Manual PRODUCED BY TOYOTA DIGITAL CRUISE INC                                                              |
| <u>دارم</u>                  |                                                                                                    |
| 1 million                    | j j j j v novine Z                                                                                               |

- (2) Select "Process ID" for Process Search Contents.
- (3) Input "Process ID" being searched to Process Search Contents.
- (4) Click "Search" button.

< (User-Manager) Input Search Conditions (Process Information) >

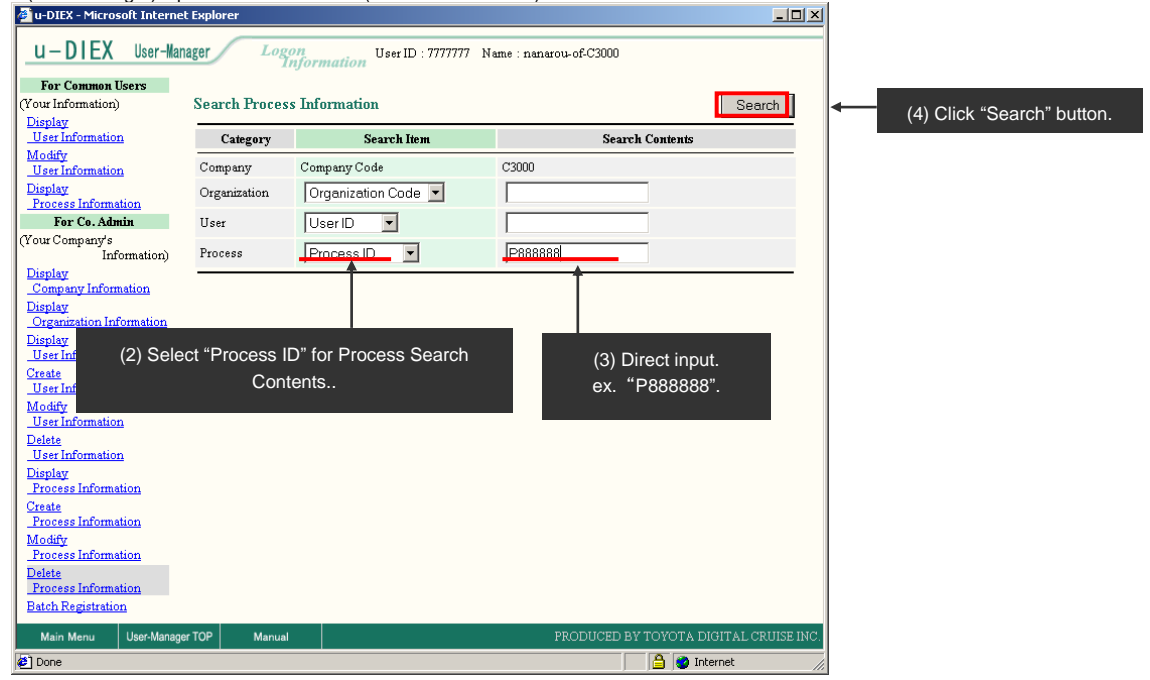

(5) Click on "Process ID" in "Process Information List".

| < (User-Manager) List                                                                                                    | (Process inic                       | nmauon) >             |                                        |                        |
|----------------------------------------------------------------------------------------------------|-------------------------------------|-----------------------|----------------------------------------|------------------------|
| 🏄 u-DIEX - Microsoft Internet                                                                                                    | Explorer                            |                       |                                        |                        |
| u-DIEX User-Mana                                                                                                    | ager Logo                           | on Us<br>aformation   | er ID : 7777777 N                      | ame : nanarou-of-C3000 |
| For Common Users                                                                                                    |                                     |                       |                                        |                        |
| (Your Information)                                                                                                    | Search Process                      | Information           |                                        | Search                 |
| Display<br>User Information                                                                                                    | Category                            | Sear                  | :h Item                                | Search Contents        |
| <u>Modify</u><br><u>User Information</u>                                                                                                    | Company                             | Company Code          |                                        | C3000                  |
| Display<br>Process Information                                                                                                    | Organization                        | Organization (        | Code 💌                                 |                        |
| For Co. Admin                                                                                                    | User                                | User ID 🔽             | •                                      |                        |
| (Your Company's<br>Information)                                                                                                    | Process                             | Process ID            | -                                      | P888888                |
| <u>Company Information</u><br><u>Display</u><br><u>Organization Information</u>                                                                                                    | Process Inform                      | nation List           |                                        |                        |
| Lisplay<br>User Information                                                                                                    |                                     |                       |                                        |                        |
| OSEI IIIIOIIIIdilOII                                                                                                    | Company Code                        | Process ID            |                                        | Process Name           |
| Create<br>User Information                                                                                                    | Company Code<br>C3000               | Process ID            | hachi-process                          | Process Name           |
| <u>Create</u><br><u>User Information</u><br><u>Modify</u><br>User Information                                                                                                    | Company Code<br>C3000               | Process ID            | hachi-process                          | Process Name           |
| Create<br>User Information<br>Modify<br>User Information<br>Delete<br>User Information                                                                                                    | Company Code<br>C3000               | Process ID            | hachi-process                          | Process Name           |
| User Information<br>User Information<br>Modify<br>User Information<br>Delete<br>User Information<br>Display<br>Process Information                                                                                                    | Company Code<br>C3000               | Process ID            | hachi-process                          | Process Name           |
| User Information<br>Modify<br>User Information<br>Delete<br>User Information<br>Display<br>Process Information<br>Create<br>Process Information                                                                                                    | Company Code                        | Process ID            | hachi-process                          | Process Name           |
| User Information<br>Modify<br>User Information<br>Dote<br>User Information<br>Display<br>Process Information<br>Creat<br>Process Information<br>Modify                                                                                                    | Company Code                        | (5) Click on          | hachi-process                          | Process Name           |
| Create<br>User Information<br>Modity<br>User Information<br>Dote<br>User Information<br>Display<br>Process Information<br>Create<br>Process Information<br>Modify<br>Process Information<br>Delete                                                                   | Company Code                        | (5) Click on<br>ex. P | hachi-process<br>"Process ID<br>888888 | Process Name           |
| Create<br>User Information<br>Modify<br>User Information<br>Delete<br>User Information<br>Process Information<br>Create<br>Process Information<br>Modify<br>Process Information<br>Delete<br>Process Information                                                     | Company Code<br>C3000               | (5) Click on<br>ex. P | hachi-process<br>"Process ID<br>888888 | Process Name           |
| Create<br>User Information<br>User Information<br>Delete<br>User Information<br>Display<br>Process Information<br>Create<br>Process Information<br>Process Information<br>Delete<br>Process Information<br>Batch Registration                                        | Сотралу Соde<br>С3000               | (5) Click on<br>ex. P | hachi-process<br>"Process ID<br>888888 | Process Name           |
| Create<br>User Information<br>User Information<br>Delete<br>User Information<br>Display<br>Process Information<br>Create<br>Process Information<br>Delete<br>Process Information<br>Delete<br>Process Information<br>Batch Registration<br>Main Menu<br>User-Manager | Company Code<br>C3000<br>TOP Manual | (5) Click on<br>ex. P | hachi-process<br>"Process ID<br>888888 | Process Name           |

### -Delete process information.

- (1) Confirm whether this process is the one being deleted.
- (2) Click "OK" button.

| < Deletion Confirmation (Process Information) > |
|-------------------------------------------------|
|-------------------------------------------------|

| u-DIEX – Microsoft Internet Explorer |                                    |                   | 1                     |
|--------------------------------------|------------------------------------|-------------------|-----------------------|
| Delete Process Information           | (1) Confirm "Process Information". | Cancel OK         | (2) Click "OK" button |
| Process Information                  | ▼                                  |                   |                       |
| Company Code                         | C3000                              |                   |                       |
| Process ID                           | P888888                            |                   |                       |
| Process Name                         | hachi-process                      |                   |                       |
| Organization Code                    | S3001                              |                   |                       |
| OS                                   | windows                            |                   |                       |
| Admin. User ID                       | 8888888                            |                   |                       |
| Valid Period (Start Date)            | 2003/07/13 00:00                   |                   |                       |
| Valid Period (End Date)              | 2009/12/31 23:59                   |                   |                       |
| Registration/Update Information      |                                    |                   |                       |
| Registration Date                    | 2003/12/25 14:48                   |                   |                       |
| Update Date                          |                                    |                   |                       |
|                                      |                                    |                   |                       |
|                                      |                                    |                   |                       |
|                                      |                                    |                   |                       |
|                                      |                                    |                   |                       |
|                                      |                                    |                   |                       |
|                                      |                                    |                   |                       |
| ページが表示されました                          |                                    | 🔄 🔒 🥶 インターネット 👘 💋 |                       |

#### (3) Click "OK" button to delete process information.

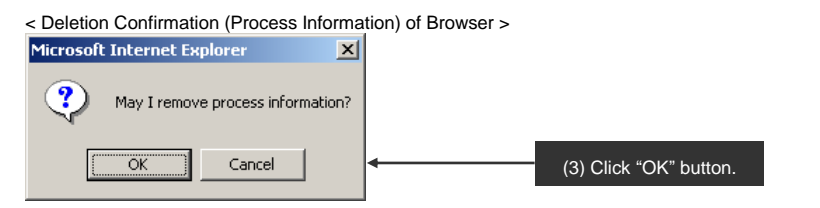

#### (4) Click "OK" button.

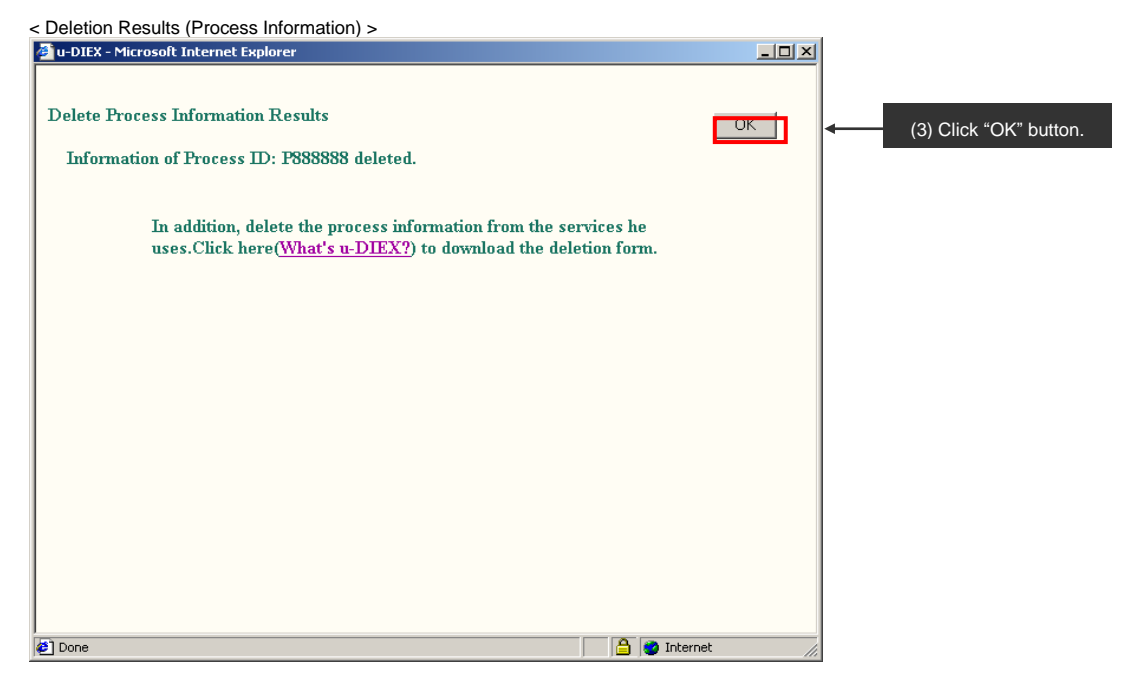

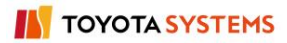

## 7.2.11 Batch registration

### [Function explanation]

### [Function outline]

Registers two or more organizations, users or processes in logon user's company at the same time.

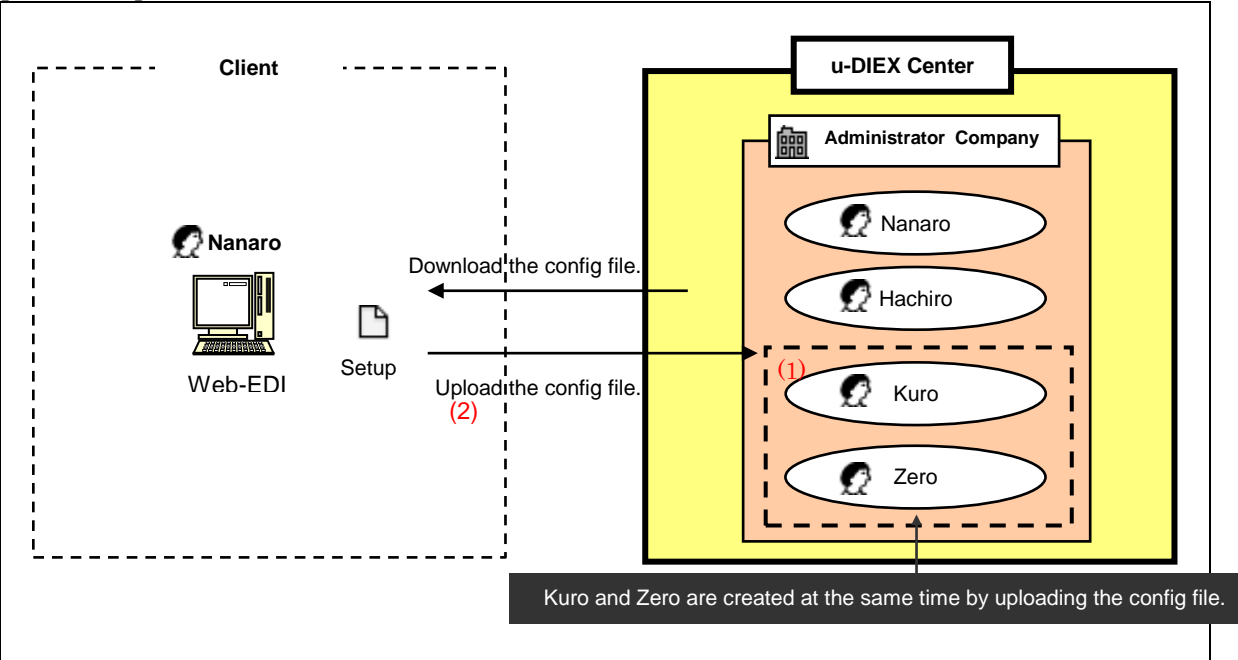

[Overview]

\*This overview indicates the following process: Nanaro, a Company administrator registers Kuro and Zero in the same company at the same time.

#### [Main functions]

### (1) Batch registration

Organization, user and process within the company that logon user belongs can be registered (created, modified, deleted) at the same time.

#### (2) Config file

Specifies organization, user or process for the config file. This file can be registered at the same time by uploading to u-DIEX.

Explains the procedure for batch registration in the overview by using Web-EDI screen.

- -Download the batch registration config file.
- (1) Click on "Batch Registration" for Co. Admin.

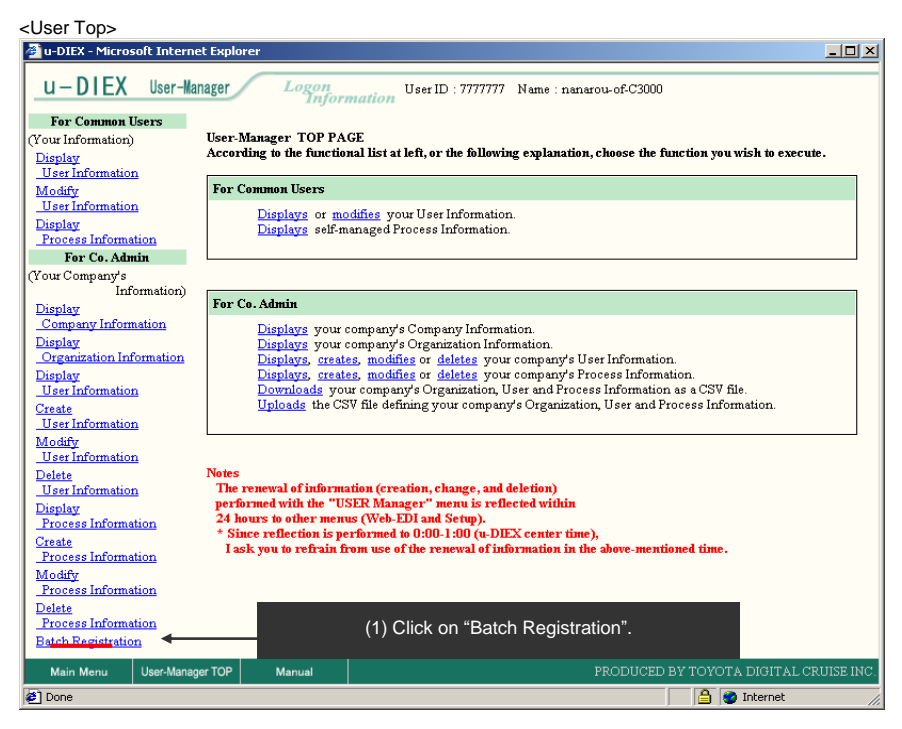

- (2) Select Download Config File type.
- (3) Click "Download" button.

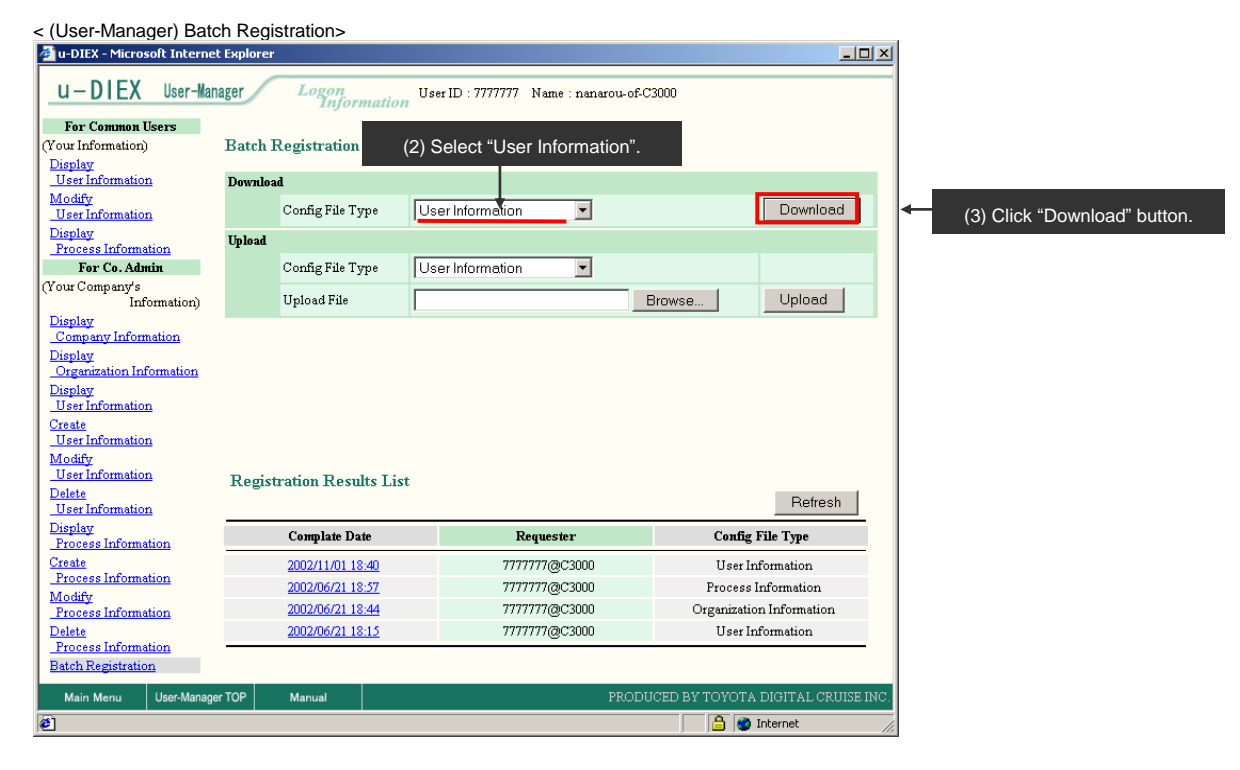

(4) Click "OK" button to download the config file for user information.

| < Download (Config File | e) of Browser >                                                                                                    |                        |
|-------------------------|----------------------------------------------------------------------------------------------------|------------------------|
| File Download           | ×                                                                                                    |                        |
|                         | You have chosen to download a file from this location.<br>diex.csv from d-front01.u-diex.jp<br>What would you like to do with this file?<br>Open this file from its current location<br>Save this file to disk<br>Always ask before opening this type of file |                        |
|                         | OK Cancel More Info                                                                                                    |                        |
|                         | t                                                                                                    | (4) Click "OK" button. |

- (5) Specify the Download destination for the config file.
- (6) Click "Save" button.

| <save as=""></save>                               |                                     |                                         |   |          |                        | _ |                                       |
|---------------------------------------------------|-------------------------------------|-----------------------------------------|---|----------|------------------------|---|---------------------------------------|
| Save As                                           |                                     |                                         |   |          | <u>? ×</u>             | 1 |                                       |
| Save jn                                           | : 🔄 demo                            |                                         | • | ← 🗈 💣 🎟∙ |                        |   | (5) Specify the Download destination. |
| History<br>Desktop<br>My Computer<br>My Network P | Skeep_Request                       | .csv                                    |   |          |                        |   |                                       |
|                                                   | File <u>n</u> ame:<br>Save as tune: | diex.csv<br>Microsoft Excel CSV 7774 II |   | <b>-</b> | <u>S</u> ave<br>Cancel |   | (6) Click "Save" button.              |
| ,                                                 | - 0070 03 <u>O</u> pe.              | Improvent Excel Cov 79-17               |   |          |                        |   |                                       |

#### -Editing the batch registration config file.

(1) Edit the config file for user information.

| <bat< th=""><th>ch r</th><th>egistratio</th><th>on (</th><th>config file&gt;</th><th></th><th></th><th></th><th></th><th></th><th></th><th></th><th></th><th></th><th></th><th></th><th></th><th></th></bat<> | ch r                                                            | egistratio     | on ( | config file>     |   |       |          |        |                             |              |              |                           |     |          |     |          |          |
|----------------------------------------------------------------------------------------------------|-----------------------------------------------------------------|----------------|------|------------------|---|-------|----------|--------|-----------------------------|--------------|--------------|---------------------------|-----|----------|-----|----------|----------|
|                                                                                                    | Micr                                                            | osoft Exc      | el - | diex.csv         |   |       |          |        |                             |              |              |                           |     |          |     | L.       |          |
|                                                                                                    | 図 ファイル(E) 編集(E) 表示(V) 挿入(I) 書式(Q) ツール(I) データ(D) ウィンドウ(W) ヘルプ(H) |                |      |                  |   |       |          |        |                             |              |              |                           |     |          |     |          |          |
|                                                                                                    | 🖻                                                               | ; 🖬 🗧          | 3    | à. 🖤 👗 🖻 👩       | 1 | 🝼 🔊   | Ŧ        | 🝓 Σ    | <i>f</i> ∗ <mark>≵</mark> ↓ | 🛍 🝳          | MS Pゴシック     | 7 ▼ 9 ▼ <b>B</b>          | I   | Ū        | E   |          | <u> </u> |
|                                                                                                    | 0                                                               | )5             | •    | = kuro           |   |       |          |        |                             |              |              |                           |     |          |     |          |          |
|                                                                                                    | A                                                               | В              | С    | D                | E | F     | G        | Н      |                             | J            | K            | L                         | - N | 1 N      |     | 0        |          |
| 1                                                                                                    |                                                                 | 7777777        |      | nanarou-of-C3000 |   | JAPAN | Γ        | AICHI  | 466-0000                    | 00-0000-0000 | 00-0000-0000 | a@a                       |     | 20021212 | 2   | 20081212 |          |
| 2                                                                                                    |                                                                 | 8888888        |      | hachiro          |   | JAPAN | Γ        | AICHI  | 471                         | 0565-99-9999 | 0565-99-9999 | hayashi031@d-cruise.co.jp |     | 20020201 | 2   | 20101231 |          |
| 3                                                                                                    |                                                                 | 88888888       |      | hatirou          |   | Japan | Γ        | nagoua | 3                           | 5            | 5            | 5@3                       |     | 20021211 | 2   | 20051212 |          |
| 4                                                                                                    | A                                                               | 000000         | -    | zero             | - | Japan | T        | nadoua | 471                         | 0565-99-9999 | 0565-99-9999 | zero@zero.com             | -   | 20030714 | 2   | 20091231 |          |
| 5                                                                                                    | A                                                               | 999999         | -    | kuro             | 1 | Japan | t        | nagoua | 471                         | 0565-99-9999 | 0565-99-9999 | kuro@kuro.com             | -   | 20030714 |     | 20091231 |          |
| 6                                                                                                    |                                                                 |                | +    |                  | • |       | t        |        |                             |              |              |                           | +   |          |     |          |          |
| 7                                                                                                    |                                                                 |                | +    |                  | + |       | t        |        |                             |              |              |                           | +   |          |     |          |          |
|                                                                                                    |                                                                 |                | -    |                  | - |       | $\vdash$ |        |                             |              |              |                           | -   |          |     |          |          |
| L à                                                                                                    |                                                                 |                | +    |                  | + |       | $\vdash$ |        |                             |              |              |                           | +   |          |     |          | -        |
| Ň                                                                                                    | ( )                                                             | <b>N</b> \diex | Γ    |                  |   |       |          |        |                             |              | •            |                           |     |          |     |          |          |
| 17                                                                                                    | マンド                                                             | 1              |      |                  |   |       |          |        |                             |              |              |                           |     | NUM SC   | :RL |          |          |
|                                                                                                    |                                                                 |                |      |                  |   |       |          |        |                             |              |              |                           |     |          |     |          |          |

(1) Edit the batch registration config file.

(See online manual for the method of editing the config file.)

### -Upload the batch registration config file.

(1) Click "Browse" button for "Upload File".

| < (User-Manager) Batch Registration>                                                                                                    |          |                      |                                       |                                    |  |  |  |  |  |
|----------------------------------------------------------------------------------------------------|----------|----------------------|---------------------------------------|------------------------------------|--|--|--|--|--|
| 🏄 u-DIEX - Microsoft Internet                                                                                                    | Explorer |                      |                                       | <u>_0×</u>                         |  |  |  |  |  |
| u-DIEX User-Mana                                                                                                    | ager     | Logon<br>Information | User ID : 7777777 Name : nanarou-of-0 | C3000                              |  |  |  |  |  |
| For Common Users                                                                                                    |          |                      |                                       |                                    |  |  |  |  |  |
| (Your Information)                                                                                                    | Batch I  | Registration         |                                       |                                    |  |  |  |  |  |
| <u>Display</u><br><u>User Information</u>                                                                                                    | Downloa  | d                    |                                       |                                    |  |  |  |  |  |
| Modify<br>User Information                                                                                                    |          | Config File Type     | User Information                      | Download                           |  |  |  |  |  |
| Display<br>Process Information                                                                                                    | Upload   |                      |                                       |                                    |  |  |  |  |  |
| For Co. Admin                                                                                                    |          | Config File Type     | User Information                      |                                    |  |  |  |  |  |
| (Your Company's<br>Information)                                                                                                    |          | Upload File          |                                       | Browse Upload                      |  |  |  |  |  |
| Company Information<br>Company Information<br>Display<br>User Information<br>Create<br>User Information<br>Modify<br>User Information<br>Delete<br>User Information<br>Delete | Regist   | ration Results List  | (1) Click "Brov                       | vse" button.<br>Refresh            |  |  |  |  |  |
| Process Information                                                                                                    |          | Complate Date        | Requester                             | Config File Type                   |  |  |  |  |  |
| Create                                                                                                    |          | 2002/11/01 18:40     | 7777777@C3000                         | User Information                   |  |  |  |  |  |
| Process Information                                                                                                    |          | 2002/06/21 18:57     | 7777777@C3000                         | Process Information                |  |  |  |  |  |
| Process Information                                                                                                    |          | 2002/06/21 18:44     | 7777777@C3000                         | Organization Information           |  |  |  |  |  |
| Delete<br>Process Information                                                                                                    |          | 2002/06/21 18:15     | 7777777@C3000                         | User Information                   |  |  |  |  |  |
| Batch Registration                                                                                                    |          |                      |                                       |                                    |  |  |  |  |  |
| Main Menu User-Manager                                                                                                    | TOP      | Manual               | PROD                                  | UCED BY TOYOTA DIGITAL CRUISE INC. |  |  |  |  |  |
| ø                                                                                                    |          |                      |                                       | 📄 🔮 Internet 🥼                     |  |  |  |  |  |

- (2) Select the config file being uploaded.
- (3) Click "Open" button.

| < Selection File of Choose file                   | of Browser >                                 |                             |   |           | <u>? ×</u>             |   |                                    |  |
|---------------------------------------------------|----------------------------------------------|-----------------------------|---|-----------|------------------------|---|------------------------------------|--|
| Look jn:                                          | 🔁 demo                                       |                             | • | 🗕 🖻 💣 🎟 • |                        |   |                                    |  |
| History<br>Desktop<br>My Computer<br>My Network P | idiex.csv<br>keep_Request.                   | csv<br>001.add              |   |           |                        | ← | (2) Select the edited config file. |  |
|                                                   | File <u>n</u> ame:<br>Files of <u>t</u> ype: | diex.csv<br>All Files (*.*) |   | •         | <u>O</u> pen<br>Cancel | ← | (3) Click "Open" button.           |  |

- (4) Select "User Information" for Upload Config File type.
- (5) Click "Upload" button.

< (User-Manager) Batch Registration>

| 🚰 u-DIEX - Microsoft Internet     | : Explorer |                      |                                 |            |                          |
|-----------------------------------|------------|----------------------|---------------------------------|------------|--------------------------|
| u-DIEX User-Man                   | ager       | Logon<br>Information | ser ID : 7777777 Name : nanarou | ⊁of-C3000  |                          |
| For Common Users                  |            |                      |                                 |            |                          |
| (Your Information)                | Batch I    | Registration         |                                 |            |                          |
| Display<br>User Life matter       |            |                      |                                 |            |                          |
| User Information<br>Modify        | Downloa    | .d                   |                                 |            |                          |
| User Information                  |            | Config File Type U   | ser Information 📃               |            | Download                 |
| Display                           | Upload     |                      |                                 |            |                          |
| Process Information               | -1-        | Config File Trms     | aar Information                 |            |                          |
| Your Company's                    |            | Cound has 1 he       | rser information                |            |                          |
| Information)                      |            | Upload File C:       | \tmp\demo\diex.csv              | Browse     | . Upload                 |
| Display                           |            |                      |                                 |            |                          |
| Company Information               |            |                      |                                 |            |                          |
| Organization Information          |            |                      |                                 |            |                          |
| Display                           |            | (4) Select "Use      | er Information"                 | (5) (      | lick "I Inload" hutton   |
| User Information                  |            | -(1)-001001-001      |                                 | (0)-0      | lick opidad button.      |
| Create<br>User Information        |            |                      |                                 |            |                          |
| Modify                            |            |                      |                                 |            |                          |
| User Information                  | Regist     | ration Results List  |                                 |            |                          |
| <u>Delete</u><br>User Information |            |                      |                                 |            | Refresh                  |
| Display<br>Process Information    |            | Complate Date        | Requester                       |            | Config File Type         |
| Create                            |            | 2002/11/01 18:40     | 7777777@C3000                   |            | User Information         |
| Process Information               |            | 2002/06/21 18:57     | 7777777@C3000                   |            | Process Information      |
| Process Information               |            | 2002/06/21 18:44     | 777777@C3000                    | C          | rganization Information  |
| Delete                            |            | 2002/06/21 18:15     | 7777777@C3000                   |            | User Information         |
| Process Information               |            |                      |                                 |            |                          |
| Batch Registration                |            |                      |                                 |            |                          |
| Main Menu User-Manage             | r TOP      | Manual               | PI                              | RODUCED BY | TOYOTA DIGITAL CRUISE IN |
| 5]                                |            |                      |                                 |            | 🔒 🥶 Internet             |

(6) Click "OK" button to upload the config file.

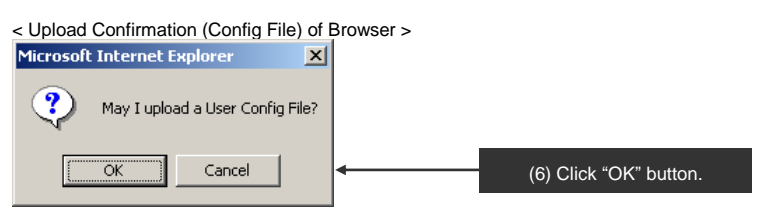

#### -Registration confirmation of the batch registration config file.

- (1) After registration of the config file for user information has been accepted, the results are displayed in "Registration Results List".
- (2) Click on "Complete Date".

| < (User-Manager) Reg                                                                                                    | istratio                                        | n Results Lis                                                                          | st>                                         |                                                           |                |                                  |            |                     |
|----------------------------------------------------------------------------------------------------|-------------------------------------------------|----------------------------------------------------------------------------------------|---------------------------------------------|-----------------------------------------------------------|----------------|----------------------------------|------------|---------------------|
| 🖉 u-DIEX - Microsoft Internet                                                                                                    | Explorer                                        |                                                                                        |                                             |                                                           |                |                                  |            | _ 🗆 🗵               |
| u-DIEX User-Mana                                                                                                    | ger                                             | Logon<br>Informat                                                                      | tion Us                                     | er ID : 7777777                                           | Name : nana    | arou-of-C3000                    |            |                     |
| For Common Users                                                                                                    |                                                 |                                                                                        |                                             |                                                           |                |                                  |            |                     |
| (Your Information)                                                                                                    | Batch R                                         | legistration                                                                           |                                             |                                                           |                |                                  |            |                     |
| Display<br>Universitien                                                                                                    |                                                 | _                                                                                      |                                             |                                                           |                |                                  |            |                     |
| Modify                                                                                                    | Download                                        | 1                                                                                      |                                             |                                                           |                |                                  |            |                     |
| User Information                                                                                                    |                                                 | Config File Type                                                                       | Us                                          | er Information                                            | -              |                                  |            | Download            |
| Display<br>Process Information                                                                                                    | Upload                                          |                                                                                        |                                             |                                                           |                |                                  |            |                     |
| For Co. Admin                                                                                                    |                                                 | Config File Type                                                                       | Us                                          | er Information                                            | -              |                                  |            |                     |
| (Your Company's<br>Information)                                                                                                    |                                                 | Upload File                                                                            | C:\t                                        | mp\demo\die                                               | X.CSV          | Browse.                          |            | Upload              |
| Company Information<br>Display<br>Organization Information<br>Display<br>User Information<br>User Information<br>Modify<br>User Information<br>Delete<br>User Information | Notifica<br>Config<br>Regis<br>Click<br>Regista | ation of Registr<br>g file registration<br>tration results<br><u>her</u> (1) D<br>rati | ration A<br>on proce<br>are disp<br>isplaye | cceptance<br>ess received.<br>layed in the<br>ed in "Regi | Registration R | on Results Lis<br>Results List". | t.         | Refresh             |
| Display<br>Process Information                                                                                                    |                                                 | Complate Date                                                                          |                                             | R                                                         | equester       |                                  | Config F   | ile Type            |
| Create                                                                                                    | _                                               | 2003/07/1415:00                                                                        | _                                           | 777                                                       | 7777@C3000     |                                  | User Inf   | ormation            |
| Process Information                                                                                                    |                                                 | 2002/11/01 18:40                                                                       |                                             |                                                           | nn@c3000       | _                                | Userini    | ormation            |
| Process Information                                                                                                    |                                                 | 2002/06/21 18:57                                                                       |                                             | 777                                                       | 7777@C3000     |                                  | Process Ir | formation           |
| 2 (2) Click o                                                                                                    | n "Con                                          | nplete Date".                                                                          |                                             | <u>, 777</u><br>777                                       | Regis          | stration resu                    | lts are c  | lownloaded.         |
| Main Menu User-Manager                                                                                                    | ТОР                                             | Manual                                                                                 |                                             |                                                           |                | PRODUCED BY                      | τογότα ι   | DIGITAL CRUISE INC. |
| é                                                                                                    |                                                 |                                                                                        |                                             |                                                           |                |                                  | 🔒 🥥 Ir     | iternet //          |

(3) Confirm that registration has been completed normally by the downloaded registration results file.

| <batch file="" registration="" results=""></batch>                          |                 |               |              |                           |            |         |       |  |  |  |
|-----------------------------------------------------------------------------|-----------------|---------------|--------------|---------------------------|------------|---------|-------|--|--|--|
| Microsoft Excel - UPLOADLOG=C3000=7777777=                                  | PERSON=20030714 | 4=150047[1].C | 5¥           |                           |            |         | _ 🗆 X |  |  |  |
| (図) ファイル(E) 編集(E) 表示(V) 挿入(I) 書式(Q) ツール(I) データ(Q) ウィンドウ(W) ヘルブ(H)           |                 |               |              |                           |            |         |       |  |  |  |
| □ 📽 🖬 🚇 🗓 🖑 🐰 陶 🎕 🚿 い・ 🍓 Σ ≴ 🦺 🕘 🥐 MS P⊐ジック 🔹 9 🔹 B Ι 🙂 三 三 三 国 淳 🗄 - 効・ム・ジ |                 |               |              |                           |            |         |       |  |  |  |
| B15 <b>T</b>                                                                |                 |               |              |                           |            |         |       |  |  |  |
| A B C D E F G                                                               | H I             | J             | K            | L                         | M N        | 0       | P -   |  |  |  |
| 1 7777777 nanarou-of-C3000 JAPAN                                            | AICHI 466-0000  | 00-0000-0000  | 00-0000-0000 | a@a                       | 20021212 2 | 0081212 | -     |  |  |  |
| 2 88888888 hachiro JAPAN                                                    | AICHI 471       | 0565-99-9999  | 0565-99-9999 | hayashi031@d-cruise.co.jp | 20020201 2 | 0101231 |       |  |  |  |
| 3 888888888 hatirou Japan                                                   | nagoya 3        | 5             | 5            | 5@3                       | 20021211 2 | 0051212 |       |  |  |  |
| 4 A 0 zero Japan                                                            | nagoya 471      | 0565-99-9999  | 0565-99-9999 | zero@zero.com             | 20030714 2 | 0091231 |       |  |  |  |
| 5 A 999999 kuro Japan                                                       | nagoya 471      | 0565-99-9999  | 0565-99-9999 | kuro@kuro.com             | 20030714 2 | 0091231 | _     |  |  |  |
| 6                                                                           |                 |               |              | -                         |            |         |       |  |  |  |
| 7                                                                           |                 |               |              |                           |            |         |       |  |  |  |
| 8                                                                           |                 |               |              |                           |            |         |       |  |  |  |
| 9                                                                           |                 |               |              |                           |            |         |       |  |  |  |
| 10                                                                          |                 |               |              |                           |            |         | -     |  |  |  |
| H + H .CSV]UPLOADLOG=C3000=7777777=PER                                      | R50N=/          |               |              | •                         |            |         |       |  |  |  |
| אעקב                                                                        |                 |               |              |                           | NUN        | I SCRL  |       |  |  |  |
|                                                                             |                 |               |              |                           |            |         |       |  |  |  |

See online manual for the method of confirming normal completion, error etc.

# 8. Setup

Chapter 8 provides an explanation of setup in u-DIEX. Owners and Super-users can use the setup functions. Setup functions can be accessed by Web-EDI only.

| Function name              | Explanation                                                        |
|----------------------------|--------------------------------------------------------------------|
| Data list                  | Displays data that the logon user can access.                      |
| Latest accessed record     | Displays the latest access history for the data in current folder. |
| Search                     | Displays data matching the search conditions.                      |
| Create folder              | Creates a folder in the service or another folder.                 |
| Modify folder              | Modifies the setup information for folder.                         |
| Delete folder              | Deletes the folder.                                                |
| Setup Super-user           | Specifies Super-user for the selected folder.                      |
| Batch registration folders | Registers the folders in service or folder by the operation once.  |
| Config registration        | Registers the config file for display and code conversion.         |

#### [Main setup functions]

Setup Top screen is displayed by clicking "Setup" button on Main Menu.

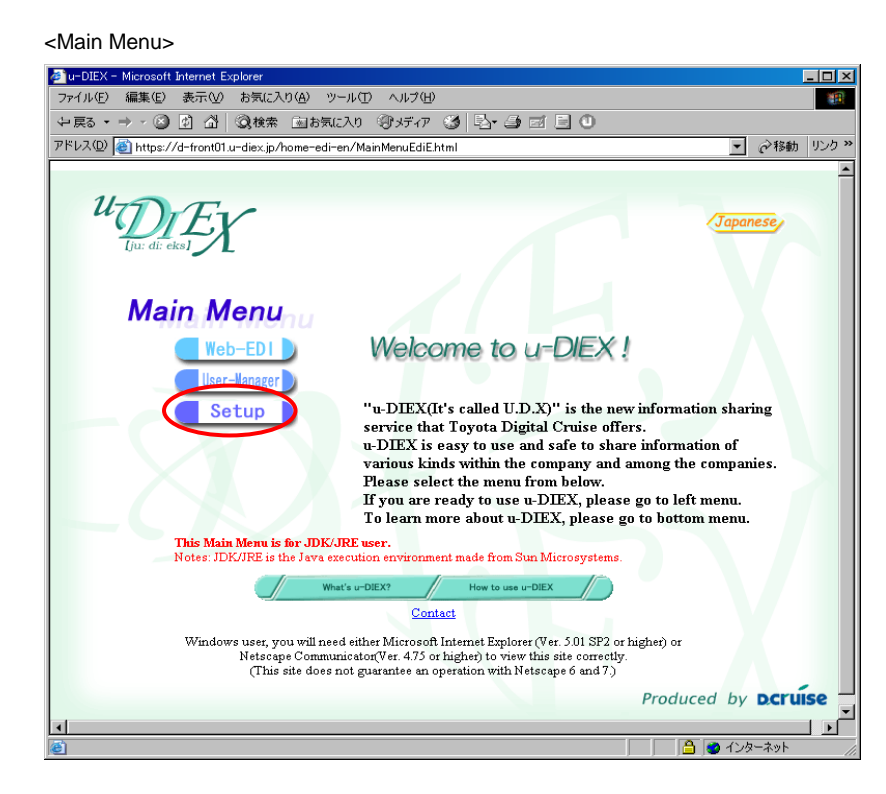

## 8.1. For owners and Super-users

Owners or Super-users can use the setup functions.

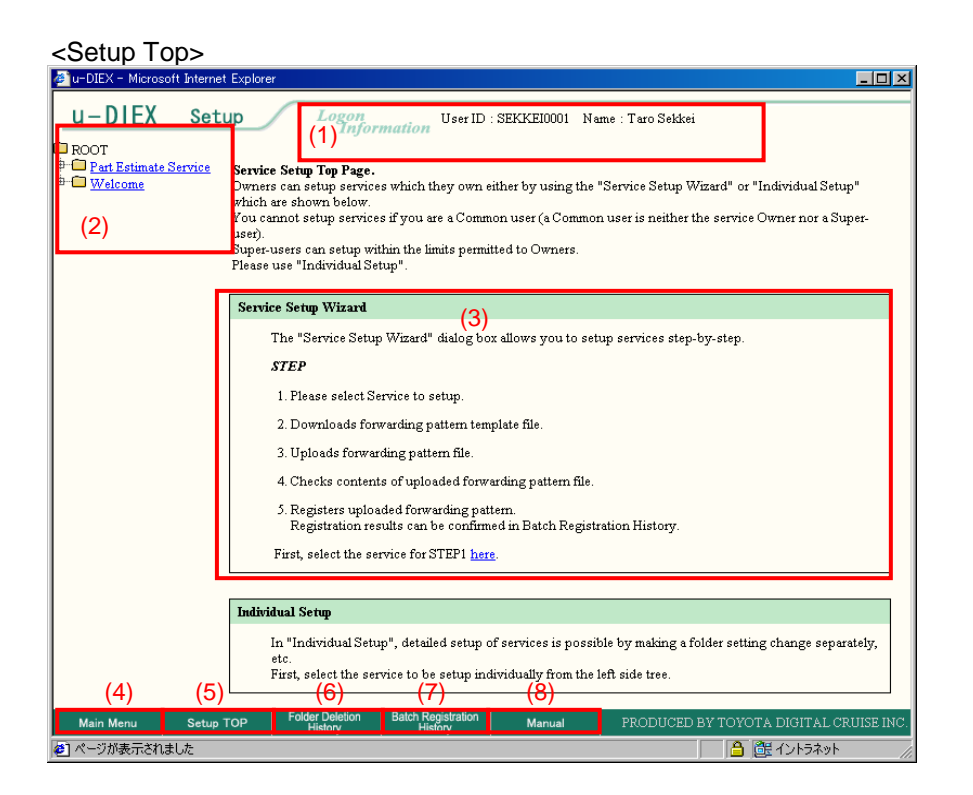

#### -Setup Top screen layout

| No. | Function name                                                   | Function explanation                                           |
|-----|-----------------------------------------------------------------|----------------------------------------------------------------|
| (1) | Logon Information                                               | Displays the user ID and user name for the logon user.         |
| (2) | Service tree                                                    | Displays services that can be used by the logon user.          |
|     |                                                                 | Click the image graphic and the tree structure will expand to  |
|     |                                                                 | reveal services further down in the hierarchy.                 |
|     |                                                                 | Clicking on the service names in the service tree will display |
|     |                                                                 | the setup screen.                                              |
| (3) | Service Setup Wizard                                            | Displays the explanation of Service Setup Wizard.              |
| (4) | Main Menu                                                       | Displays Main Menu.                                            |
| (5) | Setup TOP                                                       | Displays Setup Top screen.                                     |
| (6) | Folder Deletion History                                         | Displays Folder Deletion History.                              |
| (7) | Batch Registration History Displays Batch Registration History. |                                                                |
| (8) | Manual                                                          | Displays Online Setup Manual screen.                           |

### <(Setup) Data List>

| u-DIEX - Microsoft Intern     U - DIEX Set     ROOT     Prant Estimate Service     + Requests     + Replies     + Replies     Welcome     (1) | et Explored<br>LUP<br>(2<br>Curred<br>Data 1 | t Explorer  Local Accessed  Local Accessed  L |                               |        |                                            |                                                |                 |  |
|----------------------------------------------------------------------------------------------------|----------------------------------------------|----------------------------------------------------------------------------------------------------|-------------------------------|--------|--------------------------------------------|------------------------------------------------|-----------------|--|
| (1)                                                                                                    | Rese                                         | t (12)                                                                                                    | Name                          | Size   | <u>Update Date</u>                         | Author                                         | <u>Deadline</u> |  |
|                                                                                                    |                                              | <ul><li>Requests</li><li>Saved requ</li></ul>                                                                                                    | iests                         |        | 2003/07/08<br>14:41<br>2003/07/08<br>10:58 | SEKKEI<br>Taro Sekkei<br>SEKKEI<br>Taro Sekkei |                 |  |
|                                                                                                    | <b>—</b>                                     | 💼 Replies                                                                                                    |                               |        | 2003/07/07<br>16:10                        | SEKKEI<br>Taro Sekkei                          |                 |  |
|                                                                                                    |                                              |                                                                                                    |                               |        |                                            |                                                |                 |  |
| Main Menu Setu;                                                                                                    | ь ТОР                                        | Folder Deletion<br>History                                                                                                    | Batch Registration<br>History | Manual | PRODUCE                                    | D BY TOYOTA DIG                                | ITAL CRUISE INC |  |

### - (Setup) Data List screen layout

| No.  | Function name       | Function explanation                                                           |  |  |  |  |  |
|------|---------------------|--------------------------------------------------------------------------------|--|--|--|--|--|
| (1)  | Folder tree         | Displays the services, folders, packages, and package-folders that can be      |  |  |  |  |  |
|      |                     | used by the logon user. Click the image graphic and the tree structure with    |  |  |  |  |  |
|      |                     | expand to reveal services further down in the hierarchy.                       |  |  |  |  |  |
| (2)  | Create Folder       | Creates the folders.                                                           |  |  |  |  |  |
| (3)  | Modify Folder       | Modifies the setup contents of folder. Specifies the Super-user.               |  |  |  |  |  |
| (4)  | Delete Folder       | Deletes the folder.                                                            |  |  |  |  |  |
| (5)  | Batch Registration  | Registers the folders by the operation once.                                   |  |  |  |  |  |
|      | Folders             |                                                                                |  |  |  |  |  |
| (6)  | Config Registration | Registers the config files for display, XSL for input, DTD for input and       |  |  |  |  |  |
|      |                     | code conversion.                                                               |  |  |  |  |  |
| (7)  | Properties          | Displays attribution of data in u-DIEX.                                        |  |  |  |  |  |
| (8)  | Latest accessed     | Displays the last access history for the current folder's data.                |  |  |  |  |  |
|      | record              |                                                                                |  |  |  |  |  |
| (9)  | Current Address     | Displays the addresses currently displayed in the data list.                   |  |  |  |  |  |
| (10) | Display Contents    | The user can select all "All/ Not read/ Read" data from the current data list. |  |  |  |  |  |
| (11) | Search              | Searches data located in the current address.                                  |  |  |  |  |  |
| (12) | Data List           | Displays data at the current address.                                          |  |  |  |  |  |

## 8.1.1. Service setup wizard

### [Function explanation]

### [Function outline]

Sets up the services step by step based on Service Setup Wizard.

### [Overview] u-DIEX Center Client Root Taro Sekkei Ω Downloads the config file. (Service owner) Part Estimate Service F٩ A sha (1) B\_sha Uploads the config file. C\_sha Setup (2)Two or more folders are created at a time.

\*This overview indicates the following process: Taro Sekkei, a service owner batch-registers two or more folders by Service Setup Wizard in the location of '/Part Estimate Service' at u-DIEX.

### [Main functions]

### (1) Specification for the config file

Specifies information of Batch Registration Folders for the config file.

#### (2) Batch Registration Folders

Folders can be registered in the service at a time by operating "Service Setup Wizard".

Explains the procedure for Batch Registration Folders with "Service Setup Wizard" in the overview by using Web-EDI screen.

#### -Select the service for setup

(1) Start "Service Setup Wizard".

<Setup Top>

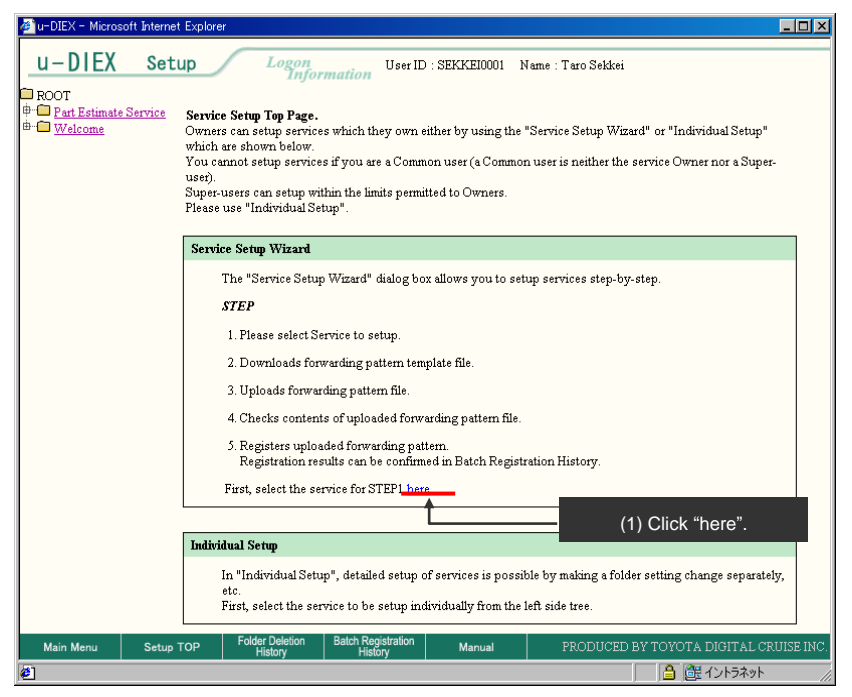

(2) Select the service for setup from the service list.

#### <Setup (Service Wizard)>

| 🖉 u-DIEX - Microsoft Interne                                                                   | t Explorer                                                                                                    |                                            | _ D ×                    |
|------------------------------------------------------------------------------------------------|----------------------------------------------------------------------------------------------------|--------------------------------------------|--------------------------|
| u-DIEX Set                                                                                     | up Logon User II                                                                                                    | ) : SEKKEI0001 Name : Taro Sekkei          |                          |
| Service Setup<br>Wizard                                                                        | Please select service to setup.<br>The Service List lists the services which ca<br>so click on the link corresponding to the ne | n be setup,<br>me of the service to setup. |                          |
| 2. Download<br>Forwarding Pattern                                                              | Service List                                                                                                    |                                            |                          |
| 3. Upload<br>Forwarding Pattern                                                                | Part Estimate Service                                                                                                    | Service                                    |                          |
| <ol> <li>Confirmation of<br/>Forwarding Pattern<br/>contents</li> </ol>                        | 1                                                                                                    |                                            |                          |
| <ol> <li>Results of<br/>Forwarding Pattern<br/>registration<br/>transaction receipt</li> </ol> |                                                                                                    |                                            |                          |
|                                                                                                | (2) Click on "Part Estimate                                                                                                    | Service".                                  |                          |
|                                                                                                |                                                                                                    |                                            |                          |
|                                                                                                |                                                                                                    |                                            |                          |
| Main Menu Setup                                                                                | TOP Folder Deletion Batch Registration<br>History History                                                                       | Manual PRODUCED BY TO                      | YOTA DIGITAL CRUISE INC. |
| - ハーンルますされました                                                                                  |                                                                                                    |                                            |                          |

#### -Select the forwarding pattern

(1) Click "Select" button.

<Setup (Service Wizard)>

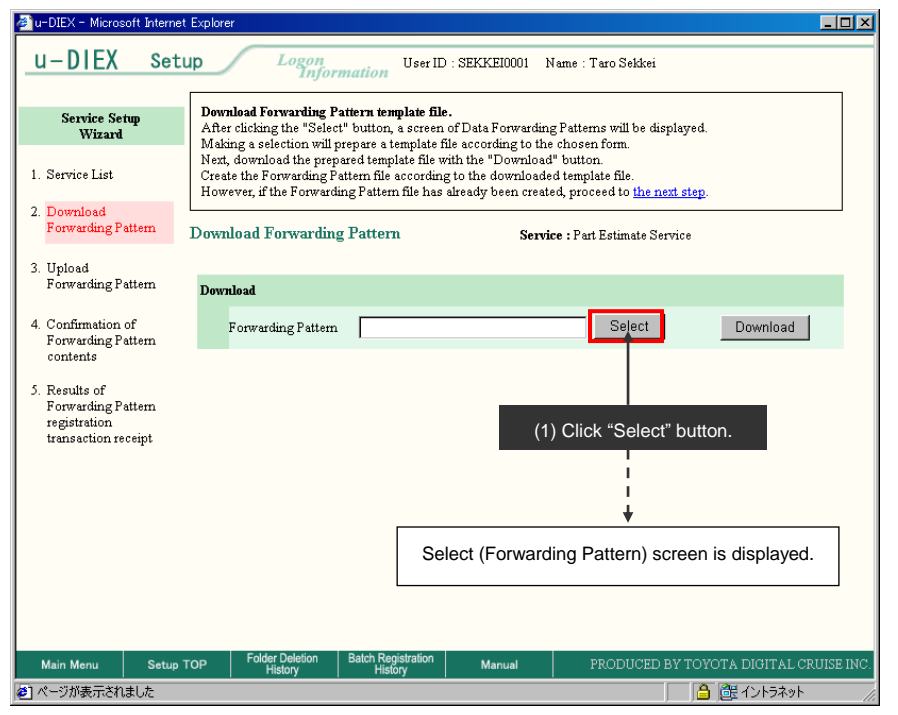

(2) Click on the forwarding pattern that is similar to the folder usage pattern.

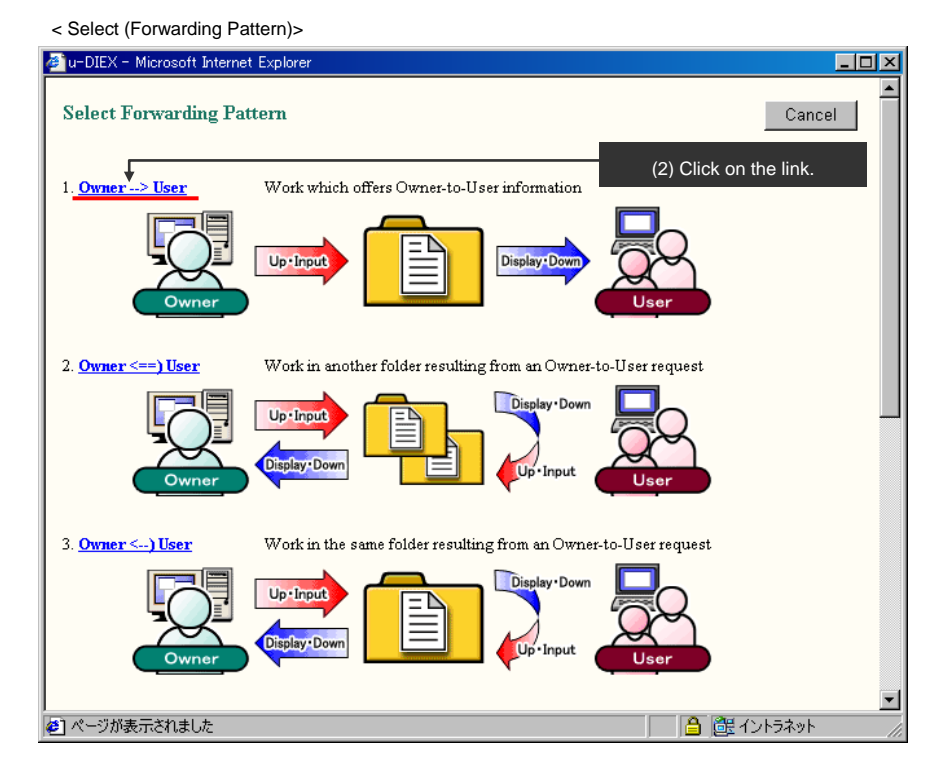

TOYOTA SYSTEMS

#### -Download of the config file

(1) Click "Download" button to download the config file after the forwarding pattern has been selected.

<Download (Forwarding Pattern)>

| 🚈 u-DIEX - Microsoft Internet                                                          | Explorer                                                                                                    |
|----------------------------------------------------------------------------------------|----------------------------------------------------------------------------------------------------|
| u-DIEX Setu                                                                            | Logon<br>Information User ID : SEKKE10001 Name : Taro Sekkei                                                                                                    |
| Service Setup<br>Wizard                                                                | Download Forwarding Pattern template file.<br>After clicking the "Select" button, a screen of Data Forwarding Patterns will be displayed.<br>Making a selection will oreare a template file according to the chosen form.                                       |
| 1. Service List                                                                        | Next, download the prepared template file with the "Download" button.<br>Create the Forwarding Pattern file according to the downloaded template file.<br>However, if the Forwarding Pattern file has a thready been created, proceed to <u>the next step</u> . |
| 2. Download<br>Forwarding Pattern                                                      | Download Forwarding Pattern Service : Part Estimate Service                                                                                                    |
| 3. Upload<br>Forwarding Pattern                                                        | Download                                                                                                    |
| <ol> <li>Confirmation of<br/>Forwarding Pattern<br/>contents</li> </ol>                | Forwarding Pattern Owner> User Select Download                                                                                                    |
| contents<br>5. Results of<br>Forwarding Pattern<br>registration<br>transaction receipt | (1) Click "Download" button.                                                                                                    |
| Main Menu Setup 1                                                                      | OP Folder Deletion Batch Registration Manual PRODUCED BY TOYOTA DIGITAL CRUISE INC.                                                                                                    |
| 巻] ページが表示されました                                                                         |                                                                                                    |

#### (2) Click "OK" button.

| <download></download> |                                                                                                    |                        |
|-----------------------|----------------------------------------------------------------------------------------------------|------------------------|
| File Download         | ×                                                                                                    |                        |
|                       | You have chosen to download a file from this location.<br>et.SrvSetFolderDefineDownload from d-front01.u-diex.jp<br>What would you like to do with this file? |                        |
|                       | OK Cancel More Info                                                                                                    |                        |
|                       | t                                                                                                    | (2) Click "OK" button. |

- (3) Set "Save in" for the config file in the client computer.
- (4) Click "Save" button.

#### <Save As>

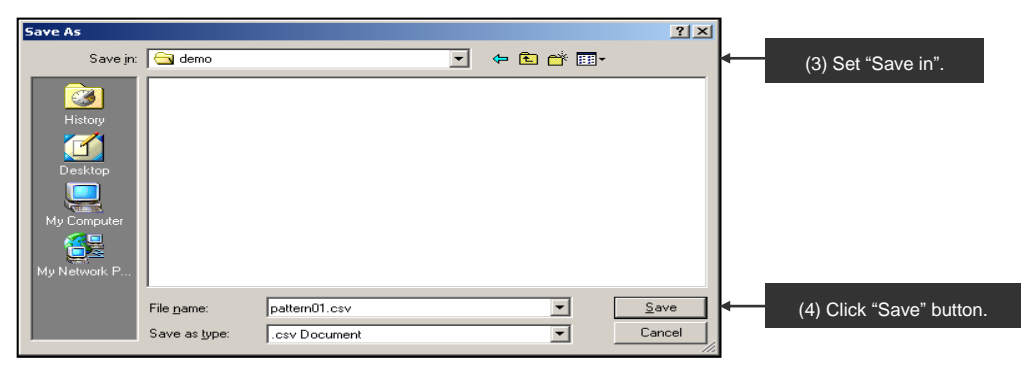

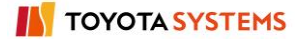

### -Edit of the config file

(1) Edits the config file downloaded to the client computer.

| <c< th=""><th>onfig file</th><th>&gt;</th><th></th><th></th><th></th><th></th><th></th><th></th><th></th><th></th><th></th><th></th><th></th><th></th></c<> | onfig file          | >               |             |                             |                     |              |           |              |              |             |               |           |           |            |
|----------------------------------------------------------------------------------------------------|---------------------|-----------------|-------------|-----------------------------|---------------------|--------------|-----------|--------------|--------------|-------------|---------------|-----------|-----------|------------|
| Mic                                                                                                    | crosoft Excel -     | - pattern01.csv | /           |                             |                     |              |           |              |              |             |               |           | _         |            |
| ) 7                                                                                                    | ファイル( <u>F</u> ) 編第 | 賬(E) 表示(⊻)      | 挿入① 書詞      | 式( <u>(</u> ) ツール( <u>T</u> | ) データ( <u>D</u> ) ウ | フィンドウ(Ψ) 〃   | いげ(円)     |              |              |             |               |           | _         | Ð          |
| ונ                                                                                                    | i 🖬 🍃               | 🐝 🔏             | 🛍 ダ 🗠       | - CH - 🍓                    | Σ f∗ ੈ‡↓            | XI 🛍 🦸       | 100% 🖃    | 🧿 🚬 🛛 MSF    | ゴシック         | • 11 •      | B <u>U</u> ≣  | = = =     | 🔄 + 🕭 + 🛃 | <b>A</b> . |
|                                                                                                    | A1                  | •               | = id        |                             |                     |              |           |              |              |             |               |           |           | _          |
|                                                                                                    | A                   | В               | С           | D                           | E                   | F            | G         | Н            | I            | J           | K             | L         | M         |            |
|                                                                                                    | id                  | Identificatio   | Class level | Folder nam                  | Access Rig          | Expiration I | Deadline  | Release Da   | Comment      |             |               |           |           |            |
| 2                                                                                                    |                     |                 |             |                             |                     |              |           |              |              |             |               |           |           |            |
| 3                                                                                                    | F                   | 1               | 1           | Question f                  | R                   | 180          | 10        | 5            | It is the fo | older which | receives a    | question. |           |            |
| 4                                                                                                    | IC                  | Identificatio   | Company     | Organizatio                 | User                |              |           |              |              |             |               |           |           |            |
| )<br>6                                                                                                    |                     | 1               |             | *                           | SEKKEIOOC           | 1            |           |              |              |             |               |           |           |            |
| 7                                                                                                    | ŭ                   | 1               | DEMO1       | *                           | SEKKEIPOC           | .,<br>)1     |           |              |              |             |               |           |           |            |
| 3                                                                                                    | U                   | 1               | DEMO2       | *                           | SEIZOU000           | 01           |           |              |              |             |               |           |           |            |
| 9                                                                                                    |                     |                 |             |                             |                     |              |           |              |              |             |               |           |           |            |
| 0                                                                                                    |                     |                 |             |                             |                     |              |           |              |              |             |               |           |           |            |
| 1                                                                                                    |                     |                 |             |                             |                     |              |           |              |              |             |               |           |           |            |
| 2                                                                                                    |                     |                 |             |                             |                     |              |           |              |              |             |               |           |           |            |
| 3                                                                                                    |                     |                 |             |                             |                     |              |           |              |              |             |               |           |           |            |
| 4                                                                                                    |                     |                 |             |                             |                     |              |           |              |              |             |               |           |           |            |
| 6                                                                                                    |                     |                 |             |                             |                     |              |           |              |              |             |               |           |           |            |
| 7                                                                                                    |                     |                 |             |                             |                     |              |           |              |              |             |               |           |           |            |
| 8                                                                                                    |                     |                 |             |                             |                     |              |           |              |              |             |               |           |           |            |
| 9                                                                                                    |                     |                 |             |                             |                     |              |           |              |              |             |               |           |           |            |
| 0                                                                                                    |                     |                 |             |                             |                     |              |           |              |              |             |               |           |           |            |
| 1                                                                                                    |                     |                 |             |                             |                     |              |           |              |              |             |               |           |           |            |
| 2                                                                                                    |                     |                 |             |                             |                     |              |           |              |              |             |               |           |           |            |
| 4                                                                                                    | ▶ ▶ ∖patterr        | n01/            |             |                             |                     |              |           |              | •            |             |               |           |           | Þ          |
| 図形                                                                                                    | の調整(R) -            | k ∅ オ−          | トシェイプ(し)・   |                             | ○ 🖾 🕅 🗸             | 4 👰 💩        | · 🥖 - A - |              |              | % of D.     | ,a a, 🗖       |           |           |            |
| _``                                                                                                    |                     |                 |             |                             |                     | ••• .com     |           | <del>-</del> |              |             |               |           |           |            |
|                                                                                                    |                     |                 |             |                             |                     |              |           |              |              | ,           |               | ,,        | , , , ,   | -          |
|                                                                                                    |                     | (4)             | 0           |                             |                     |              |           | 61 ( D       |              |             | E al al a a a |           |           |            |

### -Upload of the config file

(1) Moves on to the next step after editing the config file.

< Setup (Service Wizard)>

| 🚈 u-DIEX - Microsoft Interne                                               | et Explorer                                                                                                    |
|----------------------------------------------------------------------------|----------------------------------------------------------------------------------------------------|
| u-DIEX Set                                                                 | tup Logon<br>Information User ID : SEKKE10001 Name : Taro Sekkei                                                                                                    |
| Service Setup<br>Wizard                                                    | Download Forwarding Pattern template file.<br>After clicking the "Select" button, a screen of Data Forwarding Patterns will be displayed.<br>Making a selection will prepare a template file according to the chosen form.                                    |
| 1. Service List                                                            | Next, download the prepared template file with the "Download" button.<br>Create the Forwarding Pattern file according to the downloaded template file.<br>However, if the Forwarding Pattern file has already been created, proceed to <u>the next step</u> . |
| 2. Download<br>Forwarding Pattern                                          | Download Forwarding Pattern Service : Part Estimate Service                                                                                                    |
| 3. Upload<br>Forwarding Pattern                                            | Download (1) Click on "the next step".                                                                                                    |
| 4. Confirmation of<br>Forwarding Pattern                                   | Forwarding Pattern Owner> User Select Download                                                                                                    |
| 5. Results of<br>Forwarding Pattern<br>registration<br>transaction receipt |                                                                                                    |
| Main Menu Setup                                                            | D TOP Folder Deletion Batch Registration Manual PRODUCED BY TOYOTA DIGITAL CRUISE INC.                                                                                                    |
|                                                                            |                                                                                                    |

(2) Click "Browse" button to select the config file being uploaded.

< Setup (Service Wizard)>

| 🚈 u-DIEX - Microsoft Interr                                                | net Explorer                                                                                                    | _ 🗆 ×     |
|----------------------------------------------------------------------------|----------------------------------------------------------------------------------------------------|-----------|
| u-DIEX Set                                                                 | Up Logon<br>Information User ID : SEKKE10001 Name : Taro Sekkei                                                                                                    |           |
| Service Setup<br>Wizard                                                    | Uplead Forwarding Pattern template file.<br>After clicking the "Browse" button, a screen of created Forwarding Pattern files will be displayed.<br>Making a selection will prepare the upload. |           |
| 1. Service List                                                            | Next, clicking the "Upload" button will upload the prepared Forwarding Pattern file and proceed to the next<br>step.                                                                           |           |
| 2. Download<br>Forwarding Pattern                                          | Upload Forwarding Pattern Service : Part Estimate Service                                                                                                    |           |
| 3. Upload<br>Forwarding Pattern                                            | Upload Upload File Upload                                                                                                    | 1         |
| <ol> <li>Confirmation of<br/>Forwarding Pattern<br/>contents</li> </ol>    | * With Batch Registration Folders, a maximum of 10000 folders can be created by one process.                                                                                                   | 1         |
| 5. Results of<br>Forwarding Pattern<br>registration<br>transaction receipt |                                                                                                    |           |
|                                                                            | (2) Click "Browse" button.                                                                                                    |           |
|                                                                            |                                                                                                    |           |
|                                                                            |                                                                                                    |           |
| Main Menu Setup                                                            | TOP Folder Deletion Batch Registration Manual PRODUCED BY TOYOTA DIGITAL CF                                                                                                    | UISE INC. |
| <li>Done</li>                                                              | 🔒 🔮 Internet                                                                                                    | //.       |

- (3) Select the edited config file.
- (4) Click "Open" button.

< Selection File of Browser>

| Choose file                                  |                                                                                                    |                                                               |     |       | <u>?</u> ×   |   |                      |                 |
|----------------------------------------------|----------------------------------------------------------------------------------------------------|---------------------------------------------------------------|-----|-------|--------------|---|----------------------|-----------------|
| Look jn                                      | : 🔁 demo                                                                                                    |                                                               | • + | 🗈 💣 🎫 |              |   |                      |                 |
| History<br>Desktop<br>Desktop<br>My Computer | download     upload     upload     200309111556     200309111556     200309111558     diex.csv     keep_Request.     pattern01.csv     public-address     seizou-address | 39632.add<br>56613.add<br>26534.add<br>csv<br>001.add<br>.add |     |       |              | ← | (3) Select the edite | ed config file. |
|                                              | File <u>n</u> ame:                                                                                                    | pattern01.csv                                                 |     | •     | <u>O</u> pen | ← | (4) Click "Open" bu  | tton.           |
|                                              | Files of type:                                                                                                    | All Files (*.*)                                               |     | •     | Cancel       |   |                      |                 |

#### (5) Click "Upload" button after upload file has been selected.

< Setup (Service Wizard)>

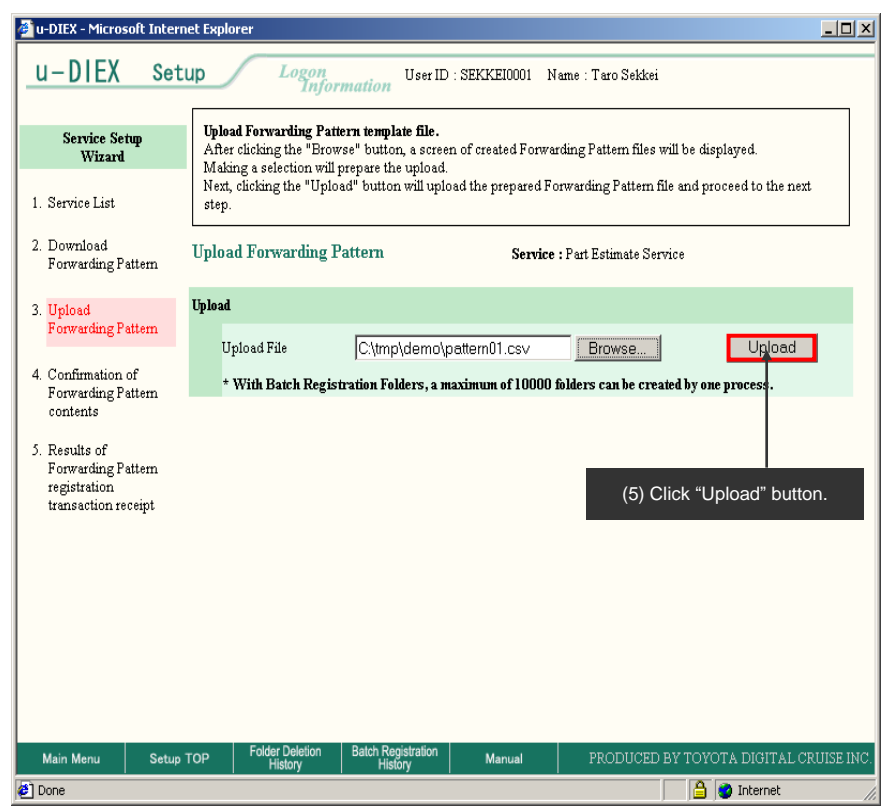

#### (6) Click "OK" button.

< Upload Confirmation of Browser>

| Microsof | t Internet Explorer 🔀                        |                        |
|----------|----------------------------------------------|------------------------|
| ?        | Are you sure you want to upload the file(s)? |                        |
|          | Cancel                                       |                        |
|          | <b>↑</b>                                     | (6) Click "OK" button. |

#### -Confirmation of the config file registration

- (1) Overview of Batch Registration Folders is displayed.
- (2) Click "OK" button.

< Setup (Service Wizard)>

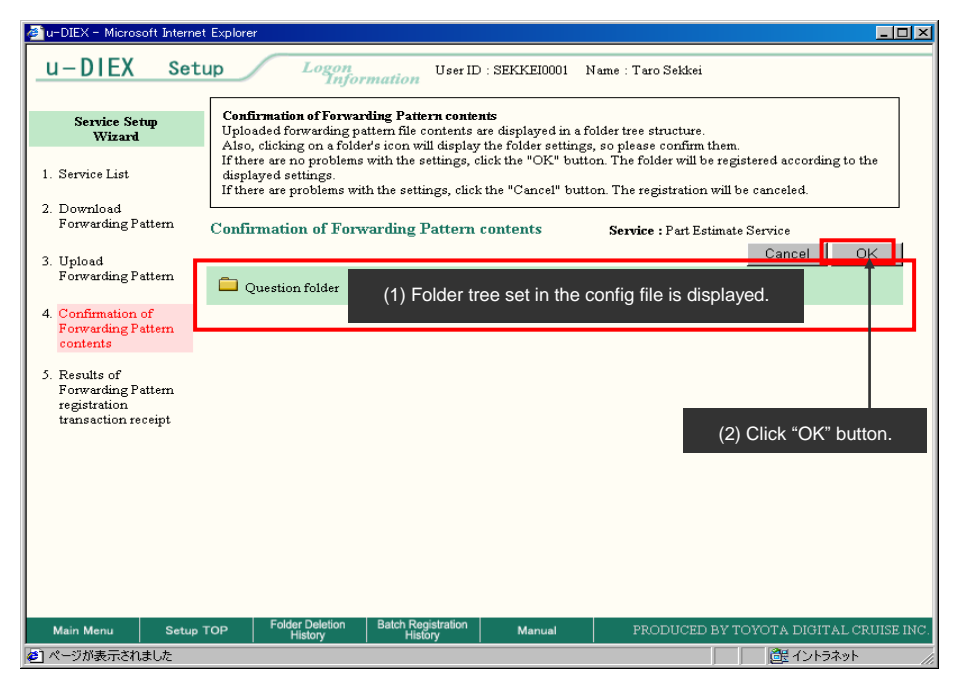

(3) Click "Batch Registration History" button to confirm the results.

< Setup (Service Wizard)>

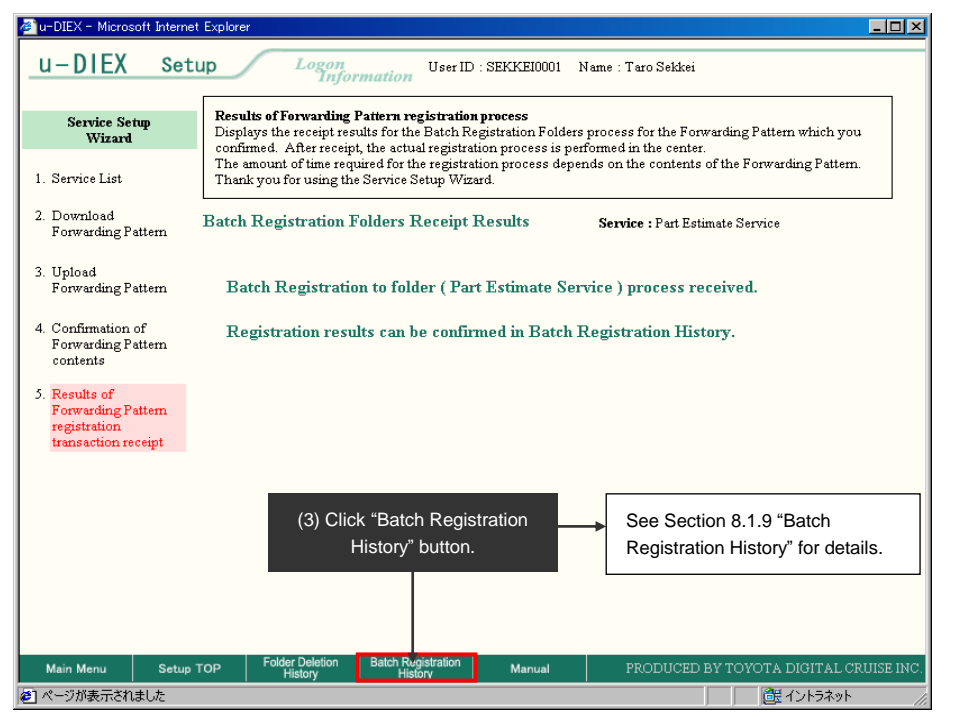

## 8.1.2. Create folder

### [Function explanation]

### [Function outline]

Creates new folder in u-DIEX.

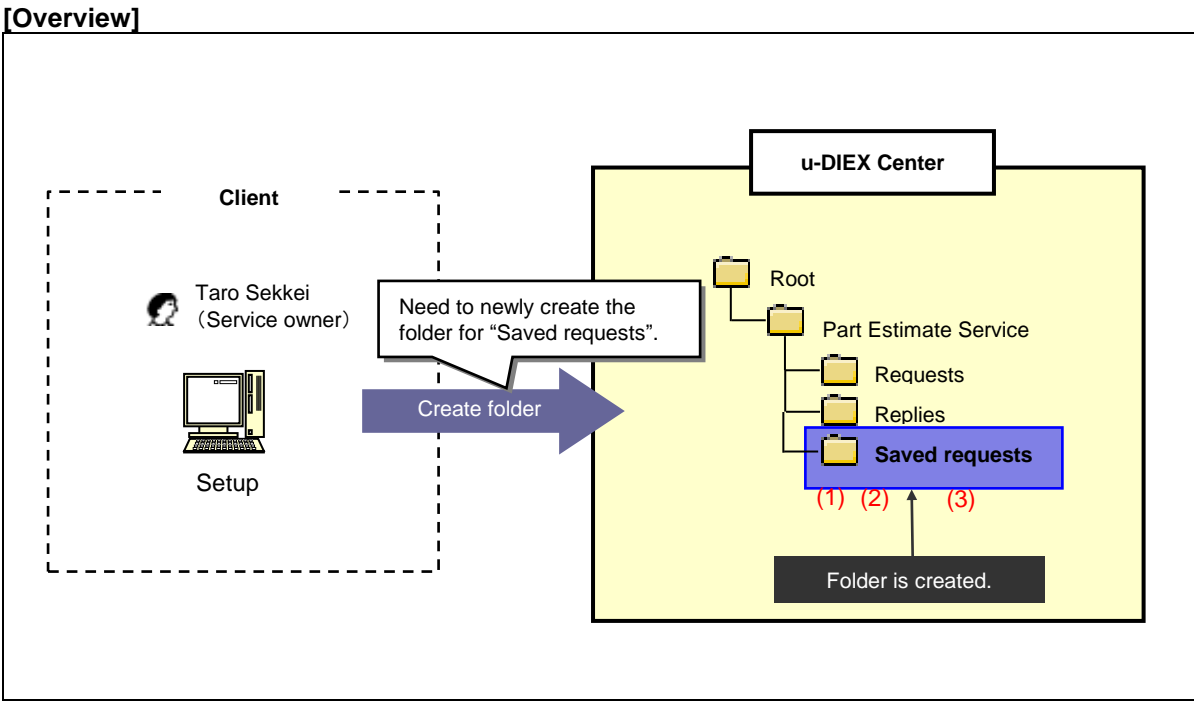

\*This overview indicates the following process: Taro Sekkei, a service owner creates the folder "Saved requests" in '/Part Estimate Service' at u-DIEX.

#### [Main functions]

#### (1) Terms

Set Valid period, Deadline and Release date for the folder.

#### (2) Destination

Select the destination for the folder from company, organization, user and process. If the data that inheritance is specified for "Destination" is created in the folder, that destination is applied to the data.

#### (3) Access rights

Specify the access rights that the destination user can operate the data in the folder.

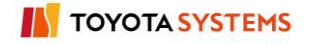

Explains the procedure for creating the folder in the overview by using Web-EDI screen.

#### -Create folder

(1) Select the service to create folder from service tree.

<Setup Top>

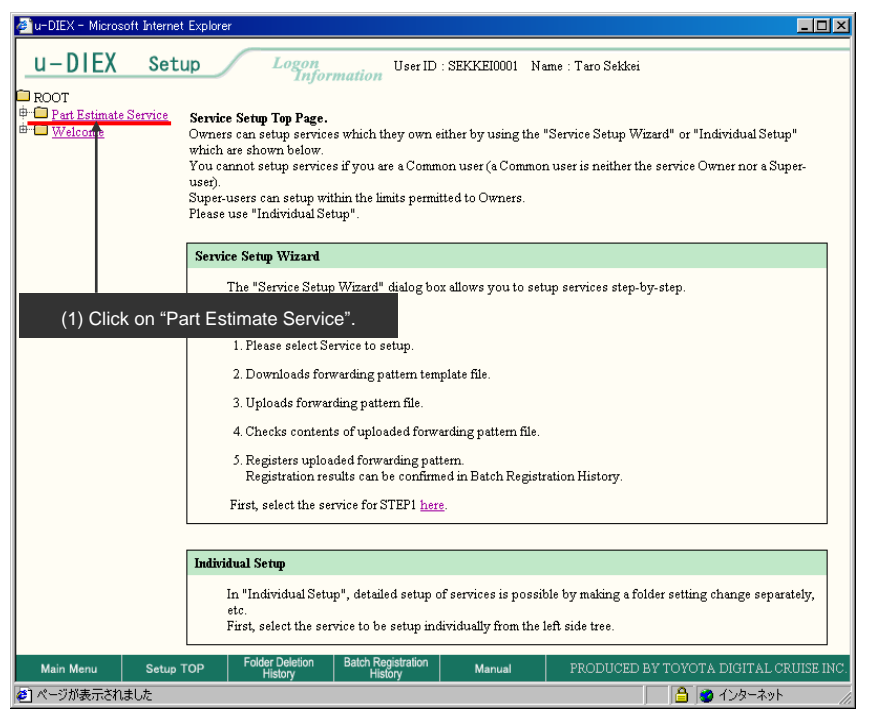

#### (2) Click "Create Folder" button.

| < (Setup) Data           | List>                                                  |                           |                    |           |                     |                       |                  |  |  |  |
|--------------------------|--------------------------------------------------------|---------------------------|--------------------|-----------|---------------------|-----------------------|------------------|--|--|--|
| 🖉 u-DIEX - Microsoft     | Internet Explore                                       | ,                         |                    |           |                     |                       |                  |  |  |  |
| u-DIEX                   | Setup                                                  | Logon<br>Infor            | User ID : SEK      | KEI0001 N | lame : Taro Sek     | kei                   |                  |  |  |  |
| ROOT     Part Estimate S | Strater Folder Folder Folder Folder Properties Config  |                           |                    |           |                     |                       |                  |  |  |  |
| welcome                  | Current Address[Write-enabled]: /Part Estimate Service |                           |                    |           |                     |                       |                  |  |  |  |
|                          | Data I<br>I                                            | List<br>Display Contents: | All 💌 Displa       | у         |                     |                       | Search           |  |  |  |
|                          | Rese                                                   | t                         |                    |           |                     |                       |                  |  |  |  |
|                          | <u>all</u>                                             |                           | <u>Name</u>        | Size      | <u>Update Date</u>  | Author                | <u>Deadline</u>  |  |  |  |
|                          |                                                        | 🚞 Requests                |                    |           | 2003/07/08<br>14:41 | SEKKEI<br>Taro Sekkei |                  |  |  |  |
| (0) (0)                  |                                                        |                           |                    |           | 2003/07/07<br>16:10 | SEKKEI<br>Taro Sekkei |                  |  |  |  |
|                          | K Create F                                             | older buttor              | 1.                 |           |                     |                       |                  |  |  |  |
|                          |                                                        |                           |                    |           |                     |                       |                  |  |  |  |
|                          |                                                        |                           |                    |           |                     |                       |                  |  |  |  |
|                          |                                                        |                           |                    |           |                     |                       |                  |  |  |  |
| Main Menu                | Setup TOP                                              | Folder Deletion           | Batch Registration | Manual    | PRODUC              | ed by toyota di       | GITAL CRUISE INC |  |  |  |
| e]                       |                                                        | History                   | History            |           |                     | <b></b> _ ⊘ ∩         | /&-*>F //        |  |  |  |

- (3) Input Folder name, "Valid period", "Deadline", "Release date" and "Comment".
- (4) Set "Role Member".
- (5) Set "Access Rights" for User Role Member of the folder being created.

| < (Setup) Creation (                       | Folder)>                                                                        |                                       |                           |                          |                                                           |
|--------------------------------------------|---------------------------------------------------------------------------------|---------------------------------------|---------------------------|--------------------------|-----------------------------------------------------------|
| 🚈 u-DIEX - Microsoft Interne               | t Explorer                                                                      |                                       |                           |                          |                                                           |
| u-DIEX Set                                 | up Logon<br>Inform                                                              | User ID : SEKKEI0001                  | Name : Taro Sekkei        |                          |                                                           |
| ROOT     Part Estimate Service     Welcome | Create<br>Folder                                                                | ar Folder Dejete<br>Folder Destration | C Data List               |                          |                                                           |
|                                            | Current Address: /Part Est                                                      | mate Service                          |                           |                          |                                                           |
|                                            | Create Folder                                                                   |                                       |                           |                          |                                                           |
|                                            |                                                                                 |                                       | Clear                     | Create                   |                                                           |
|                                            | Name                                                                            | saved Request                         |                           | (Required)               |                                                           |
|                                            | File & Package<br>Valid Period (Days)<br>Deadline (Days)<br>Release Date (Days) | 999                                   | (3) Set the folder inform | ation. 3)<br>(Required)  |                                                           |
|                                            | Comment                                                                         | Demo                                  |                           |                          |                                                           |
|                                            | User<br>Role Member<br>Access Rights<br>(5) Set                                 | C Inheritance C                       | EAD/WRITE                 |                          | (4) Click "Search" button.                                |
|                                            | Top Folder Deletion                                                             | Batch Registration                    |                           | TAL OBJUCE DIG           | ↓<br>▼                                                    |
| Main Menu Setup                            | History                                                                         | History Manual                        |                           | 가지는 CROISE INC.<br>및—츄ット | *See Section 8.1.10 "Role setup" for setting Role Member. |

- (6) Confirm the setup contents.
- (7) Click "Create" button.

| < (Setup) Creation                        | n (Folder    | ·)>                             |                        |                         |                     |           |   |                       |       |
|-------------------------------------------|--------------|---------------------------------|------------------------|-------------------------|---------------------|-----------|---|-----------------------|-------|
| 🚈 u-DIEX - Microsoft Inte                 | rnet Explore | ,                               |                        |                         |                     |           |   |                       |       |
| u-DIEX s                                  | etup         | Logon<br>Inform                 | User ID : SEKKE1000    | 01 Name : Taro Sekkei   |                     |           |   |                       |       |
| ROOT     Part Estimate Servic     Welcome | e ኛ Cr       | eate<br>Folder Modify<br>Folder | Delete<br>Folder Batel | h<br>ation Resistration | Properties CData    | List      |   |                       |       |
| Welcome                                   | Curren       | nt Address: /Part Esti          | mate Service           |                         |                     |           |   |                       |       |
|                                           | Create       | e Folder                        |                        |                         |                     |           |   |                       |       |
|                                           | _            | (6                              | ) Confirm the setup    | contents.               | Clear Cre           | ate       | ← | (7) Click "Create" bu | tton. |
|                                           | Name         |                                 | saved Request          |                         | (Req                | uired)    |   |                       |       |
|                                           | File &       | Package                         |                        |                         |                     |           |   |                       |       |
|                                           |              | Valid Period (Days)             | 999                    | ]                       | (Req                | uired)    |   |                       |       |
|                                           |              | Deadline (Days)                 | 999                    | ]                       |                     |           |   |                       |       |
|                                           |              | Release Date (Days)             | D                      | ]                       | (Req                | uired)    |   |                       |       |
|                                           | Comme        | nt                              | Demo                   |                         |                     |           |   |                       |       |
|                                           | User         |                                 |                        |                         |                     |           |   |                       |       |
|                                           |              | Role Member                     | C Inheritance          | € Set Search            |                     |           |   |                       |       |
|                                           |              | Access Rights                   |                        | READ/WRITE -            |                     |           |   |                       |       |
|                                           |              |                                 |                        |                         |                     |           |   |                       |       |
|                                           |              | Folder Delation                 | Paten Basistentian     |                         |                     |           |   |                       |       |
| Main Menu Set                             | tup TOP      | History                         | History Manual         | PRODUCED B              | Y TOYOTA DIGITAL CR | UISE INC. |   |                       |       |
| e                                         |              |                                 |                        |                         |                     | 11.       |   |                       |       |

- (8) Confirm the setup contents.
- (9) Click "OK" button.

< (Setup) Creation Confirmation (Folder)>

| 🖉 u-DIEX - Microsoft Interne | t Explorer                        |                                         |                            |                          |
|------------------------------|-----------------------------------|-----------------------------------------|----------------------------|--------------------------|
| u-DIEX Set                   | up Logon<br>Informa               | User ID : SEKKE10001 Name : Taro Sekkei |                            |                          |
| ROOT                         | Create Folder                     | Delete<br>Folder Restration Restration  | ropertites Cata List       |                          |
| weicome                      | Current Address: /Part Estin      | late Service                            |                            |                          |
|                              | Create Folder Confirma            | tion (8) Confirm the set conten         | is.                        |                          |
|                              |                                   |                                         | Back OK                    | < (9) Click "OK" button. |
|                              | Name                              | saved Request                           | <u> </u>                   |                          |
|                              | Address                           | /Part Estimate Service                  |                            |                          |
|                              | Company Code                      | DEMO1                                   |                            |                          |
|                              | Company Name                      | SEKKEI                                  |                            |                          |
|                              | Organization Code                 |                                         |                            |                          |
|                              | Organization Name                 |                                         |                            |                          |
|                              | Author ID                         | SEKKEI0001                              |                            |                          |
|                              | Author Name                       | Taro Sekkei                             |                            |                          |
|                              | Creation Date                     |                                         |                            |                          |
|                              | Update Date                       |                                         |                            |                          |
|                              | File & Package                    |                                         |                            |                          |
|                              | Valid Period (Days)               | 999                                     |                            |                          |
|                              | Deadline (Days)                   | 999                                     |                            |                          |
|                              | Release Date (Days)               | 0                                       |                            |                          |
|                              | Comment                           | Demo                                    | <b>•</b>                   |                          |
| Main Menu Setup              | TOP Folder Deletion B:<br>History | tch Registration Manual PRODUCED B)     | TOYOTA DIGITAL CRUISE INC. |                          |
|                              |                                   |                                         | 🔒 🔮 ብンターネット                |                          |

(10) Creation Results (Folder) screen is displayed.

< (Setup) Creation Results (Folder)>

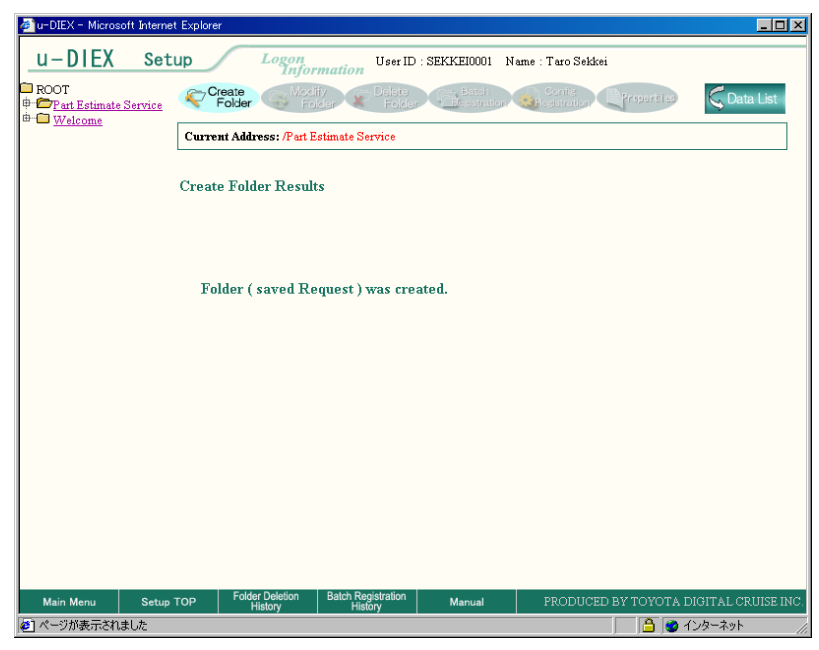

## 8.1.3. Modify folder

### [Function explanation]

#### [Function outline]

Modifies the setup contents of the folder in u-DIEX.

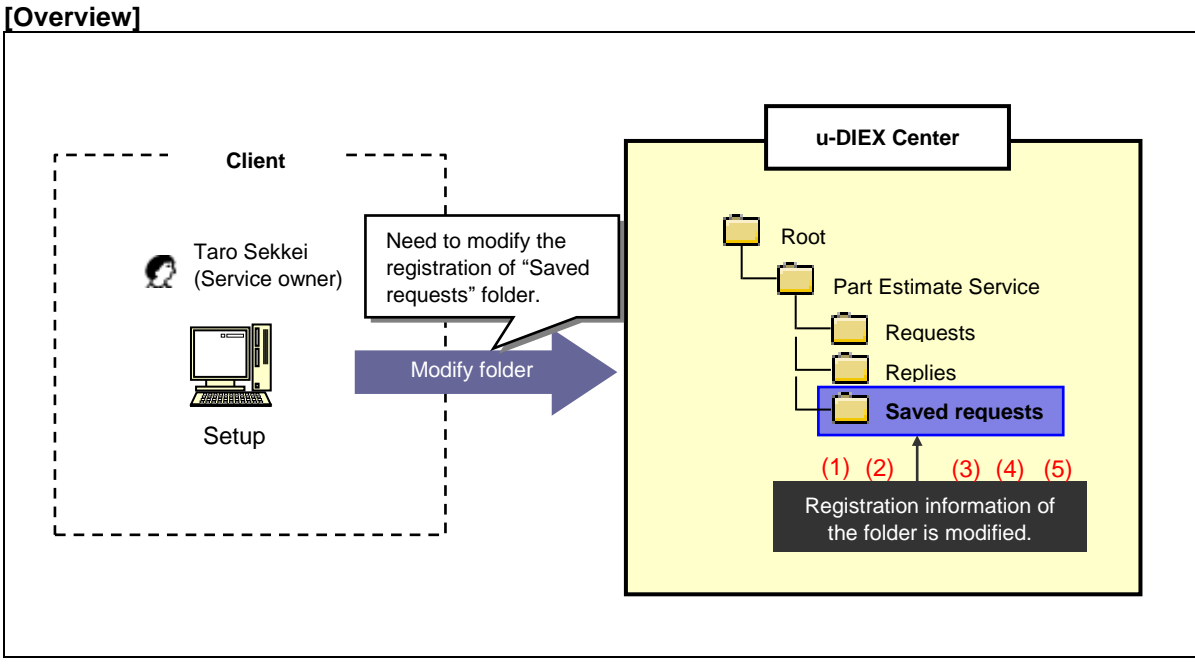

\*This overview indicates the following process: Taro Sekkei, a service owner modifies the destination and access rights of "Saved requests" folder in '/Part Estimate Service' at u-DIEX.

#### [Main functions]

#### (1) Modify the name.

Modifies the Folder name.

#### (2) Modify the terms.

Modifies the setup contents of Valid period, deadline, Release date for the folder.

#### (3) Modify the comments.

Modifies the comments set for the folder.

#### (4) Modify the destination.

Modifies the specified destination for the folder.

#### (5) Modify the access rights.

Modifies the access rights of destination user for the folder.

#### (6) Super-user setup

See Section 8.1.7 "Super-user setup" for details.

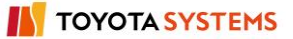

Explains the procedure for modifying folder in the overview by using Web-EDI screen.

#### -Modify folder

(1) Select the service that stores the folder being modified from service tree.

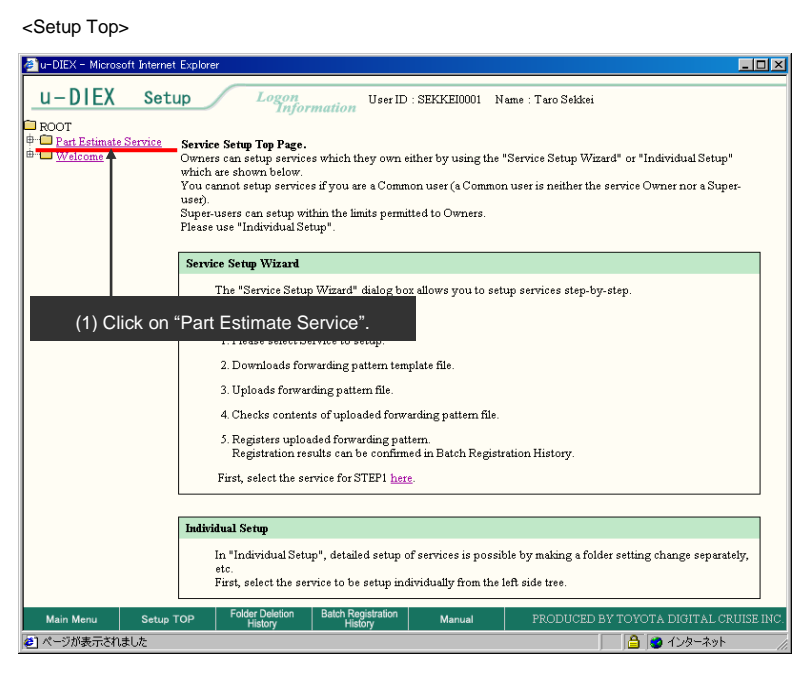

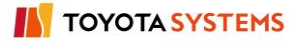

- (2) Tick off "Saved requests" in Data List screen.
- (3) Click "Modify Folder" button.

< (Setup) Data List>

| U-DIEX - Microsoft Intern                                                                                                    | net Explo                                              | rer<br>Logon      | User ID :         | SEKKEI0001 M | Vame : Taro Sek     | ikei                  |                      |  |
|----------------------------------------------------------------------------------------------------|--------------------------------------------------------|-------------------|-------------------|--------------|---------------------|-----------------------|----------------------|--|
| ROOT      Part Estimate Service     Part Estimate Service     Par | Current Address[Writh-enabled]: /Part Estimate Service |                   |                   |              |                     |                       | C Accessed<br>Record |  |
| Data List     (3) Click "Modify Folder" button.       Display Contents:     All     Display       Reset                                                                                                    |                                                        |                   |                   |              |                     |                       |                      |  |
|                                                                                                    | <u>all</u>                                             |                   | Name              | Size         | <u>Update Date</u>  | Author                | <u>Deadline</u>      |  |
|                                                                                                    |                                                        | 📋 Saved requ      | lest              |              | 2003/09/11<br>15:17 | SEKKEI<br>Taro Sekkei |                      |  |
|                                                                                                    | T.                                                     | 🗀 Requests        |                   |              | 2003/07/10<br>09:42 | SEKKEI<br>Taro Sekkei |                      |  |
|                                                                                                    | r                                                      | 🚞 Replies         |                   |              | 2003/07/09<br>14:07 | SEKKEI<br>Taro Sekkei |                      |  |
| (2) Tick off "Saved requests".                                                                                                    |                                                        |                   |                   |              |                     |                       |                      |  |
|                                                                                                    |                                                        | Californ Data Ver | Datab Daslatadian |              |                     |                       |                      |  |

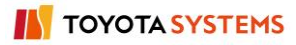

### (4) Click "Search" button for "Role Member".

< (Setup) Modification (Folder)>

| 🖉 u-DIEX - Microsoft Inter | net Explo     | rer                   |                               |                       |                    |                        |    |                                                     |
|----------------------------|---------------|-----------------------|-------------------------------|-----------------------|--------------------|------------------------|----|-----------------------------------------------------|
| u-DIEX Set                 | up            | Logon<br>Inform       | User ID : SP                  | EKKEI0001 Nam         | e : Taro Sekkei    |                        |    |                                                     |
| ROOT                       |               | Folder                | Palata<br>Foldar              | Batch<br>Besistration | i iee) 🤤 Data List |                        |    |                                                     |
| Requests     Replies       | Curre         | nt Address: /Part Est | imate Service                 |                       |                    |                        |    |                                                     |
| i <sup>tar</sup>           | Modify Folder |                       |                               |                       |                    |                        |    |                                                     |
|                            |               |                       |                               |                       |                    | Modify                 |    |                                                     |
| Name Saved request (1      |               |                       |                               | (Required)            |                    |                        |    |                                                     |
|                            | File & F      | ackage                |                               |                       |                    |                        |    |                                                     |
|                            |               | Valid Period (Days)   | 999                           |                       |                    | (Required)             |    |                                                     |
|                            |               | Deadline(Days)        | 999                           |                       |                    |                        |    |                                                     |
|                            |               | Release Date(Days)    | 0                             |                       |                    | (Required)             |    |                                                     |
|                            | Comme         | ent                   |                               |                       |                    |                        |    |                                                     |
|                            | User          |                       |                               |                       |                    |                        | Ι. |                                                     |
|                            |               | Role Member           | C Inheritance                 | • Setu                | p Search           |                        |    | (4) Click "Search" button.                          |
|                            |               | Access Rights         |                               | REA                   |                    |                        | '  | 1                                                   |
|                            | Super-User    |                       |                               |                       |                    |                        |    | <b>Ý</b>                                            |
|                            |               | Role Member           | Search                        |                       |                    |                        |    | See Section 8.1.10 "Role member setup" for details. |
| Main Menu Setup            | ТОР           | History               | Batch Registration<br>History | Manual                | PRODUCED BY TON    | OTA DIGITAL CRUISE INC |    |                                                     |
| E Done                     |               |                       |                               |                       | j _ j 🖞            | 🧐 Internet             | 1. |                                                     |

### (5) Modify the "Access Rights".

(6) Click "Modify" button.

< (Setup) Modification (Folder)>

| 🚈 u-DIEX - Microsoft Intern             | net Explorer                   |                               |                            |                         |                            |
|-----------------------------------------|--------------------------------|-------------------------------|----------------------------|-------------------------|----------------------------|
| u-DIEX Set                              | up Logon<br>Info               | User ID : SEK                 | KEI0001 Name : Taro Sekkei |                         |                            |
| ROOT                                    | Create G Mo                    | lify<br>Dider Folder          | Eatch<br>Resistration      | Data List               |                            |
|                                         | Current Address: /Part         | Estimate Service              |                            |                         |                            |
| i œr <b>→</b> <u>Saved request</u><br>⊕ | Modify Folder                  |                               |                            |                         |                            |
|                                         |                                |                               |                            | Modify                  | (5) Click "Modify" button. |
|                                         | Name                           | Saved request                 |                            | (Required)              |                            |
|                                         | File & Package                 |                               |                            |                         |                            |
|                                         | Valid Period (Da               | ys) 999                       |                            | (Required)              |                            |
|                                         | Deadline(Days)                 | 999                           |                            |                         |                            |
|                                         | Release Date(D                 | ys) 0                         |                            | (Required)              |                            |
|                                         | Comment                        |                               |                            |                         |                            |
|                                         | User                           |                               |                            |                         |                            |
|                                         | Role Member                    | C Inheritance                 | Setup Search               |                         |                            |
|                                         | Access Rights                  |                               | READ/WRITE                 |                         |                            |
|                                         | (6) Modify the                 | Access Rights".               | READ<br>READ/WRITE<br>NONE |                         |                            |
| Main Menu Setup                         | TOP Folder Deletion<br>History | Batch Registration<br>History | Manual PRODUCED BY TOYC    | DTA DIGITAL CRUISE INC. |                            |
| 🛃 Done                                  |                                |                               |                            | 🥑 Internet 🛛 👘          |                            |

- (7) Confirm the modification contents of "Access Rights" and "Role Member List".
- (8) Click "OK" button.

< (Setup) Modification Confirmation (Folder)>

| u-DIEX - Microsoft Interr                                      | net Explorer                 |                                     |                                            | ×    |                        |
|----------------------------------------------------------------|------------------------------|-------------------------------------|--------------------------------------------|------|------------------------|
| u-DIEX Set                                                     | up Logon<br>Informa          | User ID : SEKKEI0001 Name           | : Taro Sekkei                              |      |                        |
| ROOT     Part Estimate Service     H Part Partestimate Service | Create<br>Folder Tolder      | Delster Batch<br>Folder Pesstration | Config<br>selectation Properties Cata List |      |                        |
| the Replies                                                    | Current Address: /Part Estin | nate Service                        |                                            |      |                        |
| ti - □ <u>Saveu request</u><br>⊕ □ <u>Welcome</u>              | Modify Folder Confirma       | tion                                |                                            |      |                        |
|                                                                |                              |                                     | Back OK                                    | ┚┥   | (8) Click "OK" button. |
|                                                                | Creation Date                | 2003/09/11 15:17                    |                                            |      |                        |
|                                                                | Update Date                  | 2003/09/11 15:17                    |                                            |      |                        |
|                                                                | File&Package                 |                                     |                                            |      |                        |
|                                                                | Valid Period (Days)          | 999                                 |                                            |      |                        |
|                                                                | Deadline(Days)               | 999                                 |                                            |      |                        |
|                                                                | Release Date(Days)           | 0                                   |                                            |      |                        |
|                                                                | Comment                      |                                     |                                            |      |                        |
|                                                                | Access Rights                |                                     |                                            |      |                        |
|                                                                | Owner                        | ALTER (7) Con                       | firm the modified contents.                |      |                        |
|                                                                | Super-User                   | ALTER                               |                                            |      |                        |
|                                                                | User                         | READ                                | Before:*ID After:3ID                       |      |                        |
|                                                                | Role List                    |                                     | Ohject User 💌 Display                      |      |                        |
|                                                                | 🖸 SEKKE10001@                | DEMO1 SEKKEI Taro Se                | kkei                                       |      |                        |
| Main Menu Setup                                                | TOP Folder Deletion Ba       | atch Registration Manual            | PRODUCED BY TOYOTA DIGITAL CRUISE II       | INC. |                        |
| 🙋 Done                                                         |                              |                                     | 🔒 😻 Internet                               | //.  |                        |

(9) Modification Results (Folder) screen is displayed, and modification will be completed.

< (Setup) Modification Results (Folder)>

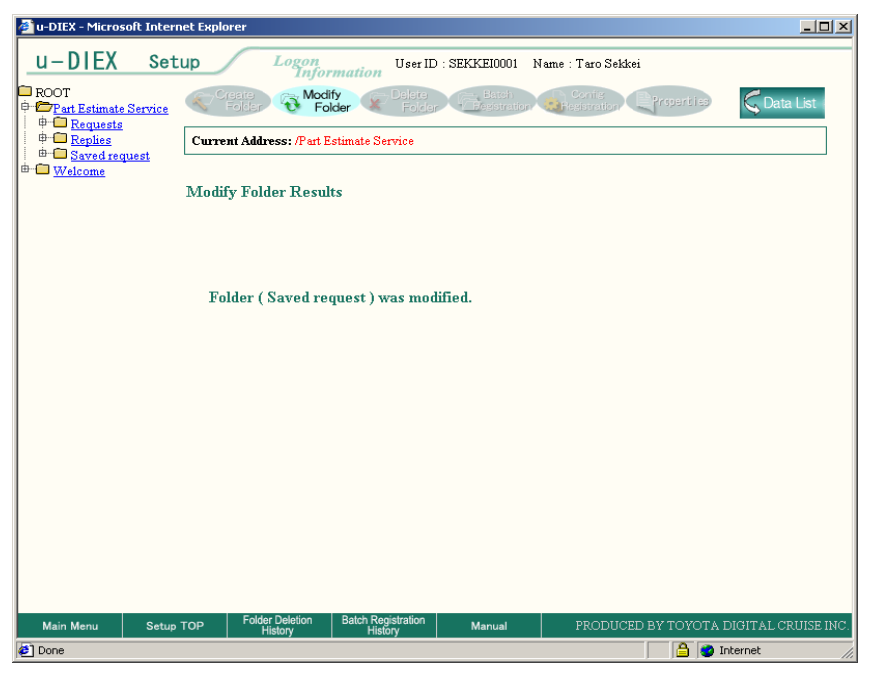

## 8.1.4. Delete folder

### [Function explanation]

### [Function outline]

Deletes the unnecessary folder from u-DIEX.

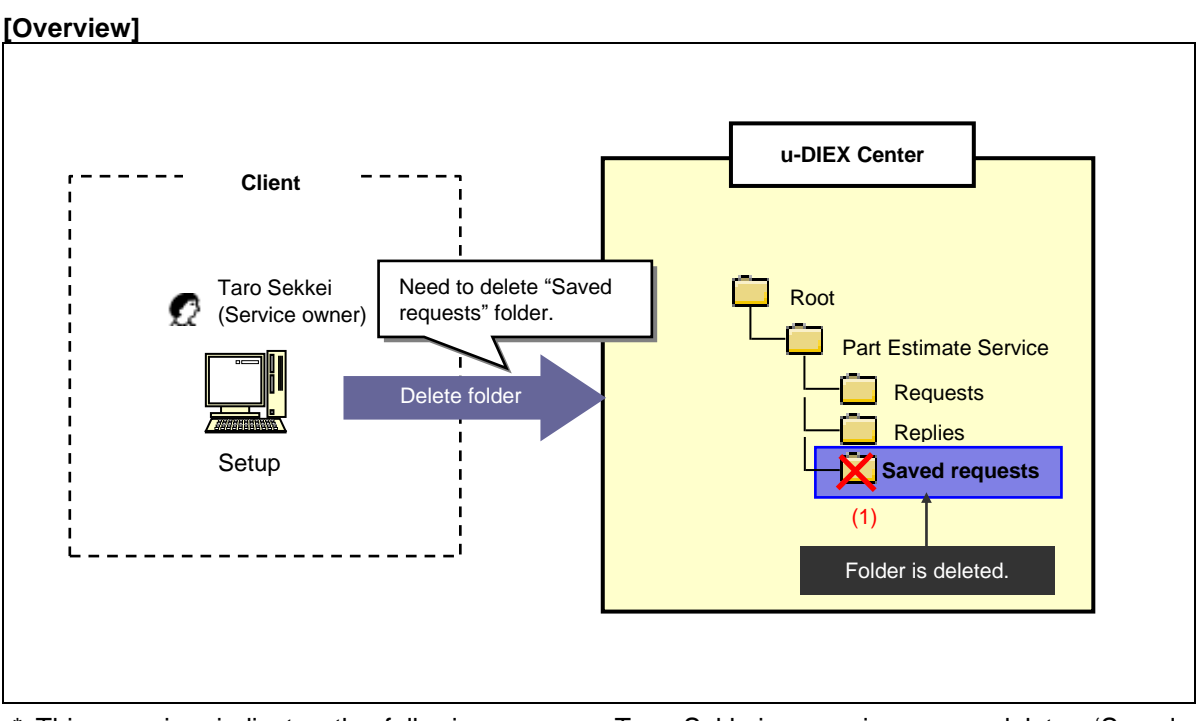

\* This overview indicates the following process: Taro Sekkei, a service owner deletes 'Saved requests' folder from '/Part Estimate Service' at u-DIEX.

### [Main functions]

### (1) Delete folder

If the data exists in the folder being deleted, the folder will be deleted with all data.

Explains the procedure for deleting the folders in the overview by using Web-EDI screen.

#### -Modify folder

(1) Select the service that exists the folder being deleted from service tree.

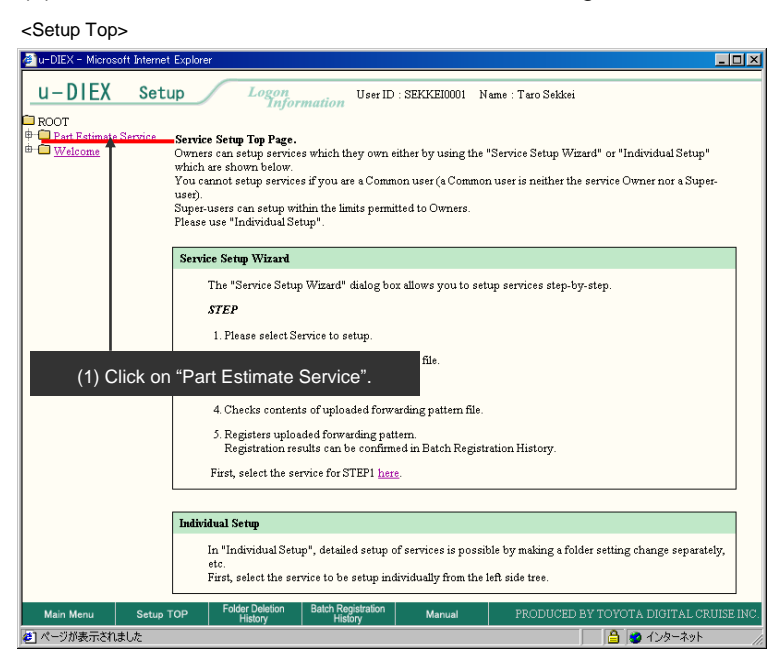

- (2) Tick off the folder being deleted.
- (3) Click "Delete folder" button.

< (Setup) Data List>

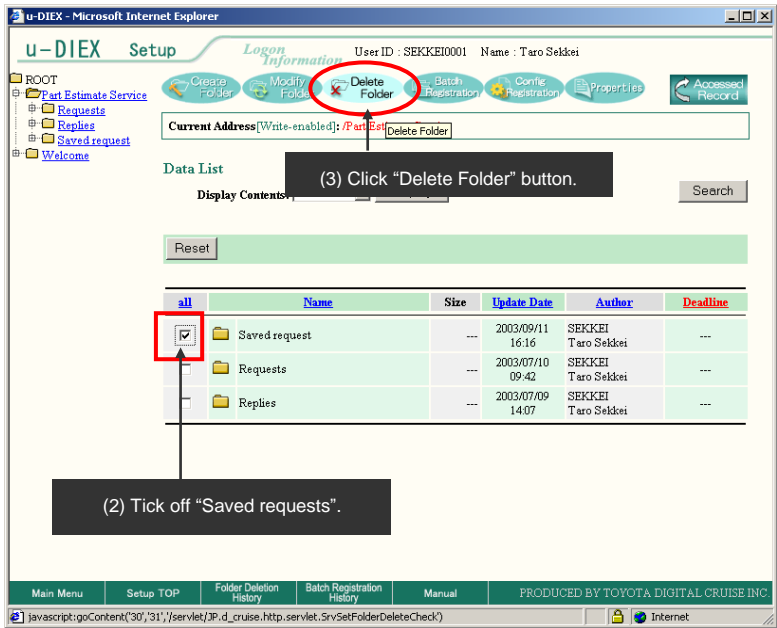

- (4) Confirm the folder being deleted has been displayed.
- (5) Click "OK" button.

< (Setup) Deletion (Folder)>

| 🏄 u-DIEX - Microsoft Inter                               | net Explorer                                       |                                           |                       |             |                                            |
|----------------------------------------------------------|----------------------------------------------------|-------------------------------------------|-----------------------|-------------|--------------------------------------------|
| u-DIEX Set                                               | Logon User ID : SEI                                | KKEI0001 Name : Taro Se                   | kkei                  |             |                                            |
| ROOT     Part Estimate Service     Part Estimate Service | Create Modify Polete Folder                        | Batch Config<br>Registration Registration | Properties            | C Data List |                                            |
| P Replies                                                | Current Address: /Part Estimate Service            |                                           |                       |             |                                            |
| ⊕- ☐ <u>Welcome</u>                                      | Delete Folder Confirmation                         |                                           |                       |             |                                            |
|                                                          | From amongst the selected folders, the folders whi | ch can be deleted are listed              | below.                | ОК          | <ul> <li>(5) Click "OK" button.</li> </ul> |
|                                                          | Name                                               | Size Update Date                          | Author                | Deadline    |                                            |
|                                                          | Saved request                                      | 2003/09/11<br>16:16                       | SEKKEI<br>Taro Sekkei |             |                                            |
|                                                          | (4) Confirm "Saved requests                        | s" has been display                       | ved.                  |             |                                            |
| Main Menu Setup                                          | TOP History History                                | Manual PRODU                              |                       | internet    |                                            |
| (6) Click "Ok                                            | " button.                                          |                                           |                       |             | -                                          |
| < Deletion Confirma                                      | ation (Folder) of Browser>                         |                                           |                       |             |                                            |
| Microsoft Inter                                          | net Explorer                                       | ×                                         |                       |             |                                            |
| ? Are y                                                  | ou sure you want to delete the fo                  | older(s)?                                 |                       |             |                                            |

(6) Click "OK" button.

## (7) Click "Folder Deletion History" button to confirm the results.

Cancel

< (Setup) Deletion Results (Folder)>

OK

| 🖉 u-DIEX - Microsoft Internet  | Explorer                                                                                                    |
|--------------------------------|----------------------------------------------------------------------------------------------------|
| u-DIEX Setu                    | D Logon<br>Information User ID : SEKKE10001 Name : Taro Sekkei                                                                                                    |
| ROOT     Part Estimate Service | Create Modify Poler Estation Control Control C |
|                                | Current Address: /Part Estimate Service                                                                                                    |
| ]                              | Folder Deletion Receipt Results                                                                                                    |
|                                | Deletion request for folders: saved Request<br>was received.                                                                                                    |
|                                | Deletion results can be confirmed in Folder Deletion History.                                                                                                    |
| (7)                            | Click "Folder Deletion<br>History" button.                                                                                                    |
| Main Menu Setup T              | OP Folder Deletion Batch Registration Manual PRODUCED BY TOYOTA DIGITAL CRUISE INC                                                                                                    |
| 🕗 ページが表示されました                  | <u>ि</u> 🖉 २८४१-२७१                                                                                                    |

## 8.1.5. Batch registration folders

### [Function explanation]

### [Function outline]

Creates two or more folders at a time by creating the config file for Batch Registration Folders and uploading it to u-DIEX.

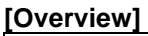

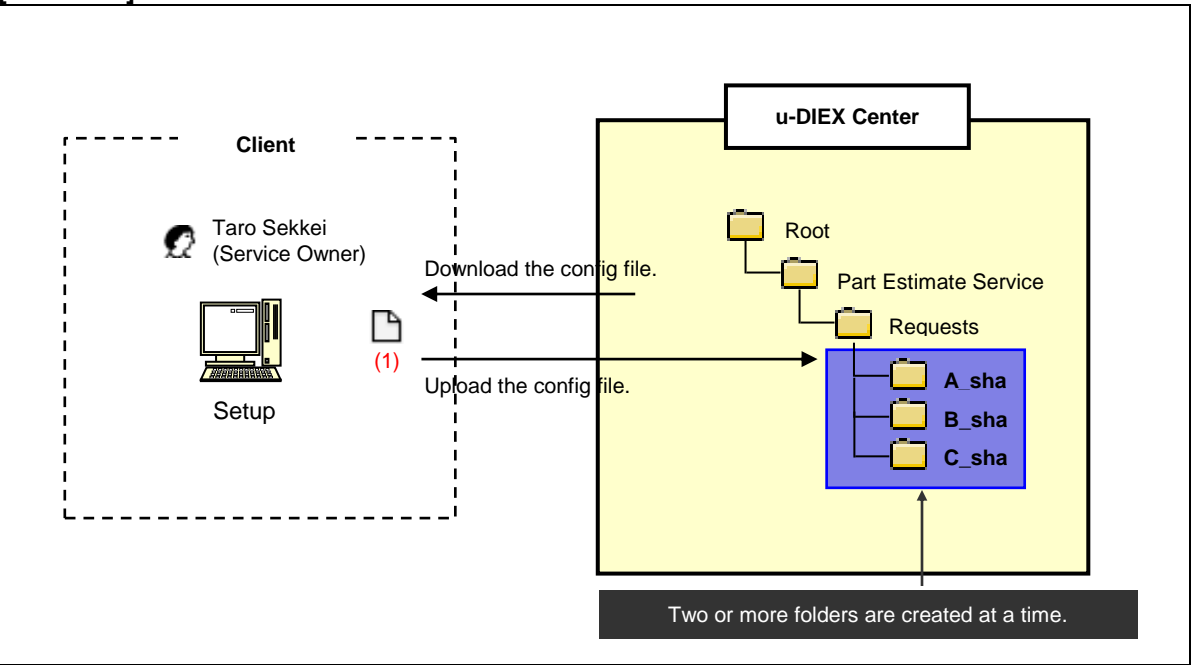

\* This overview indicates the following process: Taro Sekkei, a service owner creates the folders "A\_sha", "B\_sha" and "C\_sha" in '/Part Estimate Service/Requests' at u-DIEX.

#### [Main functions]

### (1) Specification for the config file

Specifies information of the folder being created for the config file. Two or more folders can be created at a time by uploading the config file to u-DIEX.

Explains the procedure for Batch Registration Folders in the overview by using Web-EDI screen.

-Specify the service to register the folders at a time

(1) Select the service from service tree to register the folders at a time.

<Setup Top>

| 🚈 u-DIEX - Microsoft Inten                                 | net Explorer                                                                                                    | ×    |
|------------------------------------------------------------|----------------------------------------------------------------------------------------------------|------|
| U – DIEX Se<br>ROOT<br>• Pat Estimate Service<br>• Welcome | Logan         User ID : SEKKE10001         Nume : Tero Selderi           Service Setup Tep Page.         Common on setup services of you are a Common user (a Common user is neither the service Owner nor a Super-<br>user).           You cannot setup services of you are a Common user (a Common user is neither the service Owner nor a Super-<br>user).         Super-<br>Press user findrodud Setup.           Streke Setup Wizard         Service Setup Wizard         Super-<br>Service Setup Wizard |      |
|                                                            | The "Service Setup Wizard" dialog box allows you to setup services step-by-step.<br><i>STEP</i><br>1. Please select Service to setup.<br>2. Downloads forwarding pattern template file.                                                                                                    |      |
| (1) Click                                                  | t on "Part Estimate Service".<br>Registration results can be confirmed in Batch Registration History.<br>First, select the service for STEP1 <u>large</u> .                                                                                                    |      |
|                                                            | Individual Setup<br>In "Individual Setup", detailed setup of services is possible by making a folder setting change separately,<br>etc.<br>Fast, select the service to be setup individually from the left side tree.                                                                                                    |      |
| Main Menu Setu                                             | p TOP Folder Deletion Batch Registration Manual PRODUCED BY TOYOTA DIGITAL CRUISE History History (クロターネット                                                                                                    | INC. |

(2) Click "Batch Registration" button.

| < (Setup) Data List>                    |                                                      |            |            |                                                                                                    |           |                     |                       |                   |  |
|-----------------------------------------|------------------------------------------------------|------------|------------|----------------------------------------------------------------------------------------------------|-----------|---------------------|-----------------------|-------------------|--|
| 🚈 u-DIEX - Microsoft I                  | internet E                                           | Explorer   |            |                                                                                                    |           |                     |                       |                   |  |
| u-DIEX                                  | U-DIEX Setup User ID : SEKKEI0001 Name : Taro Sekkei |            |            |                                                                                                    |           |                     |                       |                   |  |
| ROOT     Part Estimate Ser     Bremests | ervice Ceste Color Delete Color Bath Contc           |            |            |                                                                                                    |           |                     |                       |                   |  |
| Beplies     Welcome                     |                                                      | Сштек      | t Add      | ress[Write-enabled]: /Part Estimate Ser                                                                                                    | vice Requ | ests                |                       |                   |  |
|                                         | Data List                                            |            |            |                                                                                                    |           |                     |                       |                   |  |
|                                         |                                                      | D          | isplay     | / Ce                                                                                                    |           |                     |                       |                   |  |
|                                         |                                                      |            |            | (2) Click "E                                                                                                    | Batch     | Registrat           | tion" button          |                   |  |
|                                         |                                                      | Reset      |            |                                                                                                    |           |                     |                       |                   |  |
|                                         | 1                                                    | <u>all</u> |            | Name                                                                                                    | Size      | Update Date         | Author                | Deadline          |  |
|                                         |                                                      |            | ₩ <b>ĕ</b> | Propeller shaft                                                                                                    | 896KB     | 2003/07/08<br>12:52 | SEKKEI<br>Taro Sekkei |                   |  |
|                                         |                                                      |            | ₩ŏ         | Clutch disk                                                                                                    | 50KB      | 2003/07/07<br>18:47 | SEKKEI<br>Taro Sekkei |                   |  |
|                                         |                                                      |            | ₩          | Flywheel                                                                                                    | 50KB      | 2003/07/07<br>18:47 | SEKKEI<br>Taro Sekkei |                   |  |
|                                         |                                                      |            | ß          | DataInputTest.xml                                                                                                    | 3KB       | 2003/07/08<br>16:33 | SEKKEI<br>Taro Sekkei |                   |  |
|                                         | -                                                    |            |            |                                                                                                    |           |                     |                       |                   |  |
|                                         |                                                      |            |            |                                                                                                    |           |                     |                       |                   |  |
|                                         |                                                      |            |            |                                                                                                    |           |                     |                       |                   |  |
|                                         |                                                      |            |            |                                                                                                    |           |                     |                       |                   |  |
| Main Menu                               | Setup TO                                             | DP 0       | Fold       | er Deletion Batch Registration N                                                                                                    | lanual    | PRODUC              | ED BY TOYOTA DI       | GITAL CRUISE INC. |  |
| (A)                                     | _                                                    |            |            | All the second second s |           |                     |                       |                   |  |

(3) Click "Folder" button.

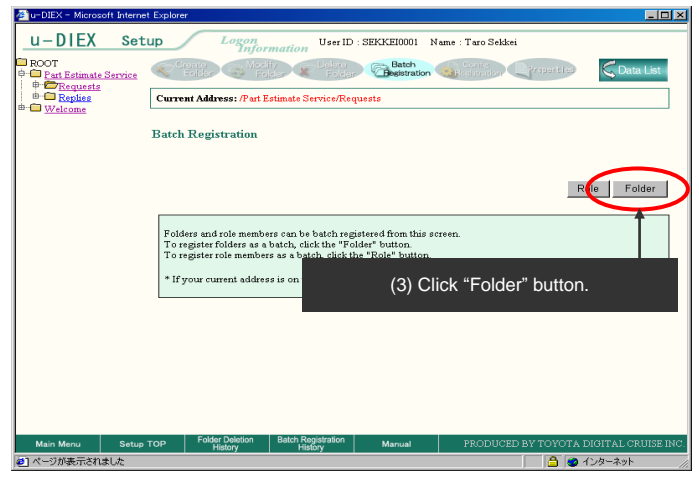

#### -Select the forwarding pattern

(1) Click "Select" button for the "Forwarding Pattern".

< (Setup) Batch Registration (Folders)>

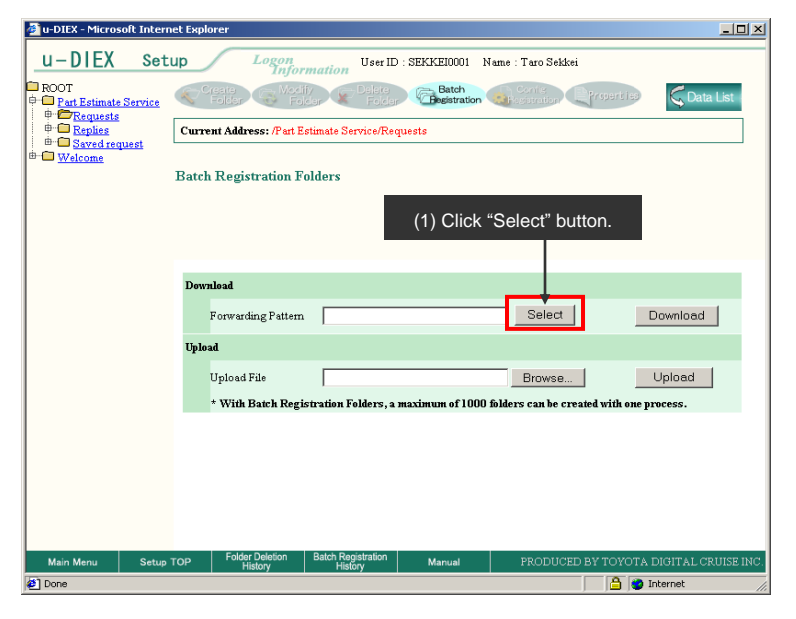

(2) Click on the forwarding pattern that is similar to the usage pattern of the folder being created.

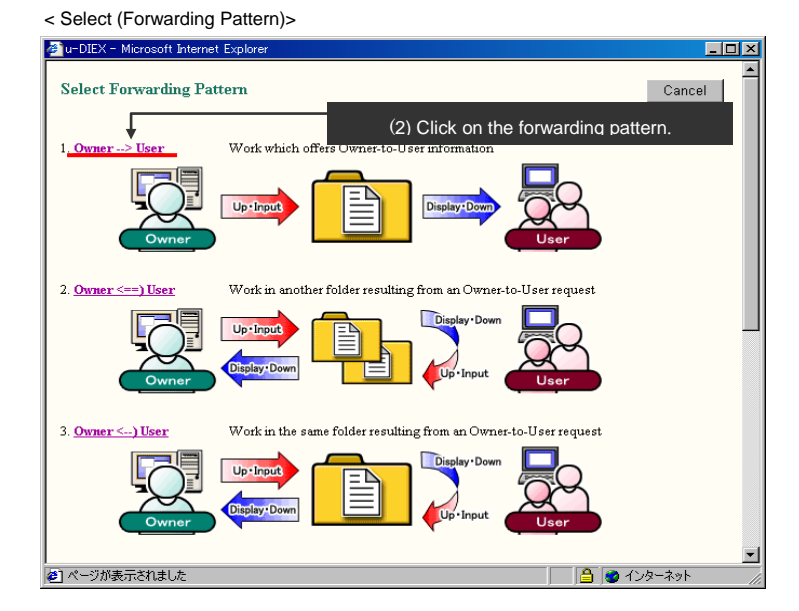
#### -Download the config file

(1) Click "Download" button after the forwarding pattern has been selected.

< (Setup) Batch Registration (Folders)>

| 🚰 u-DIEX - Microsoft Intern | et Explorer                                                                                   | IX   |
|-----------------------------|-----------------------------------------------------------------------------------------------|------|
| u-DIEX Set                  | up Logon<br>Information User ID : SEKKE10001 Name : Taro Sekkei                               |      |
| Part Estimate Service       | Create Mostify Delse <b>Batch</b><br>Folder Folder Folder Folder <b>Betch</b>                 |      |
| P Replies                   | Current Address: /Part Estimate Service/Requests                                              |      |
| Welcome                     |                                                                                               |      |
|                             | Batch Registration Folders                                                                    |      |
|                             |                                                                                               |      |
|                             |                                                                                               |      |
|                             |                                                                                               |      |
|                             | Devalead                                                                                      |      |
|                             | Forwarding Pattern Owner -> User Select Download                                              |      |
|                             | Upload                                                                                        |      |
|                             | Upload File Upload                                                                            |      |
|                             | * With Batch Registration Folders, a maximum of 1000 folders can be created with one process. |      |
|                             |                                                                                               |      |
|                             | (1) Click "Download" button.                                                                  |      |
|                             |                                                                                               |      |
|                             | Enlár Dalation Batch Danistration                                                             |      |
| Main Menu Setup             | TOP History History Manual PRODUCED BY TOYOTA DIGITAL CRUISE I                                | NĊ.  |
| <b>E</b> ]                  | 📙 🔮 Internet                                                                                  | _//, |

#### (2) Click "OK" button.

< Download of Browser>

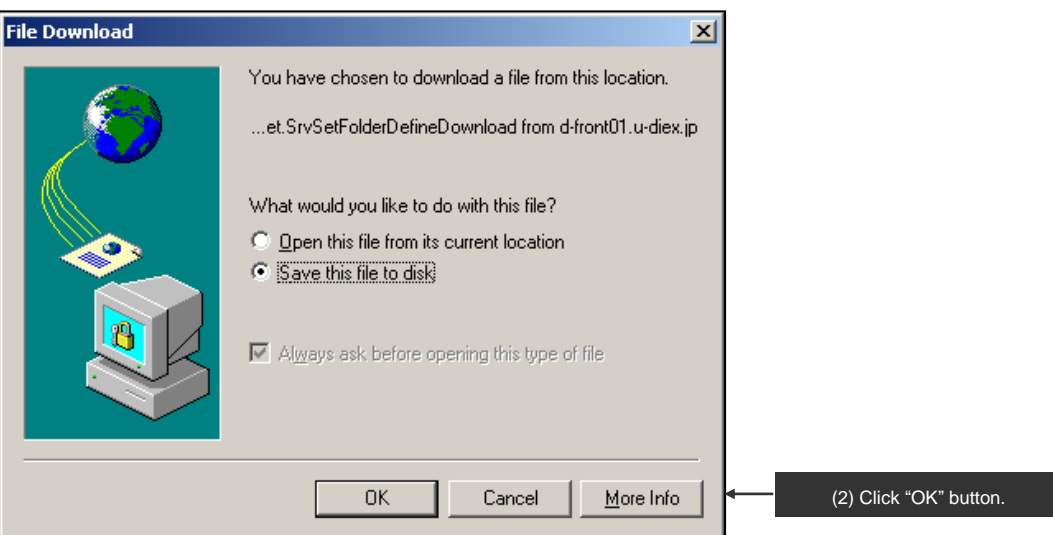

- (3) Specify "Save in " for the Batch Registration config file.
- (4) Click "Save" button.

| <save as=""></save> |                       |               |       |       |              |   |                                                                   |
|---------------------|-----------------------|---------------|-------|-------|--------------|---|-------------------------------------------------------------------|
| Save As             |                       |               |       |       | <u>?</u> ×   |   |                                                                   |
| Save jn             | : 🔄 demo              |               | • • • | • 🎟 🎽 |              | ← | (3) Specify "Save in " for the Batch<br>Registration config file. |
| History<br>Desktop  |                       |               |       |       |              |   |                                                                   |
| My Computer         |                       |               |       |       |              |   |                                                                   |
|                     | File <u>n</u> ame:    | pattern01.csv |       | •     | <u>S</u> ave | ← | (4) Click "Save" button.                                          |
|                     | Save as <u>t</u> ype: | .csv Document |       | •     | Cancel       |   |                                                                   |

# -Edit of the config file

(1) Edits the config file for Batch Registration Folders.

<Batch Registration config file>

|    | 1icrosoft E | xcel - patteri | n01.csv     |                    |                 |                   |                  |           |                |             |        |         | x   |
|----|-------------|----------------|-------------|--------------------|-----------------|-------------------|------------------|-----------|----------------|-------------|--------|---------|-----|
|    | ファイル(E)     | 編集(E) 表:       | 示(⊻) 挿入     | (I) 書式( <u>O</u> ) | ツール( <u>T</u> ) | データ( <u>D</u> ) ウ | カンドウ( <u>W</u> ) | ヘルプ(円)    |                |             |        | _ 8     | x   |
|    | i 🖉 🚰       | a 🕽 🖉          | X 🖻 🕻       | l 🝼 🗠 .            | • 🍓 Σ )         | f* 🛃 🛍            | 2 × N            | IS Pゴシック  | <b>v</b> 9     | • B         | I      | 1   🔳   |     |
|    | A1          | ▼              | = id        |                    |                 |                   |                  |           |                |             |        |         |     |
|    | A           | B              | C           | D                  | E               | F                 | G                | Н         | - 1            | J           |        | K       |     |
| 1  | id          | Identificatio  | Class level | Folder nam         | Access Rig      | Expiration [      | Deadline         | Release D | Comment        |             |        |         |     |
| 2  |             | Ţ              |             |                    |                 |                   |                  |           |                |             |        |         |     |
| 3  | F           | 1              | 1           | A sha              | R               | 180               | 10               | 5         | It is the fold | ler which r | eceive | s a que | 3   |
| 4  | F           | 2              | 1           | Bsha               | R               | 180               | 10               | 5         | It is the fold | ler which r | eceive | s a que | 3   |
| 5  | F           | 3              | 1           | Csha               | R               | 180               | 10               | 5         | It is the fold | ler which r | eceive | s a que | 2   |
| 6  | 1.4         | 1.1            | 0           | 0                  | 11              |                   |                  |           |                |             |        |         | -   |
| H- | Id          | Identificatio  | Company     | Organizatio        | User            |                   |                  |           |                |             |        |         | -   |
|    |             | 4              | DEMO4       | *                  |                 | d.                |                  |           |                |             |        |         | -   |
| 10 | U           | 1              | DEMO1       | *                  | SEKKEIUUU       | 11                |                  |           |                |             |        |         | -   |
| 11 | U U         | 1              | DEMO2       | *                  |                 | )1<br>)1          |                  |           |                |             |        |         | -   |
| 12 | U U         | 2              | DEMO2       | *                  | SEKKEINNN       | 1                 |                  |           |                |             | _      |         |     |
| 13 | ŭ           | 3              | DEMO1       | *                  | SEKKEIDOO       | 1                 |                  |           |                |             | _      |         |     |
| 14 | Ŭ           |                | DEMOT       |                    | OEI (LIOOD      |                   |                  |           |                |             |        |         |     |
| 15 |             |                |             |                    |                 |                   |                  |           |                |             |        |         | -   |
|    |             | attern01 /     |             |                    |                 |                   | •                |           |                |             |        |         | Г   |
| 7  | יאלי        |                |             |                    |                 |                   |                  |           | N              | JM          |        |         | //. |
|    |             | See c          | online mai  | nual for cr        | eation of       | the config        | g file for E     | Batch Reg | istration      | Folders.    |        |         |     |

#### -Upload the config file

(1) Click "Browse" button to upload the config file for Batch Registration Folders.

< (Setup) Batch Registration (Folders)>

| 🗿 u-DIEX - Microsoft Interr                                                                  | net Explorer                                                                                                    |
|----------------------------------------------------------------------------------------------|----------------------------------------------------------------------------------------------------|
| u-DIEX Set                                                                                   | Up Logon User ID : SEKKE10001 Name : Taro Sekkei                                                                                                    |
| POOT     Part Estimate Service     Port Estimate Service     Φ    Φ    Φ    Φ    Φ    Φ    Φ | Conic Conic Modify Delete Folder Conic Conic Con |
|                                                                                              | Current Address: /Part Estimate Service/Requests                                                                                                    |
| Welcome                                                                                      | Batch Registration Folders                                                                                                    |
|                                                                                              |                                                                                                    |
|                                                                                              |                                                                                                    |
|                                                                                              | Download                                                                                                    |
|                                                                                              | Forwarding Pattern Owner -> User Select Download                                                                                                    |
|                                                                                              | Upload                                                                                                    |
|                                                                                              | Upload File Upload                                                                                                    |
|                                                                                              | * With Batch Registration Folders, a maximum of 1000 folders can be created with one process.                                                                                                    |
|                                                                                              |                                                                                                    |
|                                                                                              | (1) Click "Browse" button.                                                                                                    |
|                                                                                              |                                                                                                    |
|                                                                                              |                                                                                                    |
| Main Menu Setup                                                                              | TOP Folder Deletion Batch Registration Manual PRODUCED BY TOYOTA DIGITAL CRUISE INC.                                                                                                    |
| <b>e</b> ]                                                                                   | 🔒 🔮 Internet                                                                                                    |

(2) Specify the edited Batch Registration config file.

#### (3) Click "Open" button.

#### < Selection File of Browser>

| Choose file                                       |                                                                                                    |                                                               |   |          | <u>?</u> ×   |    |                                                 |
|---------------------------------------------------|----------------------------------------------------------------------------------------------------|---------------------------------------------------------------|---|----------|--------------|----|-------------------------------------------------|
| Look jn:                                          | 🔁 demo                                                                                                    |                                                               | • | 🗕 🔁 🚔 🎟  | •            |    |                                                 |
| History<br>Desktop<br>My Computer<br>My Network P | download<br>upload<br>200309111556<br>200309111556<br>200309111558<br>diex.csv<br>keep_Request.<br>pattern01.csv<br>public-addresst | 39632.add<br>56613.add<br>26534.add<br>csv<br>001.add<br>.add |   |          |              | €- | (2) Specify the batch registration config file. |
|                                                   | File <u>n</u> ame:                                                                                                    | pattern01.csv                                                 |   | •        | <u>O</u> pen | -  | (3) Click "Open" button.                        |
|                                                   | Files of type:                                                                                                    | All Files (*.*)                                               |   | <b>_</b> | Lancel       |    |                                                 |

#### (4) Click "Upload" button.

< (Setup) Batch Registration (Folders)>

| 🖉 u-DIEX - Microsoft Intern          | rnet Explorer                                                                 |                              |
|--------------------------------------|-------------------------------------------------------------------------------|------------------------------|
| u-DIEX Set                           | tup Logon User ID : SEKKE10001 Name : Taro Sekkei                             |                              |
| ROOT     Part Estimate Service     H | Create Folder Polder Folder Folder                                            | reperiries 📿 Data List i     |
|                                      | Current Address: /Part Estimate Service/Requests                              |                              |
| Welcome                              | Batch Registration Folders                                                    |                              |
|                                      |                                                                               |                              |
|                                      |                                                                               |                              |
|                                      | Download                                                                      |                              |
|                                      | Forwarding Pattern Owner -> User Select                                       | Download                     |
|                                      | Upload                                                                        |                              |
|                                      | Upload File C:\tmp\demo\pattern01.csv Browse                                  | Upload                       |
|                                      | * With Batch Registration Folders, a maximum of 1000 folders can be create    | d with one process.          |
|                                      |                                                                               |                              |
|                                      | (4) Click                                                                     | "Upload" button.             |
|                                      |                                                                               |                              |
|                                      |                                                                               |                              |
| Main Menu Setup                      | P TOP Folder Deletion Batch Registration Manual PRODUCED B<br>History History | Y TOYOTA DIGITAL CRUISE INC. |

(5) Click "OK" button on Upload Confirmation of Browser screen.

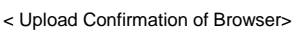

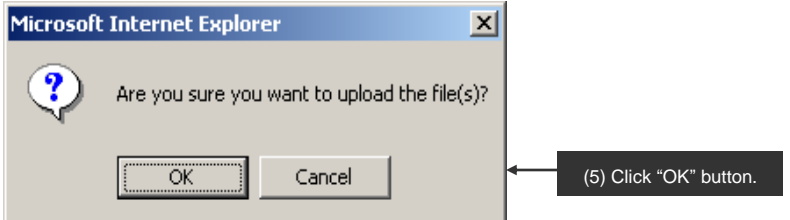

-Registration confirmation of the config file

- (1) The overview of the folder being created is displayed.
- (2) Click "OK" button.

< (Setup) Batch Registration Confirmation (Folders)>

< (Setup) Batch Registration Results (Folders)>

| 🖉 u-DIEX - Microsoft In | nternet Explorer                                                                                                    |                        |
|-------------------------|----------------------------------------------------------------------------------------------------|------------------------|
| u-DIEX s                | Setup User ID : SEKKE10001 Name : Taro Sekkei                                                                                                    |                        |
| ROOT                    | ice Create Modify Delete Folder Folder Folder Folder Cont & Cont & Cont |                        |
|                         | Current Address: /Part Estimate Service/Requests                                                                                                    |                        |
| the Welcome             | Batch Registration Folders Confirmation                                                                                                    |                        |
|                         | Cancel OK                                                                                                    | (2) Click "OK" button. |
|                         | A sha<br>B sha<br>C sha                                                                                                    |                        |
|                         |                                                                                                    |                        |
|                         | (1) Folder structure set for the config file is displayed.                                                                                                    |                        |
|                         |                                                                                                    |                        |
|                         |                                                                                                    |                        |
| Main Many               |                                                                                                    |                        |
| Done Se                 | eup for History History Manual FRODUCED BY TOYOTA DIGITAL CROISE INC.                                                                                                    |                        |

(3) Click "Batch Registration History" button to confirm the registration results.

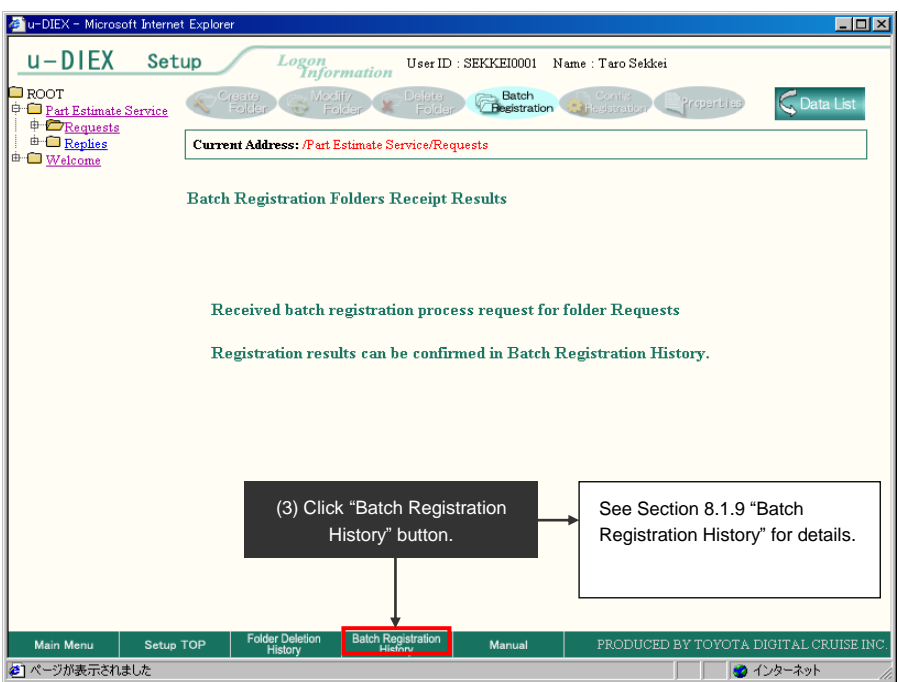

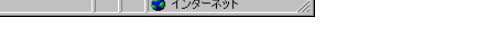

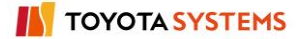

# 8.1.6. Config file registration

# [Function explanation]

# [Function outline]

Registers the config file for display, XSL for input, DTD for input and code conversion in u-DIEX.

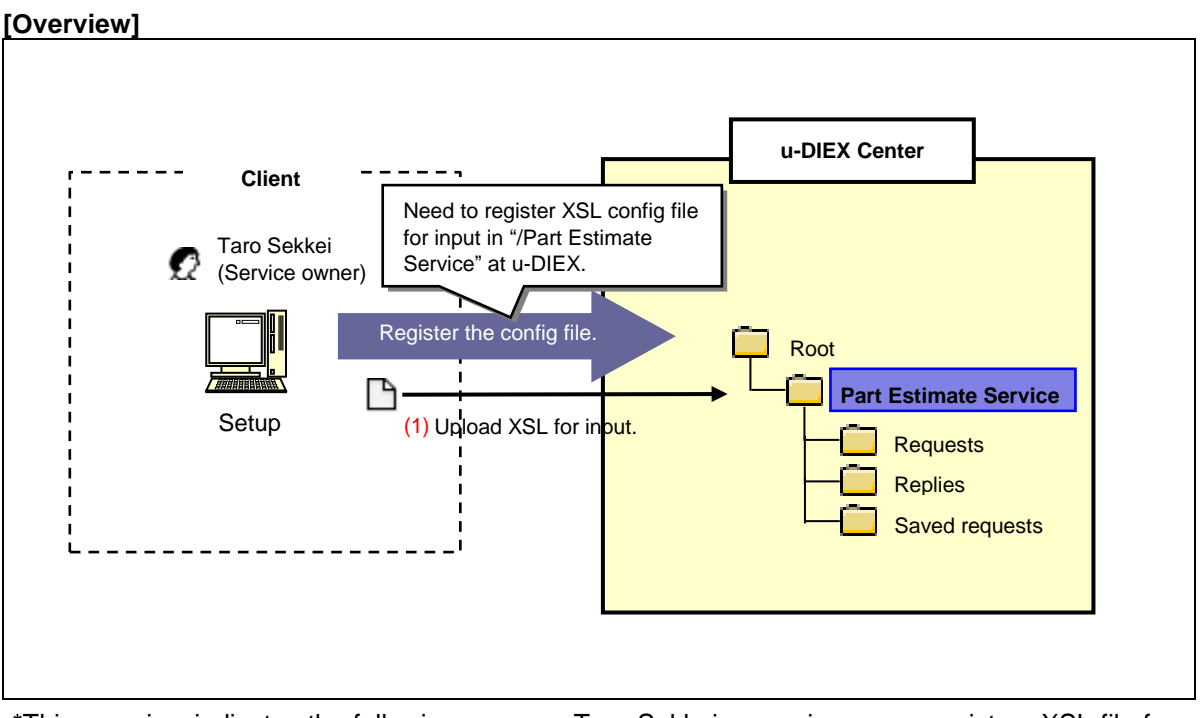

\*This overview indicates the following process: Taro Sekkei, a service owner registers XSL file for input in'/Part Estimate Service' at u-DIEX.

# [Main functions]

# (1) Types of the config file that can be registered

Types: config files for display, XSL for input, DTD for input and code conversion.

#### [Operating explanation with the screens]

Explains the procedure for the config file registration in the overview by using Web-EDI screen.

-Preparation of the config file

(1) Prepare the config file for input XSL.

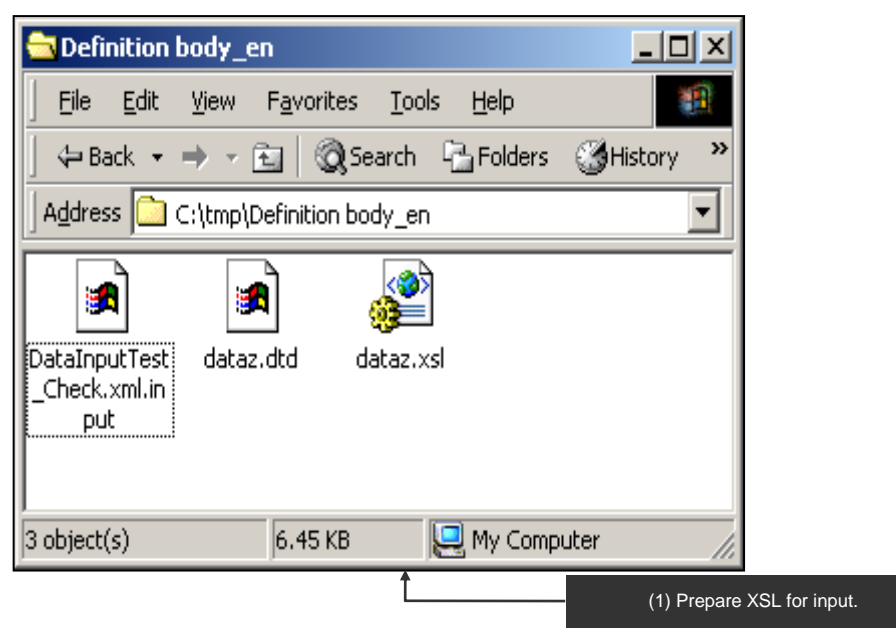

#### -Specify the folder to register the config file.

(1) Select the service from service tree to register the config file.

< Setup Top>

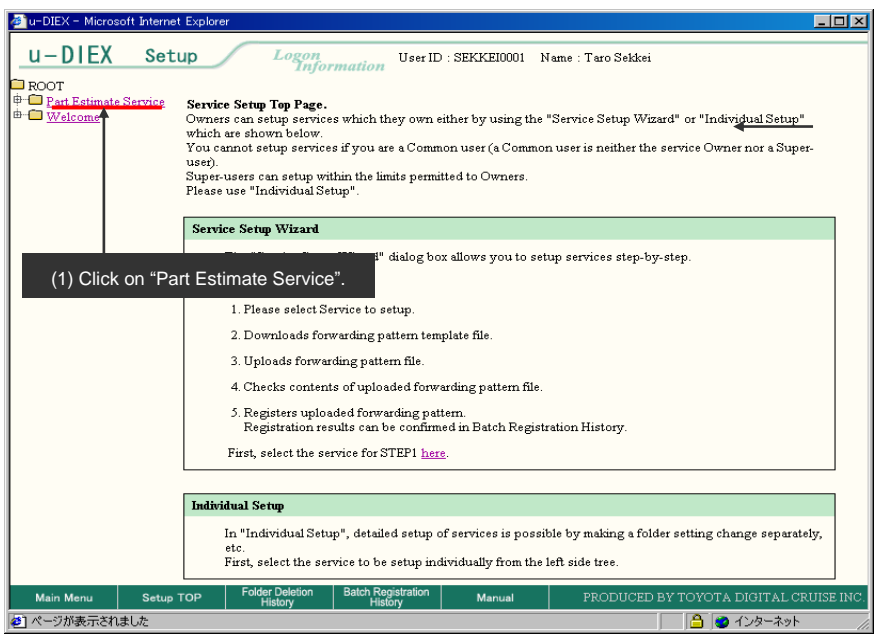

(2) Click "Config Registration" button.

< (Setup) Data List>

| 🖉 u-DIEX - Micros      | oft Internet | Explorer   | ·             |                      |                               |           |                      |                       |                       | _0,                  |
|------------------------|--------------|------------|---------------|----------------------|-------------------------------|-----------|----------------------|-----------------------|-----------------------|----------------------|
| <u>u-DIEX</u>          | Setu         | up         |               | Logon<br>Inforn      | user I                        | D : SEKK  | EI0001 1             | Name : Taro S         | ekkei                 |                      |
| ROOT     Part Estimate | Service      |            | eate<br>older | Hodify<br>Fold       | er 🗴 Delete<br>Fold           | er 🛱      | Batch<br>egistration | Config<br>Registratio | Properties            | Record               |
| Welcome                |              | Currer     | nt Addro      | ess[Write-en         | abled]: /Part Est             | imate Ser | vice                 | Ī                     |                       |                      |
|                        |              | Data I     | list          |                      | (2)                           | ) Click   | "Config              | g Registra            | ation" button.        |                      |
|                        |              | I          | Display       | Contents: 卢          |                               | Display   |                      |                       |                       | Search               |
|                        |              |            | -             |                      |                               |           |                      |                       |                       |                      |
|                        |              | Rese       | t             |                      |                               |           |                      |                       |                       |                      |
|                        |              | <u>all</u> |               |                      | <u>Name</u>                   |           | Size                 | Update Date           | Author                | Deadline             |
|                        |              |            |               | Requests             |                               |           |                      | 2003/07/08<br>14:41   | SEKKEI<br>Taro Sekkei |                      |
|                        |              |            |               | Replies              |                               |           |                      | 2003/07/07<br>16:10   | SEKKEI<br>Taro Sekkei |                      |
|                        |              |            |               |                      |                               |           |                      |                       |                       |                      |
|                        |              |            |               |                      |                               |           |                      |                       |                       |                      |
|                        |              |            |               |                      |                               |           |                      |                       |                       |                      |
|                        |              |            |               |                      |                               |           |                      |                       |                       |                      |
|                        |              |            |               |                      |                               |           |                      |                       |                       |                      |
|                        |              |            |               |                      |                               |           |                      |                       |                       |                      |
| Main Menu              | Setup 1      | гор        | Folder<br>Hi  | r Deletion<br>istory | Batch Registration<br>History | м         | anual                | PROD                  | UCED BY TOYOTA        | A DIGITAL CRUISE INC |
| <b>E</b>               |              |            |               |                      |                               |           |                      |                       |                       | ) インターネット            |

# -Upload the config file

(1) Click "Upload" button on Config File List.

| < (Setup) Config F              | ile List>                                                 |                                        |  |  |  |  |  |  |
|---------------------------------|-----------------------------------------------------------|----------------------------------------|--|--|--|--|--|--|
| 🚈 u-DIEX - Microsoft Intern     | net Explorer                                              | ×                                      |  |  |  |  |  |  |
| u-DIEX Se                       | tup Logon User ID : SEKKE1000                             | 11 Name : Taro Sekkei                  |  |  |  |  |  |  |
| ROOT     Part Estimate Service  | Create Modify Delete Estel<br>Folder Folder Folder Restra | tion Config                            |  |  |  |  |  |  |
| weicome                         | Current Address [Write-enabled]: /Part Estimate Service   |                                        |  |  |  |  |  |  |
|                                 | Config File List                                          |                                        |  |  |  |  |  |  |
|                                 | Display Contents: All 💌 Display                           | Upload Download Delete                 |  |  |  |  |  |  |
|                                 | Reset                                                     |                                        |  |  |  |  |  |  |
|                                 | Select Name                                               | Format Extension Update Date           |  |  |  |  |  |  |
| There is no corresponding data. |                                                           |                                        |  |  |  |  |  |  |
|                                 |                                                           | (1) Click "Upload" button.             |  |  |  |  |  |  |
|                                 | -                                                         |                                        |  |  |  |  |  |  |
|                                 |                                                           |                                        |  |  |  |  |  |  |
|                                 |                                                           |                                        |  |  |  |  |  |  |
|                                 |                                                           |                                        |  |  |  |  |  |  |
|                                 |                                                           |                                        |  |  |  |  |  |  |
| Main Menu Setu                  | p TOP Folder Deletion Batch Registration Manual History   | PRODUCED BY TOYOTA DIGITAL CRUISE INC. |  |  |  |  |  |  |
| 🕗 ページが表示されました                   |                                                           |                                        |  |  |  |  |  |  |

- (2) Select "Config File Format" being uploaded.
- (3) Input "Extension" for the config file.
- (4) Click "Browse" button.

#### < Upload (Config File)>

| 🖉 u-DIEX - Microsoft Internet Explorer  |                  |   |                            |
|-----------------------------------------|------------------|---|----------------------------|
| Upload Config File                      | Cancel Upload    |   |                            |
| Config File Format: XSL for Input       | Extension: input |   | (3) Enter "input".         |
| Config File (2) Select "XSL for Input". | Browse           | ← | (4) Click "Browse" button. |
|                                         |                  |   |                            |
| Done 🖉                                  | 🔒 🔮 Internet 🥼   |   |                            |

- (5) Specify the config file being uploaded.
- (6) Click "Open" button.

< Selection File of Browser>

| Choose file            |                                           |                  |   |         | <u>?</u> ×   |   |                              |
|------------------------|-------------------------------------------|------------------|---|---------|--------------|---|------------------------------|
| Look jn:               | Can Definition boo                        | iy_en            | - | 🗢 🖻 💣 🌆 | ]-           |   |                              |
| History                | ) DataInputTest<br>dataz.dtd<br>dataz.xsl | _Check.xml.input |   |         |              |   | (5) Specify the config file. |
| Desktop<br>My Computer |                                           |                  |   |         |              |   |                              |
| My Network P           |                                           |                  |   |         |              |   |                              |
|                        | File <u>n</u> ame:                        | dataz.xsl        |   |         | <u>O</u> pen | ← | (6) Click "Open" button.     |
| ,                      | Thes of type.                             | JAILLIES ()      |   |         |              |   |                              |

#### (7) Click "Upload" button.

< Upload (Config File)>

| Upload Config File Cancel Upload (7) Click "Upload" button. |  |
|-------------------------------------------------------------|--|
|                                                             |  |
| Config File Format: XSL for Input  Extension: input         |  |
| Config File: C:\tmp\demo\dataz.xls Browse                   |  |
| 🖉 Done                                                      |  |

# (8) Click "OK" button.

| < Upload C | onfirmation of Browser>                             | _                      |
|------------|-----------------------------------------------------|------------------------|
| Microsoft  | : Internet Explorer                                 |                        |
| ?          | Are you sure you want to upload the config file(s)? |                        |
|            | Cancel                                              | (8) Click "OK" button. |

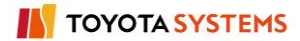

# (9) Click "OK" button.

< Upload Results (Config File)>

| 🖉 u-DIEX - Microsoft I | internet Explorer |                   |                   |
|------------------------|-------------------|-------------------|-------------------|
| Upload Config Fi       | le Results        | OK                | < (9) Click "OK". |
| Config File was uplo   | oaded             |                   |                   |
| Format :               | XSL for Input     |                   |                   |
| Extension :            | input             |                   |                   |
| Name :                 | dataz.xs1         |                   |                   |
|                        |                   |                   |                   |
| 🙆 ページが表示されました          | 5                 | 📄 🔒 🧭 ብンターネット 🛛 🏒 |                   |

#### -Registration confirmation of the config file

(1) The updated config file is displayed in Config File List.

| < (Setup) Cor        | nfig File Lis       | st>                        |                               |               |                        |           |                     |
|----------------------|---------------------|----------------------------|-------------------------------|---------------|------------------------|-----------|---------------------|
| 🕘 u-DIEX - Microsoft | t Internet Explorer |                            |                               |               |                        |           | <u>- 0 ×</u>        |
| u-DIEX               | Setup               | Logon<br>Info              | User ID                       | SEKKEI0001 Na | ume : Taro Sekkei      |           |                     |
| ■ ROOT               | ervice              | aate<br>folder 🐻 Fe        | lify<br>Delate<br>Folder      | Bateh         | Config<br>Registration | sperijes  | CData List          |
| a a wercome          | Сштен               | ıt Address[Write-          | enabled]: /Part Estim         | ate Service   |                        |           |                     |
|                      | Config              | ; File List                |                               |               |                        |           |                     |
|                      | Disj                | play Contents: 🌶           | 4II 💌                         | Display       | Upload                 | Download  | d Delete            |
|                      | Res                 | et                         |                               |               |                        |           |                     |
|                      | Select              |                            | Name                          |               | Format                 | Extension | Update Date         |
|                      |                     | 🗅 dataz.xsi                |                               |               | XSL for Input          | input     | 2003/07/09<br>14:00 |
|                      |                     |                            | 1                             |               |                        |           |                     |
|                      |                     | (1) Registe                | ered config fil               | e is displaye | ed.                    |           |                     |
|                      |                     |                            |                               |               |                        |           |                     |
|                      |                     |                            |                               |               |                        |           |                     |
|                      |                     |                            |                               |               |                        |           |                     |
|                      |                     |                            |                               |               |                        |           |                     |
| Main Menu            | Setup TOP           | Folder Deletion<br>History | Batch Registration<br>History | Manual        | PRODUCED BY            | TOYOTA DI | GITAL CRUISE INC.   |
| ど ページが表示されまし         | した                  |                            |                               |               |                        | 🔒 🥑 A     | ンターネット              |

# 8.1.7. Super-user setup

# [Function explanation]

## [Function outline]

Service owner sets up Super-user for the folder.

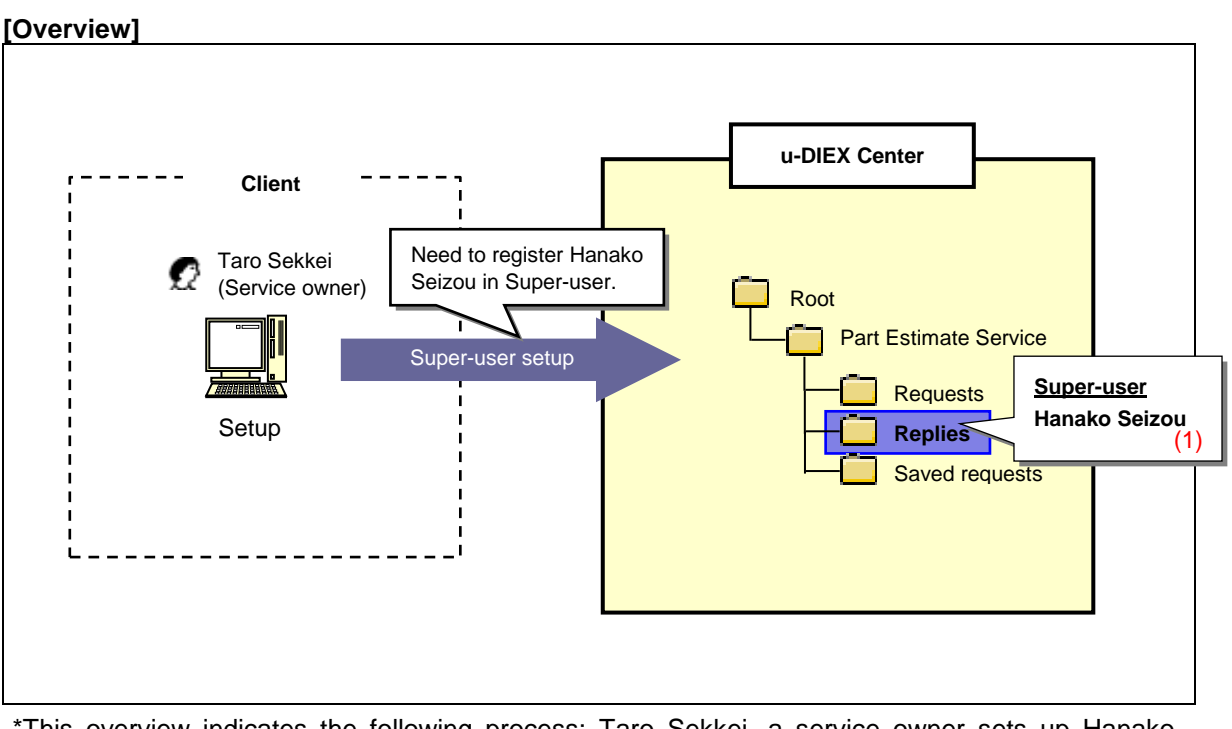

\*This overview indicates the following process: Taro Sekkei, a service owner sets up Hanako Seizou as Super-user for '/Part Estimate Service/Replies' at u-DIEX.

## [Main functions]

#### (1) Super-user setup

Logon user can set up the ID registered in the user role of folder as Super-user.

#### [Operating explanation with the screens]

Explains the procedure for Super-user setup in the overview by using Web-EDI screen.

-Specification of the folder for Super-user setup

(1) Select the service that has the folder to specify Super-user from service tree.

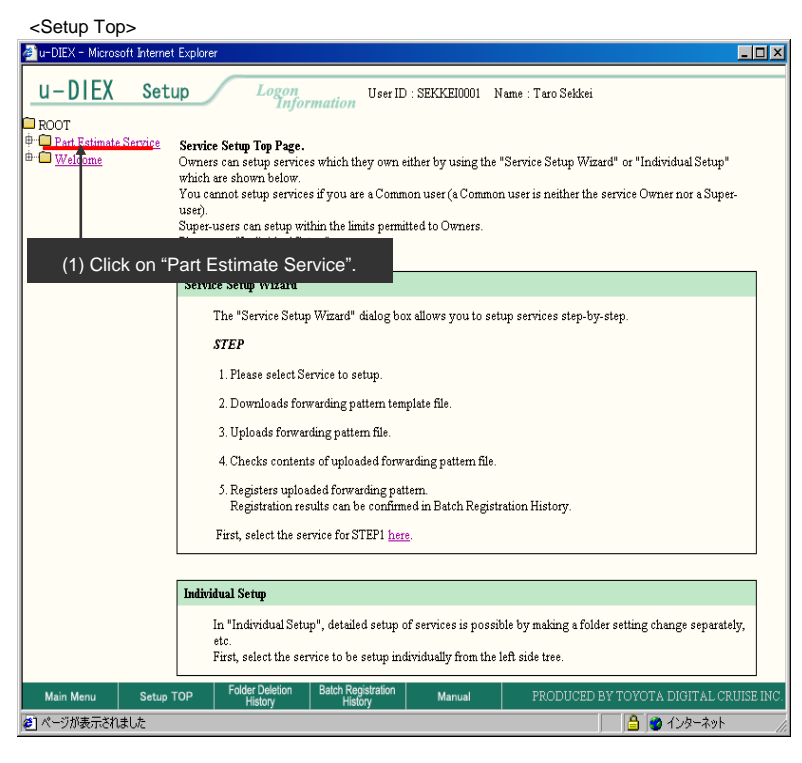

- (2) Tick off the folder for Super-user setup.
- (3) Click "Modify Folder" button.

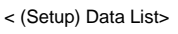

| 🥔 u-DIEX - Microsoft In                                                                   | nternet Explorer | ·                                 |                               |                        |                        |                       |                    |
|-------------------------------------------------------------------------------------------|------------------|-----------------------------------|-------------------------------|------------------------|------------------------|-----------------------|--------------------|
| u-DIEX                                                                                    | Setup            | Logon                             | user ID                       | : SEKKEI0001 I         | Name : Taro Sel        | ckei                  |                    |
| ROOT     Part Estimate Server     Part Estimate Server     Part Requests     Bart Replies | vice Currer      | eate<br>-older Fo                 | fy Delete<br>Folder           | Batch<br>Registration  | Config<br>Registration | Properties            |                    |
| ⊕                                                                                         | (3) C            | lick "Modify<br>Display Contents: | Folder" butto                 | D <b>n.</b><br>Iisplay |                        |                       | Search             |
|                                                                                           | Rese             | t                                 |                               |                        |                        |                       |                    |
|                                                                                           | <u>all</u>       |                                   | <u>Name</u>                   | Size                   | Update Date            | Author                | <u>Deadline</u>    |
|                                                                                           |                  | 🗀 Requests                        |                               |                        | 2003/07/08<br>14:41    | SEKKEI<br>Taro Sekkei |                    |
|                                                                                           |                  | 🗎 Replies                         |                               |                        | 2003/07/07<br>16:10    | SEKKEI<br>Taro Sekkei |                    |
|                                                                                           | 2) Tick of       | f "Replies".                      |                               |                        |                        |                       |                    |
| Main Menu                                                                                 | Setup TOP        | Folder Deletion<br>History        | Batch Registration<br>History | Manual                 | PRODUC                 | CED BY TOYOTA D       | IGITAL CRUISE INC. |
| 🙋 ページが表示されました                                                                             | t                |                                   |                               |                        |                        | - C 🖉 🛆 1             | ンターネット //          |

#### -Super-user setup

(1) Click "Search" button for "Role Member".

< (Setup) Setup (Super-User)>

| 🚈 u-DIEX - Microsoft Interne                   | et Explore |                                                                                                    |                  |  |  |  |  |
|------------------------------------------------|------------|----------------------------------------------------------------------------------------------------|------------------|--|--|--|--|
| u-DIEX Set                                     | up         | Logon<br>Information User ID : SEKKE10001 Name : Taro Sekkei                                                                                                    |                  |  |  |  |  |
| ROOT     Part Estimate Service     B Part Part |            | eate State Polder Folder (State) (State) (Stat | 🧲 Data List 🛛    |  |  |  |  |
|                                                | Currer     | Current Address: /Part Estimate Service                                                                                                    |                  |  |  |  |  |
|                                                | Modif      | Modify Folder                                                                                                    |                  |  |  |  |  |
|                                                |            |                                                                                                    |                  |  |  |  |  |
|                                                |            |                                                                                                    | Modify           |  |  |  |  |
|                                                | Name       | Replies                                                                                                    | (Required)       |  |  |  |  |
|                                                | File & F   | 'ackage                                                                                                    |                  |  |  |  |  |
|                                                |            | Valid Peri *See Section 8.1.10 "Bole                                                                                                    | (Required)       |  |  |  |  |
|                                                |            | Deadline specification" for details.                                                                                                    |                  |  |  |  |  |
|                                                |            | Release Darectays, p                                                                                                    | (Required)       |  |  |  |  |
|                                                | Comme      | ent I                                                                                                    |                  |  |  |  |  |
|                                                | User       |                                                                                                    |                  |  |  |  |  |
|                                                |            | Role Memb (1) Click "Search" button.                                                                                                    |                  |  |  |  |  |
|                                                |            | Access Rights READ/WRITE                                                                                                    |                  |  |  |  |  |
|                                                | Super-     | User 🗸                                                                                                    |                  |  |  |  |  |
|                                                |            | Role Member Search                                                                                                    |                  |  |  |  |  |
| Main Menu Setup                                | тор        | Folder Deletion Batch Registration Manual PRODUCED BY TOYOTA DIG                                                                                                    | ITAL CRUISE INC. |  |  |  |  |
|                                                |            |                                                                                                    | ターネット            |  |  |  |  |

#### -Confirmation of Super-user setup

(1) Confirm that the registered user has been added to "Role List" of Super-user.

(2) Click "OK" button.

< (Setup) Setup Confirmation (Super-User)>

| 🚈 u-DIEX - Microsoft Internet  | t Explorer                       |                                     | -                                |        | 1                              |
|--------------------------------|----------------------------------|-------------------------------------|----------------------------------|--------|--------------------------------|
| u-DIEX Set                     | up Logon<br>Informa              | User ID : SEKKEI0001 N              | ame : Taro Sekkei                |        |                                |
| ROOT     Part Estimate Service | Create Modify<br>Folder Folder   | Delete<br>Folder - Bestration       | Conis<br>Resistration            |        |                                |
|                                | Current Address: /Part Estin     | nate Service                        |                                  |        |                                |
|                                | Modify Folder Confirma           | ation                               |                                  |        |                                |
|                                |                                  |                                     |                                  | _      |                                |
|                                |                                  |                                     | Back OK                          |        | (2) Click "OK" button.         |
|                                | Update Date                      | 2003/07/07 16:10                    |                                  |        |                                |
|                                | File & Package                   |                                     |                                  |        |                                |
|                                | Valid Period (Days)              | 999                                 |                                  |        |                                |
|                                | Deadline(Days)                   | 999                                 |                                  |        |                                |
|                                | Release Date(Days)               | 0                                   |                                  |        |                                |
|                                | Comment                          |                                     |                                  |        |                                |
|                                | Access Rights                    |                                     |                                  |        |                                |
|                                | Owner                            | ALTER                               |                                  |        |                                |
|                                | Super-User                       | ALTER                               | Before:0ID After:1ID             |        |                                |
| l -                            | Hear                             | READAWRITE                          |                                  |        |                                |
|                                | Role List                        |                                     | Object Super-User 💌 Display      |        | (1) Confirm that Hanako Seizou |
|                                | SEKKE10001(7                     | DEMO1 SEKKEI Ta                     | ro Sekkei                        | _<br>_ | has been registered.           |
| Main Menu Setup                | TOP Folder Deletion B<br>History | atch Registration<br>History Manual | PRODUCED BY TOYOTA DIGITAL CRUIS | E INC. |                                |
| 🕗 ページが表示されました                  |                                  |                                     |                                  | //     |                                |

(3) Setup Results (Super-User) screen is displayed.

< (Setup) Setup Results (Super-User)>

| 🚈 u-DIEX - Microsoft Interne                             | et Explorer                                                              |                    |
|----------------------------------------------------------|--------------------------------------------------------------------------|--------------------|
| u-DIEX Set                                               | Logon User ID : SEKKEI0001 Name : Taro Sekkei                            |                    |
| ROOT     Part Estimate Service     Part Estimate Service | Create South Polder Delete Folder Conference South Conference Properties | 📿 Data List        |
|                                                          | Current Address: /Part Estimate Service                                  |                    |
|                                                          | Modify Folder Results                                                    |                    |
|                                                          | Folder ( Replies ) was modified.                                         |                    |
|                                                          |                                                                          |                    |
|                                                          |                                                                          |                    |
|                                                          |                                                                          |                    |
|                                                          |                                                                          |                    |
| Main Menu Setup                                          | TOP Folder Deletion Batch Registration Manual PRODUCED BY TOYOTA D       | IGITAL CRUISE INC. |
| 🕗 ページが表示されました                                            | (1000)                                                                   | ンターネット             |

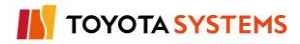

# 8.1.8. Folder deletion history

# [Function explanation]

# [Function outline]

Displays the history of the folder deleted by logon user.

[Overview]

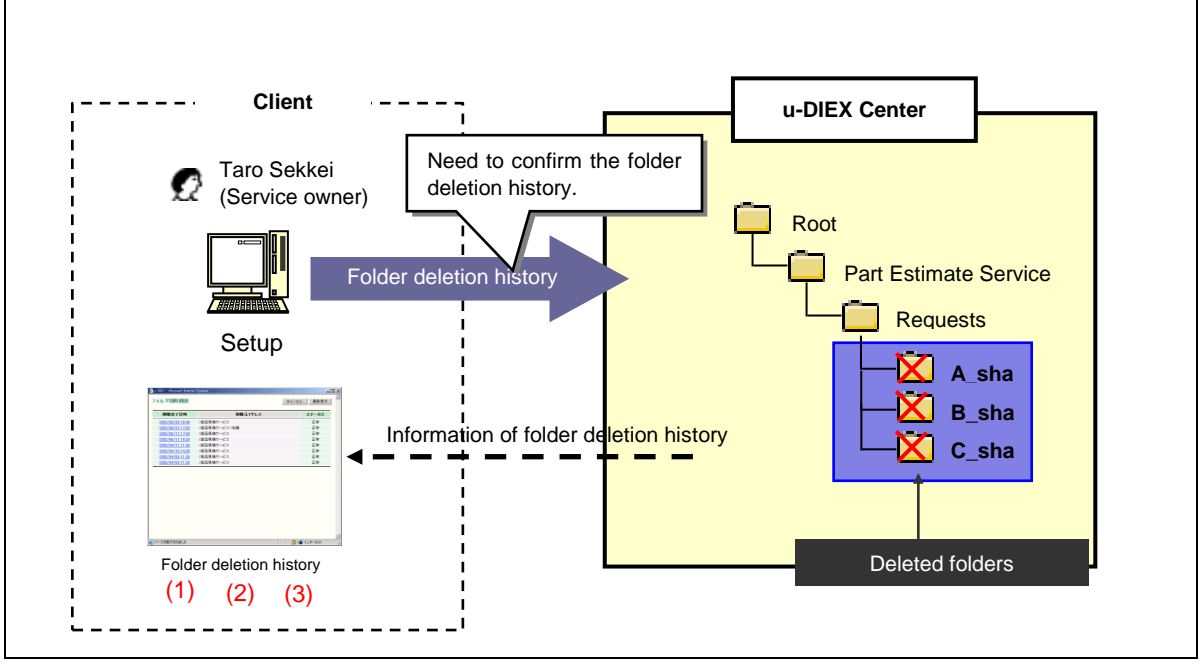

\*This overview indicates the following process: Taro Sekkei, a service owner confirms the history that the folders in 'Part Estimate Service' have been deleted.

## [Main functions]

# (1) Display folder deletion history.

Displays the history of the folder deleted by logon user.

## (2) Terms of history display

The history can be confirmed for 30 days after the folders have been deleted.

# (3) Display number of history

Folder Deletion History can be displayed up to 10.

#### [Operating explanation with the screens]

Explains the procedure for confirming Folder Deletion History in the overview by using Web-EDI screen.

-Display of Folder Deletion History.

(1) Click "Folder Deletion History" button.

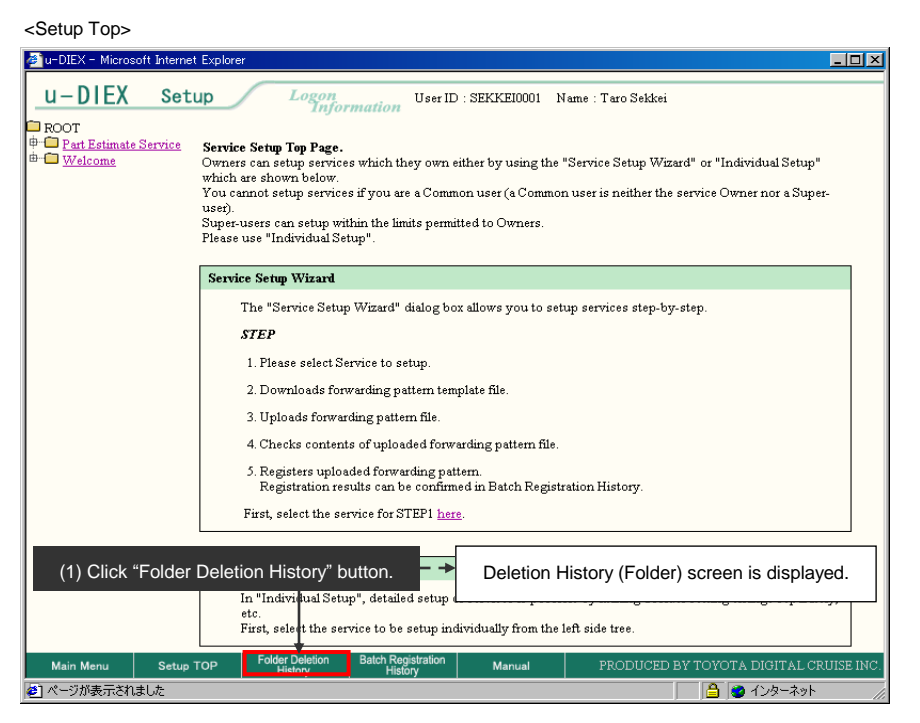

- (2) Folder Deletion History is displayed in Deletion History (Folder) screen.
- (3) Click on "Complete Date".

< Deletion History (Folder)> 🚈 u-DIEX - Microsoft Inter et Exp - 🗆 × Folder Deletion History Cancel Refresh Complete Date Current Address Status 2003/07/09 13:25 /Part Estimate Service Normal 2003/07/09 11:32 /Part Estimate Service Normal 9 11:31 2003/07/ /Part Estimate Service Normal (2) Folder Deletion History is displayed. (3) Date when deletion has been completed 📄 🙆 🥑 インターネット 🕗 ページが表示されました

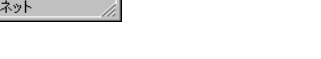

(4) The detailed Folder Deletion History is displayed.

< Deletion History Details (Folder)>

| 🚈 u-DIEX - Microsoft Internet Explorer                                |          |
|-----------------------------------------------------------------------|----------|
|                                                                       | <b>A</b> |
|                                                                       |          |
| Deletion of folder : /Part Estimate Service/Saved requests completed. |          |
|                                                                       |          |
|                                                                       |          |
|                                                                       |          |
|                                                                       |          |
|                                                                       |          |
|                                                                       |          |
|                                                                       |          |
|                                                                       |          |
|                                                                       |          |
|                                                                       |          |
|                                                                       |          |
|                                                                       |          |
|                                                                       |          |
|                                                                       |          |
|                                                                       | 7        |
| 🖉 ページが表示されました                                                         | 11       |

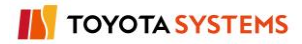

# 8.1.9. Batch registration history

# [Function Explanation]

## [Function outline]

The list of Batch Registration History is displayed.

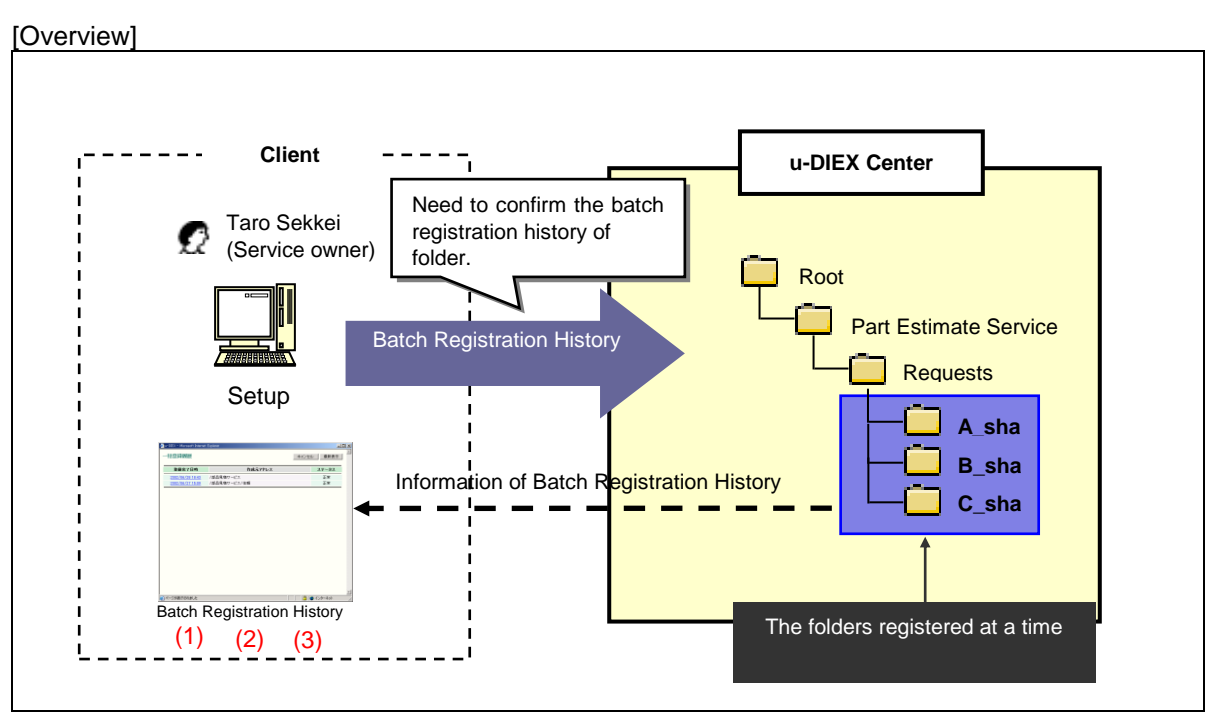

\*This overview indicates the following process: Taro Sekkei, a service owner confirms Batch Registration History of the folders in 'Part Estimate Service' at u-DIEX.

# [Main functions]

## (1) Display of Batch Registration History

Displays the history of the folders or roles registered at a time by logon user.

## (2) Terms of history display

The history can be confirmed for 30 days after batch registration.

## (3) Display number of history

Batch Registration History can be displayed up to 5.

#### [Operating explanation with the screens]

Explains the procedure for Batch Registration History in the overview by using Web-EDI screen.

-Display of Batch Registration History

(1) Click "Batch Registration History" button.

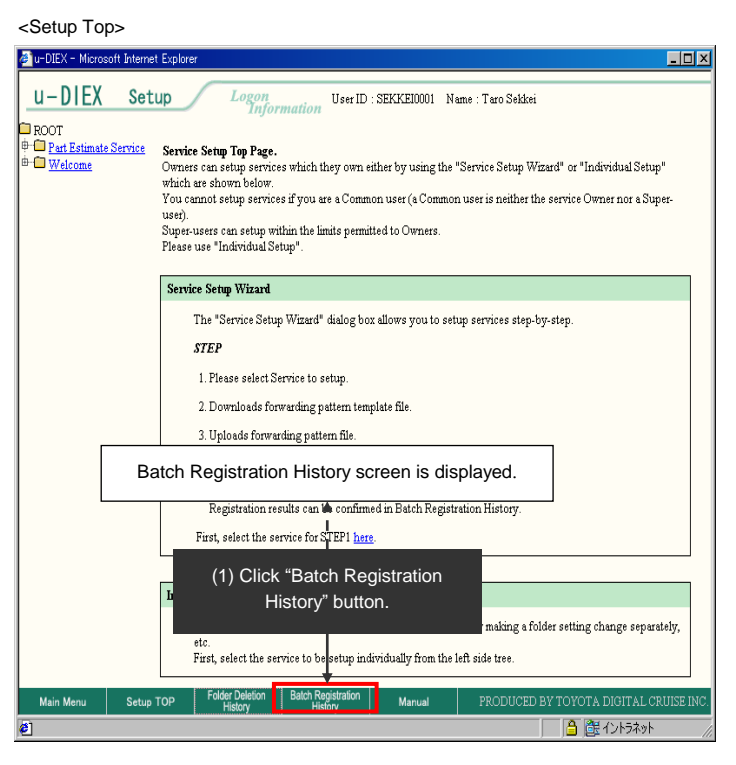

- (2) Batch Registration History is displayed on Batch Registration History screen.
- (3) Click on "Complete Date".

< Batch Registration History>

| Complete Date                                        | Current Address                     | Function  | Status  |
|------------------------------------------------------|-------------------------------------|-----------|---------|
| 2003/07/10 09:44 /Part Estimate Service/keep_Request |                                     | Role      | Normal  |
| 2003/07/10 09:42                                     | /Part Estimate Service/Requests     | Role      | Warning |
| 2003/07/09 13:51                                     | /Part Estimate Service/Requests     | Folder    | Normal  |
| 2003/07/08 19:29                                     | /Part Estimate Service              | Folder    | Normal  |
|                                                      | (2) Batch Registration History is d | isplayed. |         |
|                                                      | (2) Batch Registration History is d | isplayed. | I       |

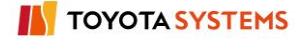

(4) The detailed Batch Registration History is displayed.

< Registration Results (Function: "Folder") >

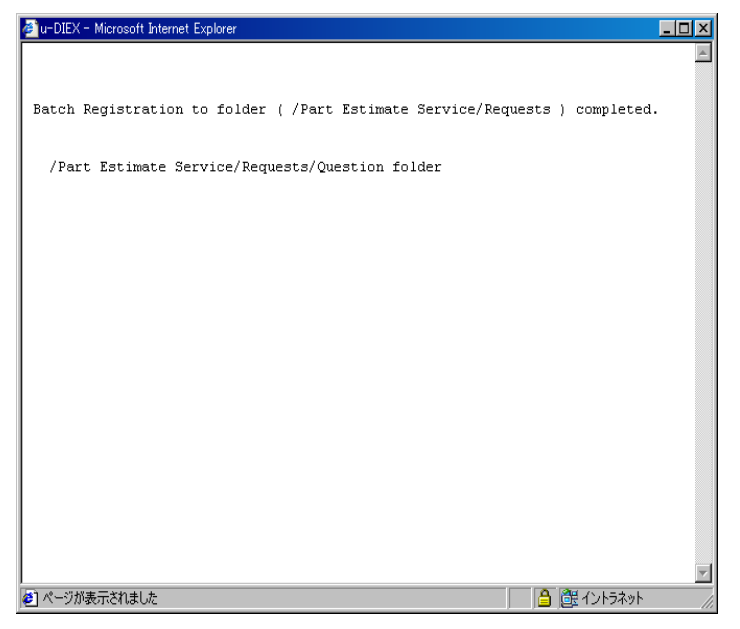

< Registration Results (Function: "Role")>

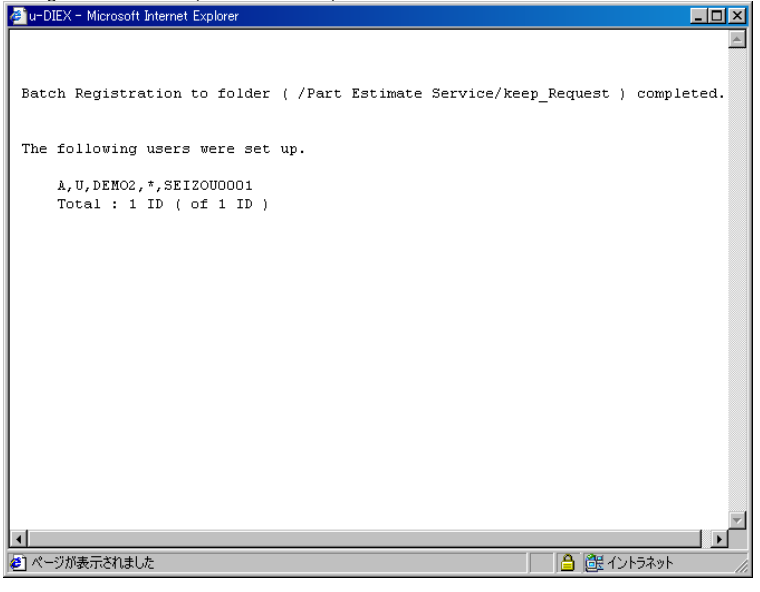

# 8.1.10 Role setup

# [Function explanation]

#### [Function outline]

Sets the role members of user/Super-user for the folders from directory.

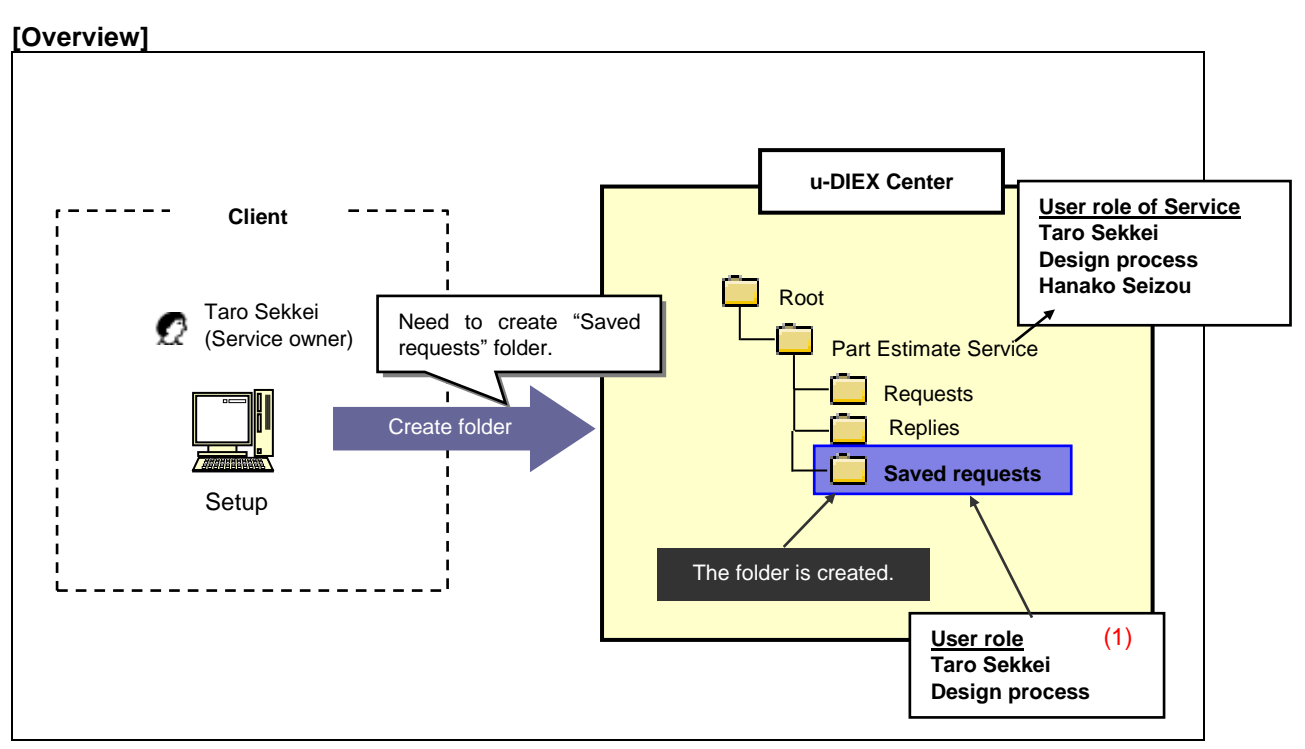

\*This overview indicates the following process: Taro Sekkei, a service owner creates 'Saved requests' folder in '/Part Estimate Service' at u-DIEX and sets user role for the folder.

## [Main functions]

#### (1) Role setup

Company/organization/user/process can be set for user role or Super-user role. But, company/organization/user/process should be registered in high-level services or folders.

# [Operating explanation with the screens]

Explains the confirmation procedure for Batch Registration History in the overview by using Web-EDI screen.

#### Screen layout of Role Member Setup

| 🚈 u-DIEX - Microsoft Internet Explorer                                                        |                                                 |
|-----------------------------------------------------------------------------------------------|-------------------------------------------------|
| Role Member Setup                                                                             | Cancel                                          |
| Search                                                                                        |                                                 |
| Enter search conditions, and click the "Search" button. For a detailed explanation of the s   | arch method, click here.                        |
| Company Code 💌 DEMO2 AND User ID 💌 🛙                                                          | EIZOU0001 Search                                |
| Search Results                                                                                |                                                 |
| Select a role member from search results, and click on "Select" button.                       |                                                 |
|                                                                                               | Select - Results of above search are displayed. |
| Reset                                                                                         |                                                 |
| all Role                                                                                      |                                                 |
| 🔽 🧟 SEIZOU0001@DEMO2 SEIZOU Hanako Seizou                                                     |                                                 |
|                                                                                               |                                                 |
| Selection                                                                                     |                                                 |
| If the selected contents displayed in the results are correct, click the "Destination" buttor | -Company/organization/user/process set for the  |
|                                                                                               | Destination role member are displayed.          |
| Reset                                                                                         | * Members set for the service or high-level     |
| all Role                                                                                      | folder have been specified by default.          |
| 🔽 🧟 SEKKE10001@DEMO1 SEKKEI Taro Sekkei                                                       |                                                 |
| 🔽 🧟 SEIZOU0001@DEMO2 SEIZOU Hanako Seizou                                                     |                                                 |
| (ページが表示されました)                                                                                 | - 「」 「 <b>」 〇 ( ) 〇</b> インターネット //              |

#### -To set a company for the role member

- (1) Select "Company code".
- (2) Input "Company code" being searched.
- (3) Click "Search" button.
- (4) Matched company to the search conditions is displayed.
- (5) Click "Select" button.
- (6) Selected company in (5) is set for the destination.
- (7) Click "Destination" button.

| 🖉 u-DIEX – Microsoft Internet Explorer                                                                               | 1                              |
|----------------------------------------------------------------------------------------------------|--------------------------------|
| Role Member Seture     (2) Direct input.     Cancel       (1) Select "Company Code".     ex. "DEMO2".                |                                |
| Enter search conditions, and click the "Search" button. For a detailed explanation of the search method, click here. |                                |
| Company Code 🔽 DEMO2 AND User ID 🔽 Search                                                                            | (3) Click "Search" button.     |
| Search Results                                                                                                    |                                |
| Select a role member from search results, and click on "Select" button.                                              |                                |
| Reset                                                                                                    | (5) Click "Select" button.     |
|                                                                                                    |                                |
| all Role                                                                                                    |                                |
| EIZOU SEIZOU                                                                                                    |                                |
| (4) Matched company to the search                                                                                    |                                |
| Selection conditions is displayed.                                                                                   |                                |
| If the selected contents displayed in the results are correct, click the "Destination" button.                       | (7) Click "Dectinction" button |
| Destination                                                                                                    | to decide the role member      |
| Reset                                                                                                    |                                |
|                                                                                                    |                                |
| SEKKE10001@DEMO1     SEKKEI Taro Sekkei     (6) Selected company in (5) is                                           |                                |
| 🗖 🧟 SEIZOU0001@DEMO2 SEIZOU Hanako Seizou set for the destination.                                                   |                                |
| FIZOII                                                                                                    | 1                              |
| ◎ ページが表示されました                                                                                                    |                                |

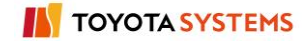

- -To set an organization for the role member
- (1) Select "Company code".
- (2) Input Company code being searched.
- (3) Select "Organization Code".
- (4) Input Organization Code being searched.
- (5) Click "Search" button.
- (6) Matched company to the search conditions is displayed.

| a-DIEX - Microsoft Internet Explorer                                                                                             |                                              |                                                     |
|----------------------------------------------------------------------------------------------------|----------------------------------------------|-----------------------------------------------------|
| Rol (1) Select "Company Code".<br>Search                                                                                         | (3) Select "Organization Co                  | de". (4) Direct input.<br>ex. "G0001".              |
| Enter seach conditions, and click the "Search" to<br>Company Code 5<br>Search Results<br>Select a role member fr<br>ex. "DEMO2". | outton. For a detailed explanation of t      | (5) Click "Search" button.                          |
| ■11                                                                                                    | Role .                                       | ·                                                   |
| Selection<br>If the selected contents displayed in the results a<br>Reset                                                        | are correct, click the "Reflect (6) M<br>con | Matched company to the search ditions is displayed. |
| <u>all</u>                                                                                                    | Role                                         |                                                     |
|                                                                                                    | There is no corresponding data.              |                                                     |
| ページが表示されました                                                                                                    |                                              | ☐ 注 イントラネット                                         |

- (7) Click "Select" button.
- (8) Selected company in (7) is set for the destination.
- (9) Click "Destination" button.

| 🚰 u-DIEX - Microsoft Internet Explorer     |                                              |                                           |          |                                    |
|--------------------------------------------|----------------------------------------------|-------------------------------------------|----------|------------------------------------|
| Role Member Setup                          |                                              | C                                         | ancel    |                                    |
| Search                                     |                                              |                                           |          |                                    |
| Enter search conditions, and click the "Se | earch" button. For a detailed explanation o  | of the search method, click <u>here</u> . |          |                                    |
| Company Code 💌 DEMO1                       | AND Organization Code                        | <b>G0001</b> Se                           | arch     |                                    |
| Search Results                             |                                              |                                           |          |                                    |
| Select a role member from search results,  | and click on "Select" button.                |                                           |          |                                    |
|                                            |                                              | S                                         | elect    |                                    |
| Reset                                      |                                              | (7) Click "Select" button.                |          |                                    |
|                                            | Role                                         |                                           |          |                                    |
| G0001#DEMO1                                | SEKKEI Manufacture Div.                      | 1                                         |          |                                    |
|                                            |                                              | 11                                        |          |                                    |
| Selection                                  |                                              | 1                                         |          |                                    |
| If the selected contents displayed in the  | results are correct, click the "Destination" | button.                                   |          | (0) Click "Dectinction"            |
|                                            | 1                                            | Destinat                                  | ion 🖌 🗲  | (9) Click Destination              |
| Reset                                      | And                                          |                                           |          | buildin to decide the fole member. |
| <u>all</u>                                 | Role                                         | (8) Selected company in (7) is            |          |                                    |
| SEKKEI0001@DEMO1                           | SEKKEI Taro Sekkei                           | set for the destination                   |          |                                    |
| G0001#DEMO1                                | SEKKEI Manufacture Div.                      |                                           |          |                                    |
|                                            |                                              |                                           |          |                                    |
| ページが表示されました                                |                                              | 🛛 📔 🥥 インターネッ                              | <u>۲</u> |                                    |

-To set the user for the role member

- (1) Select "Company code".
- (2) Input Company code being searched.
- (3) Select "User ID".
- (4) Input User ID being searched.
- (5) Click "Search" button.
- (6) Matched company to the search conditions is displayed.

| 🖉 u-DIEX - Microsoft Internet Explorer                                                                                                    |                                 |
|----------------------------------------------------------------------------------------------------|---------------------------------|
| Role M       (1) Select "Company Code".       (2) Direct input.         Search       ex. "DEMO2".                                              | Cancel                          |
| Enter search conditions, and click the "Search button. For a detailed explanation of the search met<br>Company Code  DEMO2 AND User ID SEIZOUD | thod, click <u>here</u> .       |
| Search Results<br>Select a role r (3) Select "User ID".<br><sup>th</sup> on "Sele (4) Direct input ex. "SEIZOU0001".                           | Select                          |
| Reset (5)                                                                                                    | Click "Search" button.          |
| EIZOU0001@DEMO2 SEIZOU Hanako Seizou                                                                                                    |                                 |
| Selection (6) Matched com If the selected contents displayed in the results are correct, click the "Ref Reset                                  | npany to the search<br>splayed. |
| all Role                                                                                                    |                                 |
| There is no corresponding data.                                                                                                    |                                 |
|                                                                                                    |                                 |
| 2 ページが表示されました                                                                                                    | 🔄 🔒 選 イントラネット 🛛 🏾 🎽             |

- (7) Click "Select" button.
- (8) Selected company in (7) is set for the destination.
- (9) Click "Destination" button.

| 🖉 u-DIEX - Microsoft Internet Explorer          |                                       |                                             | _ 🗆 🗵 |                                   |
|-------------------------------------------------|---------------------------------------|---------------------------------------------|-------|-----------------------------------|
| Role Member Setup                               |                                       | Car                                         | icel  |                                   |
| Search                                          |                                       |                                             |       |                                   |
| Enter search conditions, and click the "Search  | " button. For a detailed explanatio   | n of the search method, click <u>here</u> . |       |                                   |
| Company Code 🔽 DEMO2                            | AND User ID                           | SEIZOU0001 Sear                             | ch    |                                   |
| Search Results                                  |                                       |                                             |       |                                   |
| Select a role member from search results, and   | click on "Select" button.             |                                             |       |                                   |
|                                                 |                                       | Sele                                        | ect   |                                   |
| Reset                                           |                                       | (7) 01:-1: "0-1+" hutter                    |       |                                   |
| <u>all</u>                                      | Role                                  | (7) Click Select button.                    |       |                                   |
| ☑ 🖉 SEIZOU0001@DEMO2                            | SEIZOU Hanako Seizou                  |                                             |       |                                   |
| 51 Z                                            |                                       |                                             |       |                                   |
| Selection                                       |                                       |                                             |       |                                   |
| If the selected contents displayed in the resul | ts are correct, click the "Destinatio | on" button.                                 | _     | (9) Click "Destination" button to |
| Pasat                                           |                                       | Destinatio                                  | n     | decide the role member.           |
| SEKKEI0001@DEMO1                                | SEKKEI Taro Sekkei 🖌                  |                                             |       |                                   |
| G0001#DEMO1                                     | SEKKEI Manufacture Div.               | (8) Selected company in (7) is              |       |                                   |
| SEIZOU0001@DEMO2                                | SEIZOU Hanako Seizou                  | set for the destination.                    |       |                                   |
|                                                 |                                       |                                             |       |                                   |
| ● ページが表示されました                                   |                                       |                                             |       |                                   |

-To set the process for the role member

- (1) Select "Company code".
- (2) Input Company code being searched.
- (3) Select "Process ID".
- (4) Input Process ID being searched.
- (5) Click "Search" button.
- (6) Matched company to the search conditions is displayed.

| 🖉 u-DIEX - Microsoft Internet Explorer                                                                                                    |
|----------------------------------------------------------------------------------------------------|
| Role     (1) Select "Company Code".     (2) Direct input.       Search     ex. "DEMO1".                                                                                                    |
| Enter search conditions, and click the "Search" betton. For a detailed explanation of the search method, click here.           Company Code         DEMO1         AND         Process ID         SEkKEIP001 |
| Seard<br>Sel (3) Select "Process ID".<br>ex. "SEKKEIP001".<br>Se ect                                                                                                    |
| Reset (5) Click "Search" button.                                                                                                    |
| All Role                                                                                                    |
| 🔽 🏟 SEKKEIP001@DEMO1 SEKKEI Sekkei Process                                                                                                    |
| Selection                                                                                                    |
| If the selected contents displayed in the results are correct, click the " (6) Matched company to the search                                                                                                |
|                                                                                                    |
| Reset                                                                                                    |
| all Role                                                                                                    |
| There is no corresponding data.                                                                                                    |
|                                                                                                    |
|                                                                                                    |
| 🔊 ページが表示されました                                                                                                    |

- (7) Click "Select" button.
- (8) Selected company in (7) is set for the destination.
- (9) Click "Destination" button.

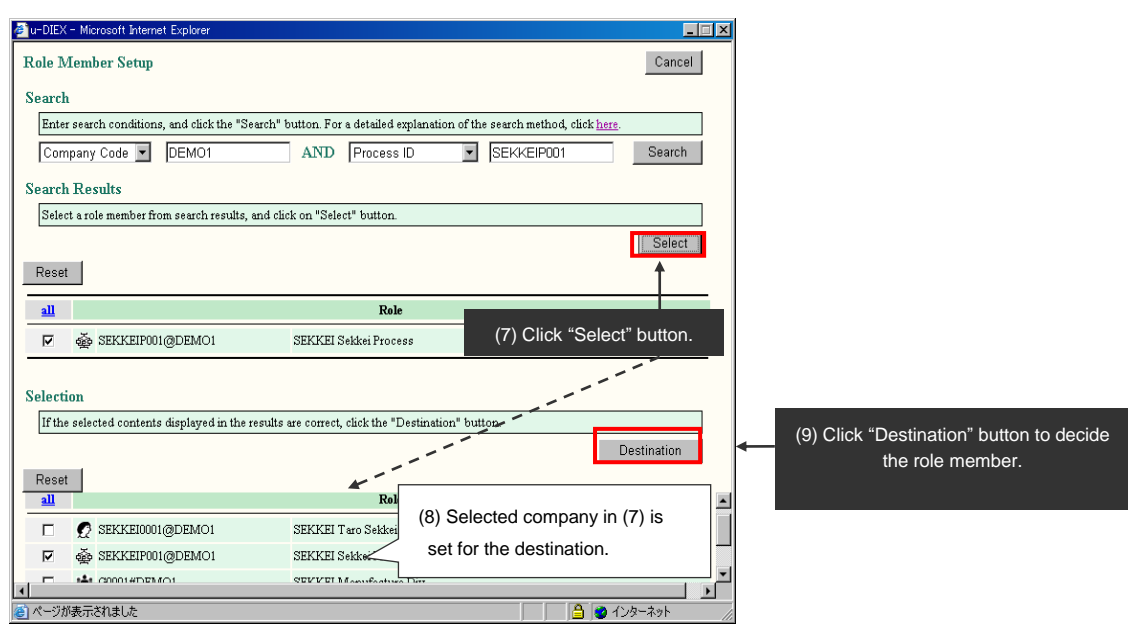

# 8.1.11 Batch registration role members

# [Function explanation]

# [Function outline]

Sets role members for the folder at a time by setting role members of user/Super-user for the config file and uploading it.

#### [Overview]

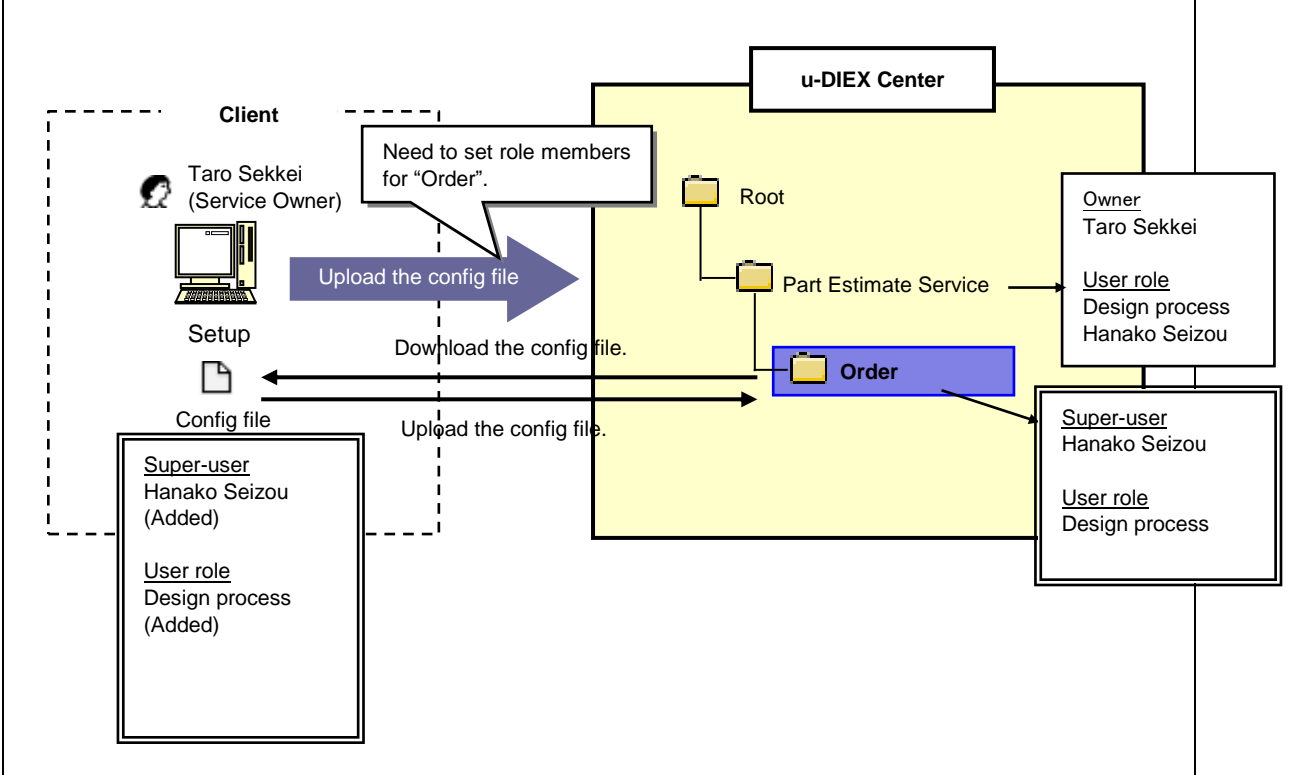

\* This overview indicates the following process: Taro Sekkei, a service owner sets the role members by creating the config file of role members being set for '/Part Estimate Service/Order' at u-DIEX and uploading it.

## [Main functions]

## (1) Download of the config file

The config file of current role members can be downloaded from the folder for batch role setup.

## (2) Edit of config file

Role members of the folder can be modified by editing the config file contents.

## (3) Upload of the config file

Role members set for the folder can be modified by uploading the config file.

#### [Operating explanation with the screens]

Explains the procedure for Batch Registration (role) in the overview by using Web-EDI screen.

-Specify the folder for Batch Registration Role Members.

(1) Select the folder for Batch Registration Role Members from service tree.

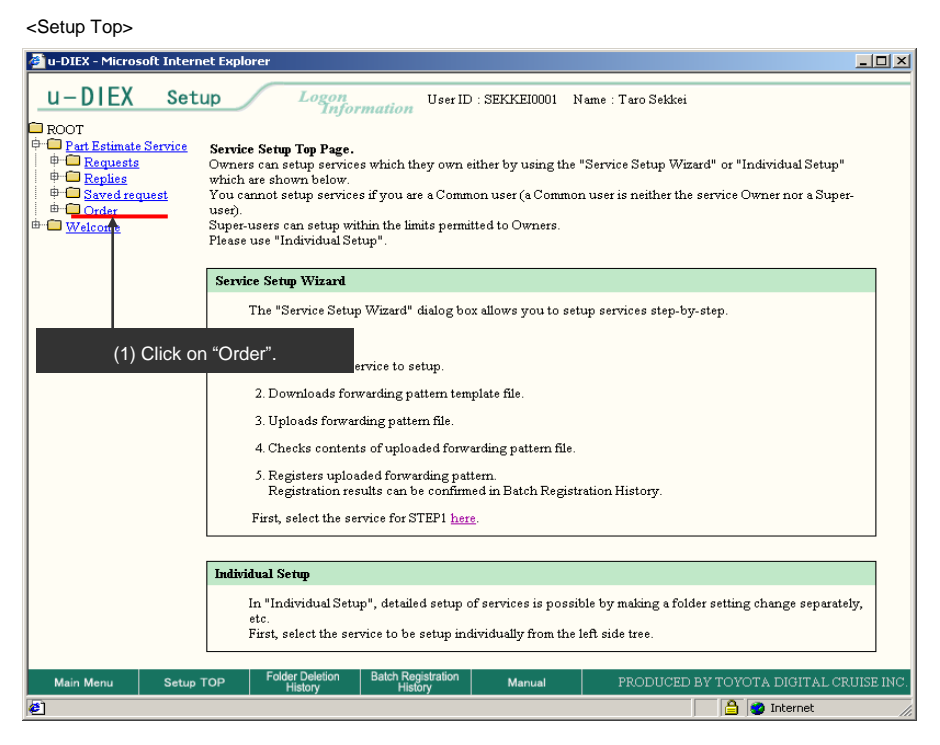

#### < (Setup) Data List>

| 🖉 u-DIEX - Microsoft Intern                                        | et Explorer              |                                            |                       |                        |               | - D ×                |
|--------------------------------------------------------------------|--------------------------|--------------------------------------------|-----------------------|------------------------|---------------|----------------------|
| u-DIEX Setu                                                        |                          | n User ID                                  | : SEKKEI0001          | Name : Taro Sekke      | i             |                      |
| ROOT     Part Estimate Service     Berneste                        | Create<br>Folder         | Modify<br>Folder Folder                    | Batch<br>Registration | Config<br>Registration | Properties    | C Accessed<br>Record |
| C Replies                                                          | Current Address          | [Write-enabled] <mark>: /Part Estin</mark> | ate Service/Order     | r                      |               |                      |
| ⊕ ⊕ <u>Saved request</u><br>⊕ ⊕ <u>Order</u><br>⊕ ⊕ <u>Welcome</u> | Data List<br>Display Cor | (2) Cli                                    | ck "Batch Re          | egistration" bu        | itton.        | Search               |
|                                                                    |                          |                                            |                       |                        |               |                      |
|                                                                    | Reset                    |                                            |                       |                        |               | Move up              |
|                                                                    |                          |                                            |                       |                        |               |                      |
|                                                                    | <u>all</u>               | Name                                       | Size                  | Update Date            | <u>Author</u> | Deadline             |
|                                                                    |                          | The                                        | re is no correspor    | nding data.            |               |                      |
|                                                                    |                          |                                            |                       |                        |               |                      |
|                                                                    |                          |                                            |                       |                        |               |                      |
|                                                                    |                          |                                            |                       |                        |               |                      |
|                                                                    |                          |                                            |                       |                        |               |                      |
|                                                                    |                          |                                            |                       |                        |               |                      |
|                                                                    |                          |                                            |                       |                        |               |                      |
|                                                                    |                          |                                            |                       |                        |               |                      |
|                                                                    |                          |                                            |                       |                        |               |                      |
| Main Menu Setup 1                                                  | TOP Folder De            | letion Batch Registration                  | Manual                | PRODUCE                | D BY TOYOTA I | DIGITAL CRUISE INC.  |
| e                                                                  | - Histor                 | , Thatay                                   |                       |                        | 📄 🤮 Ir        | iternet //           |

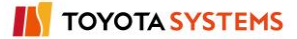

#### (3) Click "Role" button.

< (Setup) Batch Registration>

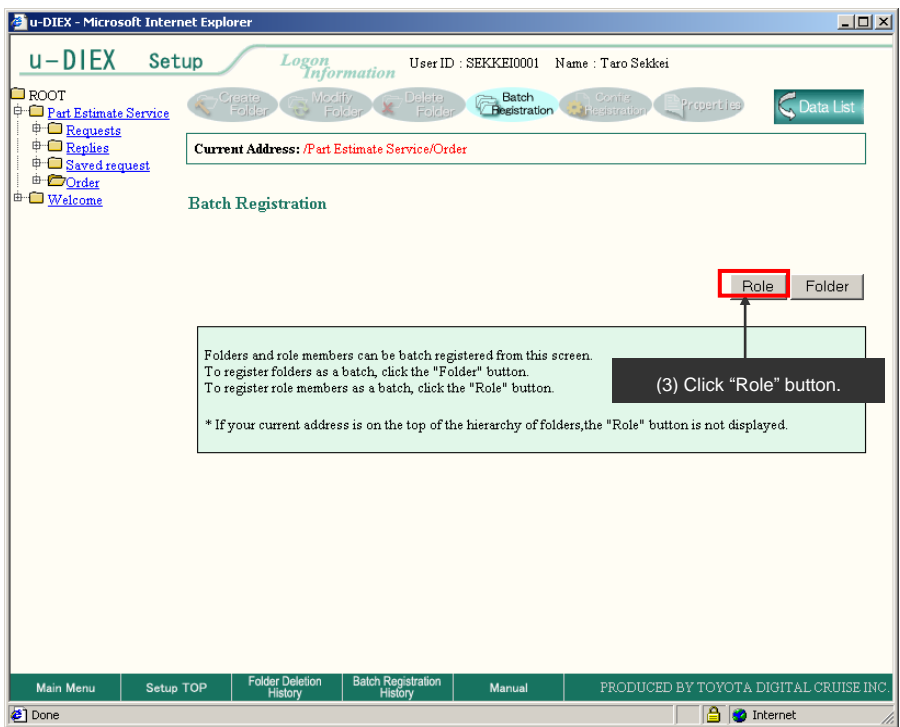

#### -Download of the config file

(1) Click "Download" button after Role type being downloaded is selected.

< (Setup) Batch Registration (Role Members) >

| 🖉 u-DIEX - Microsoft Intern                           | et Explorer                                                                                                    | _0×                    |
|-------------------------------------------------------|----------------------------------------------------------------------------------------------------|------------------------|
| u-DIEX Set                                            | Up Logon<br>Information User ID : SEKKE10001 Name : Taro Sekkei                                                                                                    |                        |
| ROOT     Part Estimate Service                        | Contra Modify Polese Folder Contra Contra Co | Data List              |
|                                                       | Current Address: /Part Estimate Service/Order                                                                                                    |                        |
| ⊕ <u>Dorder</u><br>⊕ <u>Order</u><br>⊕ <u>Welcome</u> | Batch Registration Role Members                                                                                                    |                        |
|                                                       | Download                                                                                                    |                        |
|                                                       | Role type User 💌                                                                                                    | Download               |
|                                                       | Upload                                                                                                    | T I                    |
|                                                       | Upload File Browse                                                                                                    | Upload                 |
|                                                       |                                                                                                    |                        |
|                                                       | (1) Click "Dow                                                                                                    | nload" button.         |
| Main Menu Setup <sup>-</sup>                          | TOP Folder Deletion Batch Registration Manual PRODUCED BY TOYC<br>History History                                                                                                    | TA DIGITAL CRUISE INC. |
| E Done                                                |                                                                                                    | 🥑 Internet 🥼           |

#### (2) Click "OK" button.

| < Download of Browser : | >                                                                                                    |                          |
|-------------------------|----------------------------------------------------------------------------------------------------|--------------------------|
| File Download           | ×                                                                                                    |                          |
|                         | You have chosen to download a file from this location.<br>et.SrvSetBatchRoleDownload?se from d-front01.u-diex.j |                          |
|                         | What would you like to do with this file?                                                                       |                          |
|                         | OK Cancel More Info                                                                                             | < (2) Click "OK" button. |

- (3) Specify "Save in" for Batch Registration config file.
- (4) Click "Save" button.

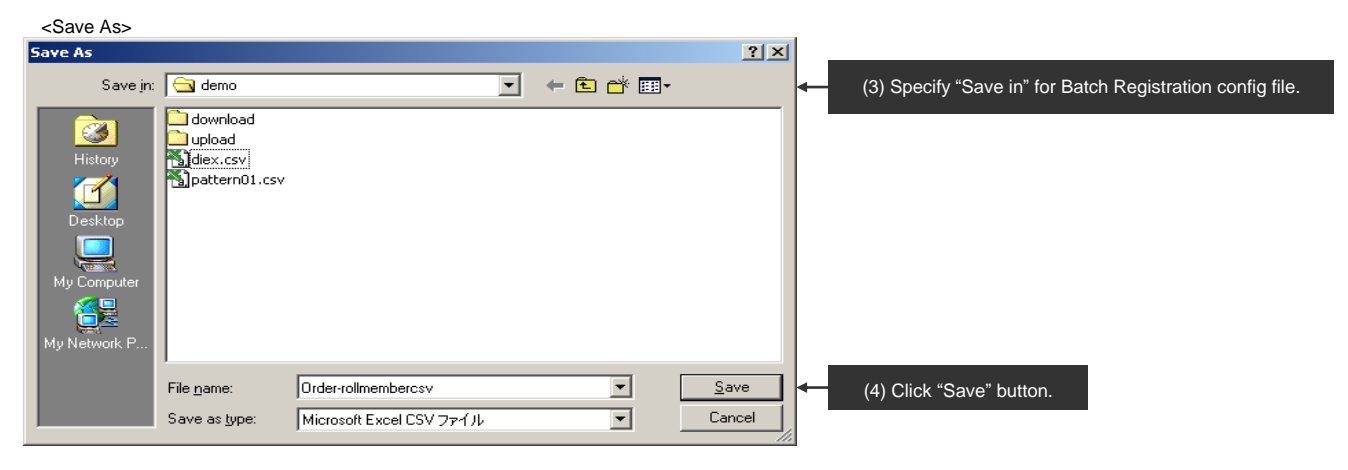

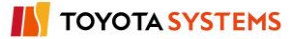

# -Config file editing

(1) Edits the config file for Batch Registration Role Members.

<Batch Registration config file>

|    | licrosoft Ex     | cel - Order-     | rollmember  | 'CS¥.CS¥           |                 |                   |                  |             | _          |     |
|----|------------------|------------------|-------------|--------------------|-----------------|-------------------|------------------|-------------|------------|-----|
|    | ファイル(E)          | 編集( <u>E</u> ) 表 | 示(⊻) 挿入     | (I) 書式( <u>O</u> ) | ッール(工)          | データ( <u>D</u> ) ウ | パンドウ( <u>W</u> ) | ヘルプ(日)      | _          | 8×  |
|    | 🖻 🔒 🤞            | i 🕹 🗟 💱          | X 🖻 🕻       | l 💅 🗠 .            | γ 🍓 Σ           | f* 🛃 🛍            | 2 ×              | IS Pゴシック    | <b>v</b> 9 | ▼   |
|    | 111              | •                | =           |                    |                 |                   |                  |             |            |     |
|    | A                | B                | C           | D                  | E               | F                 | G                | Н           | I          |     |
| 1  | Update ID        | id               | Company     | Organizatio        | User            |                   |                  |             |            |     |
| 2  |                  |                  |             |                    |                 |                   |                  |             |            |     |
| 3  | A                | 8                | DEM01       | *                  | SEKKE100        | D1                |                  |             |            |     |
| 4  | A                | U                | DEM01       | *                  | <b>SEKKEIP0</b> | 01                |                  |             |            |     |
| 5  |                  |                  |             |                    |                 |                   |                  |             |            |     |
| 6  |                  |                  |             |                    |                 |                   |                  |             |            |     |
| 7  |                  |                  |             |                    |                 |                   |                  |             |            |     |
| 8  |                  |                  |             |                    |                 |                   |                  |             |            |     |
| 9  |                  |                  |             |                    |                 |                   |                  |             |            |     |
| 10 |                  |                  |             |                    |                 |                   |                  |             |            |     |
| 11 | <br>  N. N.\ Ord | er-rollmen       | hercey /    |                    |                 |                   |                  |             |            |     |
|    | n in Ni (ora     | er-romnen        | DEICST      |                    |                 |                   |                  |             |            |     |
| 14 | 70               |                  |             |                    |                 |                   | ļ                | JNUM J      |            | //. |
|    |                  |                  |             |                    |                 |                   |                  |             |            |     |
|    | See              | online ma        | anual for c | reating the        | e config fil    | e for Batch       | n Registra       | tion Role I | Members.   |     |

TOYOTA SYSTEMS

-Upload of the config file

(1) Click "Browse" button to upload Batch Registration config file.

< (Setup) Batch Registration (Role Members) >

| 🛃 u-DIEX - Microsoft Intern                  | et Explorer                       |                        |                                              |                                      |
|----------------------------------------------|-----------------------------------|------------------------|----------------------------------------------|--------------------------------------|
| u-DIEX Set                                   | up Logon<br>Inform                | User ID : SEKKE        | 10001 Name : Taro Sekkei                     |                                      |
| ROOT     Part Estimate Service     Brownests | Create<br>Folder G Modify<br>Fold | ar Folder              | atch<br>istration Config<br>istration Config | operties 📿 Data List                 |
| Replies                                      | Current Address: /Part Est        | imate Service/Order    |                                              |                                      |
| i ⊕ <u>⊡ Order</u><br>⊕ <u>₩elcome</u>       | Batch Registration Ro             | le Members             |                                              |                                      |
|                                              | Download                          |                        |                                              |                                      |
|                                              | Role type                         | User                   |                                              | Download                             |
|                                              | Upload                            |                        |                                              |                                      |
|                                              | Upload File                       |                        | Browse                                       | Upload                               |
|                                              |                                   |                        |                                              |                                      |
|                                              |                                   |                        | (1) Click "Browse" bu                        | tton.                                |
|                                              |                                   |                        |                                              |                                      |
| Main Menu Setup                              | TOP Folder Deletion               | Batch Registration Mar | nual PRODU <u>CED BY</u>                     | ' TOYOTA DIGITAL CRUI <u>SE INC.</u> |
| Done                                         | Thatory                           | ( notory               |                                              | 🔒 🎯 Internet                         |

- (2) Specify the edited Batch Registration config file.
- (3) Click "Open" button.

< Selection File of Browser >

| Choose file                                       |                                                                                                    |                                                                      |   |       |          | ? X   | <u>s</u>                                    |
|---------------------------------------------------|----------------------------------------------------------------------------------------------------|----------------------------------------------------------------------|---|-------|----------|-------|---------------------------------------------|
| Look jn                                           | : 🧰 demo                                                                                                    |                                                                      | • | 🗢 🗈 📥 | · · ·    |       |                                             |
| History<br>Desktop<br>My Computer<br>My Network P | download<br>upload<br>200309111556<br>200309111556<br>200309111558<br>diex.csv<br>Order-rollment<br>pattern01.csv<br>public-addresst<br>seizou-address | 39632.add<br>56613.add<br>26534.add<br>iercsv.csv<br>001.add<br>.add |   |       |          |       | (2) Specify Batch Registration config file. |
|                                                   | File <u>n</u> ame:                                                                                                    | Order-rollmembercsv.csv                                              |   | -     | <u>0</u> | pen   | (3) Click "Open" button.                    |
|                                                   | Files of type:                                                                                                    | All Files (*.*)                                                      |   | •     | Ca       | ancel |                                             |

# (4) Click "Upload" button.

< (Setup) Batch Registration (Role Members) >

| 🖉 u-DIEX - Microsoft Intern                                                                                                    | net Explorer                                     |                                       |                                   |      |
|----------------------------------------------------------------------------------------------------|--------------------------------------------------|---------------------------------------|-----------------------------------|------|
| u-DIEX Set                                                                                                    | up Logon                                         | User ID : SEKKE10001 N                | Vame : Taro Sekkei                |      |
| ROOT     Part Estimate Service     Part Estimate Service     Part | Current Address: /Part B<br>Batch Registration F | ir/ Pelsre Batch<br>Folder Production | Contract Properties Cata List     | ]    |
|                                                                                                    | Download                                         |                                       |                                   |      |
|                                                                                                    | Role type                                        | User                                  | Download                          |      |
|                                                                                                    | Upload                                           |                                       |                                   |      |
|                                                                                                    | Upload File                                      | C:\tmp\demo\Order-rollmemb            | ercs Browse Upload                |      |
|                                                                                                    |                                                  | _                                     | Î                                 |      |
|                                                                                                    |                                                  |                                       | (4) Click "Upload" button.        |      |
|                                                                                                    |                                                  |                                       |                                   |      |
| Main Menu Setup <sup>-</sup>                                                                                                    | TOP Folder Deletion<br>History                   | Batch Registration Manual             | PRODUCED BY TOYOTA DIGITAL CRUISE | INC. |
| 🐔 Done                                                                                                    |                                                  |                                       | 📔 😂 😻 Internet                    | 11.  |

#### (5) Click "OK" button.

< Upload Confirmation of Browser >

| Microsoft | : Internet Explorer 🛛 🔀                      |                                            |
|-----------|----------------------------------------------|--------------------------------------------|
| ?         | Are you sure you want to upload the file(s)? |                                            |
|           | Cancel                                       | <ul> <li>(5) Click "OK" button.</li> </ul> |

-Confirm the config file registration.

(1) Click "Batch Registration History" button to confirm the registration results by Batch Registration History.

< (Setup) Batch Registration Results (Role Members) >

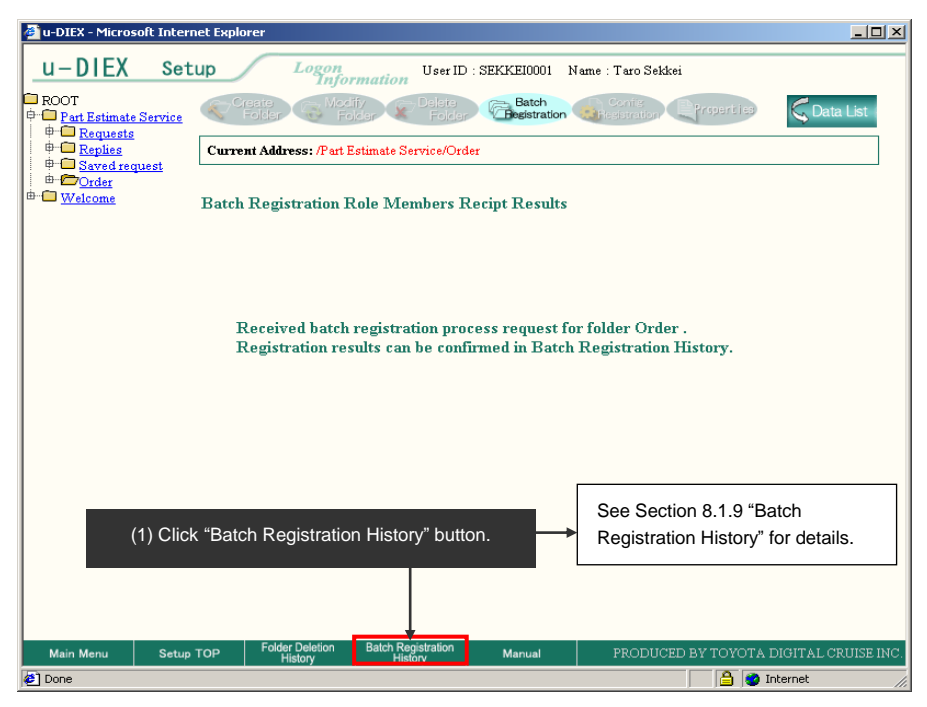

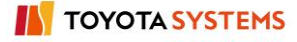

# 9. u-DIEX supplementary explanation

Chapter 9 provides the supplementary explanation of the necessary setup contents to use each function in u-DIEX.

# 9.1. Data name

Data types managed by the users in u-DIEX are File, Package, Package-file and Package-folder. The following provides an explanation of data name between client computer and u-DIEX.

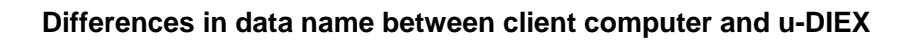

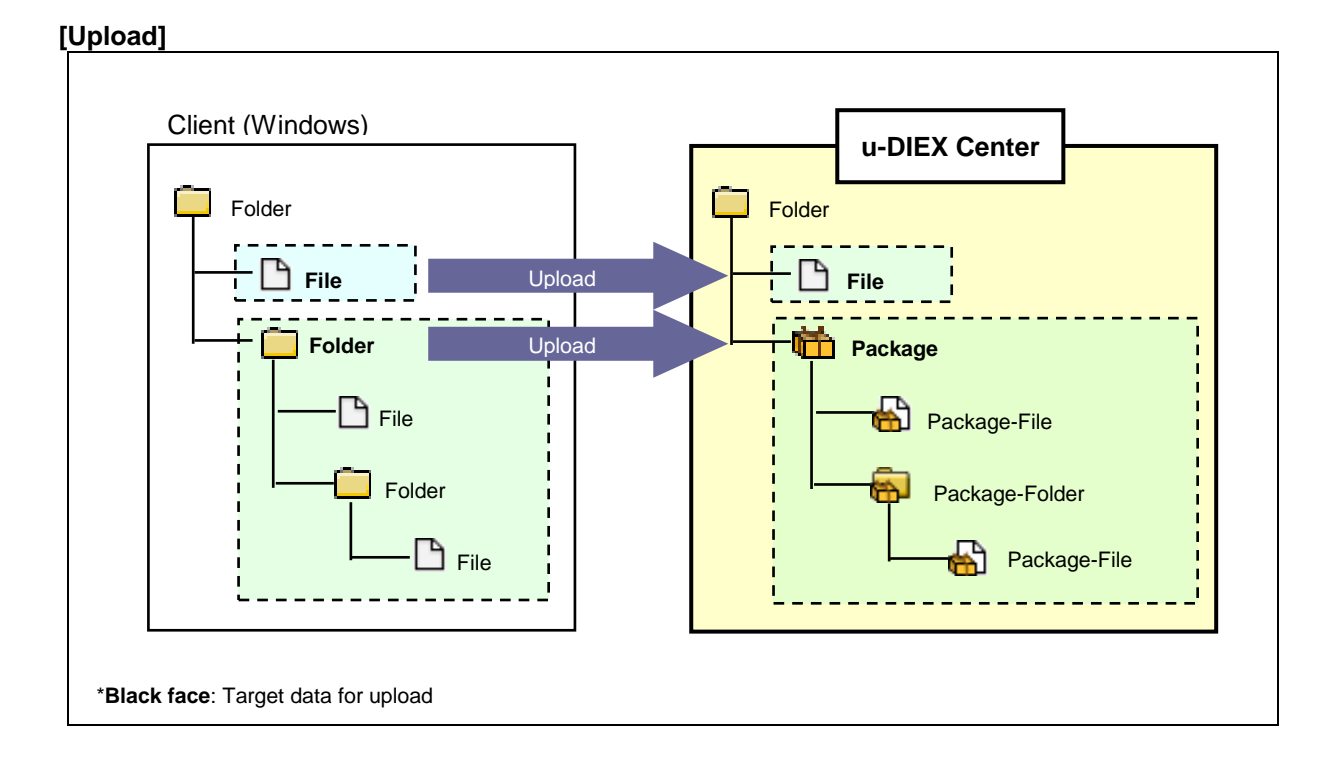

| Data name on client computer                  |
|-----------------------------------------------|
| File                                          |
| Folder                                        |
| (All files in the target folder for upload)   |
| (All folders in the target folder for upload) |

| Data name on u-DIEX |
|---------------------|
| File                |
| Package             |
| Package-file        |
| Package-folder      |
|                     |
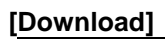

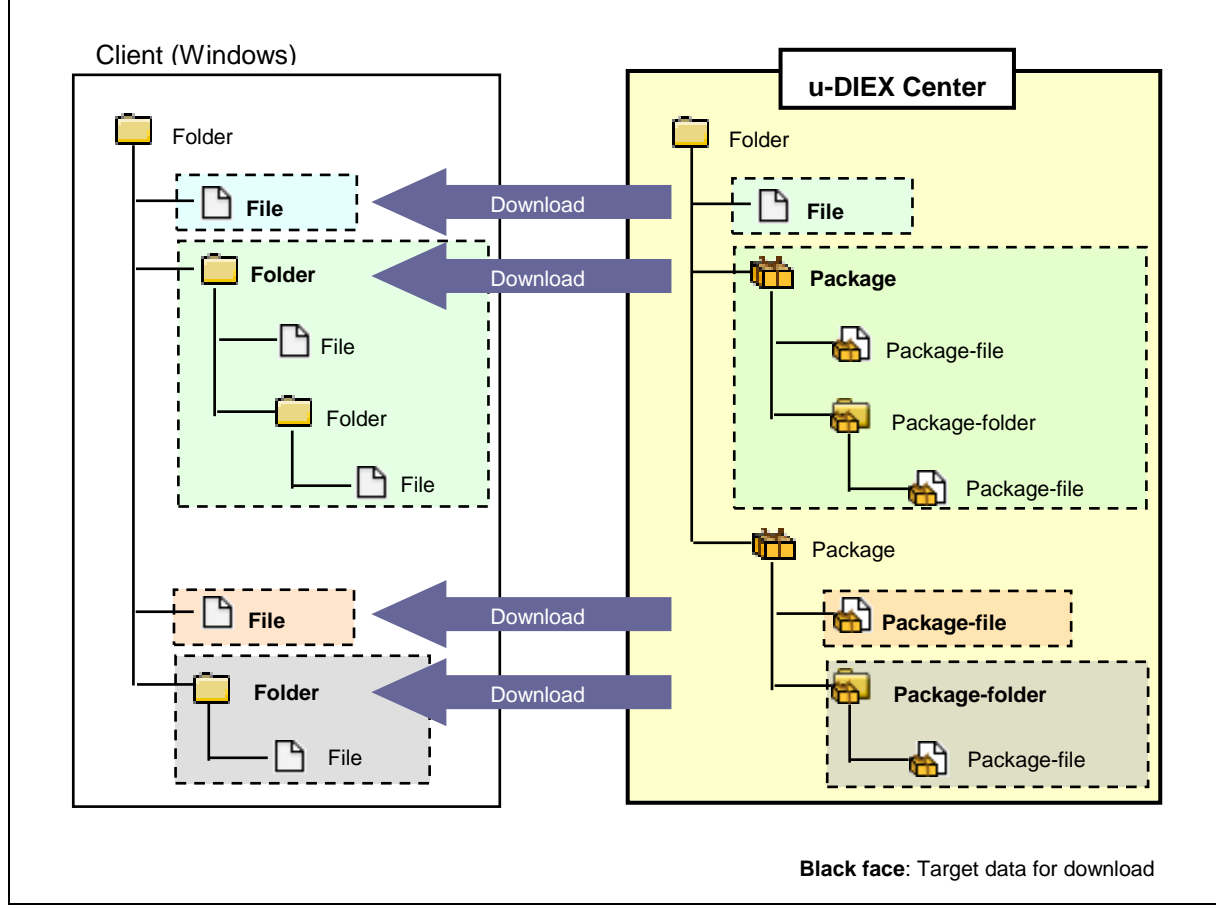

| Data name on client<br>computer |  |  |
|---------------------------------|--|--|
| File                            |  |  |
| Folder                          |  |  |
| File                            |  |  |
| Folder                          |  |  |

| Data name in u-DIEX |  |  |
|---------------------|--|--|
| File                |  |  |
| Package             |  |  |
| Package-file        |  |  |
| Package-folder      |  |  |

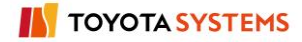

# 9.2. Access rights

Access rights are set when creating the services and folders. The operation that the destination user can do for service or folder is specified by setting the access rights.

| Access rights | Explanation                                                                                                    | Remarks                                  |  |  |
|---------------|----------------------------------------------------------------------------------------------------|------------------------------------------|--|--|
| ALTER         | All functions are available for the data within the folder.                                                                                                    | Authorization for owners and Super-users |  |  |
| READ/WRITE    | <ul> <li>[Available functions]</li> <li>Upload</li> <li>Download</li> <li>Open (Display)</li> <li>Open (Input)</li> <li>Copy (Browse)</li> <li>Copy (Create)</li> <li>=&gt; If access right is ALTER or READ/WRITE at copy destination folder</li> <li>Delete</li> <li>=&gt; Only data uploaded by operation user/process</li> </ul> | Authorization for users                  |  |  |
| READ          | [Available functions]<br>- Download<br>- Open (Display)<br>- Copy (Browse)                                                                                                    | Authorization for users                  |  |  |
| NONE          | Services or folders will be unavailable.                                                                                                    | Authorization for users                  |  |  |

# [List of access rights]

# [Setting example of access rights]

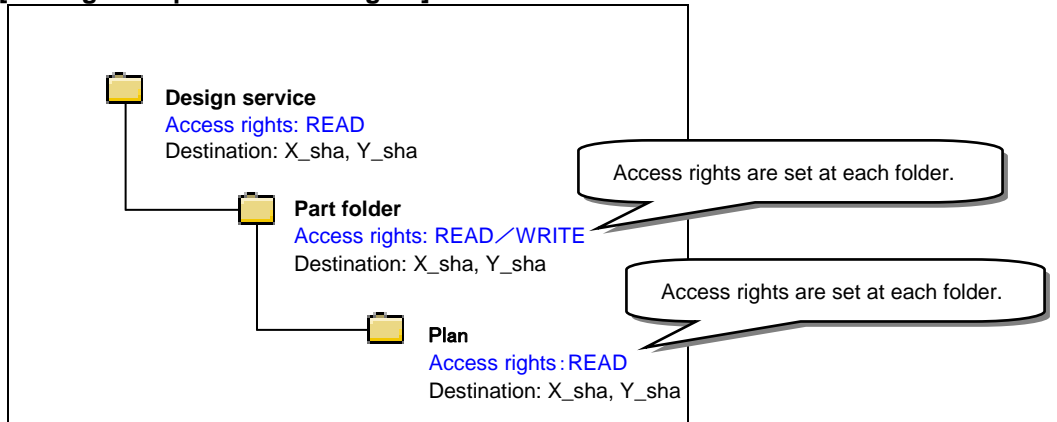

# 9.3. Roles

Roles are Owner, Super-user and User. Roles are set for the services and folders. Company/ Organization/ User/ Process specified for the role list of service or folder can use the data in the services or folders.

The roles are listed as follows.

[Role setup]

| Role<br>name | Access<br>rights            | Setup timing                                               | Person who set<br>the roles                              | Setup conditions                                                                                   |
|--------------|-----------------------------|------------------------------------------------------------|----------------------------------------------------------|----------------------------------------------------------------------------------------------------|
| Owner        | ALTER                       | When creating the service                                  | Center<br>administrator<br>(TS)                          | All companies/ organizations/<br>users/ processes<br>*Should be within the same<br>company.        |
| Super-user   | ALTER                       | Set for the folder<br>optionally after<br>folder creation. | Service owner                                            | Company/ organization/ user/<br>process specified for user role in<br>the folder                   |
| User         | One of them:<br>-READ/WRITE | Service<br>=> In application                               | Center<br>administrator (TS)                             | All companies/ organizations/<br>users/ processes                                                  |
|              | -READ<br>-NONE              | Folder<br>=> Any time                                      | Author of the folder<br>(Service owner or<br>Super-user) | Company/ organization/ user/<br>process specified for user role of<br>service or high-level folder |

# [Owner setup]

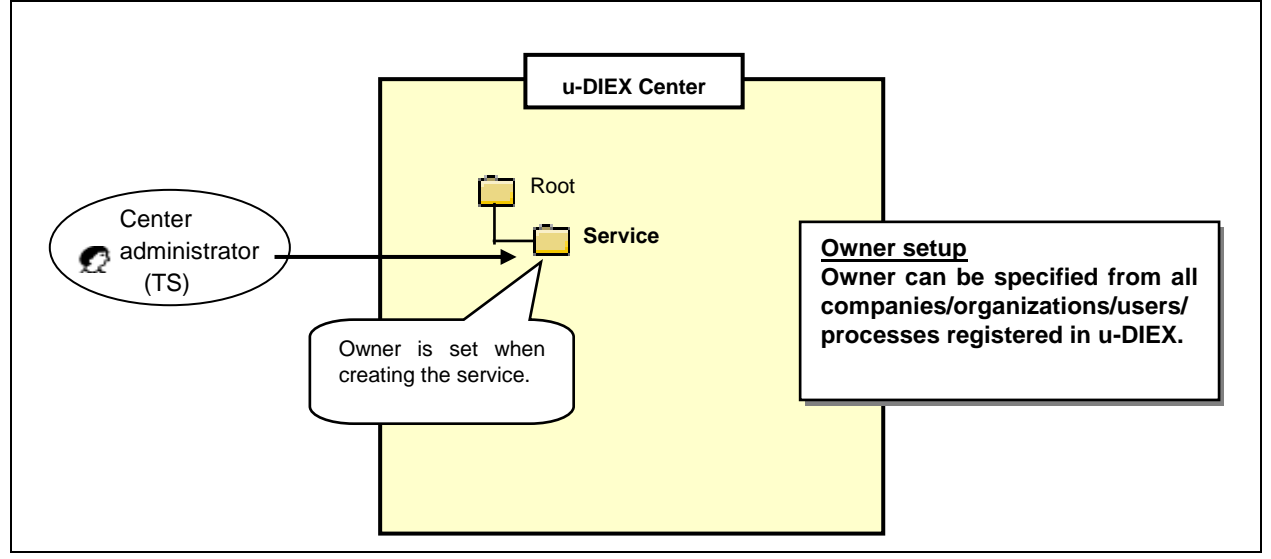

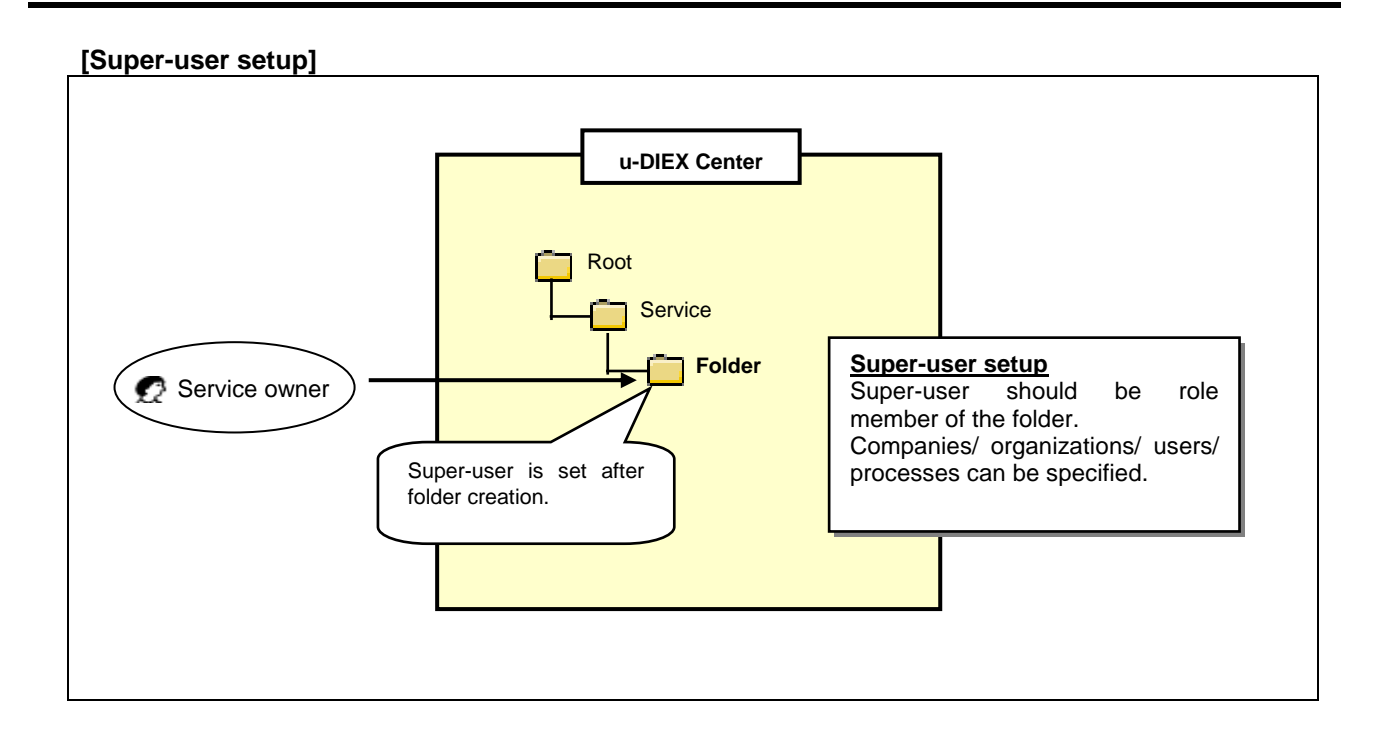

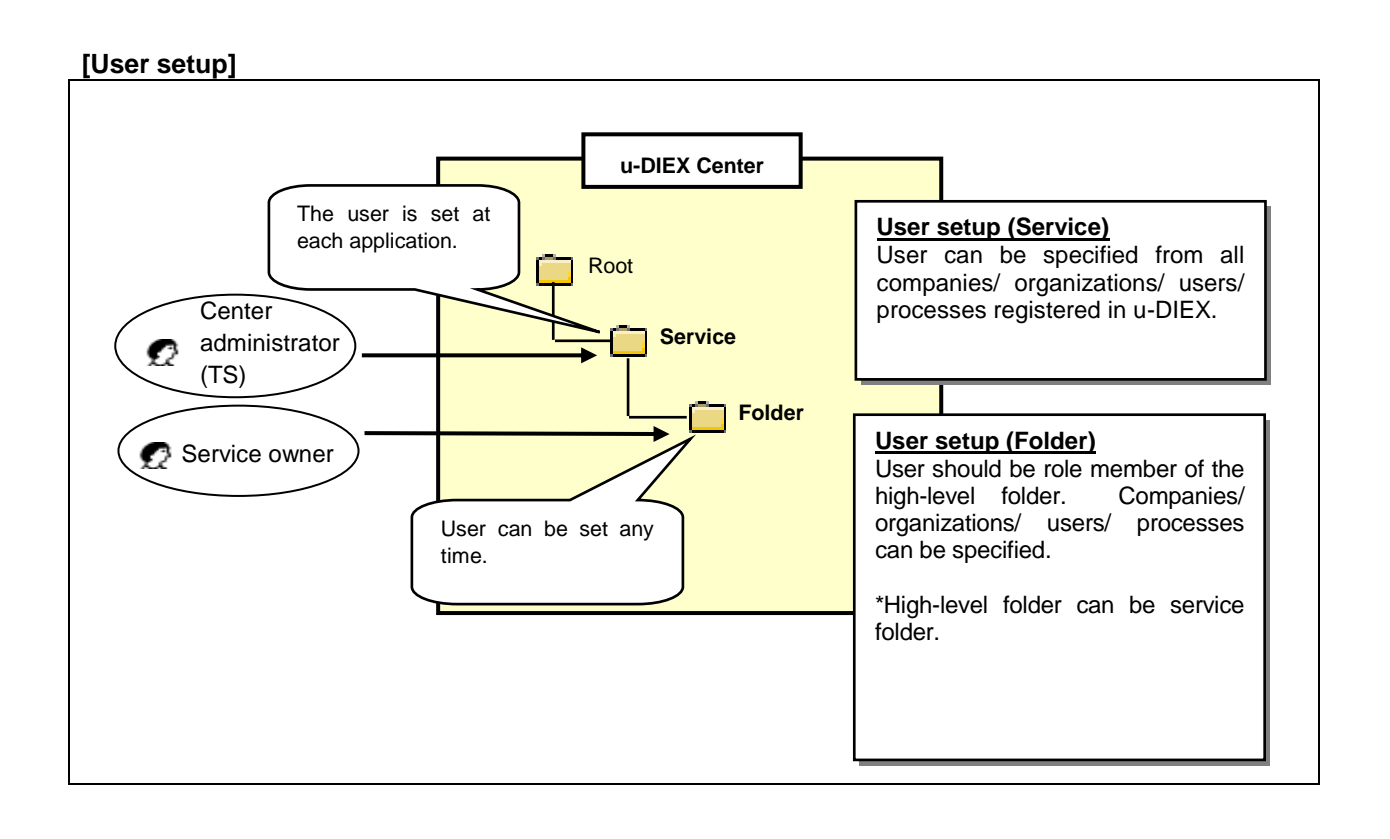

# 9.4. Destination

Destination is set for all data in u-DIEX. Destination setup methods are "one by one setup" and "Inheritance setup". Destination is selected from user/process/organization/company set for the user role of the folder. If a company is set for the destination, data is released to all users and processes within that company. If an organization is set for the destination, data is released to all users and users and processes within that organization.

# [One by one setup]

Selects the destination from user/process/organization/company set for the destination of high-level folder.

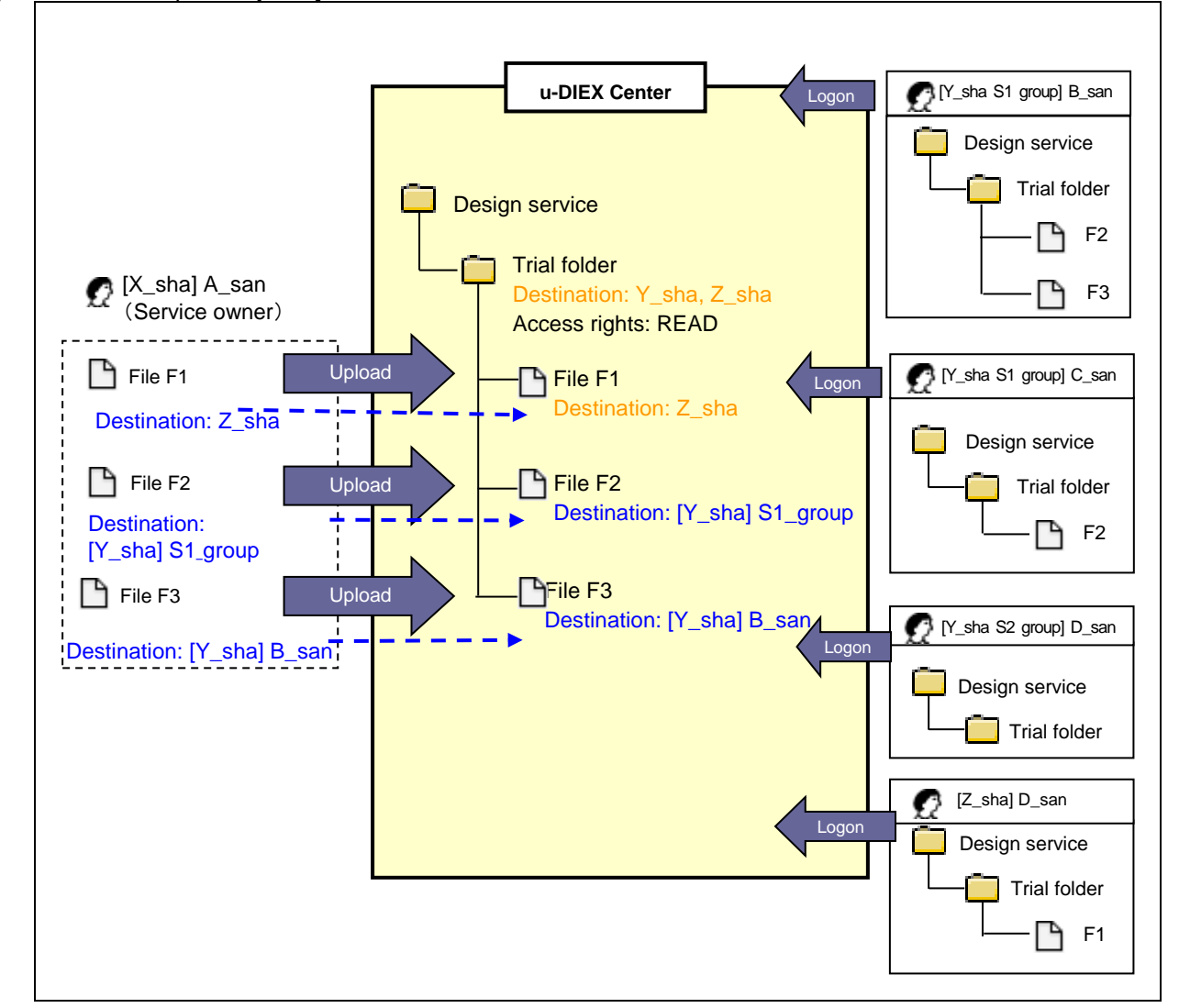

[Destination setup one by one]

| Upload | Destination |              |      | Released user                    |
|--------|-------------|--------------|------|----------------------------------|
| file   | Company     | Organization | User |                                  |
| F1     | Z_sha       | -            | -    | Users and processed within Z_sha |
| F2     | Y_sha       | S1_group     | -    | Users and processes within Y_sha |
| F3     | Y_sha       | -            | В    | B from Y_sha                     |

# [Inheritance setup]

Inherits the destination set for the folder to store data.

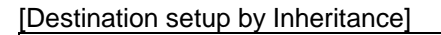

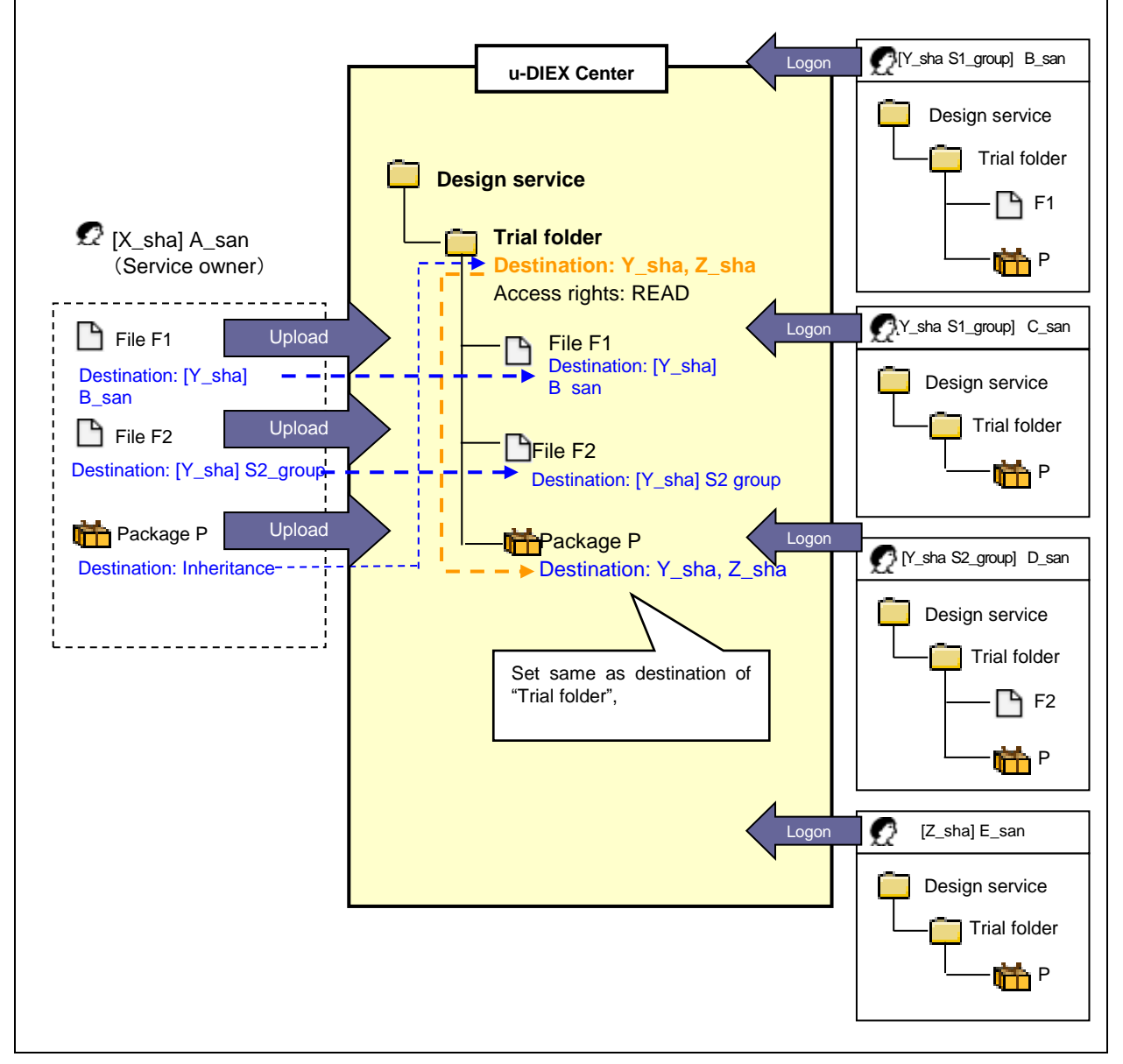

| Upload  | Destination |              |      | Released user                                  |
|---------|-------------|--------------|------|------------------------------------------------|
| file    | Company     | Organization | User |                                                |
| F1      | Y_sha       | -            | В    | B from Y_sha                                   |
| F2      | Y_sha       | S2_group     | -    | All users and processes within [Y_sha]         |
|         |             |              |      | S2_group                                       |
| Package | Inheritance |              |      | All users and processes within Y_sha and Z_sha |

# 9.5. Character set (Data character code type)

Specifies Character code type of data when uploading data. If different Character code type is specified when downloading data, data character code can be converted.

# Character set used in u-DIEX

- S-JIS
- EUC-JP
- JIS
- ASCII
- EBCDIC
- EBCDIK

\*Character set (except the above types) are treated as BINARY. In case of BAINARY, code can't be converted.

# [Code conversion]

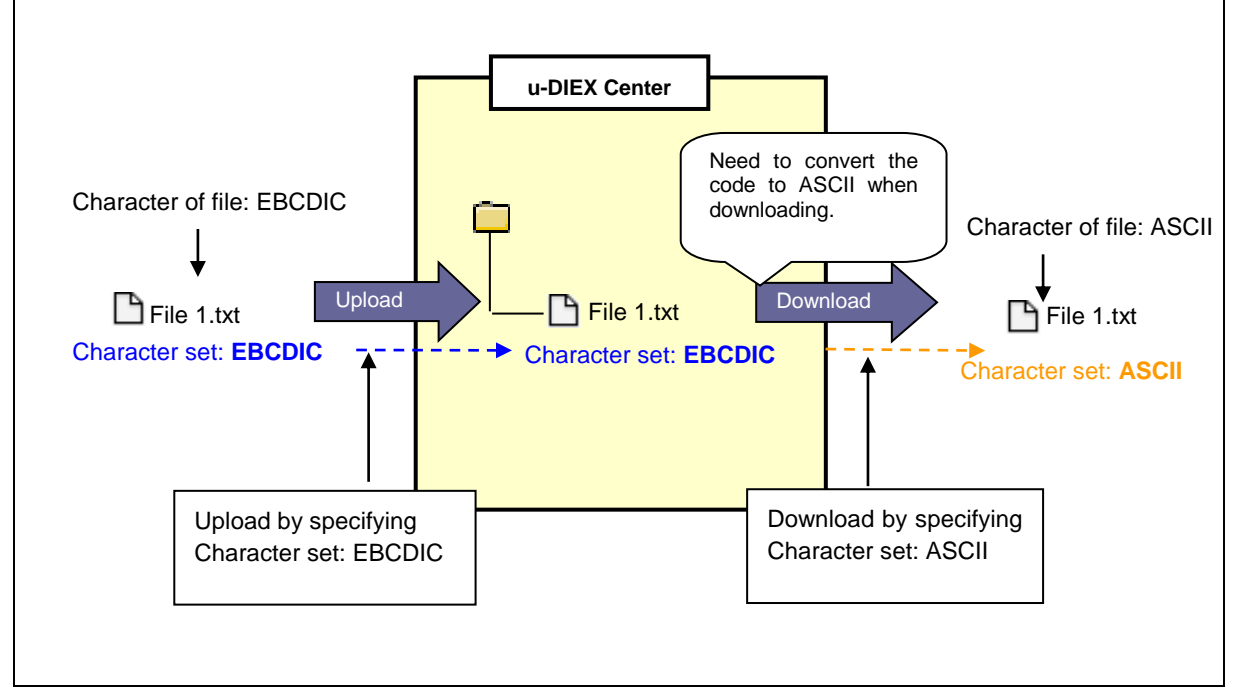

# 9.6. Transfer mode

When the file is uploaded or downloaded, the users can specify the file Transfer mode. Types of Transfer mode are "Batch transfer" and "One by one transfer".

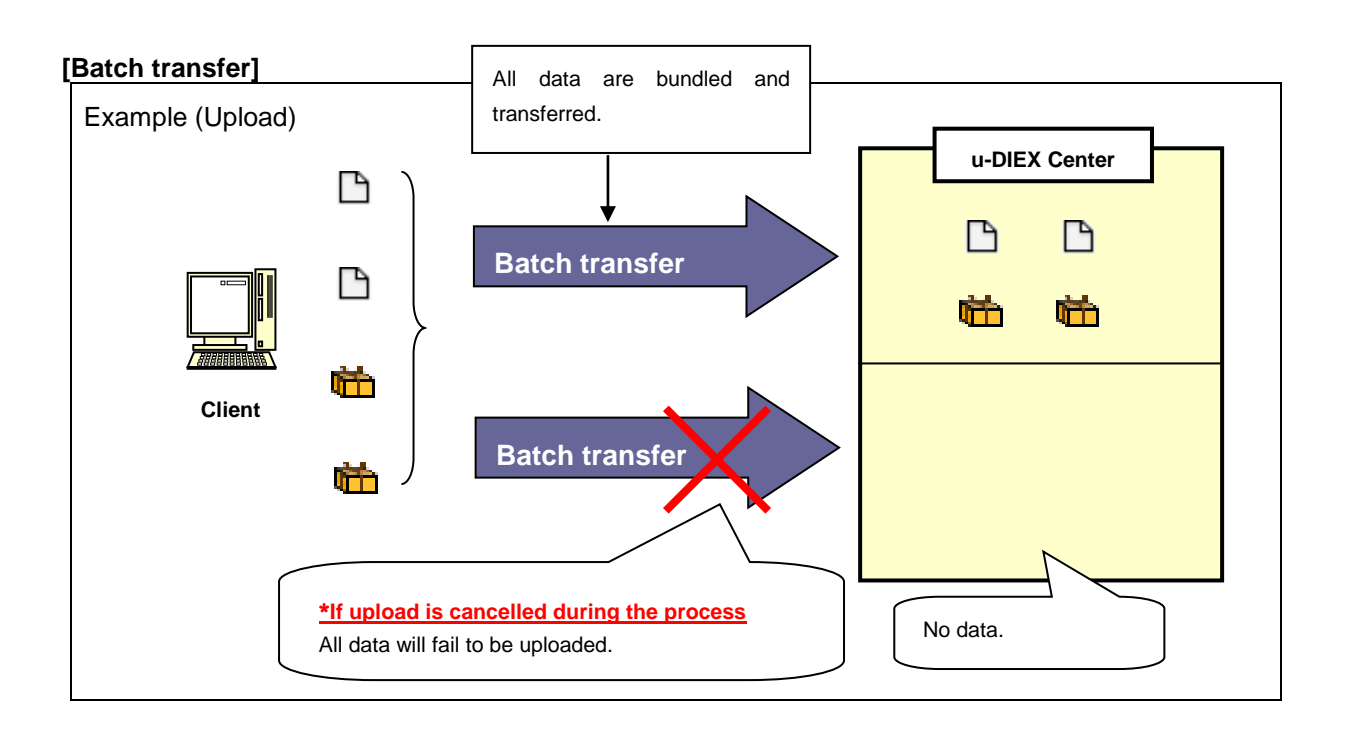

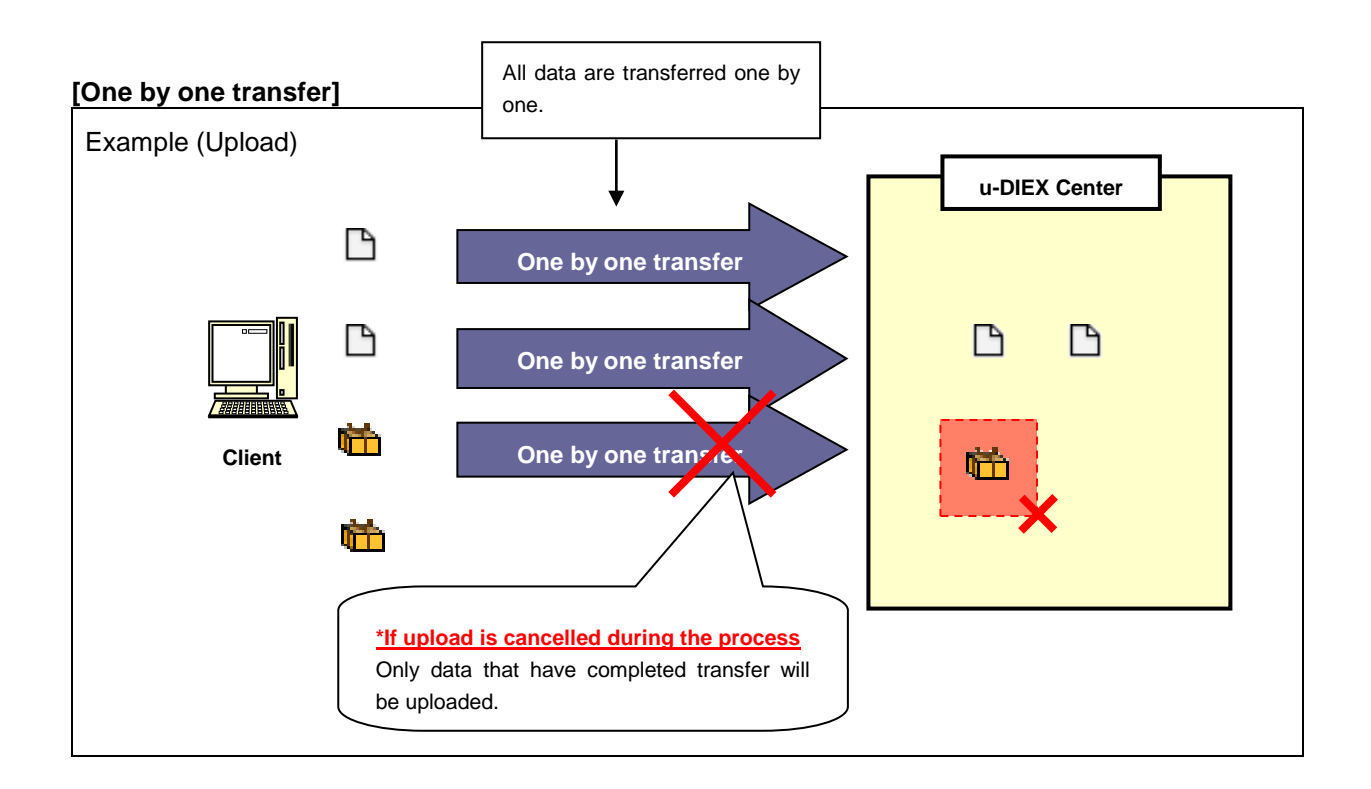

# 9.7. Valid period, Deadline, Release date

Valid period, Deadline and Release date are set for all data and folders that exist in u-DIEX. The folders are set on creating. The data are set when uploading or copying (creating). If not set, the setup contents of uploading or copying (creating) folder will be set for the data.

# [Setup for the folders]

•Valid period (the number of days) --- Sets how many days there are data in the folder.

•Deadline (the number of days) --- Sets within how many days user have to reply to the data in the folder.

•Release date (the number of days) --- Sets the number of days to release of data in the folder.

# [Setup for the data]

•Valid period(YYYY/MM/DD 24hh:mm) --- Sets Valid period for the data

- •Deadline(YYYY/MM/DD 24hh:mm) --- Sets Deadline for the data.
- •Release date(YYYY/MM/DD 24hh:mm) --- Sets Release date for the data

#### [Setup example by upload]

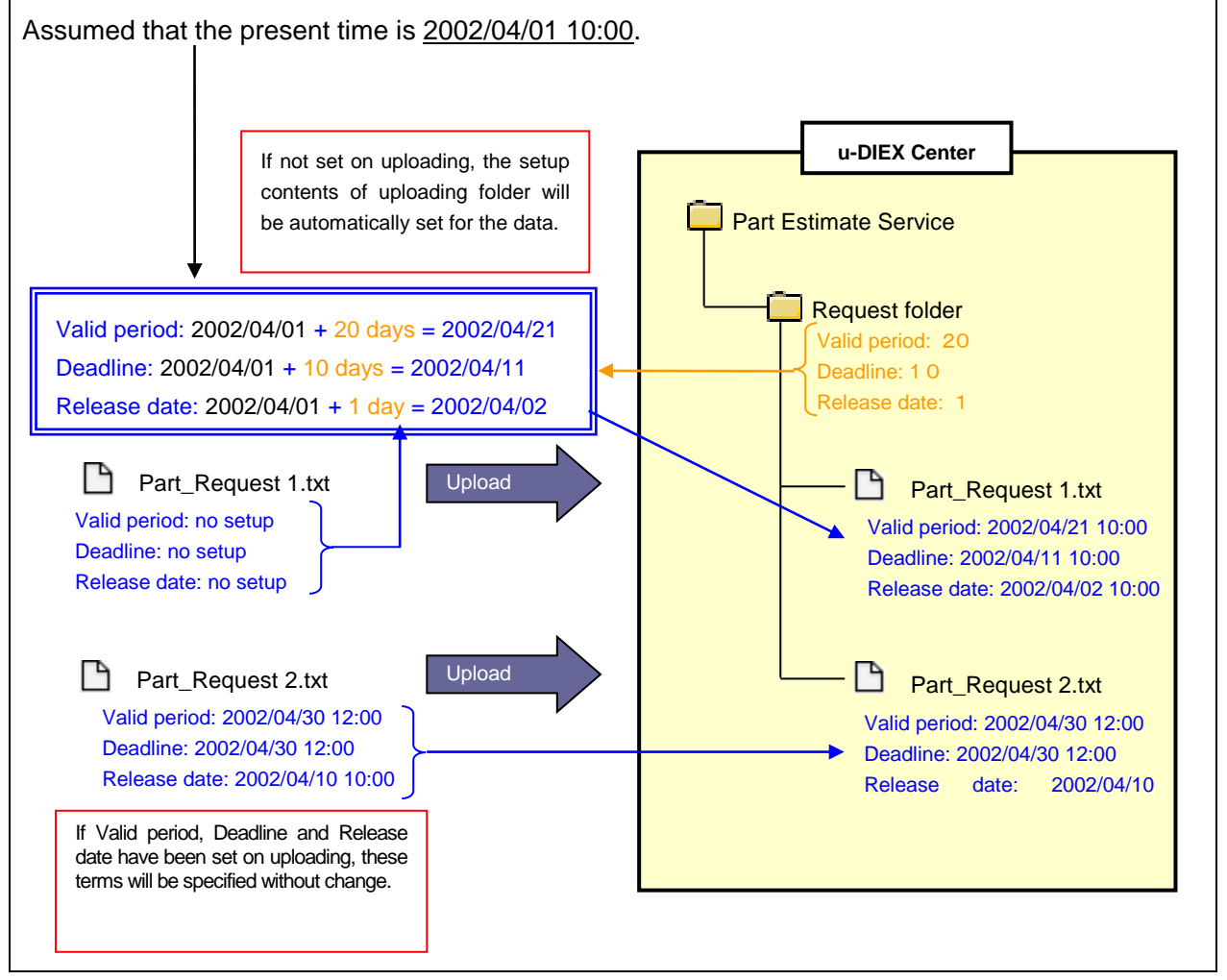

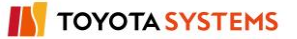

# 9.8. Not read/Read

Property information of the data and folder in u-DIEX are "Not Read/Read". The following provides an explanation of "Not Read/Read" of the data and folder.

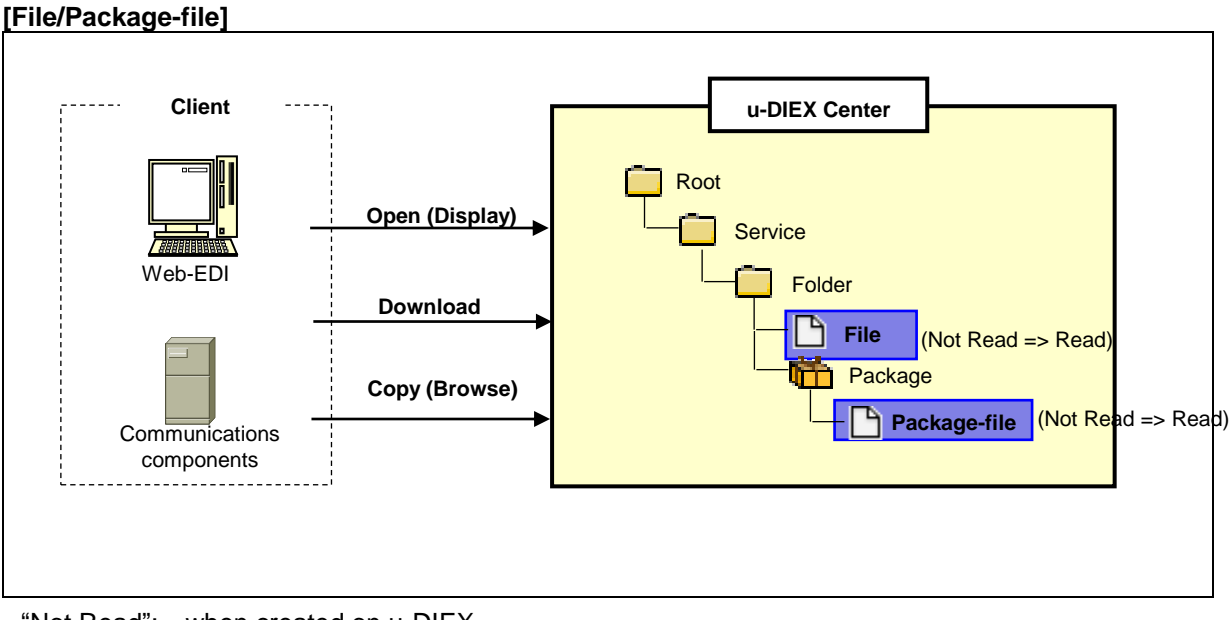

"Not Read": when created on u-DIEX. "Read": after Open (Display), Download or Copy.

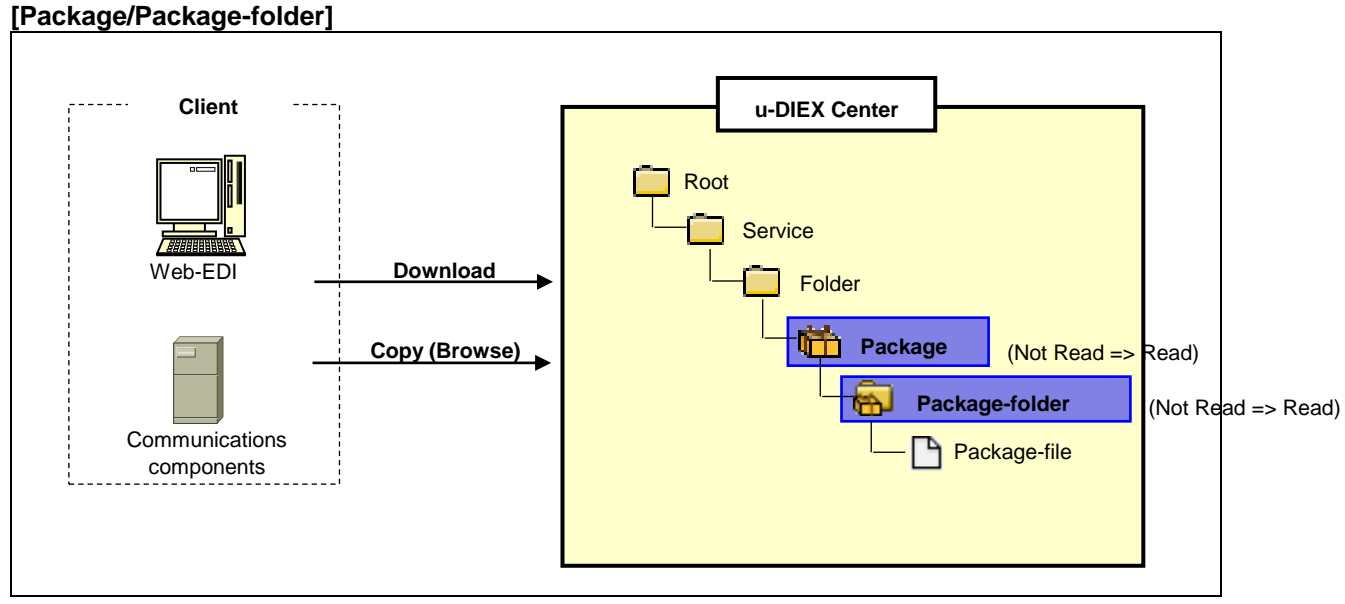

"Not Read": when created on u-DIEX.

"Read": after Download or Copy. Anyone of data is "Not Read" status.

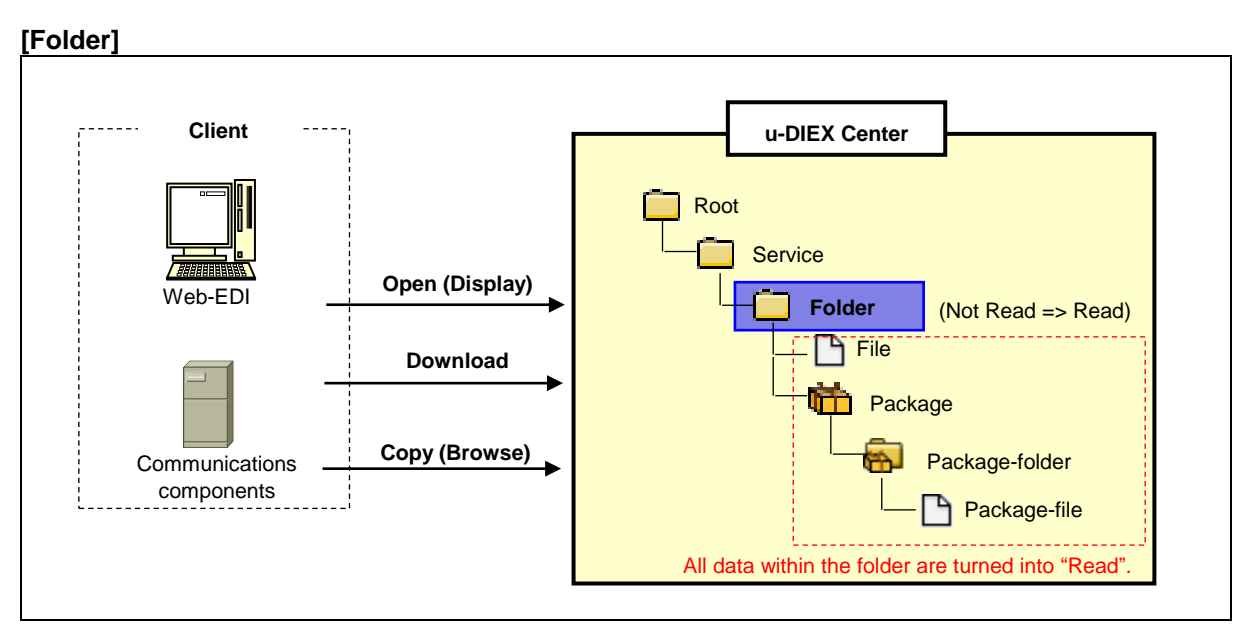

"Read": Folder has been created on u-DIEX. All statuses of the data within the folder are "Read". "Not Read": Any one of data is "Not Read" status

# 9.9. Time display

In case of Web-EDI, time is displayed and input by the time zone in the operating terminal.

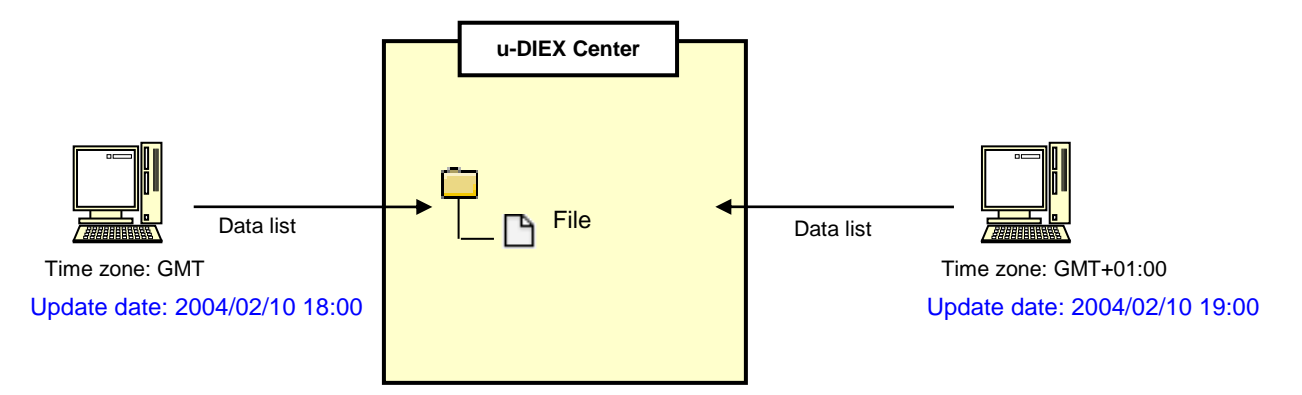

[Important notice about summer time]

u-DIEX adopts the specified time in spite of summer time/standard time.

e.g.) In case a data that expires at 15:00 on 1<sup>st</sup> December was created on 1<sup>st</sup> August (summer time), it will be deleted at 15:00 on 1<sup>st</sup> December (standard time).

In case of Communications components, time is displayed in JST (GMT+09:00). When specifying a time, it should be converted to Japan standard time.

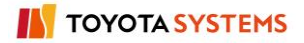

# 10. Glossary

Chapter 10 provides an explanation of terms used in u-DIEX.

Format of explanation

-Term [Category, Sub-category] Description

# 

#### Access date [Specific to u-DIEX; Usage history function]

The latest date that the data in u-DIEX was used. \*Time zone: Japan standard time.

#### ■Access right [Specific to u-DIEX; Access right]

There is 4 kinds of access rights: ALTER, READ/WRITE, READ, and NONE.

#### Latest accessed record [Specific to u-DIEX; Usage history function]

Confirm the latest user and access date of the resource. The access record function can be performed for resources with ALTER rights.

# ■All [Specific to u-DIEX; Data list]

No specification of display conditions. Both "Read" and "Not Read" information will be displayed.

#### ■Already opened [Specific to u-DIEX; Data list]

"Already opened" by the users except logon user. "Already opened" means "Open", "Download" or "Copy" has been operated for the target file.

# ■ALTER [Specific to u-DIEX; Access right]

One of the rights that controls access to resources. Able to browse, write and delete the resources.

#### ■Applet [Computer term; Java]

Java program implemented by downloading to browser and embedding in the window of browser. Data is exchanged by using applet on Web-EDI screen of u-DIEX.

# ■ASCII [Computer term; File format]

Character encoding scheme that consists of alphanumeric characters, symbols and linefeed codes established by ANSI (American National Standards Institute). 128 types of Roman letters, numbers, symbols and control codes are indicated with 7-bit alphanumeric characters, symbols and linefeed codes.

# ■Author [Specific to u-DIEX; Actor]

A user who has created file, folder, package, package-file, or package-folder.

#### BBB B BBB

#### Batch [Specific to u-DIEX; Communications Transfer mode]

Transfer mode for uploading or downloading files and packages. As two or more data are processed at a time, batch transfer takes less time than one by one transfer. When communications error occurs, it is necessary to resend the entire set of resources.

#### ■Batch registration [Specific to u-DIEX; User administration function]

Able to register, modify or delete organization information, user information and process information by creating and registering the file matched to the specified format. Only Company administrator can use this function.

#### Batch registration folders [Specific to u-DIEX; Setup]

One method of creating folders. A function that registers two or more folders at a time. Owners can use this function.

#### ■Batch registration history [Specific to u-DIEX; Setup]

A function that confirms the history of batch registration.

#### Binary [Computer term; Character set]

No character set. If not stick to the character set when data is uploaded, "binary" is specified. If data is uploaded by specifying binary, code conversion can't be implemented by download or display function.

#### Browser [Computer term; Internet]

Application software for browsing Web pages.

See Installation guide" or chapter 3 of u-DIEX User's guide for the browser supported by u-DIEX.

#### Bulletin board system [Specific to u-DIEX; Web-EDI function]

Information sent from the Center administrator (TS) to all users. This information is displayed on the Web-EDI top screen.

# 

#### ■Center administrator [Specific to u-DIEX; Actor]

The administrators who manage u-DIEX. Mainly registers or deletes company information and services.

#### ■Certificate authority [Computer term; Security]

Organization that issues the electronic certification.

# ■Certification [Computer term; Security]

Electronic certification issued by certificate authority. This certification proves that public key used for encoding the data is authentic.

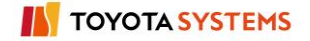

# Character set [Computer term; Character set]

Code conversion is the optional function on downloading u-DIEX. Character sets being supported are the following 6 types. 1.SHIFT JIS (S-JIS) 2.EUC (EUC-JP) 3.JIS 7(JIS) 4.ASCII I(ASCII) 5.Lower-case alphabetic characters EBCDIC+IBM Chinese characters (EBCDIC) 6.Japanese syllabary: EBCDIC+IBM Chinese characters (EBCDIK) See the explanation of Download/Copy for the convertible character set.

# Code conversion config file [Specific to u-DIEX; Config file]

File that defines byte position information when EBCDIC half-width and full-width data are mixed.

# Common address book [Specific to u-DIEX; Destination]

When files and packages are uploaded, copied, or opened (input), destination needs to be specified. This information needs to be specified every time by using directory. Destination can be registered in "Common address book". \*Common address book can be shared in the service.

# Common user [Specific to u-DIEX; Actor]

One of the 2 types of u-DIEX users (Company administrators and common users).

# Communications components [Specific to u-DIEX; Communications component]

The dedicated program for communications with u-DIEX.

# Company [Specific to u-DIEX; Company]

A company that a user belongs.

# Company administrator [Specific to u-DIEX; Actor]

A user who manages a company. Registers or deletes the user or process by using User Administration.

# Company code [Specific to u-DIEX; Company]

Identification code assigned to the company that a user belongs.

# Company information [Specific to u-DIEX; Company]

Information (company name, address, Telephone number, Fax number, representative) for the company that a user belongs.

# Company name [Specific to u-DIEX; Company]

A name of the company that a user belongs.

# Config file [Specific to u-DIEX; Config file]

Files described the definitions for u-DIEX resources (for code conversion, display, and input). \*See "Config files" section of the online manual for these definitions.

# Config file for display [Specific to u-DIEX; Config file]

File that defines character set (CharSet), MIME types, and display formats (title, delimiter byte position) for screen displays.

# Copy [Specific to u-DIEX; Web-EDI function]

Operation that copies files, packages, package-files, and package-folders to a different folder (or in the same folder) in u-DIEX. In order to operate copy function, READ/WRITE or ALTER rights are required for the copy destination folder.

# Create company information [Specific to u-DIEX; User administration function]

Creation of company information or Company administrator information. Only the Center administrator (TS) can create such information.

# ■Create folder [Specific to u-DIEX; Setup]

Creation of the folder under the current address. Service owners and super-users can create folders.

# ■Create organization information [Specific to u-DIEX; User administration function]

Creation of organization information. Only the Company administrator can create own company's organization information. Organizations are created by batch registration using a config file.

# Create process information [Specific to u-DIEX; User administration function]

Creation of process information. Only Company administrators can create this information of their own companies.

# ■Create service [Specific to u-DIEX; Setup]

Creation of a service. Only Center administrators can create services.

# Create user information [Specific to u-DIEX; User administration function]

Creation of user information. Only Company administrators can create this information of their own companies.

# ■CSV [Computer term; File format]

File format that data is separated by comma (",") or TAB, and arranged. This format is mainly used for saving the data by spreadsheet software or database software. Versatility is high.

# Current address [Specific to u-DIEX; Address]

The position of the folder that is currently being operated.

# D D

# ■Data [Specific to u-DIEX; Communications component]

File, package, package-folder and package-file exchanged in u-DIEX.

# Data list [Specific to u-DIEX; Data list]

A list of u-DIEX file, package and folder. Target will be the resource that browsing rights (ALTER, READ, READ/WRITE rights) have been provided.

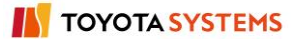

# Deadline [Specific to u-DIEX; Target date]

Term of the response for the file or package. Deadline is displayed on the list screen and notified to the destination user. However, this term is just displayed as comment.

\*Time zone: Japan standard time.

# ■Delete [Specific to u-DIEX; Web-EDI function]

Deletion of files and packages. In order to operate delete function, ALTER rights are required for this file or package.

#### Delete company information [Specific to u-DIEX; User administration function]

Deletion of company information. Only the Center administrator (TS) can delete company information.

#### ■Delete folder [Specific to u-DIEX; Setup]

Deletion of the selected folder. If resources exist under the folder, all resources will be deleted. Service owners and super-users can delete folders.

# Delete organization information [Specific to u-DIEX; User administration function]

Deletion of organization information. Only the Company administrator can delete own company's organization information. Organizations are deleted by batch registration using a config file.

# Delete process information [Specific to u-DIEX; User administration function]

Deletion of process information. Only Company administrators can delete this information of their own companies.

#### Delete service [Specific to u-DIEX; Setup]

Deletion of a service. Only Center administrators can delete services.

# Delete user information [Specific to u-DIEX; User administration function]

Deletion of user information. Only Company administrators can delete this information of their own companies.

#### Delivery confirmation [Specific to u-DIEX; Web-EDI function]

Operation history information for the specified data or folder can be retrieved. (Communications components only)

#### Destination setup [Specific to u-DIEX; Destination]

A function that sets the released user for data when data is uploaded, copied or opened (input).

# Directory [Specific to u-DIEX; Destination]

Information about company, organization, user and process are consolidated by using directory in u-DIEX.

# Display organization information [Specific to u-DIEX; User administration function]

The search and display of organization information.

# Display process information [Specific to u-DIEX; User administration function]

The search and display of process information. If logon user is Company administrator, this information can be searched and displayed.

# Display user information [Specific to u-DIEX; User administration function]

Display of user information. Only Company administrators can search and display this information of their own companies.

#### Download [Specific to u-DIEX; Web-EDI function]

Downloading of data to the user's client computer.

#### ■DTD config file for input [Specific to u-DIEX; Config file]

File that defines XML data. It is attached to xml files in the service and applied during open (input) operations. \*Can be defined at the service level.

# 

#### ■EBCDIC [Computer term; File format]

8-bit character encoding scheme established by IBM. EBCDIC supports both lowercase alphabetic EBCDIC and Japanese syllabary EBCDIC.

#### ■EBCDIK [Computer term; File format]

Character encoding scheme provided by adding K (Japanese syllabary) to 8-bit character encoding scheme (EBCDIC) established by IBM.

#### ■E-mail notification setup [Specific to u-DIEX; Web-EDI]

If the data to you is created in the folder, e-mail is sent.

E-mail notification function can be set or disused in Setup (E-mail Notification) screen.

\*This setup is necessary to send e-mail.

Able to specify the language (Japanese or English).

#### ■EUC [Computer term; File format]

Character encoding scheme to handle the multibyte characters in UNIX. Not only Japanese, but also Chinese and Korean are supported.

#### ■Extension [Specific to u-DIEX; Config file]

Attachment information that links config files and u-DIEX files.

#### F F

#### ■ File [Specific to u-DIEX; Resource]

Electronic data that is the basic unit on handling u-DIEX resources

#### ■Folder [Specific to u-DIEX; Resource]

Holders that u-DIEX resources are stored.

#### ■Folder deletion history [Specific to u-DIEX; Setup]

The history of folder deletion.

# Forwarding patterns (samples) [Specific to u-DIEX; Setup]

Samples for creating the folder easily.

# ■Full path [Computer term; Internet]

Path stated from root directory to the target directory in order.

#### 

#### ■Inheritance [Specific to u-DIEX; Role member]

The inheritance of access rights and role setup information from high-level folder.

#### J III

#### ■Java [Computer term; Java]

Programming language developed by Oracle.

#### ■JDK [Computer term; Java]

Free Java language development environment provided by Oracle.

In order to use u-DIEX, JDK or JRE needs to be installed. See installation guide or chapter 3 of u-DIEX User's Guide for the version supported by u-DIEX.

#### ■JIS [Computer term; File format]

One of the coding schemes to indicate Japanese. JIS code handled in u-DIEX is JIS7 provided by adding one-byte Japanese syllabary to ISO-2022-JP with escape sequence.

#### ■JRE [Computer term; Java]

Set of free software provided by Oracle. This software is necessary to execute the software developed by Java language.

In order to use u-DIEX, JDK or JRE needs to be installed. See installation guide or chapter 3 of u-DIEX User's Guide for the version supported by u-DIEX.

# $\blacksquare \blacksquare \blacksquare \bot \blacksquare \blacksquare \blacksquare \blacksquare$

#### ■Logon information [Specific to u-DIEX; Logon]

Information (user ID and user name) of the logon user. It is displayed on the upper part of each Top screen for WEB-EDI, User Administrator and Setup.

#### 

#### ■Maintenance [Specific to u-DIEX; Role member]

The maintenance function that performs addition, update, deletion, and search operations for the common address book that can be shared in the service.

#### ■MIME [Computer term; Internet]

E-mail standard to handle each language, graphics, audio and moving images.

# ■Modify company information [Specific to u-DIEX; User administration function]

Modification of company information. Only the Center administrator (TS) can modify company information.

#### ■Modify folder [Specific to u-DIEX; Setup]

Modification of settings for the selected folder. When the folder is modified, its destinations and base values (base values are relative numbers of days for setting Release date, deadline, and Valid period) can be modified. Service owners and super-users can modify folder setting.

# Modify process information [Specific to u-DIEX; User administration function]

Modification of process information. Only process administrators and Company administrators can modify this information of their own companies.

# ■Modify service [Specific to u-DIEX; Setup]

Modification of a service. Only Center administrators can modify services.

#### ■Modify user information [Specific to u-DIEX; User administration function]

Modification of user information. Only Company administrators can modify this information of their own companies.

#### N N

#### ■NONE [Computer term; Access rights]

One of the rights to access the resource. Unable to access to the resources.

#### ■Not Read [Specific to u-DIEX; Data list]

Status that the target file has never been opened, downloaded, or copied.

# ■Number of timeout retries (communications component) [Specific to u-DIEX; Communications component]

The number of retries implemented when an error occurs during data exchange.

# 

#### ■One-by-one [Specific to u-DIEX; Communications Transfer mode]

Transfer method used on uploading and downloading files and packages. The files and packages being transferred are processed one at a time. When communications error occurs, the resources that have been transferred up to that point are guaranteed safe.

#### ■Open [Specific to u-DIEX; Web-EDI function]

Browsing of the contents of file or package-file. Open (display) and open (input) commands are available.

#### ■Operation date [Specific to u-DIEX; Operation]

The date when an operation has been performed for the data.

#### ■Operation details [Specific to u-DIEX; Operation]

Details of an operation for the data.

#### ■Operation history [Specific to u-DIEX; Usage history function]

Operation history for the data. Operation histories can be displayed from the following 3 points of view.

1. All: All operations are displayed.

2. Logon user: The operation histories for the logon user are displayed.

3. Each destination user: The latest operation histories for the specified destination on uploading or copying are displayed.

In order to display the data, ALTER rights are required for the data.

# ■Operator [Specific to u-DIEX; Actor]

A user who has performed an operation for the data.

# ■Organization [Specific to u-DIEX; Organization]

The department or group that the user belongs.

# ■Organization code [Specific to u-DIEX; Organization]

Identification code assigned to departments and groups. Organization code should be unique in the company.

# ■Organization information [Specific to u-DIEX; Organization]

Information for the department or group that the user belongs.

# ■Organization name [Specific to u-DIEX; Organization]

The name for the organization that the user belongs.

#### ■Owner [Specific to u-DIEX; Actor]

The owner of service. Owner has the following rights.

- Owner has ALTER rights for all data in the service.
- Owner can create folder in the service.

# ∎∎∎ P ∎∎∎

#### ■Package [Specific to u-DIEX; Resource]

u-DIEX resource that packs two or more files and folders. If folder is uploaded, it is treated as package in u-DIEX. Package consists of package-folders and package-files.

# ■Package-file [Specific to u-DIEX; Resource]

The files in package.

# ■Package-folder [Specific to u-DIEX; Resource]

The folders in package.

# ■Parameter [Computer term; Command]

Necessary information to execute the function and command (ex. file name or save in etc.)

#### ■Password [Specific to u-DIEX; Process]

It's used for the authentication when Communications components access to u-DIEX. Passwords need to be modified by the Password setup command after Communications components setup.

# ■Personal address book [Specific to u-DIEX; Role member]

When files and packages are uploaded, copied, or opened (input), destination needs to be specified. This information needs to be specified every time by using directory.

Destination can be created by text file in the client computer, and used as "Personal address book".

# Personal history [Specific to u-DIEX; Usage history function]

The history of Web-EDI services used until now by the user. Date, operation content, or status can be confirmed.

# ■Process [Specific to u-DIEX; Process]

Users that operate u-DIEX by using Communications components.

# ■Process administrator [Specific to u-DIEX; Actor]

The user who manages the process.

# ■Process ID [Specific to u-DIEX; Process]

The identification code assigned to the process. Process ID should be unique in the company.

#### ■Process information [Specific to u-DIEX; Process]

Information of the process that includes process name, OS, and term of use.

#### ■Process name [Specific to u-DIEX; Process]

The name of the process.

# ■Process unique information file [Specific to u-DIEX; Process]

This is the authentication information file used when the process communicates to the u-DIEX. Process unique information file is included in the Communications components.

#### ■Protocol [Computer term; Communication]

A set of rules in communicating among systems through network

# ■Proxy [Computer term; Internet]

If computer is the environment that can't access the internet directly, proxy connects to the internet on behalf of this computer.

#### R R

#### ■READ [Specific to u-DIEX; Access rights]

One of the rights to access the resource. Able to only browse the resources.

# ■Read [Specific to u-DIEX; Data list]

Status that open, download or copy has been performed on the data. The status can be confirmed on the properties and data list.

# ■READ/WRITE [Specific to u-DIEX; Access rights]

One of the rights to access the resource. Able to browse and write the resources.

# Latest user [Specific to u-DIEX; Usage history function]

The last user who has used the target data in u-DIEX.

# ■Release date [Specific to u-DIEX; Term]

Date when the data is released to the destination.

This term can be specified when the file or package has been created by upload, copy or open (input).

\*Time zone: Japan standard time.

#### ■Resource [Specific to u-DIEX; Resource]

Service, folder, package, package-folder, package-file and file in u-DIEX.

#### ■Response code [Specific to u-DIEX; Operation]

Error code output when the process is performed.

In case of Communications components, response code is specified for message No. of process results in execution results file.

#### ■Role [Specific to u-DIEX; Role member]

u-DIEX roles. Roles are owner, super-user, and user.

#### ■Role member [Specific to u-DIEX; Role member]

Role members assigned to roles.

#### ■Root [Specific to u-DIEX; Address]

The services in u-DIEX consist of a folder structure. The root refers to the top of the folder structure that stores files.

#### 

#### Service [Specific to u-DIEX; Service]

Services set in u-DIEX serve as places where data are stored and exchanged. Service registration requires a service application, and user can use the services once the Center administrator approves the application.

#### Service setup wizard [Specific to u-DIEX; Setup]

A tool for setting the service (batch folder registration) step by step. Only the owner of the target service can use this tool.

#### Setup [Specific to u-DIEX; Service]

A function that sets up (builds) services used by users.

# ■S-JIS [Computer term; File format]

One of the character codes for Japanese. This code is widely used as standard character code for the computer used in Japan.

# ■SSL [Computer term; Security]

Protocol that encodes and exchanges the information on the internet. In case of u-DIEX, data is encoded by using SSL.

#### ■Super-user [Specific to u-DIEX; Actor]

A user who is provided all rights (ALTER rights) by the owner of service.

#### 

#### ■Temporary password [Specific to u-DIEX; Process]

The temporary password set when the Communications components are distributed. The temporary password must be replaced with a permanent password before communications begin.

# Timeout time (communications component) [Specific to u-DIEX; Communications component]

The response wait time on error occurrence during data exchange.

#### Transfer mode [Specific to u-DIEX; Transfer mode]

Transfer methods used on uploading and downloading files and packages. "Batch transfer" and "one-by-one transfer" are available.

#### 

#### ■Unused [Specific to u-DIEX; Data list]

Status that the target file has never been opened, downloaded, or copied.

#### ■Upload [Specific to u-DIEX; Web-EDI function]

A function that uploads the files and folders in the client computer to the specified folder in u-DIEX. In order to upload to the folder, READ/WRITE or ALTER rights are required for this folder.

#### ■URI [Computer term; Internet]

Descriptive system that indicates the location of the information resources on internet. URI is the address of information on the internet. [URL] is created by specifying a part of URI functions.

#### ■URL [Computer term; Internet]

Descriptive system that indicates the location of the information resources on internet. URL is the address of information on the internet.

#### ■User [Specific to u-DIEX; User]

A user registered in u-DIEX. The user can operate u-DIEX by using Web-EDI screen. "User" is also used as the generic term of User and Process that can use the functions of u-DIEX.

#### ■User administration [Specific to u-DIEX; Service]

A function that manages information of user (organization information, user information, process information).

#### ■User ID [Specific to u-DIEX; User]

The identification code assigned to the user. User ID should be unique in the company.

#### ■ User information [Specific to u-DIEX; User]

Information of user name, company, use period and Company administrator's authority.

#### ■User name [Specific to u-DIEX; User]

The name (full name) of the user.

# ■Valid period [Specific to u-DIEX; Term]

Term when the data is released can be specified on uploading, copying or opening (inputting) the data. If Valid period is over, the resource will be automatically deleted. \*Time zone: Japan standard time.

# 

# ■Web-EDI [Specific to u-DIEX; Service]

A function that performs upload, download, open, copy, and delete operations for the data used by users.

# ■What's new [Specific to u-DIEX; Web-EDI function]

One of the functions that notifies to the released user by message. If a data is created in u-DIEX, destination for the data will be notified by message.

# ■Work folder (Communications component) [Specific to u-DIEX; Communications component]

A folder used as a temporary workspace. Generally about twice as much free disk space as the resources being transferred is necessary.

# 

# ■XSL config file for input [Specific to u-DIEX; Config file]

Style sheet used to display XML data. It is attached to xml files in the service and applied during open (display) operations. \*Can be defined at the service level.

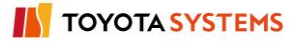